## THALES

# payShield<sup>®</sup> 10K

Installation and User Guide

PUGD0535-006

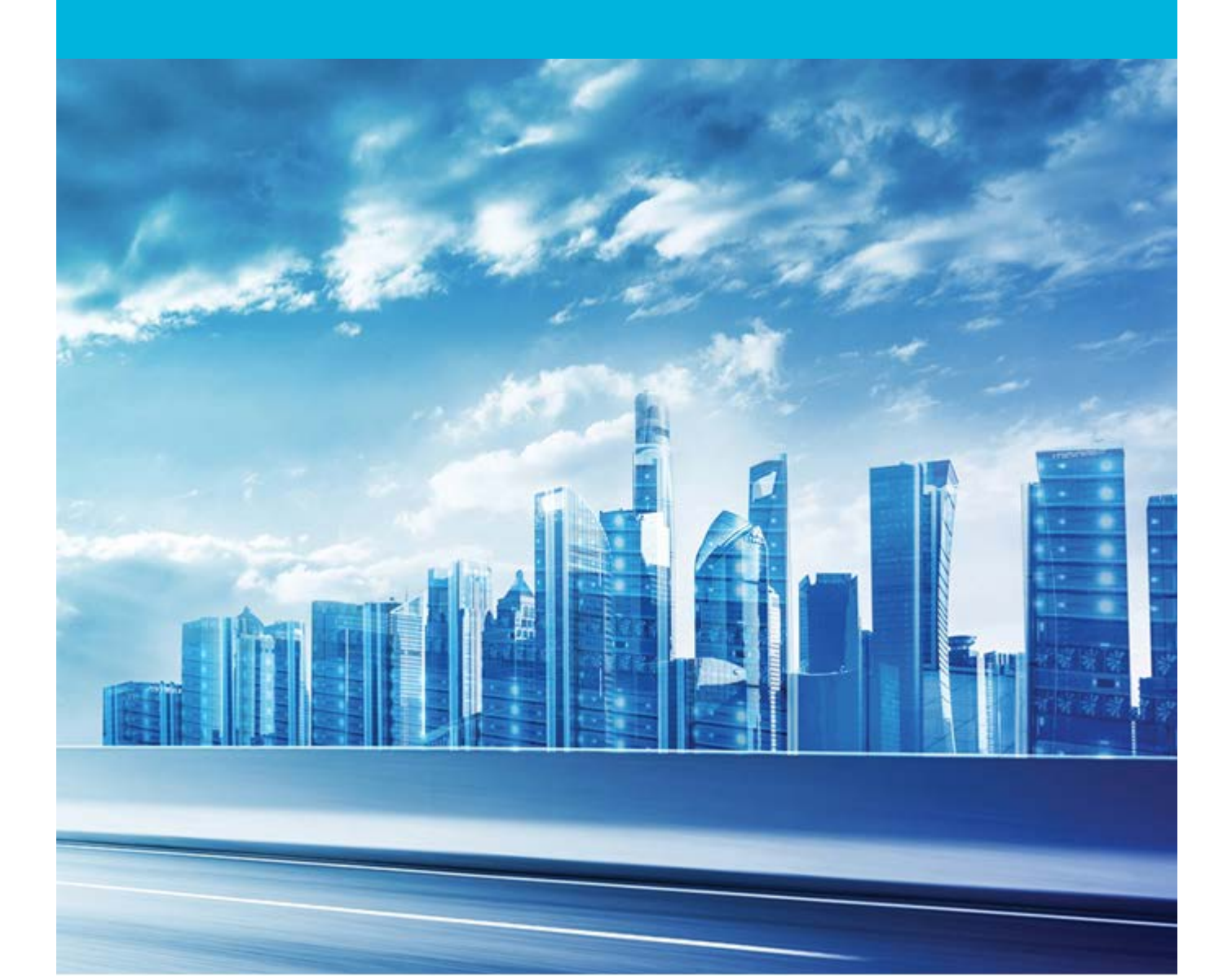

#### Date: January 2021

#### Doc. Number: PUGD0535-006, updated 15 January 2021

All information herein is either public information or is the property of and owned solely by Thales DIS France S.A. and/or its subsidiaries or affiliates who shall have and keep the sole right to file patent applications or any other kind of intellectual property protection in connection with such information.

Nothing herein shall be construed as implying or granting to you any rights, by license, grant or otherwise, under any intellectual and/or industrial property rights of or concerning any of Thales DIS France S.A. and any of its subsidiaries and affiliates (collectively referred to herein after as "Thales") information.

This document can be used for informational, non-commercial, internal and personal use only provided that:

• The copyright notice below, the confidentiality and proprietary legend and this full warning notice appear in all copies.

• This document shall not be posted on any network computer or broadcast in any media and no modification of any part of this document shall be made.

Use for any other purpose is expressly prohibited and may result in severe civil and criminal liabilities.

The information contained in this document is provided "AS IS" without any warranty of any kind. Unless otherwise expressly agreed in writing, Thales makes no warranty as to the value or accuracy of information contained herein.

The document could include technical inaccuracies or typographical errors. Changes are periodically added to the information herein. Furthermore, Thales reserves the right to make any change or improvement in the specifications data, information, and the like described herein, at any time.

Thales hereby disclaims all warranties and conditions with regard to the information contained herein, including all implied warranties of merchantability, fitness for a particular purpose, title and noninfringement. In no event shall Thales be liable, whether in contract, tort or otherwise, for any indirect, special or consequential damages or any damages whatsoever including but not limited to damages resulting from loss of use, data, profits, revenues, or customers, arising out of or in connection with the use or performance of information contained in this document.

Thales does not and shall not warrant that this product will be resistant to all possible attacks and shall not incur, and disclaims, any liability in this respect. Even if each product is compliant with current security standards in force on the date of their design, security mechanisms' resistance necessarily evolves according to the state of the art in security and notably under the emergence of new attacks. Under no circumstances, shall Thales be held liable for any third party actions and in particular in case of any successful attack against systems or equipment incorporating Thales products. Thales disclaims any liability with respect to security for direct, indirect, incidental or consequential damages that result from any use of its products. It is further stressed that independent testing and verification by the person using the product is particularly encouraged, especially in any application in which defective, incorrect or insecure functioning could result in damage to persons or property, denial of service or loss of privacy.

Copyright © 2018-2021 Thales Group. All rights reserved. Thales and the Thales logo are trademarks and service marks of Thales and/or its subsidiaries and affiliates and are registered in certain countries. All other trademarks and service marks, whether registered or not in specific countries, are the properties of their respective owners.

Follow this link to find the End User Licensing Agreement: https://cpl.thalesgroup.com/legal/eula

## Contents

| 1.1 Documentation Overview       1-9         1.2 Audience       1-9         1.3 payShield 10K General Description       1-9         1.4 Typical Configuration       1-10         1.4.1 Command Flow       1-11         1.5 Smart cards       1-11         1.6 Customer Trust Authority (CTA)       1-12         1.6.1 Customer Security Domain       1-13         1.7.2 HSM Recovery Key       1-13         1.7.3 Local Master Keys (LMKs)       1-14         1.7.3 Local Master Key (LMKs)       1-14         1.7.3 1 Multiple LMKs       1-14         1.7.4 Zone Master Key       1-15         1.7.5 Terminal Master Key       1-15         1.7.5 Terminal PIN Key       1-15         1.7.6 Terminal PIN Key       1-16         1.7.9 Card Verification Key       1-16         1.7.9 Card Verification Key       1-16         1.7.9 Card Verification Key       1-16         1.7.9 Card Verification Key       1-16         1.7.9 Card Verification Key       1-16         1.7.9 Card Verification Key       1-16         1.7.9 Card Verification Key       1-16         1.7.9 Card Verification Key       1-16         1.7.9 LMK Usage in Host Commands       1-17         1.9. H                                                                |
|----------------------------------------------------------------------------------------------------|
| 1.2 Audience       1-9         1.3 payShield 10K General Description       1-9         1.4 Typical Configuration       1-10         1.4.1 Command Flow       1-11         1.5 Smart cards       1-11         1.5 Smart cards       1-11         1.6 Customer Trust Authority (CTA)       1-12         1.6.1 Customer Security Domain       1-13         1.7 Keys       1-13         1.7.1 Encryption Mechanism       1-13         1.7.2 HSM Recovery Key       1-13         1.7.3 Local Master Keys (LIMKs)       1-14         1.7.4 Zone Master Key       1-15         1.7.5 Terminal Master Key       1-15         1.7.5 Terminal Nutliple LMKs       1-14         1.7.4 Zone PIN Key       1-15         1.7.5 Terminal Nuthentication Key       1-15         1.7.5 Terminal Ruthentication Key       1-16         1.7.9 Card Verification Key       1-16         1.7.9 Card Verification Key       1-16         1.7.9 Card Verification Key       1-16         1.7.9 Aster Session Key       1-16         1.7.9 LMK Usage in Host Commands       1-17         1.9.1 LMK Usage in Host Commands       1-17         1.1.1 Introduction       1-21         1.1.1 Description                                                                        |
| 1.3 payShield 10K General Description       1-9         1.4 Typical Configuration       1-10         1.4.1 Command Flow       1-11         1.5 Smart cards       1-11         1.6 Customer Trust Authority (CTA)       1-12         1.6 1 Customer Security Domain       1-13         1.7 Keys       1-13         1.7.1 Encryption Mechanism       1-13         1.7.2 HSM Recovery Key       1-13         1.7.3 Local Master Keys (LMKs)       1-14         1.7.3.1 Multiple LMKs       1-14         1.7.4 Zone Master Key       1-15         1.7.5 Terminal Master Key       1-15         1.7.6 Terminal PIN Key       1-15         1.7.7 Terminal Encryption Key       1-16         1.7.8 PIN Verification Key       1-16         1.7.9 Card Verification Key       1-16         1.7.10 Master Session Key       1-16         1.7.10 Master Session Key       1-16         1.10 payShield 10K license packages       1-16         1.10 payShield 10K license packages       1-17         1.11 Introduction       1-21         1.12 Background       1-21         1.13 Description       1-21         1.14 How Keys Are Shared With payShield and 3rd Parties       1-22         1.                                                                |
| 1.4 Typical Configuration       1-10         1.4.1 Command Flow       1-11         1.5 Smart cards       1-11         1.6 Customer Trust Authority (CTA)       1-12         1.6.1 Customer Security Domain       1-13         1.7 Keys       1-13         1.7.1 Encryption Mechanism       1-13         1.7.2 HSM Recovery Key       1-13         1.7.3 Local Master Keys (LMKs)       1-14         1.7.3.1 Multiple LMKs       1-14         1.7.4 Zone Master Key       1-15         1.7.4.1 Zone PIN Key       1-15         1.7.5 Terminal Master Key       1-15         1.7.6 Terminal PIN Key       1-15         1.7.6 Terminal Muthentication Key       1-16         1.7.8 PIN Verification Key       1-16         1.7.9 Card Verification Key       1-16         1.7.10 Master Session Key       1-16         1.7.10 Master Session Key       1-16         1.7.10 Master Session Key       1-16         1.11       1.12         1.12       1.13         1.14       1.14         1.15       1.15         1.7.5 Terminal PIN Key       1-15         1.7.6 Terminal PIN Key       1-16         1.7.8 PIN Verification Key       1-16<                                                                                                    |
| 1.4.1 Command Flow       1-11         1.5 Smart cards       1-11         1.6 Customer Trust Authority (CTA)       1-12         1.6.1 Customer Security Domain       1-13         1.7 Keys       1-13         1.7.1 Encryption Mechanism       1-13         1.7.2 HSM Recovery Key       1-13         1.7.3 Local Master Keys (LMKs)       1-14         1.7.4 Zone Master Key       1-15         1.7.4 Zone Master Key       1-15         1.7.5 Terminal Master Key       1-15         1.7.6 Terminal Master Key       1-15         1.7.6 Terminal Master Key       1-15         1.7.6 Terminal Encryption Key       1-16         1.7.9 Card Verification Key       1-16         1.7.9 Card Verification Key       1-16         1.7.9 Card Verification Key       1-16         1.7.9 LMK Usage in Host Commands       1-17         1.11 Trusted Management Device (TMD)       1-21         1.11.1 Introduction       1-21         1.11.2 Background       1-21         1.11.3 Description       1-21         1.12.4 How Keys Are Shared With payShield and 3rd Parties       1-22         1.11.5 Example Sequence of Steps to Set-Up and Transfer Keys       1-23         2 Backwards Compatibility and Differences                                  |
| 1.5 Smart cards.       1-11         1.6 Customer Trust Authority (CTA)       1-12         1.6.1 Customer Security Domain       1-13         1.7 Keys       1-13         1.7 Keys       1-13         1.7.1 Encryption Mechanism       1-13         1.7.2 HSM Recovery Key       1-13         1.7.3 Local Master Keys (LMKs)       1-14         1.7.3.1 Multiple LMKs       1-14         1.7.4 Zone Master Key       1-15         1.7.5 Terminal Master Key       1-15         1.7.6 Terminal PIN Key       1-15         1.7.6 Terminal PIN Key       1-16         1.7.7 Terminal PIN Key       1-16         1.7.8 PIN Verification Key       1-16         1.7.9 Card Verification Key       1-16         1.7.9 Card Verification Key       1-16         1.7.10 Master Session Key       1-16         1.7.10 Master Session Key       1-16         1.9 Host Commands supporting multiple LMKs       1-17         1.9.1 LMK Usage in Host Commands       1-18         1.10 payShield 10K license packages       1-19         1.11 Trusted Management Device (TMD)       1-21         1.12 Background       1-21         1.13 Description       1-21         1.14 How Keys Are Shared Wi                                                                |
| 1.6 Customer Trust Authority (CTA)       1-12         1.6.1 Customer Security Domain       1-13         1.7 Keys       1-13         1.7.1 Encryption Mechanism.       1-13         1.7.2 HSM Recovery Key       1-13         1.7.3 Local Master Keys (LMKs)       1-14         1.7.3 Local Master Keys (LMKs)       1-14         1.7.3 Local Master Key       1-15         1.7.4 I Zone PlN Key       1-15         1.7.5 Terminal Master Key       1-15         1.7.6 Terminal Authentication Key       1-16         1.7.9 Card Verification Key       1-16         1.7.9 Card Verification Key       1-16         1.7.10 Master Session Key       1-16         1.7.10 Master Session Key       1-16         1.7.10 Master Session Key       1-16         1.7.10 Master Session Key       1-16         1.7.10 Master Session Key       1-16         1.7.11 Introduction       1-17         1.9.1 LMK Usage in Host Commands       1-18         1.10 payShield 10K license packages       1-19         1.11 Introduction       1-21         1.11.1 Introduction       1-21         1.11.2 Background       1-21         1.11.3 Description       1-21         1.11.4 How Keys Are Sha                                                                |
| 1.6.1 Customer Security Domain       1-13         1.7 Keys       1-13         1.7.1 Encryption Mechanism       1-13         1.7.2 HSM Recovery Key       1-13         1.7.3 Local Master Keys (LMKs)       1-14         1.7.3.1 Multiple LMKs       1-14         1.7.4 Zone Master Key       1-15         1.7.4 Zone Master Key       1-15         1.7.5 Terminal Master Key       1-15         1.7.6 Terminal PIN Key       1-15         1.7.7 Terminal PIN Key       1-15         1.7.6 Terminal Authentication Key       1-16         1.7.8 PIN Verification Key       1-16         1.7.9 Card Verification Key       1-16         1.7.10 Master Session Key       1-16         1.7.10 Master Session Key       1-16         1.9 Host Commands supporting multiple LMKs       1-17         1.9.1 LMK Usage in Host Commands       1-18         1.0 payShield 10K license packages       1-19         1.11 Trusted Management Device (TMD)       1-21         1.11.1 Introduction       1-21         1.11.2 Background       1-21         1.11.3 Description       1-21         1.11.4 How Keys Are Shared With payShield and 3rd Parties       1-22         1.11.5 Example Sequence of Steps to Set-Up and Transfer                              |
| 1.7 Keys       1-13         1.7.1 Encryption Mechanism.       1-13         1.7.2 HSM Recovery Key       1-13         1.7.3 Local Master Keys (LMKs)       1-14         1.7.3.1 Multiple LMKs       1-14         1.7.4 Zone Master Key       1-15         1.7.4 Zone Master Key       1-15         1.7.4 Zone Master Key       1-15         1.7.5 Terminal Master Key       1-15         1.7.5 Terminal PIN Key       1-15         1.7.5 Terminal PIN Key       1-16         1.7.5 Terminal PIN Key       1-16         1.7.6 Terminal Encryption Key       1-16         1.7.7 Terminal Encryption Key       1-16         1.7.9 Card Verification Key       1-16         1.7.9 Card Verification Key       1-16         1.7.10 Master Session Key       1-16         1.7.10 Master Session Key       1-16         1.7.11 Master Session Key       1-16         1.7.12 Maku Usage in Host Commands       1-17         1.14 Trusted Management Device (TMD)       1-21         1.11.1 Introduction       1-21         1.11.2 Background       1-21         1.11.3 Description       1-21         1.11.4 How Keys Are Shared With payShield and 3rd Parties       1-22         1.15 Examp                                                                |
| 1.7.1       Encryption Mechanism.       1-13         1.7.2       HSM Recovery Key       1-13         1.7.3       Local Master Keys (LMKs)       1-14         1.7.3.1       Multiple LMKs       1-14         1.7.3.1       Waster Keys (LMKs)       1-14         1.7.3.1       Multiple LMKs       1-14         1.7.4.1       Zone Master Key       1-15         1.7.4.1       Zone Master Key       1-15         1.7.5.1       Terminal Master Key       1-15         1.7.6.1       Terminal PIN Key       1-15         1.7.6       Terminal Authentication Key       1-16         1.7.7       Terminal Encryption Key       1-16         1.7.8       PIN Verification Key       1-16         1.7.9       Card Verification Key       1-16         1.7.10       Master Session Key       1-16         1.7.9       Card Verification Key       1-16         1.7.9       Card Verification Key       1-16         1.7.9       Master Session Key       1-16         1.7.9       Host Commands       1-17         1.9.1       LMK Usage in Host Commands       1-17         1.9.1       LMK Usage in Host Commands       1-21                                                                                                    |
| 1.7.2 HSM Recovery Key       1-13         1.7.3 Local Master Keys (LMKs)       1-14         1.7.3 Local Master Keys (LMKs)       1-14         1.7.4 Zone Master Key       1-15         1.7.4 Zone Master Key       1-15         1.7.5 Terminal Master Key       1-15         1.7.5 Terminal Master Key       1-15         1.7.5 Terminal PIN Key       1-15         1.7.6 Terminal PIN Key       1-15         1.7.6 Terminal Encryption Key       1-16         1.7.8 PIN Verification Key       1-16         1.7.9 Card Verification Key       1-16         1.7.10 Master Session Key       1-16         1.7.10 Master Session Key       1-16         1.7.11 LMK Usage in Host Commands       1-17         1.9 Host Commands supporting multiple LMKs       1-17         1.9 J LMK Usage in Host Commands       1-18         1.0 payShield 10K license packages       1-19         1.11 Trusted Management Device (TMD)       1-21         1.11.2 Background       1-21         1.11.3 Description       1-21         1.11.4 How Keys Are Shared With payShield and 3rd Parties       1-22         1.11.5 Example Sequence of Steps to Set-Up and Transfer Keys       1-23 <b>2 Backwards Compatibility and Differences</b> 2-25                    |
| 1.7.3 Local Master Keys (LMKs)       1-14         1.7.3.1 Multiple LMKs       1-14         1.7.4 Zone Master Key       1-15         1.7.4.1 Zone PIN Key       1-15         1.7.5 Terminal Master Key       1-15         1.7.5 Terminal Master Key       1-15         1.7.5 Terminal PIN Key       1-15         1.7.5 Terminal Authentication Key       1-15         1.7.6 Terminal Authentication Key       1-16         1.7.7 Terminal Encryption Key       1-16         1.7.9 Card Verification Key       1-16         1.7.9 Card Verification Key       1-16         1.7.10 Master Session Key       1-16         1.8 Key Shares       1-16         1.9 Host Commands supporting multiple LMKs       1-17         1.9.1 LMK Usage in Host Commands       1-18         1.0 payShield 10K license packages       1-19         1.11 Trusted Management Device (TMD)       1-21         1.11.2 Background       1-21         1.11.3 Description       1-21         1.11.4 How Keys Are Shared With payShield and 3rd Parties       1-22         1.15 Example Sequence of Steps to Set-Up and Transfer Keys       1-23 <b>2 Backwards Compatibility and Differences</b> 2-25         2.1.1 Host Interface and Commands       2-25                    |
| 1.7.3.1 Multiple LMKs       1-14         1.7.4 Zone Master Key       1-15         1.7.4.1 Zone PIN Key       1-15         1.7.5 Terminal Master Key       1-15         1.7.5 Terminal PIN Key       1-15         1.7.6 Terminal Authentication Key       1-15         1.7.7 Terminal Encryption Key       1-16         1.7.8 PIN Verification Key       1-16         1.7.9 Card Verification Key       1-16         1.7.10 Master Session Key       1-16         1.7.10 Master Session Key       1-16         1.7.10 Master Session Key       1-16         1.7.10 Master Session Key       1-16         1.9 Host Commands supporting multiple LMKs       1-17         1.9.1 LMK Usage in Host Commands       1-18         1.10 payShield 10K license packages       1-19         1.11 Trusted Management Device (TMD)       1-21         1.12 Background       1-21         1.13 Description       1-21         1.14 How Keys Are Shared With payShield and 3rd Parties       1-22         1.11.5 Example Sequence of Steps to Set-Up and Transfer Keys       1-23 <b>2 Backwards Compatibility and Differences</b> 2-25         2.1.1 Host Interface and Commands       2-25         2.1.2 Options for Managing payShield 10K       2-2            |
| 1.7.4 Zone Master Key       1-15         1.7.4.1 Zone PIN Key       1-15         1.7.5 Terminal Master Key       1-15         1.7.5 Terminal PIN Key       1-15         1.7.6 Terminal PIN Key       1-15         1.7.6 Terminal Encryption Key       1-16         1.7.7 Terminal Encryption Key       1-16         1.7.8 PIN Verification Key       1-16         1.7.9 Card Verification Key       1-16         1.7.10 Master Session Key       1-16         1.7.10 Master Session Key       1-16         1.7.10 Master Session Key       1-16         1.7.10 Master Session Key       1-16         1.7.11 Master Session Key       1-16         1.7.12 Master Session Key       1-16         1.7.13 UMK Usage in Host Commands       1-17         1.9.1 LMK Usage in Host Commands       1-18         1.10 payShield 10K license packages       1-19         1.11 Trusted Management Device (TMD)       1-21         1.11.2 Background       1-21         1.11.3 Description       1-21         1.11.4 How Keys Are Shared With payShield and 3rd Parties       1-22         1.11.5 Example Sequence of Steps to Set-Up and Transfer Keys       1-23 <b>2 Backwards Compatibility and Differences</b> 2-25                                        |
| 1.7.4.1 Zone PIN Key       1-15         1.7.5 Terminal Master Key       1-15         1.7.5 Terminal PIN Key       1-15         1.7.6 Terminal Authentication Key       1-15         1.7.7 Terminal Encryption Key       1-16         1.7.8 PIN Verification Key       1-16         1.7.9 Card Verification Key       1-16         1.7.10 Master Session Key       1-16         1.7.9 LWK Usage in Host Commands       1-16         1.9 Host Commands supporting multiple LMKs       1-17         1.9.1 LMK Usage in Host Commands       1-18         1.10 payShield 10K license packages       1-19         1.11 Trusted Management Device (TMD)       1-21         1.1.1 Introduction       1-21         1.1.2 Background       1-21         1.1.3 Description       1-21         1.1.4 How Keys Are Shared With payShield and 3rd Parties       1-22         1.1.5 Example Sequence of Steps to Set-Up and Transfer Keys       1-23 <b>2 Backwards Compatibility and Differences</b> 2-25         2.1 payShield 9000 / payShield 10K       2-25         2.1.2 Options for Managing payShield 10K       2-26                                                                                                    |
| 1.7.5 Terminal Master Key       1-15         1.7.5.1 Terminal PIN Key       1-15         1.7.6 Terminal Authentication Key       1-15         1.7.7 Terminal Encryption Key       1-16         1.7.8 PIN Verification Key       1-16         1.7.9 Card Verification Key       1-16         1.7.10 Master Session Key       1-16         1.7.10 Master Session Key       1-16         1.7.11 Master Session Key       1-16         1.7.12 Master Session Key       1-16         1.7.14 Master Session Key       1-16         1.7.9 LMK Usage in Host Commands       1-17         1.9.1 LMK Usage in Host Commands       1-18         1.10 payShield 10K license packages       1-19         1.11 Trusted Management Device (TMD)       1-21         1.11.2 Background       1-21         1.11.3 Description       1-21         1.11.4 How Keys Are Shared With payShield and 3rd Parties       1-22         1.1.1.5 Example Sequence of Steps to Set-Up and Transfer Keys       1-23         2 Backwards Compatibility and Differences       2-25         2.1.1 Host Interface and Commands       2-25         2.1.2 Options for Managing payShield 10K       2-26                                                                                  |
| 1.7.5.1 Terminal PIN Key       1-15         1.7.6 Terminal Authentication Key       1-15         1.7.7 Terminal Encryption Key       1-16         1.7.8 PIN Verification Key       1-16         1.7.9 Card Verification Key       1-16         1.7.10 Master Session Key       1-16         1.7.9 LWK Usage in Host Commands       1-16         1.9 Host Commands supporting multiple LMKs       1-17         1.9.1 LMK Usage in Host Commands       1-18         1.10 payShield 10K license packages       1-19         1.11 Trusted Management Device (TMD)       1-21         1.11.1 Introduction       1-21         1.11.2 Background       1-21         1.11.3 Description       1-21         1.11.4 How Keys Are Shared With payShield and 3rd Parties       1-22         1.11.5 Example Sequence of Steps to Set-Up and Transfer Keys       1-23 <b>2 Backwards Compatibility and Differences</b> 2-25         2.1 payShield 9000 / payShield 10K       2-25         2.1.1 Host Interface and Commands       2-25         2.1.2 Options for Managing payShield 10K       2-26                                                                                                    |
| 1.7.6 Terminal Authentication Key       1-15         1.7.7 Terminal Encryption Key       1-16         1.7.8 PIN Verification Key       1-16         1.7.9 Card Verification Key       1-16         1.7.10 Master Session Key       1-16         1.7.10 Master Session Key       1-16         1.7.10 Master Session Key       1-16         1.7.10 Master Session Key       1-16         1.7.10 Master Session Key       1-16         1.7.10 Master Session Key       1-16         1.7.10 Master Session Key       1-16         1.8 Key Shares       1-16         1.9 Host Commands supporting multiple LMKs       1-17         1.9.1 LMK Usage in Host Commands       1-18         1.10 payShield 10K license packages       1-19         1.11 Trusted Management Device (TMD)       1-21         1.11.1 Introduction       1-21         1.11.2 Background       1-21         1.11.3 Description       1-21         1.11.4 How Keys Are Shared With payShield and 3rd Parties       1-22         1.11.5 Example Sequence of Steps to Set-Up and Transfer Keys       1-23 <b>2 Backwards Compatibility and Differences</b> 2-25         2.1.1 Host Interface and Commands       2-25         2.1.2 Options for Managing payShield 10K <t< td=""></t<> |
| 1.7.7 Terminal Encryption Key       1-16         1.7.8 PIN Verification Key       1-16         1.7.9 Card Verification Key       1-16         1.7.10 Master Session Key       1-16         1.7.10 Master Session Key       1-16         1.7.10 Master Session Key       1-16         1.7.10 Master Session Key       1-16         1.7.10 Master Session Key       1-16         1.8 Key Shares       1-16         1.9 Host Commands supporting multiple LMKs       1-17         1.9.1 LMK Usage in Host Commands       1-18         1.10 payShield 10K license packages       1-19         1.11 Trusted Management Device (TMD)       1-21         1.11.1 Introduction       1-21         1.11.2 Background       1-21         1.11.3 Description       1-21         1.11.4 How Keys Are Shared With payShield and 3rd Parties       1-22         1.11.5 Example Sequence of Steps to Set-Up and Transfer Keys       1-23         2 Backwards Compatibility and Differences       2-25         2.1 payShield 9000 / payShield 10K       2-25         2.1.1 Host Interface and Commands       2-25         2.1.2 Options for Managing payShield 10K       2-26                                                                                        |
| 1.7.8 PIN Verification Key       1-16         1.7.9 Card Verification Key       1-16         1.7.10 Master Session Key       1-16         1.7.10 Master Session Key       1-16         1.8 Key Shares       1-16         1.9 Host Commands supporting multiple LMKs       1-17         1.9.1 LMK Usage in Host Commands       1-18         1.10 payShield 10K license packages       1-19         1.11 Trusted Management Device (TMD)       1-21         1.11.1 Introduction       1-21         1.11.2 Background       1-21         1.11.3 Description       1-21         1.11.4 How Keys Are Shared With payShield and 3rd Parties       1-23 <b>2 Backwards Compatibility and Differences 2-25</b> 2.1 payShield 9000 / payShield 10K       2-25         2.1.1 Host Interface and Commands       2-25         2.1.2 Options for Managing payShield 10K       2-26                                                                                                    |
| 1.7.9 Card Verification Key1-161.7.10 Master Session Key1-161.8 Key Shares1-161.9 Host Commands supporting multiple LMKs1-171.9.1 LMK Usage in Host Commands1-181.10 payShield 10K license packages1-191.11 Trusted Management Device (TMD)1-211.11.1 Introduction1-211.11.2 Background1-211.11.3 Description1-211.11.4 How Keys Are Shared With payShield and 3rd Parties1-221.11.5 Example Sequence of Steps to Set-Up and Transfer Keys1-232 Backwards Compatibility and Differences2-252.1 payShield 9000 / payShield 10K2-252.1.1 Host Interface and Commands2-252.1.2 Options for Managing payShield 10K2-26                                                                                                    |
| 1.7.10 Master Session Key1-161.8 Key Shares1-161.9 Host Commands supporting multiple LMKs1-171.9.1 LMK Usage in Host Commands1-181.10 payShield 10K license packages1-191.11 Trusted Management Device (TMD)1-211.11.1 Introduction1-211.11.2 Background1-211.11.3 Description1-211.11.4 How Keys Are Shared With payShield and 3rd Parties1-221.11.5 Example Sequence of Steps to Set-Up and Transfer Keys1-232 Backwards Compatibility and Differences2-252.1 payShield 9000 / payShield 10K2-252.1.1 Host Interface and Commands2-262.1.2 Options for Managing payShield 10K2-26                                                                                                    |
| 1.8 Key Shares1-161.9 Host Commands supporting multiple LMKs1-171.9.1 LMK Usage in Host Commands1-181.10 payShield 10K license packages1-191.11 Trusted Management Device (TMD)1-211.11.1 Introduction1-211.11.2 Background1-211.11.3 Description1-211.11.4 How Keys Are Shared With payShield and 3rd Parties1-221.11.5 Example Sequence of Steps to Set-Up and Transfer Keys1-232 Backwards Compatibility and Differences2-252.1 payShield 9000 / payShield 10K2-252.1.1 Host Interface and Commands2-252.1.2 Options for Managing payShield 10K2-26                                                                                                    |
| 1.9 Host Commands supporting multiple LMKs1-171.9.1 LMK Usage in Host Commands1-181.10 payShield 10K license packages1-191.11 Trusted Management Device (TMD)1-211.11.1 Introduction1-211.11.2 Background1-211.11.3 Description1-211.11.4 How Keys Are Shared With payShield and 3rd Parties1-221.11.5 Example Sequence of Steps to Set-Up and Transfer Keys1-232 Backwards Compatibility and Differences2-252.1 payShield 9000 / payShield 10K2-252.1.1 Host Interface and Commands2-252.1.2 Options for Managing payShield 10K2-26                                                                                                    |
| 1.9.1 LMK Usage in Host Commands1-181.10 payShield 10K license packages1-191.11 Trusted Management Device (TMD)1-211.11.1 Introduction1-211.11.2 Background1-211.11.3 Description1-211.11.4 How Keys Are Shared With payShield and 3rd Parties1-221.11.5 Example Sequence of Steps to Set-Up and Transfer Keys1-232 Backwards Compatibility and Differences2-252.1 payShield 9000 / payShield 10K2-252.1.1 Host Interface and Commands2-262.1.2 Options for Managing payShield 10K2-26                                                                                                    |
| 1.10 payShield 10K license packages.1-191.11 Trusted Management Device (TMD).1-211.11.1 Introduction.1-211.11.2 Background1-211.11.3 Description1-211.11.4 How Keys Are Shared With payShield and 3rd Parties1-221.11.5 Example Sequence of Steps to Set-Up and Transfer Keys1-232 Backwards Compatibility and Differences.2-252.1 payShield 9000 / payShield 10K2-252.1.1 Host Interface and Commands.2-252.1.2 Options for Managing payShield 10K2-26                                                                                                    |
| 1.11 Trusted Management Device (TMD).       1-21         1.11 Introduction.       1-21         1.11.1 Introduction.       1-21         1.11.2 Background       1-21         1.11.3 Description.       1-21         1.11.4 How Keys Are Shared With payShield and 3rd Parties       1-22         1.11.5 Example Sequence of Steps to Set-Up and Transfer Keys       1-23         2 Backwards Compatibility and Differences.       2-25         2.1 payShield 9000 / payShield 10K.       2-25         2.1.1 Host Interface and Commands.       2-25         2.1.2 Options for Managing payShield 10K.       2-26                                                                                                    |
| 1.11.1       Introduction.       1-21         1.11.2       Background       1-21         1.11.3       Description       1-21         1.11.4       How Keys Are Shared With payShield and 3rd Parties       1-22         1.11.5       Example Sequence of Steps to Set-Up and Transfer Keys       1-23         2       Backwards Compatibility and Differences.       2-25         2.1       payShield 9000 / payShield 10K       2-25         2.1.1       Host Interface and Commands.       2-25         2.1.2       Options for Managing payShield 10K.       2-26                                                                                                    |
| 1.11.2 Background       1-21         1.11.3 Description       1-21         1.11.3 Description       1-21         1.11.4 How Keys Are Shared With payShield and 3rd Parties       1-22         1.11.5 Example Sequence of Steps to Set-Up and Transfer Keys       1-23         2 Backwards Compatibility and Differences       2-25         2.1 payShield 9000 / payShield 10K       2-25         2.1.1 Host Interface and Commands       2-25         2.1.2 Options for Managing payShield 10K       2-26                                                                                                    |
| 1.11.3 Description       1-21         1.11.4 How Keys Are Shared With payShield and 3rd Parties       1-22         1.11.5 Example Sequence of Steps to Set-Up and Transfer Keys       1-23         2 Backwards Compatibility and Differences       2-25         2.1 payShield 9000 / payShield 10K       2-25         2.1.1 Host Interface and Commands       2-25         2.1.2 Options for Managing payShield 10K       2-26                                                                                                    |
| 1.11.4 How Keys Are Shared With payShield and 3rd Parties       1-22         1.11.5 Example Sequence of Steps to Set-Up and Transfer Keys       1-23         2 Backwards Compatibility and Differences       2-25         2.1 payShield 9000 / payShield 10K       2-25         2.1.1 Host Interface and Commands       2-25         2.1.2 Options for Managing payShield 10K       2-26                                                                                                    |
| 1.11.5 Example Sequence of Steps to Set-Up and Transfer Keys       1-23         2 Backwards Compatibility and Differences.       2-25         2.1 payShield 9000 / payShield 10K       2-25         2.1.1 Host Interface and Commands.       2-25         2.1.2 Options for Managing payShield 10K.       2-26         2.1.2 Options for Managing payShield 10K.       2-26                                                                                                    |
| 2 Backwards Compatibility and Differences.2-252.1 payShield 9000 / payShield 10K2-252.1.1 Host Interface and Commands.2-252.1.2 Options for Managing payShield 10K.2-262.1.2 Options for Managing payShield 10K.2-26                                                                                                    |
| 2 Backwards Compatibility and Differences.       2-25         2.1 payShield 9000 / payShield 10K.       2-25         2.1.1 Host Interface and Commands.       2-25         2.1.2 Options for Managing payShield 10K.       2-26                                                                                                    |
| 2.1 payShield 90007 payShield 10K       2-25         2.1.1 Host Interface and Commands       2-25         2.1.2 Options for Managing payShield 10K       2-26                                                                                                    |
| 2.1.1 Host interface and Commands.       2-25         2.1.2 Options for Managing payShield 10K.       2-26         2.1.4 Options for Managing payShield 10K.       2-26                                                                                                    |
|                                                                                                    |
| 11111 Modultications made to the especie commonde                                                                                                    |
| 2.1.3 Modifications made to the console commands                                                                                                    |
| 2.1.4 Feature Companson                                                                                                    |
| 2.1.5 FIOIIL Pariel                                                                                                    |
| 2.1.0 FIOIIL Parlet LEDS                                                                                                    |
| 2.1.7 FIOIIL Fallel Rey Lock Fositions                                                                                                    |
| 2.1.0 Redi Fallel                                                                                                    |
| 2.1.0 Linding octurity reduces                                                                                                    |
| 2.1.10 Diagnostics                                                                                                    |
| 2 1 12 Transitioning Smart Cards 2-31                                                                                                    |
| 2.1.12.1 Transitioning legacy Manager Smart Cards                                                                                                    |

| <ul><li>2.1.12.2 Transitioning non-supported legacy HSM Smart Cards</li><li>2.1.12.3 Copying a card at the console</li><li>2.1.13 User Documentation</li></ul>                                                                                                    | 2-33<br>2-33<br>2-33                                                                                        |
|----------------------------------------------------------------------------------------------------|----------------------------------------------------------------------------------------------------|
| <ul> <li>3 Physical Description .</li> <li>3.1 Front panel .</li> <li>3.1.1 Key locks and keys .</li> <li>3.1.1 Changing the HSM state via the key locks .</li> <li>3.1.2 Smart Card Reader .</li> <li>3.1.3 Front panel LEDs .</li> <li>3.1.3 Front panel LEDs .</li> <li>3.1.3.1 Health LED .</li> <li>3.1.3.2 Service LED .</li> <li>3.1.3.3 Tamper LED .</li> <li>3.1.3.4 Boot-up LED Sequence .</li> <li>3.1.3.5 Blue LED .</li> <li>3.1.4 Air Inlets .</li> <li>3.2 Rear panel .</li> <li>3.2.1 AC/DC power supplies .</li> <li>3.2.1.1 Swapping out the Power Supply .</li> <li>3.2.2 Fan trays .</li> <li>3.2.3 Battery .</li> <li>3.2.4 AC Power on/off switch .</li> <li>3.2.5 PCle card interface .</li> <li>3.2.6 Ethernet ports .</li> <li>3.2.7 USB Type A port .</li> <li>3.2.8 Erase Button and LED .</li> <li>3.2.9 Ground Lug .</li> </ul> | <b>3-35</b><br>3-35<br>3-35<br>3-36<br>3-36<br>3-37<br>3-38<br>3-38<br>3-38<br>3-38<br>3-38<br>3-38<br>3-38 |
| 4 Installation         4.1 Pre-installation tasks.         4.1.1 Mechanical and Electrical Specifications.         4.1.1.1 Physical Characteristics         4.1.1.2 Power Considerations.         4.1.1.3 Environmental Considerations         4.1.1.4 Battery consideration         4.2 Installation Procedure.                                                                                                    | <b>4-43</b><br>4-43<br>4-43<br>4-43<br>4-43<br>4-43<br>4-44<br>4-44                                         |
| <ul> <li>5 payShield 10K 10G Ethernet Hardware Platform Variant.</li> <li>5.1 Introduction</li> <li>5.2 Rear Panel Overview</li> <li>5.3 General Notes</li> <li>5.4 Installing 10Gb ports</li> <li>5.5 Power Consumption</li> <li>6 payShield Management Options</li> </ul>                                                                                                    | <b>5-49</b><br>5-49<br>5-50<br>5-50<br>5-50<br>5-51<br><b>6-53</b>                                          |
| <ul> <li>7 Commission using payShield Manager.</li> <li>7.1 Introduction</li> <li>7.2 Prerequisites.</li> <li>7.3 Preparing for Commissioning .</li> <li>7.3.1 Configuring payShield 10K for Static IP (if required).</li> <li>7.3.2 Install Smart Card Reader Driver.</li> <li>7.3.3 Check the Proxy Configuration</li> <li>7.3.4 Configure DNS</li> </ul>                                                                                                    | <b>7-55</b><br>7-55<br>7-55<br>7-55<br>7-55<br>7-56<br>7-56<br>7-56                                         |

| 7.3.5 Connect to the Network                                       | 7-57         |
|--------------------------------------------------------------------|--------------|
| 7.4 Connecting to payShield 10K, Installing Browser Extensions and |              |
| Configuring Smart Card Reader                                      | 7-58         |
| 7.4.1 Connecting to payShield 10K                                  | 7-58         |
| 7.4.2 Installing Thales Browser Extensions.                        | 7-59         |
| 7.4.3 Configure the Smart Card reader                              | 7-65         |
| 7.5 Commissioning payShield 10K                                    | 7-66         |
| 7.5.1 Open the Commissioning Wizard page                           | 7-67         |
| 7.5.2 Create a new Security Domain.                                | 7-68         |
| 7.5.3 Load the Security Domain                                     | 7-73         |
| 7.5.4 Set HSM Recovery Key (HRK) passphrases                       | 7-78         |
| 7.5.5 Create Left and Right Remote Access Control key cards        | 7-79         |
| 7.5.6 Adding Additional Warranted HSMs to the Security Domain      | 7-84         |
| 7.6 Additional Information                                         | 7-85         |
| 7.6.1 Using pavShield Manager with MacOS Catalina                  | 7-85         |
|                                                                    |              |
| 8 Using payShield Manager                                          | 8-89         |
| 8.1 Introduction to payShield Manager                              | 8-89         |
| 8.2 Logging into payShield Manager                                 | 8-89         |
| 8.3 Top Tab descriptions                                           | 8-91         |
| 8.3.1 Summary Tab                                                  | 8-91         |
| 8.3.2 Status Tab                                                   | 8-91         |
| 8 3 3 Onerational Tab                                              | 8-92         |
| 8.3.4 Domain Tab                                                   | 8-03         |
| 8 3 5 Configuration Tab                                            | 8-03         |
| 8.4 Virtual Console Tab                                            | 8-01         |
| 8.4.1 Ouick Links                                                  | 8 0/         |
| 8.4.2 Terminate Session                                            | 8 0/         |
| 8.5. Lower screen icons                                            | 8 0/         |
| 8.5 1 payShield 10K States                                         | 0-94<br>9 05 |
| 8.5.1 1 Oplino                                                     | 0-90<br>9 05 |
| 8.5.1.1 Offline                                                    | 0-90<br>9 05 |
| 8.5.1.2 Onnie                                                      | 0-90<br>9 05 |
| 8.5.1.5 Secure                                                     | 0-90<br>9 05 |
| 9.5.1.4 Switching to Secure State                                  | 0-90         |
|                                                                    | 0-90         |
| 0.5.2 Information                                                  | 0-90         |
| 0.5.5 III0IIIdil0II                                                | 0-90         |
| 0.5.4 USEI                                                         | 0-90         |
| 0.5.5 Status                                                       | 0-97         |
| 9.5.0 Small Calu Operations                                        | 0-91         |
| 0.5.7 Login/Logoul of Osels                                        | 0-90         |
|                                                                    | 0-90         |
|                                                                    | 8-98         |
| 8.6 Summary Page                                                   | 8-99         |
| 8.6.1 Summary Dashboard                                            | 8-99         |
|                                                                    | 3-100        |
| 8.6.2.1 How to resolve reported errors                             | 3-100        |
| 8.6.3 Configuration Dashboard                                      | 3-103        |
| 8.6.4 Local Master Key                                             | 3-104        |
| 8.7 Status page                                                    | 3-105        |
| 8.7.1 Device Information                                           | 3-106        |
| 8.7.2 Utilization Statistics                                       | 3-107        |
| 8.7.3 Health Statistics/Diagnostics                                | 3-111        |
| 8.7.3.1 Health/Stats                                               | 3-111        |
| 8.7.3.2 Diagnostics                                                | 3-112        |

| 8.7.3.3 Maintenance                                  |
|------------------------------------------------------|
| 8.7.4 Error Log                                      |
| 8.7.5 Audit Log                                      |
| 8.7.6 Software Info                                  |
| 8.7.6.1 Software - how to update software            |
| 8.7.7 FIPS/Licensing                                 |
| 8.7.7.1 License Summary - how to update Licensing    |
| 8.7.7.2 Installed Licenses                           |
| 8.7.7.3 FIPS Validated Algorithms 8-125              |
| 8.7.8 Import Certificate                             |
| 8.7.8.1 General Information                          |
| 8.7.8.2 TLS Management                               |
| 8.7.8.3 Secure Host Communications                   |
| 8.8 Operational 8-127                                |
| 8 8 1 Local Master Keys 8-128                        |
| 8 8 1 1 Generate I MK - create trusted officer 8-128 |
| 8 8 1 2 Verify an LMK Card 8-137                     |
| 8 8 1 3 Create an Authorizing Card 8-137             |
| 8 8 1 4 Dunlicate an LMK Card 8-138                  |
| 8 8 1 5 Generate an LMK 8-138                        |
| 8.8.1.6 Install an LMK from RLMK Card Set 8-130      |
| 8 8 1 7 Delete an Installed I MK 8-130               |
| 8.8.1.8 Replace an installed LMK 8-140               |
| 8.8.1.9 Set the Default I MK 8-140                   |
| 8.8.1.10. Set the Management I MK 8-1/1              |
| 8.8.1.11 Enter Authorized State 8-142                |
| 8.8.1.12 Single Authorization Mode 8-143             |
| 8.8.1.13 Multiple Authorization Mode 8.143           |
| 8.8.1.14 Key Change Storage 8.143                    |
| 8.8.1.15 Install I MK from PI MK card set 8.143      |
| 8.8.1.16 Delete an installed LMK                     |
| 8.8.1.17 Delete an installed Livik                   |
| 8.0. Domain 8.145                                    |
| 8.0.1 novShield Security Group 9.146                 |
| 0.9.1 payofiletu Security Group                      |
| 0.9.2 Security Domain                                |
| 0.9.2.1 Commission a Card                            |
| 0.9.2.2 Decontral Card                               |
| 0.9.2.5 Copy a Domain Calu                           |
| 0.9.2.4 Credie d New Security Dornalit               |
| 0.9.2.5 HRK Operation 0.152                          |
| 0.10 Configuration                                   |
| 0.10.1 HOSt Setting Heat Interface 9.155             |
| 0.10.2 ACTIVE FIOSI INTERIACE                        |
| 0.10.3 Eulernet                                      |
| 0.10.3.1 IP                                          |
| 0.10.3.2 ACCESS CONTIONERS (ACE)                     |
| 0.10.3.3 TCP/UDP                                     |
| 8.10.3.4 ILS                                         |
| 0.10.3.5 Finiter Settings                            |
| 0.10.4 Security Settings                             |
| 0.10.4.1 Security Parameter Descriptions             |
| 0.10.5 Wanagement Interface                          |
| 0.10.5.1 Management - Interface                      |
| 0.10.3.2 IVIANAgement - Timeouts                     |

| 8.10.5.3 Management - TLS Certificate                 |
|-------------------------------------------------------|
| 8.10.6 General Settings                               |
| 8.10.6.1 General - PIN Blocks 8-169                   |
| 8.10.6.2 General - Alarms                             |
| 8.10.6.3 General - Fraud                              |
| 8.10.6.4 General - Date and Time                      |
| 8.10.6.5 General - Miscellaneous                      |
| 8.10.7 Configure Commands                             |
| 8.10.8 Audit Settings                                 |
| 8.10.8.1 Audit - General                              |
| 8.10.8.2 Audit - Console Commands                     |
| 8.10.8.3 Audit - Host Commands                        |
| 0.10.0.4 Audit - Management Commanus                  |
| 0.10.9 SINIAP Settings                                |
| 0.10.10 LOdu/Save Settings                            |
| 8.11 Viitual Collsole                                 |
| 9 Migrating   MKs 9-183                               |
| 9 1 Introduction 9-183                                |
| 9.2 Multiple I MKs 9-183                              |
| 9.3 Overview of the process 9-183                     |
| 9.4 Generating new I MK component Smart Cards 9-184   |
| 9.4.1 Types of LMK component cards.                   |
| 9.5 Formatting LMK Smart Cards                        |
| 9.5.1 HSM LMK Cards                                   |
| 9.5.2 payShield Manager LMK Cards                     |
| 9.6 Generating LMK Component Cards                    |
| 9.6.1 HSM LMK Cards                                   |
| 9.6.2 payShield Manager RLMK Cards                    |
| 9.7 Creating Copies of LMK Component Cards            |
| 9.7.1 Duplicating HSM LMK cards                       |
| 9.7.2 Duplicating a payShield Manager RLMK card       |
| 9.8 Loading the new LMK                               |
| 9.8.1 Using the Console                               |
| 9.8.1.1 Loading (or forming) the LMK                  |
| 9.8.1.2 Checking the LMK                              |
| 9.8.2 Using payShield Manager 9-188                   |
| 9.8.2.1 Installing the LMK                            |
| 9.8.2.2 Checking the LMK                              |
| 9.9 Loading the old LMK                               |
| 9.9.1 Using the Console                               |
| 9.9.2 Using payShield Manager                         |
| 9.10 Migrating keys between Variant LMKs              |
| 9.10.1 BW Host command                                |
| 9.10.2 BX Response to the Host                        |
| 9.11 Migrating keys from Variant to Key Block LMKs    |
| 9.11.1 BW Host command                                |
| 9.11.2 BX Response to the Host                        |
| 9.12 Inigrating Keys between Key Block LINKS          |
| 9.12.1 BVV HOST COMMAND                               |
| 9.12.2 DA RESPUTSE TO THE HOST                        |
| 9.13 Wilgrating Keys from Key block to Variant LIVINS |
| 9.14 Ivily autry keys for For how compliance          |
| 0.15 1 BG Host Command                                |
| 3.13.1 DO HOSLOUIIIIIAIN                              |

| 9.15.2 BH Response                                                  | <i>)</i> -199 |  |
|---------------------------------------------------------------------|---------------|--|
| 9.16 Re-encrypting decimalization tables                            | )-200         |  |
| 9.17 Switching to the new LMK                                       | )-201         |  |
| 9.18 Taking advantage of Multiple LMKs                              | )-202         |  |
| 9.19 Clean-up after migration to a new LMK                          | )-203         |  |
| 9.19.1 Deleting the Old LMK from Key Change Storage                 | )-203         |  |
| 9.19.1.1 Using the console                                          | )-203         |  |
| 9.19.1.2 Using payShield Manager                                    | )-203         |  |
| 9.19.1.3 Using a Host Command                                       | )-203         |  |
| 9.19.2 Deleting the New LMK                                         | )-204         |  |
| 9.19.2.1 Console                                                    | )-205         |  |
| 9.19.2.2 Using payShield Manager 9                                  | )-205         |  |
|                                                                     |               |  |
| Appendix A - Console Commands 10                                    | )-207         |  |
|                                                                     |               |  |
| Appendix B - Configuring Ports Using the Console 11                 | -449          |  |
| B.1 Configure the Management Port 11                                | -449          |  |
| B.2 Configure the Printer Port 11                                   | -451          |  |
| B.3 Configure the Host Ports 11                                     | -451          |  |
| B.3.1 Configuring the Software 11                                   | -451          |  |
| B.3.1.1 Message Header Length 11                                    | -452          |  |
| B.3.1.2 Ethernet Communications 11                                  | -452          |  |
| B.3.1.3 Software Parameters 11                                      | -453          |  |
|                                                                     |               |  |
| Appendix C - Commission payShield Manager using Console Commands 12 | 2-457         |  |
| C.1 Background information                                          | 2-457         |  |
| C.2 Prerequisites                                                   | 2-458         |  |
| C.3 Procedure                                                       | 2-458         |  |
| C.3.1 Secure the HSM 12                                             | 2-458         |  |
| C.3.2 Generate a Customer Trust Authority                           | 2-458         |  |
| C.3.3 Create the HRK passphrases 12                                 | 2-460         |  |
| C.3.4 Commission the HSM                                            | 2-461         |  |
| C.3.5 Commission Smart Cards 12                                     | 2-463         |  |
| C.3.6 Migrate LMK Cards to become RLMK Cards 12                     | 2-463         |  |
| Anneadin D. Technicel Organization (Contests)                       |               |  |
| Appendix D - Technical Support Contacts                             | 3-465         |  |

### **Revision Status**

| Revision | Date          | Changes                                                                                                    |
|----------|---------------|----------------------------------------------------------------------------------------------------|
| 001      | March 2019    | Initial Issue                                                                                                    |
| 002      | December 2019 | Editorial updates<br>Addition of FF1 License<br>Correction in Section 2.1.4, Feature Comparison                                                                                                    |
| 003      | January 2020  | Editorial updates                                                                                                    |
| 004      | March 2020    | FF1 license (Section 1.10, "payShield 10K license packages", on<br>page 19)<br>payShield Monitor updated<br>VR command updated (Chapter 8, "Connect to the payShield 10K"<br>and in Appendix , "Console Commands")<br>payShield Monitor dashboard updated (Section 8.6.1, "Summary<br>Dashboard", on page 99<br>payShield Monitor Summary License updated (Section 8.7.7.1,<br>"License Summary - how to update Licensing", on page 123<br>payShield Monitor Software tab modified (Section 8.7.6.1, "Software<br>- how to update software", on page 122 |
| 004a     | April 2020    | Minor editorial changes                                                                                                    |
| 005      | October 2020  | payShield 10K 10G Ethernet Hardware Platform Variant support<br>documented in Chapter 5, "payShield 10K 10G Ethernet Hardware<br>Platform Variant".<br>Links to Chapter 5 added to: Chapter 1, "Introduction", Chapter 2,<br>"Backwards Compatibility and Differences", Chapter 3, "Physical<br>Description", Chapter 4, "Installation"                                                                                                    |
| 006      | January 2021  | Editorial updates<br>Trusted Management Device update (Section 1.11, "Trusted<br>Management Device (TMD)", on page 21)                                                                                                    |

## **1** Introduction

### **1.1 Documentation Overview**

Documentation for the payShield 10K Hardware Security Module (HSM) is streamlined into the following manuals:

- payShield 10K Installation and User Guide
- payShield 10K Security Manual
- payShield 10K Host Programmer's Manual
- payShield 10K Applications Using payShield 10K
- payShield 10K Core Host Commands Manual
- payShield 10K Legacy Command Reference Manual
- payShield 10K Regulatory Users Warnings and Cautions

Note: Console Commands are now included in this manual, Appendix A.

### **1.2 Audience**

The manual's audience includes:

- Network installers
- Trusted officers/data security administrators
  - Physical key holders
  - Physical card holders
  - Compliance officers

### 1.3 payShield 10K General Description

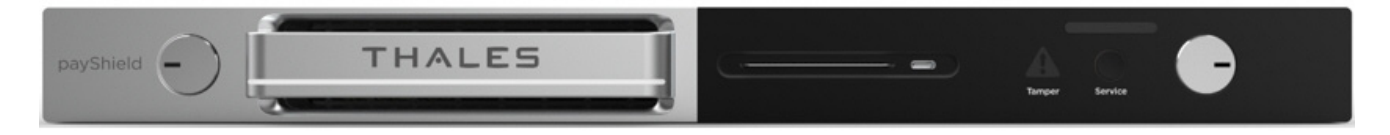

The payShield 10K payment hardware security module (HSM) provides cryptographic functions to support network and point-to-point data security. The payShield 10K acts a peripheral device to a Host computer. It provides the cryptographic facilities required to implement key management, message authentication, and Personal Identification Number (PIN) encryption in real time online environments.

The HSM is secured by physical locks, electronic switches and tamper-detection circuits. It supports a large number of standard commands and can be customized to perform client-specific cryptographic commands.

Standard command functions include:

- Generating and verifying PINs, such as those used with bank accounts and credit cards
- PIN solicitation, to obtain a new PIN from a card holder (against a reference number)
- Generating encrypted card values, such as Card Verification Values (CVV) for the plastic card industry
- Generating keys for use in Electronic Funds Transfer Point of Sale (EFTPOS) systems
- Key management in non-EFTPOS systems
- Generating and verifying Message Authorization Codes (MACs) for messages transferred via telecommunications networks

### **1.4 Typical Configuration**

A typical payShield 10K configuration consists of two or more payShield units connected as "live" units. A multi-unit configuration permits concurrent operation for high throughput, and, under control of the application program, provides automatic and immediate backup in the event of a fault in a single unit.

Typically, redundancy is built into the system design by providing more capacity than is required to allow commands to be switched away from a failed or withdrawn unit. Optionally, it is possible to have a backup unit not connected to the Host but ready for connection in place of a faulty unit. This is not the preferred practice because the unit may remain idle for a long time and may itself have developed a fault.

In addition to the "live" units, a typical system contains at least one HSM connected to a test or development computer system. This allows changes in the environment to be tested, without disturbing the live system.

The figure that follows illustrates a deployment architecture that includes both payShield 9000s and payShield 10Ks.

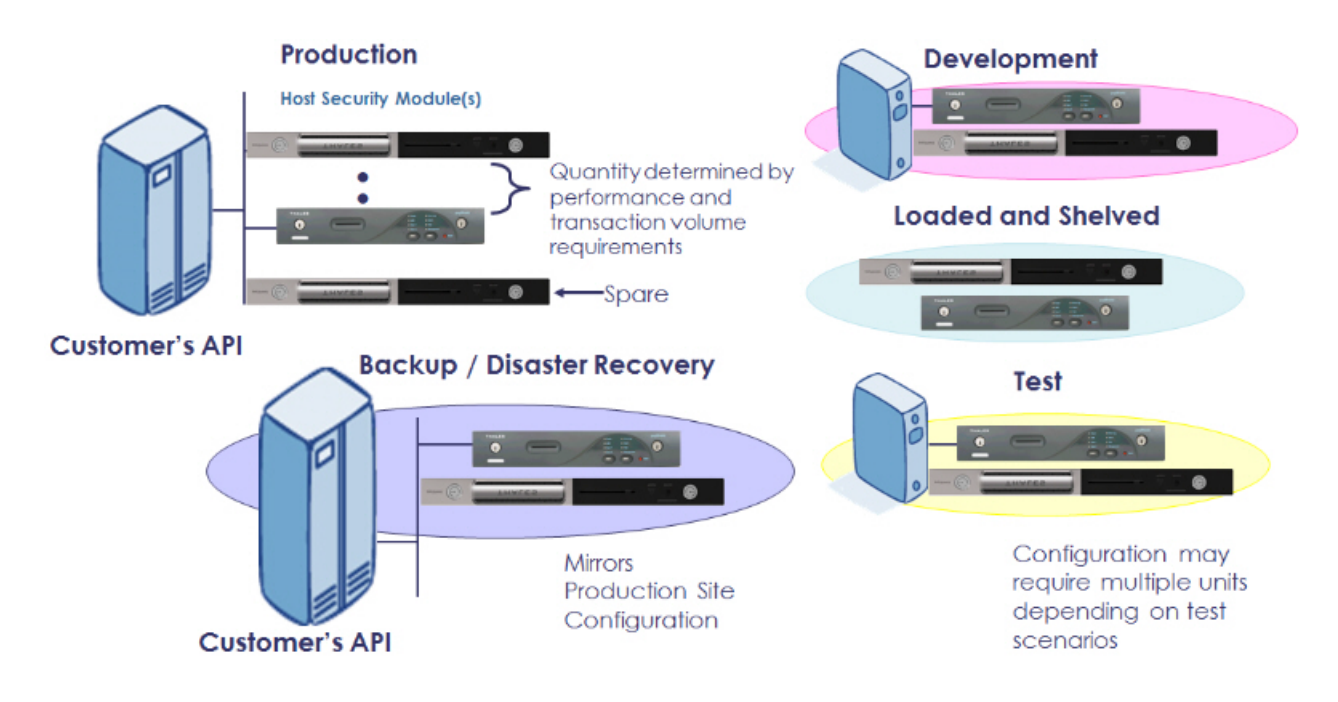

#### 1.4.1 Command Flow

Note: The payShield 10K is normally online to the Host and does not require operator monitoring or intervention.

The HSM processes commands from the Host.

- The Host sends command messages, which consist of command codes and other fields that are required by the HSM in order to process the commands, to the HSM.
- The HSM processes the command messages and generates response messages, which also contain a variable number of fields (depending on the message type).

**Note:** Some commands, mainly involving plain text data, are entered by the user via the associated HSM console.

The flow of data through components is represented in the figure that follows.

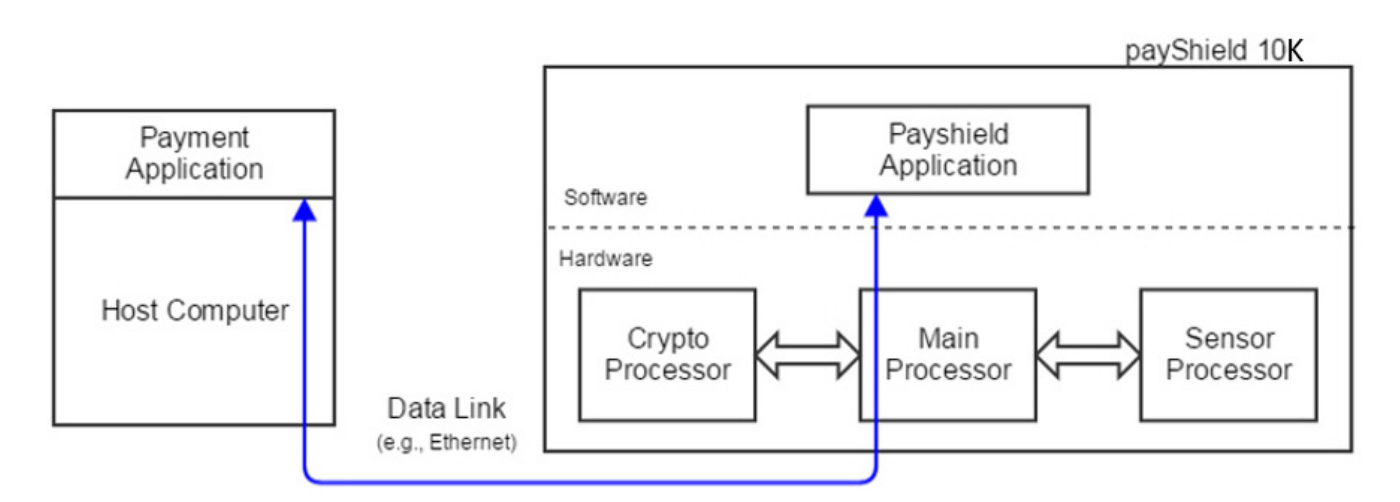

The throughput of the HSM depends on the types of commands that are executed, and the method and speed of the Host connection.

### 1.5 Smart cards

The payShield 10K uses smart cards to provide a convenient means of handling sensitive information.

Smart cards are used for storing three distinct types of information:

- Key components particularly the Local Master Key (LMK)
- Authorizing Officer credentials
- HSM alarm, security and Host settings

There are two types of smart cards:

- payShield Manager smart cards
- HSM smart cards

Note: Additionally, there are 2 types of HSM smart cards. (See figure that follows.)

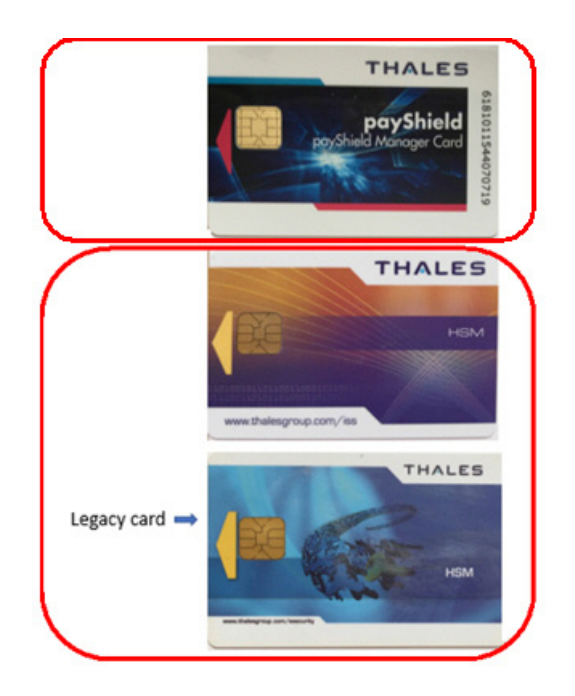

The differences between smart cards are identified in the following table.

| Operations                                                             | payShield Manager Smart Card                                                                 | HSM Smart Card                                                                             |  |
|------------------------------------------------------------------------|----------------------------------------------------------------------------------------------|--------------------------------------------------------------------------------------------|--|
| Formatting                                                             | Can only be formatted using payShield<br>Manager                                             | Can only be formatted using the FC command using USB-C console                             |  |
| Save Settings (Alarm, Host,<br>Security, Audit, Command,<br>Pin Block) | Can be used to save payShield 10K settings via payShield Manager and remote card reader only | Can be used to save payShield 10K settings via USB-C console and embedded card reader only |  |
| Customer Trust Authority<br>(CTA)                                      | Can be used as CTA cards both on<br>embedded and remote card reader                          | Cannot be used on an embedded card reader                                                  |  |
| Local Master Key (LMK)                                                 | Can be used as LMK card both on embedded card reader and remote card reader                  | Can be used as LMK card from embedded card reader only                                     |  |

Note: Follow this link for additional information: Section 2.1.12, "Transitioning Smart Cards", on page 31.

### **1.6 Customer Trust Authority (CTA)**

Every commissioned HSM or smart card contains an Elliptic Curve Digital Signature Algorithm (ECDSA) public/ private key pair. In order to have confidence in the authenticity of the various public keys, each such key is held in the form of a certificate.

The certificate is signed by a private key that is also created by the user on an HSM. This root private key is normally described as a Customer Trust Authority (CTA).

The CTA is split across a number of CTA smart cards. (Section 1.8, "Key Shares", on page 16 further explains the split/sharing concept.) The CTA is temporarily loaded into an HSM prior to signing the smart card or HSM public key certificates. The corresponding CTA public key (used to verify the certificates) is stored in each smart card and in the HSM.

A CTA must be reassembled onto a payShield in order to perform certain operations, including commissioning a payShield. After a CTA has been created, it may be used to commission multiple payShields and numerous smart cards to be used in the same security domain.

The CTA functionality is standard in all payShield HSMs that support payShield Manager. All user interaction with the CTA functionality is via either the console interface or payShield Manager.

### 1.6.1 Customer Security Domain

The term "customer security domain" is used to describe the set of smart cards and HSMs, such that (secure) remote communication between the cards and the HSM in the group is permitted.

A necessary condition for a smart card and an HSM to communicate is that their public keys are both signed by the same CTA. However, this is not a sufficient condition, and it is quite possible to have non-overlapping security groups created via the same CTA.

In addition to having matching CTAs, whitelists within each HSM define which smart cards can communicate with a specific HSM and what role they possess.

### 1.7 Keys

### 1.7.1 Encryption Mechanism

The HSM mechanism for encryption of locally stored keys uses a double length DES key, i.e., the Local Master Key (LMK), stored in the tamper-resistant memory of the HSM. All other cryptographic keys are encrypted under the LMK and stored external to the HSM, usually in a key database on the Host system that is accessible by Host applications. In order to provide key separation (e.g., key encryption keys, MAC keys, PIN verification keys, etc.), different key types are encrypted under different variants of the LMK. Hence, if the "wrong" key is provided in a command, either accidentally or deliberately, a key parity error occurs (highly likely) or a processing error occurs (occasionally).

### 1.7.2 HSM Recovery Key

One concern relating to the HSMs used in the remote management solution is that if an HSM becomes "tampered", the public and private keys are removed from memory and it becomes necessary to generate a new key pair. This could involve a considerable operational inconvenience.

Therefore, a recovery mechanism involving an AES HSM Recovery Key (HRK) is available to simplify the task of restoring a public/private key pair to the HSM's secure memory and re-establishing the previous security group.

### 1.7.3 Local Master Keys (LMKs)

Each payShield 10K has its own master key. This key is known as the "Local Master Key". Every generated key is then encrypted under this Local Master Key.

The LMK is used to protect (by encryption) all of the operational keys plus some additional sensitive data that are processed by the HSM.

The payShield 10K can support multiple LMKs, such that up to 20 LMKs, of different types, can be in use at any one time. Each LMK can be managed by a separate security team. This allows a single payShield 10K to be used for multiple purposes - such as different applications or different clients.

The LMK may be common to a number of HSMs. Storing only a single key in the HSM minimizes recovery and operational downtime, in the event of a problem with the unit.

There are two types of LMKs:

• Variant LMK

A Variant LMK is a set of 40 double- or triple-length DES keys, arranged in pairs, with different pairs (and variants of those pairs) being used to encrypt different types of keys.

**Note:** The term "Variant LMK" refers to the "variant" method of encrypting keys; a Variant LMK is not itself a variant of any other key.

Key Block LMK

A Key Block LMK is either a triple-length DES key, or a 256-bit AES key, and is used to encrypt keys in a key block format. A Key Block LMK is not compatible with a Variant LMK, and it can only be used to encrypt keys in the key block format.

**Note:** The term "Key Block LMK" refers to the "key block" method of encrypting keys; a Key Block LMK is not itself stored in the key block format.

For an HSM to operate, the LMKs must be created and loaded. Because the DES /AES algorithms depend on a key for secrecy, and because the security of all keys and data encrypted for storage depend on the LMKs, they must be created and maintained in a secure manner. Provision is made to allow the LMKs to be changed and keys or data encrypted under them to be translated to encryption under the new LMKs.

All keys when stored locally (i.e., not in transit between systems) are encrypted under the LMK.

#### 1.7.3.1 Multiple LMKs

The availability of multiple LMKs makes it easier to migrate operational keys from an old LMK to a new one. Such LMK migration should be performed every few years for security purposes, but may also be necessary for operational reasons, e.g., when upgrading from double- to triple-length Variant LMKs or from Variant LMKs to Key Block LMKs.

Although the payShield 10K allows for changing the LMK, it means that all operational keys need to be translated from encryption under the old LMK to encryption under the new LMK before they can be used. A "big bang" approach typically requires very careful planning and coordination, with possible downtime or need for additional HSM capacity. The use of multiple LMKs allows users to adopt a phased approach to LMK change.

It is possible to install multiple LMKs within a single payShield 10K. The precise details of the number and type of installed LMKs are controlled via the payShield 10K's license file.

### 1.7.4 Zone Master Key

A Zone Master Key (ZMK) is a key-encrypting key which is distributed manually between two (or more) communicating sites, within a shared network, in order that further keys can be exchanged automatically (without the need for manual intervention). The ZMK is used to encrypt keys of a lower level for transmission. For local storage, a ZMK is encrypted under one of the LMK pairs.

Within the VISA environment this is known as a ZCMK.

The payShield 10K supports the use of a single-length, double-length or triple-length DES ZMK, or a 128-bit, 192-bit or 256-bit AES ZMK.

### 1.7.4.1 Zone PIN Key

A Zone PIN Key (ZPK) is a data encrypting key which is distributed automatically, and is used to encrypt PINs for transfer between communicating parties (for example, between acquirers and issuers). For transmission, a ZPK is encrypted under a ZMK; for local storage it is encrypted under one of the LMK pairs.

The payShield 10K supports the use of a single-length, double-length or triple-length DES ZPK.

### 1.7.5 Terminal Master Key

A Terminal Master Key (TMK) is a key-encrypting key which is distributed manually, or automatically under a previously installed TMK. It is used to distribute data-encrypting keys, within a local (non-shared) network, to an ATM or POS terminal or similar. The TMK is used to encrypt other TMKs or keys of a lower level for transmission. For local storage, a TMK is encrypted under one of the LMK pairs.

The payShield 10K supports the use of a single-length, double-length or triple-length DES TMK, or a 128-bit, 192-bit or 256-bit AES TMK.

### 1.7.5.1 Terminal PIN Key

A Terminal PIN Key (TPK) is a data-encrypting key which is used to encrypt PINs for transmission, within a local network, between a terminal and the terminal data acquirer. For transmission, a TPK is encrypted under a TMK; for local storage it is encrypted under one of the LMK pairs.

The payShield 10K supports the use of a single-length, double-length or triple-length DES TPK.

#### **1.7.6 Terminal Authentication Key**

A Terminal Authentication Key (TAK) is a data-encrypting key which is used to generate and verify a Message Authentication Code (MAC) when data is transmitted, within a local network, between a terminal and the terminal data acquirer. For transmission, a TAK is encrypted under a TMK or ZMK; for local storage it is encrypted under one of the LMK pairs.

The payShield 10K supports the use of a single-length, double-length or triple-length DES TAK, or a 128-bit, 192-bit or 256-bit AES TAK.

### 1.7.7 Terminal Encryption Key

A Terminal Encryption Key (TEK) is a data-encrypting key which is used to encrypt and decrypt messages for transmission, within a local network, between a terminal and the terminal data acquirer. For transmission, a TEK is encrypted under a TMK or ZMK; for local storage it is encrypted under one of the LMK pairs.

The payShield 10K supports the use of a single-length, double-length or triple-length DES TEK, or a 128-bit, 192-bit or 256-bit AES TEK.

### 1.7.8 PIN Verification Key

A PIN Verification Key (PVK) is a data-encrypting key which is used to generate and verify PIN verification data and thus verify the authenticity of a PIN. For transmission, a PVK is encrypted under a TMK or under a ZMK; for local storage, it is encrypted under one of the LMK pairs.

The payShield 10K supports the use of a single-length, double-length or triple-length DES PVK.

### 1.7.9 Card Verification Key

A Card Verification Key (CVK) is similar to a PIN Verification Key, but for Card information instead of a PIN.

The payShield supports the use of a single-length, double-length or triple-length DES CVK.

### 1.7.10 Master Session Key

The master/session key management scheme involves setting up a master key between two communicating parties (for example, an acquirer and an issuer or an acquirer and a terminal) under which data-encrypting keys are exchanged for use during a session. Key installation and updating must be organized by the institutions involved (i.e., within the application programs).

The HSM supports master/session key management in both shared and local networks, but distinguishes between the two and maintains separate key hierarchies.

### 1.8 Key Shares

By assigning key and policy management to more than one Security Administrator a strong separation of duties over HSM management is enforced. Each Security Administrator is assigned a smart card. Each smart card has a "key share". To create a "key", each "key share" must be presented. With "key sharing", no one person has complete control over the security of data.

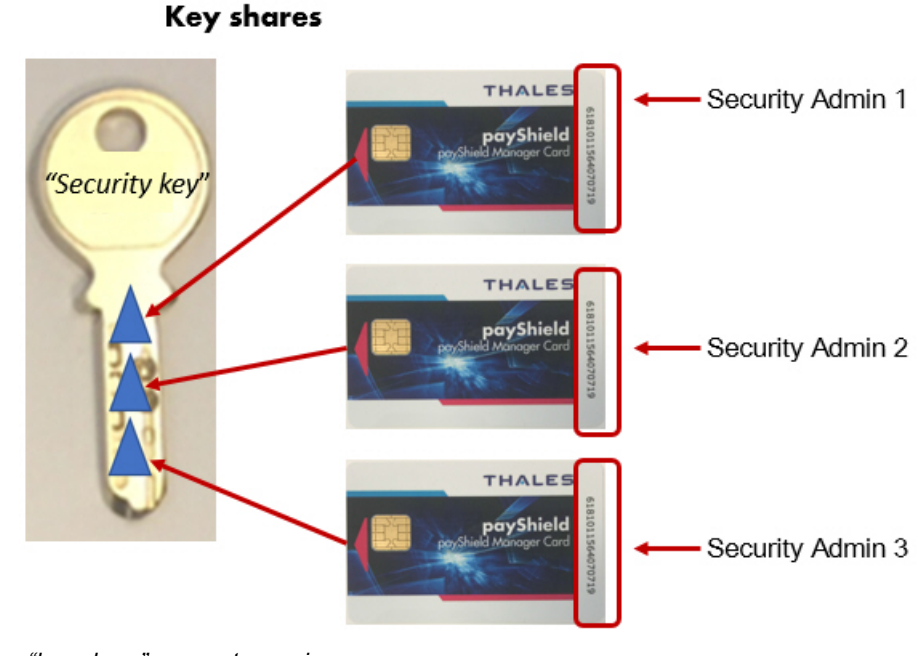

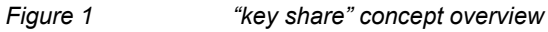

### **1.9 Host Commands supporting multiple LMKs**

The basic mechanism for Host commands to support multiple LMKs and LMK schemes is as follows:

Two additional (optional) fields are added at the end of each Host command request message. These fields are:

| Field          | Length & Type | Details                                                                                                    |
|----------------|---------------|----------------------------------------------------------------------------------------------------|
| Delimiter      | 1 A           | Value '%'. Optional; if present, the LMK Identifier field must be present.                                            |
| LMK Identifier | 2 N           | LMK identifier; min value = '00'; max value is defined by license; must be present if the above Delimiter is present. |

For Ethernet-attached Host computers, the HSM can infer the LMK Identifier to use for a particular command from the TCP port on which the command is received. Historically, Host commands sent via TCP/IP have been directed to the HSM's Well-Known Port, and this continues to be supported. However, Host commands directed to [the Well-Known Port +1] will automatically use LMK Id 00; Host commands directed to [the Well-Known Port +2] will automatically use LMK Id 01; etc. The situation for an HSM using the default Well-Known Port value of 1500 is summarized in the table below:

| Command received on TCP Port | LMK Used                           |
|------------------------------|------------------------------------|
| 1500                         | Default LMK ID (or % nn construct) |
| 1501                         | LMK ID 00                          |
| 1502                         | LMK ID 01                          |

| Command received on TCP Port | LMK Used  |
|------------------------------|-----------|
| 1503                         | LMK ID 02 |

### 1.9.1 LMK Usage in Host Commands

The HSM uses the following mechanisms to determine which LMK Id to use with a Host command:

- The Management LMK is automatically used for command processing and the Delimiter and LMK Identifier fields should not be included in the command message. The only commands that belong in this category are the "Q0", "Q2", "Q4" and "Q8" commands.
- For commands using key blocks, the LMK that is identified in the key block header(s) is used; if the Delimiter and LMK Identifier are present in the command message, then all LMK identifiers must agree.
- If the Delimiter and LMK Identifier are present at the end of the command message, then the specified LMK is used in the command processing.
- For commands received via the Ethernet Host port using TCP/IP, the HSM infers the LMK Id to use based on the specific TCP port on which the command was received.
- For all other commands where the Delimiter and LMK Identifier are not present in the command message, the Default LMK is used in command processing.

### 1.10 payShield 10K license packages

The tables that follow summarize payShield 10K license packages.

| Product Code  | Product Name                             | Product Description                                                                                                    |
|---------------|------------------------------------------|----------------------------------------------------------------------------------------------------|
| PS10-CLA-L    | Classic package - 25 cps                 | Classic Package - 25 cps. Standard processing package containing all the core functionality necessary to route and validate payment transactions.   |
| PS10-CLA-S    | Classic package - 60 cps                 | Classic Package - 60 cps. Standard processing package containing all the core functionality necessary to route and validate payment transactions.   |
| PS10-CLA-M    | Classic package - 250 cps                | Classic Package - 250 cps. Standard processing package containing all the core functionality necessary to route and validate payment transactions.  |
| PS10-CLA-H    | Classic package - 1000 cps               | Classic Package - 1000 cps. Standard processing package containing all the core functionality necessary to route and validate payment transactions. |
| PS10-CLA-X    | Classic package - 2500 cps               | Classic Package - 2500 cps. Standard processing package containing all the core functionality necessary to route and validate payment transactions. |
|               |                                          |                                                                                                    |
| PS10-PRM-L    | Premium package - 25 cps                 | Premium package - 25 cps. Premium issuing and processing package containing all core functionality available for the payShield 10K platform.        |
| PS10-PRM-S    | Premium package - 60 cps                 | Premium package - 60 cps. Premium issuing and processing package containing all core functionality available for the payShield 10K platform.        |
| PS10-PRM-M    | Premium package - 250 cps                | Premium package - 250 cps. Premium issuing and processing package containing all core functionality available for the payShield 10K platform.       |
| PS10-PRM-H    | Premium package - 1000 cps               | Premium package - 1000 cps. Premium issuing and processing package containing all core functionality available for the payShield 10K platform.      |
| PS10-PRM-X    | Premium package - 2500 cps               | Premium package - 2500 cps. Premium issuing and processing package containing all core functionality available for the payShield 10K platform.      |
|               |                                          |                                                                                                    |
| PS10U-CLA-L2S | Classic pack perf upg - 25 to 60 cps     | Classic pack performance upgrade - 25 to 60 cps                                                                                                    |
| PS10U-CLA-S2M | Classic pack perf upg - 60 to 250 cps    | Classic pack performance upgrade - 60 to 250 cps                                                                                                    |
| PS10U-CLA-M2H | Classic pack perf upg - 250 to 1000 cps  | Classic pack Performance upgrade - 250 to 1000 cps                                                                                                  |
| PS10U-CLA-H2X | Classic pack perf upg - 1000 to 2500 cps | Classic pack performance upgrade - 1000 to 2500 cps                                                                                                 |
|               |                                          |                                                                                                    |
| PS10U-CLA2PRM | Package upgrade - Classic to<br>Premium  | Package upgrade - Classic to Premium                                                                                                    |

| Product Code  | Product Name                             | Product Description                                 |
|---------------|------------------------------------------|-----------------------------------------------------|
|               |                                          |                                                     |
| PS10U-PRM-L2S | Premium pack perf upg - 25 to 60 cps     | Premium pack performance upgrade - 25 to 60 cps     |
| PS10U-PRM-S2M | Premium pack perf upg - 60 to 250 cps    | Premium pack performance upgrade - 60 to 250 cps    |
| PS10U-PRM-M2H | Premium pack perf upg - 250 to 1000 cps  | Premium pack performance upgrade - 250 to 1000 cps  |
| PS10U-PRM-H2X | Premium pack perf upg - 1000 to 2500 cps | Premium pack performance upgrade - 1000 to 2500 cps |

### **Optional Licenses**

| Product Code    | Product Name                               | Product Description                                                                                                    |
|-----------------|--------------------------------------------|----------------------------------------------------------------------------------------------------|
| PS10-LIC-RMGT   | Remote payShield Manager license           | License to operate payShield Manager remotely as well as locally                                                                |
| PS10-LIC-LMKx2  | payShield LMK x 2 license                  | License for multiple LMKx2                                                                                                    |
| PS10-LIC-LMKx5  | payShield LMK x 5 license                  | License for multiple LMKx5                                                                                                    |
| PS10-LIC-LMKx10 | payShield LMK x 10 license                 | License for multiple LMKx10                                                                                                    |
| PS10-LIC-LMKx20 | payShield LMK x 20 license                 | License for multiple LMKx20                                                                                                    |
| PS10-LIC-FF1    | FF1 license                                | License enables the use of the FF1 Format Preserving<br>Encryption (FPE) algorithm within the M0, M2 and M4 host<br>commands.   |
| PS10-LIC-VDSP   | Visa Data Secure Platform<br>(DSP) license | License for Visa Data Secure Platform (DSP). Requires written confirmation from customer that they have an agreement with VISA. |
| PS10-LIC-LEGACY | Miscellaneous Legacy<br>Commands license   | License for Miscellaneous Legacy Commands                                                                                       |

### 1.11 Trusted Management Device (TMD)

### 1.11.1 Introduction

This section provides an outline of the Trusted Management Device (TMD) provided by Thales to securely manage key components to meet the latest standards from PCI. The TMD replaces the Thales Key Management Device (KMD) which is end of sale.

For further detailed information on the TMD please refer to the TMD User Guide.

### 1.11.2 Background

Secure key management is crucial to the security of the system in which the payShield 10K is used. One particular area of importance is the exchange of symmetric encryption keys between parties in the payment network (such as an Acquirer and a Switch) who need to exchange data securely. There is a large number of such keys, and these need to be refreshed regularly, and so there is a frequent need to exchange working keys between parties. In order to protect these keys while they are being exchanged electronically, the working keys are encrypted by a master key (such as a Zone Master Key, or ZMK).

The master key still needs to be provided by one party to the other, and this transfer also has to be secured. However, master keys need to be transferred only infrequently, and so a less automated mechanism is acceptable. In general the institution providing the master key will issue it in the form of a number (typically 3) of components to different officers in the receiving institution, and these officers will come together and enter their components individually into a secure system.

In the past it has been acceptable to enter the components directly into the payment HSM such as the payShield 10K using the Console interface. However the latest PCI standards require use of a Secure Cryptographic Device (SCD) such as the Thales Trusted Management Device (TMD). This replaces the Thales Key Management Device (KMD) which is end of life.

### 1.11.3 Description

The TMD offers secure, flexible and efficient key management for payment HSMs. It is a compact, intuitive, self-contained secure cryptographic device (SCD) that enables you to perform symmetric key management tasks including securely forming keys from separate components or splitting existing keys retrospectively into new components. The TMD generates and shares keys in a manner that is compliant with relevant security standards, including X9 TR-31, ANSI X9.24-1 and PCI PIN Security.

Unlike traditional approaches, these critical key management tasks can be carried out without any physical connection to a production HSM, providing greater operational flexibility without compromising security. For example, a single payShield TMD can form keys for multiple payment HSMs distributed across multiple data centers, enabling large payment processors to create and distribute thousands of Key Encrypting Keys (KEKs) or Zone Master Keys (ZMKs) in a timely and secure manner while eliminating data entry errors.

Each TMD shares one or more Master ZMKs (MZMKs) with the HSMs to facilitate secure exchange of key material. The TMD does not require access to the Local Master Keys (LMKs) used by the production HSMs. Keys exchanged between TMD and an HSM are encrypted under the appropriate MZMK.

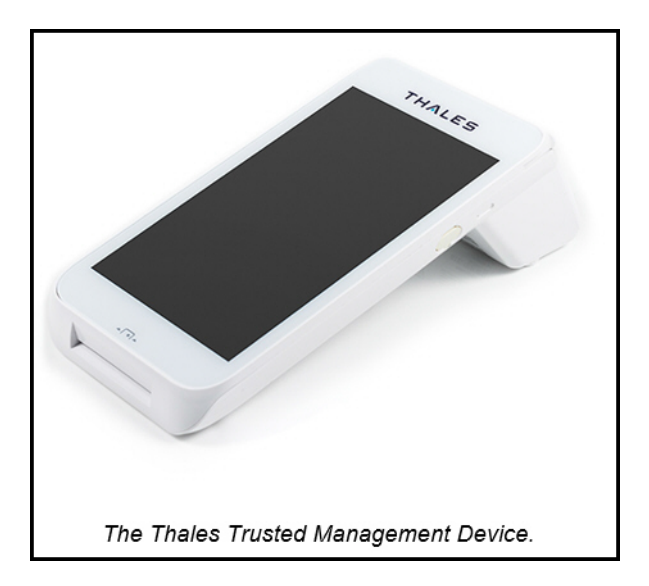

### 1.11.4 How Keys Are Shared With payShield and 3<sup>rd</sup> Parties

The following table shows how keys are typically shared securely between the TMD, payShield 10K and third parties. Other options are available for example to secure the transfer of keys.

| Phase      | Internal System |           | External | Key         | Secure Method of      |
|------------|-----------------|-----------|----------|-------------|-----------------------|
|            |                 |           | Party    |             | Transfer              |
| Set-Up     | TMD             | payShield | -        | MZMK        | Component form on     |
|            |                 | 10K       |          |             | Smart Card            |
|            | TMD             |           | Third    | ZMK         | Components in Printed |
|            |                 |           | Party    |             | Form                  |
|            | TMD             | payShield |          | ZMK         | Encrypted under       |
|            |                 | 10K       |          |             | MZMK                  |
| Production | payShield       |           | Third    | Application | Encrypted under ZMK   |
|            | 10K             |           | Party    | and Session |                       |
|            |                 |           |          | Keys (e.g.  |                       |
|            |                 |           |          | ZPK, PVK    |                       |
|            |                 |           |          | etc.)       |                       |

Note keys can be transferred in both directions.

### 1.11.5 Example Sequence of Steps to Set-Up and Transfer Keys

This section shows a typical sequence of steps that are used to set up the keys required. Please note:

- From the payShield 10K perspective, the MZMK is a standard ZMK.
- The TMD has comprehensive facilities to manage TMD Administrators and Operators using smart cards and these are set up when the first MZMK is installed see the *TMD User Guide*

Note:

• The host application in the description below is the customer's payment application.

The main steps are:

- 1. Sharing MZMK between the payShield 10K and the TMD:
  - a) Use payShield 10K Console Command **GS** to generate MZMK components on HSM smart cards and to display the MZMK encrypted under the LMK.
  - b) Install MZMK in the TMD from the components on smart card generated above.
  - c) Enter MZMK encrypted under the LMK into the host application database for subsequent use.
- 2. Sharing ZMK with third party.
  - a) Use TMD to import ZMK in component form from third party and display ZMK encrypted under the MZMK.
  - b) Enter ZMK encrypted under the MZMK into the host application.
  - c) Host application uses host command **A6** (or **BY**) to translate the ZMK from encryption under the MZMK to encryption under the LMK and stores in the host application for subsequent use.

**Note:** Instead of using a host command in step c), Console Command **IK** can be used with the payShield Manager Virtual Console (or the standard Console) to translate the ZMK from encryption under the MZMK to encryption under the LMK. This can then be entered into the host application for subsequent use.

- 3. Sharing Application or Session Keys with Third Party
  - a) Application or Session keys (e.g. ZPK, PVK) received from the 3rd party encrypted under a ZMK are translated to encryption under an LMK using host command **A6**.
  - b) Host application exports Application or Session keys (e.g. ZPK, PVK) to 3rd party by translating from encryption under a LMK to encryption under the ZMK using host command **A8**.
- 4. Option Sharing Application Keys with in Component Form with Third Party
  - a) Use TMD to import the application key (e.g. PVK, CVK) in component form and output key encrypted under the MZMK on the display.
  - b) Enter key encrypted under the MZMK into the payment application
  - c) Host application uses host command **A6** to translate the key encrypted under the MZMK to encryption under the LMK and stores in the host application.

The ZMK can be generated by payShield 10K instead of by the third party. In this case, payShield 10K is used to generate the ZMK (using Host Command **A0**), encrypt the ZMK under a MZMK (using host command **A8** or Console Command **KE**) for import into the TMD. The TMD can then be used generate and print the ZMK Components securely for transfer to a third party. As noted above, the payShield Manager Virtual Console or the standard Console can be used with Console Command KE.

There are also a number of alternative options provided with the TMD and these are documented in the TMD manual. These include:

- Except for the first MZMK, subsequent MZMK can be generated using the TMD and stored in component form on smart card. Console Command **FK** is then used to import from components on smart card and display the key encrypted under the LMK. This is then entered into the host application for subsequent use.
- Key components or encrypted keys generated by the TMD can be displayed on the TMD screen, printed or written to USB memory stick.
- Key components or encrypted keys received from 3<sup>rd</sup> parties can be entered on the TMD screen, scanned in using QR code or read from USB memory stick if provided in the supported format.

## **2** Backwards Compatibility and Differences

### 2.1 payShield 9000 / payShield 10K

Where possible, the payShield 10K provides Host commands that are backwards compatible with implementations on older versions of Thales HSMs, specifically the payShield 9000.

- LMKs generated and written to payShield 9000 Smart Cards using the GK console command work in the payShield 10K
- LMKs set up using payShield Manager work in the payShield 10K using payShield Manager
- Customers who have set up Customer Trust Authorities (CTAs) for payShield Manager on the payShield 9000 can use those same CTAs in payShield 10K

payShield 10K does not support the old Remote HSM Manager. If you have set up LMK cards using the old Remote HSM Manager, migrate the cards to payShield Manager using the payShield 9000. Once migrated, the cards can be used on the payShield 10K.

**Note:** pay Shield 9000 cards storing **security**, **command or PIN Block configuration settings** cannot be used on the payShield 10K. Conversely, payShield 10K cards storing security, command or PIN Block configuration settings cannot be used on the payShield 9000.

### 2.1.1 Host Interface and Commands

The only major differences between the Host Interface and Commands for payShield 9000 and for the payShield 10K are as follows:

- Legacy commands must be ordered separately through a license (PS10-LIC-LEGACY).
- Asynchronous Communication capability has been removed from Host1 and Host2 ports.
- The LG Host command to "Set HSM Response Delay" has been depreciated because ASYNC communications are not supported, so it now only returns a '00'.

### 2.1.2 Options for Managing payShield 10K

- Connecting a Console (USB-C on front panel).
- Local payShield Manager, Ethernet directly into management port.
- Remote payShield Manager, Ethernet into network.

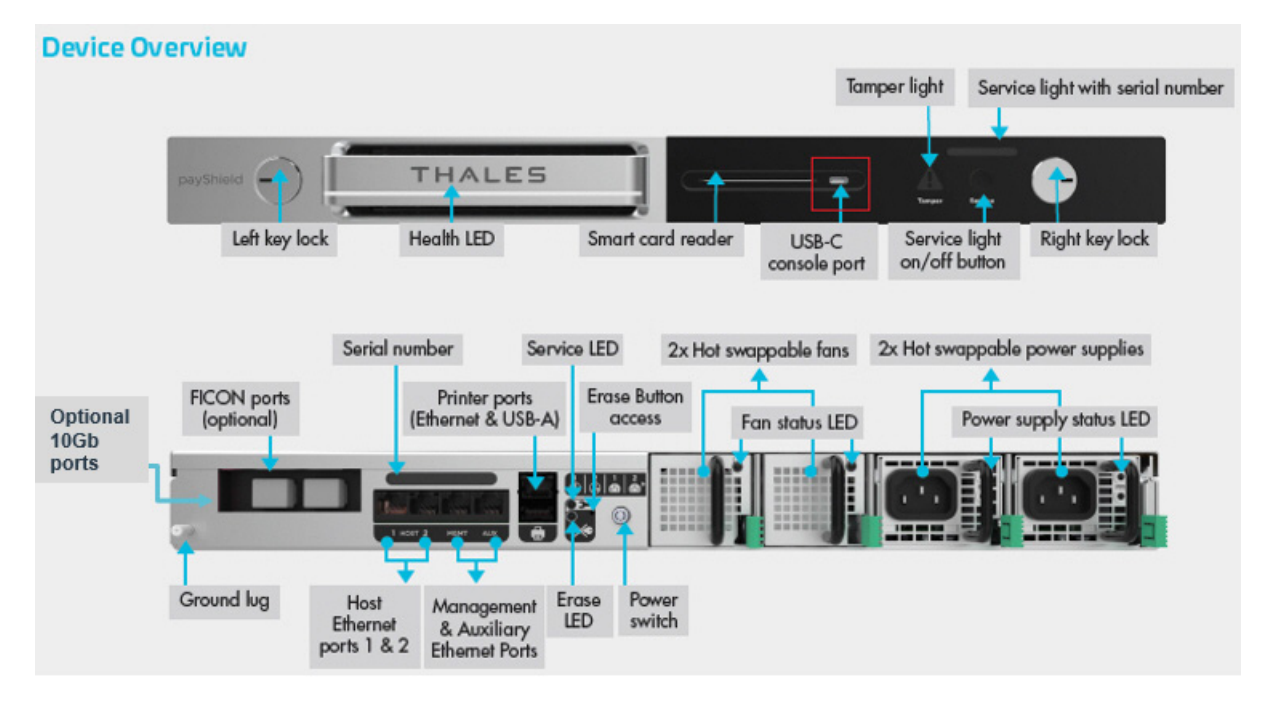

**Note:** Local payShield Manager comes as part of the payShield package and creates a GUI user interface that is much easier to use than the console. Once customer trust has been set up between the payShield and the payShield Manager Smart Cards, you can easily choose to add the remote licenses with minimal set up at a later date.

### 2.1.3 Modifications made to the console commands

| Command                          | Description                                                      |
|----------------------------------|------------------------------------------------------------------|
| 'CC' (Configure Console)         | Removed Command because the console is now self-<br>configuring. |
| 'QC' (Query Console)             | Removed Command because the console is now self-<br>configuring. |
| SNMPADD (Add SNMP)               | Modified for payShield 10K MIB                                   |
| SNMP DEL (Delete SNMP)           | Modified for payShield 10K MIB                                   |
| TRAP (Displays Traps configured) | Modified for payShield 10K MIB                                   |
| TRAPADD (Add a trap)             | Modified for payShield 10K MIB                                   |
| 'CH' (Configure Host)            | Modified to remove Asynchronous Communications option.           |
| 'QH' (Query Host)                | Modified to remove Asynchronous Communications option.           |
| 'VR' (view software revision)    | Modified to reflect payShield 10K Version options.               |
| UPLOAD (upload new code)         | Added for secure code and license loading at the console.        |

| Command                                      | Description                                                                                                    |
|----------------------------------------------|----------------------------------------------------------------------------------------------------|
| AUDITPRINT (print audit log)                 | Removed because of the increase in Audit size. Logs can be uploaded and then printed.                                                  |
| 'SS' (Save settings to Smart Card)           | Modified for 10K settings.                                                                                                    |
| 'RS' (Retrieve HSM settings from Smart Card) | Modified for 10K settings, cannot be used for 9K settings and conversely, 9K settings cannot be used for 10K.                          |
| 'RI' (Initialize Domain Authority)           | Removed because old HSM Manager is not supported in the 10K.                                                                           |
| 'RH' (Generate an HSM certificate)           | Removed because old HSM Manager is not supported in the 10K.                                                                           |
| ROUTE (Add static IP Route)                  | Removed, this command was only relevant to HSM 8000.<br>This can be done using the 'CH' command and entering the<br>'gateway' address. |
| 'CS' (Configure Security)                    | Modified for 10K                                                                                                    |
| 'QS' (Query Security)                        | Modified for 10K                                                                                                    |
| 'DT' (Diagnostic Test)                       | Modified for 10K (added new tolerances for Voltage and Temperature and added hot swappable fans and power supplies).                   |
| AUDITOPTIONS (Set up audit options)          | Modified for 10K                                                                                                    |
| AUDITLOG (Manage audit log)                  | Modified for 10K, increased size to 100,000 entries.                                                                                   |
| 'CL' (Configure Alarm)                       | Modified for 10K                                                                                                    |
| NETSTAT (Show network statistics)            | Modified because of 10K OS version                                                                                                    |
| PING (Test TCP/IP network)                   | Modified because of 10K OS version                                                                                                    |
| TRACERT (Trace TCP/IP route)                 | Modified because of 10K OS version                                                                                                    |
| 'QL' (Query Alarm)                           | Modified for 10K                                                                                                    |
| NETSTAT (Show network statistics)            | Modified because of 10K OS version                                                                                                    |
| PING (Test TCP/IP network)                   | Modified because of 10K OS version                                                                                                    |
| TRACERT (Trace TCP/IP route)                 | Modified because of 10K OS version                                                                                                    |

### 2.1.4 Feature Comparison

**Note:** For the10G Ethernet Platform Variant, follow this link: Chapter 5, "payShield 10K 10G Ethernet Hardware Platform Variant".

| Feature                         | payShield 9000                                                            | payShield 10K                                                                                                    |
|---------------------------------|---------------------------------------------------------------------------|----------------------------------------------------------------------------------------------------|
| Form Factor                     | 2U Chassis                                                                | 1U Chassis                                                                                                    |
| Code loading mechanism          | FTP interface or USB stick                                                | HTTPS via payShield Manager or the secure<br>"UPLOAD" console command using the USB-<br>C for the console and the USB-A for the USB<br>memory stick with the software or license<br>update.                          |
| Security sub-system             | TSPP designed to meet FIPS 140-<br>2 Level 3 and PCI HSM Version 1        | TASP 1.0 designed to meet FIPS 140-2 Level 3 and PCI HSM Version 3                                                                                                    |
| PIN block translate performance | 20, 50, 150, 250, 800 and 1500 tps<br>(transactions per second)           | 25, 60, 250, 1000 and 2500 cps (commands per second)                                                                                                    |
| Power supply options            | Choice of single or redundant<br>power supplies, not Field<br>Replaceable | Dual, Field Replaceable and Hot Swappable                                                                                                    |
| Fan options                     | Fixed, not Field Replaceable                                              | Dual, Field Replaceable and Hot Swappable                                                                                                    |
| Management port connections     | Six USB-A ports<br>Ethernet for local/remote<br>management                | USB-C port on front panel<br>USB-A port on rear panel<br>Ethernet for local/remote management<br>Ethernet for AUX (payShield Monitor)                                                                                |
| Host interface connectivity     | Dual, 10/100/1000 Mbps Ethernet,<br>Async and FICON                       | Dual, 10/100/1000 Mbps Ethernet<br>PCIe slot for FICON or 10Gig Ethernet<br>(supported after product launch)<br>(Async no longer supported)                                                                          |
| Dimensions                      | 3.35 x 18.82 x 16.42"<br>(85 x 478 x 417mm)                               | 19" x 29" x 1.75"<br>(482.6mm x 736.6mm x.44.45mm)                                                                                                    |
| Weight                          | 7.5kg (16.5lb)                                                            | 15.9 kilograms (35 lbs)                                                                                                    |
| Electrical Supply               | 100 to 240V AC Universal input,<br>47 to 63 Hz                            | 90-264V AC Universal input,<br>47 to 63 Hz                                                                                                    |
| Power Consumption               | 100W (maximum)                                                            | <ul> <li>60W (maximum)</li> <li>with 10GigE ports:</li> <li>when using 4 optical ports the maximum is 70W</li> <li>when using 4 copper ports, the maximum is 80W</li> <li>with FICON ports: 70W (maximum)</li> </ul> |
| Operating Temperature           | 0 deg C to +40 deg C                                                      | 0 deg C to +40 deg C                                                                                                    |
| Humidity                        | 0% to 90% (non-condensing)                                                | 10% to 90% (non-condensing @ +30C)                                                                                                    |
| MTBF                            | 179K hours and an Annual Failure<br>Rate (AFR) of 4.7%.                   | 555K hours without redundant power supplies<br>and fans and an AFR of 1.57%<br>2,445K hours with redundant power supplies<br>and fans and an AFR of 0.35%                                                            |

Note: Should temperatures exceed the operational range, return the payShield to the operational range.

### 2.1.5 Front Panel

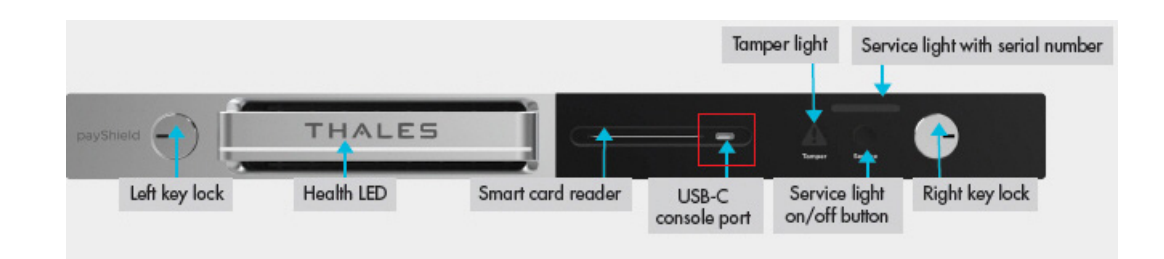

### 2.1.6 Front Panel LEDs

| LED Indicator       | LED Color    | Description                                                                                                    |
|---------------------|--------------|----------------------------------------------------------------------------------------------------|
| Front Panel Health  | Solid White  | Unit booting, firmware validation in process, payShield functional, there are no errors in the error log.                   |
| Front Panel Health  | Solid Red    | Unit booting, application initialization in process, payShield failed diagnostic test or there are errors in the error log. |
| Front Panel Tamper  | Off          | No Tamper has been detected.                                                                                                |
| Front Panel Tamper  | Solid Red    | A high Tamper has been detected, contact Thales support.                                                                    |
| Front Panel Tamper  | Flashing Red | A medium Tamper has been detected, customer key material has been erased.                                                   |
| Front Panel Service | Off          | Service has not been designated for this unit.                                                                              |
| Front Panel Service | Solid Blue   | This unit has been designated for service.                                                                                  |

### 2.1.7 Front Panel Key Lock Positions

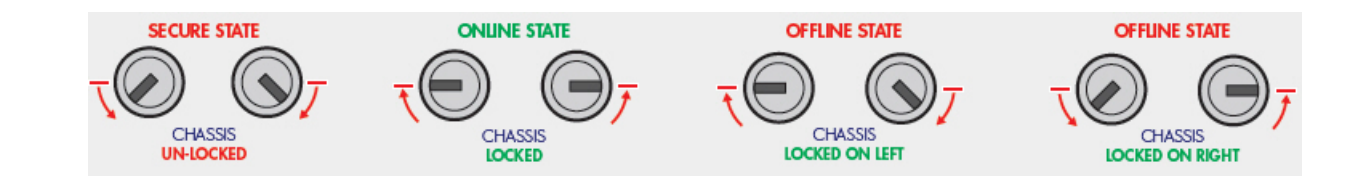

### 2.1.8 Rear Panel

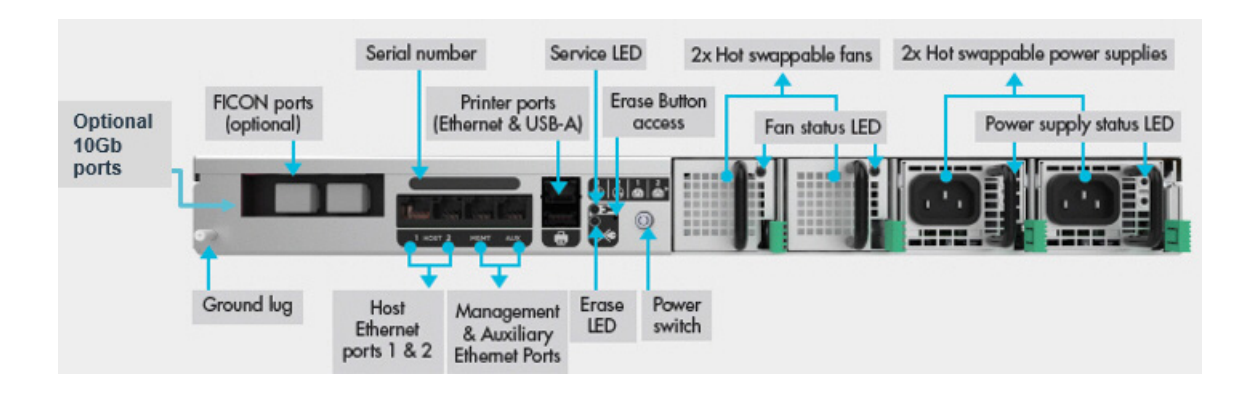

### 2.1.9 Enhanced Security Features

payShield 10K software has been designed, where practical, to be secure by default. Most security settings affecting configurations are set to their most secure value by default.

#### Attention: All Host commands, most console commands and all PIN Blocks have been disabled by default.

**Note:** The security parameters required may vary depending on your security policy and system environment, and Thales recommends that you review the *payShield 10K Security Manual* as well as consult your internal Security Manager for full details.

payShield 10K has been designed with the following enhanced physical security features:

- A tamper resistant and responsive design
- Fully locked-down chassis lid with no ability to open
- Tamper sensors for chassis lid, crypto processor cover, motion, voltage and temperature
- Two levels of tamper:
  - Medium tamper erases all sensitive data
  - High tamper erases all sensitive data and permanently disables use of the unit
- Sensitive data immediately erased in the event of any tamper attempt

Compliance with PCI HSM Version 3 requirements introduce some rules which may cause incompatibility between PCI HSM compliant payShield 10K HSMs and earlier non-compliant HSMs:

- In most cases, security settings default to the most secure option
- All Host and console commands are disabled.

#### Note: The console command CONFIGCMD is not disabled by default.

• All PIN blocks are disabled

Control is provided in the security settings to allow the user to select whether to operate in the "classic" manner or in the PCI HSM compliant manner.

Three new settings have been added to the "Security Configuration Settings" for PCI HSM V3:

- Enforce PCI HSMv3 Key Equivalence for Key Wrapping?
- Enforce minimum key strength of 1024-bits for RSA signature verification?
- Enforce minimum key strength of 2048-bits for RSA?

**Note:** Once the security configuration settings are all PCI HSM compliant, they cannot be changed without all customer key material being deleted and the configuration settings set back to factory default.

### 2.1.10 Diagnostics

The audit log size has been increased to 100,000 entries. The error log size has increased to 1,000 entries. Error and audit logs can be uploaded for printing but **printing audit logs directly from the Console or Virtual Console in payShield Manager has been disabled**.

Diagnostic tests for the hot swappable fan and power supply components have been added.

### 2.1.11 Monitoring

Changes have been made to payShield Monitor and SNMP.

- There is a new payShield 10K MIB.
- The SNMP port list is modified to allow the user to select between AUX port and Management ports only. Host ports are no longer supported.
- SNMP V1/V2 have been removed and community strings are no longer displayed, only version 3 is supported. Consequently, the prompt that was in the SNMP console commands for version has been removed.
- The prompt to enter a port for the trap now supports a default port of 162.
- AES-128 is provided as a privacy algorithm option in the payShield 10K.
- Objects related to ASYNC Host communications have been removed.
- Objects for the auxiliary Ethernet interface, Field Replaceable Units (FRUs) and battery state have been added.
- Objects for internal sensor processor and boot versions have been added.

### 2.1.12 Transitioning Smart Cards

As discussed in Section 1.5, "Smart cards", on page 11, the payShield 10K supports payShield Manager Smart Cards and HSM Smart Cards. The sections that follow provide guidance for migrating from non-supported Smart Cards to supported Smart Cards.

### 2.1.12.1 Transitioning legacy Manager Smart Cards

If you are using the old HSM Manager, you will need to migrate your legacy cards (see below) using payShield Manager on the payShield 9000, if you want to keep the same domain. This means updating the payShield 9000 to version 3.0 or above and then going through the payShield 9000 migration process, as outlined in the *payShield 9000 payShield Manager Manual*.

You will then have your CTA and LMK cards and ADMIN cards on the JAVA cards, which can be read by payShield Manager on the payShield 10K.

#### Non-supported Remote HSM Manager Smart Cards:

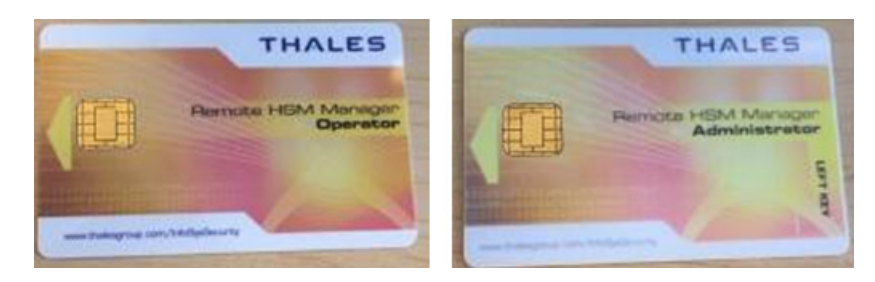

JAVA card which can be read by payShield Manager on the payShield 10K:

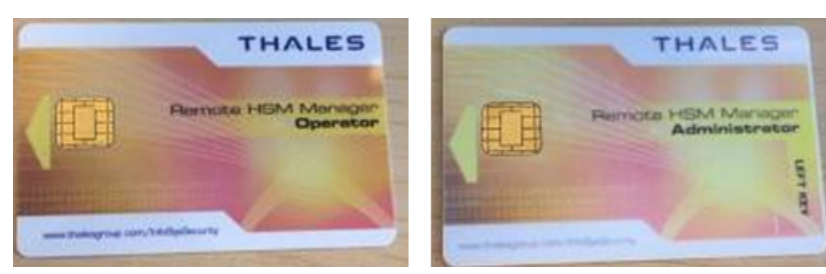

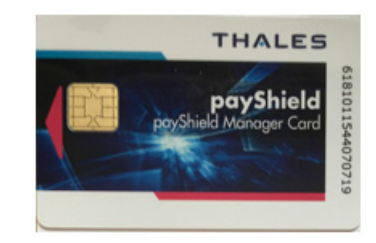

### 2.1.12.2 Transitioning non-supported legacy HSM Smart Cards

The legacy cards, shown below, are not supported in the payShield 10K.

#### Non-supported legacy HSM Smart Cards:

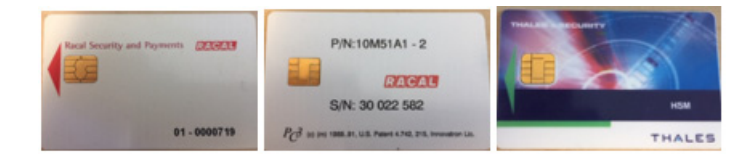

You will need to use your payShield 9000 to copy the information stored on the non-supported cards on to the supported LMK "component" cards before loading them into the payShield 10K.

#### Supported HSM Smart Cards:

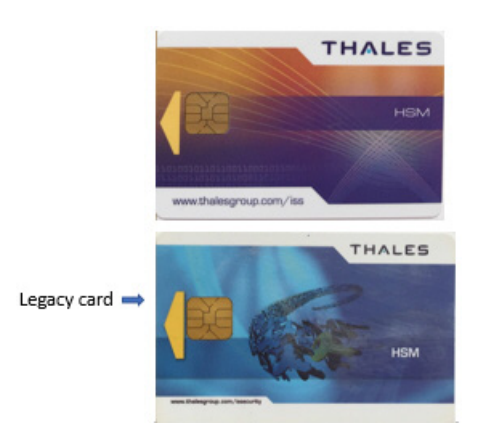

### 2.1.12.3 Copying a card at the console

1. Connect the console using the USB-C and Tera Term or PuTTY.

Note: The payShield can be in the ONLINE, OFFLINE or SECURE mode.

- 2. Use the 'FC' command (format card) to format X number of the supported cards.
- 3. Put the payShield into SECURE mode.
- 4. Use the 'DC' (Duplicate LMK Component Set) command to duplicate the component from the old card onto the new card.
- 5. Load the LMK into the payShield 10K.
- 6. Confirm that the LMK is working in the 10K.
- 7. Destroy the old LMK cards.

#### 2.1.13 User Documentation

The payShield 10K user manuals are now available for download from the Thales support website.

Follow the link below and to download all the user manuals:

https://supportportal.thalesgroup.com/csm
## **3** Physical Description

**Note:** For the10G Ethernet Platform Variant, follow this link: Chapter 5, "payShield 10K 10G Ethernet Hardware Platform Variant".

The payShield 10K can both stand alone or be part several units installed in a standard 19-inch cabinet.

• Overall rack dimensions (WxDxH) 1U rack 19" x 29" x 1.75" (482.6mm x 736.6mm x 44.5mm)

The unit is supported on telescopic runners that slide out via the front of the cabinet.

### 3.1 Front panel

### 3.1.1 Key locks and keys

The front panel is equipped with two key locks. Each lock has its own key. Each key is assigned to a "key holder" (i.e., a security officer). To physically lock the unit into the rack, each key holder inserts their key into the appropriate lock and turns the lock to the locked position.

When in the locked position, the HSM cannot be removed from the rack.

The mechanical locking of the unit into the rack provides low level resistance to a direct attack. Note that the unit itself cannot be opened.

To remove the unit from the rack, both key holders insert their respective keys and turn the locks to the unlocked position.

### 3.1.1.1 Changing the HSM state via the key locks

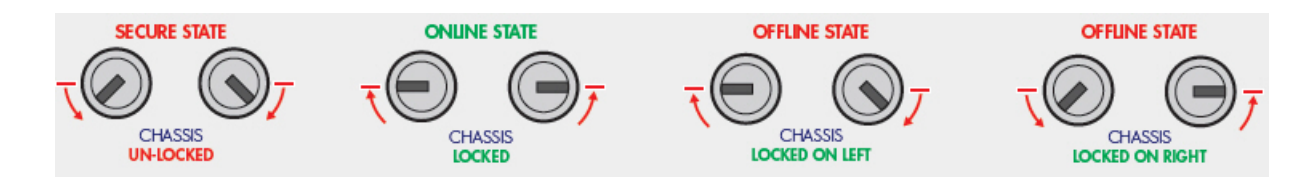

Micro-switches attached to the locks allow the security state of the HSM to be changed.

Turning the cam lock keys changes the state of the HSM.

HSM states:

- Online (both locks are locked)
- Offline (one lock is locked and the other is unlocked)

• Secure (both locks are unlocked).

### 3.1.2 Smart Card Reader

The Smart Card Reader is an ISO card complaint type with automatic card ejection. The card is ejected at a standard point in HSM operation.

For example:

- At completion of a smart card related instruction from payShield Manager
- At completion of a smart card related Console command
- When the user presses the <Delete> key
- When the user presses CTRL-C key combination
- After a RESET
- During diagnostic testing

### 3.1.3 Front panel LEDs

There are three LED indicators on the front panel:

- Health (illuminating bar)
- Service (upper right)
- Tamper (warning triangle shape with exclamation mark)

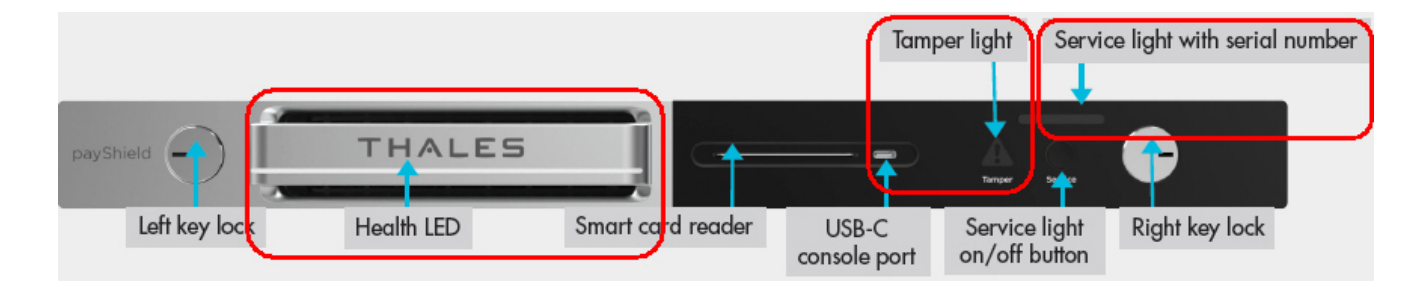

### 3.1.3.1 Health LED

The Health LED is software controlled and readily identifies whether the unit is operational or if a fault condition exists.

| LED Display | Indicates                                                                                                    |
|-------------|----------------------------------------------------------------------------------------------------|
| Off         | Power is off                                                                                                    |
| White       | Unit is operating properly                                                                                                    |
| Flashing    | Unit is booting. (Refer to Section 3.1.3.4, "Boot-up LED Sequence", on page 38)                                                                                                  |
| Red         | Errors exist. (Using payShield<br>Manager, Navigate to <b>Status &gt; Error</b><br><b>Log</b> . Refer Section 8.3.2, "Status<br>Tab", on page 91 for additional<br>information.) |

Note: After the error log has been read, the red LED reverts to white.

### 3.1.3.2 Service LED

The service switch is a momentary contact pushbutton switch used to signal that the Blue Service LED should be cleared.

The Service LED can be turned on by anyone either in the facility or remotely.

Note: There is also a Service LED on the back of the unit that mirrors the Service LED on the front of the unit.

Pushing the button toggles the state of the service function between on and off.

| LED Display | Indicates                                                                                                    |
|-------------|----------------------------------------------------------------------------------------------------|
| Off         | No maintenance requested                                                                                                    |
| Blue        | The HSM has been selected for<br>maintenance by an officer using<br>payShield Manager or the button has<br>been pushed by an operator in the<br>data center |

### 3.1.3.3 Tamper LED

The Tamper indicator illuminates when the HSM is triggered into an alarmed state by a security compromise. All secure data stored in the HSM is erased. When the sensor causing the alarm is no longer triggering, the HSM automatically reboots, and the Tamper LED is extinguished.

**Note:** To extinguish the LED, the HSM must be rebooted by powering off and powering on again. Following an alarm condition, the LMK(s) will need to be reloaded into the HSM. If the alarm condition is still present after rebooting, the Alarm LED remains illuminated; in this case the HSM must be returned to Thales for investigation and repair.

The tamper LED indicates if the unit is in a tampered state.

| LED Display  | Indicates     |
|--------------|---------------|
| Off          | No tamper     |
| Flashing Red | Medium tamper |
| Solid Red    | High tamper   |

### 3.1.3.4 Boot-up LED Sequence

As the system powers up, the LEDs display changes as the HSM moves through the power up sequence. The table below provides a key to the LED sequence.

| LED Displays                                                                          | Process                              |
|---------------------------------------------------------------------------------------|--------------------------------------|
| <ul><li>All LEDs are turned on</li><li>Health LED toggles white/red twice</li></ul>   | System LED test power up occurring   |
| Health LED flashing white                                                             | Firmware Validation occurring        |
| Health LED solid white                                                                | Firmware Validation complete         |
| Health LED flashing Red                                                               | Application initialization occurring |
| Solid white or Solid red (Solid red indicates that there are errors in the error log. | Unit Operational                     |

Table 1 Power up LED sequence

### 3.1.3.5 Blue LED

The blue service LED is indicates that the HSM requires service.

### 3.1.4 Air Inlets

The air inlets on the payShield 10K provide a cooling air entryway for the system and for power supplies.

### 3.2 Rear panel

Note: Follow this link for: Chapter 5, "payShield 10K 10G Ethernet Hardware Platform Variant".

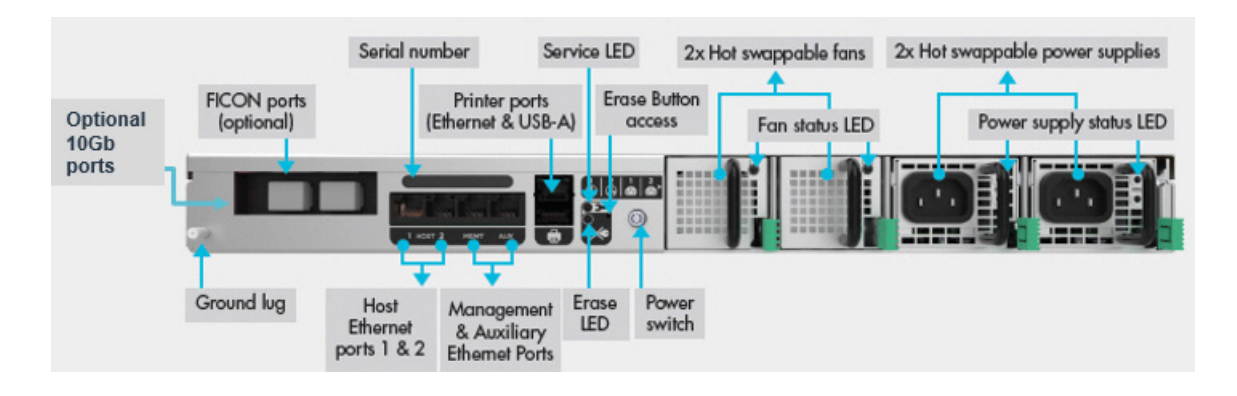

### 3.2.1 AC/DC power supplies

The payShield 10K is equipped with dual power supply units allowing the HSM to receive power from two independent supplies. This redundancy is designed to help prevent any operational break in the event of:

- An outage in either one of the power supplies
- Failure of either of the power distribution units within the HSM

Each supply has the following features:

- 450W power factor corrected high efficiency supply
- Universal AC Inlet, 90 to 264V 50/60 Hz
- 12V main output and 5V standby
- Over-voltage, over-current, over temperature protection
- Latching mechanism to hold the supply in place
- Internal variable speed fan for independent cooling
- Integral LEDs to provide operational status
- Management, status, and control signals on the internal interface

### 3.2.1.1 Swapping out the Power Supply

**Note:** The power supplies can be independently removed and replaced without removing the mains power from the other power supply. Each has a positive retention latch and status indicators.

1. Remove the AC supply cord from the PSU that you will be removing.

Note: This is an important safety issue so you are not left holding a PSU that is still connected to the mains.

2. Using thumb and forefinger, gently press lever to the left to release the hold.

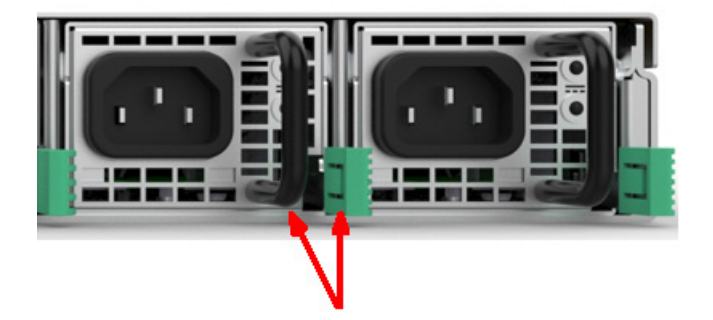

- 3. Slide the power supply out of chassis.
- 4. Slide the new power supply into chassis.

Latches click as the power supply is secured into the chassis.

### 3.2.2 Fan trays

There are two redundant fans. Each fan has a positive retention latch and a status indicator.

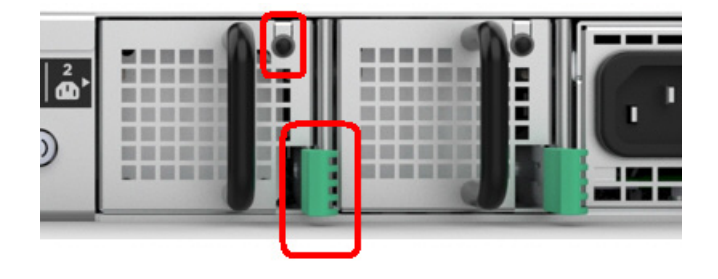

Each fan tray can be independently removed and replaced without taking the system out of service.

Each fan tray contains the following elements:

- 20 CFM fan
- · Latching mechanism to hold the tray in the chassis
- Status LED
- EEPROM for manufacturing data
- Temperature based fan speed control

### 3.2.3 Battery

The HSM contains one battery that provides power to the sensor processor. This battery is designed to last the lifetime of the product and requires no maintenance.

### 3.2.4 AC Power on/off switch

The AC Power on/off switch provides a way to remove primary voltage from the system. The switch illuminates when ON and is unlit when turned OFF.

**Note:** A standby voltage is always present when the HSM is connected to the mains power. This standby voltage minimizes the drain on the battery and controls the startup sequence when the power is turned on.

### 3.2.5 PCIe card interface

The HSM has a single PCIe interface slot.

### 3.2.6 Ethernet ports

**Note:** Follow this link for a description of the 10G Ethernet Hardware Platform Variant: Chapter 5, "payShield 10K 10G Ethernet Hardware Platform Variant".

The HSM has five Ethernet ports.

Two host ports

Having two "hot" Ethernet host ports supports network resiliency. You can design dual independent network paths to the HSM, each port with its own IP address, both active, 64 threads on each.

• One management port

payShield Manager uses this port for communication between the HSM and the Management PC.

- One service port
- One printer port

**Note:** When connecting serial or parallel interface devices to USB ports, it is essential that a USB adapter is acquired from Thales. Adapters are available for USB-Serial, USB-Centronics parallel, and USB-25 Pin parallel. Adapters from other sources must not be used as the payShield 10K will not have the required drivers.

### 3.2.7 USB Type A port

There is a single USB host interface with a type A connector. This interface provides power for the attached device, if it is required.

### 3.2.8 Erase Button and LED

The HSM has a recessed erase button. When pressed, critical security parameters are removed. This does erase volatile memory. After the erase operation is completed, an LED illuminates to confirm completion.

### 3.2.9 Ground Lug

A single ground lug is provided for system grounding of the chassis.

## **4** Installation

**Note:** For the10G Ethernet Platform Variant, follow this link: Chapter 5, "payShield 10K 10G Ethernet Hardware Platform Variant".

### 4.1 Pre-installation tasks

Before installing, you will need to address space, network and power requirements.

**Note:** When planning the equipment installation, consideration should be given to the clearances required for servicing the equipment such as removing the unit from the front or removing power supplies and fan trays in the rear. This is typically at least 3 feet in the front of the rack and 1 foot behind the rack.

Attention: Read the *payShield 10K Regulatory User Warnings and Cautions* document prior to installing the payShield 10K.

### 4.1.1 Mechanical and Electrical Specifications

### 4.1.1.1 Physical Characteristics

| Characteristic        | payShield 10K                                      |
|-----------------------|----------------------------------------------------|
| Form Factor           | 1U Chassis                                         |
| Rack Mount            | 1U 19"                                             |
| Dimensions            | 19" x 29" x 1.75"<br>(482.6mm x 736.6mm x.44.45mm) |
| Weight                | 15.9 kilograms (35 lbs)                            |
| Electrical Supply     | 0-264V AC Universal input,<br>47 to 63 Hz          |
| Power Consumption     | 60W (maximum)                                      |
| Operating Temperature | 0 deg C to +40 deg C                               |
| Humidity              | 10% to 90% non-condensing @ +30C                   |

### 4.1.1.2 Power Considerations

The payShield 10K is a Class I product and must be connected to a power supply system which provides an earth continuity connection.

Suitable cabling to the supply should be provided within the rack system. Consideration should be given to the rating information of the unit and the effects that overloading of circuits might have on the cabling and over-current protection devices. Ensure the wiring is in accordance with the requirements of any local wiring regulations.

### 4.1.1.3 Environmental Considerations

Consideration must be given to the airflow and temperature when the units are installed in a rack to ensure that this temperature is not exceeded.

Once installed, ventilation holes must not become obstructed, as that could reduce the airflow through the unit.

### 4.1.1.4 Battery consideration

Each HSM has a battery that maintains sensitive key material stored in protected memory while the external AC power is removed. Without any AC power, the battery will maintain the contents of protected memory for a minimum of 10 years. When the HSM is running on AC power, the battery is not used, and discharge is minimal.

### 4.2 Installation Procedure

Typically, the HSM is located within a protected corporate data center with multiple layers of security and access controls.

**Note:** Follow this link should you need to review the environmental considerations: Section 4.1.1, "Mechanical and Electrical Specifications", on page 43.

Prerequisite:

- A Phillips screwdriver, #2.
- 1. Read the payShield 10K Regulatory User Warnings and Cautions document.
- 2. Gather the necessary personnel, e.g., security/trusted officers, trusted installer.
- 3. Verify that the shipment never left the custody of the shipper and log the receipt of the shipment in accordance with your security policies.
- 4. Unpack the Thales shipping container.

The box contains:

- 1 payShield 10K HSM
- 2 AC power cables
- 4 security keys (2 copies 4 total keys)

• 1 USB-C to USB-A cable (for console connectivity)

**Note:** In certain circumstances, the security keys and the smart cards may be delivered to your two designated key-holders under separate cover (i.e., not included in the box). If the security keys have been delivered separately, the presence of both designated key-holders is required.

- 5. Confirm the contents of the box.
  - Verify that the serial number on the bag matches the shipping document.
- 6. Record the HSM serial numbers in accordance with your security policy.
- 7. Record the serial number of each smart card in accordance with your security policy.

Note: The serial number is located along the right edge of the smart card.

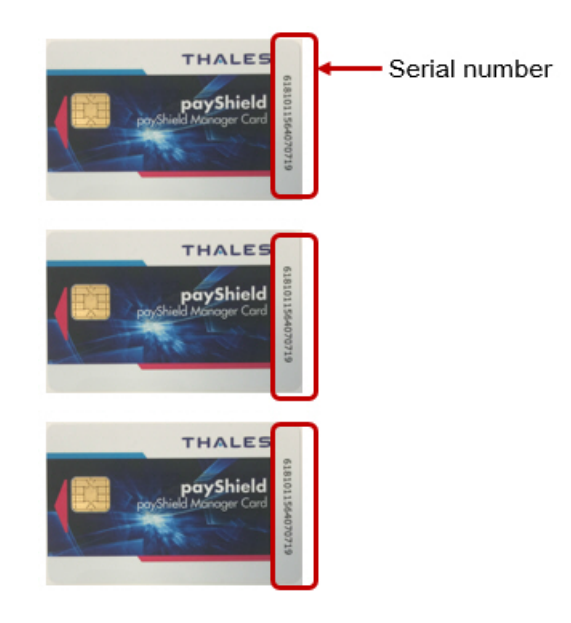

**Note:** Each card may be assigned to an individual security officer. Each officer should also maintain a record of their smart card's serial number.

- 8. Store the serial number records in accordance with your security policy.
- 9. Mount the rack.
  - a) Unpack the Thales box containing the Thales Universal Rack Mount Kit. The Mount Kit contains 2 rails and 10 M4 x 6 mm screws.

**Note:** The 1U 1000 mm Universal Rack Mount Kit is pre-assembled for use with square hole and unthreaded round hole racks. This rack kit is suitable for racks and cabinets where the depth between front and rear posts is in the range 685.8mm – 939.8mm.

- b) Remove inner rail from rack mount assembly.
  - Slide the inner rail until the safety catch locks.
  - Depress the safety catch and continue sliding to separate the inner and outer rails.
- c) Attach inner rail to the chassis.

- Position the inner rail on the side of the product with the safety catch toward the rear.
- Align the rear hole of the rail with the rear hole on the chassis and attach using the M4 x 6mm screws provided.
- Align the other 4 holes with the counter sink in the rail with the corresponding holes in the chassis, insert the M4 x 6mm screws, and tighten all the screws.
- Repeat this to attach the second inner rail to the other side of the chassis.
- d) Adjust rail length. (The rails support a range of rack mounting depths.)
  - Loosen the two rear retaining plate screws to enable the rear bracket to be extended.
- e) Install outer rails into the rack.
  - Align the bracket marked "FRONT" with the holes in the front post.
  - Once aligned, push the bracket forward until the snap mechanism engages.
  - Slide the rear bracket towards the rear post of the rack.
  - Align the bracket with the holes in the rear post at the same vertical position used for the front and snap it in.
  - Tighten the two rear retaining screws.

Attention: Slide the bearing retainer all the way forward to avoid damaging the rail kit when the product is installed.

- f) Insert product into the outer rails.
  - With both the left and right bearing retainers moved the entire way forward, align the inner rails mounted on the product with the outer rails mounted in the rack.
  - You may need to apply gentle pressure to the ends of the inner rails to align them with the outer rails.
  - Slide the product into the rack until the safety latches engage.
- g) Push the safety catches in on both sides and slide the product fully into the rack. When sliding the unit into the rack for the first time, the last few inches of travel may experience some resistance as the bearing retainers meet their backstops. The resistance can be overcome by applying slightly more force to the front of the unit to achieve full insertion into the rack.
- 10. Physically lock the unit into the rack.
  - Each key holder inserts their key into their respective lock and turns the lock to the locked position.
- 11. Connect your HSM to your Host using an Ethernet connection.
- 12. Connect the power cables.
- 13. Push the power switch (located on the back of the unit) to turn the unit on.

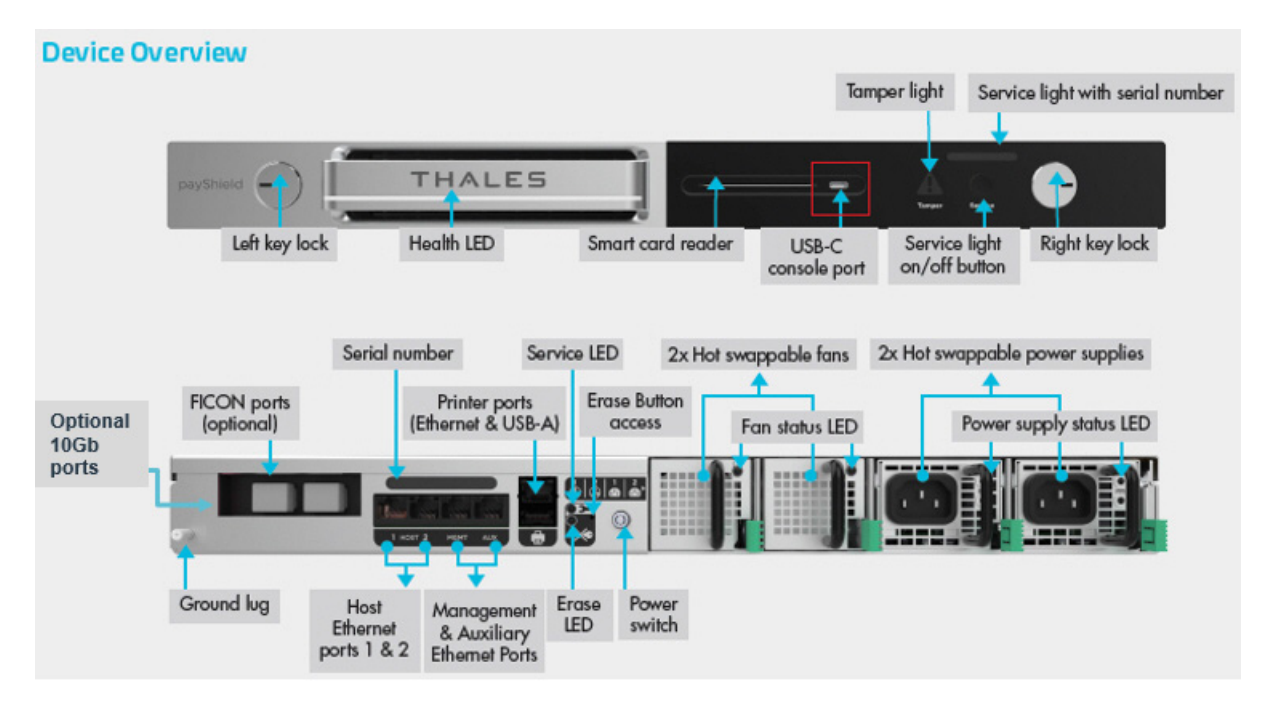

As the system powers up, the LEDs display changes as the HSM moves through the power up sequence. The table below provides a key to the LED sequence.

| LED Displays                                                                                                    | Process                              |
|----------------------------------------------------------------------------------------------------|--------------------------------------|
| <ul><li> All LEDs are turned on</li><li> Health LED toggles white/red twice</li></ul>                                                             | System LED test power up occurring   |
| Health LED flashing white                                                                                                    | Firmware Validation occurring        |
| Health LED solid white                                                                                                    | Firmware Validation complete         |
| Health LED flashing Red                                                                                                    | Application initialization occurring |
| Solid white or Solid red (Solid red indicates that there<br>is an error in the error log. The light extinguishes when<br>you read the error log.) | Unit Operational                     |

Table 2Power up LED sequence

- Follow this link to connect using payShield Manger: Chapter 6, "payShield Management Options".
- Follow this link to connect using the console: Chapter, "Commission payShield Manager using Console Commands"

## 5 payShield 10K 10G Ethernet Hardware Platform Variant

### 5.1 Introduction

A variant of the standard payShield 10K hardware platform is available supporting 10G Ethernet. This can be ordered in place of the standard PS10-S payShield 10K Ethernet Hardware Platform using the following part number:

| Part Number    | Description                                         |
|----------------|-----------------------------------------------------|
| 971-000055-001 | PS10-D payShield 10K 10G Ethernet Hardware Platform |

10G (or 1G) Ethernet only is provided on all four Ethernet ports, i.e., Host Port1, Host Port2, Management Port and the Auxiliary port. Transceivers for connection to either copper or optical networks must also be ordered for each port using the part number below:

| Part Number    | Transceiver type                                                                             |
|----------------|----------------------------------------------------------------------------------------------|
| 971-000042-001 | PS10-D-SFP+10G-OPT payShield 10K 10G Transceiver SFP+ Short Range 1GbE/10GbE Optical (1 off) |
| 971-000043-001 | PS10-D-SFP+10G-CPR payShield 10K 10G Transceiver SFP+ 10GbE RJ-45 Copper (1 off)             |

As with the standard PS10-S model, a Software Package with Performance must be ordered together with the Hardware Platform as well as any optional licenses and hardware accessories as required.

Support for the PS10-D model is provided in base software version v1.1a and above.

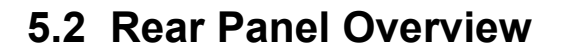

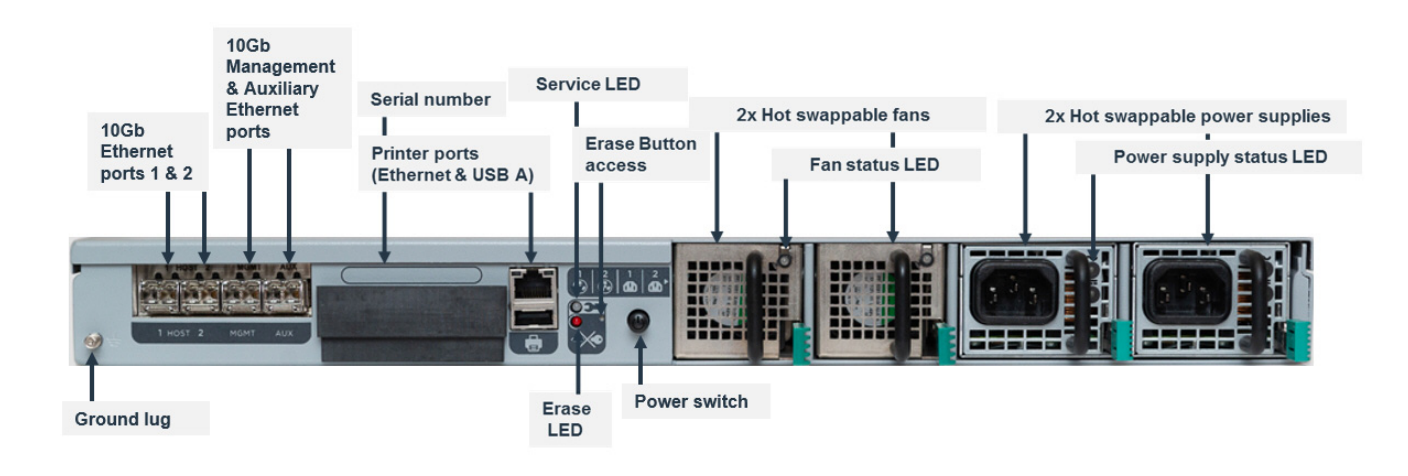

### 5.3 General Notes

- payShield 10K 10G Ethernet Hardware Platform has 4 ports for connecting to a 10G network using the transceivers ordered separately. The transceivers must be connected to a switch or router that supports 10G Ethernet.
- All 4 ports support hot plugin.
- The port settings can be viewed using the QH, QM, and QA console commands, using payShield Manager and using SNMP.
- The speed of the interface is NOT configurable. The only option allowed is "Auto select". The actual value is negotiated by the interface. The Optical and Copper transceivers can be 1GbE or 10GbE, auto-selected by negotiation.
- When the 10G ports are present, the QUAD Small Form-factor Pluggable (SFP) ports replace the covered Native Ethernet ports.

### 5.4 Installing 10Gb ports

Note: The SFP transceivers can be independently removed and replaced without removing the mains power.

1. Remove the SFP transceivers from packaging.

Note: The package contains 4 International Integrated Reporting Council (IIRC) SFPs.

2. Remove the plugs that cover the SFP ports.

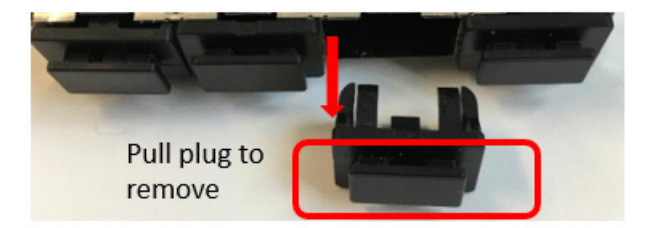

- 3. Slide each SFP into a port slot. (Each SFP can be either copper or optical or a mixture.)
  - If a mixture, the media type SFP must match the site requirement.
  - Host 1 in port 1, Host 2 in port 2, Management in port 3, AUX in port 4.

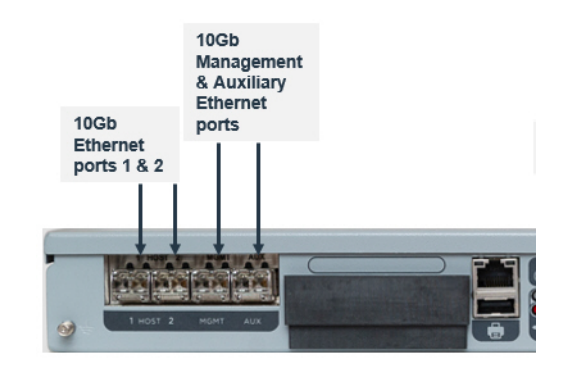

4. After removing any cable connection dust covers, attach the cables to ports.

### 5.5 Power Consumption

- When using 4 optical ports, the max is 70W
- When using 4 copper ports, the max is 80 W
- When using a mixture, the max is 70W to 80W depending on usage

## 6 payShield Management Options

Thales recommends that payShield Manager is used to manage payShield 10K. payShield Manager provides a secure, authenticated connection allowing a full "remote console".

payShield Manager is a web-based management application. Management is performed over the network using a web-based interface hosted on payShield. The operator can be either local or remote to the payShield 10K.

The key feature of using payShield Manager remotely is that it does not require a visit to the Data Center. Rather management is undertaken using a standard web-browser connecting to the payShield 10K over TCP/IP networks, where the payShield 10K is located within a protected corporate data center with multiple layers of security and access controls.

With a standard PC with a supported web-browser, together with the USB connected payShield Manager Reader and payShield Manager smart cards, users connect to the payShield 10K via HTTP(s) using a configured IP address or the HSM's system name.

To use payShield Manager locally, the PC hosting payShield Manager is connected directly into the payShield 10K's Ethernet management port. Local payShield Manager is included in all payShield 10K license packages.

To use payShield Manager remotely the PC hosting payShield Manager is connected remotely via the network again to the payShield 10K's Ethernet management port. The Remote payShield Manager License is required to use this option.

payShield 10K can also be managed using the Console. Here the smart card reader on the front panel is used together with LMK Component Smart cards. The Console Commands are described in Appendix A, Console Commands.

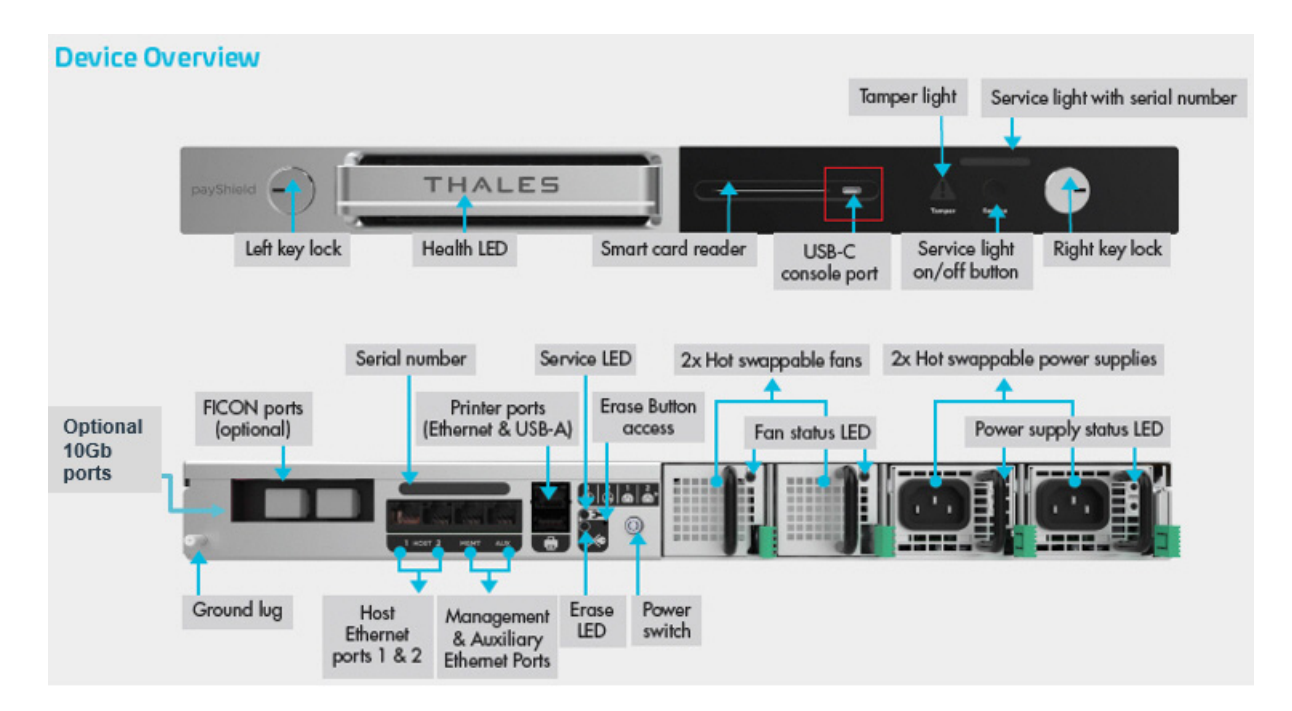

## 7 Commission using payShield Manager

### 7.1 Introduction

This Chapter describes how to commission payShield 10K using payShield Manager. The same method is used whether you are commissioning locally or remotely.

The steps included take a payShield 10K installed in the Data Center, as described in Chapter 8, "Using payShield Manager", to a state ready for generating / loading the Local Master Key and updating the configuration – this is covered in Chapter 10 Using payShield Manager.

### 7.2 Prerequisites

The following are required before starting the commissioning procedure:

- payShield 10K installed in a cabinet with the keys on the front panel set to "online" as covered in Chapter 4, "Installation".
- The payShield 10K serial number in order to use the default network name to access the device.
- PC or Workstation with the operating system / browser combinations supported by payShield Manager. These are given in the release note for each version of payShield 10K software and typically include:
  - Windows 10 with either Chrome of Firefox
  - Linux Ubunto with either Chrome or Firefox
  - MAC OSX Mohave with Chrome
- Administration permissions for the PC or Workstation to install drivers and update the configuration etc.
- payShield Manager USB attached smart card reader with PIN Pad
- payShield Manager smart cards in sufficient quantity to complete the commissioning process.

### 7.3 Preparing for Commissioning

The following steps need to be undertaken before commissioning starts:

### 7.3.1 Configuring payShield 10K for Static IP (if required)

payShield 10K management port is configured for DHCP when delivered, allowing it to be managed remotely following installation in the Data Center. If a Static IP address needs to be set up, this must be configured in the Data Centre using the Console Commands described in Appendix A - Console Commands on page 207 before continuing.

### 7.3.2 Install Smart Card Reader Driver

The driver for the smart card reader used must be installed on the PC / Workstation.

Two readers with PIN Pad are supported:

- HSM-RMGT-RDR2 payShield Manager Smart Card Reader which uses the cyberJack® secoder (USB) from Reiner
- HSM-RMGT-RDR payShield Manager Smart Card Reader which uses the HID® OMNIKEY® 3821 Smart Card reader.

For the cyberJack® secoder (USB) reader, the driver is available on-line at:

https://www.reiner-sct.com/support/support-anfrage/?productGroup=77304735&product=77304824&q=driver#choice4

For the HID® OMNIKEY® 3821 Smart Card reader the driver is available on-line at:

https://www.hidglobal.com/drivers

### 7.3.3 Check the Proxy Configuration

Your Internet browser will need to be configured to direct traffic through a proxy.

When you are configuring the browser proxy settings, click **Use this proxy server for all protocols**. For Internet Explorer and Mozilla Firefox, this setting is via a check box.

If this is setting is not selected, the payShield Manager Welcome page will display, but you will not be able to login.

### 7.3.4 Configure DNS

When configuring the DNS in a Windows Server environment, select the setting:

• Dynamically update DNS A and PTR records for DHCP clients that do not request updates.

Note: The DHCP request from the payShield 10K is going to request an IP address and also request a name (with -h option on DHCP client). This option pushes the name and assigned IP address to the DNS.

| General           | DNS                  | Advanced                         |                                   |                                        |                             |
|-------------------|----------------------|----------------------------------|-----------------------------------|----------------------------------------|-----------------------------|
| You ca<br>servers | n setup<br>with the  | the DHCP serve<br>host (A) and p | ver to automat<br>pointer (PTR) r | ically update auth<br>ecords of DHCP ( | oritative DNS<br>clients.   |
|                   | able DN              | 6 dynamic upd                    | ates accordin                     | g to the settings b                    | elow.                       |
| 0                 | Dynamic<br>the DHC   | ally update DN<br>P clients      | NS A and PTR                      | records only if re-                    | quested by                  |
| œ,                | Al <u>w</u> ays d    | dynamically up                   | date DNS A a                      | nd PTR records                         |                             |
| 🔽 Dis             | card A a             | nd PTB record                    | te when lease                     | is deleted                             |                             |
| Dyr<br>not        | gamically<br>request | update DNS /<br>updates (for e   | A and PTR re-<br>xample, client:  | cords for DHCP cl<br>running Window    | lients that do<br>s NT 4.0) |
| Dyr<br>not        | jamically<br>request | update DNS /<br>updates (for e   | A and PTR re-<br>xample, clients  | cords for DHCP cl<br>running Window    | lients that do<br>s NT 4.0) |

### 7.3.5 Connect to the Network

Connect the laptop or Workstation to be used for payShield Manager to payShield 10K using Ethernet as follows:

- To use payShield Manager locally, the PC hosting payShield Manager is connected directly into the payShield 10K's Ethernet management port on the rear panel. Local payShield Manager is included in all payShield 10K licence packages.
- To use payShield Manager remotely, the PC hosting payShield Manager is connected remotely via the network again to the payShield 10K's Ethernet management port. The Remote payShield Manager Licence is required to use this option.

# 7.4 Connecting to payShield 10K, Installing Browser Extensions and Configuring Smart Card Reader

### 7.4.1 Connecting to payShield 10K

To connect to payShield 10K using payShield Manager and display the "landing page" proceed as follows:

Using the browser on the laptop / workstation being used for payShield Manager, enter the network name or the IP address assigned and access the page. The landing page below is displayed:

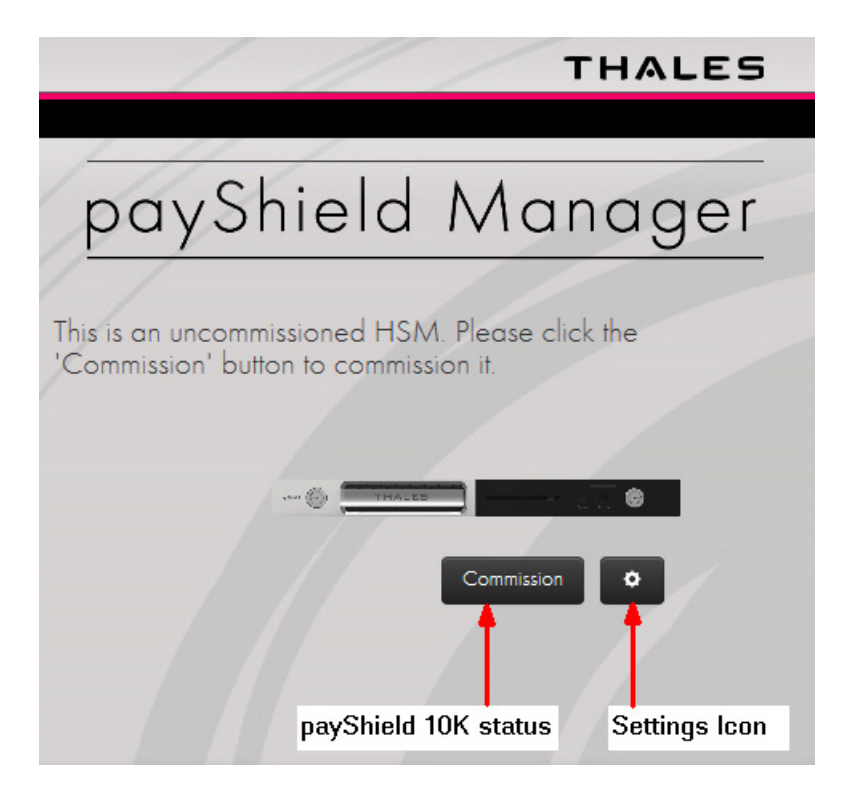

Notes:

- The default network interface name for payShield 10K is "<serial number>-mgmt"
- Refreshing the landing page can repair most connectivity issues with accessing the landing page. However, once logged in, refreshing any page will end the current session and you will be required to log back in.
- The Settings/Tools Icon: Allows card reader configuration, the TLS certificate to be downloaded, and the Smart Card to be inspected. Additionally, selecting the icon displays the bridge's current version.
- If you are already commissioned, simply insert a right or left RACC into the connected Smart Card reader, click Log In and enter your PIN. If the PIN is correct an authentication process will begin which will take several seconds to complete and you can use the functionality described in Chapter 8, "Using payShield Manager".

 When using MacOS Catalina there are a few additional steps to be carried out before the landing page can be accessed. These are described in Section 7.6.1, "Using payShield Manager with MacOS Catalina", on page 85.

### 7.4.2 Installing Thales Browser Extensions

From the Landing Page, click **Commission**.

If the **Unable to load Thales Browser Extension** message is displayed (as shown in the screen shot below), follow the steps below

Otherwise, continue to Section 7.4.3, "Configure the Smart Card reader", on page 65.

| Unable to Load Thales Browser Extension Back            |
|---------------------------------------------------------|
|                                                         |
|                                                         |
|                                                         |
| Problem Description                                     |
| Possible Cause                                          |
| Possible Solution (Install Extension Component)         |
| Possible Solution (Enable Extension Component)          |
| Possible Solution (Install Local Application Component) |

Note the following procedure is for Chrome. For other browsers, payShield Manager will guide the user through a similar but slightly different process to load the required extensions.

Additional actions are needed to load the Thales Browser Extension. Follow the prompts as described below.

- 1. Open the Problem Description and Possible Cause drop downs.
- 2. Open the **Possible Solution** drop down menus.
- 3. Follow the instructions under Possible Solution (Install Extension Component).

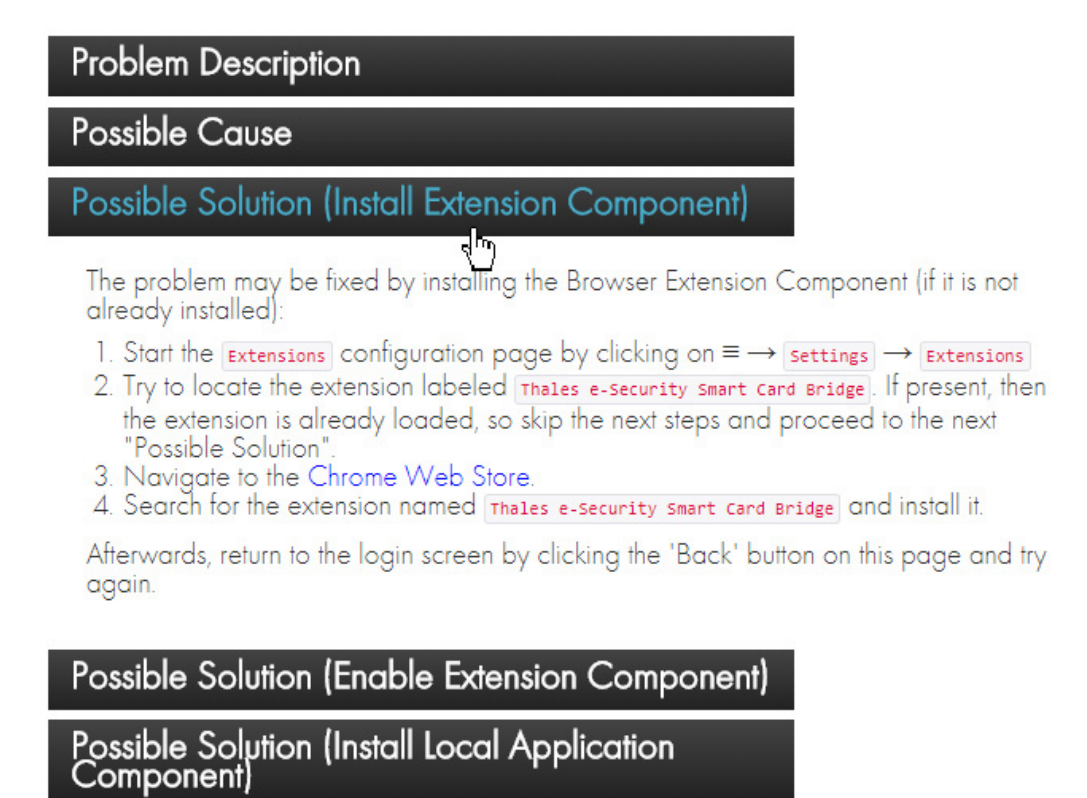

- 4. Follow the instructions under Possible Solution (Enable Extension Component).
  - a) Click the More icon.

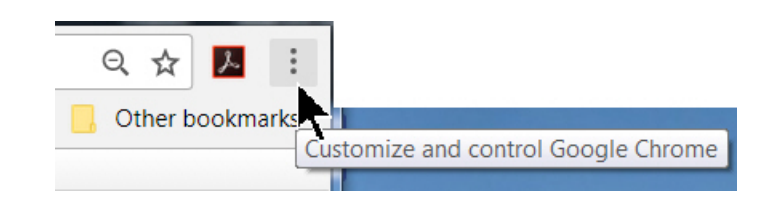

b) Navigate to:

#### More tools > Extensions

| More tools |      | Þ     | Save page as        |
|------------|------|-------|---------------------|
| Edit Cut   | Сору | Paste | Add to desktop      |
| Cettinger  |      |       | Clear browsing data |
| Settings   |      |       | Extensions          |

c) Scroll through the list of Extensions, if a Thales Extension is not present, Click Get more extensions.

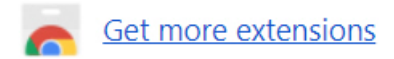

The Chrome web store opens.

d) Type in **Thales** and click **thales e security**.

| chrome web store         |
|--------------------------|
| Thales                   |
|                          |
| thales                   |
| thales <b>pereira</b>    |
| thales <b>e security</b> |
| thales <b>esec</b>       |

The Thales eSecurity Smart Card Bridge Extension displays.

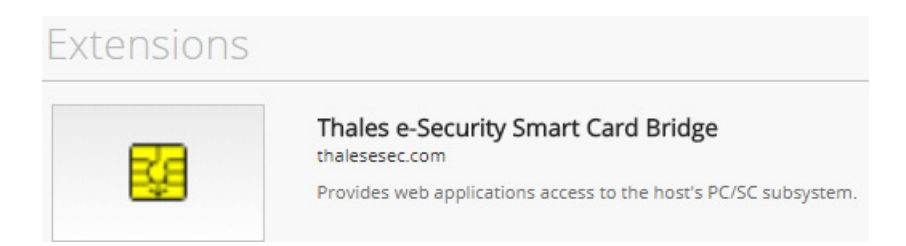

e) Click ADD TO CHROME.

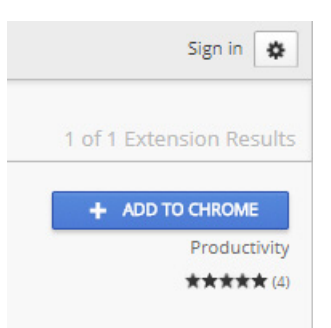

The system displays:

| Add "Thales e-Security Smart Card<br>Bridge"?           |
|---------------------------------------------------------|
| It can:                                                 |
| Read and change all your data on the websites you visit |
| Communicate with cooperating native applications        |
| Add extension Cancel                                    |

#### f) Click Add extension.

A load confirmation message displays.

g) Confirm that the extension is Enabled.

#### Navigate back to: More Tools > Extensions

Scroll to the Thales extension and confirm that the Enabled box is checked.

|             | Thales e-Secu  |
|-------------|----------------|
| <u>-</u> ¥- | Provides web a |

irity Smart Card Bridge 1.0.1 applications access to the host's PC/SC subsystem. Details

#### 5. Follow the instructions under Possible Solution (Install the Local Application Component).

| Possible Solution (Install Local Application<br>Component)                                                                                                    |
|----------------------------------------------------------------------------------------------------|
| The problem may be fixed by (re)installing the Local Application<br>Component of the Thales e-Security Smart Card Bridge:                                                                                                    |
| <ol> <li>Start the Control Panel Programs and Features via one of the following ways:         <ul> <li>Run the command control -name Microsoft.ProgramsAndFeatures</li> <li>Click on start → Control Panel → Programs → Programs and Features</li> </ul> </li> <li>Locate the program named smartcard Bridge. If it exists, then select it and uninstall it by clicking Uninstall.</li> <li>Click on this button to download the Local Application Component of the</li> </ol> |
| Thales e-Security Smart Card Bridge                                                                                                    |
| <ol> <li>When asked if you want to run <u>ThalesScBridge_chromeFirefox.msi</u>, click <u>Run</u><br/>to install it.</li> </ol>                                                                                                    |
|                                                                                                    |

Afterwards, return to the login screen by clicking the 'Back' button on this page and try again.

a) Navigate to:

#### Start > Control Panel > Programs > Programs and Features

b) If you find an existing Smart Card Bridge, select it and click to Uninstall.

Enabled

- c) Return to your payShield Manager window.
- d) Click the blue button as shown below.

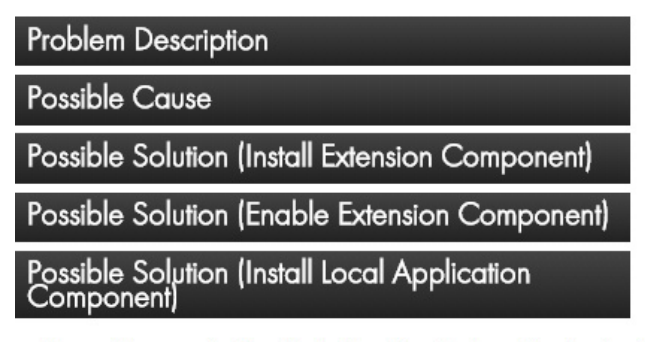

The problem may be fixed by (re)installing the Local Application Component of the Thales e-Security Smart (

- 1. Start the Control Panel Programs and Features via one of the following ways:
- Run the command control -name Microsoft.ProgramsAndFeatures
- Click on [start → control Panel → Programs] → Programs and Features
   Locate the program named [smartcard Bridge]. If it exists, then select f and uninstall it by clicking [uninstall
- Click on this button to download the Local Application Component of the Tholes e-Security Smart Card Bridge
- 4. When asked if you want to run ThalesscBridge\_ChromeFirefox.msi, click Run to install it.

Afterwards, return to the login screen by clicking the 'Back' button on this page and try again.

The ThalesScBridge\_ChromeFoxFire.msi downloads.

e) Click Run.

The Smart Card Bridge Setup Wizard Opens.

f) Click Next.

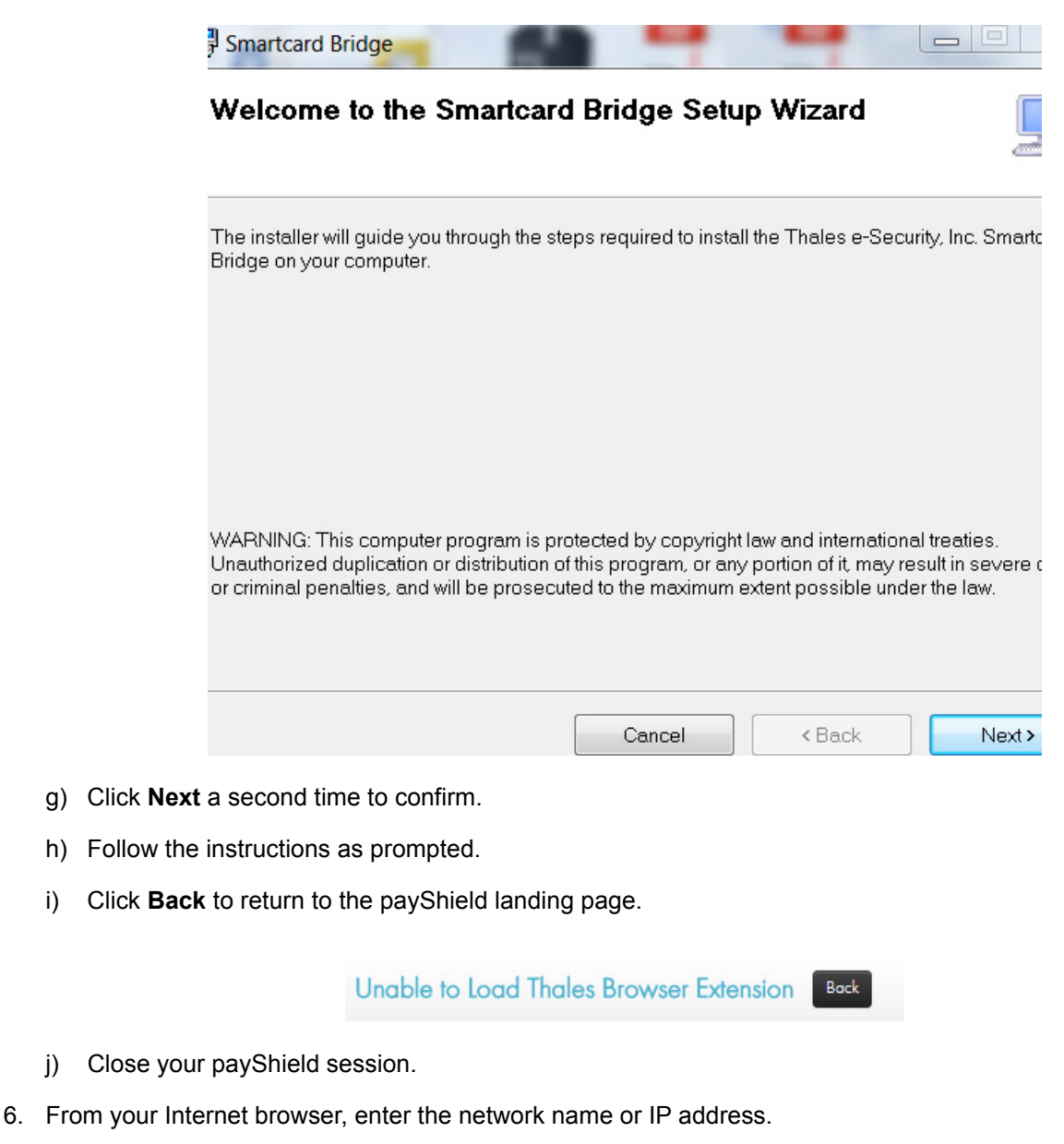

Example:

i)

i)

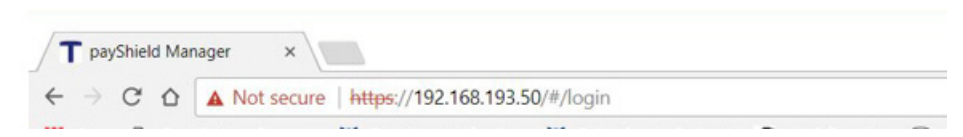

The landing page opens.

### 7.4.3 Configure the Smart Card reader

1. From the landing page, click on the **Settings** icon.

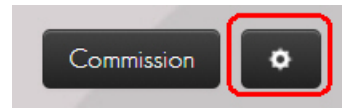

2. Confirm that the pop-up menu displays:

#### Bridge Version 1.0.0.0

3. Click Configure card reader.

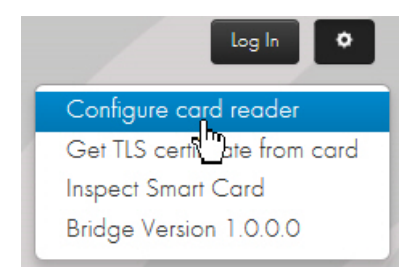

#### The Change Default Smart Card Terminal window opens.

### Change Default Smart Card Terminal

The following table shows the smart card terminals detected on this computer. The radio buttons in the right column show which one is used by this application. You may select a different card terminal by clicking a different radio button.

| Card Terminal Name                        | Card<br>Present | Secure PIN<br>Entry | Selected |
|-------------------------------------------|-----------------|---------------------|----------|
| Broadcom Corp Contacted<br>SmartCard 0    |                 |                     |          |
| REINER SCT cyberJack<br>secoder TLS USB 1 |                 | *                   | J.       |
|                                           |                 |                     | Done     |

**Note:** In the image above, the PC has an internal Smart Card reader, for example: Smart Card 0. **Do not Click** this internal Smart Card reader. **It is not a trusted verification device**.

In the example above, REINER SCT cyberJack secoder TLS USB1 is the trusted verification device.

**Note:** If after selecting the trusted verification Smart Card reader, you unplug the reader from your PC and/ or reboot, you may need to come back and repeat this selection process.

- 4. Select the trusted verification device.
- 5. Click Done.

You are returned to the landing page.

### 7.5 Commissioning payShield 10K

This section describes the steps required to complete the commissioning of the payShield 10K ready for LMK eneration / LMK installation and configuration.

Step Task Go to Section DONE 1. Load a Security Domain: Install an existing security domain. • Section 7.5.3, "Load the Security • This can be a payShield 9000 domain. Domain", on page 73 OR: • Create a new security domain. • Section 7.5.2, "Create a new Security Domain", on page 68 2. Set the HSM Recovery Key (HRK) passphrases. Section 7.5.4, "Set HSM Recovery Key (HRK) passphrases", on page 78 3. Create left and right key RACCs. Section 7.5.5, "Create Left and Right Remote Access Control key cards", on page 79 4. Create your trusted officers/authorizing officers. Section 8.3.3, "Operational Tab", on page 92

#### Table 3 Commissioning Checklist

### 7.5.1 Open the Commissioning Wizard page

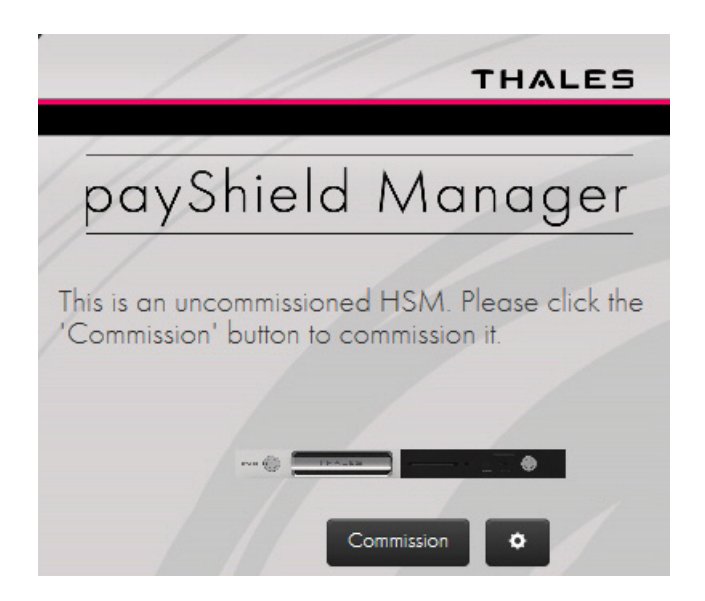

#### 1. Click Commission.

The payShield Manager's Commission HSM wizard landing page opens.

From the landing page you have two options:

| Create New Security Domain                                                                                                    |
|----------------------------------------------------------------------------------------------------|
| Install Existing Security Domain                                                                                                    |
|                                                                                                    |
| Commission payShield                                                                                                    |
| This wizard guides you through the process of commissioning this payShield.<br>To succeed, you will need:                                                                                              |
| <ul> <li>A CTA set.</li> <li>2 cards that will function as a Left Key Card and a Right Key Card. If you have these 2 cards from a previously commissioned payShield, then you may use them.</li> </ul> |
| Press 'Start' to begin.                                                                                                    |
| Start                                                                                                    |

• If you already have a Security Domain (i.e., you have previously created a security domain with these cards), you are ready to install, i.e., continue to Section 7.5.3, "Load the Security Domain", on page 73.

• If you are unsure of the status of your cards and prefer to create a new security domain, i.e., continue to Section 7.5.2, "Create a new Security Domain", on page 68.

Note: When re-using existing Smart Cards, you must know the PIN. You will continue to use the existing PIN. The system will not prompt you to create a new PIN. The existing PIN is not erased.

### 7.5.2 Create a new Security Domain

Note: A Security Domain is made up of any number of HSMs and a set of Remote Access Cards.

1. Expand Create New Security Domain.

| Create New Security Domain                                                                                                    |              |
|----------------------------------------------------------------------------------------------------|--------------|
|                                                                                                    |              |
| Create Security Domain                                                                                                    |              |
| This wizard guides you through the workflow of<br>generating the cryptographic material for a new secur<br>domain, and of splitting this material onto 3 or more sr<br>cards.                      | rity<br>mart |
| Each smart card receives a share of the security domo<br>The smart cards may later be used to perform certain<br>security-critical operations such as commisioning a<br>payShield or a smart card. | in.          |
| Press 'Start' to begin.                                                                                                    |              |
| Ste                                                                                                    | art<br>Im    |

#### 2. Click Start.

The Security Domain Parameters window displays.

3. Enter your parameters.

Attention: When determining the total number of security domain shares, carefully contemplate the size of the quorum.

| Security Domain Parameters<br>Enter the details for your security dom | nain. |
|-----------------------------------------------------------------------|-------|
| Total Number of Security Domain<br>Shares (3 - 9)                     | 8     |
| Size of Security Domain Shares<br>Quorum (3 - 8)                      | 3     |

For example, if the security domain is shared over 8 Smart Cards, and the quorum is set to 3, any three security officers out of the eight would need to be present to rebuild the Customer Trust Authority (CTA).

If the security domain is **shared over just 3 Smart Cards**, for example, there is less flexibility. The **same three security officers** would need to be readily available.

• Total Number of Security Domain Shares:

This is the number of Smart Cards onto which the CTA shares will be distributed. Valid values are 3-9.

• Size of Security Domain Shares Quorum:

This is the number of Smart Cards holding CTA shares that must be present in order to reassemble a CTA to perform various operations (including commissioning a payShield). The minimum value is 3.

• Country, State, Locality, Organization, Common Name, Unit, Email:

These are parameters that are included in the X.509 certificate corresponding to the CTA. The Common Name is the only required parameter and should concisely describe the security domain.

| Security Domain Parameters<br>Enter the details for your security domain. |                         |  |  |  |
|---------------------------------------------------------------------------|-------------------------|--|--|--|
| Total Number of Security Domain<br>Shares (3 - 9)                         | 3                       |  |  |  |
| Size of Security Domain Shares<br>Quorum (3 - 3)                          | 3                       |  |  |  |
| Country                                                                   | US                      |  |  |  |
| State                                                                     | FL                      |  |  |  |
| Locality                                                                  | Plantation              |  |  |  |
| Organization                                                              | System Test             |  |  |  |
| Unit                                                                      | ST-12                   |  |  |  |
| Common Name                                                               | SystemTest12            |  |  |  |
| Email                                                                     | admin1@thalesesec.com 🗙 |  |  |  |
|                                                                           |                         |  |  |  |
|                                                                           | Next Cancel             |  |  |  |

- 4. Click Next.
- 5. Follow the wizard instructions to commission each Smart Card (i.e., assign key shares to each security officer's Smart Card).
## **Create Security Domain**

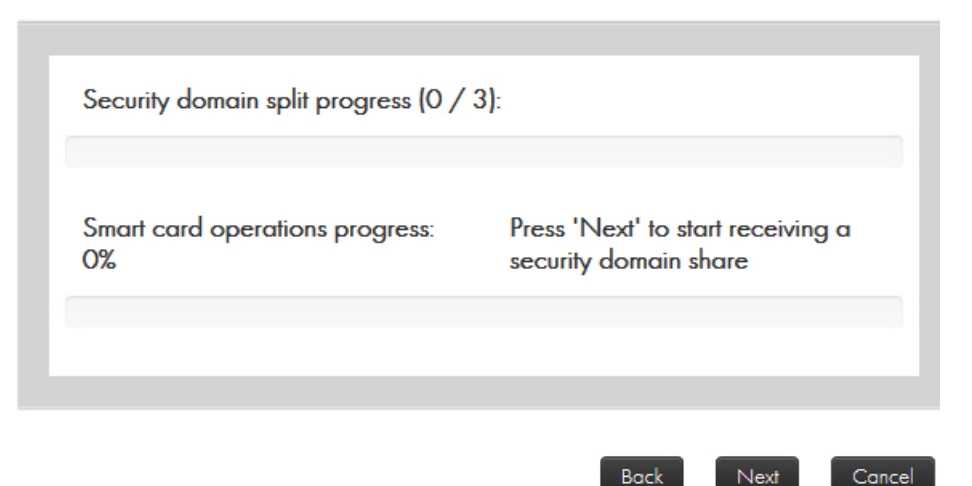

**Note:** Each Smart Card will hold a share of the CTA.

- 6. Click Next.
- 7. Follow the prompt and insert your Smart Card into your Smart Card reader.

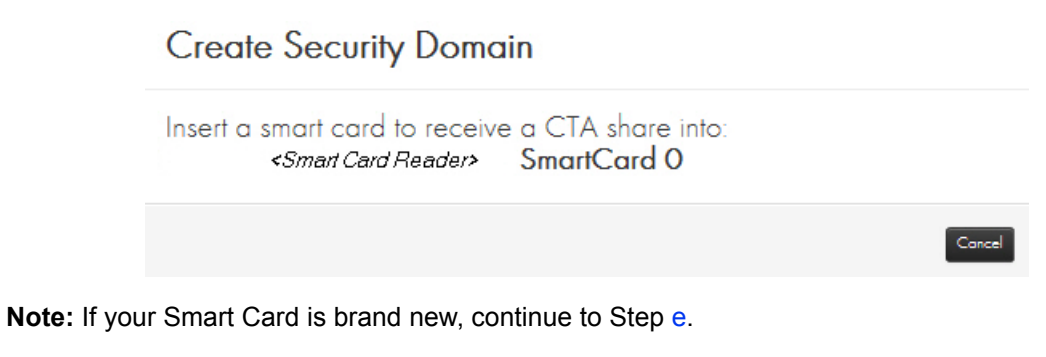

a) If the system detects that you have already commissioned the Smart Card, you are alerted:

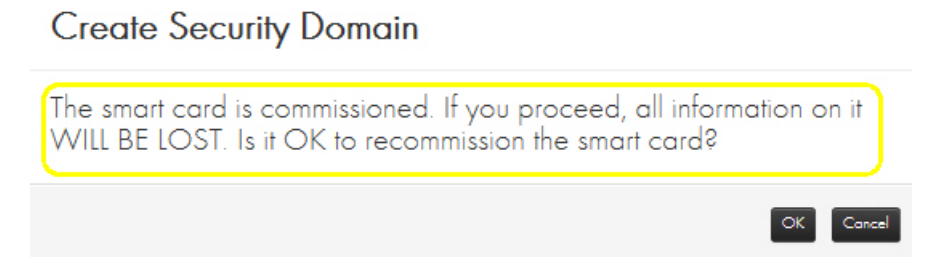

Attention: If you Click **OK**, information on the card will be lost **but the original PIN remains**. Clicking OK does not erase the PIN.

b) Click OK.

The system prompts for the original PIN.

## Create Security Domain

Enter PIN via the smart card terminal keypad.

- c) Enter the original PIN.
- d) Press **OK** on the card reader.The system prompts for a new PIN.
- e) Enter a new PIN (for example, a 6-digit PIN).
- f) Press **OK** on the card reader.
- g) Enter the new PIN again to confirm.
- h) Press **OK** on the card reader.

### Create Security Domain

| ess (1 / 3):                                                |       |
|-------------------------------------------------------------|-------|
| gress: 0% Security domain share received<br>may be removed) | (card |
|                                                             |       |
|                                                             |       |

The system will display Security domain share received (card may be removed).

- i) Click Next.
- j) Remove the card and repeat the process for each card (i.e., for each security officer).
- k) After the final security officer has confirmed a PIN, click Finish.

At this point a set of security domain credentials, i.e., a Customer Trust Authority (CTA), has been created and split into some number of Smart Cards with each trusted officer holding one share.

#### Note: This CTA can be loaded into any uncommissioned HSM.

It is important to note that these cards are critical in the remote management process. They are required each time an HSM or a Smart Card is added to the security domain.

Note: It is a best practice to back up these cards and store the backups in a secure off-site location.

#### 7.5.3 Load the Security Domain

When you load a Security Domain, you are associating your payShield to that particular domain. You can associate the payShield with the newly created Security Domain (just created by following Section 7.5.2, "Create a new Security Domain", on page 68) or you can add this payShield to an existing Security Domain of your choice.

#### Prerequisites:

- The Smart Cards that make up the Security Domain
- 2 Smart Cards (that will function as a Left Key Card and a Right Key Card)

Note: If you have these cards from a previously commissioned payShield, you may use them.

1. Expand the Install Existing Security Domain accordion.

| Create New Security Domain                                                                                                    |
|----------------------------------------------------------------------------------------------------|
| Install Existing Security Domain                                                                                                    |
|                                                                                                    |
| Commission payShield                                                                                                    |
| This wizard guides you through the process of commissioning this payShield. To succeed, you will need:                                                                                                 |
| <ul> <li>A CTA set.</li> <li>2 cards that will function as a Left Key Card and a Right Key Card. If you have these 2 cards from a previously commissioned payShield, then you may use them.</li> </ul> |
| Press 'Start' to begin.                                                                                                    |
| Start                                                                                                    |
|                                                                                                    |

2. Click Start.

- 3. Each security officer performs the following:
  - Place their Smart Card in the reader. ٠

|                                                           | Lo                                             | oad Security Domain                                                                                                    |                  |
|-----------------------------------------------------------|------------------------------------------------|----------------------------------------------------------------------------------------------------|------------------|
|                                                           | ln<br>C                                        | nsert a smart card with a CTA share into:<br>DMNIKEY CardMan 3821 0                                                                                                    |                  |
|                                                           |                                                | Concel                                                                                                    |                  |
| Sys                                                       | tem prompts                                    | s:                                                                                                    |                  |
|                                                           |                                                | Load Security Domain                                                                                                    |                  |
|                                                           |                                                | Enter PIN via the smart card terminal keypad.                                                                                                    |                  |
| <ul> <li>Ent</li> <li>Clic</li> <li>The system</li> </ul> | er PIN.<br>k <b>OK</b> on the<br>stem displays | e PIN pad.<br>s:                                                                                                    |                  |
|                                                           | Commis<br>Load Sec<br>Security o               | Sion payShield<br>Surity Domain (from CTA set)<br>domain loading progress $(1 / 3)$ :<br>One officer, out of a total of 3, has<br>inserted their card into the reader<br>entered the PIN and pressed OK<br>the PIN pad to start the loading<br>process. | as<br>er,<br>Con |
|                                                           | Smart car                                      | rd operations progress: 100%<br>removed)                                                                                                    | be               |
|                                                           |                                                |                                                                                                    |                  |
|                                                           |                                                |                                                                                                    |                  |

4. Remove card and click Next.

5. Repeat the steps above for security officer.

Note: As each officer enters their Smart Card, a key share is loaded into the domain.

| Commission payShield<br>Load Security Domain (from CTA set)<br>Security domain loading progress (3 / 3): |                                                            |
|----------------------------------------------------------------------------------------------------|------------------------------------------------------------|
| Smart card operations progress: 100%                                                                     | Done loading security domain. Click 'Next'<br>to continue. |
|                                                                                                    | Next Cancel                                                |

6. When done, click Next.

The system displays:

| Security Domain Parameters             |                            |
|----------------------------------------|----------------------------|
| Total Number of Security Domain Shares | 3                          |
| Size of Security Domain Shares Quorum  | 3                          |
| Country                                | us                         |
| State                                  | FI                         |
| locality                               | Plantation                 |
| Organization                           | Documentation              |
| Unit                                   |                            |
| Common Name                            | tech-writer-thalesesec.com |
| Email                                  | support@thalesesec.com     |

#### 7. Click Next.

The system displays:

### Commission payShield

#### Download TLS Certificate

After the commissioning the payShield via this wizard, by default, subsequent TLS connections to the payShield will be secured with a new TLS certificate that the payShield presents to your browser, and that your browser verifies by following a certificate chain of trust to a trust anchor's certificate. The trust anchor's certificate is available on your smart cards and may be downloaded now.

Please press the 'Download' button to download the trust anchor certificate to a local file.

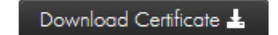

After downloading the certificate and after commissioning this payShield, please ask your computer administrator to configure your browser to trust this certificate as a trust anchor. Thus, subsequent TLS connections to this payShield (and all other payShields commissioned with this set of smart cards) will be trusted by your browser.

|  |  | Next | Cancel |
|--|--|------|--------|
|  |  |      |        |

This certificate can then be imported into the browser in order to trust subsequent TLS connections to the commissioned payShield. Depending on your organization's IT policy, a PC administrator may be required to perform this configuration.

**Note:** If you do not need to Download the Certificate:

• Continue to Section 7.5.5, "Create Left and Right Remote Access Control key cards", on page 79.

#### 8. Click Download Certificate to download the certificate.

The system displays:

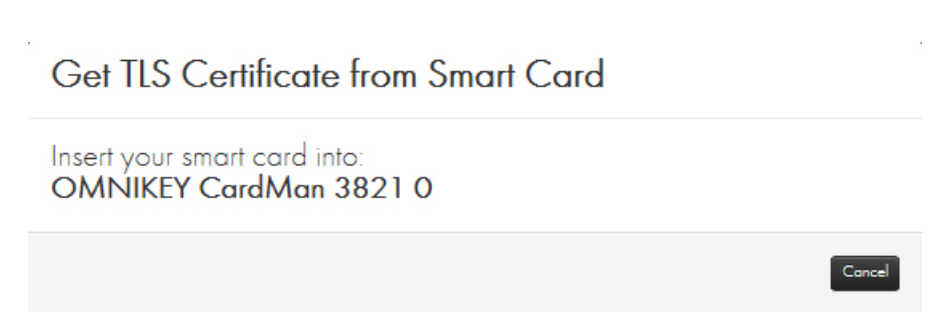

- a) Insert your Smart Card.
- b) Enter your PIN.
- c) Press OK.

The system displays (example):

| payShieldSecDomain.cer (465 bytes) | 192.1 | .68.217.124 |      |   | ×      |
|------------------------------------|-------|-------------|------|---|--------|
|                                    |       | Open        | Save | • | Cancel |

- d) Save your file to an appropriate location.
- e) Open the certificate for details.

| Certificate<br>General Details               | Certification Path                                                                                       |
|----------------------------------------------|----------------------------------------------------------------------------------------------------|
| Certi                                        | ficate Information                                                                                       |
| This CA Roo<br>install this o<br>Authorities | t certificate is not trusted. To enable trust,<br>ertificate in the Trusted Root Certification<br>store. |
|                                              |                                                                                                    |
| Issued                                       | to: 12132                                                                                                |
| Issued                                       | <b>by:</b> 12132                                                                                         |
| Valid fi                                     | rom 4/ 19/ 2018 to 4/ 13/ 2043                                                                           |
|                                              | Install Certificate Issuer Statement                                                                     |
| Learn more abo                               | ut <u>certificates</u>                                                                                   |
|                                              | ОК                                                                                                    |

Note: For additional data, open the Details tab and the Certification Path tab.

f) Click Install Certificate.

The Certificate Import Wizard opens.

- g) Follow the prompts.
- 9. Click OK.

### 7.5.4 Set HSM Recovery Key (HRK) passphrases

**Note:** You cannot use any HRK that was previously attempted to be set within the last 10 attempts. This encompasses all attempts.

- If you do not have HRK passphrases:
  - The system prompts you to create them. Continue to Step 1 below.
- If you already have HRK passphrases:
  - The system prompts you to create your Left Key Card. Continue to Section 7.5.5, "Create Left and Right Remote Access Control key cards", on page 79.
- 1. Enter the HRK passphrases two times.

The HRK passphrase must contain at least:

- 2 uppercase characters
- 2 lowercase characters
- 2 digits
- 2 symbols

### Commission payShield

#### Enter HRK Passphrases

We now need to set the initial HRK passphrases. Please type them in the text boxes below.

To send them to the payShield, we will need to encrypt them with a smart card commissioned under this security domain (e.g. a security domain share, or a Key Card that was previously commissioned under this same security domain while commissioning another payShield).

| •••••             |       |
|-------------------|-------|
| HRK Passphrase 2: |       |
| •••••             | ••••• |
|                   | t     |

2. Click Next.

The system displays:

| Commission |     | LI-: J2. |
|------------|-----|----------|
| Commission | pay | yonieia  |

Enter PIN via the smart card terminal keypad.

3. Enter a PIN.

**Note:** Although the system will accept a minimum PIN length of 6 digits, PINs MUST consist of 8 or more digits to align with the practices identified in the *payShield 10K Security Manual*.

4. Remove the Smart Card.

The system prompts you to Designate/Commission the Left Key Card.

#### 7.5.5 Create Left and Right Remote Access Control key cards

If you already have Left and Right key cards, i.e., cards that have been created on a payShield 9000, you may use them.

1. Insert a Smart Card into the Smart Card reader.

### Commission payShield

#### Designate/Commission the Left Key Card

We must now designate a smart card that will be used as a Left Key Card for logging into this payShield. You will need either:

- A Key Card that was previously commissioned under this same security domain (e.g. while commissioning a different HSM).
- A blank card that we will commission under this security domain.

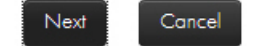

2. Click Next.

Insert your smart card into: OMNIKEY CardMan 3821 0

The system displays:

Commission payShield

Enter PIN via the smart card terminal keypad.

Note: PINs are entered via the Smart Card terminal keypad. Remember to press OK after entering a PIN.

- 3. Enter the PIN.
- 4. Press OK.

The system displays:

Prepare Key RACC

The card is already commissioned to a different security domain. Do you want to recommission the card? This will destroy the CTA share currently on the card.

Cancel

5. Click OK.

#### Designate/Commission the Left Key Card

We must now designate a smart card that will be used as a Left Key Card for logging into this payShield. You will need either:

- A Key Card that was previously commissioned under this same security domain (e.g. while commissioning a different HSM).
- A blank card that we will commission under this security domain.

#### Smart card operations progress: 100%

Left Key Smart Card 5268028274068542 successfully prepared. Smart card may be removed.

Next

Cancel

- 6. Enter a new PIN.
- 7. Press OK.
- 8. Click Next.

The system is ready to create the right key card.

## Commission payShield

#### Designate/Commission the Right Key Card

We must now designate a smart card that will be used as a Right Key Card for logging into this payShield. You will need either:

- A Key Card that was previously commissioned under this same security domain (e.g. while commissioning a different HSM).
- A blank card that we will commission under this security domain.

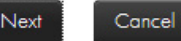

#### 9. Click Next.

10. Insert the Smart Card into the reader.

Enter PIN via the smart card terminal keypad.

- 11. Enter the PIN.
- 12. Press OK.
- 13. Insert the card into the Smart Card reader.
  - The system prompts

## Prepare Key RACC

The card is already commissioned to a different security domain. Do you want to recommission the card?

#### 14. Click **OK**.

The system starts to process.

## Commission payShield

#### Designate/Commission the Right Key Card

We must now designate a smart card that will be used as a Right Key Card for logging into this payShield. You will need either:

- A Key Card that was previously commissioned under this same security domain (e.g. while commissioning a different HSM).
- A blank card that we will commission under this security domain.

| Smart card operations progress: | 3% | Generate session keys on card |
|---------------------------------|----|-------------------------------|
|                                 |    |                               |

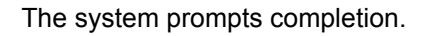

OK Conce

#### Designate/Commission the Right Key Card

We must now designate a smart card that will be used as a Right Key Card for logging into this payShield. You will need either:

- A Key Card that was previously commissioned under this same security domain (e.g. while commissioning a different HSM).
- A blank card that we will commission under this security domain.

#### Smart card operations progress: 100%

Right Key Smart Card 5268027567068542 successfully prepared. Smart card may be removed.

Next

Cancel

#### 15. Remove the Smart Card.

16. Click Next.

### Commission payShield

#### Finalize payShield Commissioning

We can now commission this payShield. The following Key Cards have been designated

- Left Key: 5268028274068542
- Right Key: 5268027567068542

Please take note of this information and/or mark the cards appropriately.

#### Commissioning progress: 100%

Commissioning complete. Press 'Finish' to close this page. You will need to reconnect in a few seconds.

Finish

#### 17. Click Finish.

The system displays:

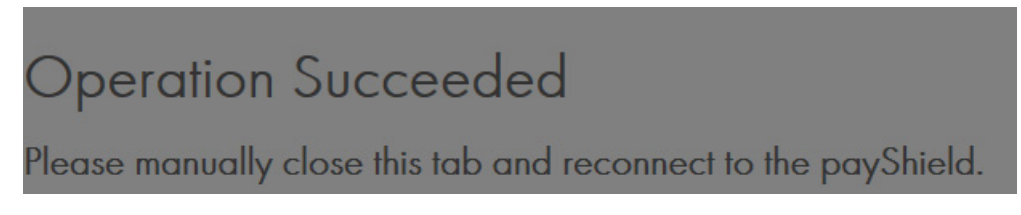

18. Restart your Internet browser, enter the IP address associated with your HSM.

The system displays:

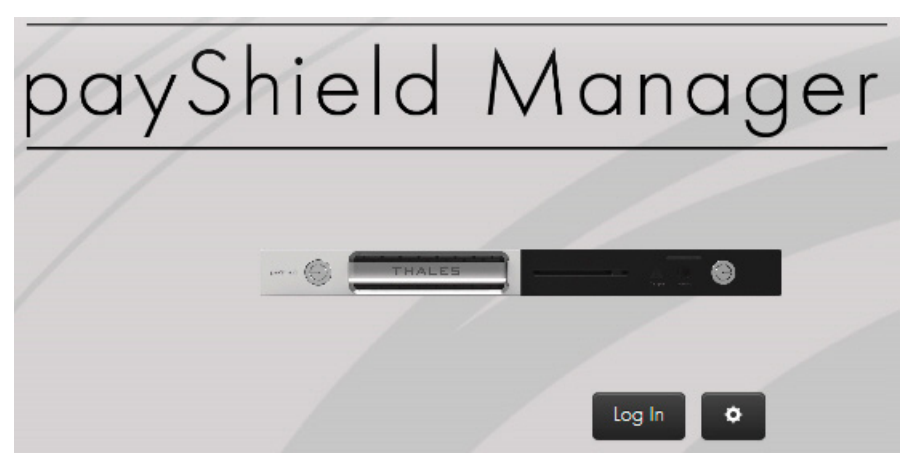

#### 7.5.6 Adding Additional Warranted HSMs to the Security Domain

New payShield HSMs that have Thales warranting on them can be added by using the instructions for Remote Commissioning of a warranted payShield.

- 1. Log into payShield Manager using the address of the new HSM to be commissioned.
- 2. Select the **Commission** when it comes up on the browser.
- 3. Remotely load the security domain (CTA) when prompted by the wizard.
- 4. Set the HRK passphrase for the HSM, when prompted by the wizard.

Passphrases require the following:

- At least 2 upper case characters
- At least 2 lower case characters
- At least 2 numbers
- At least 2 special characters
- 5. Create (or sign existing) left and right key RACCs. If a set of cards is used for each individual HSM, then they will be commissioned first.
- 6. Restart the web-browser.

Follow this link for additional information: Chapter 8, "Using payShield Manager".

## 7.6 Additional Information

This section includes additional information on commissioning payShield Manager.

#### 7.6.1 Using payShield Manager with MacOS Catalina

The following steps are required to be undertaken when using payShield Manager with MacOS Catalina Version 10.15.7 and above.

The procedure describes the steps required using Google Chrome Version 86.0.4240.111. The procedure may vary when using other versions of Chrome or other browsers.

When accessing the landing page, if the following message is shown by the browser, carry out the following steps:

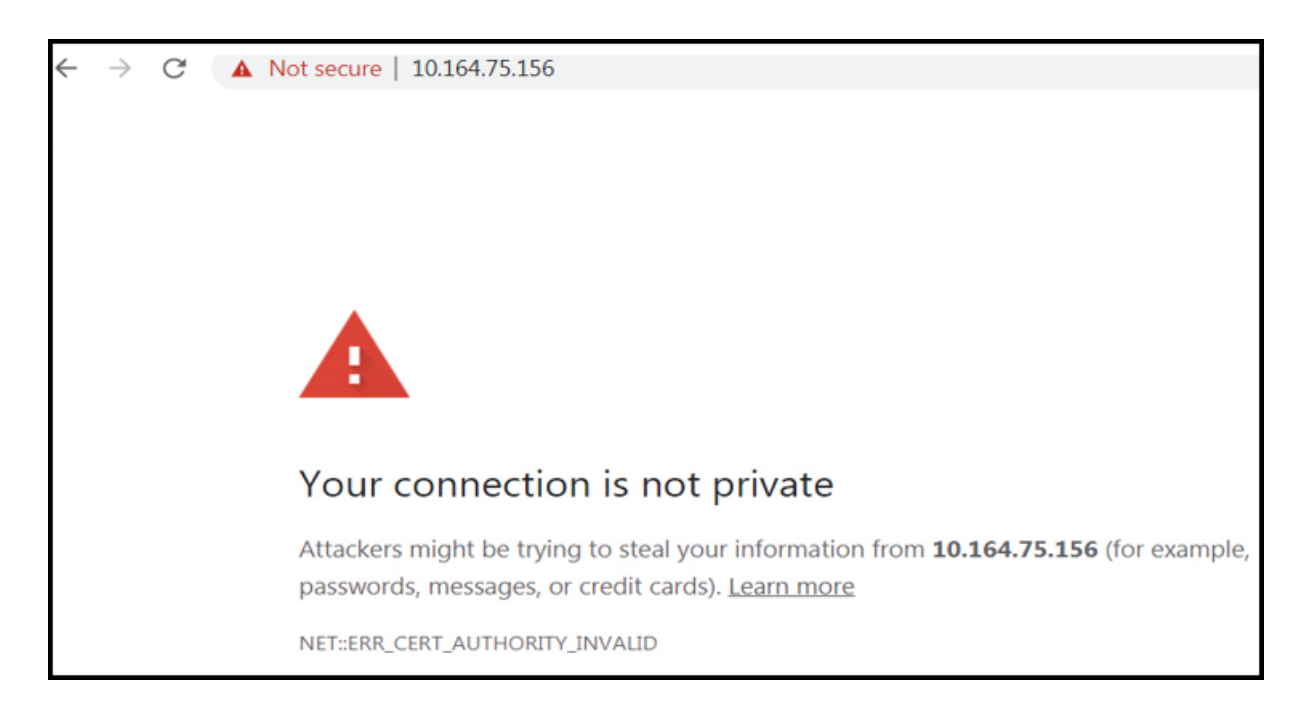

- 1. Save the Certificate to the Desktop.
  - Click on:

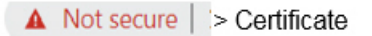

• The following dialogue is displayed which allows the certificate to be saved. Click the certificate icon and literally drag the icon to the desktop.

|             | 0                                                        |
|-------------|----------------------------------------------------------|
| Port of     | 10.164.75.156                                            |
| Certificate | Issued by: CSDH                                          |
| ~~~         | Expires: Saturday, 21 October 2045 at 4:19:34 PM India   |
|             | Standard Time                                            |
|             | O This certificate is marked as trusted for this account |
| ▶ Details   |                                                          |

2. Add the Certificate to Keychain Access.

| • • • •         |                                                                                                    |                                                                                      | Q Search               |          |
|-----------------|----------------------------------------------------------------------------------------------------|--------------------------------------------------------------------------------------|------------------------|----------|
| Keychains       | Cempleate<br>Cempleate<br>Cempleate<br>CSDH<br>Intermediate certificate a<br>Expires: Saturday, 21 Oct<br>O This certificate is mark | uthority<br>ober 2045 at 4:19:29 PM India Standard<br>ed as trusted for this account | Time                   |          |
|                 | Name                                                                                                    | Kind                                                                                 | Expires                | Keychain |
|                 | test common                                                                                                    | certificate                                                                          | 21-Oct-2045 at 4:02:16 | login    |
|                 | CSDH                                                                                                    | certificate                                                                          | 21-Oct-2045 at 4:19:29 | login    |
|                 |                                                                                                    |                                                                                      |                        |          |
| Category        |                                                                                                    |                                                                                      |                        |          |
| 余 All Items     |                                                                                                    |                                                                                      |                        |          |
| 2. Passwords    |                                                                                                    |                                                                                      |                        |          |
| Secure Notes    |                                                                                                    |                                                                                      |                        |          |
| My Certificates |                                                                                                    |                                                                                      |                        |          |
| r Keys          |                                                                                                    |                                                                                      |                        |          |

- Open the Keychain Access Application and Navigate to the Certificates panel.
- Drag the certificate into the Certificates panel.
- The certificate is now installed and recognizable to Keychain Access.
- 3. Trust the Certificate.

| ••• + (i)    |                        |                                                                                               | Q Sea                                         |                                        |
|--------------|------------------------|-----------------------------------------------------------------------------------------------|-----------------------------------------------|----------------------------------------|
| Keychains    | Certificate<br>Student | y, 21 October 2045 at 4:19:34 PM India Standard Ti<br>e is marked as trusted for this account | me                                            |                                        |
|              | Name                   | Kind                                                                                          | Expires                                       | <ul> <li>Keychain</li> </ul>           |
|              | test common            |                                                                                               | 10.164.75.156                                 |                                        |
|              | 10.164.75.156          | Certificate     Supervised Statement     Trust                                                | tober 2045 at 4:19:<br>rked as trusted for th | 34 PM India Standard Tim<br>is account |
|              |                        | When using this certificate:                                                                  | Always Trust                                  | • ?                                    |
| Category     |                        | Secure Sockets Layer (SSL)                                                                    | Always Trust                                  | 0                                      |
| 余 All Items  |                        | Secure Mail (S/MIME)                                                                          | Always Trust                                  | 0                                      |
| Z Passwords  |                        | Extensible Authentication (EAP)                                                               | Always Trust                                  | 0                                      |
| Secure Notes |                        | IP Security (IPsec)                                                                           | Always Trust                                  | 0                                      |
| Kevs         |                        | Code Signing                                                                                  | Always Trust                                  | 0                                      |
| Certificates |                        | Time Stamping                                                                                 | Always Trust                                  | 0                                      |
|              |                        | X.509 Basic Policy                                                                            | Always Trust                                  | 0                                      |
|              |                        | ▼ Details                                                                                     |                                               |                                        |
|              |                        | Subject Name                                                                                  |                                               |                                        |
|              |                        | Country or Region US                                                                          |                                               |                                        |
|              |                        | County Florida                                                                                |                                               |                                        |
|              |                        | Organisation Thales                                                                           |                                               |                                        |

- Double-click on the certificate in order to manage the system preferences for handling the certificate.
- Expand the Trust panel and set the preference to "Always Trust" the certificate.
- 4. Restart the Browser/System.
  - Restart the browser of the system.
- 5. Open payShield Manager.
  - Open payShield Manager.

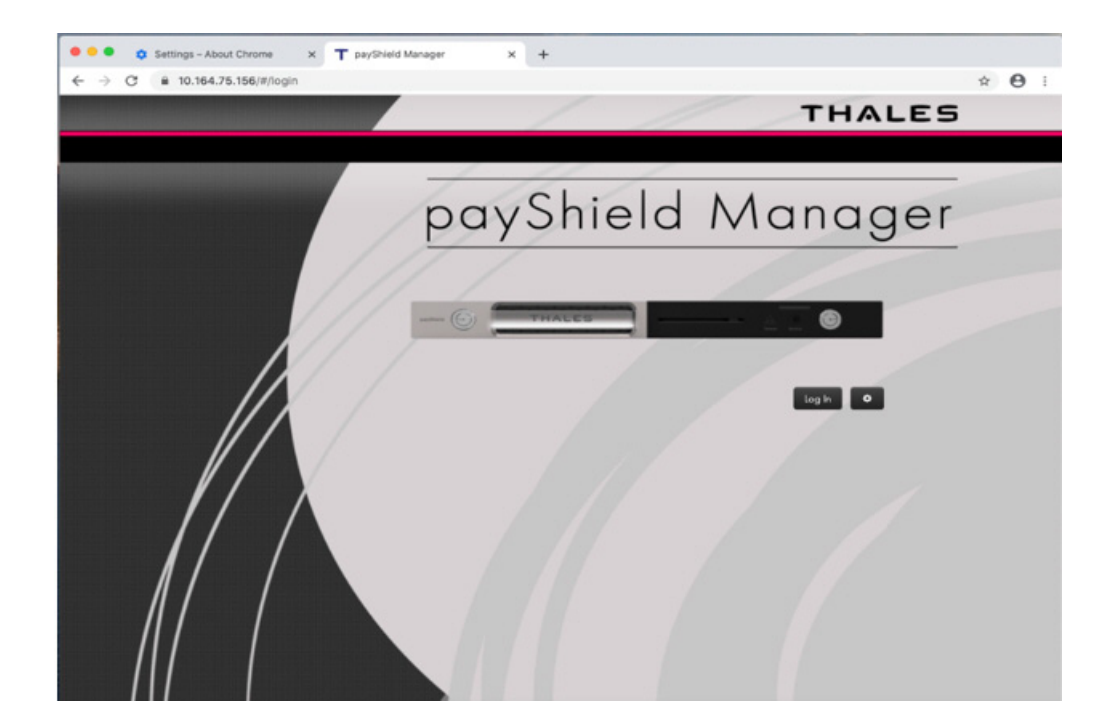

# 8 Using payShield Manager

## 8.1 Introduction to payShield Manager

This Chapter describes in detail the functionality provided by payShield Manager. It assumes the commissioning process has been completed as described in Chapter 7, "Commission using payShield Manager". A description of how the Local Master Key (LMK) is generated and installed and the configuration is updated is included.

payShield Manager provides the following features:

- HSM Configuration communication port settings, security settings, etc.
- HSM Installation generation and installation of LMKs from Smart Cards
- HSM Key Management generate keys, import keys, export keys, etc.
- HSM Maintenance viewing, printing, and erasing of audit logs, error logs, version info, etc.
- HSM State Changes transitions between Online, Offline, Secure and Authorized.
- HSM Firmware and license loading

Please note:

- Only one payShield Manager session is allowed at a time.
- When accessing the payShield 10K via the payShield Manager, the local console is disabled. Once the payShield Manager session ends, local console access is restored.
- If the physical keys on the front panel are changed from the online position, the payShield Manager session terminates abruptly and the local console is restored.

## 8.2 Logging into payShield Manager

1. Enter the IP address of your payShield 10K into your Internet browser and click enter.

**Note:** Only one tab in one browser window may be connected to the payShield 10k. To monitor multiple 10ks within the same browser, each should be loaded into a separate browser tab.

The payShield Manager welcome page displays.

**Note:** When using MacOS Catalina there are a few additional steps to be carried out before the landing page can be accessed. These are described in Section 7.6.1, "Using payShield Manager with MacOS Catalina", on page 85.

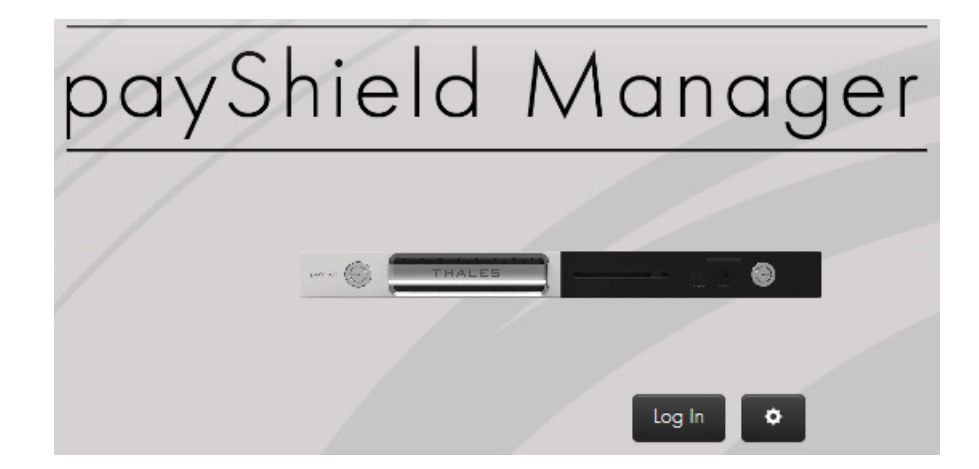

2. Click Log In.

The system prompts you to insert your Smart Card into the Smart Card reader.

Smart Card Login

Insert your smart card into: REINER SCT cyberJack secoder TLS USB 1

Note: To reach the Secure state, both Right and Left Administrators must perform steps 3 through 5 below.

- Insert your Administrator Smart Card into the Smart Card reader.
   Note: If the system does not appear to be reading your Smart Card, check your Smart Card reader configuration. Section 6.1.3.3, "Configure the smart card reader", on page 56.
- 4. Enter your PIN.
- 5. Select OK.

The main page opens.

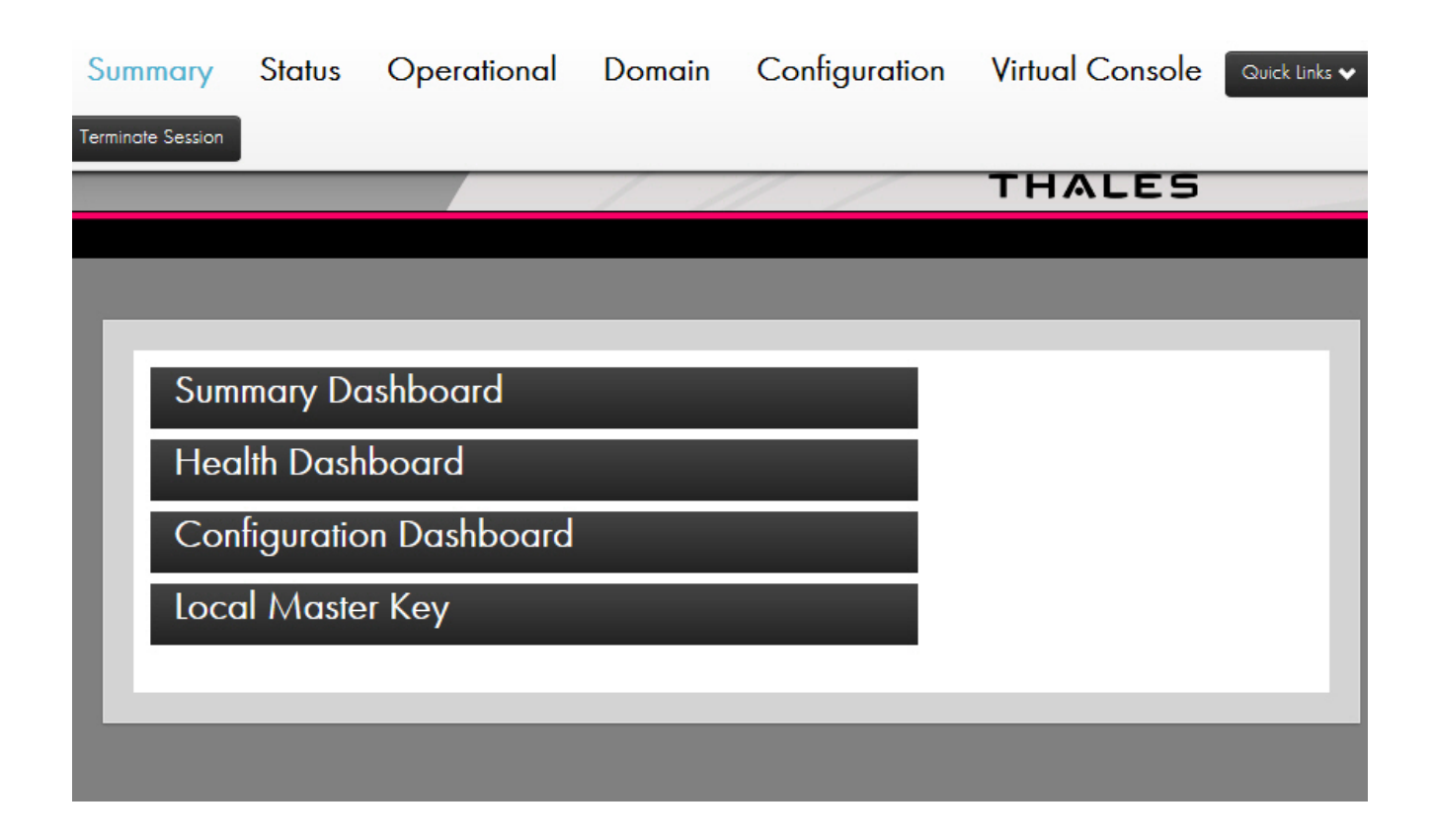

## 8.3 Top Tab descriptions

| Summary       | Status            | Operational | Domain | Configuration | Virtual Console |
|---------------|-------------------|-------------|--------|---------------|-----------------|
| Quick Links 🗸 | Terminate Session |             |        |               |                 |

### 8.3.1 Summary Tab

Selecting this tab causes the UI to transition to the Summary Perspective (shown). In this perspective, you can view summary information about your HSM.

### 8.3.2 Status Tab

Selecting this tab causes the UI to transition to the Status Perspective. In this perspective, you can:

- View detailed device information
- Cause a reboot of the HSM

- · View/download/reset utilization statistics and configure their collection
- View/download/reset health statistics, configure their collection and reset the fraud detection
- Run diagnostics and configure the automated run-time
- View/download the error log and clear it
- View/download the audit log and clear it
- View detailed software versions
- Upgrade the software
- View detailed license information
- Install licenses
- View details on the FIPS validated algorithms
- Import a TLS certificate for Host connections

#### 8.3.3 Operational Tab

Selecting this tab causes the UI to transition to the Operational Perspective. In this perspective, you can:

- For each individual LMK
  - Replace an LMK
  - Delete an LMK
  - Set an LMK as the default LMK
  - Set an LMK as the default Management LMK
  - Set Authorized Activities
- For each individual LMK in Key Change Storage
  - Replace an LMK
  - Delete an LMK
- Verify LMK Smart Card shares
- Create Authorizing Officer Smart Cards
- Duplicate LMK Smart Card shares
- Generate LMKs
- Install LMKs

**Note:** Installing an LMK loads an old LMK component set into the Key Change Storage. This then allows you to translate key material from encryption under one LMK to encryption under another LMK. The current LMK must be installed before an "old" LMK can be installed. Note that attempts to load both Live and Test into the same slot (as new and old LMKs) will be rejected.

• Install LMKs into the Key Change Storage (old LMKs)

**Note:** "Old" LMKs are stored in a table within the secure memory of the HSM, with each "old" LMK occupying a different "slot" within the table.

#### 8.3.4 Domain Tab

Selecting this tab causes the UI to transition to the Domain Perspective. In this perspective, you can:

- View and manage the payShield Security Group's Smart Card whitelist
- View and manage the Security Domain
  - View the certificate chain and its fields
  - Commission a Smart Card for this security domain
  - Decommission a Smart Card
  - Copy a Domain Smart Card
  - Create a new Security Domain (CTA)
- Change the HRK passphrases
- Migrate Legacy Cards (if the payShield is a migrated unit)

#### 8.3.5 Configuration Tab

Selecting this tab causes the UI to transition to the Configuration Perspective. In this perspective, you can:

- View and manage the HSM's Host Interface Settings including:
  - Setting the Host message header length
  - Setting and configuring the interface type (Ethernet/FICON)
  - Setting the IP, ACL, TCP/UDP, and TLS parameters for Ethernet
  - Configuring the connection settings for FICON
- View and manage the console interface settings
- View and manage the printer settings
- View and manage the security settings
- View and manage the management interface settings
  - IP settings
  - Timeouts
  - View the TLS certificate
- View and select the PIN block formats that the HSM should process

- View and manage the alarm settings
- View and manage the fraud settings
- View and set the HSM's date and time
- View and set the HSM's system name and description
- Set audit operations and set the audit counter value
- Select audit-able console, Host, and management commands
- View and manage the SNMP settings
- Load/save the HSM's settings to a Smart Card
- · Reset the HSM's settings to factory default state

## 8.4 Virtual Console Tab

Selecting this tab causes the UI to open a virtual console window. Commands can be entered as if you were on the local console at the HSM. Note that not all commands are available. Commands that require the use of the integrated Smart Card reader are not available.

#### 8.4.1 Quick Links

Provides shortcuts to Host interface settings, security settings, load/save settings, and LMK Operations.

#### 8.4.2 Terminate Session

Logs out all users and ends the current session.

## 8.5 Lower screen icons

The icons are described from right to left.

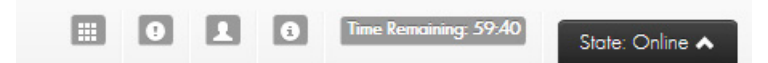

### 8.5.1 payShield 10K States

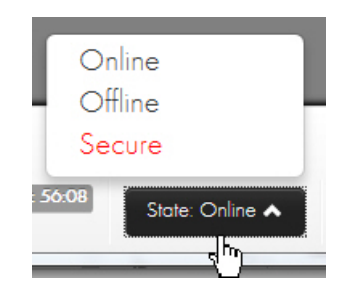

The allowed state transitions are based on the type of users logged in.

For example:

- If only a left or only a right RACC are logged into the HSM, then the available states are Online and Offline.
- If at least one left **and** one right RACC are logged into the HSM, then all three state transitions are allowed.

#### 8.5.1.1 Online

In the Online state, the HSM permits communication with a Host computer system by way of the HSM's Host port.

#### 8.5.1.2 Offline

In the Offline state, the HSM prevents communication with the Host computer system. Usually this state is required when changing configuration parameters.

#### 8.5.1.3 Secure

In the Secure state, the HSM prevents communication with the Host computer system. This state is required for certain highly sensitive functions (for example, generating or loading LMKs into the HSM).

#### 8.5.1.4 Switching to Online or Offline State

To switch the HSM into the Online or Offline state, simply click the appropriate option from the State button's menu list.

#### 8.5.1.5 Switching to Secure State

Switching the HSM into its Secure state requires one left and one right RACC (both belonging to the HSM in which you wish to switch to secure state) to be authenticated. The action is similar to providing both the left and right physical keys locally and turning them to the secure position.

Assuming you logged in with a left RACC, you would simply have to login the right RACC before the "State" button would present the option to move to the "Secure" state.

#### 8.5.2 Time Remaining

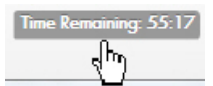

Shows the amount of time left before the automatic termination of the session.

#### 8.5.3 Information

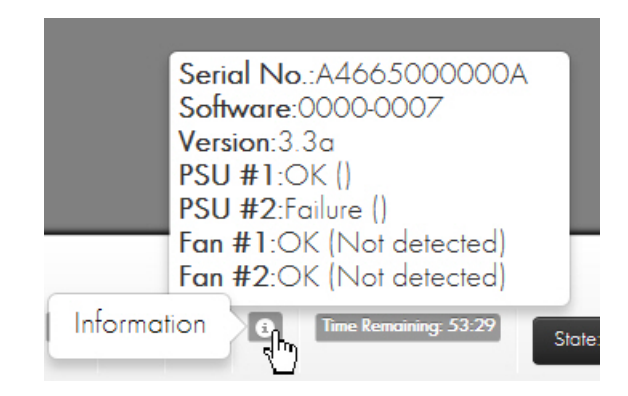

#### 8.5.4 User

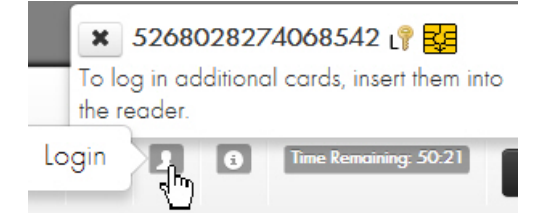

Selecting this button shows information on card user(s) and **allows an individual user to logout of the session** by selecting the **x** next to their card's serial number.

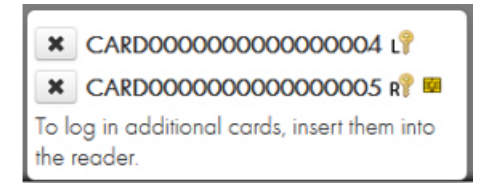

The  $\downarrow \uparrow$  icon next to a card serial number indicates that you is a Left RACC. While the  $R \uparrow$  icon next to a card serial number indicates that you is a Right RACC. The symbol next to the card serial number indicates that the card is currently inserted into the reader.

#### 8.5.5 Status

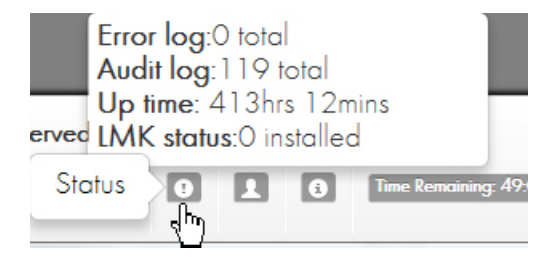

Selecting this button displays the number of error and audit log entries, the system up time, and number of LMKs installed.

#### 8.5.6 Smart Card Operations

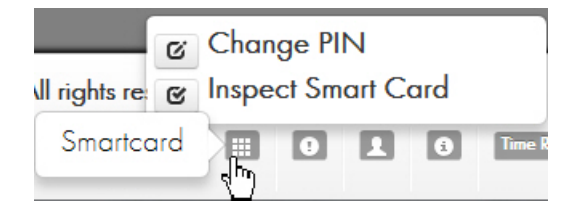

Selecting this button allows you to do Smart Card operations such as Change PIN and Inspect Smart Card.

To change the PIN on a Smart Card, select the "Change PIN" operation and follow the wizard which requires that you insert your Smart Card, enter the current PIN, and finally enter the new PIN.

To view the Smart Card details including **getting the Certificate Number** on the Smart Card, click the "Inspect Smart Card" operation. The Certificate Number is required to manually enter Smart Cards into the whitelist from the **Domain > payShield Security Group** tab.

## 8.5.7 Login/Logout of Users

## 8.5.7.1 Login Additional Users

## Smart Card Login

Enter PIN via the smart card terminal keypad.

To login additional users, insert the new user's Smart Card into the Smart Card reader after the initial login (and when not in the middle of a wizard that calls for a Smart Card to be inserted – e.g., Loading an LMK). The system will automatically prompt you for you's PIN and begin the authentication process. Once the authentication has completed successfully, the allowed Host interface state transitions) and logged in users will be updated.

### 8.5.7.2 User Logout

To logout a logged in user, press the 💷 button at the bottom right of the main page, find you in the list, and press the 💌 button next to it.

## 8.6 Summary Page

| Summary     | Status           | Operational  | Domain | Configuration | Virtual Console |
|-------------|------------------|--------------|--------|---------------|-----------------|
| Quick Links | Terminate Sessio | n            |        |               |                 |
|             |                  |              | / //   |               | THALES          |
|             |                  |              |        |               |                 |
| _           |                  |              |        |               |                 |
| Sum         | nmary Do         | ashboard     |        |               |                 |
| Hee         | alth Dash        | board        |        |               |                 |
| Cor         | nfiguratio       | on Dashboard |        |               |                 |
| Loc         | al Maste         | er Key       |        |               |                 |
|             |                  |              |        |               |                 |

After a successful login, you will be greeted with the main page as shown below. Each element will be described next.

The four collapsible sections contained on this page are the following:

### 8.6.1 Summary Dashboard

| Summary Dashboard |               |
|-------------------|---------------|
| Name:             | p\$10K        |
| Description:      | payShield 10K |
| Model:            | PS10-S        |
| Serial Number:    | S0246376952J  |
| Software:         | 1500-0021     |
| Base Release:     | 1.0e          |
| LMKs Installed:   | 1             |
| HRK Installed     | Yes           |

When expanded, this section displays a table containing Model Number, Serial Number, Software Version, Base Release, the number of LMKs Installed, and the presence of an Installed HRK.

#### 8.6.2 Health Dashboard

## Health Dashboard

| Error Log:              | 7 total                     |
|-------------------------|-----------------------------|
| Audit Log:              | 680 total                   |
| PSU #1:                 | AC Failure (XQ1712Q11393)   |
| PSU #2:                 | OK (XQ1712Q11356)           |
| Fan #1:                 | OK (FM0H441800034)          |
| Fan #2:                 | OK (FM0H441800033)          |
| Up Time:                | 2 days 15 hrs 35 min 51 sec |
| Instantaneous HSM Load: | 0%                          |
| Number of Reboots:      | 0                           |

When expanded this section displays a table containing an Error Log counter, an Audit Log counter, Power Supply Unit status (#1 and #2), System Up-Time, Instantaneous HSM Load (%), and the number of Reboots.

#### 8.6.2.1 How to resolve reported errors

In the example above, the dashboard identifies Failure with Power Supply #2.

The payShield 10K handle light is red.

Follow these steps to resolve:

1. Navigate to **Status > Maintenance**.

| С |
|---|
|   |
|   |
|   |
|   |
|   |

2. Click On.

Lights on the payShield 10K turn blue (lights in two locations: front and rear of the panel).

**Note:** The HSM Maintenance light can be switched to blue via two means: via payShield Manager, as documented above, or manually by a Security Officer who is at the unit.

This light is for informational purposes only and does not impact the status of the payShield 10K in any manner other than turning on the blue service light in on the front and rear panels of the payShield. If the service light is turned on or off, it will be recorded as an event in the Audit Log.

3. Review the error code.

The Health dashboard reports "NotDetected" when the power supply is removed.

### Health Dashboard

| Error Log:              | 8 total                     |
|-------------------------|-----------------------------|
| Audit Log:              | 681 total                   |
| PSU #1:                 | Not Detected                |
| PSU #2:                 | OK (XQ1712Q11356)           |
| Fan #1:                 | OK (FM0H441800034)          |
| Fan #2:                 | OK (FM0H441800033)          |
| Up Time:                | 2 days 15 hrs 39 min 23 sec |
| Instantaneous HSM Load: | 0%                          |
| Number of Reboots:      | 0                           |

Versus reporting a fault code indicating no electrical power.

## Health Dashboard

| Error Log:              | 8 total                    |
|-------------------------|----------------------------|
| Audit Log:              | 682 total                  |
| PSU #1:                 | AC Failure (XQ1712Q11393)  |
| PSU #2:                 | OK (XQ1712Q11356)          |
| Fan #1:                 | OK (FM0H441800034)         |
| Fan #2:                 | OK (FM0H441800033)         |
| Up Time:                | 2 days 15 hrs 40 min 7 sec |
| Instantaneous HSM Load: | 0%                         |
| Number of Reboots:      | 0                          |

4. Repair appropriately, i.e., physically replace the power supply / restore lost power.

## Health Dashboard

| Error Log:              | 8 total                     |
|-------------------------|-----------------------------|
| Audit Log:              | 683 total                   |
| PSU #1:                 | OK (XQ1712Q11393)           |
| PSU #2:                 | ok (XQ1712Q11356)           |
| Fan #1:                 | OK (FM0H441800034)          |
| Fan #2:                 | OK (FM0H441800033)          |
| Up Time:                | 2 days 15 hrs 40 min 51 sec |
| Instantaneous HSM Load: | 0%                          |
| Number of Reboots:      | 0                           |

### 5. Navigate to Status > Health Statistics/Diagnostics > Maintenance.

6. Set the maintenance light to **Off**.

|                           | Summary     | Status   |
|---------------------------|-------------|----------|
| Device Intormation        |             |          |
| Utilization Statistics    |             |          |
| Health Statistics/Diagnos | itics       |          |
| HealthStats Diagnostics   | Maintenance | <u> </u> |
| Turn on HSM maintenance   | light O     |          |

Note: Turning the maintenance light to off can also be performed manually at the unit.

## 8.6.3 Configuration Dashboard

| Configuration Dashboard                 | <b>0</b>                                                 |
|-----------------------------------------|----------------------------------------------------------|
| Host #1:                                | 192.168.217.24 mask 255.255.224.0                        |
| Host #2:                                | Not enabled                                              |
| Management:                             | 192.168.217.124 mask 255.255.224.0                       |
| Printer:                                | No valid printer configured - no printer found in system |
| PCI-HSM:                                | Some security settings are not PCI HSM compliant         |
| Management Chain of Trust<br>Validated: | Yes                                                      |

When expanded this section displays a table containing Host 1 IP address, Host 2 IP addresses, the management IP address, a summary of the printer configuration, PCI-HSM compliance, and Management Chain of Trust Validation status.

## 8.6.4 Local Master Key

| Local Master Key         |       |         |           |      | 0      |       |          |  |  |
|--------------------------|-------|---------|-----------|------|--------|-------|----------|--|--|
| Local Master Key Table   |       |         |           |      |        |       |          |  |  |
| ID                       | AUTH  | SCHEME  | ALGORITHM |      | TATUS  | CHECK | COMMENTS |  |  |
| Key Change Storage Table |       |         |           |      |        |       |          |  |  |
| ID                       | OLD/N | EW SCHE | ME ALGOR  | ITHM | STATUS | CHECK | COMMENTS |  |  |

When expanded, this section displays two tables. The first is the Local Master Key Table showing ID, AUTH, SCHEME, ALGORITHM, STATUS, CHECK, and COMMENTS.

The second table shown is the Key Change Storage Table. This table displays ID, SCHEME, ALGORITHM, STATUS, CHECK, and COMMENTS.

**Note:** These collapsible menus and the content within are designed to give a quick overview of the current status of the HSM. The values cannot be interacted with or changed from the Summary page.

## 8.7 Status page

| Summary Status                  | Operational                   | Domain | Configuration | Virtual Console |  |  |
|---------------------------------|-------------------------------|--------|---------------|-----------------|--|--|
| Quick Links 🗸 Terminate Session | n                             |        |               |                 |  |  |
|                                 |                               | / //   |               | THALES          |  |  |
|                                 |                               |        |               |                 |  |  |
|                                 |                               |        |               |                 |  |  |
|                                 |                               |        |               |                 |  |  |
| Device Inform                   | mation                        |        |               |                 |  |  |
| Utilization Statistics          |                               |        |               |                 |  |  |
| Health Statis                   | Health Statistics/Diagnostics |        |               |                 |  |  |
| Error Log                       |                               |        |               |                 |  |  |
| Audit Log                       |                               |        |               |                 |  |  |
| Software Info                   | 0                             |        |               |                 |  |  |
| Import Certif                   | icate                         |        |               |                 |  |  |

The Status Page can be reached by selecting the "Status" button which is the second button from the left at the top of the frame.

## 8.7.1 Device Information

|                       | Summary        | Status                 | Operational                   | Domain | Configure |
|-----------------------|----------------|------------------------|-------------------------------|--------|-----------|
|                       |                | /                      |                               |        | ~         |
|                       | /              |                        | //                            |        |           |
|                       |                |                        |                               |        |           |
|                       |                |                        |                               |        |           |
|                       |                |                        |                               |        |           |
| evice Information     |                |                        |                               |        |           |
|                       |                |                        |                               |        |           |
| Name:                 | pS10k          | <                      |                               |        |           |
| Description:          | paySh          | ield 10K               |                               |        |           |
| Serial Number:        | E0246          | 377364B                |                               |        |           |
| Unit Info:            | License        | ed                     |                               |        |           |
| Model:                | PS10-8         | Ξ                      |                               |        |           |
| Performance:          | 10000          | ) cps                  |                               |        |           |
| Date of Manufacture:  | 14 No          | ov 2019                |                               |        |           |
| PSU #1:               | Mode<br>Serial | l Number:<br>Number: X | D1U54P-W-450-1<br>Q1919RG0344 | 2-HA4C |           |
| PSU #2:               | Mode<br>Serial | l Number:<br>Number: X | D1U54P-W-450-1<br>Q1919RG0239 | 2-HA4C |           |
| Fan #1 Serial Number: | FM01           | 4619009                | 16                            |        |           |

The Device Information section contains a table that displays the System Name of the HSM Unit, the Unit Description, Serial Number, Unit Info, Model number, Performance in calls per seconds (cps), the Date of Manufacture, PSU serial numbers, and Fan serial numbers.

FM01461900917

**Note:** These fields are for easy viewing and are not editable.

Fan #2 Serial Number:

| Reboot                |   |
|-----------------------|---|
| Time Remaining: 35:38 | ~ |
# Reboot HSM

This action will reboot the HSM, making it unavailable for a short period of time.

OK

Cancel

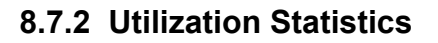

| Utilization Statistics                         | ;                                     |                   |      |
|------------------------------------------------|---------------------------------------|-------------------|------|
| Cumulative                                     | Instantaneous                         |                   |      |
| Start 01-01-20<br>Time 00:01:42<br>View Chart: | 016 End 01-01-2016<br>2 Time 00:01:42 | b Total O<br>Sec. | - 11 |

The Utilization Statistics section contains a set of click-able tabs. The first tab is titled "Cumulative" and the second tab is titled "Instantaneous".

The two tabs provide information showing static statistics about CPU Load, Command Totals and Command TPS.

Cumulative statistics:

Displays data accumulated since the last time that you reset the utilization data. It will continue to accumulate until the next time that the data is explicitly reset. The collected data is persistent over re-starts and power being switched off.

Instantaneous statistics:

Displays data for the current loading of the HSM, helping administrators investigate throughput or performance issues as they occur.

| Start 03-<br>Time 15:<br>View Char                         | 05-2018<br>30:17<br>t: | End<br>Time | 03<br>e 15   | -05-20<br>:43:52 | 18     | Toto<br>Sec | al 44:<br>c. | 2       |       |
|------------------------------------------------------------|------------------------|-------------|--------------|------------------|--------|-------------|--------------|---------|-------|
| CPU<br>450<br>450<br>360<br>250<br>250<br>200<br>150<br>50 | Cmd Totals             | Cmd TPS     |              |                  |        |             |              |         |       |
| Utilization<br>collection                                  | statistics<br>enabled  | 30-40%      | 40-50%<br>On | SD-80%           | 60-70% | 70-80%      | 80-90%       | 90-100% | Reset |

**CPU:** This data indicates how heavily the HSM is loaded.

Cmd Totals: This data indicates how many times each Host command has been processed.

**Cmd TPS:** This data indicates the average transactions per second (tps) for each command that has been processed. The rated performance of the HSM relates to how many CA Host commands the HSM could run in a second. The speed a command runs may depend on the options or payload associated with it.

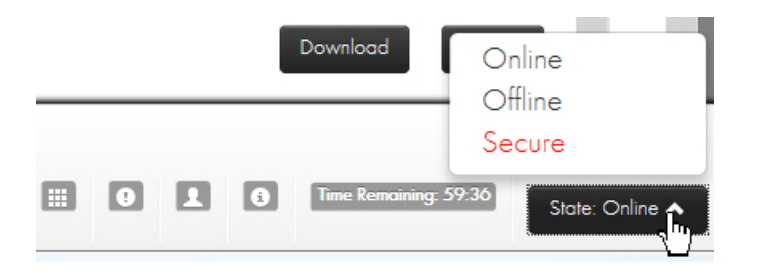

On/Off: In Offline or Secure state, the Utilization statistics collection may be turned on or off.

|           | Utilization<br>collection | statistics<br>enabled On Off                 |                            | Reset                    |                  |
|-----------|---------------------------|----------------------------------------------|----------------------------|--------------------------|------------------|
|           | rt Time                   | 03-05-2018 15:43:52                          | Dov                        | vnload Refresh           |                  |
|           | Statistic                 | Contractions                                 |                            |                          |                  |
|           | Thales e-Se               | ecurity, Inc. All rights reserved.           |                            |                          |                  |
|           |                           |                                              | 016                        | me Remaining: 57:04      | State: Offline 🔺 |
| Addition  | ally, while               | in the Offline or Secure state:              |                            |                          |                  |
| • (       | lick <b>Refre</b>         | sh to refresh statistics.                    |                            |                          |                  |
| • (       | Click <b>Reset</b>        | t to reset the statistics.                   |                            |                          |                  |
|           |                           | Reset Statistics                             |                            |                          |                  |
|           |                           | You are about to reset the CP<br>you sure?   | U and command utili:       | zation statistics. Ar    | e                |
|           |                           |                                              |                            | OK                       | cel              |
| In any st | ate:                      |                                              |                            |                          |                  |
| • (       | lick <b>Down</b>          | <b>lload</b> to save to a text file.         |                            |                          |                  |
|           | Report                    | t Time 03-05-2018 15:50:28                   |                            | Dauraland                | Pofrash          |
|           | _                         |                                              |                            |                          | Keiresn          |
|           |                           |                                              |                            | $\square$                |                  |
|           |                           |                                              |                            |                          |                  |
|           | Do yo                     | ou want to open or save <b>utilization</b> R | Report.txt (596 bytes) fro | om <b>192.168.217.12</b> | 4? ×             |
|           |                           |                                              | Open                       | Save 🔻                   | Cancel           |
|           |                           |                                              |                            |                          |                  |

From the Instantaneous view, you may change the measurement period as follows:

- 1. Enter the new value in the Measurement Period field.
- 2. Click Apply.

Clicking **Undo** restores the prior setting.

| Си | umulative Instantaneous                                          |      |       |
|----|------------------------------------------------------------------|------|-------|
|    |                                                                  |      |       |
|    | CPU Load: 0%                                                     |      |       |
|    | View Chart:                                                      |      |       |
|    | Cmd Totals Cmd TPS                                               |      |       |
|    | Instantaneous Utilization Measurement Period (1 sec -<br>60sec): | Undo | Apply |

## 8.7.3 Health Statistics/Diagnostics

## 8.7.3.1 Health/Stats

| He  | althStats Diagnostics Maintenance                     |                     |
|-----|-------------------------------------------------------|---------------------|
| End | able/Disable Health Check Data Collection: Enoble Dis | able                |
|     | HSM Serial Number:                                    | A4665000000A        |
|     | Report Generation Time:                               | 03-05-2018 15:54:31 |
|     | Report Start Time:                                    | 01-01-2016 00:01:42 |
|     | Report End Time:                                      | 01-01-2016 00:01:42 |
|     | Number of reboots:                                    | 0                   |
|     | Number of tampers:                                    | 0                   |
|     | PIN verification failures/minute limit exceeded:      | 0                   |
|     | PIN verification failures/hour limit exceeded:        | 0                   |
|     | PIN Attack limit exceeded:                            | 0                   |
|     |                                                       | Save Reset          |

In this section, you can enable and disable the collection of health statistics as well as reset the currently gathered statistics.

In Offline or Secure state, the Health Check Data Collection can be turned on or off using the buttons presented on this page. You may reset the Health Check Data in Offline or Secure state when Authorized using the management LMK.

In any state, the Health Check Data can be saved to a text file by selecting Save.

| PIN Attack limit exceeded:                                    | 0                  |
|---------------------------------------------------------------|--------------------|
|                                                               | Sove Reset         |
|                                                               |                    |
|                                                               |                    |
| Do you want to open or save healthReport.txt (462 bytes) from | 192.168.217.124? × |
|                                                               |                    |

# 8.7.3.2 Diagnostics

| HealthStats Diagnostics Maintenance                             |           |
|-----------------------------------------------------------------|-----------|
|                                                                 | _         |
| Periodically run all diagnostic tests at: 9:00 AlVI             | •         |
| Selected Tests to Run Now Select All Deselect All Run Tests Now | Result(s) |
| ☑ Battery                                                       |           |
| ☑ RSA                                                           |           |
| ☑ AES                                                           |           |
| ☑ DES                                                           |           |
| MD5                                                             |           |
| Memory                                                          |           |
| Power                                                           |           |
| RNG                                                             |           |
| RTC                                                             |           |
| SHA                                                             |           |
| SCR                                                             |           |
| ☑ Temperature                                                   |           |
| ✓ Fans                                                          |           |
| ☑ Voltages                                                      |           |
| ✓ Health                                                        |           |

The Diagnostics tab contains a list of tests that are run periodically and can be run immediately. Tests that are run immediately will display their result(s) upon completion. Automated tests do not report results on this screen. (Failures of those results are placed in the error log. No entry means the tests passed.)

To run test(s) immediately, check the box next to the test and select the "Run Tests Now" button. After a short time, the results are displayed next to the test.

When in Offline or Secure state, you can change the automatic run time by selecting the 💽 control to the right of the self-test time.

Note: For the self-tests to be run at the desired time, the HSM Date and Time must be correctly set.

## 8.7.3.3 Maintenance

| Turn on HSM maintenance light On Off |
|--------------------------------------|
|                                      |

The payShield 10K has a service light on the front and rear panel of the HSM. This light can be toggled on or off only through payShield Manager or directly in front of the payShield using the On/Off button. This light is for informational purposes only and does not impact the status of the payShield 10K in any manner other than turning on the blue service light in on the front and rear panels of the payShield. If the service light is turned on or off, it will be recorded as an event in the Audit Log.

|    |   |    | 01.10.01          |     |           |                       |                                                   |
|----|---|----|-------------------|-----|-----------|-----------------------|---------------------------------------------------|
| 85 | 1 | 8  | Apr 6<br>01:18:31 | 192 | proc      | proc_net.c:149        | Failed to get speed configuration for interface 7 |
| 36 | 3 | 24 | Apr 6<br>02:13:47 | 192 | healthmon | healthmon_main.c:1244 | Power Supply 1 voltage is now not valid           |
| 37 | 3 | 24 | Apr 6<br>02:13:52 | 192 | healthmon | healthmon_main.c:1151 | CPLD status AC_POWER_SUPPLY_1_12V bit is asserted |
| 38 | 3 | 24 | Apr 6<br>02:17:40 | 192 | healthmon | healthmon_main.c:591  | POWER SUPPLY 1 is now NOT present                 |
| 39 | 3 | 24 | Apr 6<br>02:18:05 | 192 | healthmon | healthmon_main.c:591  | POWER SUPPLY 1 is now present                     |
| 90 | 3 | 24 | Apr 6<br>02:18:21 | 192 | healthmon | healthmon_main.c:1244 | Power Supply 1 voltage is now valid               |

# 8.7.4 Error Log

The Error Log stores fault information for use by Thales eSecurity support personnel. The Error log is used to log unexpected software errors, hardware failures, and alarm events. Only catastrophic errors cause the HSM to reboot.

For each entry in the log, the following information is displayed:

ID •

- System
- Subsystem
- Time
- User
- Process
- File
- Message

Below the log table there are options to Download, Get More, Reload, and Clear.

Selecting Download retrieves a Comma-Separated-File (CSV) text file (which can be directly imported into a spreadsheet, for example) of all the log entries. Upon completion of the download, the UI displays the SHA-256 Hash of the downloaded file. You can use offline tools to compute the hash yourself and compare it with the value displayed in the UI to ensure that the log is accurate. The hash is computed over the file itself, not the value of its contents. Copy/Pasting the contents into a hash function will give incorrect results.

Note: If the log is very long, it may take a while to retrieve and can impact performance of the HSM.

- Selecting Get More returns the next batch of log entries.
- Selecting **Reload** gets the first batch of log entries.
- Selecting **Clear**, which is only available in secure state, clears all error log entries.

### 8.7.5 Audit Log

Note: The items in the Audit Log includes both:

- Items identified via configuration settings page (i.e., Configuration > Audit Settings) and
- Items that are included automatically.

Certain sensitive functions, such as key management, authorizations, configuration and diagnostic tests are always automatically recorded in the audit log.

|     | 0                        |   |    |    |                                                                                                   |
|-----|--------------------------|---|----|----|---------------------------------------------------------------------------------------------------|
| 128 | Feb 22, 2019<br>17:19:50 | А | 02 | 00 | Remote (bc776a0t) - Login (Right: 5268026686068542) - Current users:<br>(Right: 5268026686068542) |
| 127 | Feb 22, 2019<br>17:19:45 | А | KE | 00 | Smartcard activated: 5268026686068542                                                             |
| 126 | Feb 22, 2019<br>17:19:23 | A | 12 | 00 | Remote (63951654) - HSM commissioned - Current users: (None)                                      |
| 125 | Feb 22, 2019<br>17:19:23 | А | CS | 00 | HSM commissioned                                                                                  |
| 124 | Feb 22, 2019<br>17:19:19 | А | 15 | 00 | Remote (63951654) - Right RACC prepared for commissioning - Current users<br>(None)               |
| 123 | Feb 22, 2019<br>17:18:45 | А | 11 | 00 | Remote (63951654) - Left RACC prepared for commissioning - Current users: (None)                  |
|     | Feb 22 2019              |   |    |    |                                                                                                   |

The Audit Log can contain up to 100,000 entries for audit records. The audit records are added to the log until it is full and for each subsequent record, the oldest record in the log is deleted to make room for the new one.

Whenever the HSM state is altered through power-up, state changes, or payShield Manager commands, the Audit Log is updated with the Time/Date, the Command Code Type, the Command Code, the Response Code, and a Text field with a brief description.

The Audit Log can be configured to record the execution of any payShield Manager, console or Host command. Configure the Audit Log in the "Audit Settings" menu on the "Configuration" page. Refer to Section 8.10, "Configuration", on page 154.

Note: Some events are always audited, even if you has not specified auditing activity.

Below the log table there are options to **Download**, **Get More**, **Reload**, and **Clear**.

The Download option retrieves a Comma-Separated-File (CSV) text file (which can be directly imported into a spreadsheet, for example) of all the log entries. Upon completion of the download, the UI displays the SHA-256 Hash of the downloaded file. Using offline tools, you can manually compute the hash and compare your calculation with the value displayed in the UI, to ensure that the log is accurate.

**Note:** The hash is computed over the file itself, not the value of its contents. Copy/Pasting the contents into a hash function will give incorrect results.

Note: If the log is very long, it may take a while to retrieve and can impact performance of the HSM.

- Selecting **Get More** returns the next batch of log entries.
- Selecting **Reload** gets the first batch of log entries.
- Selecting **Clear**, which is only available in secure state, clears all error log entries.

The following table lists all of the audit log messages.

| Category                     | Audit Log Messages                                                                                                    | Notes                                                                                                    |
|------------------------------|----------------------------------------------------------------------------------------------------|----------------------------------------------------------------------------------------------------|
| Access Control<br>List (ACL) | TCP/TLS connection from x.x.x.x to y.y.y.y refused due to ACL<br>UDP traffic from x.x.x.x to y.y.y.y refused due to ACL | Optional (controlled by "Audit ACL<br>connection failures" audit option; Disabled<br>by default)<br>x.x.x.x - source IP address<br>y.y.y.y - destination IP address (Host 1 or<br>Host 2) |
| Audit log                    | Audit log was cleared<br>Cleared all retrieved audit logs<br>Cleared all archived audit logs                            |                                                                                                    |
| Authentication               | Authentication cmd XX executed                                                                                          | "XX" is the authentication related console<br>command (such as CO, KD, SP, XD, XH,<br>XR) that was executed                                                                               |

Table 4

Audit Log Messages

| Category           | Audit Log Messages                                                                                                    | Notes                                                                                                    |
|--------------------|----------------------------------------------------------------------------------------------------|----------------------------------------------------------------------------------------------------|
| Authorization      | Activity A was authorized for LMK id 0-19<br>Activity A:T was authorized for LMK id 0-19<br>Authorization activity A:T was cancelled<br>Authorization activity A was cancelled for LMK id 0-19<br>Authorization activity A:T has expired for LMK id 0-19<br>HSM was authorized for LMK id 0-19<br>HSM authorization was cancelled for LMK id 0-19 | A - activity list, T - timeout                                                                                                    |
| Bootup             | System Restarted                                                                                                    |                                                                                                    |
| Console<br>command | Console command XX                                                                                                    | "XX" is the console command that was<br>executed<br>Audit of desired console commands is<br>done via "auditoptions" console command<br>or via payShield Manager<br>Security sensitive console commands are<br>always audited.                                                                                                    |
| Commissioning      | HSM commissioned<br>HSM decommissioned<br>HSM commission failed; error "error message"                                                                                                    |                                                                                                    |
| Diagnostics        | Diagnostic self tests passed<br>Diagnostic self test failure: "test name"                                                                                                    | Optional (controlled by "Audit diagnostic<br>self tests" audit option; Disabled by<br>default)<br>"test name" is name of the failed<br>diagnostic self test                                                                                                    |
| Firmware<br>update | Firmware update attempted<br>Firmware update package validation failed<br>Firmware update failed<br>Firmware update to revision XXXX-XXXX and bootstrap<br>version y.y.y successful/failed                                                                                                    | "Firmware update failed" is generated<br>when firmware update fails and<br>version info is not available (such as<br>package validation failure)<br>Where XXXX-XXXX is the firmware<br>revision<br>If bootstrap was present in the update<br>package, "and bootstrap version<br>y.y.y" is included in the log (where<br>y.y.y is the bootstrap version) |
| Fraud              | Fraud event detected executing Host command XX - Limit of<br>number of PIN verification failures per minute exceeded<br>Fraud event detected executing Host command XX - Limit of<br>number of PIN verification failures per hour exceeded<br>Fraud event detected executing Host command XX - PIN<br>attack limit exceeded                       | "XX" is the Host command that was executed                                                                                                    |

| Category                                               | Audit Log Messages                                                                                                    | Notes                                                                                                    |  |
|--------------------------------------------------------|----------------------------------------------------------------------------------------------------|----------------------------------------------------------------------------------------------------|--|
| FRU<br>(Field<br>Replaceable<br>Units - fans,<br>PSUs) | FAN 1/2 removed<br>FAN 1/2 restored<br>Fan 1/2 replaced: "fru serial number"<br>Power Supply 1/2 removed<br>Power Supply 1/2 restored<br>Power Supply 1/2 replaced: "fru serial number"<br>Power Supply 1/2 AC outage<br>Power Supply 1/2 AC restored                                                        | "fru serial number" is the FRU serial number                                                                    |  |
| Health                                                 | Health Check Statistics reset to 0                                                                                                    |                                                                                                    |  |
| Host command                                           | best command XX<br>Host command XX, response EE<br>Audit of desired Host command<br>via "auditoptions" console com<br>payShield Manager<br>Optional (controlled by "Audit<br>Responses to Host Comman<br>option; Disabled by default)<br>XX is the Host command<br>EE is the error response to th<br>command |                                                                                                    |  |
| Key Management                                         | Smartcard activated: "card serial number"<br>Smartcard PIN changed<br>Key management command XX executed<br>Loaded CTA share from smartcard<br>Stored CTA share on smartcard<br>Smartcard serial number read error                                                                                           | "card serial number" is the smartcard<br>serial number<br>XX is the key management command that<br>was executed |  |
| Keylock                                                | Keylock turned to Online/Offline/Secure                                                                                                    |                                                                                                    |  |
| Licensing                                              | New license file loaded<br>License file load failed                                                                                                    |                                                                                                    |  |
| LMK                                                    | LMKs loaded<br>LMKs erased<br>Keychange LMKs loaded<br>Keychange LMKs erased                                                                                                    |                                                                                                    |  |
| Maintenance                                            | payShield "device serial number" maintenance light switch ON/OFF                                                                                                    | "device serial number" is the 10K device serial number                                                          |  |

| Category   | Audit Log Messages                                                                                                    | Notes                                                                                                    |
|------------|----------------------------------------------------------------------------------------------------|----------------------------------------------------------------------------------------------------|
| Management | Format of the audit logs for payShield Manager commands is<br>as follows:<br>Remote (xxxxxxx) - "command string" - Current users: (None<br>/ Left: SSSS / Right: SSSS / Guest: SSSS)<br>xxxxxxx is the session cookie id<br>SSSS is the card serial number<br>Below are the various management command strings/<br>messages when the command is successful. A few of<br>these are configurable (enabled/disabled via payShield<br>Manager Audit Settings).<br>HSM state changed to Online/Offline/Secure<br>Login / Logout<br>Session terminated<br>Single authorized state entered<br>Single authorized state cancelled<br><continued next="" page=""></continued> | Security sensitive management actions/<br>commands are always audited.<br>"Current Users:" will list all the logged in<br>users. |
|            |                                                                                                    |                                                                                                    |

| Management       CTA generated         CTA share read from smartcard (optional - disabled by default)       CTA share loaded from smartcard (optional - disabled by default)         CTA share coreated on smartcard       CTA share stored on smartcard         CTA share stored on smartcard       CTA share stored on smartcard         CTA share stored on smartcard       CTA share stored on smartcard         CTA Scatter stored on smartcard       CTA share stored on smartcard         CTA CC prepared for commissioning       Key RACC for commissioning prepared         HSM commissioned       Periodic self diagnostic tests schedule changed         Diagnostic tests executed       Alarm settings modified         HSM date and time updated       PIN block settings modified         Fraud detection re-enabled       Enabled console commands modified         Enabled console commands modified       Adatit settings modified         Host commands audit modified       Remote management commands audit modified         Remote management commands audit modified       Health statistics reset (optional - disabled by default)         HRK passphrase 1 changed       HRK passphrase 1 changed         HRK passphrase 2 changed       General Host settings modified         Ethernet Host settings modified       Ethernet Host settings modified         Ethernet Host settings modified       Ethernet Host settings modified | Management C                                                                | CTA generated                                                                                                    |  |
|----------------------------------------------------------------------------------------------------|-----------------------------------------------------------------------------|----------------------------------------------------------------------------------------------------|--|
|                                                                                                    | C C & C C R L R K H P D A H P F F E E E A H C R H & H H H H G E A E E E E A | CTA share read from smartcard (optional - disabled by default)<br>CTA share loaded from smartcard (optional - disabled by<br>efault)<br>CTA share created on smartcard<br>CTA share stored on smartcard<br>CTA share stored on smartcard<br>CACC commissioned<br>eft RACC prepared for commissioning<br>Right RACC prepared for commissioning<br>Right Ratistings modified<br>Right and time updated<br>Right attistics resent generated (optional - disabled by<br>efault)<br>Right statistics reset (optional - disabled by default)<br>Right statistics reset (optional - disabled by default)<br>Right passphrase set<br>Right passphrase set<br>Right passphrase set (optional - disabled by default)<br>Right passphrase set<br>Right passphrase 2 changed<br>Beneral Host settings modified<br>ricor log cleared<br>ricor log retrieved (optional - disabled by default)<br>ricor log downloaded (optional - disabled by default)<br>ricor log downloaded (optional - disabled by default)<br>ricor log downloaded (optional - disabled by default)<br>ricor log downloaded (optional - disabled by default)<br>ricor log downloaded (optional - disabled by default)<br>ricor log downloaded (optional - disabled by default)<br>ricor log downloaded (optional - disabled by default)<br>ricor log downloaded (optional - disabled by default)<br>ricor log downloaded (optional - disabled by default)<br>ricor log downloaded (optional - disabled by |  |

Table 4

| Category                              | Audit Log Messages                                                                                                    | Notes |
|---------------------------------------|----------------------------------------------------------------------------------------------------|-------|
| Category<br>Management<br>(continued) | Audit Log Messages<br>Audit log retrieved (optional - disabled by default)<br>Audit log downloaded (optional - disabled by default)<br>New LMK installed / deleted<br>Keychange old LMK installed<br>Keychange new LMK installed<br>Keychange LMK deleted<br>LMK generated<br>LMK verified<br>Authorizing officer card created<br>Management interface settings modified<br>Printer settings modified (optional - disabled by default)<br>Test page printed (optional - disabled by default)<br>General security settings modified<br>Initial security settings modified<br>SNMP pot changed (optional - disabled by default)<br>SNMP pot changed (optional - disabled by default)                                                                                                    | Notes |
|                                       | SNMP user added (optional - disabled by default)<br>SNMP user deleted<br>VR info retrieved (optional - enabled by default)<br>Licensing info retrieved (optional - disabled by default)<br>Firmware update attempted<br>License updated (optional - enabled by default)<br>Utilstats settings modified (optional - disabled by default)<br>Utilstats state changed (optional - disabled by default)<br>Utilstats reset (optional - disabled by default)<br>Utilstats reset (optional - disabled by default)<br>Utilstats reset (optional - disabled by default)<br>Miscellaneous settings modified (optional - disabled by<br>default)<br>Multiple authorized state changed<br>Whitelist modified<br>Session timeout settings modified<br>Management TLS certificate imported<br>Host TLS certificate imported<br>LMK share loaded<br>LMK share stored<br>LMK split<br>LMK reassembled |       |
|                                       | LMK password loaded<br>LMK password stored<br>HSM settings loaded from smartcard<br>HSM settings saved to Smart Card (optional - enabled by<br>default)<br>HSM settings reset to factory state<br>HSM rebooted<br>Failure audit logs are generated for most of the above<br>commands/actions when the command fails:<br>Login / Logout failed<br>Failed to generate CTA<br>Failed to read CTA share from smartcard<br>Failed to load CTA share from smartcard<br>Failed to create CTA share on smartcard<br>Failed to store CTA share on smartcard<br>Failed to store CTA share on smartcard<br>Failed to store CTA share on smartcard<br>Failed to prepare left RACC for commissioning<br>Failed to prepare right RACC for commissioning<br><continued next="" page=""></continued>                                                                                                   |       |

| Category                  | Audit Log Messages                                                                                                    | Notes                                                                                           |
|---------------------------|----------------------------------------------------------------------------------------------------|-------------------------------------------------------------------------------------------------|
| Management<br>(Continued) | Failed to commission HSM<br>Failed to update license<br>Failed to set HRK passphrases<br>Failed to change HRK passphrase 1<br>Failed to change HRK passphrase 2<br>Failed to change HRK passphrase 2<br>Failed to update HSM date and time<br>Failed to update HSM date and time<br>Failed to install keychange old LMK<br>Failed to delete new LMK<br>Failed to delete new LMK<br>Failed to generate LMK<br>Failed to generate LMK<br>Failed to copy LMK<br>Failed to copy LMK<br>Failed to verify LMK<br>Failed to load LMK share<br>Failed to store LMK share<br>Failed to store LMK share<br>Failed to split LMK<br>Failed to reassemble LMK<br>Failed to reate authorizing officer card<br>Failed to import management TLS certificate<br>Failed to import Host TLS certificate<br>Failed to load HSM settings from smartcard<br>Failed to save HSM settings to smartcard<br>Failed to reset to HSM settings to factory state<br>Failed to enter single authorized state<br>Failed to modify whitelist |                                                                                                 |
| Reboot                    | System rebooted due to firmware update<br>System rebooted due to management request<br>System rebooted due to critical diagnostic test failure - "failed<br>test name"                                                                                                    |                                                                                                 |
| Secure Host<br>Comms      | Certificate not yet valid. Unique ID: "Cert ID"<br>Certificate has expired. Unique ID: "Cert ID"<br>Error in Cert. Not Before Field. Unique ID: "Cert ID"<br>Error in Cert. Not After Field. Unique ID: "Cert ID"                                                                                                    | "Cert ID" is the certificate's unique ID                                                        |
| Settings                  | HSM settings saved to smartcard<br>HSM settings loaded from smartcard<br>HSM settings saved to smartcard (remote)<br>HSM settings loaded from smartcard (remote)                                                                                                    | "(remote)" refers to settings save/restore<br>from payShield Manager                            |
| SNMP                      | SNMP user added/deleted<br>SNMP trap receiver added/deleted                                                                                                    |                                                                                                 |
| Tamper                    | amper Tamper Detected "tamper text" "tamper text" prov<br>High Tamper Detected "tamper text"<br>Tamper Cleared                                                                                                    |                                                                                                 |
| Utilization               | Utilization Statistics reset to 0                                                                                                    | Optional (controlled by "Audit utilization<br>data resets" audit option; Enabled by<br>default) |

Audit Log Messages (Continued)

## 8.7.6 Software Info

The Software tab provides information on the versions of the currently installed software and allows new software to be loaded.

### 8.7.6.1 Software - how to update software

**Note:** With Release 1.0e, the Software tab has been updated. "Build Number" was changed to "Firmware Version" and a new entry "Deployment Version" has been added. Both fields are used only to assist Thales Support.

The figure below shows both 1.0d and 1.0e screens for clarification purposes.

|                                                                                                    | Software FIPS/Licensing              |                                                  |  |
|----------------------------------------------------------------------------------------------------|--------------------------------------|--------------------------------------------------|--|
|                                                                                                    | Base Release                         |                                                  |  |
|                                                                                                    | Revision                             | 1300-9020                                        |  |
|                                                                                                    | Build Number                         | 0062                                             |  |
|                                                                                                    | PCI HSM Compliance                   | Some security settings are not PCI HSM compliant |  |
|                                                                                                    | Bootstrap                            | 1.1.28                                           |  |
|                                                                                                    | AGS Cryptographic Library            | 1.10.0960                                        |  |
|                                                                                                    | Sensor Processor Application Version | 1.1.29                                           |  |
|                                                                                                    | Sensor Processor Boot Version        | 0.0.1                                            |  |
|                                                                                                    | CPLD Version                         | 1.2.3                                            |  |
| "Firmware Version" was formerly<br>referred to as "Build Number" and is<br>used to assist Thales Support only | Software FIPS/Licensing Base Release | (0 <sub>8</sub> )                                |  |
|                                                                                                    | Revision                             | 13009021                                         |  |
| "Deployment Version" was added to                                                                             | Firmware Version                     | 130                                              |  |
| assist Thalas Support only                                                                                    | Deployment Version                   | 130                                              |  |
| assist males support only                                                                                     | PCI HSM Compliance                   | Some security settings are not PCI HSM compliant |  |
|                                                                                                    | Bootshop                             | 1.1.39                                           |  |
|                                                                                                    | AGS Cryptographic Library            | 1.10 FA73                                        |  |
|                                                                                                    | Sensor Processor Application Version | 1.1.29                                           |  |
|                                                                                                    | Sensor Processor Boot Version        | 100                                              |  |
|                                                                                                    | CPLD Version                         | 123                                              |  |

To update software:

- 1. Both Left and Right Administrators log on.
- 2. Click the Secure State.

Once the state is Secure, the lock image is removed and the Update Software option is enabled.

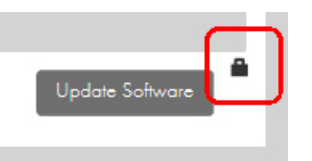

3. Click Update Software.

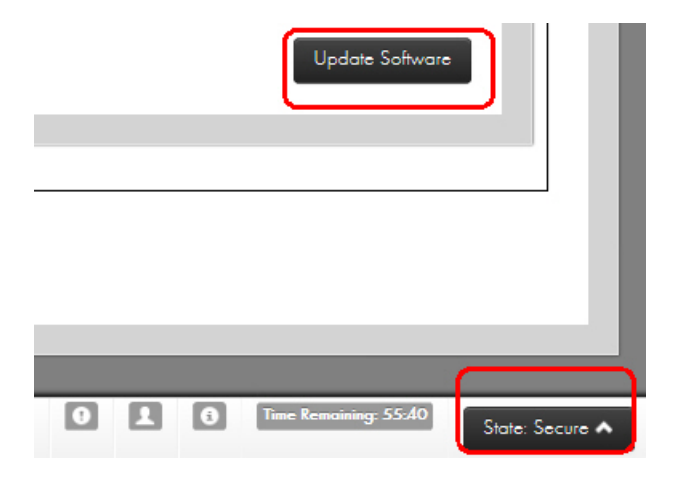

Software updates can take several minutes.

# 8.7.7 FIPS/Licensing

| Software FIPS/Licensing   | \ |
|---------------------------|---|
| License Summany           |   |
|                           |   |
| FIDS Validated Algorithms |   |
| nro validalea Algoninms   |   |

The FIPS/Licensing tab has three tabs.

## 8.7.7.1 License Summary - how to update Licensing

This tab displays data about the connected HSM license information including the performance number, the crypto algorithms licensed in the box, and the number of licensed LMKs.

| Software FIPS/Licensing |                             |
|-------------------------|-----------------------------|
|                         |                             |
| License Summary         |                             |
|                         |                             |
| Host Configuration      | Ethernet,(optional) TLS/SSL |
| Licenses Issue No       | 6                           |
| Performance             | 2500 tps                    |
| Ship Counter            | 1                           |
| Crypto                  | 3DES,AES,RSA                |
|                         | Update Licensing            |

To update the license:

1. Click Update License.

Note: This can be performed from the offline or secure state.

| Sof | tware Info                                                               |
|-----|--------------------------------------------------------------------------|
|     |                                                                          |
| ι   | Upload License File                                                      |
| P   | Please select the license file to upload. Only license files are allowed |
| 1   | Drop file here                                                           |
|     | Select File                                                              |
|     | Next Cancel                                                              |

- 2. Select or drag and drop the file.
- 3. Click Next.
- 4. Continue as prompted.

# 8.7.7.2 Installed Licenses

This tab provides a list of all licenses currently installed on the HSM.

## 8.7.7.3 FIPS Validated Algorithms

This tab lists all of the currently available FIPS Validated Algorithms.

| Software | Software FIPS/Licensing |                                   |  |
|----------|-------------------------|-----------------------------------|--|
|          |                         |                                   |  |
| li       | icense Summary          |                                   |  |
| Ir       | nstalled Licenses       |                                   |  |
| F        | IPS Validated Alg       | jorithms                          |  |
| 17       |                         |                                   |  |
|          | FIPS Validated Alg      | jorithms                          |  |
|          | DRBG/RNG                | ** UNRECOGNIZED DRBG ** v1.02.1.E |  |
|          | SHA                     | TSPP-SHA v1.0                     |  |
|          | HMAC                    | TSPP-HMAC v1.0                    |  |
|          | TDES                    | ** UNRECOGNIZED SEC hw **         |  |
|          | RSA                     | TSPP-RSA v1.0                     |  |
|          | AES                     | ** UNRECOGNIZED SEC hw **         |  |
|          | CMAC                    | ** UNRECOGNIZED SEC hw **         |  |
|          | Ingenico BPS            | TSPP-BPS v1.0                     |  |

### 8.7.8 Import Certificate

| Import Certificate                        |                                   |
|-------------------------------------------|-----------------------------------|
| TLS Management Secure Host Communications | Import TLS Management Certificate |

From this tab, when in the secure state, you can load a TLS certificate into the payShield.

### 8.7.8.1 General Information

payShield 10K supports the use of TLS to secure traffic between Host applications and the HSM. TLS v1.2 is the preferred protocol.

Note that TLS works between applications. This means that both communicating applications must be TLS-enabled, rather than the Host and client devices. Proxies can be implemented to allow non-TLS-enabled applications to be used over a TLS-protected link: here, the authentication is from/to the proxy rather than the application.

The following prerequisites apply to both TLS Management Certificates and Secure Host Communication Certificates:

- 1. The system time has to be set to 24 hour UTC format
- 2. A CSR needs to have been signed by an external CA to obtain the certificate to import
- 3. No more than 64 certificates can be imported onto the HSM
- 4. The maximum length (depth) for the Chain of Trust is 6

### 8.7.8.2 TLS Management

Follow the steps below to install a certificate for securing payShield Manager connections.

- 1. Both Left and Right Administrators log on.
- 2. Click the Secure State.
- 3. Click the TLS Management tab.
- 4. Click Import TLS Management Certificate.

| Import Certificate      |                                   |
|-------------------------|-----------------------------------|
| Management TLS Host TLS |                                   |
|                         | Import Management TLS Certificate |
|                         |                                   |

5. Select or drag and drop the file.

| Please select the certificate file to import. Only .crt files are allowed |                      |
|---------------------------------------------------------------------------|----------------------|
|                                                                           | Drop file here<br>or |
|                                                                           | Select File          |
|                                                                           | Next Cancel          |

- 6. Click Next.
- 7. Continue as prompted.

## 8.7.8.3 Secure Host Communications

Follow the steps below to install a certificate for securing Host connections.

- 1. Both Left and Right Administrators log on.
- 2. Click the Secure State.
- 3. Click the TLS Management tab.

| Import Certificate      |                                   |
|-------------------------|-----------------------------------|
| Management TLS Host TLS |                                   |
|                         | Import Management TLS Certificate |

4. Select or drag and drop the file.

| Please select the certificate file to import. Only | y .crt files are allowed |             |
|----------------------------------------------------|--------------------------|-------------|
|                                                    | Drop file hare<br>or     |             |
|                                                    | Select File              |             |
|                                                    |                          | Next Concel |

- 5. Click Next.
- 6. Continue as prompted.

# 8.8 Operational

The Operational section handles all functions relating to Local Master Keys.

|                                   |           | <u> </u>              |                                          |                |           |                                       |
|-----------------------------------|-----------|-----------------------|------------------------------------------|----------------|-----------|---------------------------------------|
| Master Keys                       |           | Key                   | Change Storage                           |                |           |                                       |
|                                   |           |                       |                                          |                |           |                                       |
|                                   |           |                       |                                          |                |           | · · · · · · · · · · · · · · · · · · · |
|                                   |           |                       |                                          |                |           |                                       |
|                                   |           | Verify                | Create Authorizing                       | Card           | Duplicate | Generate Insta                        |
|                                   |           | Verify                | Create Authorizing                       | Card           | Duplicate | Generate Insta                        |
| Local Master                      | Key Table | Verify                | Create Authorizing                       | Card           | Duplicate | Generate                              |
| Local Master                      | Key Tabl  | e<br>SCHEME           |                                          | Card           |           |                                       |
| Local Master                      | Key Table | e<br>SCHEME           | Create Authorizing                       | Card           | Duplicate | Generate Inste<br>COMMENTS            |
| Local Master<br>ID<br>0 [Defoult] | Key Table | Verify<br>e<br>SCHEME | Create Authorizing ALGORITHM 3DES(2).ext | Card<br>STATUS | CHECK     | Generate Inst                         |

## 8.8.1 Local Master Keys

Note: Each LMK has its own security setting.

LMKs are used to encrypt operational keys used for encryption, MACing, digital signing, etc. LMKs are secret, internal to the HSM, and do not exist outside of the HSM except as components or shares held in Smart Cards. Each HSM can have a unique LMK, or an organization can install the same LMKs on multiple HSMs within a logical system.

LMKs provide separation between different types of keys to ensure that keys can be used only for their intended purpose. The payShield 10K supports two types of LMK, both of which provide key separation:

- Variant LMKs. These are double- or triple-length Triple-DES keys and provide key separation by encrypting different types of key with different variants of the LMK. Double-length Variant LMKs have been in use for many years, and are the most widely used type of LMK. Triple-length Variant LMKs were introduced for later versions of the payShield.
- Key Block LMKs. These are either triple-length Triple-DES keys, or 256-bit AES keys, and key separation is provided by parameters in the key block which govern characteristics such as usage and exportability of the protected key.

Key Block LMKs are newer technology than Variant LMKs and so are still less widely used, but provide security benefits.

This tab provides a table that shows and allows the management of all loaded LMKs stored in the tamper-proof area of memory in the HSM.

The LMK holders become what are called the "**trusted officers**" because they hold components or shares of the Master Key that encrypts all other keys as well as two of the (up to 9 possible component holders). They also become "**authorizing officers**" (not to be confused with the administrators) and can authorize key management functions such as generating, importing or exporting keys. They can also authorize changes to configuration settings and other sensitive functions.

## 8.8.1.1 Generate LMK - create trusted officer

Prerequisite: Your Smart Card has already been commissioned, i.e., it already has the Security Domain stored on it.

To determine your status, navigate to **Summary > Local Master Key**. In the example below, you see that there are no LMKs listed.

| Summary       | Status            | Operationa  | l Domair | n Config | uration | Virtual Console |
|---------------|-------------------|-------------|----------|----------|---------|-----------------|
| Quick Links 🗸 | Terminate Session | 1           |          |          |         |                 |
|               |                   |             | / //     | / /      | TF      | IALES           |
|               |                   |             |          |          |         |                 |
|               | _                 | _           | _        | _        | _       | _               |
| Sum           | nmary Da          | shboard     |          |          |         |                 |
| Hee           | alth Dash         | board       |          |          |         |                 |
| Cor           | nfiguratio        | n Dashboar  | d        |          |         |                 |
| Loc           | al Maste          | r Key       |          |          |         |                 |
| Loo           | cal Master Ke     | ey Table    |          |          |         |                 |
| ID            | AUTH              | SCHEME AL   | GORITHM  | STATUS   | CHECK   | COMMENTS        |
| Ke            | y Change Sta      | orage Table |          |          |         |                 |
| ID            | OLD/NE            | W SCHEME    | ALGORITH | M STATUS | CHECK   | COMMENTS        |
|               |                   |             |          |          |         |                 |

By design, when you created your Left and Right LMK cards, no data is stored on the cards. The Left and Right LMK cards are used for things that do store data on cards.

For example, they are used for creating:

- CTA shares
- LMK shares
- Settings

To add "authorizing officer" functionality to your Left and Right LMK, follow the steps below.

1. Verify that you are in the **Secure** state.

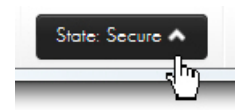

2. Navigate to the **Operational** tab.

| Summary | Status    | Opero       | ational   | Domain               | Configura   | tion V | 'irtual Console |
|---------|-----------|-------------|-----------|----------------------|-------------|--------|-----------------|
|         |           |             |           | /                    | ///         | /      | THALES          |
|         |           |             |           |                      |             |        |                 |
| _       |           |             |           |                      |             |        |                 |
| LWK     | (Operc    | itions      |           |                      |             |        |                 |
| 1       |           |             |           |                      |             |        |                 |
|         | Local Mas | ter Keys    |           | Key Chang            | ge Storage  |        |                 |
|         |           | Verif       | y Crea    | ate Authorizing Care | d Duplicate | Gene   | erate           |
|         | Loco      | al Master K | Cey Table |                      |             |        | - <b>N</b>      |
|         | ID        | AUTH S      | SCHEME    | ALGORITH             | M STATUS    | CHECK  | COMMENTS        |
|         |           |             |           |                      |             |        |                 |

3. Click Generate.

The Generate LMK screen displays showing the default settings.

# LMK Operations

# Generate LMK

| Number of LMK shares to create (2 - 9)<br>You will need this many commissioned payShield Manager Smart Cards. | 2       |        |
|----------------------------------------------------------------------------------------------------|---------|--------|
| Number of shares to rebuild LMK (2 - 2)                                                                       | 2       |        |
| Scheme                                                                                                    | Variant | ~      |
| Algorithm                                                                                                    | 2DES    | ~      |
| Status                                                                                                    | Live    | ~      |
|                                                                                                    | Net     | Cancel |

4. Enter your preferred settings from the drop downs:

| Scheme | Variant<br>Keyblock |   |
|--------|---------------------|---|
|        |                     | U |

| Algorithm | 2DES<br>3DES | ովի |
|-----------|--------------|-----|
| <b>C</b>  | AES          | ¥   |

| Status | Live<br>Test | -<br>Jhr |
|--------|--------------|----------|
|        |              | <u> </u> |

5. Click Next.

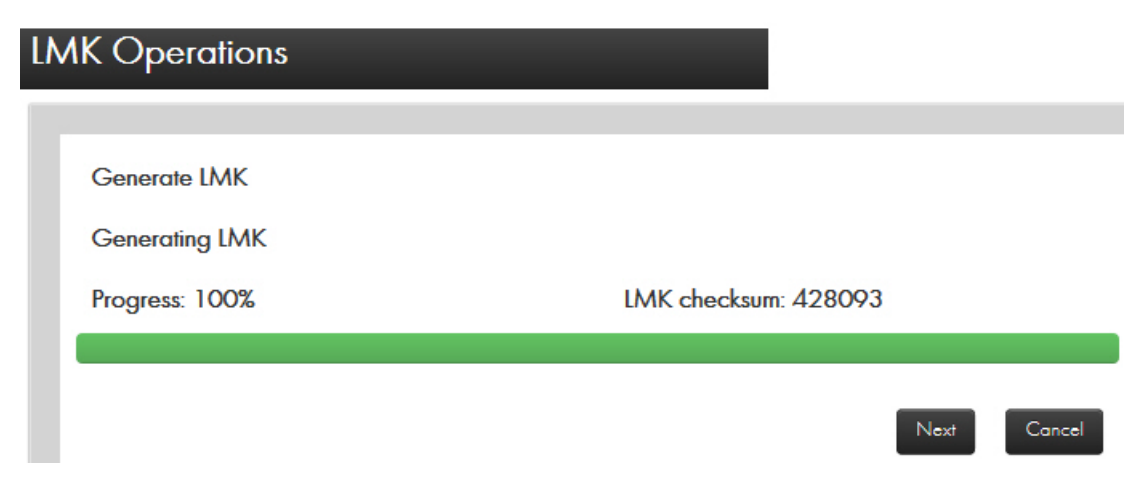

6. Click Next.

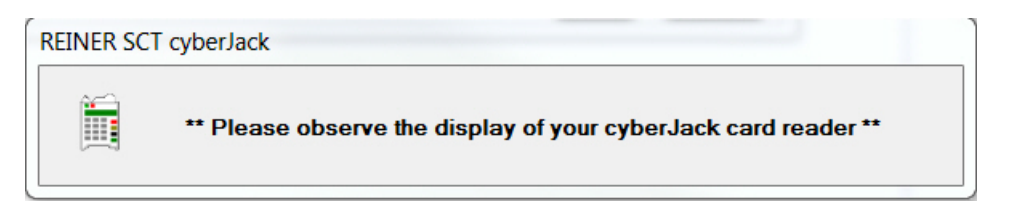

7. Insert your Smart Card into the card reader, enter the PIN, and press OK.

| LMK Operations               |                                           |
|------------------------------|-------------------------------------------|
| Generate LMK<br>Share 1 of 2 |                                           |
| Progress: 100%               | LMK share 1 stored. Share checksum 53D377 |
|                              | Next Cancel                               |

8. Click Next.

### Generate LMK

Remove the smart card from: REINER SCT cyberJack secoder TLS USB 1

9. Remove your Smart Card from the card reader.

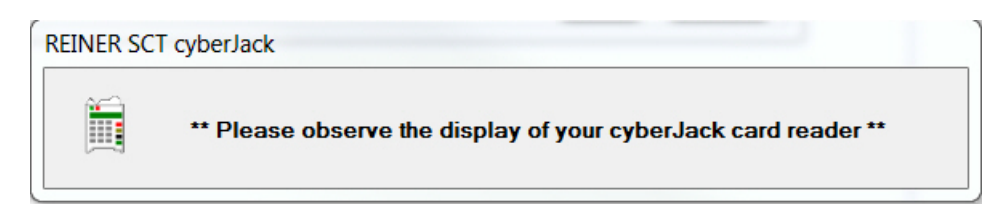

- 10. Insert the second Smart Card into the card reader.
- 11. Enter your PIN and press OK.

| LMK Ope                          | erations                                                                          |                                              |
|----------------------------------|-----------------------------------------------------------------------------------|----------------------------------------------|
| Generate<br>LMK gen<br>Progress: | re LMK<br>nerated successfully<br>r: 100%                                         | LMK share 2 stored. Share checksum<br>C490B7 |
| 12. Click <b>OK</b> .            |                                                                                   | ОК                                           |
| R<br>R<br>R                      | Generate LMK<br>Remove the smart card from:<br>REINER SCT cyberJack secoder TLS L | JSB 1                                        |
| 13. Remove the Smart C           | Card from the card reader.                                                        | Cancel                                       |

- 13. Remov
- 14. Click Install.

| MK Operations                            |                  |
|------------------------------------------|------------------|
| Local Master Keys Key Change Storage     |                  |
| Verify Create Authorizing Card Duplicate | Generate Install |
| ID AUTH SCHEME ALGORITHM STATUS CH       | IECK COMMENTS    |

15. Enter the LMK Parameters.

| LN | IK Operations          |           |              |      |        |
|----|------------------------|-----------|--------------|------|--------|
|    |                        |           |              |      |        |
|    | Install LMK Parameters |           |              |      |        |
|    | LMK ID                 | 1         | $\checkmark$ |      |        |
|    | Comments               | Officer A | ×            |      |        |
|    |                        |           |              | Next | Cancel |

#### 16. Click Next.

| lmk | Operations                                          |  |
|-----|-----------------------------------------------------|--|
| In  | tall LMK As Default/Management LMK                  |  |
| N   | o default LMK or management LMK has been installed. |  |
| 5   | Make this LMK the default LMK.                      |  |
| 5   | Make this LMK the management LMK.                   |  |
|     | Next                                                |  |

17. Click your preferences or use the default settings.

#### 18. Click Next.

| LN             | 1K O   | perations                                       |                                                 |                        |
|----------------|--------|-------------------------------------------------|-------------------------------------------------|------------------------|
|                | Instal | ILMK                                            |                                                 |                        |
|                | Load   | ing LMK share 1                                 |                                                 |                        |
|                | Progr  | ress: 0%                                        |                                                 | Insert first LMK card. |
|                |        |                                                 |                                                 |                        |
|                |        |                                                 |                                                 | Next Cancel            |
| 19. Follow the | promp  | t and insert the first LMł                      | K card.                                         |                        |
|                |        |                                                 |                                                 |                        |
|                |        | Install LMK                                     |                                                 |                        |
|                |        | Insert your smart card i<br>REINER SCT cyberJac | nto:<br>c <b>k secoder TLS USB 1</b>            |                        |
|                |        |                                                 |                                                 | Concel                 |
| 20. Enter your | PIN ar | nd press <b>OK</b> .                            |                                                 |                        |
| L٨             | 1K O   | perations                                       |                                                 |                        |
| - T            |        |                                                 |                                                 |                        |
|                | Instal | I LMK                                           |                                                 |                        |
|                | lmk    | share 1 loaded                                  |                                                 |                        |
|                | Progr  | ress: 100%                                      | LMK share 1 read (1 of 2)<br>Card Check: 53D377 | Insert next LMK card.  |
|                |        |                                                 |                                                 | Next Cancel            |

- 21. Insert the next LMK card, enter your PIN and press OK.
- 22. Click **Next** to install the LMK.

| LMK Operations                       |                                                 |                               |
|--------------------------------------|-------------------------------------------------|-------------------------------|
| Install LMK<br>All LMK shares loaded |                                                 |                               |
| Progress: 100%                       | LMK share 2 read (2 of 2)<br>Card Check: C490B7 | Click Next to install the LMK |
|                                      |                                                 |                               |
|                                      |                                                 | Next Cancel                   |

23. Remove the Smart Card from the reader

| LMK Check 428093 | Please remove the Smart<br>Card. |
|------------------|----------------------------------|
|                  | LMK Check 428093                 |

24. Click **OK**.

| LMK O | LMK Operations              |         |          |                 |               |           |           |         |
|-------|-----------------------------|---------|----------|-----------------|---------------|-----------|-----------|---------|
| Loco  | al Master Keys              | _       | Key Char | nge Storage     | $\overline{}$ |           |           |         |
| Ir    |                             |         | Verify   | Create Authoriz | ing Card      | Duplicate | Generate  | Install |
|       | Local Master Key            | y Table |          |                 |               |           |           |         |
|       | ID                          | AUTH    | SCHEME   | ALGORITHM       | STATUS        | CHECK     | COMMENTS  |         |
|       | 1 [Default]<br>[Management] | No      | Variant  | 3DES(2key)      | Live          | 428093    | Officer A | •       |

The Local Master Key Table populates.

## 8.8.1.2 Verify an LMK Card

- 1. Click Verify.
- 2. Insert one of the cards of the card set containing the RLMK you wish to verify.
- 3. Enter the PIN.
- 4. Select OK.

The HSM will read the LMK data from the card, and when completed will display a table showing the following:

- LMK Share
- Quorum Size
- Scheme
- Algorithm
- Status
- Checksum

### 8.8.1.3 Create an Authorizing Card

When in Offline or Secure state, you can create an Authorizing Card (used to enter Authorized state) for a RLMK card.

Prerequisite: The payShield 10K is in the Offline or Secure state.

#### 1. Click Create Authorizing Card.

A system prompt displays.

- 2. Insert the RLMK card that you wish to create an Authorizing Card for.
- 3. Enter the card's PIN.

The system reads the RLMK card and prompting displays.

- 4. Insert **a prior commissioned card** to use as an Authorizing Card.
- 5. Enter the Authorizing card's PIN.
- 6. Remove the Authorizing Card upon completion
- 7. Click OK.

## 8.8.1.4 Duplicate an LMK Card

Prerequisite: The payShield 10K is in the Secure state.

1. Click **Duplicate Card**.

A system prompt displays.

- 2. Insert the RLMK card that you wish to duplicate.
- 3. Enter the card's PIN.

The system reads the RLMK card.

4. Click OK.

A system prompt displays.

- 5. Remove the RLMK card.
- 6. Insert a prior commissioned card.
- 7. Enter the card's PIN.

The system duplicates the card

- 8. Remove the new card.
- 9. Click **OK**.

### 8.8.1.5 Generate an LMK

You can create a new LMK to be stored on RLMK cards.

Prerequisite: The payShield 10K is in the Secure state.

1. Click Generate.

A system prompt displays.

- 2. Follow the prompts and enter the following information about the new LMK:
  - Number of LMK shares (Default: 2)
  - Number of shares to rebuild (Default: 2)
  - Key scheme (Variant or Key Block)
  - Algorithm
  - Status (Live or Test)
- 3. Click Next.

A LMK is generated and a checksum displayed.

4. Click Next.

A system prompt displays.

- 5. Insert a prior commissioned card to write the LMK share to.
- 6. Enter the card's PIN.

When the HSM is finished writing to the card, it displays a checksum for that LMK share.

- 7. Click Next.
- 8. Repeat this process until all shares have been written.
- 9. When complete, click **OK** to return to the main LMK screen.

## 8.8.1.6 Install an LMK from RLMK Card Set

- 1. Click Install.
- 2. Specify the ID for the new LMK as well as a brief comment describing the LMK.
- 3. Click Next.
- 4. Insert the RLMK card containing the first LMK share for the new LMK.
- 5. Enter the card's PIN.
- 6. Continue inserting LMK share cards when prompted until the entire LMK has been read from the card set.
- 7. When all cards have been read, click **Next** to install the LMK.
- 8. Once installed, remove the last card or click **OK** to return to the main LMK screen.

Note: The first 2 RLMK cards will contain the authorizing password used to enter authorized state.

## 8.8.1.7 Delete an Installed LMK

In Secure state and authorized under the LMK you wish to delete, you may delete an LMK that has already been installed.

- 1. Click the solution next to the LMK that you wish to remove.
- 2. Click **Delete**.

| Loca | ıl Master Keys              |         | Key Char | nge Storage     | $\overline{}$ |                                             |                                                         |         |
|------|-----------------------------|---------|----------|-----------------|---------------|---------------------------------------------|---------------------------------------------------------|---------|
|      | Local Master Key            | y Table | Verify   | Create Authoriz | ing Card      | Duplicate                                   | Generate                                                | Install |
|      | ID                          | AUTH    | SCHEME   | ALGORITHM       | STATUS        | CHECK                                       | COMMENTS                                                |         |
| _    | 1 [Default]<br>[Management] | No      | Variant  | 3DES(2key)      | Live          | C Repl<br>Dele<br>Set I<br>Set N<br>O Set A | ace<br>te<br>Default<br>Management<br>Authorized Activi | ities   |

3. When prompted, click **OK** to confirm the deletion.

Note: You cannot delete the current Default LMK without first assigning a new Default LMK.

### 8.8.1.8 Replace an installed LMK

Prerequisite: The payShield 10K is in the Secure state.

- 1. Click the end button next to the LMK you wish to replace.
- 2. Click Replace.
- 3. Specify the LMK ID for the new LMK as well as a brief comment describing the LMK.
- 4. Click Next.
- 5. Insert the RLMK card containing the first LMK share for the new LMK.
- 6. Enter the card's PIN.
- 7. Continue inserting LMK share cards when prompted until the entire LMK has been read from the card set.
- 8. When all cards have been read, click **Next** to install the LMK.
- 9. Once installed, remove the last card or click **OK** to return to the main LMK screen.

### 8.8.1.9 Set the Default LMK

The Default LMK is a specified LMK (when using Multiple LMKs) to provide a backward compatible mode of use for the HSM.

Prerequisite: The payShield 10K is in the Secure state.

- 1. Click the solution next to the LMK that you want to make the Default LMK.
- 2. Click Set Default.
- 3. When prompted to confirm, click **OK**.

### 8.8.1.10 Set the Management LMK

The Management LMK is a specified LMK (when using Multiple LMKs) that is used by the HSM for purposes that are not linked to a particular LMK; for example, authenticating audit trail records.

Prerequisite: The payShield 10K is in the Secure state.

- 1. Click the solution next to the LMK that you want to make the Management LMK.
- 2. Click Set Management.
- 3. When prompted to confirm, click **OK**.

## 8.8.1.11 Enter Authorized State

Authorized State is a mode of operation of the HSM that permits one or more specified sensitive functions to be performed. It requires two Authorizing Officers using their Smart Cards and PINs to confirm the activity.

In any state, you may enter Authorized state by clicking the select **Set Authorized Activities**.

Depending on the authorization mode selected (single or multi-authorization) from the initial security settings, you will either begin to enter the authorized state (in single authorization mode) or be presented with a menu of authorized activities (in multi-authorization mode).

Note:

- Remote authorization will not work if the Initial Security setting "Use default card issuer password" is checked. The payShield Manager only allows Authorization using Smart Cards.
- Authorized activities may continue, as specified in the authorization, even after the payShield Manager session has terminated. For example, suppose the Console PIN activity has been authorized for 300 minutes using the payShield Manager. The activity will remain authorized for 300 minutes regardless of the state of the payShield Manager.

## Configure Authorized Activities

Activities authorized here will remain authorized until the configured time has elapsed. The activities will continue to be authorized even if your session ends before that time. This applies to both console and remote activities.

| Host | Console                     |                                                          |                                    |               |                        |           | _ |
|------|-----------------------------|----------------------------------------------------------|------------------------------------|---------------|------------------------|-----------|---|
| E    | Category Subcategory        | Authorization                                            |                                    |               |                        |           | ^ |
|      | admin                       | <ul> <li>Not Authorized</li> <li>Until Reboot</li> </ul> | <ul> <li>Authorized For</li> </ul> |               | Minutes                | 0         |   |
|      | audit                       | <ul> <li>Not Authorized</li> <li>Until Reboot</li> </ul> | ○ Authorized For                   |               | Minutes                | 0         | ļ |
|      | <ul> <li>command</li> </ul> | ☑ Not Authorized<br>Until Reboot                         | Authorized For                     |               | Minutes                |           |   |
|      | component                   | ☑ Not Authorized<br>Until Reboot                         | Authorized For                     |               | Minutes                |           |   |
|      |                             | <ul> <li>Not Authorized</li> </ul>                       | O Authorized For                   | Authorize All | Minutes<br>Remove Auth | orization | ľ |
## 8.8.1.12 Single Authorization Mode

You will be prompted to enter a card containing the first of the LMK's authorizing PIN. Insert the card and enter the PIN. You will then be prompted to enter a card containing the second of the LMK's authorizing PIN. Insert the card and enter the PIN. Upon success, the activities will be authorized following the rules for single authorization mode.

#### 8.8.1.13 Multiple Authorization Mode

You will be presented with two tabs displaying the Host and Console commands, which you can authorize. Place check marks next to the commands that you want to authorize. Additionally, you can specify that the authorization for each command should persist or last for a specified amount of time. For convenience, at the bottom of each tab there are two buttons to allow for adding or removing authorization for all commands. When you are finished Clicking commands, click "Next".

You will be prompted to enter a card containing the first of the LMK's authorizing PIN or passwords. Insert the card and enter the PIN. You will then be prompted to enter a card containing the second of the LMK's authorizing passwords. Insert the card and enter the PIN. Upon success, the activities will be authorized following the rules for single authorization mode.

## 8.8.1.14 Key Change Storage

This tab provides a table that shows and allows the management of the Key Change Storage table, which is a tamper-proof area of memory in the HSM that stores "old" LMK(s), used to permit translation of keys following an LMK change.

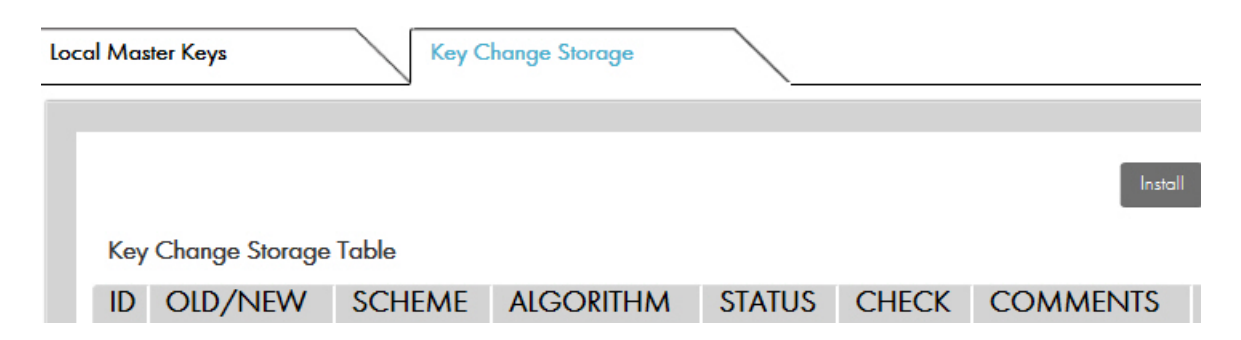

#### 8.8.1.15 Install LMK from RLMK card set

When authorized under the given LMK and in secure state you can install an "old" LMK into the same ID for that LMK of the Key Change Storage table by clicking the "Install" button.

**Note:** You can install an "old" LMK in the Key Change Storage table when there is an LMK in the same ID of the LMK table. For example, if there is an LMK in ID 1, you may install an "old" LMK in ID 1 of the Key Change Storage table.

| Install LMK                                                                                               |                                         |
|----------------------------------------------------------------------------------------------------|-----------------------------------------|
| An LMK already exists for this slot. All existing LMk<br>erased upon installation of new LMK. Do you wish | KS for this slot will be<br>to proceed? |
|                                                                                                    | OK                                      |

Specify the ID for the old LMK as well as a brief comment describing the LMK and click "Next". Insert the RLMK card containing the first LMK share for the LMK and enter the card's PIN. Continue inserting LMK share cards when prompted until the entire LMK has been read from the card set. When all cards have been read, click "Next" to install the LMK. Once installed, remove the last card or click "OK" to return to the main LMK screen.

## 8.8.1.16 Delete an installed LMK

In secure state, you may delete an old LMK that has already been installed by clicking on the education next to the old LMK you wish to remove and Click "Delete". When prompted, click "OK" to confirm that you want to delete.

## 8.8.1.17 Replace an Old LMK

In secure state and authorized under the desired LMK, you may replace an installed old LMK by clicking on the button next to the LMK you wish to replace and Click "Replace". The ID for the old LMK is pre-set (and cannot be changed). Enter a brief comment describing the LMK and click "Next". Insert the RLMK card containing the first LMK share for the LMK and enter the card's PIN. Continue inserting LMK share cards when prompted until the entire LMK has been read from the card set. When all cards have been read, click "Next" to install the LMK. Once installed, remove the last card or click "OK" to return to the main LMK screen.

# 8.9 Domain

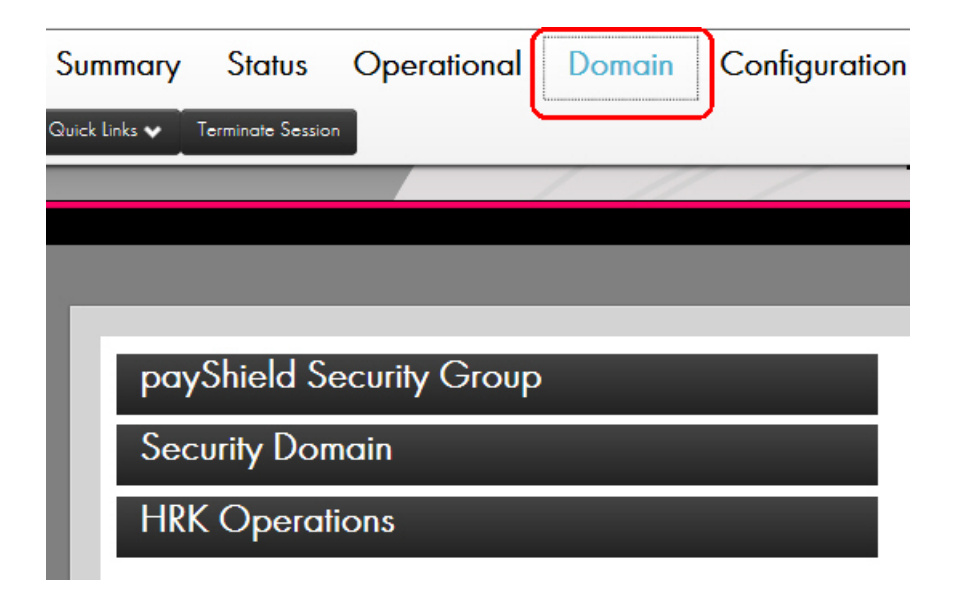

## 8.9.1 payShield Security Group

| 00 | ıyShield Sec        | curity Group                      |                                     |
|----|---------------------|-----------------------------------|-------------------------------------|
|    |                     |                                   |                                     |
|    | The following s     | martcards are members of this HSN | 1's security group:                 |
|    | Smart Card<br>Type  | Serial Number                     | Certificate Number<br>(Hexadecimal) |
|    | Left Key<br>Cards   | 5268028274068542                  | 410360A2FBFA1476                    |
|    | Right Key<br>Cards  | 5268027567068542                  | 5DBF10020359CF89                    |
|    | Restricted<br>Cards |                                   | 0                                   |
|    |                     |                                   | Undo Apply                          |

In this tab, you can control which RACCs are usable as Left, Right and Restricted Key Cards. Each section provides a list of all card serial numbers that are usable as that type of card. To remove a card, click the minus icon next to the card you want to remove. Note that you cannot remove the last of either the Left or Right Key Card.

If both a Left and Right Key Card have logged into the HSM, you may add a new card (independent of the HSM's state) by entering the Key Card's serial number and Certificate Number in the text box for the appropriate section and click the plus icon. Select the "Apply" button after adding all the desired card serial numbers.

#### Note:

To get the Smart Card's Certificate Number:

- Remove any Smart Card currently inserted in the Smart Card reader,
- Select the III button on the bottom right of the main page,
- Click to view the Smart Card Details, and
- Insert the Smart Card you wish to add to the whitelist in the Smart Card reader.

## 8.9.2 Security Domain

In this tab, you controls the domain and cards. Additionally, a table is displayed showing information on the loaded certificates.

| urity Domain         |                      |                              |
|----------------------|----------------------|------------------------------|
| Complexing Cord      |                      |                              |
| Commission Cara Deco | Copy Dor             | Internation Cara Internation |
| Certificate Chain:   | Certificate Fields:  |                              |
| ▼ Subject: 12132     | Field                | Value                        |
| Subject:             | Version              | 3 (Ox2)                      |
| A4005000000A         | Serial number        | e5:ee:b9:9a:83:12:82:9e:6d:  |
|                      | Signature algorithm  | ecdsa-with-SHA256            |
|                      | Signature hash algor | SHA256                       |
|                      | lssuer               | CN=12132                     |
|                      | Valid from           | Apr 19 19:47:12 2018         |
|                      | Valid to             | Apr 13 19:47:12 2043         |
|                      | Subject              | CN=12132                     |
|                      | Public key           | ECC (521 bits)               |
|                      |                      |                              |

The following sections describe the available operations.

## 8.9.2.1 Commission a Smart Card

When you commission a Smart Card, you are adding it to a security domain.

**Note:** As described below, you may commission a card by clicking on the "Commission Card" button. Click Next to begin. When prompted, enter the first CTA card and enter the card's PIN. Continue entering cards when prompted until the entire CTA card set has been loaded. When the entire CTA has been loaded, you will be shown a table containing information on the security domain. Click "Next" to commission your new cards. When prompted, enter the card (either a new Smart Card or a card that was previously commissioned) to commission, and enter the card's new PIN. When the card has been commissioned, you may continue to commission additional cards by clicking "Next".

#### Prerequisite:

Your logged on in the **Secure** state.

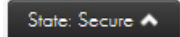

1. Navigate to: **Domain > Security Domain** 

| urity Domain           |                            |                                 |
|------------------------|----------------------------|---------------------------------|
| Commission Card Decomm | nission Card Copy Domain C | ard New Domain                  |
| Certificate Chain:     | Certificate Fields:        |                                 |
| ▼ Subject: 12132       | Field                      | Value                           |
| A466500000A            | Version                    | 3 (Ox2)                         |
|                        | Serial number              | e5:ee:b9:9a:83:12:82:9e:6d:67:a |
|                        | Signature algorithm        | ecdsa-with-SHA256               |
|                        | Signature hash algorith    | SHA256                          |
|                        | lssuer                     | CN=12132                        |
|                        | Valid from                 | Apr 19 19:47:12 2018            |
|                        | Valid to                   | Apr 13 19:47:12 2043            |
|                        | Subject                    | CN=12132                        |
|                        | Public key                 | ECC (521 bits)                  |
|                        | Public key parameters      | id-ecPublicKey (secp521r1)      |

2. Click Commission Card.

| Security I         | Domain                                                       |                                                  |
|--------------------|--------------------------------------------------------------|--------------------------------------------------|
| Load Se<br>Smart c | ecurity Domain (from CTA set)<br>ard operations progress: 0% | Click 'Next' to begin loading a security domain. |
|                    |                                                              | Next Cancel                                      |

3. Insert one card from your existing CTA into the card reader.

**Note:** You must move efficiently, as this operation will timeout.

4. Click Next.

Load Security Domain Remove the smart card from: OMNIKEY CardMan 3821 0

5. Click Next.

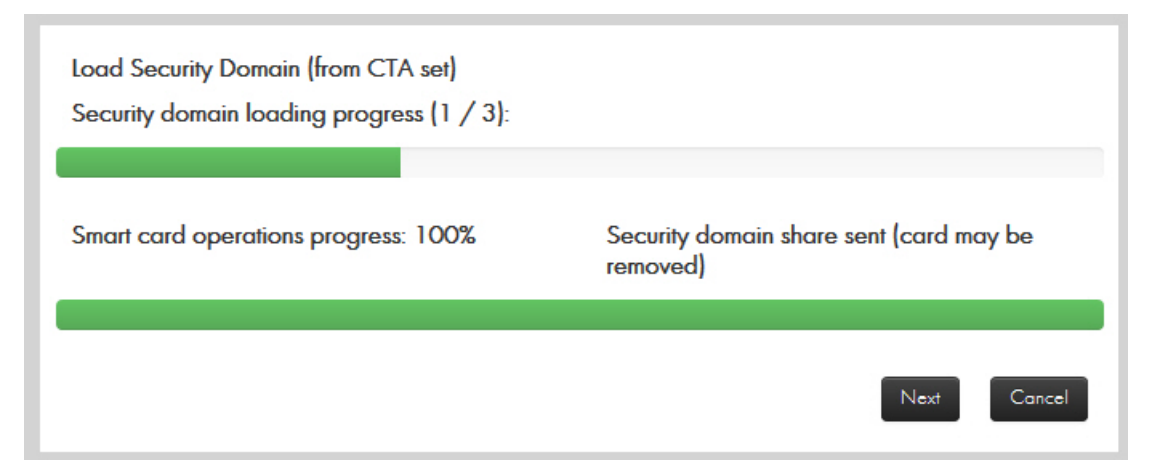

6. Click Next.

Cond

| Load Security Domain (from CTA set)<br>Security domain loading progress (2 / 3): |                                                  |
|----------------------------------------------------------------------------------|--------------------------------------------------|
| Smart card operations progress: 100%                                             | Security domain share sent (card may be removed) |
|                                                                                  | Next Cancel                                      |

| Load Security Domain (from CTA set)<br>Security domain loading progress (3 / 3): |                                                         |
|----------------------------------------------------------------------------------|---------------------------------------------------------|
| Smart card operations progress: 100%                                             | Done loading security domain. Click 'Next' to continue. |
|                                                                                  | Next Cancel                                             |

7. Click Next.

# Security Domain

| Security Domain Parameters             |            |
|----------------------------------------|------------|
| Total Number of Security Domain Shares | 3          |
| Size of Security Domain Shares Quorum  | 3          |
| Country                                |            |
| State                                  |            |
| Locality                               |            |
| Organization                           |            |
| Unit                                   |            |
| Common Name                            | 12132      |
| Email                                  |            |
| Ne                                     | ext Cancel |

#### 8. Click Next.

| Se | ecurity Domain                                                                                   |      |      |        |
|----|--------------------------------------------------------------------------------------------------|------|------|--------|
|    | Commission Smart Card<br>User must change PIN on first use<br>Smart card operations progress: 0% | None |      |        |
|    |                                                                                                  |      | Next | Cancel |

#### 9. Click Next.

Commission Smart Card

Insert the smart card to be commissioned into: OMNIKEY CardMan 3821 0

10. Enter your PIN and press **OK**.

Concel

11. Enter the new PIN two times followed by **OK**.

**Note:** Follow this link, should you need to return to: Section 3.6, "Migrate LMK Cards to become RLMK Cards", on page 463.

## 8.9.2.2 Decommission a Card

Decommissioning a card is essentially erasing the certificates from it. Once decommissioned, the card cannot be used in an HSM until it has been commissioned again.

In any state, you may decommission a card by clicking on the "Decommission Card" button. Click **Next** to begin. Click **OK** in the warning dialogue to continue. When prompted, insert the card you want to decommission.

#### 8.9.2.3 Copy a Domain Card

In secure state, you may create a duplicate of a domain (CTA share) card by clicking on the "Copy Domain Card" button. When prompted, enter the CTA card to be copied and enter the card's PIN.

When prompted, remove the CTA card, insert a prior commissioned card to write the CTA share onto and enter the card's PIN.

## 8.9.2.4 Create a New Security Domain

In secure state, you may create a new Security Domain by clicking on the "New Domain" button. You will be prompted to enter the following information:

- Number of Security Domain Shares
- Quorum Size
- Country, State, Location
- Organization, Unit
- Common Name
- Email

Once all information has been entered, click "Next" to proceed. When prompted, enter a new or previously commissioned Smart Card (if it is already commissioned, it will confirm that you wish to overwrite the current data) to store the first CTA share and enter a PIN for the card twice. Continue clicking "Next" and inserting additional cards until all CTA shares have been written. When finished, click "Finish" to return to the Security Domain screen.

#### 8.9.2.5 HRK Operations

The HRK is used to encrypt the HSM's private key used by the HSM in establishing TLS/SSL sessions for the Host and management interfaces.

This tab is used to change the Administrator passphrases for the HRK.

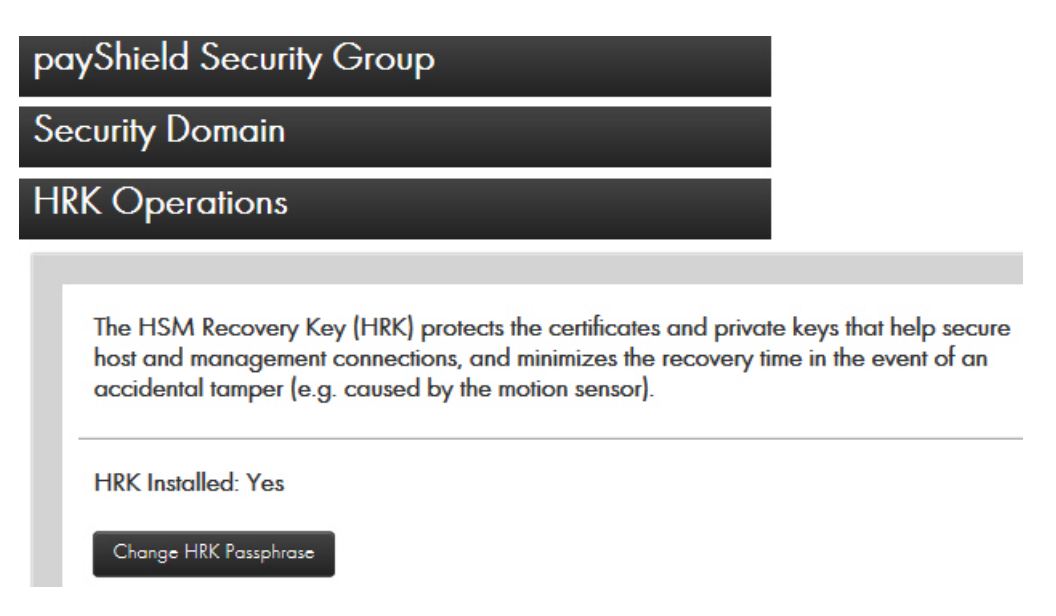

To change a passphrase, click "Change HRK Passphrase". In the table, specify which Administrator you want to change the passphrase for, use the keyboard enter the current passphrase, use the keyboard to enter the new passphrase twice in the appropriate boxes, and click "Next".

Passphrases require the following:

- At least 2 upper case characters
- At least 2 lower case characters
- At least 2 numbers
- At least 2 special characters

**Note:** In order to send the passphrases securely to the payShield, the browser requires a commissioned Smart Card (e.g., it can be any one of the security domain's commissioned Smart Cards). Follow the instructions displayed by the wizard for presenting the commissioned Smart Card. Changing the HRK passphrases takes about a minute.

# 8.10 Configuration

| nmary       | Status           | Operational | Domain | Configuration |
|-------------|------------------|-------------|--------|---------------|
| Links 🗸 🗍 1 | Terminate Sessio | n           |        |               |
|             |                  |             | / //   |               |
|             |                  |             |        |               |
|             |                  |             |        |               |
| Hos         | t Setting        | S           | _      |               |
| Print       | er Settin        | gs          |        |               |
| Sec         | urity Sett       | ings        |        |               |
| Ma          | nagemei          | nt Settings |        |               |
| Ger         | neral Set        | tings       |        |               |
| Cor         | nfigure C        | ommands     |        |               |
| Aud         | it Setting       | S           |        |               |
| SNI         | MP Settii        | ngs         |        |               |
| Load        | d/Save           | Settings    |        |               |

Note: Presence of a lock icon, indicates the setting/action requires proper authorization.

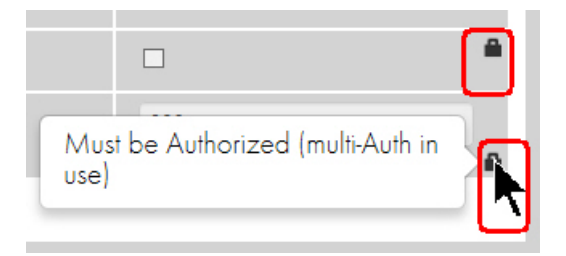

#### 8.10.1 Host Settings

| Hos Message Heddel Lengin 4 | Host Message Header Length | 4 |
|-----------------------------|----------------------------|---|
|-----------------------------|----------------------------|---|

**Host Message Header Length:** Each transaction to the HSM begins with a string of characters (header), which the Host can use to identify the transaction (or for any other purpose). The HSM returns the string unchanged to the Host in the response message. The length of the header can be set to any value between 1 and 255; the default value is 4.

#### 8.10.2 Active Host Interface

The current active Host interface for the HSM is emphasized as shown below. In this case, the Ethernet interface is the current active Host interface.

| Active host in | terface |
|----------------|---------|
| Ethernet       | FICON   |

In offline or secure state, you may choose the "Ethernet", or "FICON" as the active Host interface port by selecting the appropriate button, completing the settings for the interface (as explained below), and selecting the "Apply" button.

**Note:** Interfaces are licensed. If an interface is not available, your HSM may not be licensed for it. Review the interface license. Navigate to Status > Software Info > FIPS/Licensing.

| ary   | Status Operation   | al Domain     | Configuration       | Virtual C        |
|-------|--------------------|---------------|---------------------|------------------|
| • 1   | Terminate Session  |               |                     |                  |
|       |                    | Downle        | oad Get More        | Reload           |
| Soft  | ware Info          |               |                     |                  |
| Softv | ware FIPS          | S/Licensing   |                     |                  |
|       |                    |               | `                   |                  |
|       | License Summary    |               |                     |                  |
|       |                    |               |                     | 0.01             |
|       | Host Contiguration | Ethernet, FIC | .ON,(optional) ILS/ | SSL              |
|       | Licenses Issue No  | 1             |                     |                  |
|       | Performance        | 99999 tps     |                     |                  |
|       | Base Software      | Version 3     |                     |                  |
|       | Ship Counter       | 1             |                     |                  |
|       | Crypto             | 3DES,AES,     | RSA                 |                  |
|       | LMKs Licensed      | 5 LMKs        |                     |                  |
|       |                    |               | L                   | Ipdate Licensing |
|       |                    |               |                     |                  |
|       | Installed Licenses |               |                     |                  |

#### 8.10.3 Ethernet

The payShield provides 2 Host Ethernet interfaces and allows the port speed and duplexity to be set independently.

The HSM's Host Ethernet interfaces support the delivery of Host commands via TCP/IP or UDP/IP.

The two Host Ethernet interfaces support speeds of 10, 100, and 1,000 Mbits/sec each and require unique IP addresses.

It is recommended that the Management Ethernet Port be on different IP subnet from the Host Ethernet Ports.

After making alterations to the Ethernet settings, press "Apply" to commit the changes to the HSM.

## 8.10.3.1 IP

In this section, network settings may be set up for each Ethernet interface provided the unit is in offline or secure state.

You may enable each interface independently using the "Enabled" check box. You must have at least one interface enabled when Ethernet is the Clicked Active Host Interface.

| Ethernet FIG      |                                                                                       |                             |  |  |  |  |
|-------------------|---------------------------------------------------------------------------------------|-----------------------------|--|--|--|--|
| IP                | ACL TCP/UDP                                                                           | TLS                         |  |  |  |  |
| This section allo | This section allows the configuration of the IP settings for each Ethernet interface. |                             |  |  |  |  |
|                   | Interface 1                                                                           | Interface 2                 |  |  |  |  |
|                   | Enabled                                                                               | Enabled                     |  |  |  |  |
| MAC<br>address    | 00:02:fa:00:d9:00                                                                     | 00:02:fa:00:d9:01           |  |  |  |  |
| Dynamic           | Obtain IP Settings via DHCP                                                           | Obtain IP Settings via DHCP |  |  |  |  |
| Network<br>Name   |                                                                                       |                             |  |  |  |  |
| IP address        | 192.168.217.24                                                                        | 169.254.254.1               |  |  |  |  |
| Subnet mask       | 255.255.224.0                                                                         | 255.255.255.0               |  |  |  |  |
| Gateway           | 192.168.192.1                                                                         | 169.254.254.1               |  |  |  |  |
| Configured        | Autoselect                                                                            | Autoselect                  |  |  |  |  |

The following items are set up for each Host port:

- MAC address
  - A read only field showing the MAC address of the Host Ethernet port.
- Dynamic
  - If checked, this port will be configured using DHCP instead of manually configured and the "Network Name" field becomes editable while the "IP address", "Subnet mask", and "Gateway" fields become read-only.
- Network Name
  - The HSM will specify this user-friendly name in the DHCP request as the desired name for this interface. If your DNS is configured properly, the given Network Name can be used to address this HSM interface.
- IP Address

- When DHCP is not employed, a static IP address for the payShield 10K's Host port may be specified.
   This must be a unique IP address on the Host network.
- Example: 192.168.001.010
- Subnet Mask
  - When DHCP is not employed, a subnet mask for the payShield 10K's Host port may be specified. This is used to define the network class.
  - Example: 255.255.255.000
- Gateway
  - When DHCP is not employed, a default gateway address for the payShield 10K's Host port may be specified. This is the IP address of the default gateway in the network.
  - Example: 192.168.001.001
- Configured Port Speed
  - The speed and duplexity at which the Host port is to run.
- Actual Port Speed
  - A read only field that displays the actual speed as reported by the Ethernet interface.

#### 8.10.3.2 Access Control List (ACL)

In this section, an Access Control List to restrict access to each of the HSM's Ethernet Host Interfaces may be enabled and setup provided the unit is in offline or secure state.

| IP ACL                         | TCP/UDP T                                                                | LS          |  |  |  |
|--------------------------------|--------------------------------------------------------------------------|-------------|--|--|--|
| This section allows configurat | This section allows configuration of the IP ACL for each host interface. |             |  |  |  |
| ACL Enabled                    | Enabled                                                                  |             |  |  |  |
|                                | Interface 1                                                              | Interface 2 |  |  |  |
| Singles                        | 0                                                                        | 0           |  |  |  |
| Ranges                         | 0                                                                        | 0           |  |  |  |
| Masks                          | 0                                                                        | 0           |  |  |  |
|                                |                                                                          |             |  |  |  |

Each interface may have its own set of ACLs. Control may be restricted using any combination of:

- Singles
  - A single IP address.

- Example: 192.168.1.5
- Ranges
  - A range of addresses consisting of a starting address and an ending address.
  - Example: 192.168.1.5 / 192.168.1.10
- Masks
  - A range of addresses consisting of a base address and a subnet mask.
  - Example: 192.168.1.90 / 255.255.255.128

Entries may be added or removed using the plus and minus icons in each section.

#### 8.10.3.3 TCP/UDP

In this section, TCP and UDP protocol settings may be altered provided the unit is in offline or secure state.

| IP ACL                            | TCP/UDP TLS                              |
|-----------------------------------|------------------------------------------|
| This section allows configuration | of the standard HSM/host communications. |
| Protocol                          | ☑ TCP/IP ☑ UDP                           |
| Port                              | 1500                                     |
| Connections                       | 5                                        |
| Keepalive (minutes)               | 120                                      |
|                                   |                                          |

The following options are available:

- Protocol
  - Specify which protocols (TCP and/or UDP) the HSM should accept as incoming connections. If unchecked, any incoming traffic conforming to that protocol will be discarded. (Note that it is not valid to un-check both TCP and UDP.)
- Port
  - The base port to be used for communication with connecting Hosts.
- Connections
  - The maximum number of simultaneous connections to allow (up to 64).
- Keepalive

- The amount of time (in seconds) that an idle connection should be kept open.

| Table 5     | Port Settings |                                                                                                    |
|-------------|---------------|----------------------------------------------------------------------------------------------------|
| Port        | Protocol      | Purpose                                                                                                    |
| XXXX        | TCP/UDP       | Well-known port for command traffic between host<br>and payShield, as defined in host port parameters.<br>Default is 1500. Use of this port results in the<br>default LMK being used unless the command<br>explicitly identifies another LMK.                                                                                                    |
| xxxx<br>+ n | TCP/UDP       | Well-known port for command traffic between host<br>and payShield where LMK n-1 is to be used. For<br>example, if the default well-known port has been<br>defined as 1500, then 1501 is used if LMK 0 is<br>required for the command, 1502 is used if LMK 1 is<br>required for the command, and so on. An explicit<br>identification of the LMK in the command overrides<br>the LMK implied by the port number. |

-

#### 8.10.3.4 TLS

In this section, the secure Host communications protocols (SSL and/or TLS) and settings may be altered provided the unit is in offline or secure state.

| IP /                | ACL TCP/UDP TLS                                   |
|---------------------|---------------------------------------------------|
| This section allows | configuration of secured HSM/host communications. |
| Protocol            | 🗆 Enable TLS                                      |
| Port                | 2500                                              |
|                     |                                                   |

The following options are available:

- Protocol
  - Specify whether the HSM should use SSL/TLS to require the use of SSL for connections or TLS only to require the use of TLS for securing communications.
- Port
  - The base port to be used for communication with connecting Hosts.

## 8.10.3.5 Printer Settings

You may alter the configuration of connected printers when the unit is in offline or secure settings and there is at least one parallel or serial USB adapter attached to the HSM that has not been designated as a Host Interface by adjusting the settings explained below and selecting the "Apply" button to commit the changes to the HSM. Once configured and still offline or in secure state, you may print a test page to the printer using the "Print Test Page" button.

| Printer Por           | rt Settings |                       |                 |      |       |
|-----------------------|-------------|-----------------------|-----------------|------|-------|
| Printer<br>Port       |             |                       |                 |      | ~     |
| Printer<br>Status     |             |                       |                 |      |       |
| Timeout               | 120000      |                       | milliseconds    |      |       |
| Delay                 | 0           |                       | milliseconds    |      |       |
| line<br>Feed<br>Order | standard    | $\checkmark$          |                 |      |       |
| Baud<br>Rate          |             | $\checkmark$          |                 |      |       |
| Data<br>Bits          |             | $\checkmark$          |                 |      |       |
| Stop<br>Bits          |             | $\checkmark$          |                 |      |       |
| Parity                |             | $\mathbf{\mathbf{v}}$ |                 |      |       |
| Flow<br>Control       |             | $\checkmark$          |                 |      |       |
| Offline<br>Control    |             | $\checkmark$          |                 |      |       |
|                       |             |                       | Print Test Page | Undo | Apply |

Options:

- Printer Port
  - Click the serial or parallel USB adapter that the printer is connected to. Note that once the adapter is designated as a printer interface, it cannot be used as a Console Port.
- Printer Status
  - Read-only field showing the current status of the printer.
- Timeout
  - The time in milliseconds before giving up on an attempt to communicate with the printer.

- Delay
  - The time to wait before attempting to communicate with the printer.
- Line Feed Order
  - May be either standard (<LF><CR>) or reversed (<CR><LF>).
- Baud Rate (serial only)
  - The number of bits per second to transfer. Default: 115200.
- Data Bits (serial only)
  - The number of bits per character. Default: 8.
- Stop Bits (serial only)
  - Number of bits sent at the end of each character. Default: 1
- Parity (serial only)
  - Means of checking for errors in transmission. May be set to None, Odd, or Even. Default: None.
- Flow Control
  - Specifies whether to use any hardware or software mechanisms to control the flow of data. Default: None.
- Offline Control
  - Specifies whether to use DTR or RTS signals to detect if the printer is offline. Click none to disable this feature. Default: None.

## 8.10.4 Security Settings

You may alter the security configuration of the unit when it is in a secure state by adjusting the settings explained below and selecting the "Apply" button to commit the changes to the HSM. Note that changing any settings in the "Initial" tab result is deleting all the LMKs stored in the unit.

#### General Tab

| Sec | urity Settings                                                   |                           |       |
|-----|------------------------------------------------------------------|---------------------------|-------|
| Ger | neral Initial                                                    |                           |       |
|     |                                                                  |                           |       |
|     | These settings can only be modified when the HSM                 | I is in the Secure state. |       |
|     | PIN length                                                       | 4                         |       |
|     | Echo                                                             | Off                       | ▶     |
|     | Atalla ZMK variant support                                       | Off                       |       |
|     | Transaction key scheme                                           | None                      | ~     |
|     | User storage key length                                          | Single                    | ~     |
|     | Display general information on payShield<br>Manager landing page | No                        | ~     |
|     | Default LMK identifier                                           | 1                         |       |
|     | Management LMK identifier                                        | 1                         |       |
|     |                                                                  | Undo                      | Apply |

Initial Tab

| Gen | eral Initial                                                            |                            |
|-----|-------------------------------------------------------------------------|----------------------------|
|     |                                                                         |                            |
|     | Warning: modifying these settings will cause all inst<br>erased.        | talled LMKs and KTKs to be |
|     | <ul> <li>Enforce Atalla variant match to Thales<br/>key type</li> </ul> |                            |
|     | Enable clear PINs                                                       |                            |
|     | Enable ZMK translate command                                            |                            |
|     | □ Enable X9.17 for import                                               |                            |
|     | □ Enable X9.17 for export                                               |                            |
|     | Solicitation batch size                                                 | 1024                       |
|     | Prevent single-DES keys masquerading as<br>double or triple-length keys |                            |
|     | ZMK Length                                                              | Double                     |
|     | Decimalization Tables                                                   | Encrypted                  |
|     | Enable decimalization table checks                                      |                            |
|     | PIN Encryption Algorithm                                                | Visa                       |
|     | Use default card issuer password                                        |                            |
|     | Card issuer password (local)                                            |                            |
|     |                                                                         |                            |

#### 8.10.4.1 Security Parameter Descriptions

Refer to the payShield 10K Security Manual for a full description of the security parameters and their settings.

#### 8.10.5 Management Settings

You may alter the management settings when the HSM is in the offline or secure state. Select the "Apply" button to commit the changes to the HSM.

#### 8.10.5.1 Management - Interface

| Ma    | nagement Settings        |                             |
|-------|--------------------------|-----------------------------|
| Inter | face Timeouts            | TLS Certificate             |
|       |                          |                             |
|       | Management Interface     |                             |
|       | MAC address              | 00:02:fa:00:d9:02           |
|       | Dynamic IP Configuration | Obtain IP Settings via DHCP |
|       | Network Name             |                             |
|       | IP address 👩             | 192.168.217.124             |
|       | Subnet mask              | 255.255.224.0               |
|       | Gateway                  | 192.168.192.1               |
|       | Configured Port speed    | Autoselect 🔽                |
|       | Actual Port Speed        | 1 Gbps Full-Duplex          |
|       |                          | Undo Apply                  |

In this section, network settings may be adjusted for the Management Ethernet interface. The following options are available:

- MAC address:
  - A read only field showing the MAC address of the management port.
- Dynamic IP Configuration:
  - If checked, the management port will be configured using DHCP instead of manually configured and the "Network Name" field becomes editable while the "IP address", "Subnet mask", and "Gateway" fields become un-editable.

- Network Name:
  - The HSM will specify this user-friendly name (following section 3.14 of RFC1533) in the DHCP request as the desired name for this interface. If your DNS is configured properly, the given Network Name can be used to address this HSM interface.
- IP address:
  - When DHCP is not employed, you may specify a static IP address for the payShield 10K's management port. This must be a unique IP address on the management network.
  - Example: 192.168.002.010
- Subnet mask:
  - When DHCP is not employed, you may specify a subnet mask for the payShield 10K's management port. This is used to define the network class. It is highly recommended that the management network and Host network are not the same.
  - Example: 255.255.255.000
- Gateway:
  - When DHCP is not employed, you may specify a default gateway address for the payShield 10K's management port. This is the IP address of the default gateway in the network.
  - Example: 192.168.002.001
- Configured Port Speed:
  - The speed and duplexity at which the management port is to run.
- Actual Port Speed:
  - A read only field that displays the actual speed as reported by the Ethernet interface.

## 8.10.5.2 Management - Timeouts

This tab allows for configuration of the different timeout options for management sessions.

| Manag     | ement Settings                          |     |                 |      |       |
|-----------|-----------------------------------------|-----|-----------------|------|-------|
| Interface | Timeouts                                |     | TLS Certificate | e    |       |
|           |                                         |     |                 |      |       |
| Ses       | sion Timeouts:                          |     |                 |      |       |
| De        | fault Inactivity Timeout (1 - 60 minute | es) | 5               |      |       |
| Ses       | ssion Timeout (1 - 60 minutes)          |     | 60              |      |       |
|           |                                         |     |                 | Undo | Apply |

- Default Inactivity Timeout:
  - This timeout is triggered when the payShield Manager detects no user activity. After the configured time has elapsed, the inactive user will be automatically logged out.
- Session Timeout:
  - This timeout begins when you logs in and continuously counts down, irrespective of activity. When the timer reaches 0, you is automatically logged out.
  - The Time Remaining counter, seeded with this value, is located in the bottom right of the management screen. As the time approaches zero, the counter will display in red alerting you that session time is expiring.

## 8.10.5.3 Management - TLS Certificate

| rerface Time       | eouts                | TLS Certificate             |
|--------------------|----------------------|-----------------------------|
| Certificate Chain: | Certificate Fields:  |                             |
| ▼ Subject: 12132   | Field                | Value                       |
| ▼ Subject: CSDH    | Version              | 3 (Ox2)                     |
| 192.168.217.124    | Serial number        | e5:ee:b9:9a:83:12:82:9e:6d: |
|                    | Signature algorithm  | ecdsa-with-SHA256           |
|                    | Signature hash algoi | SHA256                      |
|                    | lssuer               | CN=12132                    |
|                    | Valid from           | Apr 19 19:47:12 2018        |
|                    | Valid to             | Apr 13 19:47:12 2043        |
|                    | Subject              | CN=12132                    |
|                    | Public key           | ECC (521 bits)              |
|                    | Public key paramete  | id-ecPublicKey (secp521r1)  |

This is the certificate that was created when establishing the security domain (CTA).

## 8.10.6 General Settings

General Settings include tabs for:

- PIN Blocks
- Alarms
- Fraud
- Date and Time
- Miscellaneous

| General Settings |               |                |               |                 |
|------------------|---------------|----------------|---------------|-----------------|
| PIN Blocks       | Alarms        | $\overline{)}$ | Fraud         |                 |
|                  | Date and Time |                | Miscellaneous | $\overline{\ }$ |

## 8.10.6.1 General - PIN Blocks

 This tab allows you to Click which PIN Block formats should be enabled on the HSM when in offline or secure state.

A Host system would typically not use all the PIN Block formats supported by the HSM. A simple but effective method of locking-down the HSM is to disable (un-check) all unused PIN block formats: the subsequent use of a disabled format would result in an error code (69) being returned. Select the "Apply" button top commit the changes to the HSM.

| General Settings        |                          |                   |                 |
|-------------------------|--------------------------|-------------------|-----------------|
| PIN Blocks              | Alarms                   | Fraud             |                 |
|                         | Date and Time            | Miscellane        | auo:            |
| Using the list below, s | elect the PIN block form | nats that the HSM | should process. |
| ☑ 01 - ISO 9564-1       | & ANSI X9.8 format 0     |                   |                 |
| 🗌 02 - Docutel ATN      | 1 format                 |                   |                 |
| 🔲 03 - Diebold & IE     | BM ATM format            |                   |                 |
| 04 - PLUS Netwo         | ork format               |                   |                 |
| ☑ 05 - ISO 9564-1       | format 1                 |                   |                 |
| 🗌 34 - Standard EN      | NV 1996 format           |                   |                 |
| ☑ 35 - MasterCard       | Pay Now and Pay Late     | er format         |                 |
| ☑ 41 - Visa/Amex r      | new PIN only format      |                   |                 |
| ☑ 42 - Visa/Amex r      | new & old PIN format     |                   |                 |
| □ 46 - AS2805.3 F       | ormat 8 PIN block        |                   |                 |
| ✓ 47 - ISO 9564-1       | & ANSI X9.8 format 3     |                   |                 |
| ✓ 48 - ISO 9564-1       | PIN Block Format 4 (A    | ES)               |                 |
|                         |                          |                   | Undo Apply      |

#### 8.10.6.2 General - Alarms

This tab allows you to enable or disable alarms relating to hardware sensors when the unit is in secure state. Select the "Apply" button to commit the changes to the HSM.

| N Blocks | Alarms     |        | Fraud<br>Miscellaneous | Date and Time | e     |
|----------|------------|--------|------------------------|---------------|-------|
|          |            |        |                        |               |       |
| Alarms   |            |        |                        |               |       |
| Tempera  | ture Alarm | 🗹 Enak | oled                   |               |       |
| Motion A | Alarm      | off    |                        |               |       |
|          |            |        |                        | Undo          | Apply |

The following alarms can be monitored/configured:

- Temperature Alarm:
  - Triggers an alert if the temperature inside the HSM exceeds a safe value
  - The Alarm is permanently enabled, and can not be disabled by users
  - The temperature sensor is active even if the payShield 10K is disconnected from an electrical power supply. The temperature sensing capability is maintained by the payShield 10K's internal battery, and will still initiate LMK deletion and tamper state.
  - If the temperature falls outside of predefined limits, the temperature sensor will initiate a tamper alarm causing the LMKs to be deleted and the unit will automatically reboot and attempt to clear the tamper state. If the alarm condition persists, the unit will stop attempting to clear the tamper after 2 attempts and will remain powered on with limited functionality such that LMKs cannot be loaded. Deletion of the LMKs prevents the payShield 10K from executing Host commands or console commands which require an LMK to be present.
  - Once the stimulus that triggered the alarm has ended, the payShield 10K will need to be rebooted to clear the tamper state and allow the LMKs to be reloaded.
  - An entry will be made in the error log.
- Motion Alarm:
- The ADXL362 accelerometer in the PayShield 10K acts as a "Motion Sensor" detecting tilt movements. An alarm triggers an alert if the HSM is moved (for example, slid out of the rack).
  - Users can configure the motion sensor's threshold sensitivity to one of three levels: low, medium, high, corresponding to different movement thresholds
  - When powered by battery, the alarm maintains the same capabilities as when powered by battery or from main power.

- The anti-theft feature relies on tilt angle for determining when to trigger a tamper.

Motion Sensor hardware filter settings:

- Low Sensitivity 171 milli-g
- Medium Sensitivity 65 milli-g
- High Sensitivity 25 milli-g

The Motion sensor activity time is 6 ticks @50Hz (.12 seconds)

The Hardware filter is a reference setting which tracks the absolute change in acceleration in all three axes ignoring acceleration due to gravity (g). The filter is dynamically updated as the device is tilted.

Motion Sensor tilt threshold values:

- Low Sensitivity 171 milli-g (Tilt angle 10.0 degrees +-1 degree)
- Medium Sensitivity 65 milli-g (Tilt angle 6.0 degrees +-1 degree)
- High Sensitivity 25 milli-g (Tilt angle 1.5 degrees +-1 degree)

#### 8.10.6.3 General - Fraud

This tab allows you to configure fraud detection settings when the unit is offline or in secure state and properly authorized. Select the "Apply" button to commit the changes to the HSM.

| Blocks Alarms Fran                                        | d Date and Time                            |
|-----------------------------------------------------------|--------------------------------------------|
|                                                           | Miscellaneous                              |
|                                                           | ·                                          |
| Fraud Detection:                                          |                                            |
| HSM reaction to Exceeding Fraud Limits?                   | Logging Only                               |
| The HSM's built in fraud detection system will detect whe | en any of the following limits is reached: |
| PIN Validation failures per minute limit (0-65535):       | 100                                        |
| PIN Validation failures per hour limit (0-65535):         | 1000                                       |
| PIN Attack limit (0-65535):                               | 100                                        |
|                                                           | Undo Appl                                  |

Options:

 HSM Reaction to Exceeding Fraud Limits: Click from one of the following options:

- Logging Only: The Health Check data will show how often the limits have been exceeded (if gathering
  of Health Check statistics is enabled). An entry is also made in the Audit Log when any of the limits is
  exceeded.
- On: The Health Check data will log the limits being exceeded, but in addition the HSM will start returning error code 39 or delete its LMKs. An entry is also made in the Audit Log when any of the limits is exceeded.
- PIN Validation failures per minute limit:
  - The number of PIN validation failures permitted in a one-minute period before a fraud alert is triggered.
- PIN Validation failures per hour limit:
  - The number of PIN validation failures permitted in a one-hour period before a fraud alert is triggered.
- PIN Attack limit:
  - The number of PIN attacks permitted before a fraud alert is triggered.

#### 8.10.6.4 General - Date and Time

This tab allows you to set the system date and time used by the HSM for audit log entries when the unit is in secure state and properly authorized.

| Date and Time | Miscellaneous    | ,<br>,                  | `  |   |
|---------------|------------------|-------------------------|----|---|
| System Dat    | re/Time Settings |                         |    |   |
| Current sy    | stem date/time   | May 23, 2018 5:37:38 PM | E. | • |

To set the date and time, click the gear icon. In the dialogue box that appears, Click the new date and time values and click "Apply".

**Note:** Setting the date or time back may prevent the payShield Manager from allowing a user to login. Care must be taken when changing the date back such that it is not earlier than the creation date/time of any of the Smart Cards that will be used to access the HSM.

#### 8.10.6.5 General - Miscellaneous

This tab allows the user to set the HSM System Name, Description, Location and Contact fields, which are displayed as a more user-friendly way of identifying a particular HSM. These may be altered in any state. Press the "Apply" button to commit the changes to the HSM. Location and Contact fields are optional. These fields are also used for SNMP MIB-2 system objects (sysName, sysDescr, sysLocation, sysContact).

The HSM System Name is displayed in the Landing Page under the Summary section when enabled in the security settings. Configuration for information on enabling the display of the name on the Landing Page.

| General Settings                                                         |                             |
|--------------------------------------------------------------------------|-----------------------------|
| PII I Blocks Alarms Fraud                                                | Date and Time Miscellaneous |
| System Name Configuration:<br>(also used for SNMP MIB-2 system settings) |                             |
| Name (1-20 characters):                                                  | 10Kranga                    |
| Description (1-80 characters):                                           | poyShield 10K               |
| Location (0-80 characters):                                              | Plantation                  |
| Contact (0-80 characters):                                               | support@thalesesecurity.com |
|                                                                          | Undo Apply                  |

## 8.10.7 Configure Commands

New commands are added to the HSM software on a regular basis. Old commands are rarely removed. As far as is possible, the HSM maintains backward compatibility with existing systems. A side effect is that Host systems tend to use a subset of the commands actually provided by the HSM, leaving many commands unused.

The Configure Commands option allows users to Click which console and Host commands are to be enabled and which disabled when the unit is in secure state.

Commands can be enabled or disabled by checking or un-checking the appropriate box(es) in the tables. Checked items are enabled; unchecked items are disabled.

A simple but effective method of "locking-down" the HSM is to disable all unused commands: the subsequent use of disabled commands would result in an error code (68) being returned.

This section is split into two tabs: one for Console Commands, and one for Host Commands. While Console Commands may be enabled or disabled as desired, enabling a Host Command also requires that the corresponding license file to be installed.

| nsole Host                              |             |    |
|-----------------------------------------|-------------|----|
| Name                                    | Enabled 🗸 🗙 |    |
| A6 (Set KMC Sequence Number)            |             | í. |
| CK (Generate a Check Value)             |             | 6  |
| CV (Generate a Card Verification Value) |             | 6  |
| EC (Encrypt Clear Component)            |             | 6  |
| ED (Encrypt Decimalization Table)       |             | 6  |
| FK (Form Key from Components)           |             | 6  |
| GC (Generate Key Component)             |             | í  |
| GK (Generate LMK Component)             | <b>V</b>    | í. |

Commands Hash: OcOa63

| ndo 👘 | Apply |
|-------|-------|
|       |       |

| Name                                                                 | Licensed | <b>~</b> × |
|----------------------------------------------------------------------|----------|------------|
| A0 (Generate a Key)                                                  |          | <b>v</b>   |
| A2 (Generate and Print a Component)                                  |          |            |
| A4 (Form a key from encrypted components)                            |          |            |
| A6 (Import a Key)                                                    |          |            |
| A8 (Export a Key)                                                    |          |            |
| AA (Translate a TMK, TPK or PVK)                                     |          |            |
| AC (Translate a TAK)                                                 |          |            |
| AE (Translate a TMK, TPK or PVK from LMK to Another TMK, TPK or PVK) | 1        |            |

After making changes press the "Apply" button to commit the changes to the HSM.

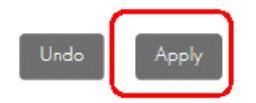

The UI will generate a SHA-256 Hash over as set of available commands. You can use an offline tools to compute the hash and compare it with the value displayed to ensure that two or more HSMs have the same set of commands available.

## 8.10.8 Audit Settings

The HSM's standard auditing capabilities include auditing (i.e., logging) of various events in the HSM's Audit Log. The Auditing accordion allows users to Click which items are to be audited and which are not when the unit is offline or in secure state and properly authorized.

After making changes press the "Apply" button to commit the changes to the HSM.

#### 8.10.8.1 Audit - General

Certain sensitive functions, such as key management, authorizations, configurations and diagnostic tests are always recorded in the audit log and their auditing cannot be disabled.

| Console Cmds                 | Host Cmds                                                                                                  | Manager                                                                                                    |                                                                                                    |                                                          |                                                                                                    |
|------------------------------|----------------------------------------------------------------------------------------------------|----------------------------------------------------------------------------------------------------|----------------------------------------------------------------------------------------------------|----------------------------------------------------------|----------------------------------------------------------------------------------------------------|
| ow, select the Audit Options | s that the HSM should pro                                                                                  | cess.                                                                                                    |                                                                                                    |                                                          |                                                                                                    |
|                              | -                                                                                                    |                                                                                                    |                                                                                                    | _                                                        |                                                                                                    |
| 5                            |                                                                                                    |                                                                                                    |                                                                                                    |                                                          |                                                                                                    |
| nses to Host Commands        |                                                                                                    |                                                                                                    |                                                                                                    |                                                          |                                                                                                    |
| ata resets                   |                                                                                                    |                                                                                                    |                                                                                                    |                                                          |                                                                                                    |
| elf tests                    |                                                                                                    |                                                                                                    |                                                                                                    |                                                          |                                                                                                    |
| ction failures               |                                                                                                    |                                                                                                    |                                                                                                    |                                                          |                                                                                                    |
| restrictions                 |                                                                                                    |                                                                                                    |                                                                                                    | 200317                                                   |                                                                                                    |
|                              | ow, select the Audit Options<br>is<br>inses to Host Commands<br>ata resets<br>self tests<br>ction failures | ow, select the Audit Options that the HSM should pro<br>is<br>inses to Host Commands<br>ata resets<br>self tests<br>ction failures | The second second secon | w, select the Audit Options that the HSM should process. | console Cinds     Plost Cinds     Plost Cinds       ow, select the Audit Options that the HSM should process.       is       is       inses to Host Commands       ata resets       self tests       ction failures |

In the General tab, user may enable auditing of the following events:

- User Actions
- Error Responses to Host Commands
- Utilization Data Resets
- Diagnostic Self Tests
- ACL Connection Failures

You may also set the audit counter value.

Note: Notification is provided when the audit log is 80%, 95% and 100% full.

Note: Typically, you do not audit commands that run all the time.

## 8.10.8.2 Audit - Console Commands

| neral Console Cmds Host Cmds Manager                                         |  |
|------------------------------------------------------------------------------|--|
| Using the list below, select the Console Commands that the HSM should Audit. |  |
| A6                                                                           |  |
| AUDITLOG                                                                     |  |
| В                                                                            |  |
| ВК                                                                           |  |
| CA                                                                           |  |
| СК                                                                           |  |
| CLEARERR                                                                     |  |
| CLEARAUDIT                                                                   |  |

It is possible to audit any of the console commands. Activities can be enabled or disabled by checking or unchecking the appropriate box(es). Checked items are enabled; unchecked items are disabled.

## 8.10.8.3 Audit - Host Commands

| Ger | neral Console Cr                    | mds Host Cmds                         |       |
|-----|-------------------------------------|---------------------------------------|-------|
| Ma  | nager                               |                                       |       |
|     | Using the list below, select the Ho | st Commands that the HSM should Audit |       |
|     | AO                                  |                                       | ^     |
|     | A2                                  |                                       | •     |
|     | A4                                  |                                       | •     |
|     | Aó                                  |                                       | •     |
|     | A8                                  |                                       | •     |
|     | AA                                  |                                       | •     |
|     | AC                                  |                                       | •     |
|     |                                     |                                       | •     |
|     |                                     |                                       |       |
|     |                                     | Undo                                  | Apply |

It is possible to audit any of the Host commands available in the HSM's license. Activities can be enabled or disabled by checking or un-checking the appropriate box(es). Checked items are enabled; unchecked items are disabled.

## 8.10.8.4 Audit - Management Commands

| General Console Cmds Host Cmds Manager |                                                                                 |  |          |
|----------------------------------------|---------------------------------------------------------------------------------|--|----------|
|                                        | Using the list below, select the management commands that the HSM should audit. |  |          |
|                                        | CTA share read from smartcard                                                   |  | <b>a</b> |
|                                        | CTA share load from smartcard                                                   |  | <b>a</b> |
|                                        | Health statistics report                                                        |  | <b>a</b> |
|                                        | Health statistics reset                                                         |  | <b>a</b> |
|                                        | Error log retrieve                                                              |  | <b>a</b> |
|                                        | Error log download                                                              |  | <b>a</b> |
|                                        | Audit log retrieve                                                              |  | <b>a</b> |
|                                        | Audit log download                                                              |  | <b>a</b> |
|                                        | Printer settings                                                                |  | <b>A</b> |

In the Manager tab, you may enable auditing of all HSM Manager events, such as logins, state changes and configuration changes.
### 8.10.9 SNMP Settings

This section allows you to SNMP settings of the HSM when the unit is in any state.

| SNMP Settings              |                          |                   |       |
|----------------------------|--------------------------|-------------------|-------|
|                            |                          |                   |       |
| SNMP State                 |                          |                   |       |
| Enabled 🗌                  |                          |                   |       |
| Enabled on Port Management | $\checkmark$             |                   |       |
|                            |                          | Undo              | Apply |
| Version 3 (V3) Users       |                          |                   |       |
| Name                       | Authentication Algorithm | Privacy Algorithm |       |
|                            |                          | None              |       |
|                            | INone V                  |                   | 0     |
|                            |                          |                   |       |
|                            | Password                 | Password          | Clear |
|                            |                          |                   |       |

SNMP can be used to retrieve the following information on demand from the HSM:

- "Instantaneous" utilization data relating to HSM loading and Host command volumes.
- Current status of HSM health check factors.

Note: Only SNMP V3 is supported.

SNMP State

This section controls the state of the SNMP service using the following fields:

- Enabled: Check this box to enable SNMP reporting, uncheck it to disable
- Enabled on Port: Which Ethernet port to use for SNMP traffic
- You must specify the authentication and privacy algorithms to be used.
- To add a V3 user, enter the following fields and then click the plus icon: Name

Authentication Algorithm (and password) Privacy Algorithm (and password) - To delete a User, simply click the minus icon next to that user.

**Note:** SNMP MIB-2 system values corresponding to MIB2system values in console SNMP command (sysName, sysDescr, sysLocation, sysContact) can be set under **General Settings -> Miscellaneous** tab. Refer to "Section 8.10.6.5, "General - Miscellaneous", on page 172".-----

| Table 6 | Port Settings |                                                   |
|---------|---------------|---------------------------------------------------|
| Port    | Protocol      | Purpose                                           |
| 161     | UDP           | SNMP Requests - Utilization and Health Check data |
| 162     | UDP           | SNMP Traps.                                       |

#### 8.10.10 Load/Save Settings

In this section you can save the active configuration to a Smart Card, reload configuration data from a settings Smart Card, or reset the HSM to its Factory Default settings.

| Load/Save Se  | ettings       |                           |          |
|---------------|---------------|---------------------------|----------|
| Load Settings | Save Settings | Reset to Factory Settings | <b>a</b> |

Saving your parameter settings allows you to make changes and then, if necessary, revert to your previous configuration.

Saving or restoring settings must be done in secure state with proper authorization. You may "Reset to Factory Settings" when in secure state.

# 8.11 Virtual Console

The virtual console provides a reduced set of command instructions. It works the same as the local console and all console operations are support with the exception of commands that may invoke the use of the HSM's local facilities (e.g., the internal Smart Card reader).

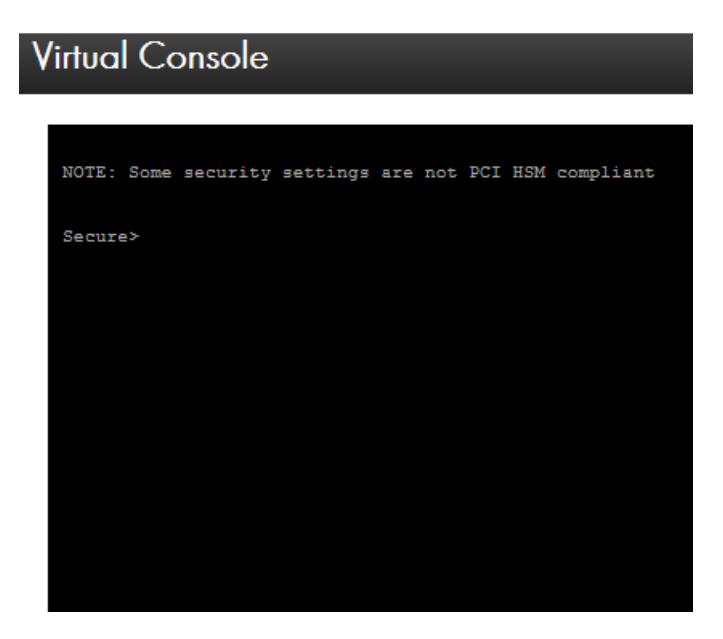

The following commands may not be used in the virtual console: A, CO, DC, EJECT, FC, GK, GS, LK, LO, NP, RC, RS, SS, VC, XA, XD, XE, XH, XI, XK, XR, XT, XX, and XZ.

**Note:** In the current implementation of the virtual console, a cursor may not be present. However, the virtual console is still active and functional.

# 9 Migrating LMKs

# 9.1 Introduction

Thales payment HSMs have always provided a facility to migrate between LMKs, for example, to re-encrypt operational keys and other data from encryption under one (old) LMK to encryption under another (new) LMK. The need to do this is more important than in the past because:

- Card schemes are requesting that customers change their master keys every 2 years
- Adoption of Key Block LMKs, with their added security, requires a migration from Variant LMKs

This chapter outlines the migration process.

### 9.2 Multiple LMKs

By default, the payShield 10K is delivered with the ability to install one or two LMKs. If two LMKs are installed, one must be a Variant type and one must be a Key Block type.

Each LMK can be managed by its own team of security officers.

The multiple LMK facility can be used to provide separation between multiple clients, applications, or purposes serviced on the same HSM, and they also make the process of migrating LMKs easier.

### 9.3 Overview of the process

The LMK Migration process takes keys which are encrypted under an old LMK and re-encrypts them under a new LMK. Both the old and the new LMKs must be installed in the payShield 10K.

There are two types of LMK storage:

• LMK Live storage.

Transaction processing and other LMK functions can make use only of LMKs in Live storage.

• Key Change storage.

LMKs in Key Change storage cannot be used for any purpose other than as part of the LMK migration process. Where multiple LMKs are deployed, there is one Key Change storage "slot" for each LMK in the Main storage.

There are 2 ways of allocating old/new keys to Main/Key Change storage:

• The new LMK (which has not yet been deployed for live operation) is loaded into Live storage, and the old LMK (which is still being used for live processing) is loaded into Key Change storage using the LO console command.

It means that the payShield 10K being used for migration cannot be used to process transactions until the LMK migration process is completed and the new LMK comes into operational use, but it is then immediately ready to process transactions because the new LMK is already loaded in Live storage.

• The old LMK (still being used for live operation but about to be obsoleted) is left in Main Live, and the new LMK (which has not yet been deployed for live operation) is loaded into Key Change storage using the LN console command.

This option means that the payShield 10K can continue processing transactions using the current LMK at the same time as it is used for migrating keys to the new LMK. On the other hand, when the new LMK is ready to go live, the new LMK must be loaded into Live storage before any transactions can be processed.

At a high level, the steps to migrate an old LMK to a new LMK are as follows:

- 1. Create Smart Cards with components for the new LMK.
- 2. Load the new LMK (from components cards) into either LMK Live storage or LMK Key Change storage.

Either:

 leave the old LMK in LMK Live storage and load the new LMK (from component cards) into LMK Key Change storage

or

- load the new LMK (from component cards) into LMK Live storage and load the old LMK (from components cards) into LMK Key Change storage in the same HSM.
- 3. Re-encrypt the operational keys from the old LMK to the new LMK and hold these in a pending new key database.
- 4. Re-encrypt PINs from the old LMK to the new LMK and hold these in a pending new PIN database.
- 5. Re-encrypt decimalization tables from the old LMK to the new LMK and hold these in a pending new decimalization table database.
- 6. If the new LMKs have been loaded into Key Change storage, re-load them into Live storage.
- 7. Make the pending key/PIN/decimalization table databases the live databases.

### 9.4 Generating new LMK component Smart Cards

LMKs are set up in the payShield 10K by loading a number (typically 3) of components which are then combined within the HSM to form the LMK. (The formed LMK is never available outside of the HSM.) The LMK components are loaded from LMK Smart Cards.

The first stage, therefore, is to create Smart Cards which have the components for the new LMK. These components have completely random values, and are created on any payShield 10K.

Each component must be held by a different security officer, and access to the component cards must be securely controlled (e.g., by storing the card securely and requiring security officers to check the cards out and in).

All component cards are required to load (or form) an LMK, and so loss of any card or absence of a card holder prevents the LMK from being loaded (or re-loaded at a later date, if necessary). Therefore at least one backup should be made of each component card.

Note that the terms "LMK card" and "LMK component card" are interchangeable. Only LMK components are ever written to cards - the whole LMK is never written to a card.

### 9.4.1 Types of LMK component cards

There are two types of LMK component cards:

- HSM LMK cards using the card reader built into the HSM. This type of card is created and used by operators using a console and the HSM card reader.
- payShield Manager RLMK cards created by operators using payShield Manager and the card reader attached to the remote management PC.

The principles are the same for both types of card, although the detail of the processes is different. The two types of card are incompatible, although either type of card can be created from the other.

# 9.5 Formatting LMK Smart Cards

#### 9.5.1 HSM LMK Cards

Before they can be written to, Smart Cards must be formatted.

Cards which have been used previously and are no longer required can be re-formatted to enable the new components to be written to them.

#### Do not re-format the component cards for the old LMK that you are about to migrate from.

Each component holder should format their own card plus at least one backup per component.

HSM LMK Smart Cards are formatted using the FC console command.

Follow this link for additional instruction: Appendix , "Console Commands"

#### 9.5.2 payShield Manager LMK Cards

With payShield Manager, the LMK components are written to RLMK cards which are provided by Thales. RLMK cards do not require formatting.

# 9.6 Generating LMK Component Cards

### 9.6.1 HSM LMK Cards

Each component holder should now generate a component and write it to their Smart Card and backup card(s). This is done using the GK console command.

Follow this link for additional instruction: Appendix , "Console Commands"

Various warnings and errors may be reported during this process. These are easy to understand, and appropriate responses should be made.

### 9.6.2 payShield Manager RLMK Cards

LMK components for use with payShield Manager are written to RLMK cards using the Generate button in payShield Manager's **Operational > LMK Operations > Local Master Keys** tab.

These cards use a quorum (i.e., "m of n") approach to define how many of the cards must be used when loading an LMK. The operator provides the following information when generating the LMK:

- Number of LMK shares, i.e. "n" (Default: 2)
- Number of shares to rebuild, i.e. "m" (Default: 2)
- Key scheme (Variant or Key Block)
- Algorithm
- Status (Live or Test)

# 9.7 Creating Copies of LMK Component Cards

Because all component cards are needed when the LMK is loaded, copies of each LMK card should be made to allow for misplacement or for issuing to deputies.

#### 9.7.1 Duplicating HSM LMK cards

• During LMK card generation

Multiple copies may be made at the time of generating the LMK card.

• Using a console command

It is possible at any time to copy an existing HSM LMK card using the DC console command.

Follow this link for additional instruction: Appendix , "Console Commands"

### 9.7.2 Duplicating a payShield Manager RLMK card

A copy of an existing RLMK component card can be made using the Duplicate button in payShield Manager's **Operational > LMK Operations > Local Master Keys** tab.

### 9.8 Loading the new LMK

In the previous sections, we explained how to create a set of cards containing the components for the new LMK. Each component is "owned" by a different security officer, with no one security officer having access to more than one component. One holder of each of the required number of components must be present to allow the LMK to be loaded onto the payShield 10K using the component Smart Cards.

The new LMK now needs to be installed into either LMK Live storage or LMK Key Change storage depending on the approach being taken.

The new LMK can be loaded using a Console or payShield Manager.

### 9.8.1 Using the Console

### 9.8.1.1 Loading (or forming) the LMK

The LMK is loaded using either:

- the LK console command if the new LMK is to be loaded into LMK Live storage, or
- the LN console command if the new LMK is to be loaded into LMK Key Change storage.

The payShield 10K must be in the Secure state. In addition, if the LN console command is being used, then the HSM must be in the Authorized state. If multiple authorized states is enabled, the activity category is admin (with no subcategory), and the console interface should be selected.

The Smart Cards used must be HSM cards - not cards created for payShield Manager.

#### 9.8.1.2 Checking the LMK

It is recommended that a check is made that the new LMK has been properly loaded.

This can be done using the A console command, to put the HSM into authorized state (followed by the C command to cancel the authorized state). The A command can be run in any HSM state. The operation of this command depends on whether multiple authorized activities has been enabled in the security settings (e.g., by using the CS console command).

Follow this link for additional instruction: Appendix , "Console Commands"

#### 9.8.2 Using payShield Manager

#### 9.8.2.1 Installing the LMK

The new LMK is loaded using the Install button in the appropriate payShield Manager tab:

- Operational > LMK Operations > Local Master Keys where the new LMK is to be loaded into LMK Live storage, or
- **Operational > LMK Operations > Key Change Storage** where the new LMK is to be loaded into LMK Key Change storage.

The LMK ID will need to be specified.

#### 9.8.2.2 Checking the LMK

The installed LMK can be checked by viewing the LMK list.

Navigate to either of the following:

- Operational > LMK Operations > Local Master Keys
- Operational > LMK Operations > Key Change Storage

### 9.9 Loading the old LMK

So far, you have created a set of cards containing the components for the new LMK, and used them to load into the HSM the "new" LMK that keys and data to be re-encrypted to.

To migrate keys from encryption under an old (current) LMK to encryption under the new LMK, we also need to have the old LMK loaded in the HSM. The old LMK can be left in LMK Lives storage or loaded into LMK Key Change Storage, depending on the approach being taken.

If the old LMK is to be loaded into Key Change Storage, this can be done using a Console or payShield Manager.

#### 9.9.1 Using the Console

The old LMK is loaded into Key Change Storage using the LO console command.

Follow this link for additional instruction: Appendix , "Console Commands"

The payShield 10K must be in Secure state. In addition, the HSM must be in Authorized state. If multiple authorized states are enabled, the activity category is *admin* (with no sub-category), and the console interface should be selected.

The use of the LO console command is the same as for the LK console command mentioned previously, except that no existing LMK needs to be erased and so you will not be prompted to confirm an erasure.

After loading the old LMK, the HSM should be returned to Online state by turning the physical keys.

### 9.9.2 Using payShield Manager

The old LMK is loaded using the Install button in payShield Manager's **Operational > LMK Operations > Key Change Storage** tab. This can only be done if there is an LMK with the same ID in the LMK table.

### 9.10 Migrating keys between Variant LMKs

We now have installed in the HSM both the old LMK that the operational keys are currently encrypted under and the new LMK that they need to be encrypted under for the future. We now need to take each existing operational key in the old key database (encrypted under the old LMK), re-encrypt it using the new LMK, and put it in a new key database.

In order to do this, an application needs to be set up at the host that:

- Takes each operational key (encrypted under the old LMK) from the old key database
- Sends the encrypted key to the HSM using the BW host command.
- Receives the BX response from the HSM containing the operational key encrypted under the new LMK.
- Puts the operational key encrypted under the new LMK into the new key database.

#### 9.10.1 BW Host command

This section examines the BW host command as it is used to convert an operational key encrypted under an old LMK of the Variant type to encryption under a new LMK of the Variant type.

The BW host command automatically adapts its processing depending on where the old and new LMKs are stored:

- If the old LMK was loaded into Key Change storage (e.g., the LO console command was used), then keys and data are re-encrypted from encryption under the (old) LMK in Key Change storage to encryption under the (new) LMK in Live storage.
- If the new LMK was loaded into Key Change storage (e.g., the LN console command was used), then keys and data are re-encrypted from encryption under the (old) LMK in Live storage to encryption under the (new) LMK in Key Change storage.

The table below indicates the structure of the BW host command when it is used in this way.

|                 | Length &    |                                                                   |
|-----------------|-------------|-------------------------------------------------------------------|
| Field           | Туре        | Notes                                                             |
| Message Header  | m A         | This field contains whatever the user wants. The length of the    |
|                 |             | field is defined using the CH console command or                  |
|                 |             | Configuration / Host Settings in payShield Manager. It is         |
|                 |             | subsequently returned unchanged in the response to the            |
|                 |             | host.                                                             |
| Command Code    | 2 A         | Must have the value 'BW'.                                         |
| Key Type code   | 2 H         | Indicates the LMK under which the key is encrypted:               |
|                 |             | '00' : LMK pair 04-05 (Key Type 000)                              |
|                 |             | '01' : LMK pair 06-07 (Key Type 001)                              |
|                 |             | '02' : LMK pair 14-15 (Key Type 002)                              |
|                 |             | '03' : LMK pair 16-17 (Key Type 003)                              |
|                 |             | '04' : LMK pair 18-19 (Key Type 004)                              |
|                 |             | '05' : LMK pair 20-21 (Key Type 005)                              |
|                 |             | '06' : LMK pair 22-23 (Key Type 006)                              |
|                 |             | '07' : LMK pair 24-25 (Key Type 007)                              |
|                 |             | '08' : LMK pair 26-27 (Key Type 008)                              |
|                 |             | '09' : LMK pair 28-29 (Key Type 009)                              |
|                 |             | '0A' : LMK pair 30-31 (Key Type 00A)                              |
|                 |             | '0B' : LMK pair 32-33 (Key Type 00B)                              |
|                 |             | '10' : Variant 1 of LMK pair 04-05 (Key Type 100)                 |
|                 |             | '42' : Variant 4 of LMK pair 14-15 (Key Type 402)                 |
|                 |             | 'FF' : Use this value where the key type is specified after the   |
|                 |             | first ';' delimiter below. This allows key types other than those |
|                 |             | listed above to be specified.                                     |
| Key length flag | 1 N         | '0' : for single-length key                                       |
|                 |             | '1' : for double-length key                                       |
|                 |             | '2' : for triple-length key.                                      |
| Key             | 16/32 H or  | The operational key to be translated, encrypted under the old     |
|                 | 1 A + 32/48 | LMK.                                                              |
|                 | Н           |                                                                   |
| Delimiter       | 1 A         | Optional. Only present if 'FF' was supplied above for the Key     |
|                 |             | Type code and the following field is present. Value ';'.          |
| Кеу Туре        | 3 H         | Where 'FF' was entered for Key Type Code, this is the 3-digit     |
|                 |             | key type code of the key being translated.                        |
| Delimiter       | 1 A         | Optional. If present the following three fields must be present.  |
|                 |             | Value ';'.                                                        |
| Reserved        | 1 A         | Optional. If present must be '0' (zero).                          |

| Field                    | Length &<br>Type | Notes                                                                                                    |
|--------------------------|------------------|----------------------------------------------------------------------------------------------------|
| Key Scheme               | 1 A              | Optional. Key scheme for encrypting key under LMK (or '0'                                                                                                    |
| (LMK)                    |                  | (zero).                                                                                                    |
| Reserved                 | 1 A              | Optional. If present must be '0' (zero).                                                                                                    |
| Delimiter                | 1 A              | Value '%'. Optional; if present, the following field must be present.                                                                                                    |
| LMK Identifier           | 2 N              | Where the user is using multiple LMKs on the same HSM,<br>this allows the ID of the LMK being migrated to be selected.<br>Minimum value = '00'; maximum value is defined by license.<br>This field must be present if the above Delimiter is present. If<br>the field is not present, then the default LMK will be used. |
| End Message<br>Delimiter | 1 C              | Must be present if a message trailer is present. Value X'19'.                                                                                                    |
| Message Trailer          | n A              | Optional. The contents of the trailer is as required by the user, and is returned unchanged in the response. Maximum length 32 characters.                                                                                                    |

### 9.10.2 BX Response to the Host

In response to the BW host command, the payShield 10K returns the following BX response to the host:

| Field                    | Length &<br>Type | Notes                                                                                                    |
|--------------------------|------------------|----------------------------------------------------------------------------------------------------|
| Message Header           | m A              | This is a play-back of the header provided in the BW                                                                                                    |
|                          |                  | command.                                                                                                    |
| Response Code            | 2 A              | Has the value 'BX'.                                                                                                    |
| Error code               | 2 N              | Indicating the general outcome of the BW command:                                                                                                    |
|                          |                  | '00' : No error                                                                                                    |
|                          |                  | '04' : Invalid key type code                                                                                                    |
|                          |                  | '05' : Invalid key length flag                                                                                                    |
|                          |                  | '10' : Key parity error                                                                                                    |
|                          |                  | '44' : migration not allowed: key migration requested when<br>the security setting "Enforce key type 002 separation for PCI<br>HSM compliance" has the value "Y". |
|                          |                  | '45' : Invalid key migration destination key type.                                                                                                    |
|                          |                  | '68' : Command disabled                                                                                                    |
|                          |                  | or any standard error code.                                                                                                    |
| Кеу                      | 16/32 H or       | The resulting key, re-encrypted under the new LMK.                                                                                                    |
|                          | 1 A + 32/48      |                                                                                                    |
|                          | Н                |                                                                                                    |
| End Message<br>Delimiter | 1 C              | Present only if a message trailer is present. Value X'19'.                                                                                                    |
| Message Trailer          | n A              | This is simply a play-back of any trailer included in the <i>BW</i> command.                                                                                      |

# 9.11 Migrating keys from Variant to Key Block LMKs

Key Block LMKs provide additional security compared to Variant LMKs.

The BW host command already described for Variant LMK > Variant LMK migration can also be used for Variant LMK > Key Block LMK migration. When used for this purpose, the BW command and BX response are modified as indicated below.

Note that it is not possible to migrate from:

- Key Block LMKs to Variant LMKs.
- AES Key Block LMKs to TDES Key Block LMKs.

#### 9.11.1 BW Host command

The table below indicates the structure of the BW host command when it is used to migrate from Variant-type LMKs to Key Block-type LMKs. Only the differences compared to Variant LMK > Variant LMK migration are described.

|                 | Length &    |                                    |
|-----------------|-------------|------------------------------------|
| Field           | Туре        | Notes                              |
| Message Header  | m A         | (As for Variant LMK ⇔ Variant LMK) |
| Command Code    | 2 A         | Must have the value 'BW'.          |
| Key Type code   | 2 H         | (As for Variant LMK ⇔ Variant LMK) |
| Key length flag | 1 N         | (As for Variant LMK ⇔ Variant LMK) |
| Key             | 16/32 H or  | (As for Variant LMK ⇔ Variant LMK) |
|                 | 1 A + 32/48 |                                    |
|                 | Н           |                                    |
| Delimiter       | 1 A         | (As for Variant LMK ⇔ Variant LMK) |
| Кеу Туре        | 3 H         | (As for Variant LMK ⇔ Variant LMK) |
| Delimiter       | 1 A         | (As for Variant LMK ⇔ Variant LMK) |
| Reserved        | 1 A         | (As for Variant LMK ⇔ Variant LMK) |
| Key Scheme      | 1 A         | (As for Variant LMK ⇔ Variant LMK) |
| (LMK)           |             |                                    |
| Reserved        | 1 A         | (As for Variant LMK ⇔ Variant LMK) |
| Delimiter       | 1 A         | (As for Variant LMK ⇔ Variant LMK) |
| LMK Identifier  | 2 N         | (As for Variant LMK ⇔ Variant LMK) |
| Delimiter       | 1 A         | Must have value '#'                |

|                                 | Length & |                                                                                                    |
|---------------------------------|----------|----------------------------------------------------------------------------------------------------|
| Field                           | Туре     | Notes                                                                                                    |
| Key Usage                       | 2 A      | The required key usage for the key encrypted under the Key<br>Bock LMK. This information is included in the Key Block<br>header and should be determined using the Key Usage Table.<br>This field determines type of the operational key (e.g. RSA<br>private key, BDK, ZEK), and enforces key separation.                                      |
| Mode of Use                     | 1 A      | The required mode of use for the key encrypted under the Key<br>Bock LMK. This information is included in the Key Block<br>header, and should be determined using the Mode of Use<br>Table. This field determines how the operational key can be<br>used (e.g. encryption, decryption, MACing).                                                 |
| Key Version<br>Number           | 2 N      | A value from '00' to '99', for inclusion in the Key Block header.<br>Determined by the user. '00' denotes that key versioning is not<br>in use for this key.                                                                                                    |
| Exportability                   | 1A       | The required exportability for the key encrypted under the Key<br>Bock LMK. This information is included in the Key Block<br>header, and should be determined using the Exportability<br>Table. This field determines how the operational key can be<br>exported (e.g. no export allowed, may only be exported as a<br>Key Block).              |
| Number of<br>Optional Blocks    | 2 N      | A value from '00' to '08', identifying how many optional data<br>blocks the user wants to add into the Key Block Header.<br>Optional data blocks are used to identify parameters (such as<br>key validity dates, key status, algorithm). For a value greater<br>than 0, the following three fields must be repeated for each<br>optional block. |
| Optional<br>Block<br>Identifier | 2 A      | Note that the value 'PB' may not be used.                                                                                                    |
| Optional<br>Block Length        | 2H       | The length in bytes of the optional block (including the Identifier and Length). A value of X'04' indicates that the block contains only the identifier and length, and so the next field would not be present.                                                                                                    |
| Optional<br>Data Block          | N A      | The payload of the optional data block.                                                                                                    |
| End Message<br>Delimiter        | 1 C      | (As for Variant LMK ⇔ Variant LMK)                                                                                                    |
| Message Trailer                 | n A      | (As for Variant LMK ⇔ Variant LMK)                                                                                                    |

# 9.11.2 BX Response to the Host

In response to the BW host command, the payShield 10K returns the following BX response to the host:

|                 | Length & |                                                        |
|-----------------|----------|--------------------------------------------------------|
| Field           | Туре     | Notes                                                  |
| Message         | m A      | (As for Variant LMK ⇔ Variant LMK)                     |
| Header          |          |                                                        |
| Response Code   | 2 A      | Has the value 'BX'. (As for Variant LMK Variant LMK)   |
| Error code      | 2 N      | (As for Variant LMK ⇔ Variant LMK)                     |
| Кеу             | 1 A +    | The operational key, encrypted under the new Key Block |
|                 | n A      | LMK.                                                   |
| End Message     | 1 C      | (As for Variant LMK ⇔ Variant LMK)                     |
| Delimiter       |          |                                                        |
| Message Trailer | n A      | (As for Variant LMK ⇔ Variant LMK)                     |

# 9.12 Migrating keys between Key Block LMKs

Migration of operational keys between Key Block LMKs is supported in addition to the Variant LMK > Variant LMK and Variant LMK > Key Block LMK migrations already described. This section describes the BW host command when used for this purpose.

Note that it is not possible to migrate from:

- Key Block LMKs to Variant LMKs.
- AES Key Block LMKs to TDES Key Block LMKs.

### 9.12.1 BW Host command

The table below indicates the structure of the BW host command when it is used to migrate between Key Block-type LMKs.

| Field           | Length &<br>Type | Notes                                                                        |
|-----------------|------------------|------------------------------------------------------------------------------|
| Message Header  | m A              | (As for Variant LMK ⇔ Key Block LMK)                                         |
| Command Code    | 2 A              | Must have the value 'BW'.                                                    |
| Key Type code   | 2 H              | Must be set to 'FF'.                                                         |
| Key length flag | 1 H              | Must be set to 'F'.                                                          |
| Кеу             | 1 A + n A        | The operational key to be translated, encrypted under the old Key Block LMK. |
| Delimiter       | 1 A              | Must have value ';'.                                                         |
| Кеу Туре        | 3 H              | Must be set to 'FFF'.                                                        |
| Delimiter       | 1 A              | (As for Variant LMK ⇔ Key Block LMK)                                         |
| Reserved        | 1 A              | (As for Variant LMK ⇔ Key Block LMK)                                         |
| Key Scheme      | 1 A              | (As for Variant LMK ⇔ Key Block LMK)                                         |
| (LMK)           |                  |                                                                              |
| Reserved        | 1 A              | (As for Variant LMK ⇔ Key Block LMK)                                         |
| Delimiter       | 1 A              | (As for Variant LMK ⇔ Key Block LMK)                                         |
| LMK Identifier  | 2 N              | (As for Variant LMK ⇔ Key Block LMK)                                         |
| Delimiter       | 1 A              | (As for Variant LMK ⇔ Key Block LMK)                                         |
| Key Usage       | 2 A              | (As for Variant LMK ⇔ Key Block LMK)                                         |
| Mode of Use     | 1 A              | (As for Variant LMK ⇔ Key Block LMK)                                         |
| Key Version     | 2 N              | (As for Variant LMK ⇒ Key Block LMK)                                         |
| Number          |                  |                                                                              |
| Exportability   | 1A               | (As for Variant LMK ⇔ Key Block LMK)                                         |

| Field           | Length &<br>Type | Notes                                |
|-----------------|------------------|--------------------------------------|
| Number of       | 2 N              | (As for Variant LMK ⇔ Key Block LMK) |
| Optional Blocks |                  |                                      |
| Optional        | 2 A              | (As for Variant LMK ⇔ Key Block LMK) |
| Block           |                  |                                      |
| Identifier      |                  |                                      |
| Optional        | 2H               | (As for Variant LMK ⇔ Key Block LMK) |
| Block Length    |                  |                                      |
| Optional        | ΝA               | (As for Variant LMK ⇔ Key Block LMK) |
| Data Block      |                  |                                      |
| End Message     | 1 C              | (As for Variant LMK ⇔ Key Block LMK) |
| Delimiter       |                  |                                      |
| Message Trailer | n A              | (As for Variant LMK ⇔ Key Block LMK) |

### 9.12.2 BX Response to the Host

In response to the BW host command, the payShield 10K returns the following BX response to the host:

|                 | Length & |                                                        |
|-----------------|----------|--------------------------------------------------------|
| Field           | Туре     | Notes                                                  |
| Message         | m A      | (As for Variant LMK ⇒ Key Block LMK)                   |
| Header          |          |                                                        |
| Response Code   | 2 A      | Has the value 'BX'. (As for Variant LMK Key Block LMK) |
| Error code      | 2 N      | (As for Variant LMK ⇔ Key Block LMK)                   |
| Кеу             | 1 A +    | (As for Variant LMK ⇔ Key Block LMK)                   |
|                 | n A      |                                                        |
| End Message     | 1 C      | (As for Variant LMK ⇔ Key Block LMK)                   |
| Delimiter       |          |                                                        |
| Message Trailer | n A      | (As for Variant LMK ⇔ Key Block LMK)                   |

# 9.13 Migrating keys from Key Block to Variant LMKs

This migration is not permitted because Variant LMKs are not as strong as key block LMKs.

# 9.14 Migrating keys for PCI HSM compliance

When it is required to make a payShield 10K compliant with the requirements of the PCI PTS HSM security standard, it may be necessary to move some keys from Variant key type 002 (LMK pair 14-15, Variant 0) to other key types.

Although this can be done as a separate operation, it can be achieved at the same time as migrating between LMKs using the BW host command by entering 'F2' as the Key Type Code, and the desired destination key type in the Key Type field.

# 9.15 Re-encrypting PINs

Where PINs have been stored encrypted under the old LMK (in LMK Live storage or LMK Key Change storage) these will need to be re-encrypted using the new LMK (in LMK Key Change storage or LMK Live storage). This can be done by using the BG host command.

A host application will take each PIN from the old PIN database, re-encrypt it using the BG host command, and store the re-encrypted PIN into the new PIN database.

### 9.15.1 BG Host Command

The structure of the BG host command is as follows:

| Field          | Length &<br>Type | Notes                                                                   |
|----------------|------------------|-------------------------------------------------------------------------|
| Message Header | m A              | This field contains whatever the user wants. The length of the          |
|                |                  | field is defined using the CH console command or                        |
|                |                  | Configuration / Host Settings in payShield Manager. It is               |
|                |                  | subsequently returned unchanged in the response to the                  |
|                |                  | host.                                                                   |
| Command Code   | 2 A              | Has the value 'BG'.                                                     |
| Account Number | 12 N             | The 12 right-most digits of the account number, excluding the           |
|                |                  | check digit.                                                            |
| PIN            | L <sub>1</sub> N | The PIN encrypted under the old LMK, where $L_1$ is the old             |
|                | Or               | encrypted PIN length.                                                   |
|                | L <sub>1</sub> H | L <sub>1</sub> N applies where PIN encryption algorithm A (Visa method) |
|                |                  | is specified in the security settings, and $L_1$ H applies where        |
|                |                  | PIN encryption algorithm B (Racal method) is specified.                 |
| Delimiter      | 1 A              | Value '%'. Optional; if present, the following field must be            |
|                |                  | present.                                                                |

| Field                    | Length &<br>Type | Notes                                                                                                    |
|--------------------------|------------------|----------------------------------------------------------------------------------------------------|
| LMK Identifier           | 2 N              | Where the user is using multiple LMKs on the same HSM,<br>this allows the required LMK to be selected. Minimum value =<br>'00'; maximum value is defined by license. This field must be<br>present if the above Delimiter (%) is present. If the field is not<br>present, then the default LMK will be used. |
| End Message<br>Delimiter | 1 C              | Must be present if a message trailer is present. Value X'19'.                                                                                                    |
| Message Trailer          | n A              | Optional. The contents of the trailer is as required by the user, and is returned unchanged in the response. Maximum length 32 characters.                                                                                                    |

### 9.15.2 BH Response

The HSM returns the following BH response to the host's BG command:

|                 | Length & |                                                                         |
|-----------------|----------|-------------------------------------------------------------------------|
| Field           | Туре     | Notes                                                                   |
| Message Header  | m A      | This is a play-back of the header provided in the BG                    |
|                 |          | command.                                                                |
| Response Code   | 2 A      | Has the value 'BH'.                                                     |
| Error code      | 2 N      | Indicating the general outcome of the BG command:                       |
|                 |          | '00' : No error                                                         |
|                 |          | '68' : Command disabled                                                 |
|                 |          | or any standard error code.                                             |
|                 |          |                                                                         |
| PIN             | $L_2 N$  | The PIN encrypted under the new LMK, where $L_2$ is the new             |
|                 | Or       | encrypted PIN length.                                                   |
|                 | $L_2 H$  | L <sub>2</sub> N applies where PIN encryption algorithm A (Visa method) |
|                 | -        | is specified in the security settings, and $L_2$ H applies where        |
|                 |          | PIN encryption algorithm B (Racal method) is specified.                 |
| End Message     | 1 C      | Present only if a message trailer is present. Value X'19'.              |
| Delimiter       |          |                                                                         |
| Message Trailer | n A      | This is simply a play-back of any trailer included in the BW            |
|                 |          | command.                                                                |

# 9.16 Re-encrypting decimalization tables

For security, it is recommended that decimalization tables be encrypted. They are encrypted under the LMK, and so will need to be re-encrypted when migrating to a new LMK.

This is achieved by having a host application which takes each decimalization table from the old decimalization table database and re-encrypting it under the new LMK using the LO host command (not to be confused with the LO console command discussed earlier!) and then storing it in a new decimalization table database. The new LMK can be in either Key Change storage or Live storage.

The structure of the LO host command is as follows:

| Field                             | Length &<br>Type | Notes                                                                                                    |
|-----------------------------------|------------------|----------------------------------------------------------------------------------------------------|
| Message Header                    | m A              | This field contains whatever the user wants. The length of the field is defined using the <i>CH</i> console command or                                                                                                    |
|                                   |                  | <i>Configuration / Host Settings</i> in payShield Manager. It is subsequently returned unchanged in the response to the host.                                                                                                    |
| Command Code                      | 2 A              | Most have the value 'LO'.                                                                                                    |
| Decimalization<br>Table (old LMK) | 16 H             | A decimalization table encrypted under the old LMK.                                                                                                    |
| Delimiter                         | 1 A              | Value '%'. Optional; if present, the following field must be present.                                                                                                    |
| LMK Identifier                    | 2 N              | Where the user is using multiple LMKs on the same HSM,<br>this allows the required LMK to be selected. Minimum value =<br>'00'; maximum value is defined by license. This field must be<br>present if the above Delimiter (%) is present. If the field is not<br>present, then the default LMK will be used. |
| End Message<br>Delimiter          | 1 C              | Must be present if a message trailer is present. Value X'19'.                                                                                                    |
| Message Trailer                   | n A              | Optional. The contents of the trailer is as required by the user, and is returned unchanged in the response. Maximum length 32 characters.                                                                                                    |

The payShield 10K returns the following LP response to the host:

| Field          | Length &<br>Type | Notes                                                                |
|----------------|------------------|----------------------------------------------------------------------|
| Message Header | m A              | This is a play-back of the header provided in the <i>LO</i> command. |
| Response Code  | 2 A              | Has the value 'LP'.                                                  |

| Field                             | Length &<br>Type | Notes                                                                                                    |
|-----------------------------------|------------------|----------------------------------------------------------------------------------------------------|
| Error code                        | 2 N              | Indicating the general outcome of the <i>LO</i> command:<br>'00' : No error<br>'68' : Command disabled<br>or any standard error code |
| Decimalisation<br>Table (new LMK) | 16 H             | The decimalisation table encrypted under the new LMK.                                                                                |
| End Message<br>Delimiter          | 1 C              | Present only if a message trailer is present. Value X'19'.                                                                           |
| Message Trailer                   | n A              | This is simply a play-back of any trailer included in the BW command.                                                                |

# 9.17 Switching to the new LMK

Following the activities described above, the system is now in the following state:

- Old databases of operational keys, PINs, and decimalization tables, encrypted under the old LMK, are still being used for production.
- New databases of operational keys, PINs, and decimalization tables, encrypted under the new LMK are pending but not yet being used for production.
  - One or more HSMs may have been taken out of service in order to re-encrypt the operational keys, PINs, and decimalization tables.
  - These would be HSMs that have the old (current) LMK (which is still being used on other HSMs for production) loaded in Key Change Storage (e.g. by using the LO console command), and the new LMK (not yet in use for production work) in their Live storage.
  - In this case there are other HSMs with the old LMK in their Live storage, which are doing production work using keys, PINs, and decimalization tables in the old versions of the databases.
- Production host applications are still using the old databases of operational keys, PINs, and decimalization tables.

In order to start using the new LMK, the following changes must be synchronized:

- Host production applications start using the new databases of operational keys, PINs, and decimalization tables.
- If the re-encryption of keys was done on an HSM with the new LMK in Live storage, then this HSM is immediately ready to start processing transactions using the new LMK. However, the new LMK needs to be loaded into LMK Live storage on those HSMs that were processing transactions using the old LMK.
- On the other hand, if the re-encryption of keys was done on an HSM with the new LMK in Key Change storage, then the new LMK needs to be loaded into LMK Live storage on all the HSMs in the system.

A total interruption of service can be avoided by a gradual switchover from the old LMK to the new - but in this case the host applications must know whether an HSM is using the old or new LMK and must retrieve the key or data from the appropriate database.

The use of the Multiple LMK feature of the payShield 10K offers additional options, and is described in the following section.

# 9.18 Taking advantage of Multiple LMKs

The payShield 10K supports multiple concurrent LMKs. The base product allows the user to implement one Varianttype LMK and one Key Block-type LMK, and optional licenses are available to provide up to 20 LMKs in any combination of types.

The multiple LMK feature offers a number of valuable benefits, and provides additional flexibility to simplify the process.

Here is an example of how the multiple LMK feature can be used where the old (still Live) LMK is in LMK Key Change storage and the new (future) LMK is in LMK Live storage:

- Let us take as a starting point a production system which has the live LMK at LMK 00.
- LMK 00 is set up as the default LMK. This means that it is the LMK that is used by default in host commands where no LMK is identified: this provides backwards compatibility to applications developed before the multiple LMK facility was introduced.
- The future, new LMK is loaded as LMK 01 in LMK Live storage (see Loading the new LMK).
- The existing, "old" LMK, which is LMK 00 and is being used for production, is also loaded into LMK Key Change Storage for LMK 01 (see Loading the old LMK.)
- The BW, BG, and LO host commands can now be used to re-encrypt operational keys, PINs, and decimalization tables from the old LMK (which is in Key Change Storage, and also still in LMK 00 and therefore available for production) to the new LMK, which is loaded as LMK 01. This is achieved by setting the LMK Identifier in the host commands to a value of "01". This must be preceded by a delimiter of "%".
- When all of the operational keys, PINs, and decimalization tables have been re-encrypted under the new LMK, the host application can start using the new key database when one of the following actions have been taken:
  - The new LMK is re-loaded on the payShield 10K as LMK 00.

Or

- Host commands sent to the payShield 10K are amended to use LMK 01 by either:
- Specifying the value "01" for the LMK identifier in host commands

Or

• Directing commands to the relevant TCP port.

The benefit of this approach is that there is no need to take one or more HSMs out of productive use while the LMK migration is being performed, and therefore the key migration using the BW host command can be spread over as many HSMs as desired.

Multiple LMKs could also be used to avoid a "big bang" switchover from old to new LMKs: with the old LMK in one Live storage slot and the new LMK in a second Live storage slot, individual elements of the system can be moved to the new LMK one at a time.

# 9.19 Clean-up after migration to a new LMK

### 9.19.1 Deleting the Old LMK from Key Change Storage

The LMK in Key Change Storage should be deleted once it is no longer needed. There are multiple ways of doing this.

#### 9.19.1.1 Using the console

The LMK can be deleted from Key Change Storage using the DO console command. The payShield 10K must be in Secure state.

### 9.19.1.2 Using payShield Manager

The LMK is deleted using the button displayed against the LMK in payShield Manager's **Operational > LMK Operations > Key Change Storage** tab. This can only be done in Secure state.

#### 9.19.1.3 Using a Host Command

The BS host command allows the host to erase the LMK in Key Change Storage. The structure of the command is given in the following table:

| Field          | Length &<br>Type | Notes                                                                                                    |
|----------------|------------------|----------------------------------------------------------------------------------------------------|
| Message Header | m A              | This field contains whatever the user wants. The length of the field is defined using the <i>CH</i> console command or <i>Configuration / Host Settings</i> in payShield Manager. It is subsequently returned unchanged in the response to the host. |
| Command Code   | 2 A              | Must have the value 'BS'.                                                                                                    |

| Field                    | Length &<br>Type | Notes                                                                                                    |
|--------------------------|------------------|----------------------------------------------------------------------------------------------------|
| Delimiter                | 1 A              | Value '%'. Optional; if present, the following field must be present.                                                                                                    |
| LMK Identifier           | 2 N              | Where the user is using multiple LMKs on the same HSM,<br>this allows the host to select which Old LMK is to be deleted.<br>Minimum value = '00'; maximum value is defined by license.<br>This field must be present if the above Delimiter (%) is<br>present. If the field is not present, then the default LMK will be<br>used. |
| End Message<br>Delimiter | 1 C              | Must be present if a message trailer is present. Value X'19'.                                                                                                    |
| Message Trailer          | n A              | Optional. The contents of the trailer is as required by the user, and is returned unchanged in the response. Maximum length 32 characters.                                                                                                    |

The BT response has the following structure:

| Field                    | Length &<br>Type | Notes                                                                                                    |
|--------------------------|------------------|----------------------------------------------------------------------------------------------------|
| Message Header           | m A              | This is a play-back of the header provided in the <i>BS</i> command.                                                                 |
| Response Code            | 2 A              | Has the value 'BT'.                                                                                                    |
| Error code               | 2 N              | Indicating the general outcome of the <i>BS</i> command:<br>'00' : No error<br>'68' : Command disabled<br>or any standard error code |
| End Message<br>Delimiter | 1 C              | Present only if a message trailer is present. Value X'19'.                                                                           |
| Message Trailer          | n A              | This is simply a play-back of any trailer included in the BW command.                                                                |

### 9.19.2 Deleting the New LMK

In Section 9.18, "Taking advantage of Multiple LMKs", on page 202, one suggested approach requires the new LMK to be unloaded from a temporary LMK Identifier or location (where it was loaded to enable the migration of keys and data to take place) and loaded to the location where it is required for production work.

Section 9.8, "Loading the new LMK", on page 187 explains how to load the LMK to the location it is desired, but in addition the LMK should be deleted from its temporary location. This can be done by from the both the console and via payShield Manager.

### 9.19.2.1 Console

LMK deletion is achieved using the DM console command. This command requires Secure state and authorization - in a multiple authorize state environment, the activity to be authorized is "**admin.console**".

Note that the DM console command also deletes the relevant old key in Key Change Storage, avoiding the need to do this separately.

#### 9.19.2.2 Using payShield Manager

The LMK is deleted using the button displayed against the LMK in payShield Manager's **Operational > LMK Operations > Local Master Keys** tab. This can only be done in Secure state.

# **Appendix A - Console Commands**

The payShield 10K provides over 80 console commands.

All console commands are enabled by default.

Note: In contrast, all Host commands are disabled by default. Refer to the payShield 10K Host Command Manual.

Enabling and disabling console commands:

Command syntax:

<+ or -> C <command code>

Where:

"+" enables and

"-" disables

You can use the wild card character (\*) as character 1 or 2 of the <command code>.

For example:

```
* = all console commands
```

S\* = all console commands that begin with "S"

Multiple commands can be issued with a cumulative effect.

For example:

- -C\* (disables all console commands)
- +CG\* (enables all console commands beginning with "G"

# **Appendix Contents**

| Console Commands – Listed Alphabetically                        | 212 |
|-----------------------------------------------------------------|-----|
| Configuration Commands                                          |     |
| Reset to Factory Settings (RESET)                               | 217 |
| Upload Software and Licenses (UPLOAD)                           | 219 |
| Configure Commands (CONFIGCMDS)                                 | 221 |
| Configure PIN Block Formats (CONFIGPB)                          | 223 |
| Configure Security (CS)                                         | 225 |
| View Security Configuration (QS)                                |     |
| Configure Host Port (CH)                                        |     |
| View Host Port Configuration (QH)                               |     |
| Host Port Access Control List (ACL) Configuration (CONFIGACL)   |     |
| Configure Printer Port (CP)                                     |     |
| View Printer Port Configuration (QP)                            | 251 |
| Configure Management Port (CM)                                  | 253 |
| View Management Port Configuration (QM)                         | 255 |
| Configure Auxiliary Port (CA)                                   | 256 |
| View Auxiliary Port Configuration (QA)                          |     |
| Configure Alarms (CL)                                           | 259 |
| View Alarm Configuration (QL)                                   |     |
| View/Change Instantaneous Utilization Period (UTILCFG)          |     |
| Suspend/Resume Collection of Utilization Data (UTILENABLE)      |     |
| Suspend/Resume Collection of Health Check Counts (HEALTHENABLE) | 263 |
| View SNMP Settings (SNMP)                                       |     |
| Add an SNMP User (SNMPADD)                                      |     |
| Delete an SNMP User (SNMPDEL)                                   |     |
| Configure SNMP Traps (TRAP)                                     |     |
| Add a new SNMP Trap (TRAPADD)                                   |     |
| Delete an SNMP Trap (TRAPDEL)                                   |     |
| Fraud Detection Commands                                        |     |
| Configure Fraud Detection (A5)                                  | 271 |
| Re-enable PIN Verification (A7)                                 | 273 |
| Diagnostic Commands                                             |     |
| Diagnostic Test (DT)                                            |     |
| View Software Revision Number (VR)                              | 279 |
| View Available Commands (GETCMDS)                               |     |
| Show Network Statistics (NETSTAT)                               |     |
| Test TCP/IP Network (PING)                                      |     |

| Trace TCP/IP route (TRACERT)                           | 286        |
|--------------------------------------------------------|------------|
| View/Reset Utilization Data (UTILSTATS)                | 288        |
| View/Reset Health Check Counts (HEALTHSTATS)           | 290        |
| Local Master Keys                                      | 291        |
| Types of LMKs                                          | 291        |
| Multiple LMKs                                          | 291        |
| LMK Commands                                           | 293        |
| Generate LMK Component(s) (GK)                         |            |
| Load LMK (LK)                                          |            |
| Load 'Old' LMK into Key Change Storage (LO)            |            |
| Load 'New' LMK into Key Change Storage (LN)            | 307        |
| Verify LMK Store (V)                                   |            |
| Duplicate LMK Component Sets (DC)                      | 312        |
| Delete LMK (DM)                                        | 313        |
| Delete 'Old' or 'New' LMK from Key Change Storage (DO) | 314        |
| View LMK Table (VT)                                    | 315        |
| Generate Test LMK (GT)                                 | 318        |
| Operational Commands                                   | 320<br>320 |
| Enter the Authorized State (A)                         |            |
| Cancel the Authorized State (C)                        | 323        |
| Authorize Activity (A)                                 |            |
| Cancel Authorized Activity (C)                         |            |
| View Authorized Activities (VA)                        |            |
|                                                        | 337        |
| Display the Error Log (ERRLOG)                         | 338        |
| Clear the Error Log (CLEARERR).                        |            |
| Display the Audit Log (AUDITLOG).                      |            |
| Clear the Audit Log (CLEARAUDIT)                       |            |
| Audit Options (AUDITOPTIONS)                           |            |
| Time and Date Commands                                 |            |
| Query the Time and Date (GETTIME)                      |            |
| Set Time for Automatic Self-Tests (ST)                 | 350        |
| Settings, Storage and Retrieval Commands               | 351        |
| Save HSM Settings to a Smartcard (SS)                  | 352        |
| Retrieve HSM Settings from a Smartcard (RS)            |            |
| Key Management Commands                                | 256        |
| Generate Key Component (GC)                            |            |
| Generate Key and Write Components to Smartcard (GS)    | <br>260    |
| Encrypt Clear Component (EC)                           |            |
| спотурт Оват Оотпропент (EO)                           |            |

| Form Key from Components (FK)                                           |            |
|-------------------------------------------------------------------------|------------|
| Generate Key (KG)                                                       |            |
| Import Key (IK)                                                         |            |
| Export Key (KE)                                                         |            |
| Generate a Check Value (CK)                                             |            |
| Set KMC Sequence Number (A6)                                            | 388        |
| Payment System Commands                                                 | 389        |
| Generate a Card Verification Value (CV)                                 | 390        |
| Generate a VISA PIN Verification Value (PV)                             | 392        |
| Load the Diebold Table (R)                                              |            |
| Encrypt Decimalization Table (ED)                                       | 396        |
| Translate Decimalization Table (TD)                                     | 398        |
| Generate a MAC on an IPB (MI)                                           | 400        |
| Smartcard Commands                                                      | 401        |
| Format an HSM Smartcard (FC)                                            | 402        |
| Create an Authorizing Officer Smartcard (CO)                            | 404        |
| Verify the Contents of a Smartcard (VC)                                 | 405        |
| Change a Smartcard PIN (NP)                                             | 406        |
| Read Unidentifiable Smartcard Details (RC)                              | 407        |
| Eject a Smartcard (EJECT)                                               | 408        |
| DES Calculator Commands                                                 | 409        |
| Single-Length Key Calculator (N)                                        | 410        |
| Double-Length Key Calculator (\$)                                       | 411        |
| Triple-Length Key Calculator (T)                                        | 412        |
| payShield Manager Commands<br>Add a RACC to the whitelist (XA)          | 413<br>414 |
| Decommission the HSM (XD)                                               | 415        |
| Remove RACC from the whitelist (XE)                                     | 416        |
| Commission the HSM (XH)                                                 | 417        |
| Generate Customer Trust Authority (XI)                                  | 418        |
| Make an RACC left or right key (XK)                                     | 420        |
| Commission a smartcard (XR)                                             | 421        |
| Transfer existing LMK to RLMK (XT)                                      | 422        |
| Decommission a smartcard (XX)                                           | 424        |
| HSM commissioning status (XY)                                           | 425        |
| Duplicate CTA share (XZ)                                                | 426        |
| Secure Host Communications<br>Generate Certificate Signing Request (SG) | 427<br>428 |
| Import Certificate (SI)                                                 | 431        |
| Export HSM Certificate's Chain of Trust (SE)                            | 433        |

| View Installed Certificate(s) (SV)      | 435 |
|-----------------------------------------|-----|
| Delete Installed Certificate(s) (SD)    | 438 |
| Generate HRK (SK)                       | 439 |
| Change HRK Passphrase (SP)              | 440 |
| Restore HRK (SL)                        | 441 |
| KMD Support Commands                    | 442 |
| Generate KTK Components (KM)            | 443 |
| Install KTK (KN)                        | 444 |
| View KTK Table (KT)                     | 445 |
| Import Key encrypted under KTK (KK)     | 446 |
| Delete KTK (KD)                         | 447 |
| Error Responses Excluded from Audit Log | 448 |

# Console Commands - Listed Alphabetically

| Command      | Function                                          | Page |
|--------------|---------------------------------------------------|------|
| A            | Enter the Authorized State                        | 321  |
| A            | Authorize Activity                                | 324  |
| A5           | Configure Fraud Detection                         | 271  |
| A6           | Set KMC Sequence Number                           | 388  |
| A7           | Re-enable PIN Verification                        | 273  |
| AUDITLOG     | Display the Audit Log                             | 341  |
| AUDITOPTIONS | Audit Options                                     | 344  |
| С            | Cancel the Authorized State                       | 323  |
| С            | Cancel Authorized Activity                        | 334  |
| CA           | Configure Auxiliary Port                          | 256  |
| СН           | Configure Host Port                               | 239  |
| СК           | Generate a Check Value                            | 386  |
| CL           | Configure Alarms                                  | 259  |
| CLEARAUDIT   | Clear the Audit Log                               | 343  |
| CLEARERR     | Clear the Error Log                               | 340  |
| СМ           | Configure Management Port                         | 253  |
| CO           | Create an Authorizing Officer Smartcard           | 404  |
| CONFIGACL    | Host Port Access Control List (ACL) Configuration | 245  |
| CONFIGCMDS   | Configure Commands                                | 221  |
| CONFIGPB     | Configure PIN Block Formats                       | 223  |
| СР           | Configure Printer Port                            | 248  |
| CS           | Configure Security                                | 225  |
| CV           | Generate a Card Verification Value                | 390  |
| DC           | Duplicate LMK Component Sets                      | 312  |
| DM           | Delete LMK                                        | 313  |
| DO           | Delete 'Old' or 'New' LMK from Key Change Storage | 314  |
| DT           | Diagnostic Test                                   | 275  |

| · · · · · · · · · · · · · · · · · · · |                                                  | -   |
|---------------------------------------|--------------------------------------------------|-----|
| EC                                    | Encrypt Clear Component                          | 364 |
| ED                                    | Encrypt Decimalization Table                     | 364 |
| EJECT                                 | Eject a Smartcard                                | 408 |
| ERRLOG                                | Display the Error Log                            | 338 |
| FC                                    | Format an HSM Smartcard                          | 402 |
| FK                                    | Form Key from Components                         | 367 |
| GC                                    | Generate Key Component                           | 357 |
| GETCMDS                               | View Available Commands                          | 281 |
| GETTIME                               | Query the Time and Date                          | 349 |
| GK                                    | Generate LMK Component                           | 294 |
| GS                                    | Generate Key and Write Components to Smartcard   | 360 |
| GT                                    | Generate Test LMK                                | 318 |
| HEALTHENABLE                          | Suspend/Resume Collection of Health Check Counts | 263 |
| HEALTHSTAT                            | View/Reset Health Check Counts                   | 290 |
| IK                                    | Import Key                                       | 378 |
| KD                                    | Delete KTK                                       | 447 |
| KE                                    | Export Key                                       | 382 |
| KG                                    | Generate Key                                     | 374 |
| КК                                    | Import Key encrypted under KTK                   | 446 |
| KM                                    | Generate KTK Components                          | 443 |
| KN                                    | Install KTK                                      | 444 |
| KT                                    | View KTK Table                                   | 445 |
| LK                                    | Load LMK                                         | 297 |
| LO                                    | Load 'Old' LMK into Key Change Storage           | 303 |
| LN                                    | Load 'New' LMK into Key Change Storage           | 307 |
| MI                                    | Generate a MAC on an IPB                         | 400 |
| Ν                                     | Single-Length Key Calculator                     | 410 |
| NETSTAT                               | Show Network Statistics                          | 283 |
| NP                                    | Change a Smartcard PIN                           | 406 |
| PING                                  | Test TCP/IP Network                              | 285 |

### payShield 10K Installation and User Guide

| PV      | Generate a VISA PIN Verification Value  | 392 |
|---------|-----------------------------------------|-----|
| QA      | View Auxiliary Port Configuration       | 258 |
| QH      | View Host Port Configuration            | 242 |
| QL      | View Alarm Configuration                | 260 |
| QM      | View Management Port Configuration      | 255 |
| QP      | View Printer Port Configuration         | 251 |
| QS      | View Security Configuration             | 234 |
| R       | Load the Diebold Table                  | 394 |
| RC      | Read Unidentifiable Smartcard Details   | 407 |
| RESET   | Reset to Factory Settings               | 217 |
| RS      | Retrieve HSM Settings from a Smartcard  | 353 |
| SD      | Delete Installed Certificate(s)         | 438 |
| SE      | Export HSM Certificate's Chain of Trust | 433 |
| SETTIME | Set the Time                            | 348 |
| SG      | Generate Certificate Signing Request    | 428 |
| SI      | Import Certificate                      | 431 |
| SK      | Generate HRK                            | 439 |
| SL      | Restore HRK                             | 441 |
| SP      | Change HRK Passphrase                   | 440 |
| SNMP    | View SNMP Settings                      | 264 |
| SNMPADD | Add an SNMP User                        | 265 |
| SNMPDEL | Delete an SNMP User                     | 266 |
| SS      | Save HSM Settings to a Smartcard        | 388 |
| ST      | Set Time for Automatic Self-Tests       | 350 |
| SV      | View Installed Certificate(s)           | 435 |
| Т       | Triple-Length Key Calculator            | 412 |
| TD      | Translate Decimalization Table          | 398 |
| TRACERT | Trace TCP/IP route                      | 286 |
| TRAP    | Configure SNMP Traps                    | 267 |
| TRAPADD | Add a new SNMP Trap                     | 268 |
## payShield 10K Installation and User Guide

| TRAPDEL   | Delete an SNMP Trap                           | 269 |
|-----------|-----------------------------------------------|-----|
| UTILCFG   | View/Change Instantaneous Utilization Period  | 261 |
| UTLENABLE | Suspend/Resume Collection of Utilization Data | 262 |
| UTILSTATS | View/Reset Utilization Data                   | 288 |
| UPLOAD    | Upload Software and Licenses                  | 219 |
| V         | Verify LMK Store                              | 311 |
| VA        | View Authorized Activities                    | 336 |
| VC        | Verify the Contents of a Smartcard            | 405 |
| VR        | View Software Revision Number                 | 279 |
| VT        | View LMK Table                                | 315 |
| ХА        | Add a RACC to the whitelist                   | 414 |
| XD        | Decommission the HSM                          | 415 |
| XE        | Remove RACC from the whitelist                | 416 |
| ХН        | Commission the HSM                            | 417 |
| XI        | Generate Customer Trust Authority             | 418 |
| ХК        | Make an RACC left or right key                | 311 |
| XR        | Commission a smartcard                        | 421 |
| ХТ        | Transfer existing LMK to RLMK                 | 422 |
| ХХ        | Decommission a smartcard                      | 424 |
| XY        | HSM commissioning status                      | 425 |
| XZ        | Duplicate CTA share                           | 426 |
| \$        | Double-Length Key Calculator                  | 411 |

## **Configuration Commands**

The payShield 10K provides the following console commands to support configuration operations:

| Command                                                         | Page |
|-----------------------------------------------------------------|------|
| Reset to Factory Settings (RESET)                               | 217  |
| Upload Software and Licenses (UPLOAD)                           | 219  |
| Configure Commands (CONFIGCMDS)                                 | 221  |
| Configure PIN Block Formats (CONFIGPB)                          | 223  |
| Configure Security (CS)                                         | 225  |
| View Security Configuration (QS)                                | 234  |
| Configure Host Port (CH)                                        | 239  |
| View Host Port Configuration (QH)                               | 242  |
| Host Port Access Control List (ACL) Configuration (CONFIGACL)   | 245  |
| Configure Printer Port (CP)                                     | 248  |
| View Printer Port Configuration (QP)                            | 251  |
| Configure Management Port (CM)                                  | 253  |
| View Management Port Configuration (QM)                         | 255  |
| Configure Auxiliary Port (CA)                                   | 256  |
| View Auxiliary Port Configuration (QA)                          | 258  |
| Configure Alarms (CL)                                           | 259  |
| View Alarm Configuration (QL)                                   | 260  |
| View/Change Instantaneous Utilization Period (UTILCFG)          | 261  |
| Suspend/Resume Collection of Utilization Data (UTILENABLE)      | 262  |
| Suspend/Resume Collection of Health Check Counts (HEALTHENABLE) | 263  |
| View SNMP Settings (SNMP)                                       | 264  |
| Add an SNMP User (SNMPADD)                                      | 265  |
| Delete an SNMP User (SNMPDEL)                                   | 266  |
| Configure SNMP Traps (TRAP)                                     | 267  |
| Add a new SNMP Trap (TRAPADD)                                   | 268  |
| Delete an SNMP Trap (TRAPDEL)                                   | 269  |

| Reset to Factory Settings (RESET) |                                                                                                    | Variant I                                                                                                    | <b>√</b>                                                                              | Ke                                                                                          | y Block ⊠                                                             |
|-----------------------------------|----------------------------------------------------------------------------------------------------|----------------------------------------------------------------------------------------------------|---------------------------------------------------------------------------------------|---------------------------------------------------------------------------------------------|-----------------------------------------------------------------------|
|                                   |                                                                                                    | Online 🗵 Offline 🗵                                                                                                 |                                                                                       | ×                                                                                           | Secure 🗹                                                              |
|                                   |                                                                                                    | Author                                                                                                    | ization: <b>I</b>                                                                     | Not r                                                                                       | equired                                                               |
| Command:                          | RESET                                                                                                    |                                                                                                    |                                                                                       |                                                                                             |                                                                       |
| Function:                         | Returns the HSM to the state it was in when it was shipped from the factory, so that it can be securely taken out of service – e.g. for return to Thales for repair.<br>Any configuration changes (including port settings) that the customer has applied will be reversed, and any customer data and logs will be erased.<br>If the HSM is to be returned (e.g. after it has been repaired), a record of all the settings should be made before using this command such that the settings can be re-applied after the HSM's return.<br>This command also reports whether the HSM is currently configured as it left the factory. |                                                                                                    |                                                                                       | the factory,<br>Thales for<br>mer has<br>erased.<br>cord of all<br>at the<br>red as it left |                                                                       |
| Authorization:                    | <ul><li>Authorization is not required.</li><li>The HSM must be in the secure state</li></ul>                                                                                                    |                                                                                                    |                                                                                       |                                                                                             |                                                                       |
| Inputs:                           | Confirmation that Reset is required.                                                                                                    |                                                                                                    |                                                                                       |                                                                                             |                                                                       |
| Outputs:                          | <ul> <li>Whether HSM is currently in its factor</li> <li>Confirmation of Reset.</li> </ul>                                                                                                    | y default stat                                                                                                    | e.                                                                                    |                                                                                             |                                                                       |
| Notes:                            | <ul> <li>This utility cannot reset firmware or lid<br/>Therefore, after use of this facility, the<br/>installed firmware and license – which<br/>and license when the HSM was shipp</li> <li>At the end of the reset process, the p-<br/>perform a restart. If the console does<br/>payShield 10K should be restarted mon.</li> </ul>                                                                                                    | censes install<br>HSM will sti<br>may be diffe<br>ped from the f<br>ayShield 10K<br>not display c<br>anually. Turn | ed on th<br>II have th<br>erent from<br>factory.<br>will auto<br>orrectly<br>the unit | he HS<br>he m<br>m the<br>omati<br>after<br>off a                                           | M.<br>ost recently<br>firmware<br>ically<br>this, the<br>nd then back |

Example 1: Secure> RESET <Return>

Reset HSM to factory settings? [Y/N]: <u>Y</u> <Return>

The unit is currently in its factory default state: NO

Resetting the unit will remove all customer data, including logs, port settings, keys, etc. This may cause the console to stop functioning.

This operation should only be performed if this unit is being taken out of normal operation.

Do you want to reset to the factory default settings? [Y/N]: **Y** <Return>

You selected Yes; please confirm to Proceed with reset? [Y/N]:  $\bm{Y}$  <Return>

Return to factory default state complete

The HSM will now reboot automatically. This console is exiting due to: Terminated

Example 2: Secure> <u>RESET</u> <Return>

Reset HSM to factory settings? [Y/N]:  $\underline{Y}$  <Return> The unit is currently in its factory default state: YES

Resetting the unit will remove all customer data, including logs, port settings, keys, etc. This may cause the console to stop functioning.

This operation should only be performed if this unit is being taken out of normal operation.

Do you want to reset to the factory default settings? [Y/N]:  $\underline{N}$  <Return>

Secure>

| Upload Software and Licenses (UPLOAD) |                                                                                                    | Variant                                    |                               | Ke                                                         | y Block ⊠         |
|---------------------------------------|----------------------------------------------------------------------------------------------------|--------------------------------------------|-------------------------------|------------------------------------------------------------|-------------------|
|                                       |                                                                                                    | Online 🗷                                   | Offlin                        | ie 🗷                                                       | Secure 🗹          |
|                                       |                                                                                                    | Author                                     | ization                       | : Not r                                                    | equired           |
| Command:                              | UPLOAD                                                                                                    |                                            |                               |                                                            |                   |
| Function:                             | With this command, you can upload ne console.                                                                                                    | ew software a                              | nd new                        | / licens                                                   | ses from the      |
| Authorization:                        | <ul><li>Authorization is not required.</li><li>The HSM must be in the secure state</li></ul>                                                                                                    | 9.                                         |                               |                                                            |                   |
| Inputs:                               | New software load is available or new                                                                                                    | v license is a                             | vailable                      | <b>)</b> .                                                 |                   |
| Outputs:                              | The software/license successfully loa                                                                                                    | ids.                                       |                               |                                                            |                   |
| Example 1:                            | Secure> UPLOAD <return></return>                                                                                                    |                                            |                               |                                                            |                   |
|                                       | Please select one of the fol:<br>1) Software update<br>2) Install new license<br>Your selection: <u>1</u> <return><br/>This operation will terminate<br/>payShield. Do you want to pro-</return> | lowing opt<br>e your ses<br>oceed? [Y/     | ions:<br>sion<br>N]: <u>Y</u> | and r<br><ret< td=""><th>eboot the<br/>urn&gt;</th></ret<> | eboot the<br>urn> |
|                                       | Attached USB Mass storage devices:<br>Ultra USB 3.0                                                                                                    |                                            |                               |                                                            |                   |
|                                       | The following update files are available:<br>1) ps10k_update_1.pti<br>2) ps10k_update_2.pti<br>Your selection (choose 0 to exit): <u>1</u> <return></return>                                     |                                            |                               |                                                            |                   |
|                                       | The following update will be                                                                                                    | applied:                                   | ps10k                         | _upda                                                      | te_1.pti          |
|                                       | Continue with update? [Y/N]:<br>Obtaining update package info                                                                                                    | <u>¥</u> <return<br>ormation ,</return<br> | ><br>plea                     | se wa                                                      | it                |
|                                       | ***** New HSM software is cu<br>*****                                                                                                    | rrently be                                 | ing i                         | nstal                                                      | led.              |
|                                       | **** Please do not remove po                                                                                                    | ower from                                  | the H                         | SM. *                                                      | * * * *           |
|                                       | ***** Validating update packa                                                                                                    | age *****                                  |                               |                                                            |                   |
|                                       | ***** Installing update packa                                                                                                    | age *****                                  |                               |                                                            |                   |
|                                       | ***** New HSM software has be<br>****                                                                                                    | een succes                                 | sfull                         | y ins                                                      | stalled.          |
|                                       | ***** New HSM Software has be<br>*****                                                                                                    | een succes                                 | sfull                         | y ins                                                      | stalled.          |
|                                       | ***** Unit will now reboot a                                                                                                    | utomatical                                 | ly. *                         | * * * *                                                    |                   |
|                                       | Secure>                                                                                                    |                                            |                               |                                                            |                   |

Example 2: Secure> UPLOAD <Return>

Please select one of the following options:
1) Software update
2) Install new license
Your selection: 2 <Return>
Attached USB Mass storage devices:
Ultra USB 3.0
The following License files are available:
1) C4665271228Q.licence
Your selection: 1 <Return>
Are you sure you want to install license
C4665271228Q.licence? [Y/N]: Y <Return>
\*\*\*\*\* New HSM License is currently being installed. \*\*\*\*\*
\*\*\*\*\* Please do not remove power from the HSM. \*\*\*\*\*

\*\*\*\*\* New HSM License has been successfully installed. \*\*\*\*\*

| Configure Commands (CONFIGCMDS) |                                                                                                    | Variant 🗹                                                                                                    | 1                                                                                                    | Ke                         | y Block ⊠                                           |
|---------------------------------|----------------------------------------------------------------------------------------------------|----------------------------------------------------------------------------------------------------|----------------------------------------------------------------------------------------------------|----------------------------|-----------------------------------------------------|
|                                 |                                                                                                    | Online 🗹                                                                                                    | Offlin                                                                                                    | e⊠                         | Secure 🗹                                            |
|                                 |                                                                                                    | Authoriz                                                                                                    | zation:                                                                                                    | Not r                      | equired                                             |
| Command:                        | CONFIGCMDS                                                                                                    |                                                                                                    |                                                                                                    |                            |                                                     |
| Function:                       | To view the list of enabled host and cor<br>state) to enable or disable host and cor<br>commands are disabled by default.                                                                                                    | nsole comman<br>nsole comman                                                                                                    | ds, an<br>ds. All                                                                                                    | d (if in<br>availa         | i secure<br>able                                    |
|                                 | Commands are enabled or disabled us                                                                                                    | ng the followir                                                                                                    | ng synt                                                                                                    | tax:                       |                                                     |
|                                 | [+ or -] [C or H] [ <command code=""/> ]                                                                                                    |                                                                                                    |                                                                                                    |                            |                                                     |
|                                 | + indicates that the specified command<br>- indicates that the specified command<br>C indicates that <command code=""/> is a<br>H indicates that <command code=""/> is a<br><command code=""/> is the command code<br>contain the wildcard character '*'. If the<br>character is absent, and this matches a<br>type. If the second character is '*', then<br>the specified type starting with the given | should be en<br>should be dis<br>a Console com<br>a Host comma<br>de to be enable<br>first character<br>Il command co<br>this matches a<br>n first character | abled.<br>abled.<br>nmand<br>ind.<br>ed or c<br>is '*', t<br>odes o<br>all com<br>er.                                                                                                    | hen th<br>f the s<br>imanc | ed, and may<br>ne second<br>specified<br>I codes of |
| Authorization:                  | The HSM must be in the secure state to commands. The current status of enable can be viewed in any state.                                                                                                    | o enable/disab<br>ement of host                                                                                                    | le hosi<br>and co                                                                                                    | t and<br>onsole            | console<br>commands                                 |
| Inputs:                         | <ul> <li>List of host commands to enable.</li> <li>List of console commands to enable.</li> <li>List of host commands to disable.</li> <li>List of console commands to disable.</li> </ul>                                                                                                    |                                                                                                    |                                                                                                    |                            |                                                     |
| Outputs:                        | <ul> <li>Complete list of enabled host comman</li> <li>Complete list of enabled console com</li> </ul>                                                                                                    | nds.<br>mands.                                                                                                    |                                                                                                    |                            |                                                     |
| Errors:                         | Invalid entry                                                                                                    |                                                                                                    |                                                                                                    |                            |                                                     |
| Notes:                          | <ul> <li>When a disabled host command is inv</li> <li>When a disabled console command is undefined or not allowed" is displayed</li> </ul>                                                                                                    | voked, error co<br>invoked, the<br>l.                                                                                                    | ode 68<br>messa                                                                                                    | is reti<br>ige "F          | urned.<br>unction                                   |
| Example 1:                      | This example demonstrates the use of to view the list of enabled host and con                                                                                                    | the <b>CONFIGC</b><br>sole command                                                                                                    | <b>MDS</b> a<br>ds.                                                                                                    | conso                      | le command                                          |
|                                 | Online> CONFIGCMDS <return></return>                                                                                                    |                                                                                                    |                                                                                                    |                            |                                                     |
|                                 | List of enabled Host commands<br>A0 A4 GG GY                                                                                                    | :                                                                                                    |                                                                                                    |                            |                                                     |
|                                 | List of enabled Console comma<br>GC GS EC FK                                                                                                    | nds:                                                                                                    |                                                                                                    |                            |                                                     |
|                                 | Online>                                                                                                    |                                                                                                    |                                                                                                    |                            |                                                     |
| Example 2:                      | This example demonstrates the use of to enable one console command (DE) a                                                                                                    | the <b>CONFIGC</b><br>and disable on                                                                                                    | <b>MDS</b> of the content of the content | conso<br>comr              | le command<br>nand (A4).                            |
|                                 |                                                                                                    |                                                                                                    |                                                                                                    |                            |                                                     |

Secure> CONFIGCMDS <Return>

List of enabled Host commands: A0 A4 GG GY List of enabled Console commands: GC GS EC FΚ Enter command code (e.g. +CDE) or Q to Quit: +CDE <Return> List of enabled Host commands: A0 A4 GG GY List of enabled Console commands: GC GS EC FK DE Enter command code (e.g. +CDE) or Q to Quit: -HA4 <Return> List of enabled Host commands: A0 GG GY List of enabled Console commands: GC GS ЕC FK DE Enter command code (e.g. +CDE) or Q to Quit: Q <Return> Save COMMAND settings to smart card? [Y/N]: N <Return> Secure> This example demonstrates the use of the CONFIGCMDS console command Example 3: using the wildcard character '\*' to disable all non-core host commands, and then enable just those host commands beginning with 'A'. Secure> CONFIGCMDS <Return> List of enabled Host commands: A0 A4 GG GY List of enabled Console commands: GC GS EC FΚ Enter command code (e.g. +CDE) or Q to Quit: -H\* <Return> List of enabled Host commands: List of enabled Console commands: FK GC ЕC GS DE Enter command code (e.g. +CDE) or Q to Quit: +HA\* <Return> List of enabled Host commands: AO A2 A4 A6 A8 AA AC AE AG AS AU AW AY List of enabled Console commands: GC GS EC FΚ DE Enter command code (e.g. +CDE) or Q to Quit: Q <Return> Save COMMAND settings to smart card? [Y/N]: Y <Return> Insert card and press ENTER: <Return> COMMAND settings saved to the smartcard. Secure>

| Configure | PIN | Block | Formats | (CONFIGPB) |
|-----------|-----|-------|---------|------------|
|-----------|-----|-------|---------|------------|

| Variant                     | V         | Ke | y Block ⊠ |  |
|-----------------------------|-----------|----|-----------|--|
| Online 🗹                    | Offline 🗹 |    | Secure 🗹  |  |
| Authorization: Not required |           |    |           |  |

| Command:       | CONFIGPB                                                                                                    |
|----------------|----------------------------------------------------------------------------------------------------|
| Function:      | To view the list of enabled PIN block formats, and (if in secure state) to enable or disable individual PIN block formats.                                                                                                    |
| Authorization: | The HSM must be in the secure state to enable/disable PIN block formats.<br>The current status of PIN Block format enablement can be viewed in any<br>state.                                                                                                    |
| Inputs:        | • PIN block format identifier.                                                                                                    |
| Outputs:       | List of enabled PIN block formats.                                                                                                    |
| Errors:        | Invalid entry                                                                                                    |
| Example 1:     | This example demonstrates the use of the <b>CONFIGPB</b> console command to view the list of enabled PIN block formats.                                                                                                    |
|                | Online> CONFIGPB <return></return>                                                                                                    |
|                | List of enabled PIN Block formats:<br>01 - ISO 9564-1 & ANSI X9.8 format 0<br>05 - ISO 9564-1 format 1<br>35 - MasterCard Pay Now and Pay Later format<br>41 - Visa/Amex new PIN only format<br>42 - Visa/Amex new & old PIN format<br>47 - ISO 9564-1 & ANSI X9.8 format 3<br>48 - ISO 9564-1 PIN Block Format 4 (AES) |
|                | Online>                                                                                                    |
| Example 2:     | This example demonstrates the use of the <b>CONFIGPB</b> console command to enable the use of HSM PIN Block format 03.                                                                                                    |
|                | Secure> CONFIGPB <return></return>                                                                                                    |
|                | List of enabled PIN Block formats:<br>01 - ISO 9564-1 & ANSI X9.8 format 0<br>05 - ISO 9564-1 format 1<br>35 - MasterCard Pay Now & Pay Later format<br>41 - Visa/Amex new PIN only format<br>42 - Visa/Amex new & old PIN format<br>47 - ISO 9564-1 & ANSI X9.8 format 3<br>48 - ISO 9564-1 PIN Block Format 4 (AES)   |
|                | <pre>Enter + or - followed by PIN Block format or Q to Quit:<br/>+03 <return></return></pre>                                                                                                    |
|                | List of enabled PIN Block formats:<br>01 - ISO 9564-1 & ANSI X9.8 format 0<br>03 - Diebold & IBM ATM format<br>05 - ISO 9564-1 format 1<br>35 - MasterCard Pay Now & Pay Later format<br>41 - Visa/Amex new PIN only format<br>42 - Visa/Amex new & old PIN format                                                      |

47 - ISO 9564-1 & ANSI X9.8 format 3 48 - ISO 9564-1 PIN Block Format 4 (AES)

Enter + or - followed by PIN Block format or Q to Quit: Q
<Return>
Save PIN BLOCK settings to smart card? [Y/N]: Y <Return>

Insert card and press ENTER: <Return> PIN BLOCK settings saved to the smartcard.

Secure>

| Configure Security (CS) |                                                                                                    | Variant 🗹                                                                                                    | Key Block 🗹                                                                                                    |
|-------------------------|----------------------------------------------------------------------------------------------------|----------------------------------------------------------------------------------------------------|----------------------------------------------------------------------------------------------------|
| -                       |                                                                                                    | Online 🗷 Offline                                                                                                    | e 🗷 Secure 🗹                                                                                                    |
|                         |                                                                                                    | Authorization:                                                                                                    | Not required                                                                                                    |
| Command:                | CS                                                                                                    |                                                                                                    |                                                                                                    |
| Function:               | To set the security configuration of the H<br>CS converts all lower-case alpha values<br>except for the Card issuer Password. Op<br>the examples. The security settings can o                                                                                                    | SM and some proces<br>to upper case for disp<br>eration is menu-drive<br>optionally be saved to                                                                                                    | ssing parameters.<br>play purposes,<br>en, as shown in<br>o a smartcard.                                                                                                    |
| Authorization:          | The HSM must be in the secure state to                                                                                                    | run this command.                                                                                                    |                                                                                                    |
| Inputs:                 | <ul> <li>PIN length [4-12]: a one or two-digit nur.</li> <li>Echo [oN/ofF]: N or F</li> <li>Atalla ZMK variant support [oN/ofF]: N of Transaction key scheme: Racal, Austra</li> <li>User storage key length [S/D/T/V]: S, D</li> <li>Display general information on payShien N</li> <li>Default LMK identifier [0-x]: Integer betw</li> <li>Management LMK identifier [0-x]: Integer betw</li> <li>Management LMK identifier [0-x]: Integer betw</li> <li>Management LMK identifier [0-x]: Integer betw</li> <li>Whether to erase the installed LMKs to changed.</li> <li>Select clear PINs? [Y/N]: Y or N</li> <li>Enable ZMK translate command? [Y/N]</li> <li>Enable X9.17 for import? [Y/N]: Y or N</li> <li>Enable X9.17 for export? [Y/N]: Y or N</li> <li>Solicitation batch size [1-1024]: a one two solicitation batch size [1-1024]: a one two solicitation table Encrypted/Plaintex</li> <li>Enable Decimalization Table Checks? [</li> <li>PIN encryption algorithm [A/B]: A or B</li> <li>Whether to use the default Card Issuer (of 8 alphanumeric printable characters)</li> <li>Authorized State required when importion r N</li> <li>Minimum HMAC verification length in by</li> <li>Enable ANSI X9.17 import and export for</li> <li>Enable ANSI X9.17 import and export for</li> <li>Enable ANSI X9.17 import and export for</li> <li>Enable ANSI X9.17 import and export for</li> <li>Enable Berkey Check Values to 6 hex chas</li> <li>Enable multiple authorized activities [Y]</li> <li>Allow persistent authorized activities [Y]</li> <li>Enable PIN Block format 34 as output for</li> <li>Enable PIN Block for date/time validation</li> <li>Additional padding to disguise key leng</li> <li>Key export and import in trusted format</li> <li>Protect MULTOS cipher data checksum</li> <li>Enable use of Tokens in PIN Translation</li> </ul> | mber in the range 4 to<br>or F<br>lian or None? [R/A/N<br>, T, or V<br>ld Manager Landing i<br>ween 0 and x<br>ger between 0 and x<br>enable the following<br>: Y or N<br>of four-digit number, random<br>the following<br>: Y or N<br>of four-digit number, random<br>tress<br>of four-digit number, random<br>tress<br>(E/P]: E<br>Y/N]: Y or N<br>r password or to enter<br>).<br>ng DES key under RS<br>ytes [5-64]: number, r<br>HMAC keys? [Y/N]: Y<br>or HMAC keys? [Y/N]:<br>or HMAC keys? [Y/N]: Y<br>or HMAC keys? [Y/N]:<br>ata or Binary data or<br>ars? [Y/N]: Y or N<br>(/N]: Y or N<br>offset? [Y/N]: Y or N<br>normat for PIN translat<br>or LMK encrypted PIN<br>? [Y/N]: Y or N<br>only? [Y/N]: Y or N<br>only? [Y/N]: Y or N<br>only? [Y/N]: Y or N<br>only? [Y/N]: Y or N | b 12.<br>]: R or A or N<br>page? [Y/N]: Y or<br>settings to be<br>ange 1 to 1024.<br>er a different value<br>SA key? [Y/N]: Y<br>range 5-64<br>Y or N<br>]: Y or N<br>None? [A/B/N]: A<br>tions to ZPK?<br>Ns [Y/N]: Y or N.<br>LMK? [Y/N] : Y or |

|          | <ul> <li>Enable use of Tokens in PIN Verification? [Y/N]: Y or N</li> <li>Allow Error light to be extinguished when viewing Error Log? [Y/N]: Y or N</li> <li>Ensure LMK Identifier in command corresponds with host port? [Y/N]: Y or N</li> <li>Ignore LMK ID in Key Block Header? [Y/N]: Y or N</li> <li>Enable import and export of RSA Private keys? [Y/N]: Y or N</li> <li>Prevent Single-DES keys masquerading as double or triple-length key? [Y/N]: Y or N</li> <li>Disable Single-DES? [Y/N]: Y or N</li> <li>Card/password authorization (local) [C/P]: C or P (Card or Password).</li> <li>Restrict PIN block usage for PCI HSM compliance? [Y/N]: Y or N.</li> <li>Enforce key type 002 separation for PCI HSM compliance [Y/N]: Y or N.</li> <li>Enforce Authorization Time Limit? [Y/N]: Y or N.</li> <li>Enforce PCI HSMv3 Key Equivalence for Key Wrapping? [Y/N]: Y or N.</li> <li>Enforce minimum key strength of 1024-bits for QH verification? [Y/N]: Y or N.</li> <li>Enforce minimum key strength of 2048-bits for RSA? [Y/N]: Y or N.</li> </ul>                                                                                                    |
|----------|----------------------------------------------------------------------------------------------------|
| Outputs: | <ul> <li>Prompts according to the settings chosen (see examples below).</li> </ul>                                                                                                    |
| Errors:  | Invalid Entry<br>Card not formatted to save/retrieve HSM settings.<br>Attempt with another card? [Y/N]                                                                                                    |
| Notes:   | <ul> <li>For software versions which have been PCI HSM certified, in order to be PCI HSM compliant a number of security settings must have specific values as follows: <ul> <li>Disable Single-DES? – must be "Y"</li> <li>Card/password authorization (local) – must be "C"</li> <li>Restrict PIN block usage for PCI HSM compliance – must be "Y"</li> <li>Enforce key type 002 separation for PCI HSM compliance –must be "Y"</li> <li>Enforce Authorization Time Limit – must be "Y"</li> <li>Enforce PCI HSMv3 Key Equivalence for Key Wrapping – must be "Y"</li> <li>Enforce minimum key strength of 1024-bits for RSA signature verification – must be "Y"</li> <li>Enforce minimum key strength of 2048-bits for RSA – must be "Y"</li> </ul> </li> <li>Once all of these settings are at the PCI HSM compliant value, they cannot be changed unless the RESET command is used.</li> <li>If the value of the setting "Enforce key type 002 separation for PCI HSM compliance" is "Y", then:</li> <li>Key Type Table 2 is in effect. If the setting has a value of "N", then the HSM is not being operated in a PCI HSM compliant manner and Key Type Table 1 is in effect.</li> <li>The following Host commands are disabled: AA, AE, FC, FE, FG, HC, KA, OE</li> </ul> |

Example 1:

Erasing LMKs not selected by the user

Secure> CS <Return>
PIN Length [4-12]: 8 <Return>
Echo [oN/ofF]: N <Return>
Atalla ZMK variant support [oN/ofF]: F <Return>
Transaction Key Scheme: Racal, Australian or None [R/A/N]: N
<Return>
User storage key length [S/D/T/V](SINGLE): <Return>
Display general information on payShield Manager Landing page?
[Y/N]: Y <Return>
Default LMK identifier [0-4](0): <Return>
Management LMK identifier [0-4](0): <Return>

LMKs must be erased before remaining parameters can be set.

Erase LMKs? [Y/N]: <u>N</u> <Return>

Save SECURITY settings to smartcard? [Y/N]:  $\underline{\mathbf{N}}$  <Return> Secure>

Example 2: Settings affecting PCI HSM compliance do not have compliant values. The user wishes to use the default card issuer password.

```
Secure> CS <Return>
```

Please make a selection. The current setting is in parentheses. Press ENTER to keep the current setting. PIN length [4-12](4): <Return> Echo [oN/ofF](ON): <Return>92 Atalla ZMK variant support [oN/ofF](ON): <Return> Transaction key scheme: Racal, Australian or None? [R/A/N](R): <Return> User storage key length [S/D/T/V](SINGLE): <Return> Display general information on payShield Manager Landing page? [Y/N]: Y <Return> Default LMK identifier [0-4](0): <Return> Management LMK identifier [0-4](0): <Return>

LMKs must be erased before remaining parameters can be set

Erase LMKs? [Y/N]: Y <Return> Enforce Atalla variant match to Thales key type? [Y/N](YES): <Return> Select clear PINs? [Y/N](YES): <Return> Enable ZMK translate command? [Y/N](YES): <Return> Enable X9.17 for import? [Y/N](YES): <Return> Enable X9.17 for export? [Y/N](YES): <Return> Solicitation batch size [1-1024](5): <Return>

Single/double length ZMKs [S/D](DOUBLE): <Return>
Decimalization table Encrypted/Plaintext [E/P](P): <Return>
Enable Decimalization Table Checks? [Y/N](YES): <Return>

PIN encryption algorithm [A/B](A): <Return> Use default card issuer password [Y/N](YES): Y <Return> Authorized State required when importing DES key under RSA key? [Y/N](YES): <Return> Minimum HMAC key length in bytes [5-64](10): <Return> Enable PKCS#11 import and export for HMAC keys [Y/N](YES): <Return> Enable ANSI X9.17 import and export for HMAC keys [Y/N](YES): <Return> Enable ZEK/TEK encryption of ASCII data or Binary data or None? [A/B/N] (N): <Return> Restrict Key Check Values to 6 hex chars [Y/N](YES): <Return> Enable multiple authorized activities [Y/N](NO): <Return> Allow persistent authorized activities [Y/N](NO): <Return> Enable support for variable length PIN offset [Y/N](NO): <Return> Enable weak PIN checking [Y/N](YES): <Return> Check new PINs using global list of weak PINs? [Y/N](YES): <Return> Check new PINs using local list of weak PINs? [Y/N](YES): <Return> Check new PINs using rules? [Y/N](YES): <Return> Enable PIN Block Format 34 as output format for PIN Translations to ZPK [Y/N](NO): <Return> Enable translation of account number for LMK encrypted PINs [Y/N](NO): <Return> Use HSM clock for date/time validation? [Y/N](YES): <Return> Additional padding to disguise key length? [Y/N](NO): <Return>

Key export and import in trusted format only? [Y/N](NO): <Return> Protect MULTOS cipher data checksums? [Y/N](YES): <Return> Enable Key Scheme Tag 'X' (X9.17) for storing keys under LMK? [Y/N](NO): <Return> Enable use of Tokens in PIN Translation? [Y/N](NO): <Return> Enable use of Tokens in PIN Verification? [Y/N](NO): <Return> Ensure LMK Identifier in command corresponds with host port? [Y/N](NO): Ignore LMK ID in Key Block Header? [Y/N](NO): Enable import and export of RSA Private keys? [Y/N](NO): The following settings affect PCI HSM compliance: Prevent single-DES keys masquerading as double or triple-length key? [Y/N](YES): The following setting is not PCI HSM compliant: Disable Single-DES? [Y/N](NO): Card/password authorization (local) [C/P](C): Restrict PIN block usage for PCI HSM compliance? [Y/N](YES): The following setting is not PCI HSM compliant: Enforce key type 002 separation for PCI HSM compliance? [Y/N](NO): Enforce Authorization Time Limit? [Y/N](YES): The following setting is not PCI HSM compliant: Enforce Multiple Key Components? [Y/N](NO): The following setting is not PCI HSM compliant: Enforce PCI HSMv3 Key Equivalence for Key Wrapping? [Y/N](NO): The following setting is not PCI HSM compliant: Enforce minimum key strength of 1024-bits for RSA signature verification? [Y/N](NO): The following setting is not PCI HSM compliant: Enforce minimum key strength of 2048-bits for RSA? [Y/N](NO): Save SECURITY settings to smartcard? [Y/N]: Secure>

Example 3: Final setting affecting PCI HSM compliance is about to be set to compliant value. The user is specifying a different card issuer software.

```
Secure> CS <Return>
```

Please make a selection. The current setting is in parentheses.
Press ENTER to keep the current setting.
PIN length [4-12](4): <Return>
Echo [oN/ofF](ON): <Return>
Atalla ZMK variant support [oN/ofF](ON): <Return>
Transaction key scheme: Racal, Australian or None? [R/A/N](R):
<Return>
User storage key length [S/D/T/V](SINGLE): <Return>
Display general information on payShield Manager Landing page?
[Y/N]: ¥ <Return>
Default LMK identifier [0-4](0): <Return>

LMKs must be erased before remaining parameters can be set

Erase LMKs? [Y/N]: Y <Return>
Select clear PINs? [Y/N](YES): <Return>
Enable ZMK translate command? [Y/N](YES): <Return>
Enable X9.17 for import? [Y/N](YES): <Return>
Enable X9.17 for export? [Y/N](YES): <Return>
Solicitation batch size [1-1024](5): <Return>

Single/double length ZMKs [S/D](DOUBLE): <Return>
Decimalization table Encrypted/Plaintext [E/P](P): <Return>
Enable Decimalization Table Checks? [Y/N](YES): <Return>

PIN encryption algorithm [A/B](A): <Return> Use default card issuer password [Y/N](YES): N <Return> Enter card issuer password (local):\*\*\*\*\* <Return> Password must be 8 characters. Enter card issuer password (local):\*\*\*\*\*\*\* <Return> Confirm card issuer password: \*\*\*\*\* <Return> Authorized State required when importing DES key under RSA key? [Y/N](YES): <Return> Minimum HMAC key length in bytes [5-64](10): <Return> Enable PKCS#11 import and export for HMAC keys [Y/N](YES): <Return> Enable ANSI X9.17 import and export for HMAC keys [Y/N](YES): <Return> Enable ZEK/TEK encryption of ASCII data or Binary data or None? [A/B/N] (N): <Return> Restrict Key Check Values to 6 hex chars [Y/N](YES): <Return> Enable multiple authorized activities [Y/N](NO): <Return> Allow persistent authorized activities [Y/N](NO): <Return> Enable support for variable length PIN offset [Y/N](NO): <Return> Enable weak PIN checking [Y/N](YES): <Return> Enable PIN Block Format 34 as output format for PIN Translations to ZPK [Y/N](NO): <Return> Enable translation of account number for LMK encrypted PINs [Y/N](YES): <Return> Use HSM clock for date/time validation? [Y/N](YES): <Return> Additional padding to disguise key length? [Y/N](NO): <Return> Key export and import in trusted format only? [Y/N](NO): <Return> Protect MULTOS cipher data checksums? [Y/N](YES): <Return> Enable Key Scheme Tag 'X' (X9.17) for storing keys under LMK?

[Y/N](NO): <Return> Enable use of Tokens in PIN Translation? [Y/N](NO): <Return> Enable use of Tokens in PIN Verification? [Y/N](NO): <Return> Allow Error light to be extinguished when viewing Error Log? [Y/N](NO): <Return> Ensure LMK Identifier in command corresponds with host port? [Y/N](NO): <Return> Ignore LMK ID in Key Block Header? [Y/N](NO): <Return> Enable import and export of RSA Private keys? [Y/N](NO): <Return> The following settings affect PCI HSM compliance - see Console Reference Manual: Prevent single-DES keys masquerading as double or triple-length key? [Y/N](YES): <Return> Disable Single-DES? [Y/N](YES): <Return> Card/password authorization (local) [C/P](C): <Return> The following setting is not PCI HSM compliant: Restrict PIN block usage for PCI HSM compliance? [Y/N](NO): Y <Return> The following setting is not PCI HSM compliant: Enforce key type 002 separation for PCI HSM compliance? [Y/N](NO): Y <Return> Enforce Authorization Time Limit? [Y/N](YES): <Return> Enforce Multiple Key Components? [Y/N](YES): <Return> Enforce PCI HSMv3 Key Equivalence for Key Wrapping? [Y/N](YES): <Return> Enforce minimum key strength of 1024-bits for RSA signature verification? [Y/N](YES): <Return> Enforce minimum key strength of 2048-bits for RSA? [Y/N](YES): <Return> These settings will all become PCI HSM compliant. No further changes will be allowed to these options: Prevent single-DES keys masquerading as double or triple-length key: YES Single-DES: DISABLED Card/password authorization (local): C Restrict PIN block usage for PCI HSM Compliance: YES Enforce key type separation for PCI HSM compliance: YES Enforce Authorization Time Limit: YES Enforce Multiple Key Components: YES Enforce PCI HSMv3 Key Equivalence for Key Wrapping: YES Enforce minimum key strength of 1024-bits for RSA signature verification: YES Enforce minimum key strength of 2048-bits for RSA: YES Confirm? [Y/N]: Y <Return> Save SECURITY settings to smartcard? [Y/N]: Y <Return> Insert card and press ENTER: <Return> SECURITY settings saved to the smartcard.

Secure>

Example 4: All settings affecting PCI HSM compliance have compliant values Secure> CS <Return> Please make a selection. The current setting is in parentheses. Press ENTER to keep the current setting. PIN length [4-12](4): <Return> Echo [oN/ofF](ON): <Return> Atalla ZMK variant support [oN/ofF](ON): <Return> Transaction key scheme: Racal, Australian or None? [R/A/N](R): <Return> User storage key length [S/D/T/V](SINGLE): <Return> Display general information on payShield Manager Landing page? [Y/N]: Y <Return> Default LMK identifier [0-4](0): <Return> Management LMK identifier [0-4](0): <Return> LMKs must be erased before remaining parameters can be set Erase LMKs? [Y/N]: Y <Return> Select clear PINs? [Y/N](YES): <Return> Enable ZMK translate command? [Y/N](YES): <Return> Enable X9.17 for import? [Y/N](YES): <Return> Enable X9.17 for export? [Y/N](YES): <Return> Solicitation batch size [1-1024](5): <Return> Single/double length ZMKs [S/D](DOUBLE): <Return> Decimalization table Encrypted/Plaintext [E/P](P): <Return> Enable Decimalization Table Checks? [Y/N](YES): <Return> PIN encryption algorithm [A/B](A): <Return> Use default card issuer password [Y/N](YES): Y <Return> Authorized State required when importing DES key under RSA key? [Y/N](YES): <Return> Minimum HMAC key length in bytes [5-64](10): <Return> Enable PKCS#11 import and export for HMAC keys [Y/N](YES): <Return> Enable ANSI X9.17 import and export for HMAC keys [Y/N](YES): <Return> Enable ZEK/TEK encryption of ASCII data or Binary data or None? [A/B/N] (N): <Return> Restrict Key Check Values to 6 hex chars [Y/N](YES): <Return> Enable multiple authorized activities [Y/N](NO): <Return> Allow persistent authorized activities [Y/N](NO): <Return> Enable support for variable length PIN offset [Y/N](NO): <Return> Enable weak PIN checking [Y/N](YES): <Return> Enable PIN Block Format 34 as output format for PIN Translations to ZPK [Y/N](NO): <Return> Enable translation of account number for LMK encrypted PINs [Y/N](YES): <Return> Use HSM clock for date/time validation? [Y/N](YES): <Return> Additional padding to disguise key length? [Y/N](NO): <Return> Key export and import in trusted format only? [Y/N](NO): <Return> Protect MULTOS cipher data checksums? [Y/N](YES): <Return> Enable Key Scheme Tag 'X' (X9.17) for storing keys under LMK? [Y/N](NO): <Return> Enable use of Tokens in PIN Translation? [Y/N](NO): <Return>

Enable use of Tokens in PIN Verification? [Y/N](NO): <Return> Allow Error light to be extinguished when viewing Error Log? [Y/N](NO): <Return> Ensure LMK Identifier in command corresponds with host port? [Y/N](NO): <Return> Ignore LMK ID in Key Block Header? [Y/N](NO): <Return> Enable import and export of RSA Private keys? [Y/N](NO): <Return> The following settings are all PCI HSM compliant and cannot be changed. Prevent single-DES keys masquerading as double or triple-length kev: YES Single-DES: DISABLED Card/password authorization (local): C Restrict PIN block usage for PCI HSM Compliance: YES Enforce key type separation for PCI HSM compliance: YES Enforce Authorization Time Limit: YES Enforce Multiple Key Components: YES Enforce PCI HSMv3 Key Equivalence for Key Wrapping: YES Enforce minimum key strength of 1024-bits for RSA signature verification: YES Enforce minimum key strength of 2048-bits for RSA: YES Save SECURITY settings to smartcard? [Y/N]: Y <Return> Insert card and press ENTER: <Return> SECURITY settings saved to the smartcard. Secure>

| View Security Configuration (QS) |                                                                                                    | Variant 🗹        | Key Block Ø    |  |
|----------------------------------|----------------------------------------------------------------------------------------------------|------------------|----------------|--|
|                                  |                                                                                                    | Online 🗹 🛛 Offli | ne 🗹 Secure 🗹  |  |
|                                  |                                                                                                    | Authorization    | : Not required |  |
| Command:                         | QS                                                                                                    |                  |                |  |
| Function:                        | Reports the security configuration of the HSM and some processing parameters, plus the LMK check value.                                                                                                    |                  |                |  |
| Authorization:                   | This command does not require any au                                                                                                    | thorization.     |                |  |
| Inputs:                          | None.                                                                                                    |                  |                |  |
| Outputs:                         | • See examples below.                                                                                                    |                  |                |  |
| Errors:                          | None.                                                                                                    |                  |                |  |
| Notes:                           | <ul> <li>Where the software has been PCI HSM certified, in order to be PCI HSM compliant a number of security settings must have specific values as follows: <ul> <li>Disable Single-DES? – must be "Y"</li> <li>Card/password authorization (local) – must be "C"</li> <li>Restrict PIN block usage for PCI HSM compliance – must be "Y"</li> <li>Enforce key type 002 separation for PCI HSM compliance –must be "Y"</li> <li>Enforce Authorization Time Limit – must be "Y"</li> <li>Enforce Multiple Key Components – must be "Y"</li> <li>Enforce PCI HSMv3 Key Equivalence for Key Wrapping – must be "Y"</li> <li>Enforce minimum key strength of 1024-bits for RSA signature verification – must be "Y"</li> <li>Once all of these settings are at the PCI HSM compliant value, they cannot be changed unless the RESET command is used.</li> </ul> </li> </ul> |                  |                |  |

Example 1: Settings affecting PCI HSM compliance do not all have compliant values

Online> **QS** <Return>

PIN length: 04 Encrypted PIN length: 05 Echo: OFF Atalla ZMK variant support: OFF Transaction key support: NONE User storage key length: SINGLE Display general information on payShield Manager Landing Page: NO Default LMK identifier: 00 Management LMK identifier: 00 Select clear PINs: NO Enable ZMK translate command: NO Enable X9.17 for import: NO Enable X9.17 for export: NO Solicitation batch size: 1024 ZMK length: DOUBLE Decimalization tables: ENCRYPTED Decimalization table checks: ENABLED PIN encryption algorithm: A Press "Enter" to view additional security settings... <Return> Authorized state required when importing DES key under RSA key: YES Minimum HMAC length in bytes: 10

Minimum HMAC length in bytes: 10 Enable PKCS#11 import and export for HMAC keys: NO Enable ANSI X9.17 import and export for HMAC keys: NO Enable ZEK/TEK encryption of ASCII data or Binary data or None: NONE Restrict key check values to 6 hex chars: YES Enable multiple authorized activities: YES Allow persistent authorized activities: NO Enable variable length PIN offset: NO Enable weak PIN checking: NO Enable PIN block Format 34 as output format for PIN translations to ZPK: NO Enable translation of account number for LMK encrypted PINs: NO

Use HSM clock for date/time validation: YES Additional padding to disguise key length: NO Key export and import in trusted format only: YES Protect MULTOS cipher data checksums: YES Enable Key Scheme Tag 'X' (X9.17) for storing keys under LMK: NO Enable use of Tokens in PIN Translation: NO Enable use of Tokens in PIN Verification: NO Allow Error light to be extinguished when viewing Error Log: NO Ensure LMK Identifier in command corresponds with host port: NO Ignore LMK ID in Key Block Header: NO Enable import and export of RSA Private keys: NO

NOTE: The following settings are not all PCI HSM compliant. Prevent single-DES keys masquerading as double or triple-length keys: YES Single-DES: DISABLED Card/password authorization (local): C Restrict PIN block usage for PCI HSM Compliance: NO Enforce key type 002 separation for PCI HSM compliance: NO Enforce Authorization Time Limit: YES Enforce Multiple Key Components: YES Enforce PCI HSMv3 Key Equivalence for Key Wrapping: YES Enforce minimum key strength of 1024-bits for RSA signature verification: YES Enforce minimum key strength of 2048-bits for RSA: YES

Online>

Example 2: Settings affecting PCI HSM compliance have compliant values Online> QS <Return> PIN length: 04 Encrypted PIN length: 05 Echo: OFF Atalla ZMK variant support: OFF Transaction key support: NONE User storage key length: SINGLE Display general information on payShield Manager Landing Page: NO Default LMK identifier: 00 Management LMK identifier: 00 Select clear PINs: NO Enable ZMK translate command: NO Enable X9.17 for import: NO Enable X9.17 for export: NO Solicitation batch size: 1024 ZMK length: DOUBLE Decimalization tables: ENCRYPTED Decimalization table checks: ENABLED PIN encryption algorithm: A Press "Enter" to view additional security settings... <Return> Authorized state required when importing DES key under RSA key: YES Minimum HMAC length in bytes: 10 Enable PKCS#11 import and export for HMAC keys: NO Enable ANSI X9.17 import and export for HMAC keys: NO Enable ZEK/TEK encryption of ASCII data or Binary data or None: NONE Restrict key check values to 6 hex chars: YES Enable multiple authorized activities: YES Allow persistent authorized activities: NO Enable variable length PIN offset: NO Enable weak PIN checking: NO Enable PIN block Format 34 as output format for PIN translations to ZPK: NO Enable translation of account number for LMK encrypted PINs: NO Use HSM clock for date/time validation: YES Additional padding to disguise key length: NO Key export and import in trusted format only: YES Protect MULTOS cipher data checksums: YES Enable Key Scheme Tag 'X' (X9.17) for storing keys under LMK: NO Enable use of Tokens in PIN Translation: NO Enable use of Tokens in PIN Verification: NO Allow Error light to be extinguished when viewing Error Log: NO Ensure LMK Identifier in command corresponds with host port: NO Ignore LMK ID in Key Block Header: NO Enable import and export of RSA Private keys: NO The following settings are all PCI HSM compliant and cannot be changed: Prevent single-DES keys masquerading as double or triple-length keys: YES Single-DES: DISABLED Card/password authorization (local): C Restrict PIN block usage for PCI HSM Compliance: YES Enforce key type 002 separation for PCI HSM compliance: YES Enforce Authorization Time Limit: YES Enforce Multiple Key Components: YES Enforce PCI HSMv3 Key Equivalence for Key Wrapping: YES

Enforce minimum key strength of 1024-bits for RSA signature verification: YES Enforce minimum key strength of 2048-bits for RSA: YES Online>

| Configure Host Port (CH) |                                                                                                    | Variant 🗹 Key Block 🗹                                                                                                    |
|--------------------------|----------------------------------------------------------------------------------------------------|----------------------------------------------------------------------------------------------------|
| -                        |                                                                                                    | Online ☑ Offline ☑ Secure ☑                                                                                                    |
|                          |                                                                                                    | Authorization: Not required                                                                                                    |
| Command:                 | СН                                                                                                    |                                                                                                    |
| Function:                | To configure the Host port to emulate a equipment and control equipment, i.e.,                                                                                                    | type of data communications<br>Ethernet.                                                                                                    |
|                          | The Host port setting can optionally be<br>The new settings come into effect a few<br>completed.                                                                                                    | saved to a smartcard.<br>v seconds after the command has                                                                                                    |
|                          |                                                                                                    |                                                                                                    |
| Authorization:           | <ul> <li>The HSM must be in the offline or s</li> <li>If settings relating to Secure Host C<br/>Control Lists are to be changed, the<br/>state.</li> </ul>                                                                                                    | ecure state to run this command.<br>communications (TLS) or Access<br>e payShield 10K must be in Secure                                                                                                    |
| Inputs:                  | • The options are menu driven and th communication mode selected. See                                                                                                    | e inputs vary depending on the examples below.                                                                                                    |
| Outputs:                 | None.                                                                                                    |                                                                                                    |
| Notes:                   | <ul> <li>To achieve maximum throughput on the driven with multiple connections (conormally achieved with 4 - 8 connecting performance model and the commany a single thread can significantly reduce means that you will not be able to rearmachine.</li> <li>It is recommended that the Host Ether Port, and the Auxiliary Ethernet Port a other.</li> <li>Where dual Ethernet host ports are in Host computer must be used to drive</li> <li>The use of TLS v1.2 is supported on CTLS traffic can be supported to mon-TLS traffic.</li> <li>The HSM can be forced to account of the traffic.</li> </ul> | he HSM, the TCP/IP interfaces need to<br>or threads). Optimum performance is<br>ons (depending on the HSM<br>ds being processed). Running with only<br>ce the throughput of the HSM, and<br>ich the rated throughput for the<br>rnet Ports, the Management Ethernet<br>are all on different IP subnets from each<br>use, 2 different IP addresses at the<br>the 2 ports on the HSM.<br>the payShield 10K:<br>at the same time as non-TLS traffic.<br>hections are shared between TLS and<br>cept only TLS traffic by setting the <i>UDP</i> |
|                          | For Ethernet communications (not pro<br>Address is defined (default value 150                                                                                                    | otected by TLS), a Well-Known Port<br>0).                                                                                                    |
|                          | <ul> <li>If TLS is enabled, a Well-Known Port<br/>2500). This works in the same way as<br/>TLS traffic.</li> </ul>                                                                                                    | Address is also required (default value the Well-Known Port Address for non-                                                                                                    |
| Errors:                  | None.                                                                                                    |                                                                                                    |

Example 1: In this example, Ethernet communications using TCP/IP and TLS are selected – all types of traffic are allowed. The IP addresses are set up as static, manually-entered addresses. Access Control Lists are to be used, and will be set up using the CONFIGACL console command. Secure state is required to change TLS or ACL settings.

```
Secure> CH <Return>
Please make a selection. The current setting is in
parentheses.
Message header length [1-255] (4): <Return>
Disable host connections when no LMKs are installed? [Y/N]
(N): <Return>
Host interface [[E]thernet] (E): <Return>
Enter Well-Known-Port (1500): <Return>
Enter Well-Known-TLS-Port (2500): <Return>
UDP [Y/N] (Y): <Return>
TCP [Y/N] (Y): <Return>
Enable TLS [Y/N] (N): Y <Return>
ACL Enabled [Y/N] (N): Y <Return>
Number of connections [1-64] (64): 5 <Return>
Enter TCP keep alive timeout [1-120 minutes] (120):
<Return>
Number of interfaces [1/2] (2): <Return>
Interface Number 1:
IP Configuration Method? [D]HCP or [S]tatic (DHCP): s
<Return>
Enter IP Address (192.168.200.36):192.168.200.100 <Return>
Enter subnet mask (255.255.255.0): <Return>
Enter Default Gateway Address (192.168.200.3): <Return>
Enter speed setting for this port:
    SPEED OPTIONS:
0
   Autoselect
   10BaseT half-duplex
1
   10BaseT full-duplex
2
3
   100BaseTX half-duplex
4
   100BaseTX full-duplex
5
   1000BaseT half-duplex
6
    1000BaseT full-duplex
Speed setting (4): 6 <Return>
Interface Number 2:
IP Configuration Method? [D]HCP or [S]tatic (DHCP): S
<Return>
Enter IP Address (192.168.202.110): <Return>
Enter subnet mask (255.255.255.0): <Return>
Enter Default Gateway Address (192.168.202.3): <Return>
Enter speed setting for this port:
    SPEED OPTIONS:
0
   Autoselect
    10BaseT half-duplex
1
2
    10BaseT full-duplex
```

3 100BaseTX half-duplex 4 100BaseTX full-duplex 1000BaseT half-duplex 5 6 1000BaseT full-duplex Speed setting (4): 6 <Return> Save HOST settings to smart card? [Y/N]: N <Return> Secure> Example 2: In this example, Ethernet communications using TLS is enabled - but UDP, and unprotected TCP are not allowed (i.e. all traffic must be protected using TLS). The IP addresses are set up as dynamic addresses to be obtained from a DHCP server. Access Control Lists are not being used. Only one host port is being configured. Secure state is required to change TLS or ACL settings. Secure> CH <Return> Please make a selection. The current setting is in parentheses. Message header length [1-255] (4): <Return> Disable host connections when no LMKs are installed? [Y/N] (N): <Return> Host interface [[E]thernet] (E): <Return> Enter Well-Known-Port (1500): <Return> Enter Well-Known-TLS-Port (2500): <Return> UDP [Y/N] (Y): <u>N</u> <Return> TCP [Y/N] (Y): N <Return> Enable TLS [Y/N] (Y): <u>Y</u> <Return> ACL Enabled [Y/N] (N): N <Return> Number of connections [1-64] (64): 5 <Return> Enter TCP keep alive timeout [1-120 minutes] (120): <Return> Number of interfaces [1/2] (2): 1 <Return>

Interface Number 1:

IP Configuration Method? [D]HCP or [S]tatic (static): <u>D</u> <Return> Network Name (A4665275320Q-host1): HSM1-Host-1 <Return>

Enter speed setting for this port:

SPEED OPTIONS: 0 Autoselect 1 10BaseT half-duplex 2 10BaseT full-duplex 3 100BaseTX half-duplex 4 100BaseTX full-duplex 5 1000BaseT half-duplex б 1000BaseT full-duplex Speed setting (4): 6 <Return> Save HOST settings to smart card? [Y/N]: <u>N</u> <Return> Secure>

| View Host Port Configuration (QH) |                                                                                                    | Variant                                                                                                    | $\checkmark$ | Ke  | y Block ⊠ |  |
|-----------------------------------|----------------------------------------------------------------------------------------------------|----------------------------------------------------------------------------------------------------|--------------|-----|-----------|--|
|                                   |                                                                                                    | Online 🗹                                                                                                    | Offline      | e 🗹 | Secure Ø  |  |
|                                   |                                                                                                    | Authorization: Not required                                                                                                    |              |     |           |  |
| Command:                          | QH                                                                                                    |                                                                                                    |              |     |           |  |
| Function:                         | To display details of the Host port config                                                                                                    | guration of th                                                                                                    | e HSM.       |     |           |  |
| Authorization:                    | This command does not require any au                                                                                                    | thorization.                                                                                                    |              |     |           |  |
| Inputs:                           | None.                                                                                                    |                                                                                                    |              |     |           |  |
| Outputs:                          | <ul> <li>For all systems:</li> <li>The message header length. This is the number of characters at the front of each command from the Host to the HSM (after the STX character). The HSM returns the message header in the response.</li> <li>Whether to disable the processing of host commands when no LMKs are installed.</li> <li>The protocol used.</li> </ul>                                                                                                    |                                                                                                    |              |     |           |  |
|                                   | <ul> <li>For an Ethernet system:</li> <li>The Well-Known Port. This is the puble</li> <li>The Well-Known TLS Port. This is the HSM.</li> <li>Transport method: TCP, UDP, TLS</li> <li>Number of TCP connections. Each hot connections.</li> <li>The TCP Keep_Alive value: A number</li> <li>Whether ACLs are being used.</li> <li>The number of host interfaces configure</li> <li>The IP address for each host interface the IP address of the HSM in the system</li> <li>The Network name of the interface, if</li> <li>Subnet mask for each host interface, attached TCP/IP network. It is recommended the Management Ethernet Port, and the different IP subnets from each other.</li> <li>The MAC Address for the interface</li> <li>The port speed for each host interface</li> </ul> | r an Ethernet system:<br>The Well-Known Port. This is the publicized TCP Port address of the HSM.<br>The Well-Known TLS Port. This is the publicized TLS Port address of the<br>4SM.<br>Transport method: TCP, UDP, TLS<br>Number of TCP connections. Each host interface supports this number of<br>connections.<br>The TCP Keep_Alive value: A number in minutes<br>Vhether ACLs are being used.<br>The number of host interfaces configured<br>The IP address for each host interface, and how they are derived. This is<br>he IP address of the HSM in the system.<br>The Network name of the interface, if configured to DHCP<br>Subnet mask for each host interface. This is the subnet mask of the<br>attached TCP/IP network. It is recommended that the Host Ethernet Ports,<br>the Management Ethernet Port, and the Auxiliary Ethernet Port are all on<br>different IP subnets from each other.<br>The default gateway IP address<br>The MAC Address for the interface. |              |     |           |  |
| Errors:                           | None.                                                                                                    |                                                                                                    |              |     |           |  |

Example 1: In this example, Ethernet communications using TCP/IP and TLS are selected – all types of traffic are allowed. The IP addresses are set up as static, manually-entered addresses. Access Control Lists are to be used, and will be set up using the CONFIGACL console command.

Online> QH <Return>

Message header length: 04 Disable host connections when no LMKs are installed: No Protocol: Ethernet Well-Known-Port: 01500 Well-Known-TLS-Port: 02500 Transport: UDP TCP TLS, 64 connections TCP Keep\_Alive value (minutes): 120 minutes ACL: Enabled Number of interfaces : (2)

Interface Number: 1
IP Configuration Method: static
IP address: 192.168.200.36
Subnet mask: 255.255.255.0
Default Gateway: 192.168.200.3
MAC address: 00:d0:fa:04:27:62
Port speed: 1000baseT full-duplex

Interface Number: 2
IP Configuration Method: static
IP address: 192.168.202.110
Subnet mask: 255.255.255.0
Default Gateway: 192.168.202.3
MAC address: 00:d0:fa:04:27:63
Port speed: 1000baseT full-duplex

Online>

Example 2: In this example, Ethernet communications using TCP/IP and TLS are selected - but UDP, and unprotected TCP traffic is not allowed (i.e. all traffic must be TLS protected). The IP address is set up as a dynamic address to be obtained from a DHCP server. Access Control Lists are not being used. Only one host port has been configured.

Online> QH <Return>

Message header length: 04 Disable host connections when no LMKs are installed: No Protocol: Ethernet Well-Known-Port: 01500 Well-Known-TLS-Port: 02500 Transport: TLS, 64 connections TCP Keep\_Alive value (minutes): 120 minutes ACL: Disabled Number of interfaces : (1)

Interface Number: 1
IP Configuration Method: DHCP
Network Name: HSM1-Host-1
IP address: 192.168.200.36
Subnet mask: 255.255.255.0
Default Gateway: 192.168.200.3
MAC address: 00:d0:fa:04:3b:4a

Port speed: 1000baseT full-duplex

Online>

## Host Port Access Control List (ACL) Configuration (CONFIGACL)

| Varian                      | t 🗹       | Key Block 🗹 |          |  |  |  |
|-----------------------------|-----------|-------------|----------|--|--|--|
| Online 🗷                    | Offline 🗵 |             | Secure 🗹 |  |  |  |
| Authorization: Not required |           |             |          |  |  |  |

| Command:       | CONFIGACL                                                                                                    |  |  |
|----------------|----------------------------------------------------------------------------------------------------|--|--|
| Function:      | o display and amend the Access Control Lists (ACLs) for the HSM's host<br>orts. When ACL checking is enabled using the CH console command,<br>affic from hosts is accepted only where the host's IP address is included in<br>the of the ACL entries set up using this command.                                                                                                    |  |  |
| Authorization: | This command does not require any authorization.<br>The HSM must be in Secure state.                                                                                                    |  |  |
| Inputs:        | <ul> <li>The user can view/add/delete entries. Entries cannot be amended.</li> <li>Each of the 2 host ports has its own ACL set.</li> <li>Entries can be of the following types: <ul> <li>A single IP address</li> <li>An IP address range</li> <li>An IP address mask</li> </ul> </li> <li>Multiple types of entry can co-exist.</li> <li>Multiple entries of each type are allowed.</li> <li>The IP addresses in an entry can overlap with IP addresses in other entries.</li> </ul> |  |  |
| Outputs:       | <ul> <li>Confirmations and errors only.</li> </ul>                                                                                                    |  |  |
| Errors:        | IP address formats are validated.                                                                                                    |  |  |
| Notes:         | <ul> <li>This command sets up the IP addresses and ranges that will be used when checking traffic against the ACL, but the use of ACLs must be enabled in the CH console command before the ACLs configured in this command are applied.</li> <li>If the CH console command enables ACL checking but no ACL entries have been configured using CONFIGACL, then all host traffic will be blocked.</li> <li>ACLs apply only to Ethernet (including TLS) host traffic.</li> </ul>         |  |  |

Example 1: In this example, only one host interface has been configured in the CH command. There are no existing ACL entries. The user sets up a single address ACL entry, then adds a mask ACL entry, then adds a range ACL entry, and finally deletes the single address ACL entry.

Secure> CONFIGACL <Return> Access control list for Interface 1: Single: None Range: None Mask: None Add/Delete/Quit [A/D/Q]: A <Return> Type - Single/Range/Mask [S/R/M]: S <Return> IP Address: 10.10.41.10 <Return> Access control list for Interface 1: Single: 1) 10.10.41.10 Range: None Mask: None Add/Delete/Quit [A/D/Q]: A <Return> Type - Single/Range/Mask [S/R/M]: M <Return> Base IP Address: 10.10.40.0 <Return> Mask: 255.255.255.0 <Return> Access control list for Interface 1: Single: 10.10.41.10 1) Range: None Mask: 2) 10.10.40.0 to 10.10.40.255 (Mask:255.255.255.0) Add/Delete/Quit [A/D/Q]: A <Return> Type - Single/Range/Mask [S/R/M]: <u>R</u> <Return> From IP Address: 192.168.0.0 <Return> To IP Address: 192.168.0.92 <Return> Access control list for Interface 1: Single: 1) 10.10.41.10 Range: 192.168.0.0 to 192.168.0.92 2) Mask:

3) 10.10.40.0 to 10.10.40.255 (Mask:255.255.255.0) Add/Delete/Quit [A/D/Q]: D <Return> Entry to delete [1/3]: 1 <Return> Access control list for Interface 1: Single: None Range: 1) 192.168.0.0 to 192.168.0.92 Mask: 2) 10.10.40.0 to 10.10.40.255 (Mask:255.255.255.0) Add/Delete/Quit [A/D/Q]: Q <Return> Secure> In this example, both host interfaces have been configured in the CH command. The user simply views the existing ACL for host interface 2, and then exits. Secure> CONFIGACL <Return> Interface 1: 10.10.100.216 Interface 2: 10.10.101.216 Select Interface [1/2]: <u>2</u> <Return> Access control list for Interface 2: Single: 1) 10.10.40.22 2) 10.10.40.23 3) 10.10.40.23 Range: 10.10.40.200 to 10.10.40.220 4) Mask:

None WARNING: Duplicate - Single: Entries 2 and 3 Add/Delete/Quit [A/D/Q]: <u>Q</u> <Return> Secure>

Example 2:

| Configure Printer Port (CP) |                                                                                                    | Variant 🗹                   |         | Key Block 🗹  |             |  |
|-----------------------------|----------------------------------------------------------------------------------------------------|-----------------------------|---------|--------------|-------------|--|
|                             |                                                                                                    | Online 🗵                    | Offline | e ☑ Secure ☑ |             |  |
|                             |                                                                                                    | Authorization: Not required |         |              | equired     |  |
| Command:                    | СР                                                                                                    |                             |         |              |             |  |
| Function:                   | <ul> <li>To select and configure a connection to a printer attached to the HSM via a USB port. The HSM is compatible with most printers via its USB interfaces:</li> <li>A serial printer may be connected using a USB-to-serial converter cable available from Thales</li> <li>A parallel printer may be connected using a USB-to-parallel converter cable available from Thales</li> </ul> |                             |         |              |             |  |
|                             | The new settings come into effect immediately after the command has completed.                                                                                                    |                             |         |              | has         |  |
| Authorization:              | This command does not require any authorization.                                                                                                    |                             |         |              |             |  |
| Inputs:                     | <ul> <li>CR/LF order (standard or reversed): Y or N</li> <li>Selected printer connection.</li> <li>Setup Parameters, dependent on printer type.</li> <li>Whether to print a test page.</li> </ul>                                                                                                    |                             |         |              |             |  |
| Outputs:                    | • Test page.                                                                                                    |                             |         |              |             |  |
| Errors:                     | <ul> <li>Failed to print test page</li> </ul>                                                                                                    |                             |         |              |             |  |
| Notes:                      | A printer must be connected to the HSM                                                                                                    | 1 before the C              | CP comm | and          | is invoked. |  |

Example 1: This example demonstrates the configuration of a printer attached to the HSM via a USB-to-serial cable. Offline> CP <Return> Reverse the <LF><CR> order? [Y/N]: N <Return> The following possible printer devices were found in the system: 0. No printer 1. USB-Serial Controller by PrintCo located at Rear USB Port Your selection (ENTER for no change): 1 <Return> You must configure the serial parameters for this device: BAUD RATES 1. 1200 2400 2. 4800 3. 9600 (current value) 4. 5. 19200 38400 б. 7. 57600 8. 115200 Device baud rate (ENTER for no change): 8 <Return> DATA BITS 1. 5 2.6 3.7 4. 8 (current value) Device data bits (ENTER for no change): <Return> STOP BITS 1. 1 (current value) 2. 2 Device stop bits (ENTER for no change): <Return> PARITY 1. none (current value) 2. odd 3. even Device parity (ENTER for no change): <Return> Flow Control 1. none 2. software (current value) 3. hardware Printer flow\_ctl (ENTER for no change): <Return> Printer Offline Control 1. none (current value) 2. RTS 3. DTR Printer offline control (ENTER for no change): <Return> Timeout [in milliseconds, min=1000, max=86400000] (12000): <Return> Delay [in milliseconds, min = 0, max=7200000] (0): <Return>

Print test page? [Y/N]: <u>Y</u> <Return>

Offline>

Example 2: This example demonstrates the configuration of a printer attached to the HSM via a USB-to-parallel cable. Offline> CP <Return> Reverse the <LF><CR> order? [Y/N]: N <Return> The following possible printer devices were found in the system: No printer IEEE-1284 Controller by PrintCo located at Rear USB Port Your selection (ENTER for no change): 1 <Return> Timeout [in milliseconds, min=1000, max=86400000] (1000): <Return> Delay [in milliseconds, min = 0, max=7200000] (0): <Return> Print test page? [Y/N]: Y <Return> Offline> Example 3: This example demonstrates the configuration of a printer attached to the HSM via a native USB cable. Offline> CP <Return> Reverse the <LF><CR> order? [Y/N]: N <Return> The following possible printer devices were found in the system: 0. No printer 1. USB Printer by PrintCo located at Rear USB Port Your selection (ENTER for no change): 1 <Return> Timeout [in milliseconds, min=1000, max=86400000] (1000): <Return> Delay [in milliseconds, min = 0, max=7200000] (0): <Return> Print test page? [Y/N]: <u>N</u> <Return>

Offline>
| View Printer Port Configuration (QP) |                                                                                                    | Variant I                          | <u> </u>        | Ke         | y Block ⊠   |
|--------------------------------------|----------------------------------------------------------------------------------------------------|------------------------------------|-----------------|------------|-------------|
|                                      |                                                                                                    | Online 🗹                           | Offlin          | ne 🗹       | Secure 🗹    |
|                                      |                                                                                                    | Authori                            | zation:         | Not r      | equired     |
| Command:                             | QP                                                                                                    |                                    |                 |            |             |
| Function:                            | To display details of the HSM's printer of                                                                                                    | configuration.                     |                 |            |             |
| Authorization:                       | This command does not require any au                                                                                                    | thorization.                       |                 |            |             |
| Inputs:                              | Print test page: Y or N                                                                                                    |                                    |                 |            |             |
| Outputs:                             | <ul> <li>Reverse the <lf><cr> order: YES of</cr></lf></li> <li>Validation of current printer configurat</li> <li>The serial configuration settings (serial)</li> </ul>                                                                                                    | r NO.<br>ion.<br>Il printer only)  | ).              |            |             |
| Errors:                              | <ul> <li>Failed to print test page</li> </ul>                                                                                                    |                                    |                 |            |             |
| Example 1:                           | This example demonstrates viewing the the HSM via a USB-to-serial cable.                                                                                                    | e configuration                    | n of a p        | orinter    | attached to |
|                                      | Online> <u>QP</u> <return></return>                                                                                                    |                                    |                 |            |             |
|                                      | The configured printer, USB-S<br>located at Rear USB Port, has<br>BAUD RATE: 38400<br>DATA BITS: 8<br>STOP BITS: 1<br>PARITY: none<br>Flow Control: XON/XOFF<br>Offline Control: none<br><lf><cr> order reversed: NO<br/>Timeout: 12000 milliseconds<br/>Delay: 0 milliseconds<br/>Print test page? [Y/N]: <u>N</u> <re< td=""><td>erial Cont<br/>been vali</td><td>rolle.<br/>dated</td><td>er by<br/>1</td><td>PrintCo</td></re<></cr></lf> | erial Cont<br>been vali            | rolle.<br>dated | er by<br>1 | PrintCo     |
|                                      | Online>                                                                                                    |                                    |                 |            |             |
| Example 2:                           | This example demonstrates viewing the the HSM via a USB-to-parallel cable.                                                                                                    | e configuration                    | n of a p        | orinter    | attached to |
|                                      | The configured printer, IEEE-<br>located at Rear USB Port, has<br><lf><cr> order reversed: NO<br/>Timeout: 12000 milliseconds<br/>Delay: 0 milliseconds<br/>Print test page? [Y/N]: <u>N</u> <re< td=""><td>1284 Contro<br/>been valid<br/>turn&gt;</td><td>oller<br/>ated.</td><td>by P</td><td>rintCo</td></re<></cr></lf>                                                                                                    | 1284 Contro<br>been valid<br>turn> | oller<br>ated.  | by P       | rintCo      |
|                                      | Online>                                                                                                    |                                    |                 |            |             |
| Example 3:                           | This example demonstrates viewing the the HSM via a native USB cable.                                                                                                    | e configuration                    | n of a p        | orinter    | attached to |
|                                      | Online> <u>QP</u> <return></return>                                                                                                    |                                    |                 |            |             |
|                                      | The configured printer, USB P<br>Rear USB Port, has been valid<br><lf><cr> order reversed: NO</cr></lf>                                                                                                    | rinter by<br>ated                  | Print           | Co l       | ocated at   |

Timeout: 1000 milliseconds Delay: 0 milliseconds Print test page? [Y/N]: <u>N</u> <Return>

Online>

| Configure Management Port (CM) |                                                                                                    | Variant                                                                             | $\checkmark$                                        | Key Block 🗹                                                                                   |
|--------------------------------|----------------------------------------------------------------------------------------------------|-------------------------------------------------------------------------------------|-----------------------------------------------------|-----------------------------------------------------------------------------------------------|
|                                |                                                                                                    | Online 🗷                                                                            | Offlir                                              | ne 🗹 🛛 Secure 🗹                                                                               |
|                                |                                                                                                    | Author                                                                              | ization                                             | Not required                                                                                  |
| Command:                       | СМ                                                                                                    |                                                                                     |                                                     |                                                                                               |
| Function:                      | To configure the Management port, whi<br>management of the HSM. If connection<br>Ethernet host port is used for that purpor<br>used to update the HSM's internal softw<br>and for enabling management of a HSM                                                                                                    | ich is an Ethe<br>to the host is<br>ose. The Man<br>vare, updating<br>I via the pay | ernet po<br>s via Et<br>ageme<br>g licens<br>Shield | ort used only for<br>hernet then the<br>ent Ethernet port is<br>sing information,<br>Manager. |
|                                | The new settings come into effect a few completed.                                                                                                    | v seconds after                                                                     | er the o                                            | command has                                                                                   |
|                                | It is recommended that the Host Ethernet Ports, the Management Ethernet<br>Port, and the Auxiliary Ethernet Port are all on different IP subnets from each<br>other.                                                                                                    |                                                                                     |                                                     | ement Ethernet<br>subnets from each                                                           |
| Authorization:                 | The HSM must be in the offline or secure state to run this command.                                                                                                    |                                                                                     |                                                     |                                                                                               |
| Inputs:                        | <ul> <li>Whether IP address is manually or automatically derived.</li> <li>If manually derived, then the address details must be entered.</li> <li>If using DHCP, then a network name may be entered.</li> <li>Ethernet speed setting.</li> <li>Enable (local or remote) payShield Manager connection?</li> </ul>                                                                                                   |                                                                                     |                                                     |                                                                                               |
| Outputs:                       | None.                                                                                                    |                                                                                     |                                                     |                                                                                               |
| Errors:                        | None.                                                                                                    |                                                                                     |                                                     |                                                                                               |
| Example 1:                     | In this example, the management port I                                                                                                    | has its IP ado                                                                      | lress se                                            | et up manually.                                                                               |
|                                | Offline> CM <return></return>                                                                                                    |                                                                                     |                                                     |                                                                                               |
|                                | Management Ethernet Interface<br>IP Configuration Method? [D]H<br><return></return>                                                                                                    | :<br>CP or [S]t                                                                     | tatic                                               | (DHCP): <u>s</u>                                                                              |
|                                | <pre>Enter IP address (192.168.100 <return></return></pre>                                                                                                    | .200): <u>192</u>                                                                   | 2.168                                               | .200.90                                                                                       |
|                                | Enter subnet mask (255.255.25<br>Enter Default Gateway Address                                                                                                    | 5.0): <ret<br>(192.168</ret<br>                                                     | .200.2                                              | l): <return></return>                                                                         |
|                                | Enter speed setting for thi                                                                                                    | s port:                                                                             |                                                     |                                                                                               |
|                                | <pre>SPEED OPTIONS:<br/>0 Autoselect<br/>1 10BaseT half-duplex<br/>2 10BaseT full-duplex<br/>3 100BaseTX half-duplex<br/>4 100BaseTX full-duplex<br/>5 1000BaseT half-duplex<br/>6 1000BaseT full-duplex<br/>Speed setting (4): <u>6</u> <retur<br>Enable payShield Manager conn<br/>Enable or Disabled? (E): <u>D</u> <reture<br>Speed setting (4): <u>6</u> <retur< pre=""></retur<></reture<br></retur<br></pre> | n><br>ection:<br>turn>                                                              |                                                     |                                                                                               |
|                                | Changing the IP address, Netw                                                                                                    | ork name,                                                                           | or me                                               | ethod requires                                                                                |

that the Management TLS certificate is regenerated. Continuing will cause the certificate to be regenerated under the Customer Trust Authority. If you require an externally signed Management TLS certificate you will need to regenerate a CSR, have it signed and imported. Do you wish to proceed? [Y/N]: <u>Y</u> <Return>

Would you like to apply the changes now? [Y/N]:  $\underline{\underline{Y}}$  <Return>

Offline>

Example 2: In this example, the management port has its IP address set up automatically by a DHCP server.

Secure> CM <Return>

Management Ethernet Interface: IP Configuration Method? [D]HCP or [S]tatic (DHCP): <Return> Network Name (B46652712260-mgmt): <u>HSM-Mngmnt</u> <Return>

Enter speed setting for this port:

SPEED OPTIONS:

- 0 Autoselect
- 1 10BaseT half-duplex
- 2 10BaseT full-duplex
- 3 100BaseTX half-duplex
- 4 100BaseTX full-duplex
- 5 1000BaseT half-duplex
- 6 1000BaseT full-duplex

Speed setting (0): <Return>

Enable payShield Manager connection: Enable or Disabled? (E): <Return>

Would you like to apply the changes now? [Y/N]:  $\underline{\underline{Y}}$  <Return>

Secure>

| View | Management | Port | Configuration (QM) |
|------|------------|------|--------------------|
|------|------------|------|--------------------|

Command:

Function:

Inputs:

Outputs:

Errors:

Example 1:

Authorization:

| Port Configuration (QM)                                                                                                    | Variant 🗹                  |         | Key Block ⊠ |          |
|----------------------------------------------------------------------------------------------------|----------------------------|---------|-------------|----------|
|                                                                                                    | Online 🗹                   | Offlir  | ne 🗹        | Secure 🗹 |
|                                                                                                    | Authori                    | ization | Not r       | equired  |
| QM                                                                                                    |                            |         |             |          |
| To display details of the Management p                                                                                                    | ort paramete               | rs.     |             |          |
| This command does not require any aut                                                                                                    | thorization.               |         |             |          |
| None.                                                                                                    |                            |         |             |          |
| <ul> <li>IP configuration method</li> <li>Network name (if configuration method</li> <li>IP address.</li> <li>Subnet mask.</li> <li>Default gateway.</li> <li>MAC address.</li> <li>Ethernet speed setting.</li> <li>Enable (local or remote) payShield Material</li> </ul>     | d is DHCP)<br>anager conne | ection? |             |          |
| None.                                                                                                    |                            |         |             |          |
| Online> <u>QM</u> <return></return>                                                                                                    |                            |         |             |          |
| Management Ethernet Interface:<br>IP Configuration Method: static<br>IP address: 192.168.200.90<br>Subnet mask: 255.255.255.0<br>Default Gateway: 192.168.200.1<br>MAC address: 00:d0:fa:04:27:64<br>Port speed: 1000baseT full-duplex<br>payShield Manager connection: Disable | ed                         |         |             |          |
| Online>                                                                                                    |                            |         |             |          |

Example 2: In this example, the management port has its IP address set up automatically by a DHCP server.

Online> QM <Return>

Management Ethernet Interface: IP Configuration Method: DHCP Network Name: HSM-Mngmnt IP address: 192.168.1.3 Subnet mask: 255.255.255.0 Default Gateway: 192.168.1.1 MAC address: 00:d0:fa:04:27:64 Port speed: 100baseTX full-duplex payShield Manager connection: Enabled

Online>

| Configure Auxiliary Port (CA) |                                                                                                    | Variant 🗹                                                                                 | Key Block 🗹                                          |
|-------------------------------|----------------------------------------------------------------------------------------------------|-------------------------------------------------------------------------------------------|------------------------------------------------------|
|                               |                                                                                                    | Online 🗵 Offlin                                                                           | ne Ø Secure Ø                                        |
|                               |                                                                                                    | Authorization:                                                                            | Not required                                         |
| Command:                      | CA                                                                                                    |                                                                                           |                                                      |
| Function:                     | To configure the Auxiliary port, which is for transmission of SNMP traffic from the                                                                                                    | s an Ethernet port cu<br>ne HSM.                                                          | rrently used only                                    |
|                               | The new settings come into effect a few completed.                                                                                                    | v seconds after the c                                                                     | command has                                          |
|                               | It is recommended that the Host Ethern<br>Port, and the Auxiliary Ethernet Port an<br>other.                                                                                                    | net Ports, the Manag<br>e all on different IP s                                           | ement Ethernet<br>ubnets from each                   |
| Authorization:                | The HSM must be in the offline or secu                                                                                                    | re state to run this c                                                                    | ommand.                                              |
| Inputs:                       | <ul> <li>Whether IP address is manually or at<br/>o If manually derived, then the ad<br/>o If using DHCP, then a network it</li> <li>Ethernet speed setting.</li> </ul>                                                                                                    | itomatically derived.<br>dress details must b<br>name may be entere                       | e entered.<br>d.                                     |
| Outputs:                      | None.                                                                                                    |                                                                                           |                                                      |
| Errors:                       | None.                                                                                                    |                                                                                           |                                                      |
| Example 1:                    | In this example, the auxiliary port has i                                                                                                    | ts IP address set up                                                                      | manually.                                            |
|                               | Offline> CA <return></return>                                                                                                    |                                                                                           |                                                      |
|                               | Auxiliary Ethernet Interface:<br>IP Configuration Method? [D]H<br><return><br/>Enter IP address (192.168.300<br/><return><br/>Enter subnet mask (255.255.25<br/>Enter Default Gateway Address</return></return>                                                                                         | ICP or [S]tatic<br>(.200): <u>192.168.</u><br>(5.0): <return><br/>(192.168.300.1</return> | (DHCP): <u>s</u><br>.300.90<br>.): <return></return> |
|                               | Enter speed setting for thi                                                                                                    | s port:                                                                                   |                                                      |
|                               | SPEED OPTIONS:<br>0 Autoselect<br>1 10BaseT half-duplex<br>2 10BaseT full-duplex<br>3 100BaseTX half-duplex<br>4 100BaseTX full-duplex<br>5 1000BaseT half-duplex<br>6 1000BaseT full-duplex<br>Speed setting (4): <u>6</u> <return<br>Would you like to apply the of<br/><return></return></return<br> | m><br>:hanges now? [Y/                                                                    | /N]: <u>¥</u>                                        |
|                               | OTTTTHE>                                                                                                    |                                                                                           |                                                      |

Example 2: In this example, the auxiliary port has its IP address set up automatically by a DHCP server.

Secure> CA <Return> Auxiliary Ethernet Interface: IP Configuration Method? [D]HCP or [S]tatic (DHCP): <Return> Network Name (B46652712260-Aux): HSM-Aux <Return> Enter speed setting for this port: SPEED OPTIONS: 0 Autoselect 10BaseT half-duplex 1 10BaseT full-duplex 2 100BaseTX half-duplex 3 4 100BaseTX full-duplex 1000BaseT half-duplex 5 1000BaseT full-duplex б Speed setting (0): <Return>

Would you like to apply the changes now? [Y/N]:  $\underline{\mathbf{Y}}$  <Return>

Secure>

| View Auviliany De    | Variant                                                                                                    | 7                                                    |            |                 |  |  |
|----------------------|----------------------------------------------------------------------------------------------------|------------------------------------------------------|------------|-----------------|--|--|
| view Auxiliary Po    | Configuration (QA)                                                                                                    |                                                      |            |                 |  |  |
|                      |                                                                                                    | Authori                                              | zation: No | t required      |  |  |
| Command <sup>.</sup> | QA                                                                                                    |                                                      |            |                 |  |  |
| -                    |                                                                                                    |                                                      |            |                 |  |  |
| Function:            | To display details of the Auxiliary port p                                                                                                    | To display details of the Auxiliary port parameters. |            |                 |  |  |
| Authorization:       | This command does not require any au                                                                                                    | thorization.                                         |            |                 |  |  |
| Inputs:              | None.                                                                                                    |                                                      |            |                 |  |  |
| Outputs:             | <ul> <li>IP address.</li> <li>Network name, if DHCP configured.</li> <li>Subnet mask.</li> <li>Default gateway.</li> <li>MAC address.</li> <li>Ethernet speed setting.</li> </ul>                                                                 |                                                      |            |                 |  |  |
| Errors:              | None.                                                                                                    |                                                      |            |                 |  |  |
| Example 1:           | Online> <u>QA</u> <return></return>                                                                                                    |                                                      |            |                 |  |  |
|                      | Auxiliary Ethernet Interface:<br>IP Configuration Method: static<br>IP address: 192.168.300.90<br>Subnet mask: 255.255.255.0<br>Default Gateway: 192.168.300.1<br>MAC address: 00:d0:fa:04:43:33<br>Port speed: Ethernet 1000baseT full-d         | uplex                                                |            |                 |  |  |
|                      | Online>                                                                                                    |                                                      |            |                 |  |  |
| Example 2:           | In this example, the auxiliary port has it DHCP server.                                                                                                    | s IP address                                         | set up aut | omatically by a |  |  |
|                      | Online> <u>QA</u> <return></return>                                                                                                    |                                                      |            |                 |  |  |
|                      | Auxiliary Ethernet Interface:<br>IP Configuration Method: DHCP<br>Network Name: HSM-Aux<br>IP address: 192.168.1.3<br>Subnet mask: 255.255.255.0<br>Default Gateway: 192.168.1.1<br>MAC address: 00:d0:fa:04:43:3<br>Port speed: 100baseTX full-d | 3<br>uplex                                           |            |                 |  |  |
|                      | Online>                                                                                                    |                                                      |            |                 |  |  |

| Configure Alarms (CL) |                                                                                                    | Variant E                                                            | Z                                                                                                    | Key Block 🗹                                                              |                                                     |
|-----------------------|----------------------------------------------------------------------------------------------------|----------------------------------------------------------------------|----------------------------------------------------------------------------------------------------|--------------------------------------------------------------------------|-----------------------------------------------------|
|                       |                                                                                                    | Online 🗷                                                             | Offlin                                                                                                    | ne 🗷 🛛 Secure 🗹                                                          |                                                     |
|                       |                                                                                                    | Authoriz                                                             | zation:                                                                                                    | Not r                                                                    | equired                                             |
| Command:              | CL                                                                                                    |                                                                      |                                                                                                    |                                                                          |                                                     |
| Function:             | To enable or disable the motion alarm.<br>enabled. The HSM alarm circuitry typic<br>is to be moved. The alarm should be tu<br>being stored. The alarm setting can op                              | The temperate<br>ally needs to b<br>rned on while<br>tionally be sav | ure ala<br>be turn<br>the HS<br>ed to a                                                                                | irm is j<br>ed off<br>SM is i<br>a smar                                  | permanently<br>if the HSM<br>n service or<br>tcard. |
| Authorization:        | The HSM must be in the secure state t                                                                                                    | o run this com                                                       | mand.                                                                                                    |                                                                          |                                                     |
| Inputs:               | <ul> <li>Motion alarm status: Low, Medium, H</li> <li>Save settings to smartcard: Yes or Network</li> </ul>                                                                                       | igh or Off.<br>o.                                                    |                                                                                                    |                                                                          |                                                     |
| Outputs:              | None.                                                                                                    |                                                                      |                                                                                                    |                                                                          |                                                     |
| Errors:               | Card not formatted to save/retrieve H     Attempt with another card? [Y/N]                                                                                                    | SM settings.                                                         |                                                                                                    |                                                                          |                                                     |
| Example 1:            | In this example, the setting is being ma                                                                                                    | ide to a <u>less</u> s                                               | ecure                                                                                                    | setting                                                                  | <i>].</i>                                           |
|                       | Secure> CL <return></return>                                                                                                    |                                                                      |                                                                                                    |                                                                          |                                                     |
|                       | Please make a selection. The<br>parentheses.<br>Motion alarm [Low/Med/High/OF<br>LMKs must be erased before pr<br>Erase LMKs?? [Y/N]: <u>Y</u> <return><br/>Save ALARM settings to smart</return> | e current s<br>[F] (MED):<br>coceeding.<br>card? [Y/N                | ettin<br><b>F</b> <re< td=""><td>ng is<br/>eturn:<br/><retu< td=""><td>in<br/>&gt;<br/>urn&gt;</td></retu<></td></re<> | ng is<br>eturn:<br><retu< td=""><td>in<br/>&gt;<br/>urn&gt;</td></retu<> | in<br>><br>urn>                                     |
|                       | Secure>                                                                                                    |                                                                      |                                                                                                    |                                                                          |                                                     |
| Example 2:            | In this example, the setting is being ma                                                                                                    | de to a <u>more</u>                                                  | secure                                                                                                    | e settin                                                                 | g.                                                  |
|                       | Secure> CL <return></return>                                                                                                    |                                                                      |                                                                                                    |                                                                          |                                                     |
|                       | Please make a selection. The<br>parentheses.<br>Motion alarm [Low/Med/High/OF<br>Save ALARM settings to smart                                                                                     | e current s<br>[F] (OFF):<br>card? [Y/N                              | ettin<br><u>H</u> <re<br>]: <u>N</u></re<br>                                                                           | ig is<br>eturn:<br><reti< td=""><td>in<br/>&gt;<br/>urn&gt;</td></reti<> | in<br>><br>urn>                                     |

Secure>

| View Alarm Configuration (QL) |                                                                                  | Variant 🗹      |         | Key Block 🗹 |          |
|-------------------------------|----------------------------------------------------------------------------------|----------------|---------|-------------|----------|
|                               |                                                                                  | Online 🗹       | Offline | e⊠          | Secure 🗹 |
|                               |                                                                                  | Author         | zation: | Not re      | equired  |
| Command:                      | QL                                                                               |                |         |             |          |
| Function:                     | To display details of the alarm configura                                        | ation of the H | SM.     |             |          |
| Authorization:                | This command does not require any aut                                            | thorization.   |         |             |          |
| Inputs:                       | None.                                                                            |                |         |             |          |
| Outputs:                      | <ul><li>The Temperature alarm status.</li><li>The Motion alarm status.</li></ul> |                |         |             |          |
| Errors:                       | None.                                                                            |                |         |             |          |
| Example:                      | Online> <u>QL</u> <return></return>                                              |                |         |             |          |
|                               | Temperature alarm enabled                                                        |                |         |             |          |
|                               | Motion alarm enabled high sen                                                    | sitivity       |         |             |          |
|                               | Online>                                                                          |                |         |             |          |

| View/Change Instantaneous Utilization Period |                                                                                                    | Variant 🗹                                          |                               | Key Block 🗹                   |                                        |
|----------------------------------------------|----------------------------------------------------------------------------------------------------|----------------------------------------------------|-------------------------------|-------------------------------|----------------------------------------|
| (UTILCFG)                                    |                                                                                                    | Online 🗹                                           | Offlir                        | ne 🗹                          | Secure 🗹                               |
|                                              |                                                                                                    | Authori                                            | zation                        | : Not r                       | equired                                |
| Command:                                     | UTILCFG                                                                                                    |                                                    |                               |                               |                                        |
| Function:                                    | To display the current setting of the peribe collected when Instantaneous Utiliza also allows the setting to be amended (i                                                                                                    | iod over whic<br>ation Data is r<br>in Offline/Sec | h utiliz<br>eques<br>cure sta | ation s<br>ted. Th<br>ates or | tatistics is to<br>is command<br>Ily). |
| Authorization:                               | The HSM does not require any authoriz                                                                                                    | ation to run tl                                    | his cor                       | nmand                         |                                        |
| Inputs:                                      | Amended value for Instantaneous Utilization period should not be set to less than 10 short periods will not be indicative of active to be active of active of active o | ation Period.<br>seconds, as<br>tual activity.)    | (It is s<br>data c            | uggest<br>collecte            | ed that the<br>d over very             |
| Outputs:                                     | Text messages as in example below.<br>Note that resetting of the value requires the HSM to be in Offline or Secure state.                                                                                                    |                                                    |                               |                               |                                        |
| Example:                                     | Online> UTILCFG <return></return>                                                                                                    |                                                    |                               |                               |                                        |
|                                              | Measurement period for instan<br>seconds                                                                                                    | taneous st                                         | atis                          | tics                          | is 60                                  |
|                                              | Online>                                                                                                    |                                                    |                               |                               |                                        |
|                                              |                                                                                                    |                                                    |                               |                               |                                        |
|                                              | Offline> UTILCFG <return></return>                                                                                                    |                                                    |                               |                               |                                        |
|                                              | Measurement period for instan<br>seconds                                                                                                    | taneous st                                         | atis                          | tics                          | is 60                                  |
|                                              | Change? [Y/N]: $\underline{\mathbf{Y}}$ <return><br/>Enter new value in seconds (1</return>                                                                                                    | -60): <u>10</u> <                                  | Retu                          | rn>                           |                                        |
|                                              | Offline>                                                                                                    |                                                    |                               |                               |                                        |

### Suspend/Resume Collection of Utilization Data (UTILENABLE)

| Variant                     | $\checkmark$ | Ke | y Block ⊠ |
|-----------------------------|--------------|----|-----------|
| Online 🗷                    | Offline 🗹    |    | Secure 🗹  |
| Authorization: Not required |              |    |           |

#### Command: UTILENABLE

- Function: To suspend or resume the collection of Utilization Data and the incrementing of the count of seconds over which the data is being collected. This allows data collection to be suspended if, for example, the HSM is taken out of service or temporarily re-purposed. It ensures that tps rates are not diluted by averaging command volumes over the total elapsed time, but only over the time that data is being collected
- Authorization: The HSM does not require any authorization to run this command.
- Inputs: Whether to change the current state.
- Outputs: Text messages as in example below.
- Notes: Following a software load, collection of Utilization Data will be suspended. Data collection is automatically suspended while the HSM is not online.
- Example: Offline> UTILENABLE <Return>

Utilization statistics gathering is currently turned ON. Suspend? [Y/N]  $\mathbf Y$  <Return>

Offline> UTILENABLE <Return>

Utilization statistics gathering is currently turned OFF. Resume? [Y/N]  $\underline{\mathbf{Y}}$  <Return>

Offline>

# Suspend/Resume Collection of Health Check Counts (HEALTHENABLE)

| Variant 🗹                   | 2í        | Ke | ey Block ⊠ |
|-----------------------------|-----------|----|------------|
| Online 🗷                    | Offline 🗹 |    | Secure ☑   |
| Authorization: Not required |           |    |            |

| Command:       | HEALTHENABLE                                                                                                    |
|----------------|----------------------------------------------------------------------------------------------------|
| Function:      | To suspend or resume the collection of Health Check counts. This allows data collection to be suspended if, for example, data is not required. |
| Authorization: | The HSM does not require any authorization to run this command.                                                                                |
| Inputs:        | Whether to change the current state.                                                                                                    |
| Outputs:       | Text messages as in example below.                                                                                                    |
| Notes:         | Following a software load, collection of Health Check counts will be suspended.                                                                |
| Example:       | Offline> HEALTHENABLE <return></return>                                                                                                    |
|                | Health check statistics gathering is currently turned ON. Suspend? [Y/N] $\underline{\mathbf{Y}}$ <return></return>                            |
|                | Offline> HEALTHENABLE <return></return>                                                                                                    |
|                | Health check statistics gathering is currently turned OFF.<br>Resume? [Y/N] $\underline{\mathbf{Y}}$ <return></return>                         |
|                | Offline>                                                                                                    |

| View SNMP Settings (SNMP) |                                                                                                    | Variant                    | $\checkmark$                                              | Ke                        | y Block ⊠        |
|---------------------------|----------------------------------------------------------------------------------------------------|----------------------------|-----------------------------------------------------------|---------------------------|------------------|
|                           |                                                                                                    | Online 🗹                   | Offlir                                                    | ne 🗹                      | Secure 🗹         |
|                           |                                                                                                    | Author                     | ization:                                                  | Not re                    | equired          |
| Command:                  | SNMP                                                                                                    |                            |                                                           |                           |                  |
| Function:                 | To display the current SNMP settings, a Utilization and Health Check data via SI                               | and to enable<br>NMP.      | /disabl                                                   | e provi                   | sion of          |
| Authorization:            | The HSM does not require any authoriz                                                                          | ation to run t             | his con                                                   | nmand                     |                  |
| Inputs:                   | <ul> <li>Whether to Enable/Disable provision via SNMP.</li> <li>Which Ethernet port to use for SNMP</li> </ul> | of Utilization<br>traffic. | and H                                                     | ealth C                   | heck data        |
| Outputs:                  | Text messages as in example below.                                                                             |                            |                                                           |                           |                  |
| Notes:                    | The HSM is delivered with no Users set                                                                         | up.                        |                                                           |                           |                  |
| Example:                  | Secure> SNMP <return></return>                                                                                 |                            |                                                           |                           |                  |
|                           | V3 Users:<br>None                                                                                              |                            |                                                           |                           |                  |
|                           | SNMP is currently disabled                                                                                     |                            |                                                           |                           |                  |
|                           | Enable? [Y/N]: Y <return></return>                                                                             |                            |                                                           |                           |                  |
|                           | 0. Management Port<br>1. Auxiliary Port                                                                        |                            |                                                           |                           |                  |
|                           | SNMP port [0-1] (ENTER for no sysName (Less than 256 charac                                                    | change):<br>ters)(pays     | <u>0</u> <re<br>Shield</re<br>                            | eturn><br>d 10K)          | ):               |
|                           | sysDescr (Less than 256 chara payShield 10K): <return></return>                                                | cters)(Tha                 | ales e                                                    | e-Seci                    | urity            |
|                           | sysLocation (Less than 256 ch<br>sysContact (Less than 256 cha<br>Support): <return></return>                  | aracters)<br>racters)(1    | (USA):<br>Thales                                          | : <ret<br>s e-Se</ret<br> | curn><br>ecurity |
|                           | Save new MIB-2 system setting                                                                                  | s? [Y/N]:                  | <u>¥</u> <re< td=""><td>eturn&gt;</td><td>&gt;</td></re<> | eturn>                    | >                |
|                           | SNMP MIB-2 system updated                                                                                      |                            |                                                           |                           |                  |
|                           | Secure>                                                                                                    |                            |                                                           |                           |                  |

| Add an SNMP User (SNMPADD) |                                                                                                    | Variant                                                      | $\overline{\mathbf{A}}$ | Ke                                         | y Block ⊠  |
|----------------------------|----------------------------------------------------------------------------------------------------|--------------------------------------------------------------|-------------------------|--------------------------------------------|------------|
|                            |                                                                                                    | Online 🗷                                                     | Offlin                  | е×                                         | Secure 🗹   |
|                            |                                                                                                    | Author                                                       | ization:                | Not r                                      | equired    |
| Command:                   | SNMPADD                                                                                            |                                                              |                         |                                            |            |
| Function:                  | Add an SNMP User (for SNMP version                                                                 | 3).                                                          |                         |                                            |            |
| Authorization:             | <ul><li>The HSM does not require any auth</li><li>The HSM must be in Secure state.</li></ul>       | norization to r                                              | un this                 | comm                                       | nand.      |
| Inputs:                    | <ul><li>The SNMP user name,</li><li>Authentication algorithm,</li><li>Privacy algorithm.</li></ul> |                                                              |                         |                                            |            |
| Outputs:                   | Text messages as in example below.                                                                 |                                                              |                         |                                            |            |
| Notes:                     | The HSM is delivered with no Users set                                                             | up.                                                          |                         |                                            |            |
| Example:                   | Secure> SNMPADD <return></return>                                                                  |                                                              |                         |                                            |            |
|                            | Enter user name (Less than 20 <return></return>                                                    | character                                                    | rs): <u>s</u>           | HADE                                       | <u>s</u>   |
|                            | Authentication algorithm [[N] <return></return>                                                    | one, [M]D9                                                   | 5, [S]                  | HA]:                                       | <u>s</u>   |
|                            | Enter authentication password<br>Password1 <return></return>                                       | (>= 8 and                                                    | i < 20                  | cha                                        | racters):  |
|                            | Privacy algorithm [[N]one, [D<br>Enter privacy password (>= 8                                      | ]ES, [A]ES<br>and < 20 c                                     | 3]: <u>A</u><br>charac  | <ret< td=""><td>urn&gt;<br/>):</td></ret<> | urn><br>): |
|                            | Password2 <return></return>                                                                        |                                                              |                         |                                            | ,          |
|                            | The following entry will be a<br>'createUser shades SHA AE                                         | dded to tł<br>S'.                                            | 1e tab                  | le:                                        |            |
|                            | Confirm? [Y/N]: <u>Y</u> <return></return>                                                         |                                                              |                         |                                            |            |
|                            | Enter additional users? [Y/N]                                                                      | : N <retur< td=""><td>cn&gt;</td><td></td><td></td></retur<> | cn>                     |                                            |            |
|                            | Save and exit? [Y/N]: Y <retu< td=""><td>rn&gt;</td><td></td><td></td><td></td></retu<>            | rn>                                                          |                         |                                            |            |
|                            | SNMP configuration updated                                                                         |                                                              |                         |                                            |            |
|                            | Secure>                                                                                            |                                                              |                         |                                            |            |

| Delete an SNMP U | ser (SNMPDEL)                                                                                                    | Variant E                                                           | 4                      | Ke                              | y Block ☑                                |
|------------------|----------------------------------------------------------------------------------------------------|---------------------------------------------------------------------|------------------------|---------------------------------|------------------------------------------|
|                  |                                                                                                    | Online 🗷                                                            | Offlin                 | ne 🗷                            | Secure 🗹                                 |
|                  |                                                                                                    | Authoriz                                                            | zation:                | Not r                           | equired                                  |
| Command:         | SNMPDEL                                                                                                    |                                                                     |                        |                                 |                                          |
| Function:        | Delete an SNMP User.                                                                                                    |                                                                     |                        |                                 |                                          |
| Authorization:   | <ul><li>The HSM does not require any auth</li><li>The HSM must be in Secure state.</li></ul>                                        | norization to ru                                                    | un this                | comm                            | iand.                                    |
| Inputs:          | The index of the user to be deleted.                                                                                                |                                                                     |                        |                                 |                                          |
| Outputs:         | Text messages as in example below.                                                                                                  |                                                                     |                        |                                 |                                          |
| Notes:           | The HSM is delivered with no Users set                                                                                              | : up.                                                               |                        |                                 |                                          |
| Example:         | Secure> SNMPDEL <return></return>                                                                                                   |                                                                     |                        |                                 |                                          |
|                  | <pre>SNMP user table:<br/>0: User=public, Authe<br/>1: User=shades, Authe<br/>2: User=none, Authent<br/>3: User=md5, Authenti</pre> | ntication=<br>ntication=<br>ication=no<br>cation=MD5                | none,<br>SHA,<br>ne, I | , Pri<br>Priv<br>Priva<br>Ivacy | vacy=none<br>acy=DES<br>cy=none<br>=none |
|                  | Select user to delete [0-3]:                                                                                                    | 1 <return></return>                                                 |                        |                                 |                                          |
|                  | User `shades' deleted success                                                                                                    | fully                                                               |                        |                                 |                                          |
|                  | Remove additional users? [Y/N                                                                                                    | ]: <u>N</u> <retu< td=""><td>.rn&gt;</td><td></td><th></th></retu<> | .rn>                   |                                 |                                          |
|                  | Save and exit? [Y/N]: <u>Y</u> <retu< td=""><td>rn&gt;</td><td></td><td></td><th></th></retu<>                                      | rn>                                                                 |                        |                                 |                                          |
|                  | SNMP configuration updated                                                                                                    |                                                                     |                        |                                 |                                          |
|                  | Secure>                                                                                                    |                                                                     |                        |                                 |                                          |

### Configure SNMP Traps (TRAP)

| Variant                     | $\checkmark$ | Ke              | ey Block ⊠ |  |  |
|-----------------------------|--------------|-----------------|------------|--|--|
| Online 🗹                    | Offlir       | ne 🗹 🛛 Secure 🗹 |            |  |  |
| Authorization: Not required |              |                 |            |  |  |

| Command:       | TRAP                                                                                        |                                        |                            |  |  |
|----------------|---------------------------------------------------------------------------------------------|----------------------------------------|----------------------------|--|--|
| Function:      | To display the current SNMP Trap configuration and to enable/disable individual SNMP Traps. |                                        |                            |  |  |
| Authorization: | The HSM de                                                                                  | pes not require any authoriza          | ation to run this command. |  |  |
| Inputs:        | Whether to                                                                                  | Enable/Disable individual tra          | p configurations.          |  |  |
| Outputs:       | Text messa                                                                                  | ges as in the example below            | <i>.</i>                   |  |  |
| Notes:         | The HSM is                                                                                  | delivered with no SNMP Tra             | aps configured.            |  |  |
| Example 1:     | Offline>                                                                                    | TRAP <return></return>                 |                            |  |  |
|                | Trap table is empty, no SNMP traps are configured.                                          |                                        |                            |  |  |
|                | Enable? [Y/N]: <u>Y</u> <return></return>                                                   |                                        |                            |  |  |
|                | Offline>                                                                                    |                                        |                            |  |  |
| Example 2:     | Offline>                                                                                    | TRAP <return></return>                 |                            |  |  |
|                | Entry<br>1                                                                                  | IP Address:Port<br>192.168.100.133:162 | User name<br>Userl         |  |  |
|                | Disable?                                                                                    | [Y/N]: <u>N</u> <return></return>      |                            |  |  |
|                | Offline>                                                                                    |                                        |                            |  |  |

#### Add a new SNMP Trap (TRAPADD)

| Variant                     | $\checkmark$ | Ke              | ey Block ⊠ |  |  |  |
|-----------------------------|--------------|-----------------|------------|--|--|--|
| Online 🗷                    | Offlir       | ne 🗵 🛛 Secure 🗹 |            |  |  |  |
| Authorization: Not required |              |                 |            |  |  |  |

| Command:       | TRAPADD                                                                                                    |
|----------------|----------------------------------------------------------------------------------------------------|
| Function:      | Add an SNMP Trap.                                                                                                    |
| Authorization: | <ul><li>Authorization is not required.</li><li>The HSM must be in the Secure state.</li></ul>                                                                              |
| Inputs:        | Trap configuration data & confirmation.                                                                                                    |
| Outputs:       | Text messages as in example below.                                                                                                    |
| Errors:        | User table is empty; please add a V3 user first                                                                                                    |
|                | Failed to add trap destination                                                                                                    |
| Notes:         | The HSM is delivered with no SNMP traps configured.                                                                                                    |
| Example 1:     | Secure> TRAPADD <return></return>                                                                                                    |
|                | Enter IP Address: <u>192.168.100.133</u> <return><br/>Enter Port (162): <return><br/>SNMP user table:<br/>0: User=User1, Authentication=SHA, Privacy=DES</return></return> |
|                | Select user [0-0]: 0 <return></return>                                                                                                    |
|                | The following entry will be added to the table:<br>'192.168.100.133:162, User1'.<br>Confirm? [Y/N]: <u>Y</u> <return></return>                                             |
|                | Trap destination added successfully                                                                                                    |
|                | Configure additional traps? [Y/N]: <u>N</u> <return></return>                                                                                                    |
|                | Save and exit? [Y/N]: <u>Y</u> <return></return>                                                                                                    |
|                | SNMP configuration updated                                                                                                    |
|                | Secure>                                                                                                    |

### Delete an SNMP Trap (TRAPDEL)

| Variant                     | $\checkmark$ | Ke              | ey Block ⊠ |  |  |
|-----------------------------|--------------|-----------------|------------|--|--|
| Online 🗷                    | Offlir       | ne 🗷 🛛 Secure 🗹 |            |  |  |
| Authorization: Not required |              |                 |            |  |  |

| Command:       | TRAPDEL                                                                                       |
|----------------|-----------------------------------------------------------------------------------------------|
| Function:      | Delete an SNMP Trap.                                                                          |
| Authorization: | <ul><li>Authorization is not required.</li><li>The HSM must be in the Secure state.</li></ul> |
| Inputs:        | Confirmation of deletion.                                                                     |
| Outputs:       | Text messages as in example below.                                                            |
| Errors:        | Trap table is empty; nothing to delete<br>Failed to delete trap destination.                  |
| Notes:         | The HSM is delivered with no SNMP traps configured.                                           |
| Example:       | Secure> TRAPDEL <return></return>                                                             |
|                | <pre>SNMP Trap table:     0: Address=192.168.100.133, Port=162, User=User1</pre>              |
|                | Select trap to delete [0-0]: 0 <return></return>                                              |
|                | Trap destination deleted successfully                                                         |
|                | Delete additional traps? [Y/N]: <u>N</u> <return></return>                                    |
|                | Save and exit? [Y/N]: $\underline{Y}$ <return></return>                                       |
|                | SNMP configuration updated                                                                    |
|                | Secure>                                                                                       |

### **Fraud Detection Commands**

The payShield 10K provides the following commands to support fraud detection operations:

| Command                         | Page |
|---------------------------------|------|
| Configure Fraud Detection (A5)  | 270  |
| Re-enable PIN Verification (A7) | 273  |

| Configure Fraud | Detection (A5)                                                                                                    | Variant 🗹                                                                                           |                                                            | Ke                                                           | Key Block 🗹                                                           |  |
|-----------------|----------------------------------------------------------------------------------------------------|----------------------------------------------------------------------------------------------------|------------------------------------------------------------|--------------------------------------------------------------|-----------------------------------------------------------------------|--|
| -               |                                                                                                    | Online 🗹 Offline 🗹 Secure                                                                           |                                                            |                                                              |                                                                       |  |
|                 |                                                                                                    | Authoriza                                                                                           | tion: M                                                    | ay be                                                        | required                                                              |  |
|                 |                                                                                                    | Activi                                                                                              | ty: <u>auc</u>                                             | lit.con                                                      | <u>sole</u>                                                           |  |
| Command:        | A5                                                                                                    |                                                                                                    |                                                            |                                                              |                                                                       |  |
| Function:       | To set the configuration of the HSM fra                                                                                                    | aud detection f                                                                                     | unction                                                    |                                                              |                                                                       |  |
| Authorization:  | <ul> <li>If the Fraud Detection settings are to b</li> <li>in the offline or secure state to run</li> <li>either in the Authorized State, or th<br/>authorized, using the Authorizing C</li> </ul>                                                                           | e edited, the H<br>this command<br>ne activity <u>aud</u><br>Officer cards of                       | ISM mu<br>I, and<br>i <b>t.cons</b><br>f the Ma            | ust be:<br>: <u>ole</u> mu<br>anager                         | ust be<br>nent LMK.                                                   |  |
| Inputs:         | <ul> <li>Whether and how to respond to Frau</li> <li>Limit on number of PIN verification fa</li> <li>Limit on number of PIN verification fa</li> <li>Limit on number of PIN attacks detection</li> </ul>                                                                     | d Detection<br>ilures per minu<br>ilures per hou<br>ted.                                            | ute.<br>r.                                                 |                                                              |                                                                       |  |
| Outputs:        | None.                                                                                                    |                                                                                                    |                                                            |                                                              |                                                                       |  |
| Errors:         | <ul> <li>Not Authorized - the HSM is not auth</li> <li>Invalid Entry - the value entered is in</li> </ul>                                                                                                    | orized to perfo<br>valid.                                                                           | orm this                                                   | operat                                                       | tion.                                                                 |  |
| Notes:          | <ul> <li>If any of the limits set by this commany in the Audit Log, and console commany verification.</li> <li>Setting the HSM reaction to Logging Fraud Detection not being recorded in <i>"Logging" as used in the screen promotata, not in the Audit Log.</i>)</li> </ul> | nd are exceede<br>and A7 must be<br>only and the lin<br>n the Health C<br><i>npt refers to lo</i> g | ed, an e<br>e used<br>mits to<br>heck d<br><i>gging ii</i> | entry w<br>to re-ei<br>zero w<br>ata. ( <i>Ti</i><br>n the H | rill be made<br>nable PIN<br>ill result in<br>he term<br>lealth Check |  |

Example: Offline-AUTH> A5 <Return>

HSM reaction to Exceeding Fraud Limits is : ON

```
The following limits are set:

PIN verification failures per minute : 100

PIN verification failures per hour : 1000

PIN Attack Limit : 100
```

HSM reaction to Exceeding Fraud Limits? ([0]n/[L]ogging only):  $\underline{\mathbf{L}}$  <Return>

Note that logging is supported only if enabled via the HEALTHENABLE console command (or its payShield Manager equivalent)

Enter limit on PIN verification failures per minute: 200 <Return> Enter limit on PIN verification failures per hour: 2000 <Return> Enter PIN Attack Limit: 200 <Return>

Offline-AUTH>

| Re-enable PIN V | erification (A7)                                                                                                    | Variant 🗹                                                    |                                       | Key Block 🗹                |                          |
|-----------------|----------------------------------------------------------------------------------------------------|--------------------------------------------------------------|---------------------------------------|----------------------------|--------------------------|
|                 |                                                                                                    | Online 🗷                                                     | Offlir                                | ne 🗹                       | Secure 🗹                 |
|                 |                                                                                                    | Autho                                                        | orizatio                              | n: <b>Req</b>              | uired                    |
|                 |                                                                                                    | Activi                                                       | ty: <u>auc</u>                        | lit.con                    | sole                     |
| Command:        | Α7                                                                                                    |                                                              |                                       |                            |                          |
| Function:       | To reset the configuration of the HSM                                                                                                    | fraud detectior                                              | n functi                              | on.                        |                          |
| Authorization:  | The HSM must be in the offline state to<br>either in the Authorized State, or the ad<br>authorized, using the Authorizing Office                        | o run this com<br>ctivity <u>audit.cc</u><br>er cards of the | mand. <sup>-</sup><br>onsole<br>Manaç | The HS<br>must b<br>gement | M must be<br>e<br>: LMK. |
| Inputs:         | None.                                                                                                    |                                                              |                                       |                            |                          |
| Outputs:        | None.                                                                                                    |                                                              |                                       |                            |                          |
| Errors:         | <ul> <li>Not Authorized - the HSM is not auth</li> <li>Command only allowed from offline.</li> <li>PIN Verification is not currently disable</li> </ul> | orized to perfo<br>led                                       | orm this                              | opera                      | tion.                    |
| Example:        | Offline-AUTH> A7 <return><br/>PIN verification has been re-<br/>Offline-AUTH&gt;</return>                                                               | -enabled                                                     |                                       |                            |                          |

# **Diagnostic Commands**

The payShield 10K provides the following console commands to support diagnostic operations:

| Command                                      | Page |
|----------------------------------------------|------|
| Diagnostic Test (DT)                         | 275  |
| View Software Revision Number (VR)           | 279  |
| View Available Commands (GETCMDS)            | 281  |
| Show Network Statistics (NETSTAT)            | 283  |
| Test TCP/IP Network (PING)                   | 285  |
| Trace TCP/IP route (TRACERT)                 | 286  |
| View/Reset Utilization Data (UTILSTATS)      | 288  |
| View/Reset Health Check Counts (HEALTHSTATS) | 290  |

| Diagnostic Test ( | Variant 🗹                                                                                                    | Variant 🗹 Key Blo                                                                                                    |                                                      |                                                     |
|-------------------|----------------------------------------------------------------------------------------------------|----------------------------------------------------------------------------------------------------|------------------------------------------------------|-----------------------------------------------------|
|                   |                                                                                                    | Online 🗹 🛛                                                                                                    | Offline 🗹                                            | Secure 🗹                                            |
|                   |                                                                                                    | Authoriz                                                                                                    | ation: No                                            | t required                                          |
| Command:          | DT                                                                                                    |                                                                                                    |                                                      |                                                     |
| Function:         | To perform diagnostic tests.<br>The DT command tests the following<br>• Battery voltage level<br>• Various cryptographic algorithms (D<br>• Working memory areas<br>• Power Supplies<br>• Random Number Generator<br>• Real-time clock<br>• Smartcard reader<br>• Operating temperature<br>• Operating fan speeds<br>• Operating voltages                                                                                                    | parts of the HSM:<br>ES, AES, RSA, S                                                                                                    | HA-1, etc.                                           | .)                                                  |
| Authorization:    | The HSM does not require any author                                                                                                    | ization for this co                                                                                                    | pon.                                                 |                                                     |
| Autionzation.     | The How does not require any aution                                                                                                    |                                                                                                    | ninanu.                                              |                                                     |
| Inputs:           | Optional qualifiers to modify scope an<br>all run all the comm<br>verbose be verbose in the<br>battery run the battery d<br>des run the DES diag<br>health run the health ch<br>aes run the AES KAT<br>ecdsa run the ECDSA KAT<br>md5 run the MD5 KAT<br>mem run the memory<br>psu run the power su<br>rng run the random r<br>rsa run the RSA KAT<br>rtc run the real-time<br>scr run the smart ca<br>sha run the SHA KAT<br>temp run the temperat<br>fans run the fans diag<br>volt run the voltage of<br>Note that the multiple options can be<br>rsa") | d detail of output.<br>ands (default opti<br>e output<br>iagnostics<br>gnostics<br>eck diagnostics<br>poly diagnostics<br>number generator<br>clock diagnostics<br>rd reader diagnos<br>r<br>ure diagnostics<br>liagnostics<br>combined (e.g." d<br>dt") is not case se | Options a<br>on)<br>diagnostic<br>tics<br>t temp ver | are:<br>cs<br>'bose"; "dt volt<br>ie options listed |
| Outputs:          | Status report on each item.                                                                                                    |                                                                                                    |                                                      |                                                     |
| Errors:           | None.                                                                                                    |                                                                                                    |                                                      |                                                     |
| Notes:            | • The diagnostics are run automatic using the ST Console command.                                                                                                    | cally on a daily ba                                                                                                    | sis at the                                           | time specified                                      |

Example 1: Secure>DT <Return>

Battery: OK AES: OK DES: OK ECDSA: OK HMAC: OK MD5: OK Memory: OK Power Supply: OK RNG: OK RSA: OK Real-Time Clock: SYNCHRONIZED (system time was synchronized with the RTC) SHA: OK SCR: OK Temperature: OK Fans: OK Voltages: OK Health Check Status TCP Server: Up UDP Server: Up FICON Server: Not Enabled Local/Remote Manager Server: Up Host Ethernet Link 1: Up Host Ethernet Link 2: Up Unit Tampered?: No Fraud limits exceeded?: No PIN attack limit exceeded?: No

Diagnostics complete

Offline>

Example 2: Online> DT verbose <Return> Battery: OK Voltage: 3500 mV HSM will enter tamper state if voltage drops below 2500 mV Running AES Known Answer Test PASSED AES Known Answer Test AES: OK Running DES Known Answer Test PASSED DES Known Answer Test DES: OK Running ECDSA Known Answer Tests PASSED Cryptodev ECDSA Known Answer Tests PASSED OpenSSL ECDSA Known Answer Tests PASSED OpenSSL ECDHC Known Answer Tests ECDSA: OK Running MD5 Known Answer Test PASSED MD5 Known Answer Test MD5: OK Running Memory Test PASSED Memory Test Memory: OK Power Supply: OK Running RNG self-tests (Attempt: 1) PASSED RNG self-tests RNG: OK Running RSA Known Answer Test PASSED RSA Known Answer Test OK RSA: Real-Time Clock: OK Current Time: FNov 16 12:09:54 2018 Running SHA Known Answer Test PASSED SHA Known Answer Test SHA: OK SCR: OK Temperature: OK (Min=30.0C 86.0F MSP : 33.1C 91.6F Max=35.1C 95.2F) (Min=46.0C 114.8F MP 1 : 56.2C 133.2F Max=61.6C 142.9F) : 56.2C 133.2F (Min=46.3C 115.3F MP 2 Max=62.9C 145.2F) Crypto : 41.0C 105.8F (Min=37.1C 98.8F Max=42.8C 109.0F) Sensor 1 : 43.9C 111.0F (Min=42.1C 42.1F Max=46.3C 115.3F) Sensor 2 : 38.6C 101.5F (Min=36.6C 97.9F Max=40.4C 104.7F)

| Sensor 3 :       | 35.2 | 2C 95.41 | 7         | (Min=33   | .1C 91.6F  |
|------------------|------|----------|-----------|-----------|------------|
| Max=36.6C 36.6F) |      |          |           |           |            |
| Fans:            | OK   |          |           |           |            |
| Fan 1:           |      | 8000     | RPM (targ | get: 8000 | RPM)       |
| Fan 2:           |      | 7868     | RPM (targ | get: 8000 | RPM)       |
| Voltages:        | OK   |          |           |           |            |
|                  |      |          |           |           |            |
| V12              | :    | 11.46    | (Min=11   | .43       | Max=11.48) |
| V5               | :    | 5.052    | (Min=5.0  | )32 1     | Max=5.067) |
| MP Core          | :    | 1.028    | (Min=1.0  | )16       | Max=1.038) |
| Crypto Core      | :    | 1.053    | (Min=1.0  | )52 🛛     | Max=1.060) |
| Battery          | :    | 3.595    | (Min=3.5  | 593       | Max=3.599) |

Health Check Status

| TCP Server:                  | Up          |
|------------------------------|-------------|
| UDP Server:                  | Up          |
| FICON Server:                | Not Enabled |
| Local/Remote Manager Server: | Up          |
| Host Ethernet Link 1:        | Up          |
| Host Ethernet Link 2:        | Not Enabled |
| Unit Tampered?:              | No          |
| Fraud limits exceeded?:      | No          |
| PIN attack limit exceeded?:  | No          |
|                              |             |

Diagnostics complete

Online>

| View So | oftware | Revision | Number | (VR) |
|---------|---------|----------|--------|------|
|---------|---------|----------|--------|------|

| Variant I                   | $\checkmark$ | ł    | Key Block ☑ |  |  |  |  |
|-----------------------------|--------------|------|-------------|--|--|--|--|
| Online 🗹                    | Offlir       | ne 🗹 | Secure 🗹    |  |  |  |  |
| Authorization: Not required |              |      |             |  |  |  |  |

| Command:       | VR                                                                                                    |  |  |  |  |  |  |
|----------------|----------------------------------------------------------------------------------------------------|--|--|--|--|--|--|
| Function:      | To display details of the software release number, revision number and build number.                                                                                                    |  |  |  |  |  |  |
| Authorization: | The HSM does not require any authorization to run this command.                                                                                                    |  |  |  |  |  |  |
| Inputs:        | None.                                                                                                    |  |  |  |  |  |  |
| Outputs:       | Software revision numbers, serial numbers, license details and FIPS algorithm information.                                                                                                    |  |  |  |  |  |  |
| Errors:        | None.                                                                                                    |  |  |  |  |  |  |
| Notes:         | <ul> <li>The software revision reported by the VR command will have one of the following forms:</li> <li>xxxx-10xx – this indicates that this software has been PCI HSM certified and that the appropriate security settings have been set (e.g. by using the CS Console command) to the required values.</li> <li>xxxx-00xx – this indicates that either: <ul> <li>this version of software is not PCI HSM certified, or</li> <li>this version of software is PCI HSM certified but one or more of the appropriate security settings have not been set (e.g. by using the CS Console command) to the required values.</li> </ul> </li> </ul> |  |  |  |  |  |  |

Example: Software which has not been PCI HSM certified. TLS protection of host communications is enabled. Online> VR <Return> Secure>vr This is a non-Production build! Signed with Development Keys. Base Release: FEATURE ECC 1500-0000 Revision: Firmware Version: 1.5.0+DI738 Deployment Version: 1.5.0+DEV738 PCI HSM Compliance: Some security settings are not PCI HSM compliant Serial Number: E0246377364B Model: PS10-E Power supply #1: Model number : D1U54P-W-450-12-HA4C Serial number: XQ1919RG0344 Power supply #2: Model number : D1U54P-W-450-12-HA4C Serial number: XQ1919RG0239 Fan #1: Serial number: FM01461900916 Fan #2: Serial number: FM01461900917 Licensed Unit info: Host Configuration: Ethernet, FICON, (optional) TLS/SSL License Issue No: 1

Press "Enter" to view additional information...

3DES, AES, RSA

10000 cps

1

Performance:

Ship Counter:

Crypto:

The example above reflects non-PCI compliant settings. A PCI compliant example would reflect the following under the PCI HSM Compliance field:

PCI HSM Compliance: Refer to the PCI web site (https://www.pcisecuritystandards.org/approved companies\_pro viders/approved pin\_transaction\_security.php) for current certification status of this version of payShield 10K software. Security settings are consistent with the requirements of PCI HSM.

| View Available Commands (GETCMDS) |                                                                                                    |                |           |            | Var       | iant 🛙       | Z                    |           | Key I                | Block      | $\checkmark$ |                |          |          |           |
|-----------------------------------|----------------------------------------------------------------------------------------------------|----------------|-----------|------------|-----------|--------------|----------------------|-----------|----------------------|------------|--------------|----------------|----------|----------|-----------|
|                                   |                                                                                                    |                |           |            | (         | Online       | $\mathbf{\nabla}$    | Offlir    | ne 🗹                 |            | Secur        | e⊠             |          |          |           |
|                                   |                                                                                                    |                |           |            |           |              |                      |           |                      | Autho      | rizatio      | on: <b>Nc</b>  | ot req   | uired    |           |
| Command:                          | GET                                                                                                    | CMD            | S         |            |           |              |                      |           |                      |            |              |                |          |          |           |
| Function:                         | To display a list of enabled host & console commands. Commands listed in the output are licensed AND enabled. Commands omitted from the output are either not licensed, or not enabled. Console command CONFIGCMDS can be used to enable/disable individual commands. |                |           |            |           |              |                      |           |                      |            |              |                |          |          |           |
|                                   | GETCMDS can optionally generate a hash (message digest) over the set of<br>enabled commands, thus providing a simple mechanism to verify that two (or<br>more) HSMs have the same set of commands enabled.                                                            |                |           |            |           |              |                      |           |                      |            |              |                |          |          |           |
|                                   | Note<br>enat                                                                                                    | : Son<br>bled. | ne of t   | he co      | omma      | nds li       | sted m               | nay r     | equire               | e addi     | itional      | licen          | se op    | tions    |           |
| Authorization:                    | The                                                                                                    | HSM            | does      | not re     | equire    | any          | author               | izati     | on to                | run th     | is cor       | nman           | d.       |          |           |
| Inputs:                           | [-lh]                                                                                                    |                |           |            |           |              |                      |           |                      |            |              |                |          |          |           |
|                                   | -I Display available host & console commands.<br>-h Display hash over enabled commands.                                                                                                    |                |           |            |           |              |                      |           |                      |            |              |                |          |          |           |
| Outputs:                          | A list                                                                                                    | t of av        | ailabl    | e HS       | M cor     | nman         | ids (de              | pen       | ding c               | on opt     | ions)        | or a h         | iash v   | /alue.   |           |
| Errors:                           | None                                                                                                    | е.             |           |            |           |              |                      |           |                      |            |              |                |          |          |           |
| Example:                          | Onl                                                                                                    | ine>           | GET       | CMDS       | -h -      | <b>-1</b> <1 | Retur                | n>        |                      |            |              |                |          |          |           |
|                                   | List                                                                                                    | t of           | ava       | ilabl      | le Ho     | ost (        | comma                | nds       | :                    |            |              |                |          |          |           |
|                                   | A0                                                                                                    | A2             | A4        | Аб         | A8        | AA           | AC                   | AE        | AG                   | AI         | AK           | AM             | AO       | AQ       | AS        |
|                                   | AU                                                                                                    | AW             | AY        | B0         | B2        | B8           | BA                   | BC        | BE                   | BG         | BI           | BK             | BM       | BQ       | BS        |
|                                   | BU                                                                                                    | BW             | BY        | CU         | C2<br>GW  | C4<br>av     | C6                   | C8        | CA<br>D4             | CC         | CE           | CG             | CT       | CK       | CM        |
|                                   | СО                                                                                                    | CQ<br>NR       | CS<br>DM  |            | DO        | UI<br>DG     | דום<br>דום           |           | D4<br>DV             | טע<br>ד0   | שט<br>די     | DA<br>F4       | DC<br>F6 | DE<br>F8 | DG<br>FN  |
|                                   | EC                                                                                                    | EE             | EG        | EI         | EK        | EM           | EO                   | EO        | ES                   | EU         | EW           | EY             | FO       | F2       | F4        |
|                                   | F6                                                                                                    | F8             | FA        | FC         | FE        | FG           | FI                   | −ջ<br>FK  | FM                   | FO         | FO           | FS             | FU       | FW       | FY        |
|                                   | G0                                                                                                    | G2             | G4        | G6         | G8        | GA           | GC                   | GE        | GG                   | GI         | GŔ           | GM             | GO       | GQ       | GS        |
|                                   | GU                                                                                                    | GW             | GY        | HO         | H2        | H4           | Нб                   | Н8        | HA                   | HC         | HE           | HG             | ΗI       | ΗK       | HM        |
|                                   | HO                                                                                                    | HQ             | HS        | HU         | HW        | ΗY           | IO                   | I2        | I4                   | IG         | I8           | IA             | IC       | ΙE       | IG        |
|                                   | II                                                                                                    | IK             | IM        | IO         | IQ        | IU           | IW                   | IY        | J0                   | J2         | J4           | JG             | J8       | JA       | JC        |
|                                   | JE                                                                                                    | JG             | JI        | JK         | JO        | JS           | JU                   | JW        | JY                   | К0         | К2           | K8             | KA       | KC       | KE        |
|                                   | KG                                                                                                    | ΚI             | KK        | КM         | KO        | КQ           | KS                   | KU        | KW                   | ΚY         | L0           | L2             | L4       | LG       | L8        |
|                                   | LA                                                                                                    | LC             | LE        | LG         | LI        | LK           | LM                   | LO        | LQ                   | LS         | LU           | LW             | LY       | M0       | M2        |
|                                   | M4                                                                                                    | M6             | M8        | MA         | MC        | ME           | MG                   | MI        | MK                   | MM         | MO           | MQ             | MS       | MU       | MW        |
|                                   | MY                                                                                                    | NU<br>DO       | NC        | NE<br>D4   | NG        | NL           | NK                   | NO        | NY                   | DA         | OC           | OE             | OT       | OK       | 00        |
|                                   | DQ                                                                                                    | PU             | PZ<br>DW  | P4<br>DV   | P6        | P8           | PA<br>O4             | PC        | PE                   | PG         | PI           | PK             | PM       | PO       | PQ        |
|                                   | PS                                                                                                    | PU             | PW        | PY         | QU        | Q2<br>QV     | Q4<br>D2             | Q6        | Q8<br>DC             | QA<br>D 0  | QC           | QE             | QI       | QK       | QM<br>D.T |
|                                   | QU<br>DV                                                                                                    | QQ             | QS        | QU<br>DO   | QW        | QY           | RZ<br>DW             | R4<br>DV  | R6<br>CV             | R8<br>m0   | RA<br>mo     | RC<br>m4       | RE<br>TC | RG<br>ma | RT<br>TTO |
|                                   | кк<br>110                                                                                                    | KI¥I<br>TT∕I   | KU<br>IIE | кŲ<br>119  | KD<br>VO  | кU<br>172    | τ.w<br>τ <i>τ.l</i>  | KI<br>VE  | DI<br>VQ             | T O<br>M O | エム           | ⊥4<br>₩/       | тю<br>тю | ⊥A<br>₩Q | 00<br>X0  |
|                                   | ∪⊿<br>X2                                                                                                    | ν4<br>γ4       | υυ<br>X6  | V0<br>X8   | v U<br>XK | ∨⊿<br>ХМ     | v <del>'</del><br>X∩ | v ∪<br>X∪ | v o<br>V c           | VIU<br>VIT | vv⊿<br>XM    | W <sup>±</sup> | ₩0<br>Υ2 | wο<br>γΔ | л0<br>Үб  |
|                                   | 772<br>778                                                                                                    | 20             | 7.2       | 710<br>7.F | 271/      | 721-1<br>ZM  | 210                  | 41Q       | 20                   | 220        | 77 M M       | τU             | 12       | тī       | ŦŪ        |
|                                   | List                                                                                                    | t of           | ava       | ilabl      | le Co     | onsol        | le cc                | mma       | nds:                 |            |              |                |          |          |           |
|                                   | A                                                                                                    |                | A5        |            | A6        |              | Α7                   |           | AUD                  | ITLO       | G            |                | AUD      | ITOP     | FIONS     |
|                                   | С                                                                                                    |                | CA        |            | CH        |              | CK                   |           | CL                   |            | CLE          | ARERI          | R        |          |           |
|                                   | CLEA                                                                                                    | ARAUI          | DIT       |            | СМ        |              | CO                   |           | CONFIGACL CONFIGCMDS |            |              |                | MDS      |          |           |

| CONE     | FIGPB    |         |          |         |          |     |    |
|----------|----------|---------|----------|---------|----------|-----|----|
| CP       | CS       | CV      | DC       | DM      | DO       |     |    |
| DT       | EC       | ED      | EJECT    | ERRLOG  | FC       |     |    |
| FK       | GC       | GETCMDS | GETTIME  | GK      | GS       |     |    |
| GT       | HEALTHEN | JABLE   | HEALTHST | FATS    | IK       | IV  | KD |
| KE       | KG       | KK      | KM       | KN      | KT       |     |    |
| LK       | LO       | LN      | MI       | Ν       | NP       |     |    |
| NETSTAT  | PING     | PV      | QA       | QH      | QL       |     |    |
| QM       | QP       | QS      | R        | RC      | RESET    |     |    |
| RS       | SD       | SE      | SETTIME  | SG      | SI       |     |    |
| SK       | SL       | SP      | SNMP     | SNMPADD | SNMPDEL  |     |    |
| SS       | ST       | SV      | Т        | TD      | TRAP     |     |    |
| TRAPADD  | TRAPDEL  | TRACERT | UPLOAD   | UTILCFG | UTILENAE | BLE |    |
| UTILSTAT | IS       | V       | VA       | VC      | VR       | VT  |    |
| XA       | XD       | XE      | XH       | XI      | XK       |     |    |
| XR       | XT       | XX      | XY       | XZ      | \$       |     |    |
|          |          |         |          |         |          |     |    |

Host/Console Command Hash Value: cf7e8a

| Show Network Sta | itistics (NETSTAT)                                                                                                    |                                                                                 | Variant 🗹                                                                               | ł                                             | Key Block ☑                                                           |  |  |  |
|------------------|----------------------------------------------------------------------------------------------------|---------------------------------------------------------------------------------|-----------------------------------------------------------------------------------------|-----------------------------------------------|-----------------------------------------------------------------------|--|--|--|
|                  |                                                                                                    |                                                                                 | Online 🗹 🛛 O                                                                            | ffline 🗹                                      | Secure 🗹                                                              |  |  |  |
|                  |                                                                                                    |                                                                                 | Authoriza                                                                               | tion: Not                                     | required                                                              |  |  |  |
| Command:         | NETSTAT                                                                                                    |                                                                                 |                                                                                         |                                               |                                                                       |  |  |  |
| Function:        | The HSM records deta<br>Ethernet ports for diag<br>provide useful informatican also provide evide<br>further investigation.                                                           | ils about network<br>nostic and securi<br>tion when configu<br>nce of unexpecte | activity on both i<br>ty purposes. As a<br>uring the unit. If re<br>ad network activity | ts Manag<br>diagnos<br>viewed p<br>v, which r | gement and Host<br>tic aid, it can<br>periodically, it<br>nay require |  |  |  |
|                  | The HSM collects information about each 'endpoint' that communicates with it.<br>The information recorded will depend on the particular protocol that was used to<br>send the packet. |                                                                                 |                                                                                         |                                               |                                                                       |  |  |  |
| Authorization:   | The HSM does not req                                                                                                    | uire any authoriz                                                               | ation to run this c                                                                     | ommand                                        |                                                                       |  |  |  |
| Inputs:          | Syntax:<br>netstat [-vWeenNcCF]<br>netstat {-V version -h<br>netstat [-vWnNcaeol] [-<br>netstat { [-vWeenNac]                                                                         | [ <af>] –r<br/> help}<br/><socket>]<br/>-i   [-cWnNe] -M  </socket></af>        | -s }                                                                                    |                                               |                                                                       |  |  |  |
|                  | Options:                                                                                                    | den las ser d'aut                                                               |                                                                                         |                                               |                                                                       |  |  |  |
|                  | -r,route                                                                                                    | display routing to                                                              |                                                                                         |                                               |                                                                       |  |  |  |
|                  |                                                                                                    | display multicas                                                                | t aroun mombored                                                                        | hine                                          |                                                                       |  |  |  |
|                  | -y,yiuups<br>-sstatistics                                                                                                    | display network                                                                 | ng statistics (like                                                                     | SNMD)                                         |                                                                       |  |  |  |
|                  | -Mmasquerade                                                                                                    | display masque                                                                  | raded connection                                                                        | S S S                                         |                                                                       |  |  |  |
|                  | -vverbose                                                                                                    | be verbose                                                                      |                                                                                         | 0                                             |                                                                       |  |  |  |
|                  | -Wwide                                                                                                    | don't truncate IP                                                               | Paddresses                                                                              |                                               |                                                                       |  |  |  |
|                  | -n,numeric                                                                                                    | don't resolve na                                                                | ames                                                                                    |                                               |                                                                       |  |  |  |
|                  | numeric-hosts                                                                                                    | don't resolve ho                                                                | st names                                                                                |                                               |                                                                       |  |  |  |
|                  | numeric-ports                                                                                                    | don't resolve po                                                                | rt names                                                                                |                                               |                                                                       |  |  |  |
|                  | numeric-users                                                                                                    | don't resolve use                                                               | er names                                                                                |                                               |                                                                       |  |  |  |
|                  | -N,symbolic                                                                                                    | resolve hardwar                                                                 | e names                                                                                 |                                               |                                                                       |  |  |  |
|                  | -e,extend                                                                                                    | display other/mo                                                                | ore information                                                                         |                                               |                                                                       |  |  |  |
|                  | -p,programs                                                                                                    | display PID/Pro                                                                 | gram name for so                                                                        | ckets                                         |                                                                       |  |  |  |
|                  | -c,continuous                                                                                                    | continuous listin                                                               | g                                                                                       |                                               |                                                                       |  |  |  |
|                  | -I,listening                                                                                                    | display listening                                                               | server sockets                                                                          |                                               |                                                                       |  |  |  |
|                  | -a,all,listening                                                                                                    | display all socke                                                               | ets (default: conne                                                                     | ected)                                        |                                                                       |  |  |  |
|                  | -o,timers                                                                                                    | display timers                                                                  |                                                                                         |                                               |                                                                       |  |  |  |
|                  | -F,fib                                                                                                    | display Forward                                                                 | ing Information B                                                                       | ase (defa                                     | ault)                                                                 |  |  |  |
|                  | -C,cache                                                                                                    | display routing c                                                               | ache instead of F                                                                       | IB                                            |                                                                       |  |  |  |
|                  | -∠,context                                                                                                    | display SELinux                                                                 | security context                                                                        | for socke                                     | tS                                                                    |  |  |  |

Outputs: Text messages as appropriate. The reported state can have the following values: **ESTABLISHED** The socket has an established connection. SYN SENT The socket is actively attempting to establish a connection. SYN RECV A connection request has been received from the network. **FIN WAIT1** The socket is closed, and the connection is shutting down. **FIN WAIT2** Connection is closed, and the socket is waiting for a shutdown from the remote end. TIME WAIT The socket is waiting after close to handle packets still in the network. CLOSED The socket is not being used. CLOSE\_WAIT The remote end has shut down, waiting for the socket to close. LAST ACK The remote end has shut down, and the socket is closed. Waiting for acknowledgement. LISTEN The socket is listening for incoming connections. **CLOSING** Both sockets are shut down but we still don't have all our data sent. **UNKNOWN** The state of the socket is unknown Example: Offline> NETSTAT <Return> Available Ethernet Interfaces: Management Interface : 192.168.220.116 Auxiliary Interface : 169.254.254.1 Host Interface 1 : 192.168.220.16 : 192.168.192.149 Host Interface 2 Active Internet connections (w/o servers) Proto Recv-Q Send-Q Local Address Foreign Address State 236 192.168.220.116:ssh 0 tcp 193.240.102.135:49921 ESTABLISHED Active UNIX domain sockets (w/o servers) Proto RefCnt Flags Type State I-Node Path unix 40 [] DGRAM 2925 /dev/log unix 2 [] DGRAM 1735 unix 2 [] DGRAM 11668 unix 2 [] DGRAM 57209 unix 3 [ ] STREAM CONNECTED 143125 /var/ipc/agentx Offline>

| Test TCP/IP Network (PING) |                                                                                                    |                                                                                                    | Variant 🗹                                                                                                    | Key                                                                                              | / Block ☑                                                                                                |  |  |  |
|----------------------------|----------------------------------------------------------------------------------------------------|----------------------------------------------------------------------------------------------------|----------------------------------------------------------------------------------------------------|--------------------------------------------------------------------------------------------------|----------------------------------------------------------------------------------------------------|--|--|--|
|                            |                                                                                                    |                                                                                                    | Online 🗹 Offli                                                                                                    | ine 🗹                                                                                            | Secure 🗹                                                                                                 |  |  |  |
|                            |                                                                                                    |                                                                                                    | Authorization                                                                                                    | n: Not re                                                                                        | quired                                                                                                   |  |  |  |
| Command:                   | PING                                                                                                    |                                                                                                    |                                                                                                    |                                                                                                  |                                                                                                    |  |  |  |
| Function:                  | To test the spec                                                                                                    | cified network node, and t                                                                                                    | the route to it.                                                                                                    |                                                                                                  |                                                                                                    |  |  |  |
| Authorization:             | The HSM does                                                                                                    | not require any authoriz                                                                                                    | ation to run this co                                                                                                    | mmand.                                                                                           |                                                                                                    |  |  |  |
| Inputs:                    | Syntax:<br>ping [-q] [-c cou<br>[-s packets                                                                                                    | Syntax:<br>ping [-q] [-c <i>count</i> ] [-I <i>interface</i> ] [-p <i>pattern</i> ]<br>[-s <i>packetsize</i> ] [-t <i>ttl</i> ] [-w <i>maxwait</i> ] host                                                                                                    |                                                                                                    |                                                                                                  |                                                                                                    |  |  |  |
|                            | Options:                                                                                                    |                                                                                                    |                                                                                                    |                                                                                                  |                                                                                                    |  |  |  |
|                            | -c count                                                                                                    | Stop after sending<br>ECHO_RESPONSE pa                                                                                                    | (and receiving ackets.                                                                                                    | ) this                                                                                           | many                                                                                                    |  |  |  |
|                            | -l interface                                                                                                    | The interface that PINCinterface ValueHSM Fh1Host Ph2Host PmManac                                                                                                    | G is to be sent from<br><u>Port</u><br>Port #1<br>Port #2<br>gement Port (defau                                                                                                    | l.<br> t)                                                                                        |                                                                                                    |  |  |  |
|                            | -p pattern                                                                                                    | Fill out the packet with this many "padding" bytes<br>(maximum is 16). You should find this useful for<br>diagnosing data-dependent problems in a network. For<br>example, -p ff causes the sent packet to be filled with<br>ones                                    |                                                                                                    |                                                                                                  |                                                                                                    |  |  |  |
|                            | -q                                                                                                    | Be quiet: display nothir startup time and when                                                                                                    | ng except for the su<br>finished.                                                                                                    | ummary                                                                                           | lines at                                                                                                 |  |  |  |
|                            | -s packetsize                                                                                                    | Send this many data<br>translates into 64 ICMI<br>the 8 bytes of ICMP he                                                                                                    | bytes. The defau<br>P data bytes when<br>eader data.                                                                                                    | lt is 56,<br>combin                                                                              | , which<br>ed with                                                                                       |  |  |  |
|                            | -t <i>ttl</i>                                                                                                    | Use the specified time<br>hops the packet can g<br>(when it reaches 0). Th                                                                                                    | e-to-live. It represe<br>to through before b<br>the default is 255.                                                                                                    | ents how<br>being dis                                                                            | v many<br>scarded                                                                                        |  |  |  |
|                            | -w maxwait                                                                                                    | Specify a timeout, regardless of how ma received.                                                                                                    | in seconds, befo<br>any packets have                                                                                                    | ore ping<br>been s                                                                               | g exits<br>sent or                                                                                       |  |  |  |
| Outputs:                   | Text messages                                                                                                    | as appropriate.                                                                                                    |                                                                                                    |                                                                                                  |                                                                                                    |  |  |  |
| Example:                   | Offline> PIN                                                                                                    | NG -I hl 192.168.10                                                                                                    | 00.123 <return< td=""><td>&gt;</td><td></td></return<>                                                                                                    | >                                                                                                |                                                                                                    |  |  |  |
|                            | PING 192.168<br>64 bytes fro<br>64 bytes fro<br>64 bytes fro<br>64 bytes fro<br>64 bytes fro<br>64 bytes fro<br>64 bytes fro<br>64 bytes fro<br>64 bytes fro | 8.100.123 (192.168<br>cm 192.168.100.123<br>cm 192.168.100.123<br>cm 192.168.100.123<br>cm 192.168.100.123<br>cm 192.168.100.123<br>cm 192.168.100.123<br>cm 192.168.100.123<br>cm 192.168.100.123<br>cm 192.168.100.123<br>cm 192.168.100.123<br>cm 192.168.100.123 | .100.123): 56<br>: seq=0 ttl=32<br>: seq=1 ttl=32<br>: seq=2 ttl=32<br>: seq=3 ttl=32<br>: seq=4 ttl=32<br>: seq=5 ttl=32<br>: seq=6 ttl=32<br>: seq=7 ttl=32<br>: seq=8 ttl=32<br>: seq=9 ttl=32 | data b<br>time=<br>time=<br>time=<br>time=<br>time=<br>time=<br>time=<br>time=<br>time=<br>time= | bytes<br>16 ms<br>4 ms<br>4 ms<br>4 ms<br>101 ms<br>4 ms<br>4 ms<br>4 ms<br>4 ms<br>4 ms<br>4 ms<br>4 ms |  |  |  |

Offline>

| Trace TCP/IP route (TRACERT) |                                                                                                    |                                                                                                    |                                                               | Variant 🗹                                                                                                    | Ke                                                                     | ey Block ⊠                         |
|------------------------------|----------------------------------------------------------------------------------------------------|----------------------------------------------------------------------------------------------------|---------------------------------------------------------------|----------------------------------------------------------------------------------------------------|------------------------------------------------------------------------|------------------------------------|
|                              |                                                                                                    |                                                                                                    |                                                               | Online ☑ Off                                                                                                    | line 🗹                                                                 | Secure 🗹                           |
|                              |                                                                                                    |                                                                                                    |                                                               | Authorizatio                                                                                                    | n: Not r                                                               | equired                            |
| Command:                     | TRACERT                                                                                                    |                                                                                                    |                                                               |                                                                                                    |                                                                        |                                    |
| Function:                    | To view the path                                                                                                    | h taken from the H                                                                                                    | HSM to                                                        | the specified add                                                                                                    | Iress.                                                                 |                                    |
| Authorization:               | The HSM does                                                                                                    | not require any au                                                                                                    | uthoriz                                                       | ation to run this co                                                                                                    | ommand                                                                 | 1.                                 |
| Inputs:                      | Syntax:<br>tracert [-dFlInr] [-f first_tt/]<br>[-g gateway] [-i interface] [-m max_tt/] [-p port]<br>[-q nqueries] [-s src_addr] [-t tos] [-w wait_time]<br>host [packetsize] |                                                                                                    |                                                               |                                                                                                    |                                                                        |                                    |
|                              | Options:                                                                                                    |                                                                                                    |                                                               |                                                                                                    |                                                                        |                                    |
|                              | -d                                                                                                    | Turn on socket-le                                                                                                    | evel de                                                       | ebugging.                                                                                                    |                                                                        |                                    |
|                              | -F                                                                                                    | Set the "don't fra                                                                                                    | igment                                                        | " bit.                                                                                                    |                                                                        |                                    |
|                              | -f first_ttl                                                                                                    | Set the initial time-to-live used in the first outgo<br>probe packet.                                                                                                    |                                                               |                                                                                                    |                                                                        | g                                  |
|                              | -g gateway                                                                                                    | Specify a loose s                                                                                                    | source                                                        | route gateway (8                                                                                                    | maximu                                                                 | ım).                               |
|                              | -I                                                                                                    | Use ICMP ECHO                                                                                                    | ) inste                                                       | ad of UDP datagra                                                                                                    | ams.                                                                   |                                    |
|                              | -i interface                                                                                                    | interface Value  <br>h1  <br>h2  <br>m                                                                                                    | <u>HSM F</u><br>Host P<br>Host P<br>Manag                     | P <u>ort</u><br>ort #1<br>ort #2<br>ement Port (defai                                                                                                    | ult)                                                                   |                                    |
|                              | -l<br>("el")                                                                                                    | Display the TTL packet. This is us routing.                                                                                                    | (time-t<br>seful fo                                           | o-live) value of the<br>or checking for asy                                                                                                    | e returne<br>ymmetri                                                   | ed<br>c                            |
|                              | -m <i>max_ttl</i>                                                                                                    | Set the maximum<br>used in outgoing<br>(the same defaul                                                                                                    | n TTL<br>probe<br>It as is                                    | (maximum numbe<br>packets. The def<br>used for TCP cor                                                                                                   | er of hop<br>ault is 30<br>inection                                    | s)<br>0 hops<br>s).                |
|                              | -n                                                                                                    | Print hop addres<br>addresses are pr<br>numerically. This<br>to-name lookup f                                                                                                    | ses nu<br>rinted l<br>s optior<br>for eac                     | merically only. By<br>both symbolically a<br>n saves a namese<br>h gateway found o                                                                       | default<br>and<br>rver ado<br>on the p                                 | ,<br>dress-<br>ath.                |
|                              | -p <i>port</i>                                                                                                    | The base UDP p<br>(default is 33434<br>is listening on UI<br>the destination h<br>PORT_UNREAC<br>terminate the rou<br>a port in the defa<br>pick an unused p                                                                                                    | ort nur<br>DP por<br>ost (sc<br>CHABL<br>ute trac<br>ault ran | mber to be used ir<br>tracert utility hope<br>ts base to base +<br>o an ICMP<br>E message is retu-<br>sing). If something<br>uge, you can use to<br>nge. | n probes<br>es that n<br>nhops -<br>urned to<br>is lister<br>his optic | othing<br>1 at<br>ning on<br>on to |
|                              | -q <i>nqueries</i>                                                                                                    | The number of p three probes).                                                                                                    | robes                                                         | per ttl to <i>nqueries</i>                                                                                                    | (default                                                               | is                                 |
|                              | -r                                                                                                    | Bypass the normal routing tables and send directly<br>host on an attached network. If the host isn't on a<br>directly attached network, an error is returned. You<br>use this option to "ping" a local host through an<br>interface that has no route through it (for example,<br>after the interface was dropped by routed) |                                                               |                                                                                                    |                                                                        | tly to a<br>a<br>ou can<br>e,      |
|                              | -s src_addr                                                                                                    | The IP address (<br>hostname) to be                                                                                                    | (must b<br>used a                                             | be given as an IP in as the source add                                                                                                    | number,<br>ress in                                                     | not a                              |
|          |                                  | outgoing probe packets. If the host has more than one<br>IP address, you can use this option to force the source<br>address to be something other than the IP address of<br>the interface that the probe packet is sent on. If the IP<br>address you specify isn't one of this machine's<br>interface addresses, an error is returned and nothing is<br>sent. |
|----------|----------------------------------|----------------------------------------------------------------------------------------------------|
|          | -t <i>tos</i>                    | The type-of-service (TOS) to be used in probe packets<br>(default is zero). The value must be a decimal integer<br>in the range 0 to 255. You can use this option to see if<br>different TOSs result in different paths.<br>Not all TOS values are legal or meaningful. You should<br>find the values -t 16 (low delay) and -t 8 (high<br>throughput) useful. |
|          | -w <i>wait_tim</i> e             | The time (in seconds) to wait for a response to a probe (default is 5).                                                                                                    |
|          | host                             | The destination hostname or IP number.                                                                                                    |
|          | packetsize                       | The probe datagram length (default is 40 bytes).                                                                                                    |
| Outputs: | Text message                     | s as appropriate.                                                                                                    |
| Example: | Offline> TH<br><return></return> | RACERT -I hl -g 10.10.10.1 10.10.11.2                                                                                                    |
|          | traceroute<br>byte packet        | to 10.10.11.2 (10.10.11.2), 64 hops max, 40<br>ts                                                                                                    |
|          | 10.10.10.1                       | (10.10.10.1) 5.000 ms 7.000 ms 5.000 ms                                                                                                    |
|          | 10.10.11.2                       | (10.10.11.2) 5.000 ms 6.000 ms 6.000 ms                                                                                                    |

Offline>

| View/Reset Utilization Data (UTILSTATS) |                                                                                                    | Variant E                                          | A                            | Key Block ⊠                                            |
|-----------------------------------------|----------------------------------------------------------------------------------------------------|----------------------------------------------------|------------------------------|--------------------------------------------------------|
|                                         |                                                                                                    | Online 🗹                                           | Offlir                       | ne 🗹 Secure 🗹                                          |
|                                         |                                                                                                    | Authori                                            | zation                       | Not required                                           |
| Command:                                | UTILSTATS                                                                                                    |                                                    |                              |                                                        |
| Function:                               | To display Utilization Data at the Consc<br>HSM-attached printer and to reset accu                                                                                                    | le. Options to<br>mulated data                     | print to zer                 | the data to an<br>o.                                   |
| Authorization:                          | The HSM does not require any authoriz                                                                                                    | ation to run th                                    | nis con                      | nmand.                                                 |
| Notes:                                  | <ul> <li>Utilization statistics are also reset when new software is installed on the HSM.</li> <li>The precise meaning of a HSM loading range identified below as, for example, "10-20%" is "from exactly 10% to just under 20%".</li> <li>Statistics are provided irrespective of which host interface the commands over preserved over.</li> </ul> |                                                    |                              |                                                        |
| Inputs:                                 | <ul><li>Whether to print output to HSM-atta</li><li>Whether to reset data</li></ul>                                                                                                    | ached printer                                      |                              |                                                        |
| Outputs:                                | Text messages as in example below.                                                                                                    |                                                    |                              |                                                        |
|                                         | Note that the number of seconds displa<br>seconds between the start and end time<br>during this period when data collection<br>command and the HSM was online.                                                                                                    | yed is not neo<br>es: rather, it is<br>was enabled | cessar<br>s the n<br>using t | ily the number of<br>umber of seconds<br>he UTILENABLE |
| Example:                                | Online> UTILSTATS <return></return>                                                                                                    |                                                    |                              |                                                        |
|                                         | HSM Serial Number:                                                                                                    | A46652715                                          | 570Q                         |                                                        |
|                                         | Report Generation Time: 05-De<br>Report Start Time:<br>Report End Time: 05-De<br>Total number of secs:<br>HSM Loading:<br>0-10%: 56,789<br>10-20%: 24,109<br>20-30%: 21,445<br>30-40%: 12,382<br>40-50%: 3,288<br>50-60%: 2,917<br>60-70%: 2,123<br>70-80%: 403<br>80-90%: 0                                                                         | c-2018 19:<br>04-Dec-20<br>c-2018 19:<br>123,456   | 42.3<br>018 09<br>42.3       | 7<br>9:25.01<br>7                                      |
|                                         | 90-100%: 0<br>100%: 0                                                                                                    |                                                    |                              |                                                        |
|                                         | Press "Enter" to continue                                                                                                    | <return></return>                                  |                              |                                                        |

Host Command Volumes: Cmd Code Total Transactions Average TPS

| A0 | 225 | 4.79 |
|----|-----|------|
| A4 | 99  | 2.11 |
| Аб | 342 | 7.28 |
| A8 | 408 | 8.68 |
| AA | 141 | 3.00 |
| AC | 135 | 2.87 |
| AE | 84  | 1.79 |
| AG | 66  | 1.40 |
| AS | 18  | 0.38 |
| AU | 94  | 2.00 |
| AW | 94  | 2.00 |
| AY | 94  | 2.00 |
| в0 | 50  | 1.06 |
| BA | 14  | 0.30 |
| BC | 34  | 0.72 |
| BE | 42  | 0.89 |
| BG | 5   | 0.11 |
| BI | 11  | 0.23 |
| BK | 128 | 2.72 |

Press "Enter" to continue... <Return>

| Cmd Cod | e Total | Transactions | Average | TPS |
|---------|---------|--------------|---------|-----|
| BM      | 10      |              | 0.21    |     |
| LA      | 2       |              | 0.04    |     |

Instantaneous HSM Load: 17% Instantaneous Host Command Volumes: Cmd Code Total Transactions Average TPS BM 10 0.21 LA 2 0.04

Send output to printer? [Y/N]:  $\underline{\mathbf{Y}}$  <Return> Reset All Stats? [Y/N]:  $\underline{\mathbf{Y}}$  <Return> All utilization statistics will be reset to 0. Confirm? [Y/N]:  $\underline{\mathbf{Y}}$  <Return>

Online>

| View/Reset Health Check Counts (HEALTHSTATS) |                                                                                                    | Variant 🗹                                                                                                    | 1                                                      | Ke                                    | y Block ☑                                |
|----------------------------------------------|----------------------------------------------------------------------------------------------------|----------------------------------------------------------------------------------------------------|--------------------------------------------------------|---------------------------------------|------------------------------------------|
|                                              |                                                                                                    | Online 🗹                                                                                                    | Offline                                                | e⊠                                    | Secure 🗹                                 |
|                                              |                                                                                                    | Authorization: May be required                                                                               |                                                        | required                              |                                          |
|                                              |                                                                                                    | Activ                                                                                                    | nty: <b>dia</b> g                                      | gnost                                 | ICS                                      |
| Command:                                     | HEALTHSTATS                                                                                                    |                                                                                                    |                                                        |                                       |                                          |
| Function:                                    | To display Health Check counts at the HSM-attached printer and to reset acc                                                                                                    | e Console. Optic<br>cumulated data                                                                           | ons to p<br>to zero                                    | orint th                              | ne data to a                             |
| Authorization:                               | The HSM does not require any authorization to run this command to view the data.<br>The HSM must be in Offline/Secure Authorized state (or the activity <u>diagnostics</u> must be authorized) for the Management LMK to reset the Health Check Counts                                                                                                    |                                                                                                    |                                                        |                                       |                                          |
| Notes:                                       | <ul> <li>Accumulated health check counts are also reset when new software is installed on the HSM.</li> <li>If collection of health check data has been suspended at any time, the counts relating to Fraud Detection (i.e. failed PIN verifications and PIN Attacks) will not represent the values of those counts which will be used by the HSM to trigger return of Error 39 or deletion of LMKs.</li> </ul> |                                                                                                    |                                                        |                                       |                                          |
| Inputs:                                      | <ul> <li>Whether to print output to HSM-attached printer</li> <li>Whether to reset data (requires Offline/Secure Authorized state).</li> </ul>                                                                                                    |                                                                                                    |                                                        |                                       |                                          |
| Outputs:                                     | Text messages as in example below.                                                                                                    |                                                                                                    |                                                        |                                       |                                          |
| Example:                                     | Offline-AUTH> <u>HEALTHSTATS</u> <r< td=""><td>eturn&gt;</td><td></td><td></td><td></td></r<>                                                                                                    | eturn>                                                                                                    |                                                        |                                       |                                          |
|                                              | HSM Serial Number:                                                                                                    | A46652715                                                                                                    | 70Q                                                    |                                       |                                          |
|                                              | Report Generation Time:<br>Report Start Time:<br>Report End Time:<br>Number of reboots:<br>Number of tampers:<br>PIN verification failures/mi<br>PIN verification failures/ho<br>PIN Attack Limit exceeded:<br>Send output to printer? [Y/N<br>Reset All Stats? [Y/N]: <u>Y</u> <r<br>All Utilization statistics w<br/>[Y/N]: <u>Y</u> <return></return></r<br>                                                 | 05-Dec-2<br>01-Dec-2<br>25-Dec-2<br>nute limit<br>our limit ex<br>]: <u>Y</u> <retur<br>eturn&gt;</retur<br> | 2018 2:<br>2018 0:<br>2018 2:<br>exceeded<br>crosseded | 3:22.<br>1:11.<br>3:22.<br>ded:<br>d: | 28<br>21<br>28<br>3<br>1<br>57<br>4<br>0 |
|                                              | OIIIne-AUTH>                                                                                                    |                                                                                                    |                                                        |                                       |                                          |

## **Local Master Keys**

## Types of LMKs

A **Variant LMK** is a set of 20 double- or triple-length TDES keys, with different "pairs" and variants of those "pairs" being used to encrypt different types of keys.

Note that the term "pair" is used regardless of whether the LMK consists of double-length keys, or triplelength keys. The standard LMK format supported in all previous versions of Thales (Racal) HSM firmware consists of 20 double-length TDES keys.

Note that the term "Variant LMK" refers to the fact that variants are applied to the LMK prior to using the LMK; a Variant LMK is not itself a variant of any other key.

A **Key Block LMK** is either a triple-length TDES key, or a 256-bit AES key, and is used to encrypt keys in a key block format. A Key Block LMK is not compatible with a Variant LMK, and it can only be used to encrypt keys in the key block format.

Note that the term "Key Block LMK" refers to the 'key block' method of encrypting keys; a Key Block LMK is not itself stored in the key block format.

### Multiple LMKs

It is possible to install multiple LMKs within a single HSM. The precise details of the number and type of installed LMKs are controlled via the HSM's license file:

LMKs are stored in a table within the secure memory of the HSM, with each LMK occupying a different "slot" within the table. Each slot has the following attributes:

| Attribute  | Description                                                                                                    |
|------------|----------------------------------------------------------------------------------------------------|
| LMK ID     | A 2-digit number which uniquely indicates the location of each LMK within the table. All references to LMKs are made by specifying the LMK Identifier.             |
| Key Scheme | <ul> <li>"Variant" for traditional Racal/Thales LMK – key encryption performed using<br/>the variant method.</li> </ul>                                            |
|            | <ul> <li>"Key Block" for enhanced security – key encryption performed using the key<br/>block method.</li> </ul>                                                   |
| Algorithm  | <ul> <li>"3DES (2key)" or "3DES (3key)" is used by Variant LMKs.</li> </ul>                                                                                        |
| Ū          | • "3DES (3key)" or "AES (256-bit)" is used by Key Block LMKs.                                                                                                    |
|            | Other algorithm types may be supported in future software releases.                                                                                                |
| Status     | <ul> <li>"Test" indicates that the LMK is used for testing purposes.</li> </ul>                                                                                    |
|            | <ul> <li>"Live" indicates that the LMK is used for live production purposes.</li> </ul>                                                                            |
|            | When installing LMKs, the HSM will prevent any mixing of Test and Live LMKs within the same slot (i.e. LMK Value and Old/New LMK Value must have the same status). |
| Comments   | User-entered text, which can be used to help identify LMKs.                                                                                                    |

| Authorization              | Indicates the authorization status of the HSM for this particular LMK – either a flag (for Authorized State) or a list of authorized activities.                         |
|----------------------------|----------------------------------------------------------------------------------------------------|
| Old/New<br>Status          | Flag for each LMK held in Key Change Storage indicating whether they are to be used as an 'old' LMK (loaded via 'LO' command), or a 'new' LMK (loaded via 'LN' command). |
| LMK Check<br>Value         | The check value of the LMK.                                                                                                    |
| Old/New LMK<br>Check Value | The check value of the 'old' or 'new' LMK held in Key Change Storage.                                                                                                    |

Use the console command VT (View LMK Table) to view the contents of the HSM's LMK table (but not the actual LMK values).

# **LMK Commands**

The HSM provides the following console commands to support LMK operations:

| Command                                                | Page |
|--------------------------------------------------------|------|
| Generate LMK Component (GK)                            | 294  |
| Load LMK (LK)                                          | 297  |
| Load 'Old' LMK into Key Change Storage (LO)            | 303  |
| Load 'New' LMK into Key Change Storage (LN)            | 307  |
| Verify LMK Store (V)                                   | 311  |
| Duplicate LMK Component Sets (DC)                      | 312  |
| Delete LMK (DM)                                        | 313  |
| Delete 'Old' or 'New' LMK from Key Change Storage (DO) | 314  |
| View LMK Table (VT)                                    | 315  |
| Generate Test LMK (GT)                                 | 318  |

| Generate LMK Component(s) (GK) |                                                                                                    | Variant E                                                                                                    | Z                                                                     | Key Block ☑                                                        |  |  |
|--------------------------------|----------------------------------------------------------------------------------------------------|----------------------------------------------------------------------------------------------------|-----------------------------------------------------------------------|--------------------------------------------------------------------|--|--|
|                                |                                                                                                    | Online 🗷                                                                                                    | Offline                                                               | e 🗷 Secure 🗹                                                       |  |  |
|                                |                                                                                                    | Authoriz                                                                                                    | zation: I                                                             | Not required                                                       |  |  |
| Command:                       | GK                                                                                                    |                                                                                                    |                                                                       |                                                                    |  |  |
| Function:                      | <ul> <li>To generate component(s) of an LMK, a smartcards.</li> <li>This command may be used to generate of LMKs:</li> <li>Double-length (2DES) Variant LMK</li> <li>Triple-length (3DES) Variant LMK</li> <li>Triple-length (3DES) Key Block LMK</li> <li>256-bit AES Key Block LMK.</li> </ul>                                                             | and store the o                                                                                                    | compor<br>s for the                                                   | nent(s) on<br>following types                                      |  |  |
|                                | When creating a Variant LMK or a 3DE generates the data for a single LMK con                                                                                                    | When creating a Variant LMK or a 3DES Key Block LMK, this command generates the data for a single LMK component card. |                                                                       |                                                                    |  |  |
|                                | When creating an AES Key Block LMK all the required number of LMK compor                                                                                                    | , this comman<br>nent cards.                                                                                          | d gener                                                               | rates the data for                                                 |  |  |
| Authorization:                 | The HSM must be in the secure state to                                                                                                    | o run this com                                                                                                    | mand.                                                                 |                                                                    |  |  |
| Inputs:                        | <ul> <li>LMK Scheme (Variant or Key Block).</li> <li>LMK Algorithm:         <ul> <li>Double-length (2DES) or triple selected</li> <li>Triple-length (3DES) or AES if</li> </ul> </li> <li>LMK Status (Test or Live).</li> <li>For an AES Key Block LMK:         <ul> <li>Number of components.</li> <li>Number of components required</li> </ul> </li> </ul> | -length (3DES<br>Key Block scl<br>ed to reconstit                                                                     | 6) if Vari<br>heme is<br>tute the                                     | iant scheme is<br>selected.<br>LMK.                                |  |  |
| Outputs:                       | <ul> <li>LMK components written to smartcard</li> <li>LMK component check value.</li> </ul>                                                                                                    | ls.                                                                                                    |                                                                       |                                                                    |  |  |
| Errors:                        | <ul> <li>Card not formatted – use the FC com</li> <li>Not a LMK card –card is not formatted</li> <li>Warning – card not blank. Proceed? [</li> <li>Overwrite LMK set? [Y/N] – card alread</li> <li>Smartcard error; command/return: 000</li> <li>Invalid PIN; re-enter – a PIN of less the</li> </ul>                                                        | mand to forma<br>d for LMK or ko<br>Y/N] – LMK ca<br>ady contains a<br>03 – invalid Pl<br>aan 4 or greate             | at the ca<br>ey stora<br>ard is no<br>In LMK<br>IN is en<br>er than a | ard.<br>age.<br>ot blank.<br>component.<br>tered.<br>8 is entered. |  |  |
| Notes:                         | <ul> <li>PINs must be entered within 60 secor</li> <li>If the CS setting "Card/Password auth<br/>HSM will write a random password to<br/>These passwords will be required in c<br/>Authorized State.</li> </ul>                                                                                                    | nds of being re<br>norization" is s<br>the 1 <sup>st</sup> and 2 <sup>nd</sup><br>rder to put the                     | equeste<br>et to "C<br>d LMK c<br>e HSM i                             | d.<br>ard", then the<br>component cards.<br>nto the                |  |  |

| Example 1:<br>(Triple-length<br>Variant LMK) | This example generates a triple-length Variant LMK component set, and writes the components to a smartcard.         Secure> <u>GK</u> <return>         Variant scheme or key block scheme? [V/K]: <u>V</u> <return>         Enter algorithm type [2=2DES, 3=3DES]: <u>3</u> <return>         Key status? [L/T]: <u>L</u> <return>         LMK component set [1-9]: <u>1</u> <return>         Enter secret value A: <u>AAAA AAAA AAAA AAAA</u> <return>         Enter secret value B: <u>BBBB</u> <u>BBBB</u> <u>BBBB</u> <u>BBBB</u> <return>         Enter secret value C: <u>CCCC CCCC CCCC</u> <return>         Enter value D: <u>DDDD DDDD</u> <return>         Insert blank card and enter PIN: <u>*******</u> <return></return></return></return></return></return></return></return></return></return></return> |  |  |  |
|----------------------------------------------|----------------------------------------------------------------------------------------------------|--|--|--|
|                                              | Checking keys<br>Device write complete, check: ZZZZZZ                                                                                                    |  |  |  |
|                                              | Remove the smartcard and store it securely.                                                                                                    |  |  |  |
|                                              | Make another copy? [Y/N]: <u>N</u> <return><br/>1 copies made.</return>                                                                                                    |  |  |  |
|                                              | Repeat the procedure to generate further component sets.                                                                                                    |  |  |  |
|                                              | Secure>                                                                                                    |  |  |  |
| Example 2:<br>(Double-length                 | This example generates a double-length variant LMK component set, and writes the components to a smartcard.                                                                                                    |  |  |  |
|                                              | Secure> <u>GK</u> <return><br/>Variant scheme or key block scheme? [V/K]: <u>V</u> <return><br/>Enter algorithm type [2=2DES, 3=3DES]: <u>2</u> <return></return></return></return>                                                                                                    |  |  |  |
|                                              | Key status? [L/T]: <u>L</u> <return><br/>LMK component set [1-9]: <u>1</u> <return><br/>Enter secret value A: AAAA AAAA AAAA AAAA <aaaa <aaaa<="" td=""></aaaa></return></return>                                                                                                    |  |  |  |
|                                              | Enter secret value B: <u>BBBB</u> <u>BBBB</u> <u>BBBB</u> <u>BBBB</u> <u>BBBB</u> <u>BBBB</u> <u>CReturn&gt;</u><br>Enter value C: <u>CCCC</u> <u>CCCC</u> <u>CReturn&gt;</u><br>Insert blank card and enter PIN: <u>********</u> <u>CReturn&gt;</u><br>Writing keys<br>Checking keys<br>Device write complete, check: ZZZZZ                                                                                                    |  |  |  |
|                                              | Remove the smartcard and store it securely.                                                                                                    |  |  |  |
|                                              | Make another copy? [Y/N]: <u>N</u> <return><br/>1 copies made.</return>                                                                                                    |  |  |  |
|                                              | Repeat the procedure to generate further component sets.                                                                                                    |  |  |  |
|                                              | Secure>                                                                                                    |  |  |  |

| Example 3:<br>(Triple-length<br>3DES Key Block<br>LMK) | This example generates a 3DES key block LMK component, and writes the component to a smartcard.<br>Secure> <u>GK</u> <return><br/>Variant scheme or key block scheme? [V/K]: <u>K</u> <return><br/>Enter algorithm type [D=DES,A=AES]: <u>D</u><br/>Key status? [L/T]: <u>L</u> <return><br/>LMK component set [1-9]: <u>1</u> <return><br/>Enter secret value A: <u>AAAA</u> <u>AAAA</u> <u>AAAA</u> <u>AAAA</u> <return><br/>Enter secret value B: <u>BBBB</u> <u>BBBB</u> <u>BBBB</u> <u>BBBB</u> <return><br/>Enter secret value C: <u>CCCC</u> <u>CCCC</u> <u>CCCC</u> <return><br/>Insert blank card and enter PIN: <u>*******</u> <return><br/>Writing keys<br/>Checking keys<br/>Device write complete, check: ZZZZZ<br/>Remove the smartcard and store it securely.</return></return></return></return></return></return></return></return> |  |  |
|--------------------------------------------------------|----------------------------------------------------------------------------------------------------|--|--|
|                                                        | Make another copy? [Y/N]: <u>N</u> <return><br/>1 copies made.</return>                                                                                                    |  |  |
|                                                        | Repeat the procedure to generate further components.                                                                                                    |  |  |
|                                                        | Secure>                                                                                                    |  |  |
| Example 4:<br>(AES Key Block<br>LMK)                   | This example generates a set of AES key block LMK components, and writes each component to a smartcard.                                                                                                    |  |  |
|                                                        | <pre>Secure&gt; <u>GK</u> <return> Variant scheme or key block scheme? [V/K]: <u>K</u> <return> Enter algorithm type [D=DES,A=AES]: <u>A</u> <return> Enter the number of components to generate: [2-9]: <u>5</u> <return> Enter the number of components required to reconstitute the LMK: [2-5]: <u>2</u> <return> Key status? [L/T]: <u>L</u> <return></return></return></return></return></return></return></pre>                                                                                                    |  |  |
|                                                        | Check value for the LMK: ZZZZZZ                                                                                                    |  |  |
|                                                        | Insert blank card and enter PIN: <u>*******</u> <return><br/>Writing keys<br/>Checking keys</return>                                                                                                    |  |  |
|                                                        | Device write complete, check: ZZZZZZ                                                                                                    |  |  |
|                                                        | Remove the smartcard and store it securely.                                                                                                    |  |  |
|                                                        | Insert blank card and enter PIN: <u>*******</u> <return><br/>Writing keys<br/>Checking keys<br/>Device write complete, check: ZZZZZZ</return>                                                                                                    |  |  |
|                                                        | Remove the smartcard and store it securely.                                                                                                    |  |  |
|                                                        | The above sequence is repeated to generate each component card.                                                                                                    |  |  |
|                                                        | Secure>                                                                                                    |  |  |

### payShield 10K Installation and User Guide

| Load LMK (LK)  |                                                                                                    | Variant 🗹                                                                                                    | Key Block ☑                                                                                                    |
|----------------|----------------------------------------------------------------------------------------------------|----------------------------------------------------------------------------------------------------|----------------------------------------------------------------------------------------------------|
|                |                                                                                                    | Online 🗷 Offlir                                                                                                    | ne 🗷 Secure 🗹                                                                                                    |
|                |                                                                                                    | Authorization:                                                                                                    | Not required                                                                                                    |
| Command:       | LK                                                                                                    |                                                                                                    |                                                                                                    |
| Function:      | To load LMK components from smartca                                                                                                    | ards.                                                                                                    |                                                                                                    |
| Authorization: | The HSM must be in the secure state to                                                                                                    | o run this command                                                                                                    |                                                                                                    |
| Inputs:        | <ul> <li>Confirm remote access (if already control the payShield Manager)</li> <li>LMK Identifier: 2 numeric digits.</li> <li>Optional comments</li> <li>Smartcards (RLMKs are supported) w</li> <li>PINs for the Smartcards or passwords seconds.</li> <li>Whether to make this LMK the Default below.</li> </ul>                                                                                                    | nmissioned for remo<br>vith LMK component<br>s. The PIN must be<br>t/Management LMK                                                                                                    | ote access using<br>ts.<br>entered within 60<br>C - see Notes                                                                                |
| Outputs:       | <ul> <li>Individual LMK component check valu</li> <li>Final LMK check value.</li> </ul>                                                                                                    | ue(s).                                                                                                    |                                                                                                    |
| Notes:         | <ul> <li>For PCI HSM compliance, PINs and s authenticate the Security Officers.</li> <li>Use of this command will always created.</li> <li>If there is not already a Default and/or LMK IDs identified in the security setting management LMKs are empty), you we new LMK the Default/Management LM.</li> <li>An error is returned if an attempt is management where: <ul> <li>The LMK is not a test L</li> <li>The security setting to been set to YES.</li> </ul> </li> </ul>                                                                                   | smartcards must be<br>te an entry in the Au<br>r Management LMK<br>ings as being the de<br>vill be asked if you v<br>MK.<br>ade to load an LMK<br>LMK, and<br>enforce multiple key                                                         | used to<br>udit Log.<br>installed (i.e. the<br>fault and<br>vish to make this<br>with a single                                               |
| Errors:        | <ul> <li>Invalid LMK identifier - no LMK loaded</li> <li>Load failed check comparison - card i</li> <li>Not a LMK card - card is not formatted</li> <li>Card not formatted - card is not formated</li> <li>Smartcard error; command/return: 00</li> <li>Invalid PIN; re-enter - a PIN of less the entered.</li> <li>Invalid key – a standard Thales test ke</li> <li>Incompatible key status – the comporent retest").</li> <li>Invalid key - Multiple key components made to load an LMK (other than a te when the security setting to enforce m YES.</li> </ul> | d or entered identifie<br>s blank.<br>d for LMK or key sto<br>itted.<br>03 - invalid PIN is ei<br>an 5 or greater than<br>ey cannot be given<br>hents have different<br>required – an atten<br>st LMK) using a sing<br>hultiple components | er out of range.<br>rage.<br>ntered.<br>8 digits is<br>live status.<br>status ("live" or<br>npt has been<br>gle component<br>has been set to |

| Example 1:<br>(Double-length<br>Variant LMK) | This example loads a double-length Variant LMK from smartcards and installs it in the HSM. There is already Default and Management LMKs installed.                                                                                                    |  |
|----------------------------------------------|----------------------------------------------------------------------------------------------------|--|
|                                              | Secure> <u>LK</u> <return><br/>Enter LMK id: <u>00</u> <return><br/>Enter comments: <u>Live LMK for ABC Bank</u> <return><br/>LMK in selected location must be erased before<br/>proceeding<br/>Erase LMK? <u>Y</u> <return><br/>Load LMK from components or shares<br/>Insert card and press ENTER: <return><br/>Enter PIN: <u>********</u> <return></return></return></return></return></return></return> |  |
|                                              | Check: AAAAAA<br>Load more components? [Y/N]: <u>Y</u> <return></return>                                                                                                    |  |
|                                              | Remove the smartcard. Insert the second and subsequent<br>smartcards and repeat the loading procedure. When all<br>components have been loaded and the HSM displays the LMK<br>Check value, record the check value.                                                                                                    |  |
|                                              | LMK Check: ZZZZZZ<br>LMK id: 00                                                                                                    |  |
|                                              | LMK key scheme: Variant                                                                                                    |  |
|                                              | LMK status: Live                                                                                                    |  |
|                                              | Comments: Live LMK for ABC Bank                                                                                                    |  |
|                                              | Confirm details? $[Y/N]$ : <u>Y</u> <return><br/>Use the LO/LN command to load LMKs into key change</return>                                                                                                    |  |
|                                              | storage.                                                                                                    |  |
|                                              | Secure>                                                                                                    |  |
| Example 2:<br>(Triple-length<br>Variant LMK) | This example loads a triple-length Variant LMK from smartcards and installs it in the HSM. There are already Default and Management LMKs installed.                                                                                                    |  |
|                                              | Secure> LK <return></return>                                                                                                    |  |
|                                              | Enter LMK id: 01 <return></return>                                                                                                    |  |
|                                              | Enter comments: <b>Process System One</b> <return></return>                                                                                                    |  |
|                                              | proceeding                                                                                                    |  |
|                                              | Erase LMK? Y <return></return>                                                                                                    |  |
|                                              | Load LMK from components or shares                                                                                                    |  |
|                                              | Insert card and press ENTER: <return><br/>Enter PIN: <u>*******</u> <return></return></return>                                                                                                    |  |
|                                              | Check: AAAAAA                                                                                                    |  |
|                                              | Load more components? [Y/N]: <u>Y</u> <return></return>                                                                                                    |  |
|                                              | Remove the smartcard. Insert the second and subsequent<br>smartcards and repeat the loading procedure. When all<br>components have been loaded and the HSM displays the LMK<br>Check value, record the check value.                                                                                                    |  |
|                                              | LMK Check: ZZZZZZ                                                                                                    |  |
|                                              | LMK id: 01                                                                                                    |  |
|                                              | LMK key scheme: Variant                                                                                                    |  |
|                                              | LMK argorrunm. SDES (Skey)<br>LMK status: Live                                                                                                    |  |

|                                                             | Comments: Process System One<br>Confirm details? [Y/N]: <u>Y</u> <return><br/>Use the LO/LN command to load LMKs into key change<br/>storage.<br/>Secure&gt;</return>                                                                                                    |
|-------------------------------------------------------------|----------------------------------------------------------------------------------------------------|
| Example 3:<br>(Any LMK type)                                | <pre>In this example, the PIN is not entered within 60 seconds. Secure&gt; LK <return> Enter LMK id [0-9]: 0 <return> Enter comments: <return> Load LMK from components or shares Insert card and press ENTER: <return> Enter PIN: Terminated Secure&gt;</return></return></return></return></pre>                                                                                                    |
| Example 4:<br>(Double- or triple-<br>length Variant<br>LMK) | <pre>In this example, the security setting requiring use of multiple components has been set to YES, but the user has attempted to load a non-Test LMK using only one component. Secure&gt; LK <return> Enter LMK id [0-4]: 0 <return> Enter comments: <return> Load LMK from components or shares Insert card and press ENTER: <return> Enter PIN: ******** <return> Check: AAAAA Load more components? [Y/N]: N <return> LMK Check: ZZZZZ Invalid key - Multiple key components required Secure&gt;</return></return></return></return></return></return></pre> |

| Example 5:<br>(3DES Key Block<br>LMK) | This example loads a 3DES key block LMK from smartcards and installs it in<br>the HSM. There is already Default and Management LMKs installed.<br>Secure> $\underline{LK} < \text{Return>}$<br>Enter LMK id: $\underline{01} < \text{Return>}$<br>Enter comments: $\underline{\text{Live LMK for XYZ Bank}} < \text{Return>}$<br>LMK in selected location must be erased before<br>proceeding<br>Erase LMK? $\underline{Y} < \text{Return>}$<br>Load LMK from components or shares<br>Insert card and press ENTER: <return><br/>Enter PIN: <math>\underline{*******} &lt; \text{Return&gt;}</math><br/>Check: AAAAA<br/>Load more components? <math>[Y/N]: \underline{Y} &lt; \text{Return&gt;}</math><br/>Remove the smartcard. Insert the second and subsequent<br/>smartcards and repeat the loading procedure. When all<br/>components have been loaded and the HSM displays the LMK<br/>Check value, record the check value.</return>                                                                                                    |
|---------------------------------------|----------------------------------------------------------------------------------------------------|
|                                       | Insert card and press ENTER: <return></return>                                                                                                    |
|                                       | Enter DIN: ******* <return></return>                                                                                                    |
|                                       |                                                                                                    |
|                                       | Check: AAAAAA                                                                                                    |
|                                       | Load more components? [Y/N]: <u>Y</u> <return></return>                                                                                                    |
|                                       | Remove the smartcard. Insert the second and subsequent<br>smartcards and repeat the loading procedure. When all<br>components have been loaded and the HSM displays the LMK<br>Check value, record the check value.                                                                                                    |
|                                       | LMK Check: ZZZZZZ                                                                                                    |
|                                       | LMK id: 01                                                                                                    |
|                                       | LMK key scheme: KeyBlock                                                                                                    |
|                                       | LMK algorithm: 3DES(3key)                                                                                                    |
|                                       | LMK status: Live                                                                                                    |
|                                       | Comments: Live LMK for XYZ Bank                                                                                                    |
|                                       | $\frac{1}{1} = \frac{1}{1} = \frac{1}$ |
|                                       | storage                                                                                                    |
|                                       | Secure>                                                                                                    |
|                                       |                                                                                                    |

| Example 6:<br>(AES Key Block<br>LMK) | This example loads an AES key block LMK from smartcards and installs it the HSM. There is already Default and Management LMKs installed.                                                                            |  |  |
|--------------------------------------|----------------------------------------------------------------------------------------------------|--|--|
| ,                                    | Secure> LK <return></return>                                                                                                    |  |  |
|                                      | Enter LMK id: 02 <return></return>                                                                                                    |  |  |
|                                      | Enter comments: Live LMK for XYZ Bank <return></return>                                                                                                    |  |  |
|                                      | LMK in selected location must be erased before                                                                                                    |  |  |
|                                      | proceeding                                                                                                    |  |  |
|                                      | Erase LMK? Y <return></return>                                                                                                    |  |  |
|                                      | Load LMK from components or shares                                                                                                    |  |  |
|                                      | Insert card and press ENTER: <return></return>                                                                                                    |  |  |
|                                      | DIN: ****** <return></return>                                                                                                    |  |  |
|                                      | Check: AAAAAA                                                                                                    |  |  |
|                                      |                                                                                                    |  |  |
|                                      | Remove the smartcard. Insert the second and subsequent<br>smartcards and repeat the loading procedure. When all<br>components have been loaded and the HSM displays the LMK<br>Check value, record the check value. |  |  |
|                                      | LMK Check: ZZZZZZ                                                                                                    |  |  |
|                                      | LMK id: 02                                                                                                    |  |  |
|                                      | LMK key scheme: KeyBlock                                                                                                    |  |  |
|                                      | LMK algorithm: AES-256                                                                                                    |  |  |
|                                      | LMK status: Live                                                                                                    |  |  |
|                                      | Comments: Live LMK for XYZ Bank                                                                                                    |  |  |
|                                      | Confirm details? [Y/N]: Y <return></return>                                                                                                    |  |  |
|                                      | Use the $LO/LN$ command to load LMKs into key change                                                                                                    |  |  |
|                                      | storage                                                                                                    |  |  |
|                                      | Secures                                                                                                    |  |  |
|                                      |                                                                                                    |  |  |

| Example 7:<br>(AES Key Block<br>LMK - no Default | This example loads an AES key block LMK from smartcards and installs it in the HSM. There is no Default or Management LMK already installed. |  |  |
|--------------------------------------------------|----------------------------------------------------------------------------------------------------|--|--|
| or Management                                    | Secure> LK <return></return>                                                                                                    |  |  |
| LMK already                                      | Enter LMK id: 02 <return></return>                                                                                                    |  |  |
| installed.)                                      | Enter comments: Live LMK for XYZ Bank <return></return>                                                                                      |  |  |
|                                                  |                                                                                                    |  |  |
|                                                  | Load LMK from components or shares                                                                                                    |  |  |
|                                                  | Insert card and press ENTER: <return></return>                                                                                               |  |  |
|                                                  | Enter PIN: <u>*******</u> <return></return>                                                                                                  |  |  |
|                                                  | Check: AAAAAA                                                                                                    |  |  |
|                                                  |                                                                                                    |  |  |
|                                                  | Remove the smartcard. Insert the second and subsequent                                                                                       |  |  |
|                                                  | smartcards and repeat the loading procedure. When all                                                                                        |  |  |
|                                                  | components have been loaded and the HSM displays the LMK                                                                                     |  |  |
|                                                  | Check value, record the check value.                                                                                                    |  |  |
|                                                  |                                                                                                    |  |  |
|                                                  | LMK CNECK: ZZZZZZ                                                                                                    |  |  |
|                                                  | LMK 10. UZ                                                                                                    |  |  |
|                                                  | LMK Rey Scheme. ReyBlock                                                                                                    |  |  |
|                                                  | LMK algorithm. ALS-200                                                                                                    |  |  |
|                                                  | Comments: Live LMK for XV7 Bank                                                                                                    |  |  |
|                                                  | Confirm details? $[V/N]$ : <b>V</b> < Returns                                                                                                |  |  |
|                                                  | Use the LO/LN command to load LMKs into key change                                                                                           |  |  |
|                                                  | storage.                                                                                                    |  |  |
|                                                  | Do you want to make this LMK the default LMK? [Y/N]: Y                                                                                       |  |  |
|                                                  | <return></return>                                                                                                    |  |  |
|                                                  | Do you want to make this LMK the management LMK? $[Y/N]$ :                                                                                   |  |  |
|                                                  | Y <return></return>                                                                                                    |  |  |
|                                                  | Secure>                                                                                                    |  |  |
|                                                  |                                                                                                    |  |  |

| Load 'Old' LMK into Key Change Storage (LO) |                                                                                                    | Variant 🗹                                                                                                    | Key Block 🗹                                                                                                    |
|---------------------------------------------|----------------------------------------------------------------------------------------------------|----------------------------------------------------------------------------------------------------|----------------------------------------------------------------------------------------------------|
|                                             |                                                                                                    | Online 🗷 Offline                                                                                                    | Secure 🗹                                                                                                    |
|                                             |                                                                                                    | Authorization                                                                                                    | n: Required                                                                                                    |
|                                             |                                                                                                    | Activity: adm                                                                                                    | <u>nin.console</u>                                                                                                    |
| Command:                                    | LO                                                                                                    |                                                                                                    |                                                                                                    |
| Function:                                   | To load an old LMK component set into<br>translations from old to new keys. Note t<br>before an "old" LMK can be installed. Als<br>Variant LMK as the "old" LMK, and with                                                                                                    | Key Change Storage<br>hat the current LMK<br>so note that it is poss<br>a Key Block LMK as                                                                                                    | e for use in<br>must be installed<br>sible to install a<br>the "new" LMK.                                                                                                    |
| Authorization:                              | The HSM must be in the secure state to<br>HSM must be either in the Authorized St<br>must be authorized, using the Authorizin                                                                                                    | run this command. A<br>ate, or the activity <u>a</u><br>g Officer cards of the                                                                                                    | Additionally, the<br><b>dmin.console</b><br>e specified LMK.                                                                                                    |
| Inputs:                                     | <ul> <li>LMK identifier: 2 numeric digits.</li> <li>Smartcards (RLMKs are supported) wi</li> <li>PINs for the Smartcards or passwords.<br/>seconds of being requested.</li> </ul>                                                                                                    | th old LMK compone<br>PINs must be enter                                                                                                    | ents.<br>red within 60                                                                                                    |
| Outputs:                                    | <ul> <li>Individual LMK Component check valu</li> <li>Final LMK key check value.</li> </ul>                                                                                                    | e(s).                                                                                                    |                                                                                                    |
| Errors:                                     | <ul> <li>No LMK loaded – there is no LMK load</li> <li>Invalid LMK identifier – entered identifie</li> <li>Key Block LMK not permitted – it is not into key change storage if a variant LM</li> <li>Load failed check comparison – card is</li> <li>Not a LMK card – card is not formatted</li> <li>Card not formatted – card is not formatted</li> <li>Smartcard error; command/return: 000</li> <li>Invalid PIN; re-enter – a PIN of less that</li> <li>Command only allowed from Secure-A State, or the HSM is not authorized to a lnvalid key – a standard Thales test ket</li> <li>Incompatible cards – the component card is incompatible key status – the component card is incompatible key status – the component of the load an LMK (other than a Test LMK security setting to enforce multiple components of the state incompatible component in the component in the load an LMK (other than a Test LMK security setting to enforce multiple components in the component in the security setting to enforce multiple components in the component in the security setting to enforce multiple components in the component in the security setting to enforce multiple components in the security setting to enforce multiple components in the component card is a standard to the security setting to enforce multiple components in the component is to load an LMK (other than a Test LMK security setting to enforce multiple components in the component card is a standard to the security setting to enforce multiple components in the component is to load an LMK (other than a Test LMK security setting to enforce multiple components in the component card is a standard to the security setting to enforce multiple component is to load an LMK (other than a Test LMK security setting to enforce multiple component card is a standard to the security setting to enforce multiple component card is a standard to the security setting to enforce multiple component card is a standard to the security setting to enforce multiple component card is a standard to the security setting to enforc</li></ul> | led in main memory.<br>er out of range<br>permitted to load a<br>K is loaded in main<br>blank.<br>for LMK or key stor-<br>tted.<br>3 – invalid PIN is en-<br>an 4 or greater than<br>uthorized – the HSM<br>perform this operation<br>y cannot be given live<br>ards have different for<br>nents have different for<br>nents have different for | Key Block LMK<br>memory.<br>age.<br>tered.<br>8 is entered.<br>4 is not in Secure<br>on, or both.<br>ve status.<br>ormats.<br>t status ("live" or<br>ot has been made<br>aponent when the<br>et to YES. |
| Notes:                                      | <ul> <li>For PCI HSM compliance, PINs and sr authenticate the Security Officers.</li> <li>Use of this command will always create</li> <li>It is not permitted to load a Key Block L LMK.</li> <li>It is not permitted to load an AES Key Block LMK.</li> <li>If multiple LMKs are loaded on the HSI old LMK. The ID of the LMK being procinput.</li> </ul>                                                                                                    | CI HSM compliance, PINs and smartcards must be used to<br>ticate the Security Officers.<br>this command will always create an entry in the Audit Log.<br>t permitted to load a Key Block LMK into the "old" LMK slot of a Variant<br>t permitted to load an AES Key Block LMK into the "old" LMK slot of a<br>Key Block LMK.<br>ple LMKs are loaded on the HSM, each can have a corresponding<br>K. The ID of the LMK being processed is defined in the command                                                                                                    |                                                                                                    |

| Example 1:<br>(Double-length<br>Variant LMK) | This example loads a double-length Variant LMK from smartcards and installs it as 'old' LMK 00.                                                                                                    |  |  |
|----------------------------------------------|----------------------------------------------------------------------------------------------------|--|--|
| ,                                            | Secure-AUTH> LO <return></return>                                                                                                    |  |  |
|                                              | Enter LMK id: <u>00</u> <return></return>                                                                                                    |  |  |
|                                              | Enter comments: Old LMK for ABC Bank <return></return>                                                                                                    |  |  |
|                                              | Load old LMK from components or shares                                                                                                    |  |  |
|                                              | Insert card and press ENTER: <return></return>                                                                                                    |  |  |
|                                              | Enter PIN: ******* <return></return>                                                                                                    |  |  |
|                                              | Check: AAAAAA                                                                                                    |  |  |
|                                              | Load more components? [Y/N]: <u>Y</u> <return></return>                                                                                                    |  |  |
|                                              | Remove the smartcard. Insert the second and subsequent<br>smartcards and repeat the loading procedure until all old<br>component sets have been loaded. When all components have<br>been loaded and the HSM displays the LMK Check value,<br>ensure that this is the expected value. |  |  |
|                                              | LMK Check: ZZZZZZ                                                                                                    |  |  |
|                                              | LMK id: 00                                                                                                    |  |  |
|                                              | LMK key scheme: Variant                                                                                                    |  |  |
|                                              | LMK algorithm: 3DES (2key)                                                                                                    |  |  |
|                                              | LMK status: Live                                                                                                    |  |  |
|                                              | Comments: Old LMK for ABC Bank                                                                                                    |  |  |
|                                              | Confirm details? [Y/N]: Y <return></return>                                                                                                    |  |  |
|                                              | Secure-AUTH>                                                                                                    |  |  |

| Example 2:<br>(Triple-length<br>Variant I MK)       | This example loads a triple-length Variant LMK from smartcards and installs it as 'old' LMK 00.                                                                                                    |  |  |
|-----------------------------------------------------|----------------------------------------------------------------------------------------------------|--|--|
| Vallant Livity                                      | Secure-AUTH> LO <return></return>                                                                                                    |  |  |
|                                                     | Enter LMK id: 00 <return></return>                                                                                                    |  |  |
|                                                     | Enter comments: Old LMK for Process System One <return></return>                                                                                                    |  |  |
|                                                     | Insert card and press ENTER: <return></return>                                                                                                    |  |  |
|                                                     | Enter PIN: ******* <return></return>                                                                                                    |  |  |
|                                                     | Check: AAAAAA                                                                                                    |  |  |
|                                                     | Load more components? [Y/N]: <u>Y</u> <return></return>                                                                                                    |  |  |
|                                                     | Remove the smartcard. Insert the second and subsequent<br>smartcards and repeat the loading procedure until all old<br>component sets have been loaded. When all components have<br>been loaded and the HSM displays the LMK Check value,<br>ensure that this is the expected value. |  |  |
|                                                     | LMK Check: ZZZZZZ                                                                                                    |  |  |
|                                                     | LMK id: 00                                                                                                    |  |  |
|                                                     | LMK key scheme: Variant                                                                                                    |  |  |
|                                                     | LMK algorithm: SDES (Skey)<br>LMK status: Live                                                                                                    |  |  |
|                                                     | Comments: Old LMK for Process System One                                                                                                    |  |  |
|                                                     | Confirm details? [Y/N]: <u>Y</u> <return></return>                                                                                                    |  |  |
|                                                     | Secure-AUTH>                                                                                                    |  |  |
| Example 3:<br>(Double- or triple-<br>length Variant | This example attempts to load a non-Test LMK using a single component<br>when the security setting to enforce multiple components has been set to<br>YES.                                                                                                    |  |  |
|                                                     | Secure-AUTH> LO <return></return>                                                                                                    |  |  |
|                                                     | Enter LMK id: 00 <return></return>                                                                                                    |  |  |
|                                                     | Enter comments: Old LMK for ABC Bank <return></return>                                                                                                    |  |  |
|                                                     | Insert card and press ENTER: <return></return>                                                                                                    |  |  |
|                                                     | Enter PIN: ******* <return></return>                                                                                                    |  |  |
|                                                     | Check: AAAAAA                                                                                                    |  |  |
|                                                     | Load more components? [Y/N]: <u>N</u> <return><br/>Check: AAAAAA</return>                                                                                                    |  |  |
|                                                     | Invalid key - Multiple key components required                                                                                                    |  |  |
|                                                     | Secure-AUTH>                                                                                                    |  |  |
| Example 4:<br>(3DES Key Block                       | This example loads a 3DES key block LMK from smartcards and installs it as 'old' LMK 01.                                                                                                    |  |  |
|                                                     | Secure-AUTH> LO <return></return>                                                                                                    |  |  |
|                                                     | Enter LMK id: 01 <return></return>                                                                                                    |  |  |
|                                                     | Enter comments: <u>Old LMK for XYZ Bank</u> <return></return>                                                                                                    |  |  |
|                                                     | Insert card and press ENTER: <return></return>                                                                                                    |  |  |
|                                                     | Enter PIN: ******* <return></return>                                                                                                    |  |  |
|                                                     | Check: AAAAAA                                                                                                    |  |  |
|                                                     | Load more components? [Y/N]: Y <return></return>                                                                                                    |  |  |
|                                                     | Remove the smartcard. Insert the second and subsequent<br>smartcards and repeat the loading procedure until all old<br>component sets have been loaded. When all components have<br>been loaded and the HSM displays the LMK Check value,<br>ensure that this is the expected value. |  |  |
|                                                     |                                                                                                    |  |  |

LMK Check: ZZZZZZ LMK id: 01 LMK key scheme: KeyBlock LMK algorithm: 3DES (3key) LMK status: Live Comments: Old LMK for XYZ Bank Confirm details? [Y/N]: Y <Return> Secure-AUTH> Example 5: This example loads an AES key block LMK from smartcards and installs it as (AES Key Block 'old' LMK 02. LMK) Secure-AUTH> LO <Return> Enter LMK id: 02 <Return> Enter comments: Old LMK for XYZ Bank <Return> Load old LMK from components or shares Insert card and press ENTER: <Return> Enter PIN: \*\*\*\*\*\* <Return> Check: AAAAAA Remove the smartcard. Insert the second and subsequent smartcards and repeat the loading procedure until all old component sets have been loaded. When all components have been loaded and the HSM displays the LMK Check value, ensure that this is the expected value. LMK Check: ZZZZZZ LMK id: 02 LMK key scheme: KeyBlock LMK algorithm: AES-256 LMK status: Live Comments: Old LMK for XYZ Bank Confirm details? [Y/N]: Y <Return> Secure-AUTH>

#### Load 'New' LMK into Key Change Storage (LN)

| Variant 🗹                                                        |           | Key | / Block ☑ |
|------------------------------------------------------------------|-----------|-----|-----------|
| Online 🗷                                                         | Offline 🗷 |     | Secure 🗹  |
| Authorization: <b>Required</b><br>Activity: <u>admin.console</u> |           |     |           |

| Command:       | LN                                                                                                    |
|----------------|----------------------------------------------------------------------------------------------------|
| Function:      | To load a new LMK component set into Key Change Storage for use in translations from the current LMK to a "new" LMK. Note that the current LMK must be installed before a "new" LMK can be installed. Also note that it is possible to install a Key Block LMK as the "new" LMK, with a Variant LMK as the current LMK.                                                                                                    |
| Authorization: | The HSM must be in the secure state to run this command. Additionally, the HSM must be either in the Authorized State, or the activity <b>admin.console</b> must be authorized, using the Authorizing Officer cards of the specified LMK.                                                                                                    |
| Inputs:        | <ul> <li>LMK identifier: 2 numeric digits.</li> <li>Smartcards (regular HSM or payShield Manager smartcards) with new LMK components.</li> <li>PINs for the Smartcards or passwords. PINs must be entered within 60 seconds of being requested.</li> </ul>                                                                                                    |
| Outputs:       | <ul><li>Individual LMK Component check value(s).</li><li>Final LMK key check value.</li></ul>                                                                                                    |
| Errors:        | <ul> <li>No LMK loaded – there is no LMK loaded in main memory.</li> <li>Invalid LMK identifier – entered identifier out of range</li> <li>Key Block LMK not permitted – it is not permitted to load a key block LMK into key change storage if a variant LMK is loaded in main memory.</li> <li>Load failed check comparison – card is blank.</li> <li>Not a LMK card – card is not formatted for LMK or key storage.</li> <li>Card not formatted – card is not formatted.</li> <li>Smartcard error; command/return: 0003 – invalid PIN is entered.</li> <li>Invalid PIN; re-enter – a PIN of less than 4 or greater than 8 is entered.</li> <li>Command only allowed from Secure-Authorized – the HSM is not in Secure State, or the HSM is not authorized to perform this operation, or both.</li> <li>Invalid key – a standard Thales test key cannot be given live status.</li> <li>Incompatible cards – the component cards have different formats.</li> <li>Incompatible key status – the components have different status ("live" or "test").</li> <li>Invalid key - Multiple key components required – an attempt has been made to load an LMK (other than a Test LMK) using a single component when the security setting to enforce multiple components has been set to YES.</li> </ul> |
| Notes:         | <ul> <li>For PCI HSM compliance, PINs and smartcards must be used to authenticate the Security Officers.</li> <li>Use of this command will always create an entry in the Audit Log.</li> <li>It is not permitted to load a Variant LMK into the "new" LMK slot of a Key Block LMK.</li> <li>It is not permitted to load a 3DES Key Block LMK into the "new" LMK slot of an AES Key Block LMK.</li> <li>If multiple LMKs are loaded on the HSM, each can have a corresponding 'new' LMK. The ID of the LMK being processed is defined in the command input.</li> </ul>                                                                                                    |

| Example 1:<br>(Double-length<br>Variant LMK) | This example loads a double-length Variant LMK from smartcards and installs it as 'new' LMK 00.                                                                                                    |  |  |
|----------------------------------------------|----------------------------------------------------------------------------------------------------|--|--|
|                                              | Secure-AUTH> LN <return></return>                                                                                                    |  |  |
|                                              | Enter LMK id: 00 <return></return>                                                                                                    |  |  |
|                                              | Enter comments: New LMK for ABC Bank <return></return>                                                                                                    |  |  |
|                                              | Load new LMK from components or shares                                                                                                    |  |  |
|                                              | Insert card and press ENTER: <return></return>                                                                                                    |  |  |
|                                              | Enter PIN: ******* <return></return>                                                                                                    |  |  |
|                                              | Check: AAAAAA                                                                                                    |  |  |
|                                              | Load more components? [Y/N]: <u>Y</u> <return></return>                                                                                                    |  |  |
|                                              | Remove the smartcard. Insert the second and subsequent<br>smartcards and repeat the loading procedure until all new<br>component sets have been loaded. When all components have<br>been loaded and the HSM displays the LMK Check value,<br>ensure that this is the expected value. |  |  |
|                                              | LMK Check: ZZZZZZ                                                                                                    |  |  |
|                                              | LMK id: 00                                                                                                    |  |  |
|                                              | LMK key scheme: Variant                                                                                                    |  |  |
|                                              | LMK algorithm: 3DES(2key)                                                                                                    |  |  |
|                                              | LMK status: Live                                                                                                    |  |  |
|                                              | Comments: New LMK for ABC Bank                                                                                                    |  |  |
|                                              | Confirm details? [Y/N]: Y <return></return>                                                                                                    |  |  |
|                                              | Secure-AUTH>                                                                                                    |  |  |

| Example 2:<br>(Triple-length<br>Variant LMK)        | This example loads a triple-length Variant LMK from smartcards and installs it as 'new' LMK 00.                                                                                                    |
|-----------------------------------------------------|----------------------------------------------------------------------------------------------------|
|                                                     | Secure-AUTH> LN <return></return>                                                                                                    |
|                                                     | Enter LMK id: 00 <return></return>                                                                                                    |
|                                                     | Enter comments: New LMK for Process System One <return></return>                                                                                                    |
|                                                     | Load new LMK from components or shares                                                                                                    |
|                                                     | Enter PIN: ******* <return></return>                                                                                                    |
|                                                     | Check: AAAAAA                                                                                                    |
|                                                     | Load more components? [Y/N]: <u>Y</u> <return></return>                                                                                                    |
|                                                     | Remove the smartcard. Insert the second and subsequent<br>smartcards and repeat the loading procedure until all new<br>component sets have been loaded. When all components have<br>been loaded and the HSM displays the LMK Check value,<br>ensure that this is the expected value. |
|                                                     | LMK Check: ZZZZZZ                                                                                                    |
|                                                     | LMK id: 00                                                                                                    |
|                                                     | LMK key scheme: Variant<br>LMK algorithm: 3DES (3key)                                                                                                    |
|                                                     | LMK status: Live                                                                                                    |
|                                                     | Comments: New LMK for Process System One                                                                                                    |
|                                                     | Confirm details? [Y/N]: <u>Y</u> <return></return>                                                                                                    |
|                                                     | Secure-AUTH>                                                                                                    |
| Example 3:<br>(Double- or triple-<br>length Variant | This example attempts to load a non-Test LMK using a single component<br>when the security setting to enforce multiple components has been set to<br>YES.                                                                                                    |
| Livity                                              | Secure-AUTH> LN <return></return>                                                                                                    |
|                                                     | Enter LMK id: 00 <return></return>                                                                                                    |
|                                                     | Enter comments: <u>New LMK for ABC Bank</u> <return></return>                                                                                                    |
|                                                     | Insert card and press ENTER: <return></return>                                                                                                    |
|                                                     | Enter PIN: ******* <return></return>                                                                                                    |
|                                                     | Check: AAAAAA                                                                                                    |
|                                                     | Load more components? [Y/N]: <u>N</u> <return></return>                                                                                                    |
|                                                     | Invalid key - Multiple key components required                                                                                                    |
|                                                     | Secure-AUTH>                                                                                                    |
| Example 4:<br>(3DES Key Block                       | This example loads a 3DES key block LMK from smartcards and installs it as 'new' LMK 01.                                                                                                    |
|                                                     | Secure-AUTH> LN <return></return>                                                                                                    |
|                                                     | Enter LMK id: 01 <return></return>                                                                                                    |
|                                                     | Enter comments: New LMK for XYZ Bank <return></return>                                                                                                    |
|                                                     | Insert card and press ENTER: <return></return>                                                                                                    |
|                                                     | Enter PIN: ******* <return></return>                                                                                                    |
|                                                     | Check: AAAAAA                                                                                                    |
|                                                     | Load more components? [Y/N]: <u>Y</u> <return></return>                                                                                                    |
|                                                     | Remove the smartcard. Insert the second and subsequent<br>smartcards and repeat the loading procedure until all new<br>component sets have been loaded. When all components have<br>been loaded and the HSM displays the LMK Check value,<br>ensure that this is the expected value. |

LMK Check: ZZZZZZ LMK id: 01 LMK key scheme: KeyBlock LMK algorithm: 3DES(3key) LMK status: Live Comments: New LMK for XYZ Bank Confirm details? [Y/N]: Y <Return> Secure-AUTH> This example loads an AES key block LMK from smartcards and installs it as Example 5: (AES Key Block 'new' LMK 02. LMK) Secure-AUTH> LN <Return> Enter LMK id: 02 <Return> Enter comments: New LMK for XYZ Bank <Return> Load new LMK from components or shares Insert card and press ENTER: <Return> Enter PIN: \*\*\*\*\*\* <Return> Check: AAAAAAA Remove the smartcard. Insert the second and subsequent smartcards and repeat the loading procedure until all new component sets have been loaded. When all components have been loaded and the HSM displays the LMK Check value, ensure that this is the expected value. LMK Check: ZZZZZZ LMK id: 02 LMK key scheme: KeyBlock LMK algorithm: AES-256 LMK status: Live Comments: New LMK for XYZ Bank Confirm details? [Y/N]: Y <Return> Secure-AUTH>

| Verify LMK Store (V) |                                                                                                    | Variant 🗹                   | Í      | Ke   | y Block ⊠ |  |
|----------------------|----------------------------------------------------------------------------------------------------|-----------------------------|--------|------|-----------|--|
|                      |                                                                                                    | Online 🗹                    | Offlir | ne 🗹 | Secure 🗹  |  |
|                      |                                                                                                    | Authorization: Not required |        |      |           |  |
| Command:             | V                                                                                                    |                             |        |      |           |  |
| Function:            | To confirm that the check value is identical to the value that was recorded<br>when the LMK set was installed.<br>For Variant LMKs, the length of the displayed check value is determined by the<br>CS (Configure Security) setting "Restrict Key Check Value to 6 hex chars".<br>For Key Block LMKs, the length of the displayed check value is always 6 hex<br>digits. |                             |        |      |           |  |
| Authorization:       | The HSM does not require any authorization to run this command.                                                                                                    |                             |        |      |           |  |
| Inputs:              | LMK Identifier: 2 numeric digits.                                                                                                    |                             |        |      |           |  |
| Outputs:             | Master key check value.                                                                                                    |                             |        |      |           |  |
| Errors:              | <ul> <li>Invalid LMK identifier - no LMK loaded or entered identifier out of range.</li> </ul>                                                                                                    |                             |        |      |           |  |
| Example:             | Online> <u>V</u> <return><br/>Enter LMK id: <u>03</u> <return><br/>Check: ZZZZZZ<br/>Online&gt;</return></return>                                                                                                    |                             |        |      |           |  |

| Duplicate LMK Component Sets (DC) |                                                                                                    | Variant 🗹                                                                                                    |         | Key Block 🗹                   |              |
|-----------------------------------|----------------------------------------------------------------------------------------------------|----------------------------------------------------------------------------------------------------|---------|-------------------------------|--------------|
|                                   |                                                                                                    | Online 🗷                                                                                                    | Offlin  | ne 🗷                          | Secure 🗹     |
|                                   |                                                                                                    | Authori                                                                                                    | zation: | Not r                         | equired      |
| Command:                          | DC                                                                                                    |                                                                                                    |         |                               |              |
| Function:                         | To copy an LMK component onto anoth                                                                                                    | er smartcard                                                                                                    |         |                               |              |
| Authorization:                    | The HSM must be in the secure state to                                                                                                    | o run this com                                                                                                    | imand.  |                               |              |
| Inputs:                           | <ul> <li>Smartcard (RLMKs are supported) wit</li> <li>PIN for the smartcard. PINs must be e requested.</li> </ul>                                                                                                    | with LMK component.<br>e entered within 60 seconds of being                                                                                                    |         |                               | of being     |
| Outputs:                          | LMK check value.                                                                                                    |                                                                                                    |         |                               |              |
| Errors:                           | <ul> <li>Load failed check comparison - card is</li> <li>Not a LMK card - card is not formatted</li> <li>Card not formatted - card is not format</li> <li>Smartcard error; command/return: 000</li> <li>Invalid PIN; re-enter - a PIN of less that</li> <li>Warning - card not blank. Proceed? [Y</li> <li>Overwrite LMK set? [Y/N] - the smartcard component. It can be overwritten if detection</li> </ul> | d is blank<br>ted for LMK or key storage.<br>matted<br>0003 - invalid PIN is entered<br>than 4 or greater than 8 is entered.<br>? [Y/N] - LMK card is not blank<br>artcard already contains an LMK<br>desired. |         |                               |              |
| Example:                          | Secure> <u>DC</u> <return><br/>Insert card to be duplicated<br/>Enter PIN: <u>********</u> <return><br/>Insert blank card and enter P<br/>Writing keys<br/>Checking keys<br/>Device write complete, check:<br/>Secure&gt;</return></return>                                                                                                    | and press<br>IN: <u>******</u><br>ZZZZZZ                                                                                                    | ENTEF   | <b>{:</b> <r<br>Retur:</r<br> | eturn><br>n> |

| Delete LMK (DM) |                                                                                                    |                                                                                                    |                                                                   | Variant 🗹 Ke                                                                                                    |                  | y Block ⊠    |           |                      |
|-----------------|----------------------------------------------------------------------------------------------------|----------------------------------------------------------------------------------------------------|-------------------------------------------------------------------|----------------------------------------------------------------------------------------------------|------------------|--------------|-----------|----------------------|
|                 |                                                                                                    |                                                                                                    |                                                                   | Online 🗷 Offline 🗷 Se                                                                                                    |                  | Secure ☑     |           |                      |
|                 |                                                                                                    |                                                                                                    |                                                                   | Authorization: Required                                                                                                    |                  |              | quired    |                      |
|                 |                                                                                                    |                                                                                                    |                                                                   | Activity: admin.console                                                                                                    |                  |              |           | onsole               |
| Command:        | DM                                                                                                    |                                                                                                    |                                                                   |                                                                                                    |                  |              |           |                      |
| Function:       | To delete a sele<br>location in key o                                                                               | ected LMK an<br>change storag                                                                                                    | d (if loaded<br>ge.                                               | d) the                                                                                                    | e LMK in         | the co       | rresp     | onding               |
| Authorization:  | The HSM must<br>HSM must be e<br>must be authori                                                                    | be in the sec<br>either in the Au<br>ized, using the                                                                                        | ure state to<br>uthorized S<br>e Authorizi                        | to run this command. Additionally, the State, or the activity <u>admin.console</u><br>zing Officer cards of the specified LMK.                                  |                  |              |           |                      |
| Inputs:         | LMK Identifier                                                                                                    | r: 2 numeric d                                                                                                    | igits.                                                            |                                                                                                    |                  |              |           |                      |
| Outputs:        | <ul> <li>Display of rele</li> </ul>                                                                                 | evant entry fro                                                                                                    | om LMK tab                                                        | able and the key change storage table.                                                                                                    |                  |              |           | torage table.        |
| Errors:         | <ul> <li>Invalid LMK id</li> <li>Command on<br/>State, or the F</li> <li>LMK id xx is the<br/>Management</li> </ul> | dentifier - no L<br>ly allowed froi<br>HSM is not au<br>he Default and<br>LMKs cannot                                                       | MK loaded<br>m Secure-/<br>thorized to<br>d Manager<br>be deleted | ed or entered identifier out of range.<br>-Authorized - the HSM is not in Secure<br>o perform this operation, or both.<br>ement LMK ID – the default and<br>ed. |                  |              |           |                      |
| Notes:          | <ul> <li>LMKs which a<br/>Default and M<br/>the desired LN<br/>default LMKs</li> </ul>                              | are the Defaul<br>lanagement L<br>MK can be de<br>can be viewe                                                                              | t or Manag<br>MK must b<br>leted. (The<br>d by runnir             | gement LMK cannot be deleted. The<br>be re-assigned to a new LMK before<br>e LMK ID of the Management and<br>ing the QS command.)                               |                  |              |           |                      |
| Example:        | Secure-AUTH:<br>Enter LMK ic                                                                                        | > <u>DM</u> <retu:<br>d: <u>01</u> <retu< td=""><td>rn&gt;<br/>urn&gt;</td><td></td><td></td><td></td><td></td><td></td></retu<></retu:<br> | rn><br>urn>                                                       |                                                                                                    |                  |              |           |                      |
|                 | LMK table en<br>ID Auth<br>01 Yes(1)<br>for XYZ Banl                                                                | ntry:<br>Scheme<br>KeyBlock<br>k                                                                                                    | Algorit<br>3DES(3k                                                | hm<br>ey)                                                                                                    | Status<br>Test   | Chec<br>ZZZZ | ck<br>ZZZ | Comments<br>Test LMK |
|                 | Key change s<br>ID<br>01<br>LMK for XYZ                                                                             | storage tal<br>Scheme<br>Variant<br>Bank                                                                                                    | ble entr<br>Algorit<br>3DES(2k                                    | y:<br>hm<br>ey)                                                                                                    | Status<br>Test   | Chec<br>ZZZZ | ck<br>ZZZ | Comments<br>Old test |
|                 | Confirm LMK<br>LMK deleted                                                                                          | deletion<br>from main                                                                                                    | [Y/N]: <u>Y</u><br>memory                                         | <re<br>and</re<br>                                                                                                    | eturn><br>key ch | lange        | sto       | rage                 |
|                 | Secure>                                                                                                    |                                                                                                    |                                                                   |                                                                                                    |                  |              |           |                      |

| Delete 'Old' or 'New' LMK from Key Change Storage (DO) |                                                                                                    | Variant 🗹                       | Ke                      | y Block ⊠          |  |
|--------------------------------------------------------|----------------------------------------------------------------------------------------------------|---------------------------------|-------------------------|--------------------|--|
|                                                        |                                                                                                    | Online 🗵 Offline 🗵 Secure       |                         | Secure 🗹           |  |
|                                                        |                                                                                                    | Authoriza                       | ation: <b>Not r</b>     | equired            |  |
| Command:                                               | DO                                                                                                 |                                 |                         |                    |  |
| Function:                                              | To delete a selected LMK from key chan be used if an LMK is loaded in the correst memory.          | ge storage. The sponding locati | nis comma<br>on in main | nd may only<br>LMK |  |
| Authorization:                                         | The HSM must be in the secure state to                                                             | run this comma                  | and.                    |                    |  |
| Inputs:                                                | • LMK Identifier: 2 numeric digits.                                                                |                                 |                         |                    |  |
| Outputs:                                               | <ul> <li>Display of relevant entry from the key change storage table.</li> </ul>                   |                                 |                         |                    |  |
| Errors:                                                | Invalid LMK identifier - no LMK loaded                                                             | or entered ider                 | ntifier out o           | f range.           |  |
| Example:                                               | Secure> <u>DO</u> <return><br/>Enter LMK id: <u>01</u> <return></return></return>                  |                                 |                         |                    |  |
|                                                        | Key change storage table entry<br>ID Scheme Algorithm Sta<br>01 Variant 3DES(2key) Tes<br>XYZ Bank | :<br>tus Check<br>t ZZZZZZ      | Comment:<br>Old test    | s<br>: LMK for     |  |
|                                                        | Confirm LMK deletion [Y/N]: $\underline{\mathbf{Y}}$<br>LMK deleted from key change st             | <return><br/>orage</return>     |                         |                    |  |
|                                                        | Secure>                                                                                            |                                 |                         |                    |  |

| View LMK Table (VT) |                                                                                              | Variant 🗹                                                                                                    | Key                                                                                                    | Block ⊠                                                                                                    |                                                               |  |
|---------------------|----------------------------------------------------------------------------------------------|----------------------------------------------------------------------------------------------------|----------------------------------------------------------------------------------------------------|----------------------------------------------------------------------------------------------------|---------------------------------------------------------------|--|
|                     |                                                                                              |                                                                                                    | Online 🗹 🛛 O                                                                                                    | fline 🗹                                                                                                    | Secure 🗹                                                      |  |
|                     |                                                                                              |                                                                                                    | Authorizati                                                                                                    | on: Not req                                                                                                    | luired                                                        |  |
| Command:            | VT                                                                                           |                                                                                                    |                                                                                                    |                                                                                                    |                                                               |  |
| Function:           | To displa                                                                                    | y the LMK table and the corres                                                                                                    | sponding table fo                                                                                                    | <sup>,</sup> key chang                                                                                                    | je storage.                                                   |  |
| Authorization:      | The HSM                                                                                      | The HSM does not require any authorization to run this command.                                                                                                    |                                                                                                    |                                                                                                    |                                                               |  |
| Inputs:             | None.                                                                                        |                                                                                                    |                                                                                                    |                                                                                                    |                                                               |  |
| Outputs:            | • Display<br>• For eac<br>0<br>0<br>0<br>0<br>0<br>0<br>0<br>0<br>0<br>0<br>0<br>0<br>0<br>0 | ed LMK table and key change<br>th LMK currently installed, the fill<br>ID – identifier selected during<br>Auth – current authorized stat<br>No – not authorized state<br>Yes – authorized state<br>Yes (nX) – 'n' authorized<br>configured for multiple<br>identifying whether <i>H</i> o<br>(Note that LMKs in key<br>authorized.)<br>Old/New – Status of key in K<br>Old – key is treated as<br>New – key is treated as<br>New – the LMK status, selfer<br>Live – LMK is a 'tive' Live' Live' Live' Live' Live' Live' Live' Live' Live' Live' Live' Live' Live' Live' Live' Live' Live' Live' Live' Live' Live' Live' Live' Live' Live' Live' Live' Live' Live' Live' Live' Live' Live' Live' Live' Live' Live' Live' Live' Live' | storage table.<br>following informa<br>g installation of th<br>tus:<br>ate/activities not<br>is active;<br>ed activities are a<br>authorized activi<br>st or <b>C</b> onsole con<br>c change storage<br>ey Change Stora<br>an 'old' LMK<br>s a 'new' LMK<br>held in Key Chan<br>/ariant LMK<br>a Key Block LMH<br>m:<br>ng a double-length<br>ey Block LMK<br>an AES Key Bloc<br>ected during gene<br>MK.<br>.MK.<br>he LMK.<br>entered during in | ion is displi<br>s LMK.<br>active;<br>ctive (if HS<br>ies), with X<br>nmands.<br>cannot be<br>ge<br>ge Storage<br>c Storage<br>c TDES Vari<br>c LMK.<br>eration of th | ayed:<br>M is<br>have the<br>ariant LMK<br>iant or<br>le LMK. |  |
| Errors:             | None.                                                                                        |                                                                                                    |                                                                                                    |                                                                                                    |                                                               |  |

Example 1: The HSM is configured for single authorized state, but has not been authorized:

Secure> VT <Return> LMK table: ID Authorized Scheme Algorithm Status Check Comments 00 No 3DES(2key) Test Variant 268604 test variant Key change storage table: No keys loaded in key change storage Secure> Example 2: The HSM is configured for single authorized state, and both host and console commands are authorized for LMK 01: Secure> VT <Return> LMK table: ID Authorized Scheme Algorithm Status Check Comments 00 No Variant 3DES(2key) Test 268604 test variant 01 Yes(1H,1C) Variant 3DES(2key) Test 268604 test variant 02 Yes(1H,1C) Variant 3DES(3key) Live 554279 Production 1 Key change storage table: No keys loaded in key change storage Secure> Example 3: The HSM is configured for single authorized state, and only host commands are authorized for LMK 01 (console command authorization has automatically expired after 12 hours): Secure> VT <Return> LMK table: ID Authorized Scheme Algorithm Status Check Comments 00 No 3DES(2key) Test 268604 test Variant variant 01 Yes(1H,0C) KeyBlock AES-256 963272 Mngmnt Live

Key change storage table:No keys loaded in key change storage

Secure>

LMK

Example 4: The HSM is configured for multiple authorized activities. Output shows how many host and console commands are authorized for each LMK:

Online-AUTH> VT <Return>

LMK table: ID Authorized Scheme Algorithm Status Check Comments 00 Yes(0H,1C) Variant 3DES(3key) Live 726135 test variant 02 Yes(1H,0C) KeyBlock AES-256 Test 6620CA Mngmnt LMK Key change storage table: Algorithm Status Check Comments ID Old/New Scheme 00 New KeyBlock 3DES(3key) Live 331873 test variant 2 02 New KeyBlock AES-256 Test 9D04A0 New mngmnt LMK

Online-AUTH>

| Generate Test LMK (GT)                                                                                 |                                                                                                    | Variant 🗹 Key                                                               |                                         |                                     | y Block ⊠      |
|----------------------------------------------------------------------------------------------------|----------------------------------------------------------------------------------------------------|-----------------------------------------------------------------------------|-----------------------------------------|-------------------------------------|----------------|
|                                                                                                    |                                                                                                    | Online ☑ Offline ☑ Secur                                                    |                                         | Secure 🗹                            |                |
|                                                                                                    |                                                                                                    | Author                                                                      | ization                                 | : Not r                             | equired        |
| Command:                                                                                               | GT                                                                                                    |                                                                             |                                         |                                     |                |
| Function:                                                                                              | <ul> <li>To generate one of the standard Thales Test LMKs, and write the component(s) to smartcard(s).</li> <li>The payShield 10K supports four different types of LMK:</li> <li>2DES Variant LMK</li> <li>3DES Variant LMK</li> <li>3DES Key Block LMK</li> <li>AES Key Block LMK</li> </ul> |                                                                             |                                         |                                     | 1              |
| All three DES-based Test LMKs can be stored on a single smartcar AES Test LMK requires two smartcards. |                                                                                                    |                                                                             |                                         |                                     | ard; the       |
|                                                                                                    | Note: This command simply generates documented test LMK stored on it. The test LMK.                                                                                                    | ates a smart card with the known and<br>The command does not generate a new |                                         |                                     |                |
| Authorization:                                                                                         | The HSM does not require any authoriz                                                                                                    | ation to run t                                                              | his cor                                 | nmand                               | I.             |
| Inputs:                                                                                                | <ul> <li>Type of Test LMK to be generated.</li> <li>Prompts for smartcards to be inserted &amp; PINs to be entered.</li> </ul>                                                                                                    |                                                                             |                                         |                                     |                |
| Outputs:                                                                                               | <ul> <li>Confirmation of Test LMK components being written to smartcards.</li> <li>Prompts to make additional copies.</li> </ul>                                                                                                    |                                                                             |                                         |                                     |                |
| Errors:                                                                                                | <ul> <li>Card not formatted – use the FC common Not a LMK card –card is not formatted</li> <li>Warning – card not blank. Proceed? ['</li> <li>Overwrite LMK set? [Y/N] – card alreaded</li> <li>Invalid selection.</li> <li>Invalid PIN.</li> </ul>                                           | mand to form<br>d for LMK or H<br>Y/N] – LMK c<br>ady contains a            | at the<br>key sto<br>ard is r<br>an LMF | card.<br>rage.<br>not bla<br>< comp | nk.<br>oonent. |

Example 1: This example writes the standard 2DES Variant Thales Test LMK to a single smartcard: Online> GT <Return> Generate Standard Thales Test LMK Set: 1 - 2DES Variant 2 - 3DES Variant 3 - 3DES KeyBlock 4 - AES KeyBlock Select Standard Thales Test LMK set to be generated: 1 <Return> Insert blank card and enter PIN: \*\*\*\* <Return> Writing keys... Checking keys... Device write complete, check: ZZZZZZ Make another copy? [Y/N]: N <Return> 1 copies made. Do you want to generate another Standard Thales Test LMK set [Y/N]: N <Return> Online> Example 2: This example writes the two components of the standard AES Key Block Thales Test LMK to two separate smartcards: Online> GT <Return> Generate Standard Thales Test LMK Set: 1 - 2DES Variant 2 - 3DES Variant 3 - 3DES KeyBlock 4 - AES KeyBlock Select Standard Thales Test LMK set to be generated: 4 <Return> Insert blank card and enter PIN: \*\*\*\* <Return> Writing keys... Checking keys... Device write complete, check: ZZZZZZ Insert blank card and enter PIN: \*\*\*\* <Return> Writing keys... Checking keys... Device write complete, check: ZZZZZZ Do you want to generate another Standard Thales Test LMK set [Y/N]: N <Return> Online>

## **Operational Commands**

### Authorization Commands

The payShield 10K needs to be authorized for certain commands to be executed - usually those involving clear text data.

There are two methods of authorizing the HSM – using:

- a single Authorized State;
- multiple Authorized Activities.

Note: The console command CS (Configure Security) setting "Enable multiple authorized activities" determines which method is to be used; by default, multiple Authorized Activities are used.

If the HSM needs to be placed in Authorized State using the Authorizing Officer cards (or passwords) corresponding to a particular LMK, then the command will only be authorized for that particular LMK identifier. For example, if the "FK" console command ("Form Key from Components") is authorized using the passwords corresponding to the LMK with identifier "00", then only keys encrypted using LMK "00" may be formed using the command.

It is possible to authorize the HSM using multiple Authorizing Officer cards (or passwords), so that the HSM may be simultaneously authorized for different LMKs.

**Note**: For PCI HSM compliance, PINs and smartcards must be used to authenticate the Security Officers: passwords must not be used.

The payShield 10K provides the following console commands to support the authorization of the HSM:

| Command                         | Page |
|---------------------------------|------|
| Enter the Authorized State (A)  | 321  |
| Cancel Authorized Activity (C)  | 334  |
| Authorize Activity (A)          | 324  |
| Cancel Authorized Activity (C)  | 334  |
| View Authorized Activities (VA) | 336  |

| Enter the Authorized State (A) |                                                                                                    | Variant I                                                                                                    | $\checkmark$                                                                      | Ke                                                                                | y Block ⊠                                                                                        |
|--------------------------------|----------------------------------------------------------------------------------------------------|----------------------------------------------------------------------------------------------------|-----------------------------------------------------------------------------------|-----------------------------------------------------------------------------------|--------------------------------------------------------------------------------------------------|
|                                |                                                                                                    | Online 🗹                                                                                                    | Offlir                                                                            | ne 🗹                                                                              | Secure 🗹                                                                                         |
|                                |                                                                                                    | Authori                                                                                                    | zation:                                                                           | Not r                                                                             | equired                                                                                          |
| Command:                       | Α                                                                                                    |                                                                                                    |                                                                                   |                                                                                   |                                                                                                  |
| Function:                      | To set the HSM into the Authorized St<br>The HSM prompts for either Smartcard<br>must correspond to the LMK being aut                                                                                                    | ate.<br>ds or Password<br>horized.                                                                                                    | ds, as a                                                                          | applica                                                                           | able, which                                                                                      |
| Authorization:                 | The HSM does not require any author                                                                                                    | zation to run th                                                                                                    | nis con                                                                           | nmand                                                                             |                                                                                                  |
| Inputs:                        | <ul> <li>LMK Identifier: 1 or 2 numeric digits.</li> <li>PIN (if applicable): 5 to 8 alphanumeric characters. The PIN must be entered within 60 seconds. (4-digit PINs on legacy cards will also be accepted.)</li> <li>Either: <ul> <li>Smartcards (RLMKs are supported) with authorizing both passwords.</li> </ul> </li> </ul>                                                                                          |                                                                                                    |                                                                                   |                                                                                   | st be<br>o be<br>ing both                                                                        |
| Outputs:                       | Text messages as shown in example                                                                                                    | s.                                                                                                    | 010.                                                                              |                                                                                   |                                                                                                  |
| Notes:                         | <ul> <li>If the CS setting "Card/Password aut<br/>passwords required to put the HSM is<br/>from smartcards. Note that only the f<br/>passwords.</li> <li>This command is only available when<br/>Security) setting "Enable multiple aut</li> <li>For PCI HSM compliance, authentication<br/>not passwords.</li> <li>Use of this command will always cau<br/>Log.</li> <li>Console commands remain authorization</li> </ul> | horization" is s<br>nto the Author<br>irst 2 LMK com<br>n the console o<br>horized activiti<br>ation must use<br>se an entry to<br>ed for 12 hours | set to "<br>ized Si<br>nponer<br>comma<br>ies [Y/I<br>smarto<br>be ma<br>s (720 ) | Card",<br>tate wi<br>nt card<br>nd CS<br>N]" is s<br>cards a<br>de in t<br>minute | then the<br>II be read<br>s contain<br>(Configure<br>et to "N".<br>and PINs,<br>he Audit<br>as). |
| Errors:                        | <ul> <li>Invalid LMK identifier - no LMK loade</li> <li>Card not formatted - card is not format</li> <li>Not an LMK card - card is not format</li> <li>Smartcard error; command/return: 00</li> <li>Invalid PIN; re-enter - a PIN of less t</li> <li>Data invalid; please re-enter - the part</li> </ul>                                                                                                    | d or entered id<br>atted.<br>ted for LMK or<br>003 - invalid Pl<br>nan 5 or greate<br>ssword is an ir                                              | dentifie<br>key st<br>N is er<br>er than<br>nvalid I                              | er out o<br>orage.<br>ntered.<br>8 digit<br>ength.                                | f range.<br>s is entered.                                                                        |
| Example 1:                     | This example authorizes the HSM usin<br>Online> <u>A</u> <return><br/>Enter LMK id [0-9]: <u>00</u> <retu<br>First Officer:<br/>Insert card and enter PIN: <u>*</u><br/>Second Officer:<br/>Insert card and enter PIN: <u>*</u><br/>AUTHORIZED<br/>Console authorizations will<br/>hours).<br/>Online-AUTH&gt;</retu<br></return>                                                                                          | ng smartcards.<br>rn><br>******* <re<br>******* <re<br>expire in 7</re<br></re<br>                                                                 | eturn><br>eturn><br>20 mi                                                         | )<br>)<br>inute                                                                   | s (12                                                                                            |
| Example 2:                     | This example authorizes the HSM usin                                                                                                    | ng passwords.                                                                                                    |                                                                                   |                                                                                   |                                                                                                  |
|                                | Online> <u>A</u> <return><br/>Enter LMK id [0-4]: <u>1</u> <retur< td=""><td>n&gt;</td><td></td><td></td><th></th></retur<></return>                                                                                                    | n>                                                                                                    |                                                                                   |                                                                                   |                                                                                                  |

Online-AUTH>
| Cancel the Authorized State (C) |                                                                                                    | Variant I                                                                                                    | $\overline{\mathbf{A}}$    | Key Block Ø                    |                                         |
|---------------------------------|----------------------------------------------------------------------------------------------------|----------------------------------------------------------------------------------------------------|----------------------------|--------------------------------|-----------------------------------------|
|                                 |                                                                                                    | Online 🗹                                                                                                    | Offlin                     | ne ⊠                           | Secure 🗹                                |
|                                 |                                                                                                    | Authori                                                                                                    | zation:                    | Not re                         | equired                                 |
| Command:                        | С                                                                                                    |                                                                                                    |                            |                                |                                         |
| Function:                       | To cancel the Authorized State.<br>There is an equivalent command availa                                                                                    | ble to the hos                                                                                                    | st (Hos                    | t comr                         | nand 'RA')                              |
| Authorization:                  | The HSM does not require any authoriz                                                                                                    | ation to run t                                                                                                    | his cor                    | nmand                          | I.                                      |
| Inputs:                         | LMK Identifier: 2 numeric digits.                                                                                                    |                                                                                                    |                            |                                |                                         |
| Outputs:                        | • Text messages as shown in example.                                                                                                    |                                                                                                    |                            |                                |                                         |
| Notes:                          | <ul> <li>This command is only available when<br/>Security) setting "Enable multiple auth</li> <li>Use of this command will always cause<br/>Log.</li> </ul> | the console on the console on the console of the console of the co | comma<br>ies [Y/l<br>be ma | and CS<br>N]" is s<br>ide in t | 5 (Configure<br>Set to "N".<br>he Audit |
| Errors:                         | Invalid LMK identifier - no LMK loaded                                                                                                    | d or entered i                                                                                                    | dentifie                   | er out c                       | of range.                               |
| Example 1:                      | Online-AUTH> <u>C</u> <return><br/>Enter LMK id [0-9]: <u>00</u> <retur<br>NOT AUTHORIZED for LMK id 00<br/>Online&gt;</retur<br></return>                  | n>                                                                                                    |                            |                                |                                         |

| Authorize Activity (A) |                                                                                                    | Variant E                                                                                                    | Z                                                | Key                                           | y Block ⊠            |
|------------------------|----------------------------------------------------------------------------------------------------|----------------------------------------------------------------------------------------------------|--------------------------------------------------|-----------------------------------------------|----------------------|
|                        |                                                                                                    | Online 🗹                                                                                                    | Offlir                                           | ne 🗹                                          | Secure 🗹             |
|                        |                                                                                                    | Authorization: Not required                                                                                                    |                                                  |                                               | equired              |
| Command:               | Α                                                                                                    |                                                                                                    |                                                  |                                               |                      |
| Function:              | To authorize the HSM to perform certain specified activities.                                                                                                    |                                                                                                    |                                                  |                                               |                      |
|                        | In command line mode, the operator sp authorized.                                                                                                    | ecifies which                                                                                                    | activiti                                         | ies are                                       | to be                |
|                        | In menu mode, the operator is prompte                                                                                                    | d to enter the                                                                                                    | activit                                          | ies.                                          |                      |
|                        | In both cases, the specified activities an Security Officer cards or passwords, wh authorized.                                                                                                    | h cases, the specified activities are authorized by submitting two<br>rity Officer cards or passwords, which must correspond to the LMK being<br>rized. |                                                  |                                               |                      |
|                        | Authorized activities can be made persi-<br>even if the power to the HSM is cycled.                                                                                                    | istent, in which                                                                                                    | h case                                           | they a                                        | re retained          |
| Authorization:         | The HSM does not require any authoriz                                                                                                    | ation to run th                                                                                                    | nis con                                          | nmand.                                        |                      |
| Inputs:                | LMK Identifier: 2 numeric digits                                                                                                    |                                                                                                    |                                                  |                                               |                      |
|                        | <ul> <li>Activities to be authorized.</li> <li>Timeout value: Number of minutes before HSM will revoke chosen authorized activity. Where the security setting <i>Enforce Authorization Time Limit</i> has been set to "YES" (i.e. to the PCI HSM compliant value) then console commands can be authorized for a maximum period of 12 hours (720 minutes).</li> </ul> |                                                                                                    |                                                  | en<br><i>tion Time</i><br>e) then<br>12 hours |                      |
|                        | • PIN (if applicable): 5 to 8 alphanumeric characters. The PIN must be entered within 60 seconds of being requested. (4-digit PINs on legacy cards will also be accepted.)                                                                                                    |                                                                                                    |                                                  |                                               | st be<br>egacy cards |
|                        | • Either:<br>o Smartcards (RLMKs ar<br>passwords.                                                                                                    | Either:<br>• Smartcards (RLMKs are supported) with authorizing both<br>passwords.                                                                       |                                                  |                                               |                      |
|                        | <ul> <li>Password: 16 alphanui</li> <li>Use "-h" to display help.</li> </ul>                                                                                                    | <ul> <li>Password: 16 alphanumeric characters.</li> <li>Use "-h" to display help.</li> </ul>                                                            |                                                  |                                               |                      |
| Outputs:               | • Text messages as shown in examples                                                                                                    | 3.                                                                                                    |                                                  |                                               |                      |
| Syntax:                | Syntax: <b>A</b> [< <i>Activity</i> >] [< <i>Activity</i> >]                                                                                                    |                                                                                                    |                                                  |                                               |                      |
|                        | Activity: <category>.[<sub-category>].</sub-category></category>                                                                                                    | [ <interface>][</interface>                                                                                                    | : <tim< td=""><td>eout&gt;]</td><td></td></tim<> | eout>]                                        |                      |
|                        | Category = generate component genpri                                                                                                    | int import expo                                                                                                    | ort pin                                          | audit a                                       | dmin diag            |
|                        | Sub-category (for 'generate import expo                                                                                                    | ort') = key type                                                                                                    | e code                                           | , e.g. 0                                      | 01 for ZPK.          |
|                        | Sub-category (for 'pin') = mailer clear                                                                                                    |                                                                                                    |                                                  |                                               |                      |
|                        | Interface = host console                                                                                                    |                                                                                                    |                                                  |                                               |                      |
|                        | <i>Timeout</i> = value in minutes or 'p' for persistent. (A maximum of 12 hours (720 minutes) is applied to Console commands.}<br>Names may be shortened but must remain unique.                                                                                                    |                                                                                                    |                                                  |                                               | hours (720           |
|                        |                                                                                                    |                                                                                                    |                                                  |                                               |                      |
| Errors:                | <ul> <li>Invalid LMK identifier - no LMK loaded</li> <li>Card not formatted - card is not formated</li> <li>Not a LMK card - card is not formatted</li> <li>Smartcard error; command/return: 000</li> <li>Invalid PIN; re-enter - a PIN of less th</li> </ul>                                                                                                    | d or entered id<br>tted.<br>d for LMK or k<br>03 - invalid Pll<br>an 4 or greate                                                                        | lentifie<br>ey sto<br>N is er<br>r than          | er out of<br>rage.<br>ntered.<br>8 is en      | f range.<br>ntered.  |

• Data invalid; please re-enter: the password is an invalid length.

| Notes: | • If the CS setting "Card/Password authorization" is set to "Card", then the passwords required to put the HSM into the Authorized State will be read from smartcards. Note that only the first 2 LMK component cards contain passwords.                 |
|--------|----------------------------------------------------------------------------------------------------|
|        | <ul> <li>This command is only available when the console command CS (Configure<br/>Security) setting "Enable multiple authorized activities [Y/N]" is set to "Y".</li> </ul>                                                                             |
|        | <ul> <li>For PCI HSM compliance, the following security settings must be set:</li> </ul>                                                                                                    |
|        | <ul> <li>user authentication must be by smartcard and PIN, and not by using<br/>passwords.</li> </ul>                                                                                                    |
|        | <ul> <li>Authorization time limit for Console commands must be enforced.</li> </ul>                                                                                                    |
|        | • Where the security setting <i>Enforce Authorization Time Limit</i> has been set to "YES" (i.e. to the PCI HSM compliant value) then console commands can be authorized for a maximum period of 12 hours (720 minutes).                                 |
|        | <ul> <li>Use of this command will always cause an entry to be made in the Audit<br/>Log.</li> </ul>                                                                                                    |
|        | • Activities are described in terms of four fields: Category, Sub-Category,<br>Interface and Timeout. If the Timeout field is omitted, the activity remains<br>authorized until cancelled either by the console command "C" or the host<br>command "RA". |
|        | <ul> <li>Omitting either the Sub-Category and/or the Interface field is equivalent to<br/>authorizing multiple activities consisting of all possible combinations of valid<br/>values for the missing fields. For clarification:</li> </ul>              |
|        | pin.mailer                                                                                                    |
|        | is equivalent to:                                                                                                    |
|        | pin.mailer.host                                                                                                    |
|        | pin.mailer.console                                                                                                    |
|        | and:                                                                                                    |
|        | pin                                                                                                    |
|        | is equivalent to:                                                                                                    |
|        | pin.clear.console                                                                                                    |
|        | pin.clear.host                                                                                                    |
|        | pin.mailer.console                                                                                                    |
|        | pin.mailer.host                                                                                                    |
|        | <ul> <li>When authorizing activities, two (or more) activities may overlap, for<br/>example:</li> </ul>                                                                                                    |
|        | pin                                                                                                    |
|        | pin.mailer                                                                                                    |
|        | • There is no requirement to attempt to reduce activities to the minimum set.<br>The list of authorized activities simply consists of all those entered (and<br>authorized) by the user.                                                                 |

• There is one case when it will be necessary to overwrite an existing activity: when only the Timeout field changes. For example, suppose that the following activity is authorized:

export.001.console:11

and the user uses the 'A' command to authorize the following activity:

export.001.console:60

then this should overwrite the first one (even if the newer activity has a shorter *Timeout* value).

• Note: When omitting the sub-category, but including the interface, there should be two delimiters "." between them:

Example: export..host allows export of any (valid) key using a host command.

• The option to make an authorization persistent (i.e. to survive across a reboot of the HSM) is only available for Host commands and where the authorization is also permanent.

| Example 1:<br>(Variant or Key | This example authorizes a single activity via the menu.                                                                                                    |  |  |  |
|-------------------------------|----------------------------------------------------------------------------------------------------|--|--|--|
| Block LMK)                    | <pre>Online&gt; A <return> Enter LMK id [0-9]: 0 <return> No activities are authorized for LMK id 00. List of authorizable activities: generate genprint component import export pin audit admin diagnostic misc command Select category: pin <return> clear mailer Select sub-category, or <return> for all: mailer <return> host console Select interface, or <return> for all: <return> Enter time limit for pin.mailer, or <return> for permanent: <return> Make activity persistent? [Y/N]: N <return> Enter additional activities to authorize? [y/N]: N </return></return></return></return></return></return></return></return></return></return></pre> |  |  |  |
|                               | The following activities are pending authorization for LMK id 00: pin.mailer                                                                                                    |  |  |  |
|                               | First Officer:<br>Insert Card for Security Officer and enter the PIN:<br>******* <return><br/>Second Officer:<br/>Insert Card for Security Officer and enter the PIN:<br/>******* <return></return></return>                                                                                                    |  |  |  |
|                               | The following activities are authorized for LMK id 00: pin.mailer                                                                                                    |  |  |  |
|                               | Online-AUTH>                                                                                                    |  |  |  |
| Example 2:<br>(Variant or Key | This example authorizes activities via the command line, with no time limits specified.                                                                                                    |  |  |  |
|                               | Online> A gene comp genp i e p au ad di m comm <return></return>                                                                                                    |  |  |  |

Enter LMK id [0-4]: 0 <Return> Console authorizations will expire in 720 minutes (12 hours). The following activities are pending authorization for LMK id 00: admin..console:720 admin..host audit..console:720 audit..host command..console:720 command..host component..console:720 component..host diagnostic..console:720 diagnostic..host export..console:720 export..host generate..console:720 generate..host genprint..console:720 genprint..host import..console:720 import..host misc..console:720 misc..host pin..console:720 pin..host First officer: Insert card and enter PIN: \*\*\*\*\*\*<Return> Second officer: Insert card and enter PIN: \*\*\*\*\*\*<Return> The following activities are authorized for LMK id 00: admin..console:720 (720 mins remaining) admin..host audit..console:720 (720 mins remaining) audit..host command..console:720 (720 mins remaining) command..host component..console:720 (720 mins remaining) component..host diagnostic..console:720 (720 mins remaining) diagnostic..host export..console:720 (720 mins remaining) export..host generate..console:720 (720 mins remaining) generate..host genprint..console:720 (720 mins remaining) genprint..host import..console:720 (720 mins remaining) import..host misc..console:720 (720 mins remaining) misc..host

pin..console:720 (720 mins remaining)
pin..host

Online-AUTH>

| Example 3:<br>(Variant I MK) | This example authorizes three activities additional Example 1 via the menu.                      |  |  |  |  |
|------------------------------|--------------------------------------------------------------------------------------------------|--|--|--|--|
|                              | Online-AUTH> A <return></return>                                                                 |  |  |  |  |
|                              | Enter LMK id [0-9]: 00 <return></return>                                                         |  |  |  |  |
|                              | The following activities are authorized for LMK id 00:                                           |  |  |  |  |
|                              | pin.mailer                                                                                       |  |  |  |  |
|                              | List of authorizable activities:                                                                 |  |  |  |  |
|                              | generate genprint component import                                                               |  |  |  |  |
|                              | diagnostia miga command                                                                          |  |  |  |  |
|                              | Select category: generate <return></return>                                                      |  |  |  |  |
|                              | $000 \ 100 \ 200 \ 001$                                                                          |  |  |  |  |
|                              | 002 400 003 006                                                                                  |  |  |  |  |
|                              | 008 009 109 209                                                                                  |  |  |  |  |
|                              | 309 409 509 709                                                                                  |  |  |  |  |
|                              | 00a 00b rsa                                                                                      |  |  |  |  |
|                              | Select sub-category, or <return> for all: <u>000</u> <return></return></return>                  |  |  |  |  |
|                              | NOST CONSOLE                                                                                     |  |  |  |  |
|                              | Enter time limit for generate $000$ console or <return></return>                                 |  |  |  |  |
|                              | for permanent: <u>60</u> <return></return>                                                       |  |  |  |  |
|                              | Enter additional activities to authorize? $[y/N]: \underline{\mathbf{Y}}$                        |  |  |  |  |
|                              | List of authorizable activities:                                                                 |  |  |  |  |
|                              | generate genprint component import                                                               |  |  |  |  |
|                              | export pin audit admin                                                                           |  |  |  |  |
|                              | diagnostic misc command                                                                          |  |  |  |  |
|                              | Select category: <u>export</u> <return></return>                                                 |  |  |  |  |
|                              | 000 100 200 001                                                                                  |  |  |  |  |
|                              |                                                                                                  |  |  |  |  |
|                              | 309 409 509 209<br>309 409 509 709                                                               |  |  |  |  |
|                              | 00a $00b$ rsa                                                                                    |  |  |  |  |
|                              | Select sub-category, or <return> for all: 001 <return></return></return>                         |  |  |  |  |
|                              | host console                                                                                     |  |  |  |  |
|                              | Select interface, or <return> for all: <u>H</u> <return></return></return>                       |  |  |  |  |
|                              | Enter time limit for export.001.host, or <return> for</return>                                   |  |  |  |  |
|                              | permanent: <return></return>                                                                     |  |  |  |  |
|                              | Make activity persistent? [Y/N]: <u>n</u> <return></return>                                      |  |  |  |  |
|                              | Enter additional activities to authorize? [y/N]: $\underline{\mathbf{Y}}$                        |  |  |  |  |
|                              | <return></return>                                                                                |  |  |  |  |
|                              | deperate deportint component import                                                              |  |  |  |  |
|                              | export pin audit admin                                                                           |  |  |  |  |
|                              | diagnostic misc command                                                                          |  |  |  |  |
|                              | Select category: <u>admin</u> <return></return>                                                  |  |  |  |  |
|                              | host console                                                                                     |  |  |  |  |
|                              | Select interface, or <return> for all: <u>c</u> <return></return></return>                       |  |  |  |  |
|                              | Enter time limit for admin, or <return> for permanent:<br/><u>240</u> <return></return></return> |  |  |  |  |
|                              | Enter additional activities to authorize? [y/N]: <u>n</u> <return></return>                      |  |  |  |  |
|                              | The following activities are pending authorization for LMK id 00:                                |  |  |  |  |
|                              | adminconsole:240                                                                                 |  |  |  |  |
|                              | export.001.host                                                                                  |  |  |  |  |
|                              | generate.UUU.Console:60                                                                          |  |  |  |  |

#### payShield 10K Installation and User Guide

| Example 4:<br>(Variant LMK)   | <pre>First Officer<br/>Insert Card for Security Officer and enter the PIN: ****<br/><return><br/>Second Officer<br/>Insert Card for Security Officer and enter the PIN: ****<br/><return><br/>The following activities are authorized for LMK id 00:<br/>admin:240 (240 mins remaining)<br/>export.001.host<br/>generate.000.console:60 (60 mins remaining)<br/>pin.mailer<br/>Online-AUTH&gt;<br/>This example authorizes three activities additional to Example 1 via the<br/>command line, including time limits.<br/>Online-AUTH&gt; A gene.000.con:60 exp.001.host:p admin:240<br/><return><br/>Enter LMK id [0-19]: 00 <return><br/>The following activities are pending authorization for<br/>LMK id 00:<br/>admin:240<br/>export.001.host:persistent<br/>generate.000.console:60<br/>First Officer:<br/>Insert Card for Security Officer and enter the PIN: ****<br/><return><br/>Second Officer:<br/>Insert Card for Security Officer and enter the PIN: ****<br/><return></return></return></return></return></return></return></pre> |
|-------------------------------|----------------------------------------------------------------------------------------------------|
|                               | admin:240 (240 mins remaining)<br>export.001.host:persistent<br>generate.000.console:60 (60 mins remaining)                                                                                                    |
|                               | Online-AUTH>                                                                                                    |
| Example 5:                    | This example authorizes a single activity via the command line.                                                                                                    |
| (Variant or Key<br>Block LMK) | Online> <u>A pin.clear</u> <return><br/>Enter LMK id [0-9]: <u>01</u> <return></return></return>                                                                                                    |
|                               | Console authorizations will expire in 720 minutes (12 hours).                                                                                                    |
|                               | The following activities are pending authorization for LMK id 01:                                                                                                    |
|                               | pin.clear.console:720<br>pin.clear.host                                                                                                    |
|                               | First Officer:                                                                                                    |

Insert Card for Security Officer and enter the PIN: \*\*\*\* <Return> Second Officer: Insert Card for Security Officer and enter the PIN: \*\*\*\* <Return> The following activities are authorized for LMK id 01: pin.clear.console:720 (720 mins remaining) pin.clear.host Online-AUTH> Example 6: This example authorizes an additional three activities via the menu. (Key Block LMK) Online-AUTH> A <Return> Enter LMK id [0-9]: 01 <Return> The following activities are authorized for LMK id 01: pin.clear List of authorizable activities: generate genprint component import export pin audit admin diagnostic misc command Select category: export <Return> 01 в0 C0 11 12 13 D0 21 22 ΕO E1 E2 EЗ E4E5 ЕG 31 32 КO 51 52 M0 M1 М2 MЗ M4 М5 61 62 63 64 65 РO 71 72 73 V0 V1 V2 Select sub-category, or <RETURN> for all: 72 <Return> host console Select interface, or <RETURN> for all: C <Return> Enter time limit for export.72.console, or <RETURN> for permanent: 60 <Return> Enter additional activities to authorize? [y/N]: Y <Return> List of authorizable activities: generate genprint component import export pin audit admin diagnostic misc command Select category: admin <Return> host console Select interface, or <RETURN> for all: <Return> Enter time limit for admin, or <RETURN> for permanent: **240** <Return> Enter additional activities to authorize? [y/N]: Y <Return> List of authorizable activities: generate genprint component import pin audit admin export diagnostic misc command Select category: misc <Return>

host console Select interface, or <RETURN> for all: c <Return> Enter time limit for admin, or <RETURN> for permanent: <Return> Make activity persistent? [Y/N]: n <Return> Enter additional activities to authorize? [y/N]: n <Return> The following activities are pending authorization for LMK id 00: misc..console admin:240 export.72.console:60 First Officer Insert Card for Security Officer and enter the PIN: \*\*\*\* <Return> Second Officer Insert Card for Security Officer and enter the PIN: \*\*\*\* <Return> The following activities are authorized for LMK id 01: misc..console admin:240 (240 mins remaining) export.72.console (60 mins remaining) pin.clear Online-AUTH> Example 7: This example authorizes an additional three activities via the command line. (Key Block LMK) Online-AUTH> a exp.001.con:60 admin:240 misc..console <Return> Enter LMK id [0-1]: 01 <Return> Console authorizations will expire in 720 minutes (12 hours). The following activities are pending authorization for LMK id 01: admin:240 export.001.console:60 misc..console:720 First Officer: Insert Card for Security Officer and enter the PIN: \*\*\*\* <Return> Second Officer: Insert Card for Security Officer and enter the PIN: \*\*\*\* <Return> The following activities are authorized for LMK id 01: admin:240 (228 mins remaining) export.001.console:60 (60 mins remaining) export.001.host:persistent generate.000.console:60 (48 mins remaining) misc..console:720 (720 mins remaining) pin.clear.console:720 (712 mins remaining)

pin.clear.host

Online-AUTH>

| Cancel Authorized Activity (C) |                                                                                                    | Variant             | $\checkmark$ | K      | ey Block ⊠   |
|--------------------------------|----------------------------------------------------------------------------------------------------|---------------------|--------------|--------|--------------|
|                                |                                                                                                    | Online 🗹            | Offline      | e⊠     | Secure 🗹     |
|                                |                                                                                                    | Author              | ization:     | Not    | required     |
| Command:                       | С                                                                                                    |                     |              |        |              |
| Function:                      | To cancel one or more Authorized Activ                                                                                                    | vities.             |              |        |              |
| Authorization:                 | The HSM does not require any authorization to run this command.                                                                                                    |                     |              |        |              |
| Inputs:                        | LMK Identifier: 2 numeric digits.                                                                                                    |                     |              |        |              |
| Outputs:                       | • Text messages as shown in examples                                                                                                    | S.                  |              |        |              |
| Notes:                         | <ul> <li>This command is only available when the console command CS (Configure<br/>Security) setting "Enable multiple authorized activities [Y/N]" is set to "Y".</li> </ul> |                     |              |        |              |
| Syntax:                        | <b>C</b> [< <i>Activity</i> >] [< <i>Activity</i> >]                                                                                                    |                     |              |        |              |
|                                | Activity: <category>[.<sub-category>][.<interface>][:<timeout>]</timeout></interface></sub-category></category>                                                              |                     |              |        |              |
|                                | Category = generate component genprint import export pin audit admin diag <br>misc  command                                                                                  |                     |              |        |              |
|                                | Sub-category (for 'generate import export') = key name, e.g. TPK, MK-AC, etc.                                                                                                |                     |              |        |              |
|                                | Sub-category (for 'pin') = mailer clear                                                                                                    |                     |              |        |              |
|                                | Interface = host console                                                                                                    |                     |              |        |              |
|                                | <i>Timeout</i> = value in minutes or 'p' for persistent                                                                                                    |                     |              |        |              |
|                                | Names may be shortened but must rem                                                                                                    | nain unique.        |              |        |              |
|                                | When canceling an authorized activity value of the timeout should be specified                                                                                               | which include<br>1. | es a tim     | eout,  | the original |
|                                | Note: When omitting the sub-category, but including the interface, there should be two delimiters "." between them:                                                          |                     |              |        | ə, there     |
|                                | Example: exporthost allows export of a command.                                                                                                    | any (valid) ke      | ey using     | g a ho | ost          |
| Errors:                        | <ul> <li>Invalid LMK identifier - no LMK loaded</li> <li>Invalid input.</li> </ul>                                                                                           | d or entered        | identifie    | er out | of range.    |
| Notes:                         | <ul> <li>Use of this command will always caus<br/>Log.</li> </ul>                                                                                                    | e an entry to       | o be ma      | de in  | the Audit    |

| Example 1:<br>(Variant or Key<br>Block LMK) | This example cancels an existing activity via the menu.         Online-AUTH> <u>C</u> <return>         Enter LMK id [0-9]: <u>00</u> <return>         Cancel pin.mailer? [y/N] <u>Y</u> <return>         No activities are authorized for LMK id 00.         Online&gt;         Note: This example assumes that the activities in the Authorize Activity command Example 1 (above) are active.</return></return></return>                                                                                                    |
|---------------------------------------------|----------------------------------------------------------------------------------------------------|
| Example 2:<br>(Variant or Key<br>Block LMK) | This example cancels an existing activity via the command line.<br>Online-AUTH> <u>C pin.mailer</u> <return><br/>Enter LMK id [0-1]: <u>00</u> <return><br/>No activities are authorized for LMK id 00.<br/>Online&gt;<br/>Note: This example assumes that the activities in the Authorize Activity<br/>command Example 2 (above) are active.</return></return>                                                                                                    |
| Example 3:<br>(Variant LMK)                 | This example cancels an existing activity via the menu.<br>Online-AUTH> <u>C</u> <return><br/>Enter LMK id [0-4]: <u>00</u> <return><br/>Cancel admin:240 (194 mins remaining) ? [y/N] <u>Y</u> <return><br/>Cancel export.001.host? [y/N] <u>N</u> <return><br/>Cancel generate.000.console:60 (14 mins remaining)?<br/>[y/N] <u>Y</u> <return><br/>Cancel pin.mailer? [y/N] <u>N</u> <return><br/>The following activities are authorized for LMK id 00:<br/>export.001.host<br/>pin.mailer<br/>Online-AUTH&gt;<br/>Note: This example assumes that the activities in the Authorize Activity<br/>command Example 3 (above) are active.</return></return></return></return></return></return> |
| Example 4:<br>(Variant LMK)                 | This example cancels an existing activity via the command line.<br>Online-AUTH> <u>C gene.000.c admin</u> <return><br/>Enter LMK id [0-9]: <u>00</u> <return><br/>The hollowing activities are authorized for LMK id 00.<br/>export.001.host<br/>pin.mailer<br/>Online-AUTH&gt;<br/>Note: This example assumes that the activities in the<br/>Authorize Activity command Example 4 (above) are active.</return></return>                                                                                                    |
| Example 5:<br>(Variant or Key<br>Block LMK) | This example cancels an existing activity via the command line.<br>Online-AUTH> <u>C pin.clear</u> <return><br/>Enter LMK id [0-9]: <u>01</u> <return><br/>No activities are authorized for LMK id 01.<br/>Online&gt;<br/>Note: This example assumes that the activities in the Authorize Activity<br/>command Example 5 (above) are active.</return></return>                                                                                                    |

| View Authorized Activities (VA)      |                                                                                                    | Variant 🗹     |         | Key Block ⊠ |              |
|--------------------------------------|----------------------------------------------------------------------------------------------------|---------------|---------|-------------|--------------|
|                                      |                                                                                                    | Online 🗹      | Offlir  | ne 🗹        | Secure 🗹     |
|                                      |                                                                                                    | Author        | ization | : Not r     | equired      |
| Command:                             | VA                                                                                                    |               |         |             |              |
| Function:                            | To view all active authorized activities                                                                                                    |               |         |             |              |
| Authorization:                       | The HSM does not require any authorization to run this command.                                                                                                    |               |         |             |              |
| Inputs:                              | • LMK identifier: 2 numeric digits.                                                                                                    |               |         |             |              |
| Outputs:                             | • List of active authorized activities.                                                                                                    |               |         |             |              |
| Errors:                              | Invalid LMK identifier - no LMK loade                                                                                                    | ed or entered | identif | ier out     | of range.    |
| Example 1:                           | This example applies when multiple authorized activities has been enabled                                                                                                    |               |         |             | en enabled   |
| authorized<br>activities<br>enabled) | Online-AUTH> <u>VA</u> <return><br/>Enter LMK id: <u>00</u> <return><br/>The following activities are authorized for LMK id 00:<br/>admin:240 (228 mins remaining)<br/>export.001.host:persistent<br/>generate.000.console:60 (48 mins remaining)</return></return> |               |         |             |              |
|                                      | Online-AUTH>                                                                                                    |               |         |             |              |
|                                      | Note: This example assumes the activities in the Authorize Activity command Example 4 (above) were authorized 12 minutes ago.                                                                                                    |               |         |             | vity command |
| Example 2:<br>(Multiple              | This example applies when multiple a<br>enabled                                                                                                    | uthorized act | ivities | has no      | t been       |
| activities<br>disabled)              | Online-AUTH> <b>VA</b> <return><br/>Enter LMK id [0-9]: <u>0</u> <return><br/>LMK id 00 is authorized.<br/>Console authorization expires in 716 minute(s).</return></return>                                                                                        |               |         |             |              |
|                                      | Online-AUTH>                                                                                                    |               |         |             |              |
|                                      | Note: This example assumes that auth ago.                                                                                                    | norized state | was e   | nabled      | 4 minutes    |

# Logging Commands

An Error Log and an Audit Log are provided, each with a command to display the log and a command to clear the log. There is also a command to enable the user to set their time zone, so that the correct time is displayed in audit log reports.

The Error log stores fault information for use by Thales support personnel. The error log is used to log unexpected software errors, hardware failures and alarm events. Whenever an error occurs, that error code is stored, along with the time, date and severity level. Additional errors that have the same error code cause the time and date of that code to be updated. In this way, each error type remains in the log (with the most recent time and date) and is not lost. The severity levels are:

- Informative (0) Something abnormal happened, but was not important.
- Recoverable (1) Something abnormal happened, but the unit recovered from it without rebooting or losing data.
- Major (2) Something abnormal happened, but the unit recovered from it but may have lost data/information due to restarting a process or re-initializing hardware. The unit may not function in a full capacity.
- Catastrophic (3) Something abnormal happened, and the unit had to reboot to recover.

Only catastrophic errors cause the HSM to reboot. New errors cause the Fault LED on the front panel to flash.

Whenever the HSM state is altered through power-up, key-lock changes or console commands, the Audit log is updated with the action and the time and date. The Audit log can also be configured to record execution of almost any console or host command. The Audit log records state changes until it is 100% full and for each subsequent state change the earliest (i.e. oldest) record in the log is deleted to make room for the new record. A number of host commands are provided which allow the host computer to extract and archive (print) audit records from the HSM.

Management of the Audit journal is performed from the console using the command 'AUDITOPTIONS', while 'AUDITLOG' is used to retrieve the log and 'CLEARAUDIT' to clear the log. The HSM must be put into the secure-authorized state in order to execute the 'AUDITOPTIONS' and 'CLEARAUDIT' console commands.

Note: Auditing host or console commands may impact HSM performance.

The payShield 10K provides the following console commands to support storage and retrieval of HSM settings:

| Command                          | Page |
|----------------------------------|------|
| Display the Error Log (ERRLOG)   | 338  |
| Clear the Error Log (CLEARERR)   | 340  |
| Display the Audit Log (AUDITLOG) |      |
| Clear the Audit Log (CLEARAUDIT) | 343  |
| Audit Options (AUDITOPTIONS)     | 344  |

| Display the Error Log (ERRLOG) |                                                                                                    | Variant 🗹                                                                    |                                              | Key Block 🗹                             |                                          |
|--------------------------------|----------------------------------------------------------------------------------------------------|------------------------------------------------------------------------------|----------------------------------------------|-----------------------------------------|------------------------------------------|
|                                |                                                                                                    | Online 🗹                                                                     | Offlin                                       | e⊠                                      | Secure 🗹                                 |
|                                |                                                                                                    | Author                                                                       | ization: I                                   | Not re                                  | quired                                   |
| Command:                       | ERRLOG                                                                                                    |                                                                              |                                              |                                         |                                          |
| Function:                      | To display the entries in the error log.                                                                                                    |                                                                              |                                              |                                         |                                          |
| Authorization:                 | The HSM does not require any authorization                                                                                                    | to run this cor                                                              | mmand.                                       |                                         |                                          |
| Inputs:                        | None.                                                                                                    |                                                                              |                                              |                                         |                                          |
| Outputs:                       | • A listing of the errors in the error log, or tex                                                                                                    | t message: "E                                                                | rror log i                                   | s emp                                   | ty".                                     |
| Errors:                        | None.                                                                                                    |                                                                              |                                              |                                         |                                          |
| Notes:                         | In software versions up to v2.1, power suppl<br>when the HSM is restarted. From v2.2 onwa<br>soon as they are detected.                                                                                                    | y errors are ac<br>rds, power sup                                            | ded to th<br>oply erro                       | he erro<br>rs are                       | or log only<br>logged as                 |
| Example 1:                     | In this example, there are no entries in the error log.                                                                                                    |                                                                              |                                              |                                         |                                          |
|                                | Offline> <u>ERRLOG</u> <return><br/>Error log is empty<br/>Offline&gt;</return>                                                                                                    |                                                                              |                                              |                                         |                                          |
| Example 2:                     | In this example, the Security setting "Allow E Error Log?" is set to NO.                                                                                                    | Error light to be                                                            | e extingu                                    | ished                                   | when viewing                             |
|                                | Offline> <b>ERRLOG</b> <return><br/>Error Log (3 entries)</return>                                                                                                    |                                                                              |                                              |                                         |                                          |
|                                | 1: May 01 09:35:00 ERROR (1): In<br>Code = 00000001, Sub-code = 00000<br>2: May 01 09:35:02 ERROR (1): Ke<br>key2 (Severity: 0, Code = 0000000<br>3: May 06 13:55:00 ERROR: [Power<br>Failed) ] (Severity: 3, Code = 02<br>0x0000000E) | nvalid queu<br>0002)<br>2y3 cannot<br>04, Sub-cod<br>5 Supply:<br>600000001, | e size<br>be spe<br>e = 00<br>FAIL<br>Sub-Co | (Sev<br>cifie<br>00000<br>ED (F<br>de = | verity: 2,<br>ed without<br>(3)<br>PSU 2 |
|                                | Please copy this log to a text f<br>to your regional Thales E-Securit                                                                                                    | lle and sen<br>ty Support                                                    | d it<br>center                               |                                         |                                          |

Offline>

Example 3: In this example, the Security setting "Allow Error light to be extinguished when viewing Error Log?" is set to YES.

Offline> ERRLOG <Return>
Error Log (3 entries)
-----1: May 01 09:35:00 ERROR (1): Invalid queue size (Severity: 2,
Code = 00000001, Sub-code = 00000002)
2: May 01 09:35:02 ERROR (1): Key3 cannot be specified without
key2 (Severity: 0, Code = 00000004, Sub-code = 00000003)
3: May 06 13:55:00 ERROR: [Power Supply: FAILED (PSU 2
Failed) ] (Severity: 3, Code = 0x00000001, Sub-Code =
0x0000000E)

Please copy this log to a text file and send it to your regional Thales E-Security Support center.

Confirm error log has been read and error light should be extinguished? [Y/N]:  $\underline{\mathbf{Y}}$  <Return>

Offline>

Example 4: Entries in the HSM error log have a hash-based integrity check using HMAC. In this example the verification of integrity of the entry failed. A message indicates that an error happened during the verification process and the entry is shown as Unparsed.

Offline> ERRLOG <Return> Error Log (3 entries)

973: May 31 15:17:35 ERROR: [FAN 1 is now present] (Severity: 3, Code = 0x00000003, Sub-Code = 0x00000018) Error hmac missmatch - Unable to verify text integrity 974: UNPARSED [[FAN1 is missing, setting FAN??? speed to 16000 RPM] (Severity: 3, Code = 0x00000003, Sub-Code = 0x00000018] 975: May 31 17:33:14 ERROR: [FAN 1 is now NOT present] (Severity: 3, Code = 0x00000003, Sub-Code = 0x00000018)

Please copy this log to a text file and send it to your regional Thales E-Security Support center.

Confirm error log has been read and error light should be extinguished? [Y/N]:  $\underline{\mathbf{Y}}$  <Return>

Offline>

#### Clear the Error Log (CLEARERR)

| Variant                     | V      | Ke   | y Block 🗹 |  |
|-----------------------------|--------|------|-----------|--|
| Online 🗷                    | Offlir | ne 🗷 | Secure 🗹  |  |
| Authorization: Not required |        |      |           |  |

| Command:       | CLEARERR                                                                       |
|----------------|--------------------------------------------------------------------------------|
| Function:      | To clear the entries in the error log.                                         |
| Authorization: | The HSM must be in the secure state to run this command.                       |
| Inputs:        | None.                                                                          |
| Outputs:       | • A confirmation message.                                                      |
| Errors:        | None.                                                                          |
| Example:       | Secure> <u>CLEARERR</u> <return><br/>Error log Cleared<br/>Secure&gt;</return> |

| Display the Audit Log (AUDITLOG) |                                                                                                    | Variant 🗹                                                                                                    | Key Block 🗹                                                                                                    |
|----------------------------------|----------------------------------------------------------------------------------------------------|----------------------------------------------------------------------------------------------------|----------------------------------------------------------------------------------------------------|
|                                  | Online                                                                                                    |                                                                                                    | ne 🗹 Secure 🗹                                                                                                    |
|                                  |                                                                                                    | Authorization                                                                                                    | : Not required                                                                                                    |
| Command:                         | AUDITLOG                                                                                                    |                                                                                                    |                                                                                                    |
| Function:                        | To display the entries in the audit log.                                                                                                    |                                                                                                    |                                                                                                    |
| Authorization:                   | The HSM does not require any authoriz                                                                                                    | ation to run this cor                                                                                                    | mmand.                                                                                                    |
| Inputs:                          | None.                                                                                                    |                                                                                                    |                                                                                                    |
| Outputs:                         | <ul> <li>A listing of the entries in the audit log.</li> <li>For authorizations, the period will be indicated by attaching to 123 minutes) to the identity of</li> <li>The following text messages can be constructed in a construction of the identity of the identity of the</li></ul> | of authorization of C<br>ext of the form ":123<br>the authorized activ<br>output:<br>ies? <u>Y</u> es/ <u>N</u> o/ <u>C</u> ontin                                                                                                    | Console commands<br>3" (representing<br>vity.<br>uous                                                                                                    |
| Notes:                           | <ul> <li>Certain items are always recorded in a selections made using AUDITOPTION These are:         <ul> <li>Serial numbers of smartcards or to payShield Manager.</li> <li>Authorization of activities</li> <li>Cancellation of authorization.</li> <li>Key and component entry at the When key and component entry are entry indicates successful completion. The user can, as in earlier versions of specify that the key and component entry are normally result in 2 entries in the aud AUDITOPTIONS setting indicating the forcible logging indicating the success by the user) then there will be no ford the command was initiated will still be in AUDITOPTIONS.</li> </ul> </li> <li>The Audit Log is now displayed with the to software version 2.1 the Audit Log of the speed limitations of serial command component is desired.</li> </ul>                                                                                                    | the Audit Log, irresp<br>NS.<br>used to authenticate<br>the Console or payS<br>forcibly logged in the<br>n of the action.<br>of software, use AUI<br>entry commands are<br>lit log – one resultin<br>the command was<br>sful completion of the<br>sfully (e.g. because<br>cible logging, but the<br>e there if the command<br>was displayed with<br>, with a maximum le<br>play the complete A<br>ections. | bective of the<br>e users at the HSM<br>hield Manager.<br>is way, the log<br>DITOPTIONS to<br>e logged: this will<br>g from the<br>as initiated, and the<br>he command. If the<br>e it was cancelled<br>e entry indicating<br>and was specified<br>ties shown first: up<br>oldest entries first.<br>ength of 50,000<br>udit Log because |
| Errors:                          | None.                                                                                                    |                                                                                                    |                                                                                                    |
| Example 1:                       | Offline> <u>AUDITLOG</u> <return><br/>Audit log is empty<br/>Offline&gt;</return>                                                                                                    |                                                                                                    |                                                                                                    |

Example 2: Offline> AUDITLOG <Return> Audit Log (10 entries) Counter Time Date Command/Event \_\_\_\_\_ \_ \_ \_ \_ \_ \_ 0000000268 13:55:00 02/Jul/2013 Diagnostic self test failure: Power 0000000267 16:45:07 01/Jul/2013 Authorized activity admin..host was cancelled for LMK id 0 000000266 16:45:05 01/Jul/2013 Authorized activity admin..console:123 was cancelled 0000000265 15:54:02 01/Jul/2013 Key I/O command BK executed 000000264 15:35:55 01/Jul/2013 Activity component..console:123 was authorized for LMK id 0 0000000263 15:08:48 01/Jul/2013 Smartcard activated: 20025151 0000000262 15:08:48 01/Jul/2013 Smartcard activated: 20025132 0000000261 10:42:32 01/Jul/2013 Host command CA, response 00 0000000260 10:36:03 01/Jul/2013 Host command CA, response 69 0000000259 10:34:57 01/Jul/2013 System restarted 000000258 10:32:48 01/Jul/2013 Keylock turned to Online 0000000257 10:32:21 01/Jul/2013 Console command CH 0000000256 09:01:56 01/Jul/2013 Diagnostic self tests passed.

Offline>

After 20 entries are displayed continuously, the following text is displayed:

Continue displaying audit log entries? [Y/N/C]:

#### Clear the Audit Log (CLEARAUDIT)

| Variant                                                          | $\checkmark$ | Ke | ey Block ⊠ |  |  |  |
|------------------------------------------------------------------|--------------|----|------------|--|--|--|
| Online ☑ Offline ☑ Secure ☑                                      |              |    |            |  |  |  |
| Authorization: <b>Required</b><br>Activity: <b>audit.console</b> |              |    |            |  |  |  |

| Command:       | CLEARAUDIT                                                                                                    |
|----------------|----------------------------------------------------------------------------------------------------|
| Function:      | To clear the entries in the audit log.                                                                                                    |
| Authorization: | The HSM must be in the secure state to run this command. Additionally, the HSM must be either in the Authorized State, or the activity <b><u>audit.console</u></b> must be authorized, using the Authorizing Officer cards of the Management LMK.                                       |
| Inputs:        | None.                                                                                                    |
| Outputs:       | <ul> <li>One of the following text messages:</li> <li>Audit Log Cleared</li> <li>Audit Log is empty</li> </ul>                                                                                                    |
| Errors:        | • Command only allowed from Secure-Authorized - the HSM is not in Secure State, or the HSM is not authorized to perform this operation, or both.                                                                                                    |
| Example 1:     | Secure-AUTH> <u>CLEARAUDIT</u> <return><br/>Warning! The HSM's audit log contains entries that have<br/>not yet been printed.<br/>Please confirm that you wish to delete the entire audit<br/>log. [Y/N]: <u>Y</u> <return><br/>Audit Log Cleared<br/>Secure-AUTH&gt;</return></return> |

| Audit Options (AUDITOPTIONS) |                                                                                                    | Variant 🗹                                                                                        | 1                                                    | Ke                                | ey Block ⊠                                  |
|------------------------------|----------------------------------------------------------------------------------------------------|--------------------------------------------------------------------------------------------------|------------------------------------------------------|-----------------------------------|---------------------------------------------|
|                              |                                                                                                    | Online 🗵                                                                                         | Offline                                              | ×                                 | Secure 🗹                                    |
|                              |                                                                                                    | Authorization: Required                                                                          |                                                      |                                   | quired                                      |
|                              |                                                                                                    | Activit                                                                                          | ty: <u>aud</u>                                       | it.co                             | nsole                                       |
| Command:                     | AUDITOPTIONS                                                                                                    |                                                                                                  |                                                      |                                   |                                             |
| Function:                    | To configure the HSM's auditing function<br>The HSM can be configured to monitor<br>• Execution of individual host command<br>• Execution of individual console comm<br>• User interactions, including:<br>• System restart (e.g. power cycle)<br>• State transitions (i.e. Offline, Online<br>• LMK installation / erasure<br>• Authorization activation/cancelling<br>• The running and result of automatic s<br>• Error responses to Host commands<br>• Host connection failures resulting from                                                                                                    | nality.<br>and record the<br>and<br>ne, Secure)<br>g<br>elf tests.<br>n deployment c             | e follow                                             | ring e<br>ess Co                  | vents:<br>ontrol Lists.                     |
| Authorization:               | The HSM must be in the secure state to<br>items to be audited. Additionally, the HS<br>State, or the activity <u>audit.console</u> mu<br>Officer cards of the Management LMK.<br>The current list of items being audited of                                                                                                    | o use this comr<br>SM must be eit<br>st be authorize<br>can be viewed i                          | mand to<br>ther in t<br>d, usin<br>in onlin          | o cha<br>the A<br>g the<br>ne sta | ange the<br>uthorized<br>Authorizing<br>te. |
| Inputs:                      | <ul> <li>Changes to configuration:</li> <li>Audited console commands: <ul> <li>+CXX to enable auditing of</li> <li>-CXX to disable auditing of</li> <li>-CXX to disable auditing of</li> <li>The "?" character can be used as commands.</li> </ul> </li> <li>Audited host commands <ul> <li>+HXX to enable auditing of</li> <li>-HXX to disable auditing of</li> <li>-HXX to disable auditing of</li> <li>-HXX to disable auditing of</li> <li>Audited host commands</li> </ul> </li> <li>Audited host commands <ul> <li>Audited host commands</li> <li>-HXX to enable auditing of</li> <li>-HXX to disable auditing of</li> <li>Audit Error responses to Host Co</li> </ul> </li> <li>Audit Error responses to Host Co</li> <li>Audit user actions (Y/N)</li> <li>Audit counter value</li> <li>Audit Utilization Data Resets (Y/N)</li> <li>Audit Automatic Self testing (Y/N)</li> <li>Audit ACL connection failures (Y/N)</li> </ul> | console comm<br>console comm<br>a wildcard whe<br>host command<br>a wildcard whe<br>mmands (Y/N) | nand X<br>nand X<br>en spe<br>d XX<br>d XX<br>en spe | X<br>Cifyin                       | g the<br>g the                              |
| Outputs:                     | <ul> <li>Current &amp; new configuration details:</li> <li>List of audited console commands</li> <li>List of audited host commands</li> <li>List of user actions</li> <li>Results of automatic self tests</li> <li>Audit counter value</li> </ul>                                                                                                    | 5                                                                                                |                                                      |                                   |                                             |
| Notes:                       | <ul> <li>Certain items are always recorded in<br/>selections made using AUDITOPTIC<br/>These are:</li> </ul>                                                                                                    | the Audit Log,<br>NS.                                                                            | , irresp                                             | ective                            | e of the                                    |

- Serial numbers of smartcards used to authenticate users at the HSM or to payShield Manager.
- o Authorization of activities
- o Cancellation of authorization.
- Key and component entry at the Console or payShield Manager. This relates to the following Console commands (or HSM equivalents):
  - BK Form a Key from Components
  - CV Generate a Card Verification Value
    - D Form a ZMK from Encrypted Components
  - DE Form a ZMK from Clear Components
  - FK Form Key from Components
  - IK Import a Key
  - IV Import a CVK or PVK
  - LK Load LMK
  - LO Move Old LMKs into Key Change Storage
  - PV Generate a Visa PIN Verification Value

When key and component entry are forcibly logged in this way, the log entry indicates successful completion of the action. The user can, as in earlier versions of software, use AUDITOPTIONS to specify that the key and component entry commands are logged: this will normally result in 2 entries in the audit log – one resulting from the AUDITOPTIONS setting indicating that the command was initiated, and the forcible logging indicating the successful completion of the command. If the command does not complete successfully (e.g. because it was cancelled by the user) then there will be no forcible logging, but the entry indicating the command was initiated will still be there if the command was specified in AUDITOPTIONS.

- Audit Error Responses to Host Commands: this setting allows any relevant error responses to Host commands to be logged. In this context, "relevant" means error responses which may indicate situations that require investigation by the payShield 10K Administrators or Security Officers. The use of this setting will therefore not log non-00 error responses which are purely for information or which indicate "business as usual" (e.g. a customer entering an incorrect PIN at a terminal).
- Auditing items (such as heavily used Host commands) which result in a high rate of update to the Audit Log will impact negatively on performance of the HSM.
- After completing the AUDITOPTIONS command, a reboot of the HSM may be required in order to activate the new settings.
- Command only allowed from Offline-Authorized the HSM is not in Offline (or Secure) State, or the HSM is not authorized to perform this operation, or both.
  - Invalid Entry the value entered is invalid.
  - $\bullet$  Card not formatted to save/retrieve HSM settings Attempt with another card? [Y/N]

Errors:

©Thales Group All Rights Reserved Example: Secure-AUTH>auditoptions Audit User Actions: YES Audit Error Responses to Host Commands: YES Audit utilization data resets: NO Audit diagnostic self tests: NO Audit ACL connection failures: NO Audit Counter Value: 000000223 List of Audited Console Commands: List of Audited Host Commands: Audit User Actions? [Y/N]: v Audit Error Responses to Host Commands? [Y/N]: n Audit Utilization Data Resets? [Y/N]: y Audit Automatic Self Testing? [Y/N]: y Audit ACL connection failures? [Y/N]: y Current Audit Counter value is: 000000223 Enter new value (decimal digits only) or <Return> for no change: Modify Audited Command List? [Y/N]: y Enter command code (e.g. +CDE) or Q to Quit: +CDE Enter command code (e.g. +CDE) or Q to Quit: Enter command code (e.g. +CDE) or Q to Quit: q Audit User Actions: YES Audit Error Responses to Host Commands: NO Audit utilization data resets: YES Audit diagnostic self tests: YES Audit ACL connection failures: YES Audit Counter Value: 000000223 List of Audited Console Commands: List of Audited Host Commands: Save Audit Settings to Smartcard? [Y/N]: n

Secure-AUTH>

### Time and Date Commands

The SETTIME command is used to set the system time and date used by the payShield 10K for the audit log entries. The user should use this command to adjust the time for the local timezone. The time and date can be queried using the GETTIME command.

The payShield 10K provides the following console commands to support storage and retrieval of HSM settings:

| Command                                | Page |
|----------------------------------------|------|
| Set the Time (SETTIME)                 | 348  |
| Query the Time and Date (GETTIME)      | 349  |
| Set Time for Automatic Self-Tests (ST) | 350  |

| Variant                                                          | V | Ke | y Block ⊠ |  |  |  |
|------------------------------------------------------------------|---|----|-----------|--|--|--|
| Online ☑ Offline ☑ Secure ☑                                      |   |    |           |  |  |  |
| Authorization: <b>Required</b><br>Activity: <u>admin.console</u> |   |    |           |  |  |  |

| Command:       | Set the Time (SETTIME)                                                                                                    |
|----------------|----------------------------------------------------------------------------------------------------|
| Function:      | To set the system time and date used by the HSM.                                                                                                    |
| Authorization: | The HSM must be in the secure state to run this command. Additionally, the HSM must be either in the Authorized State, or the activity <u>admin.console</u> must be authorized, using the Authorizing Officer cards of the Management LMK.                                                                                                    |
| Inputs:        | <ul><li>The time in hours and minutes.</li><li>The date in year, month and day.</li></ul>                                                                                                    |
| Outputs:       | • Text messages, as in the example below.                                                                                                    |
| Errors:        | <ul> <li>Command only allowed from Secure-Authorized - the HSM is not in<br/>Secure State, or the HSM is not authorized to perform this operation, or<br/>both.</li> <li>Response invalid. Re-enter - an invalid value has been entered.</li> </ul>                                                                                                    |
| Example:       | Secure-AUTH> <b>SETTIME</b> <return><br/>Enter hours [HH](24 hour format): <u>10</u> <return><br/>Enter minutes [MM]: <u>08</u> <return><br/>Enter year [YYYY] (2009 or above): <u>2014</u> <return><br/>Enter month [MM]: <u>02</u> <return><br/>Enter day [DD]: <u>12</u> <return><br/>The system time has been modified.<br/>Secure-AUTH&gt;</return></return></return></return></return></return> |

Setting the date or time back may prevent the payShield Manager from allowing a user to login. Care must be taken when changing the date back such that it is not earlier than the creation date/time of any of the smartcards that will be used to access the HSM.

|--|

| Variant                     | $\mathbf{\nabla}$ | Ke   | y Block 🗹 |  |  |
|-----------------------------|-------------------|------|-----------|--|--|
| Online 🗹                    | Offlin            | ne 🗹 | Secure 🗹  |  |  |
| Authorization: Not required |                   |      |           |  |  |

| Command:       | GETTIME                                                                                                |  |  |  |
|----------------|----------------------------------------------------------------------------------------------------|--|--|--|
| Function:      | To query the system time and date.                                                                     |  |  |  |
| Authorization: | The HSM does not require any authorization to run this command.                                        |  |  |  |
| Inputs:        | None.                                                                                                  |  |  |  |
| Outputs:       | <ul><li>The year, month and date.</li><li>The time in hours, minutes and seconds.</li></ul>            |  |  |  |
| Errors:        | None.                                                                                                  |  |  |  |
| Example:       | Online> <u>GETTIME</u> <return><br/>System date and time: Feb 12 10:08:19 2014<br/>Online&gt;</return> |  |  |  |

| Set Time for Automatic Self-Tests (ST) |                                                                                                    | Variant 🗹                        |                    | Key Block 🗹      |            |
|----------------------------------------|----------------------------------------------------------------------------------------------------|----------------------------------|--------------------|------------------|------------|
|                                        |                                                                                                    | Online 🗷                         | Offlir             | ne 🗹             | Secure Ø   |
|                                        |                                                                                                    | Author                           | ization            | Not r            | equired    |
| Command:                               | ST                                                                                                    |                                  |                    |                  |            |
| Function:                              | Reports the time of day when the daily a HSM compliance will be run, and allows                                                                                        | automatic sel<br>s this time to  | lf-tests<br>be cha | require<br>nged. | ed for PCI |
| Authorization:                         | The HSM does not require any authoriz                                                                                                    | ation to run t                   | his con            | nmand            | l.         |
| Inputs:                                | Time of day.                                                                                                    |                                  |                    |                  |            |
| Outputs:                               | None                                                                                                    |                                  |                    |                  |            |
| Errors:                                | None.                                                                                                    |                                  |                    |                  |            |
| Notes:                                 | • The default time for running the dia                                                                                                    | gnostics is 09                   | 900.               |                  |            |
| Example:                               | Secure> ST <return></return>                                                                                                    |                                  |                    |                  |            |
|                                        | Self test run time is 09:00.                                                                                                    |                                  |                    |                  |            |
|                                        | Change? [Y/N]: <u>Y</u> <return></return>                                                                                                    |                                  |                    |                  |            |
|                                        | Enter hour [HH] (24 hour form<br>Enter minute [MM]: <u>55</u> <return< td=""><td>at): <u>13</u> <h<br>&gt;</h<br></td><td>Returr</td><td>1&gt;</td><td></td></return<> | at): <u>13</u> <h<br>&gt;</h<br> | Returr             | 1>               |            |
|                                        | Self test run time changed to                                                                                                    | 13:55.                           |                    |                  |            |
|                                        | Secure>                                                                                                    |                                  |                    |                  |            |

## Settings, Storage and Retrieval Commands

Commands are provided to save the payShield 10K's Alarm, Host and Security settings to a smartcard and to restore the settings to the HSM. Besides the dedicated command to Save HSM Settings to Smartcard, the following individual configuration commands have the option to save settings to smartcard:

- CL (Configure Alarms) to save the Alarm configuration.
- CH (Configure Host Port) to save the Host port configuration.
- CS (Configure Security) to save the Security configuration.
- AUDITOPTIONS (Audit Options) to save the Audit configuration.

The payShield 10K provides the following console commands to support storage and retrieval of HSM settings:

| Command                                     | Page |
|---------------------------------------------|------|
| Save HSM Settings to a Smartcard (SS)       | 352  |
| Retrieve HSM Settings from a Smartcard (RS) | 353  |

#### Save HSM Settings to a Smartcard (SS)

| Variant 🗹 |           |                                                                  | Key Block<br>☑ |  |
|-----------|-----------|------------------------------------------------------------------|----------------|--|
| Online 🗹  | Offline 🗹 |                                                                  | Secure 🗹       |  |
|           |           | Authorization: <b>Required</b><br>Activity: <b>admin.console</b> |                |  |

| Command:       | SS                                                                                                    |
|----------------|----------------------------------------------------------------------------------------------------|
| Function:      | To save the Alarm, Host Port, Security, Audit, Command, and PIN Block settings to a smartcard (RACCs are supported).                                                                                                    |
| Authorization: | The HSM must be in the secure state to run this command. Additionally, the HSM must be either in the Authorized State, or the activity <b>admin.console</b> must be authorized, using the Authorizing Officer cards of the Management LMK.                                                                                                    |
| Outputs:       | <ul> <li>Confirmation messages that Alarm, Host, Security, Audit, Command, and PIN Block<br/>settings are saved.</li> </ul>                                                                                                    |
| Errors:        | <ul> <li>Card not formatted to save/retrieve HSM settings.<br/>Attempt with another card? [Y/N] - card is not formatted for storing HSM settings.</li> <li>Card not formatted. Attempt with another card? [Y/N] - card is not formatted.</li> <li>Command only allowed from Secure-Authorized - the HSM is not in Secure State, or the HSM is not authorized to perform this operation, or both.</li> </ul> |
| Example:       | Secure-AUTH> <u>SS</u> <return><br/>Insert card and press ENTER: <return><br/>ALARM settings saved to the smartcard.<br/>HOST settings saved to the smartcard.<br/>SECURITY settings saved to the smartcard.<br/>AUDIT settings saved to the smartcard.<br/>COMMAND settings saved to the smart card.<br/>PIN BLOCK settings saved to the smart card.<br/>Secure-AUTH&gt;</return></return>                 |

#### Retrieve HSM Settings from a Smartcard (RS)

| Variant 🗹 |           |                        |                     | Key Block<br>☑           |
|-----------|-----------|------------------------|---------------------|--------------------------|
| Online 🗵  | Offline 🗵 |                        | Secure ☑            |                          |
|           |           | Authoriza<br>Activity: | atior<br><b>adm</b> | : Required<br>in.console |

- Command: RS
- Function: To read the Alarm, Host Port, Security, Audit, Command, and PIN Block settings from a smartcard. The user is then prompted to use these to overwrite the existing HSM settings. If the settings on the smartcard were saved using a configuration command (CL, CH, CS and AUDITOPTIONS), then only those settings are overwritten.
- Authorization: The HSM must be in the secure state to run this command. Additionally, the HSM must be either in the Authorized State, or the activity <u>admin.console</u> must be authorized, using the Authorizing Officer cards of the Management LMK.
- Inputs: Whether to overwrite each of the groups of saved settings.
- Outputs: The Alarm, Host, Security, Audit, Command, and PIN Block settings stored on the smartcard are listed.
- Errors:
  Card not formatted to save/retrieve HSM settings. Attempt with another card? [Y/N] - card is not formatted for storing HSM settings.
  Card not formatted. Attempt with another card? [Y/N] - card is not formatted.
  - Command only allowed from Secure-Authorized the HSM is not in Secure State, or the HSM is not authorized to perform this operation, or both.

Example: Secure-AUTH> RS <Return> Insert card and press ENTER: <Return> Temperature Alarm: ON Motion Alarm: HIGH Self Test Run Time: 09:00 Overwrite alarm settings with the settings above? [Y/N]: Y <Return> ALARM settings retrieved from smartcard Message header length: 4 Protocol: ETHERNET Character format: ASCII UDP active: YES TCP active: YES TLS active: YES Number of TCP connections: 1 Well-Known-Port: 1500 Well-Known-TLS-Port: 2500 Number of host interfaces: 1 Overwrite host settings with the settings above? [Y/N]: n <Return> PIN length: 04 Old encrypted PIN length: 05 Echo: OFF Atalla ZMK variant support: OFF Transaction key support: AUSTRALIAN User storage key length: SINGLE Select clear PINs: NO Enable ZMK translate command: NO Enable X9.17 for import: YES Enable X9.17 for export: YES Solicitation batch size: 1024 Single-DES: ENABLED Prevent single-DES keys from masquerading as double or triplelength keys: NO ZMK length: DOUBLE Decimalization tables: PLAINTEXT Decimalization table checks enabled: YES PIN encryption algorithm: A Authorized state required when importing DES key under RSA key: YES Minimum HMAC length in bytes: 10 Enable PKCS#11 import and export for HMAC keys: NO Enable ANSI X9.17 import and export for HMAC keys: NO Enable ZEK/TEK encryption of ASCII data or Binary data or None: BINARY Restrict key check values to 6 hex chars : YES Enable multiple authorized activities: YES Enable variable length PIN offset: NO Enable weak PIN checking: NO Enable PIN block format 34 as output format for PIN translations to ZPK: NO Enable PIN block account number translations: NO Default LMK identifier: 00 Management LMK identifier: 00 Use HSM clock for date/time validation: YES Additional padding to disguise key length: NO Key export and import in trusted format only: NO

Protect MULTOS cipher data checksums: YES Enforce Atalla variant match to Thales key type: NO Card/password authorization: C Enable use of Tokens in PIN Translation: NO Enable use of Tokens in PIN Verification: NO Restrict PIN block usage for PCI Compliance: NO Enforce key type separation for PCI Compliance: NO Enforce Authorization Time Limit: YES Overwrite security settings with the settings above? [Y/N]: <u>Y</u> <Return>

SECURITY settings retrieved from smartcard.

User Action: ENABLED Audit Counter: 00000183 24 Audited Mgmt commands 0 Audited Host commands Audit Host Errors: DISABLED 0 Audited Console commands Overwrite auditlog settings with the settings above? [Y/N]: <u>n</u> <Return>

0 Blocked Host commands
0 Blocked Console commands
Overwrite command settings with the settings above? [Y/N]: <u>n</u>
<Return>

Pin Block Format 01: ENABLED
Pin Block Format 02: ENABLED
Pin Block Format 03: ENABLED
Pin Block Format 04: ENABLED
Pin Block Format 05: ENABLED
Pin Block Format 34: ENABLED
Pin Block Format 35: ENABLED
Pin Block Format 41: ENABLED
Pin Block Format 42: ENABLED
Pin Block Format 46: ENABLED
Pin Block Format 48: ENABLED
Pin Block Format 48: ENABLED
Verwrite pin block settings with the settings above? [Y/N]: <u>n</u>
<Return>

Secure-AUTH>

# Key Management Commands

The payShield 10K provides the following host commands to support generic key management operations:

| Command                                             | Page |
|-----------------------------------------------------|------|
| Generate Key Component (GC)                         | 357  |
| Generate Key and Write Components to Smartcard (GS) | 360  |
| Encrypt Clear Component (EC)                        | 364  |
| Form Key from Components (FK)                       | 367  |
| Generate Key (KG)                                   | 374  |
| Import Key (IK)                                     | 378  |
| Export Key (KE)                                     | 382  |
| Generate a Check Value (CK)                         | 386  |
| Set KMC Sequence Number (A6)                        | 388  |

| Generate Key Component (GC) |                                                                                                    | Variant ☑ Key Block ☑                                                                                                    |                                                                                                 |  |  |  |
|-----------------------------|----------------------------------------------------------------------------------------------------|----------------------------------------------------------------------------------------------------|-------------------------------------------------------------------------------------------------|--|--|--|
|                             |                                                                                                    | Online 🗹 🛛 Offli                                                                                                    | ne 🗹 Secure 🗹                                                                                   |  |  |  |
|                             |                                                                                                    | Authorizati                                                                                                    | on: <b>Required</b>                                                                             |  |  |  |
|                             |                                                                                                    | Activity: compor                                                                                                    | ent.{key}.console                                                                               |  |  |  |
| Command:                    | GC                                                                                                    |                                                                                                    |                                                                                                 |  |  |  |
| Function:                   | To generate a key component and display it in plain and encrypted forms.                                                                                                    |                                                                                                    |                                                                                                 |  |  |  |
|                             | Variant LMK                                                                                                    | Key Bl                                                                                                    | ock LMK                                                                                         |  |  |  |
| Authorization:              | The HSM must be in the Authorized<br>State, or the activity<br><b>component.{key}.console</b> must be<br>authorized, where 'key' is the key<br>type code of the key component<br>being generated.                             | The HSM must be<br>State, or the activ<br>component.{key<br>authorized, where<br>usage code of the<br>being generated.                                                                                                    | e in the Authorized<br>ity<br><b>}.console</b> must be<br>e 'key' is the key<br>e key component |  |  |  |
| Inputs:                     | <ul> <li>LMK Identifier: 00-99.</li> <li>Key Length: 1 (single), 2 (double),<br/>3 (triple).</li> <li>Key Type: See the Key Type<br/>Table in the <i>Host Programmer's</i><br/><i>Manual</i>.</li> <li>Key Scheme:</li> </ul> | <ul> <li>LMK Identifier: 00-99.</li> <li>Key Algorithm (if AES LMK): 3DI<br/>or AES</li> <li>Key Length: Single/Double/Triple<br/>length DES key or (if AES LMK)<br/>128/192/256-bit AES key.</li> <li>Key Scheme:</li> <li>Key Usage: See the Key Usage<br/>Table in the <i>Host Programmer's</i><br/><i>Manual</i>.</li> <li>Mode of Use: See the Mode of L<br/>Table in the <i>Host Programmer's</i><br/><i>Manual</i>.</li> <li>Component Number: 1-9.</li> <li>Exportability: See the Exportabil<br/>Table in the <i>Host Programmer's</i><br/><i>Manual</i>.</li> <li>Optional Block data.</li> </ul> |                                                                                                 |  |  |  |
| Outputs:                    | <ul> <li>Clear text key component.</li> <li>Key component encrypted under<br/>an appropriate variant of the<br/>selected LMK.</li> <li>Component check value.</li> </ul>                                                      | <ul> <li>Clear text key c</li> <li>Key Block conta<br/>component enci<br/>selected LMK.</li> <li>Component che</li> </ul>                                                                                                    | omponent.<br>ining the<br>ypted under the<br>ck value.                                          |  |  |  |

| Notes:                                | • When generating key components encrypted by a Key Block LMK, the<br>"Component Number" field stored within the component's key block<br>header can be used to help identify individual components. Note,<br>however, that this field is not examined or used by the HSM's FK<br>command when forming a key from these components.                                                                                                    |
|---------------------------------------|----------------------------------------------------------------------------------------------------|
| Errors:                               | <ul> <li>Invalid LMK identifier - no LMK loaded or entered identifier out of range.</li> <li>Invalid key type; re-enter - the key type is invalid. See the Key Type Table the <i>Host Programmer's Manual</i>.</li> <li>Invalid key scheme for key length - the Key Scheme is inappropriate for Key length.</li> <li>Invalid key scheme - an invalid key scheme is entered.</li> <li>Internal failure 12: function aborted - the contents of LMK storage have been corrupted or erased. Do not continue. Inform the Security Department.</li> <li>Various key block field errors – the value entered is invalid, or incompatible with previously entered values.</li> </ul>                                                        |
| Example 1:<br>(Variant LMK)           | This example generates a double length DES key component in plaintext & encrypted form.<br>Online-AUTH> <u>GC</u> <return><br/>Enter LMK id: <u>00</u> <return><br/>Enter key length [1,2,3]: <u>2</u> <return><br/>Enter key type: <u>001</u> <return></return></return></return></return>                                                                                                    |
|                                       | Enter key scheme: U <return><br/>Clear Component: XXXX XXXX XXXX XXXX XXXX XXXX<br/>XXXX<br/>Encrypted Component: UYYYY YYYY YYYY YYYY YYYY<br/>YYYY YYYY<br/>Key check value: ZZZZZZ<br/>Online-AUTH&gt;</return>                                                                                                    |
| Example 2:<br>(3DES Key Block<br>LMK) | This example generates a double length DES key component in plaintext &<br>encrypted form.<br>Online-AUTH> <u>GC</u> <return><br/>Enter LMK id: <u>01</u> <return><br/>Enter key length [1,2,3]: <u>2</u> <return><br/>Enter key scheme: <u>S</u> <return><br/>Enter key usage: <u>PO</u> <return><br/>Enter mode of use: <u>N</u> <return><br/>Enter component number [1-9]: <u>2</u> <return><br/>Enter exportability: <u>E</u> <return><br/>Enter optional blocks? [Y/N]: <u>N</u> <return><br/>Clear component: XXXX XXXX XXXX XXXX XXXX XXXX<br/>XXXX<br/>Encrypted component: S YYYYYYYYYYYY<br/>Key check value: ZZZZZ<br/>Online-AUTH&gt;</return></return></return></return></return></return></return></return></return> |
| Example 3:<br>(AES Key Block<br>LMK)  | This example generates a double length DES key component in plaintext & encrypted form.<br>Online-AUTH> <u>GC</u> <return><br/>Enter LMK id: <u>02</u> <return><br/>Enter algorithm [3DES/AES]: <u>3</u> <return></return></return></return>                                                                                                    |
|                              | Enter key length [1,2,3]: <u>2</u> <return><br/>Enter key scheme: <u>S</u> <return><br/>Enter key usage: <u>P0</u> <return><br/>Enter mode of use: <u>N</u> <return><br/>Enter component number [1-9]: <u>2</u> <return><br/>Enter exportability: <u>E</u> <return><br/>Enter optional blocks? [Y/N]: <u>N</u> <return></return></return></return></return></return></return></return> |
|------------------------------|----------------------------------------------------------------------------------------------------|
|                              | Clear component: XXXX XXXX XXXX XXXX XXXX XXXX XXXX X                                                                                                    |
| Example 4:<br>(AES Key Block | This example generates a 128-bit AES key component in plaintext & encrypted form.                                                                                                    |
|                              | Online-AUTH> GC <return></return>                                                                                                    |
|                              | Enter LMK id: 02 <return></return>                                                                                                    |
|                              | Enter algorithm [3DES/AES]: A <return></return>                                                                                                    |
|                              | Enter key length [128,192,256]: <b>128</b> <return></return>                                                                                                    |
|                              | Enter key scheme: S <return></return>                                                                                                    |
|                              | Enter key usage: <u>KO</u> <return></return>                                                                                                    |
|                              | Enter mode of use: <u>N</u> <return></return>                                                                                                    |
|                              | Enter component number [1-9]: <u>2</u> <return></return>                                                                                                    |
|                              | Enter exportability: <b>E</b> <return></return>                                                                                                    |
|                              | Enter optional blocks? [Y/N]: <u>N</u> <return></return>                                                                                                    |
|                              | Clear component: XXXX XXXX XXXX XXXX XXXX XXXX XXXX X                                                                                                    |
|                              | Encrypted component: S YYYYYYYYYYYYYY                                                                                                    |
|                              | Key check value: ZZZZZZ<br>Online-AUTH>                                                                                                    |

#### Generate Key and Write Components to Variant 🗹 Key Block ☑ Smartcard (GS) Offline ☑ Online ☑ Secure ☑ Authorization: Required Activity: component.{key}.console Command: GS Function: Generates a key in 2 to 3 component and write the components to smartcards. Variant LMK Key Block LMK Authorization: The HSM must be in the Authorized The HSM must be in the Authorized State, or the activity State, or the activity component.{key}.console must be component.{key}.console must be authorized, where 'key' is the key authorized, where 'key' is the key type code of the key being usage code of the key being generated. generated. Inputs: • LMK Identifier: 00-99. • LMK Identifier: 00-99. • Key Length: 1 (single), 2 (double), • Key Algorithm (if AES LMK): 3DES or 3 (triple). AES • Key Type: See the Key Type • Key Length: Single/Double/Triple Table in the Host Programmer's length DES key or (if AES LMK) 128/192/256-bit AES key. Manual. • Kev Scheme. • Kev Scheme. • Number of components: 2-3. • Number of components: 2-3. • Smartcard PINs. PINs must be • Key Usage: See the Key Usage entered within 60 seconds of Table in the Host Programmer's being requested. Manual. • Mode of Use: See the Mode of Use Table in the Host Programmer's Manual. • Key Version Number: 00-99. Exportability: See the Exportability Table in the Host Programmer's Manual. • Optional Block data. Smartcard PINs. PINs must be entered within 60 seconds of being requested. Outputs: • Key encrypted under an • Key Block containing the key appropriate variant of the selected encrypted under the selected LMK. LMK. • Kev check value. • Key check value. Errors: • Invalid LMK identifier - no LMK loaded or entered identifier out of range. • Invalid PIN; re-enter - a PIN of less than 4 or greater than 8 is entered. • Smartcard error; command/return: 0003 - invalid PIN is entered. • Warning - card not blank. Proceed? [Y/N] - the smartcard entered is not blank. • Overwrite key component? [Y/N] - the smartcard already contains a key component. It can be overwritten if desired. • Device write failed - the component could not be verified. • Invalid key scheme for key length - the Key scheme is inappropriate for Key lenath. • Invalid key type; re-enter - the key type is invalid. See the Key Type Table in the Host Programmer's Manual.

|                             | <ul> <li>Invalid key scheme - an invalid key scheme is entered.</li> <li>Invalid entry - an invalid number of components has been entered.</li> <li>Not an LMK card - card is not formatted for LMK or key storage.</li> <li>Card not formatted - card is not formatted.</li> <li>Command only allowed from Authorized - the HSM is not authorized to perform this operation.</li> <li>Internal failure 12: function aborted - the contents of LMK storage have been corrupted or erased. Do not continue. Inform the Security Department.</li> <li>Various key block field errors – the value entered is invalid, or incompatible with previously entered values.</li> </ul>                                                                                                    |
|-----------------------------|----------------------------------------------------------------------------------------------------|
| Example 1:<br>(Variant LMK) | This example writes two double length DES key components to two<br>smartcards, and encrypts the formed key.<br>Online-AUTH> <u>GS</u> <return><br/>Enter LMK id: <u>00</u> <return><br/>Enter key length [1,2,3]: <u>1</u> <return><br/>Enter key scheme: <u>0</u> <return><br/>Enter key scheme: <u>0</u> <return><br/>Enter number of components [2-3]: <u>2</u> <return><br/>Insert card 1 and enter PIN: <u>*******</u> <return><br/>Make additional copies? [Y/N]: <u>N</u> <return><br/>Insert card 2 and enter PIN: <u>*******</u> <return><br/>Make additional copies? [Y/N]: <u>N</u> <return><br/>Encrypted key: YYYY YYYY YYYY YYYY<br/>Key check value: ZZZZZZ<br/>Online-AUTH&gt;</return></return></return></return></return></return></return></return></return></return> |

| Example 2:<br>(3DES Key Block<br>I MK) | This example generates and writes two double length 3DES key components to two smartcards, and encrypts the formed key.                                                                                                    |  |  |
|----------------------------------------|----------------------------------------------------------------------------------------------------|--|--|
| ,                                      | Online-AUTH> <u>GS</u> <return><br/>Enter LMK id: <u>01</u> <return><br/>Enter key length [1,2,3]: <u>2</u> <return><br/>Enter key scheme: <u>S</u> <return><br/>Enter number of components [2-3]: <u>2</u> <return><br/>Enter key usage: <u>P0</u> <return><br/>Enter key usage: <u>N</u> <return><br/>Enter mode of use: <u>N</u> <return><br/>Enter key version number: <u>00</u> <return><br/>Enter exportability: <u>E</u> <return><br/>Enter optional blocks? [Y/N]: <u>Y</u> <return><br/>Enter optional block identifier: <u>00</u> <return><br/>Enter optional block data: <u>L</u> <return><br/>Enter more optional blocks? [Y/N]: <u>N</u> <return><br/>Insert card 1 and enter PIN: <u>*******</u> <return><br/>Make additional copies? [Y/N]: <u>N</u> <return><br/>Insert card 2 and enter PIN: <u>********</u> <return><br/>Make additional copies? [Y/N]: <u>N</u> <return><br/>Encrypted key: S YYYYYYYYYYYYY<br/>Key check value: ZZZZZZ<br/>Online-AUTH&gt;</return></return></return></return></return></return></return></return></return></return></return></return></return></return></return></return></return></return>                                                                                                    |  |  |
| Example 3:<br>(AES Key Block           | This example generates and writes two double length 3DES key components to two smartcards, and encrypts the formed key.                                                                                                    |  |  |
| LMK)                                   | Online-AUTH> <u>GS</u> <return><br/>Enter LMK id: <u>02</u> <return><br/>Enter algorithm [3DES/AES]: <u>3</u> <return><br/>Enter key length [1,2,3]: <u>2</u> <return><br/>Enter key scheme: <u>S</u> <return><br/>Enter key scheme: <u>S</u> <return><br/>Enter number of components [2-3]: <u>2</u> <return><br/>Enter key usage: <u>P0</u> <return><br/>Enter key usage: <u>N</u> <return><br/>Enter mode of use: <u>N</u> <return><br/>Enter key version number: <u>00</u> <return><br/>Enter exportability: <u>E</u> <return><br/>Enter optional blocks? [Y/N]: <u>Y</u> <return><br/>Enter optional block identifier: <u>00</u> <return><br/>Enter optional block data: <u>L</u> <return><br/>Enter more optional blocks? [Y/N]: <u>N</u> <return><br/>Insert card 1 and enter PIN: <u>*******</u> <return><br/>Make additional copies? [Y/N]: <u>N</u> <return><br/>Insert card 2 and enter PIN: <u>*******</u> <return><br/>Make additional copies? [Y/N]: <u>N</u> <return><br/>Encrypted key: S YYYYYYYYYYYY<br/>Key check value: ZZZZZZ<br/>Online-AUTH&gt;</return></return></return></return></return></return></return></return></return></return></return></return></return></return></return></return></return></return></return></return> |  |  |
| Example 4:<br>(AES Key Block<br>LMK)   | This example generates and writes two128-bit AES key components to two<br>smartcards, and encrypts the formed key.<br>Online-AUTH> <u>GS</u> <return><br/>Enter LMK id: <u>02</u> <return><br/>Enter algorithm [3DES/AES]: <u>A</u> <return><br/>Enter key length [128,192,256]: <u>128</u> <return><br/>Enter key scheme: <u>S</u> <return><br/>Enter number of components [2-3]: <u>2</u> <return><br/>Enter key usage: <u>P0</u> <return><br/>Enter mode of use: <u>N</u> <return></return></return></return></return></return></return></return></return>                                                                                                    |  |  |

Enter key version number: <u>00</u> <Return> Enter exportability: <u>E</u> <Return> Enter optional blocks? [Y/N]: <u>Y</u> <Return> Enter optional block identifier: <u>00</u> <Return> Enter optional block data: <u>L</u> <Return> Enter more optional blocks? [Y/N]: <u>N</u> <Return> Insert card 1 and enter PIN: <u>\*\*\*\*\*\*\*\*</u> <Return> Make additional copies? [Y/N]: <u>N</u> <Return> Insert card 2 and enter PIN: <u>\*\*\*\*\*\*\*\*</u> <Return> Make additional copies? [Y/N]: <u>N</u> <Return> Encrypted key: S YYYYYYY.....YYYYYY Key check value: ZZZZZZ Online-AUTH>

| Encrypt Clear Component (EC) |                                                                                                    | Variant 🗹 🛛 Key Block 🗹                                                                                                    |  |  |  |  |
|------------------------------|----------------------------------------------------------------------------------------------------|----------------------------------------------------------------------------------------------------|--|--|--|--|
|                              |                                                                                                    | Online ☑ Offline ☑ Secure ☑                                                                                                    |  |  |  |  |
|                              |                                                                                                    | Authorization: Required                                                                                                    |  |  |  |  |
|                              |                                                                                                    | Activity: component.{key}.console                                                                                                    |  |  |  |  |
| Command:                     | EC                                                                                                    |                                                                                                    |  |  |  |  |
| Function:                    | To encrypt a clear text component and display the result at the console.<br>If the component does not have odd parity, odd parity will be forced before<br>encryption by the selected LMK.                                                                                                    |                                                                                                    |  |  |  |  |
|                              | Variant LMK                                                                                                    | Key Block LMK                                                                                                    |  |  |  |  |
| Authorization:               | The HSM must be in the Authorized<br>State, or the activity<br><u>component.{key}.console</u> must be<br>authorized, where 'key' is the key<br>type code of the component being<br>encrypted.                                                                                                    | The HSM must be in the Authorized<br>State, or the activity<br><u>component.{key}.console</u> must be<br>authorized, where 'key' is the key<br>usage code of the component being<br>encrypted.                                                                                                    |  |  |  |  |
| Inputs:                      | <ul> <li>LMK Identifier: 00-99.</li> <li>Key Type: See the Key Type Table in the <i>Host Programmer's Manual</i>.</li> <li>Key Scheme.</li> <li>Clear Component: 16/32/48 hex digits.</li> </ul>                                                                                                    | <ul> <li>LMK Identifier: 00-99.</li> <li>Component Algorithm (if AES LMK):<br/>3DES or AES</li> <li>Component Length:<br/>Single/Double/Triple length DES<br/>key or (if AES LMK) 128/192/256-bit<br/>AES key.</li> <li>Key Scheme.</li> <li>Key Usage: See the Key Usage<br/>Table in the <i>Host Programmer's</i><br/><i>Manual.</i></li> <li>Mode of Use: See the Mode of Use<br/>Table in the <i>Host Programmer's</i><br/><i>Manual.</i></li> <li>Component Number: 1-9.</li> <li>Exportability: See the Exportability<br/>Table in the <i>Host Programmer's</i><br/><i>Manual.</i></li> <li>Optional Block data.</li> <li>Clear Component: 16/32/48 hex<br/>digits.</li> </ul> |  |  |  |  |
| Outputs:                     | <ul> <li>Component encrypted under an appropriate variant of the selected LMK.</li> <li>Component check value.</li> </ul>                                                                                                    | <ul> <li>Key Block containing the component encrypted under the selected LMK.</li> <li>Component check value.</li> </ul>                                                                                                    |  |  |  |  |
| Errors:                      | <ul> <li>Invalid LMK identifier - no LMK loaded or entered identifier out of range.</li> <li>Data invalid; please re-enter - the input data does not contain 16 or 32 or 48 hexadecimal characters. Re-enter the correct number of hexadecimal characters.</li> <li>Invalid key type; re-enter - the key type is invalid. See the Key Type Table in the <i>Host Programmer's Manual</i>.</li> <li>Invalid key scheme - an invalid key scheme is entered.</li> <li>Command only allowed from Authorized - the HSM is not authorized to perform this operation.</li> <li>Internal failure 12: function aborted - the contents of LMK storage have been corrupted or erased. Do not continue. Inform the Security Department.</li> </ul> |                                                                                                    |  |  |  |  |

 Various key block field errors – the value entered is invalid, or incompatible with previously entered values. Example 1: This example encrypts a plaintext double length DES key component. (Variant LMK) Online-AUTH> EC <Return> Enter LMK id: 00 <Return> Enter key type: 001 <Return> Enter key Scheme: U <Return> <Return> Encrypted component: U YYYY YYYY YYYY YYYY YYYY YYYY YYYY YYYY Key check value: ZZZZZ Online-AUTH> Example 2: This example encrypts a plaintext double length DES key component. (3DES Key Block Online-AUTH> EC <Return> LMK) Enter LMK id: 01 <Return> Enter component length [1,2,3]: 2 <Return> Enter key scheme: **<u>s</u>** <Return> Enter key usage: P0 <Return> Enter mode of use: <u>N</u> <Return> Enter component number [1-9]: 2 <Return> Enter exportability: **E** <Return> Enter optional blocks? [Y/N]: Y <Return> Enter optional block identifier: 00 <Return> Enter optional block data: L <Return> Enter more optional blocks? [Y/N]: N <Return> <Return> Encrypted component: S YYYYYYY.....YYYYYY Key check value: ZZZZZ Online-AUTH> Example 3: This example encrypts a plaintext double length DES key component. (AES Key Block LMK) Online-AUTH> EC <Return> Enter LMK id: 02 <Return> Enter algorithm [3DES/AES]: 3 <Return> Enter component length [1,2,3]: 2 <Return> Enter key scheme: S <Return> Enter key usage: D0 <Return> Enter mode of use: N <Return> Enter component number [1-9]: 2 <Return> Enter exportability: E <Return> Enter optional blocks? [Y/N]: Y <Return> Enter optional block identifier: 00 <Return> Enter optional block data: L <Return> Enter more optional blocks? [Y/N]: N <Return> <Return> Encrypted component: S YYYYYYY.....YYYYYY Key check value: ZZZZZ Online-AUTH>

| Example 4:<br>(AES Key Block | This example encrypts a plaintext 128-bit AES key component.  |  |  |  |
|------------------------------|---------------------------------------------------------------|--|--|--|
| LMK)                         | Online-AUTH> EC <return></return>                             |  |  |  |
| ,                            | Enter LMK id: 02 <return></return>                            |  |  |  |
|                              | Enter algorithm [3DES/AES]: A <return></return>               |  |  |  |
|                              | Enter component length [128, 192, 256]: 128 <return></return> |  |  |  |
|                              | Enter key scheme: s <return></return>                         |  |  |  |
|                              | Enter key usage: KO <return></return>                         |  |  |  |
|                              | Enter mode of use: N <return></return>                        |  |  |  |
|                              | Enter component number [1-9]: 2 <return></return>             |  |  |  |
|                              | Enter exportability: E <return></return>                      |  |  |  |
|                              | Enter optional blocks? [Y/N]: Y <return></return>             |  |  |  |
|                              | Enter optional block identifier: 00 <return></return>         |  |  |  |
|                              | Enter optional block data: L <return></return>                |  |  |  |
|                              | Enter more optional blocks? [Y/N]: <u>N</u> <return></return> |  |  |  |
|                              | Enter component: XXXX XXXX XXXX XXXX XXXX XXXX XXXX X         |  |  |  |
|                              | <return></return>                                             |  |  |  |
|                              | Encrypted component: S YYYYYYYYYYYYYY                         |  |  |  |
|                              | Key check value: ZZZZZZ                                       |  |  |  |
|                              | Online-AUTH>                                                  |  |  |  |
|                              |                                                               |  |  |  |

| Form Key from Components (FK) |                                                                                                    | Variant 🗹 Key Block 🗹                                                                                                    |  |  |  |  |
|-------------------------------|----------------------------------------------------------------------------------------------------|----------------------------------------------------------------------------------------------------|--|--|--|--|
|                               |                                                                                                    | Online 🗹 Offline 🗹 Secure 🗹                                                                                                    |  |  |  |  |
|                               |                                                                                                    | Authorization: <b>Required</b> Activity: component { key} console                                                                                                    |  |  |  |  |
| Command.                      | FK                                                                                                    | young. <u>componentinograditorio</u>                                                                                                    |  |  |  |  |
| Command.                      |                                                                                                    |                                                                                                    |  |  |  |  |
| Function:                     | To build a key from components. If<br>be checked for parity, but odd parity<br>encryption under the selected LMK.                                                                                                    | clear components are used, they will not<br>will be forced on the final key before                                                                                                    |  |  |  |  |
|                               | Variant LMK                                                                                                    | Key Block LMK                                                                                                    |  |  |  |  |
| Authorization:                | The HSM must be in the<br>Authorized State, or the activity<br><b>component.{key}.console</b> must<br>be authorized, where 'key' is the<br>key type code of the key being<br>formed.                                                                                                    | The HSM must be in the Authorized<br>State, or the activity<br><u>component.{key}.console</u> must be<br>authorized, where 'key' is the key usage<br>code of the key being formed.                                                                                                    |  |  |  |  |
| Inputs:                       | <ul> <li>LMK Identifier: 00-99.</li> <li>Key Length: 1 (single), 2 (double),<br/>3 (triple).</li> <li>Key Type: See the Key Type<br/>Table in the <i>Host Programmer's</i><br/><i>Manual.</i></li> <li>Key Scheme. Must be U, T, or<br/>None/Z.</li> <li>Component Type: X (xor), H<br/>(half), E (encrypted), S<br/>(smartcard), T (third).</li> <li>Number of Components: 1-9 if the<br/>security setting "AU Components"<br/>has been set to "NO", otherwise<br/>2-9.</li> <li>Clear Components: 16/32/48 hex<br/>digits.</li> </ul> | <ul> <li>LMK Identifier: 00-99.</li> <li>Key Algorithm (if AES LMK): 3DES or AES</li> <li>Key Length: Single/Double/Triple length DES key or (if AES LMK) 128/192/256-bit AES key.</li> <li>Key Scheme.</li> <li>Component Type (for AES keys): X (xor), E (encrypted), S (smartcard),</li> <li>Component Type (for DES keys): X (xor), E (encrypted), S (smartcard), H (half), T (third).</li> <li>Number of Components: 1-9 if the security setting "Enforce Multiple Key Components" has been set to "NO", otherwise 2-9.</li> <li>Key Usage: See the Key Usage Table the <i>Host Programmer's Manual</i>.</li> <li>Mode of Use: See the Mode of Use Table in the <i>Host Programmer's Manual</i>.</li> <li>Key Version Number: 00-99.</li> <li>Exportability: See the Exportability Table in the <i>Host Programmer's Manual</i>.</li> <li>Optional Block data.</li> <li>Clear Components: 16/32/48 hex digits.</li> </ul> |  |  |  |  |
| Outputs:                      | <ul> <li>Key encrypted under an appropriate variant of the selected LMK.</li> <li>Key Check Value.</li> </ul>                                                                                                    | <ul> <li>Key Block containing the component<br/>encrypted under the selected LMK.</li> <li>Key Check Value.</li> </ul>                                                                                                    |  |  |  |  |
| Notes:                        | <ul> <li>PINs must be entered within 60 seconds of being requested.</li> <li>When using key components encrypted by a Key Block LMK, the FK command ignores the "Component Number" field stored within each component key block.</li> </ul>                                                                                                    |                                                                                                    |  |  |  |  |
| Errors:                       | <ul> <li>Invalid LMK identifier - no LMK loaded or entered identifier out of range.</li> </ul>                                                                                                    |                                                                                                    |  |  |  |  |

|                             | <ul> <li>Incompatible header values - the field values are incompatible between components.</li> <li>Incompatible key status optional blocks - there is a mismatch between the values contained in one or more key status optional blocks.</li> <li>Command only allowed from Authorized - the HSM is not authorized to perform this operation.</li> <li>Invalid key scheme - an invalid key scheme is entered.</li> <li>Invalid key type; re-enter - the key type is invalid. See the Key Type Table in the <i>Host Programmer's Manual</i>.</li> <li>Key all zero - the key is invalid.</li> <li>Invalid entry - an invalid number of components has been entered.</li> <li>Data invalid; please re-enter - the amount of input data is incorrect. Reenter the correct number of hexadecimal characters.</li> <li>Invalid PIN; re-enter - a PIN of less than 4 or greater than 8 is entered.</li> <li>Smartcard error; command/return: 0003 - invalid PIN is entered.</li> <li>No component card - no key component on the provided smartcard.</li> <li>Not a LMK card - card is not formatted for LMK or key storage.</li> <li>Card not formatted - card is not formatted.</li> <li>Internal failure 12: function aborted - the contents of LMK storage have been corrupted or erased. Do not continue. Inform the Security Department.</li> <li>Various key block field errors – the value entered is invalid, or incompatible with previously entered values.</li> </ul> |
|-----------------------------|----------------------------------------------------------------------------------------------------|
| Notes:                      | <ul> <li>Component type H is not permitted for Triple – DES keys.</li> <li>Use of this command will always create an entry in the Audit Log.</li> </ul>                                                                                                    |
| Example 1:<br>(Variant LMK) | This example forms a key from plaintext component.<br>Online-AUTH> <u>FK</u> <return><br/>Enter LMK id: <u>00</u> <return><br/>Enter key length[1,2,3]: <u>2</u> <return><br/>Enter key scheme: <u>U</u> <return><br/>Component type [X,H,E,S,T]: <u>X</u> <return><br/>Enter number of components [1-9]: <u>2</u> <return><br/>Enter component 1: <u>***** ***** ***** ***** ***** *****</u><br/><u>*****</u> <return><br/>Component 1 check value: XXXXXX<br/>Continue? [Y/N]: <u>y</u> <return><br/>Enter component 2: <u>***** ***** ***** ***** ***** *****</u><br/><u>*****</u> <return><br/>Component 2 check value: XXXXXX<br/>Continue? [Y/N]: <u>y</u> <return><br/>Enter y <return><br/>Enter component 2 check value: XXXXXX<br/>Continue? [Y/N]: <u>y</u> <return><br/>Encrypted key: U YYYY YYYY YYYY YYYY YYYY YYYY YYYY</return></return></return></return></return></return></return></return></return></return></return></return>                                                                                                    |
| Example 2:<br>(Variant LMK) | This example forms a key from components on a smartcard.<br>Online-AUTH> <b>FK</b> <return><br/>Enter LMK id: <u>00</u> <return><br/>Enter key length[1,2,3]: <u>2</u> <return><br/>Enter key type: <u>002</u> <return><br/>Enter key scheme: <u>U</u> <return><br/>Component type [X,H,E,S,T]: <u>S</u> <return></return></return></return></return></return></return>                                                                                                    |

|            | Enter number of components (1-9): <u>2</u> <return></return>                                                                                      |
|------------|----------------------------------------------------------------------------------------------------|
|            | Insert card 1 and enter PIN: <u>*******</u> <return><br/>Component 1 check value: XXXXXX<br/>Continue? [Y/N]: <u>y</u> <return></return></return> |
|            | Insert card 2 and enter PIN: <u>*******</u> <return><br/>Component 2 check value: XXXXXX<br/>Continue? [Y/N]: <u>y</u> <return></return></return> |
|            | Encrypted key: U YYYY YYYY YYYY YYYY YYYY YYYY YYYY                                                                                               |
| Example 3: | This example forms a key from encrypted components.                                                                                               |
|            | Online-AUTHA FK (Return)                                                                                                    |
|            | Entor IMK id: 00 «Poturn»                                                                                                    |
|            | Enter key length $[1 2 3]$ : 2 (Peturn)                                                                                                    |
|            | Enter key type: $002$ (Return)                                                                                                    |
|            | Enter key cype: <u>002</u> (Return)                                                                                                    |
|            | Component type [V H E C T]: E <beturn< th=""></beturn<>                                                                                           |
|            | Enter number of components (1-9): 2 <return></return>                                                                                             |
|            | Enter component 1: U XXXX XXXX XXXX XXXX XXXX XXXX XXXX                                                                                           |
|            | AXXX <return></return>                                                                                                    |
|            | Continue? [Y/N]: <u>y</u> <return></return>                                                                                                    |
|            | Enter component 2: U XXXX XXXX XXXX XXXX XXXX XXXX XXXX                                                                                           |
|            | Component 2 check value: XXXXXX<br>Continue? [Y/N]: <u>y</u> <return></return>                                                                    |
|            | Encrypted key: U YYYY YYYY YYYY YYYY YYYY YYYY YYYY                                                                                               |

| Example 4:<br>(Variant LMK) | The security settings require that multiple components are used to form keys<br>but the user attempts to form a key from one component.                                                                                                    |  |  |
|-----------------------------|----------------------------------------------------------------------------------------------------|--|--|
|                             | Online-AUTH> <b>FK</b> <return><br/>Enter LMK id: <u>00</u> <return><br/>Enter key length[1,2,3]: <u>2</u> <return><br/>Enter key type: <u>002</u> <return><br/>Enter key scheme: <u>U</u> <return><br/>Component type [X,H,E,S,T]: <u>E</u> <return><br/>Enter number of components (2-9): <u>1</u> <return></return></return></return></return></return></return></return> |  |  |
|                             | Invalid Entry<br>Enter number of components (2-9): <u>2</u> <return></return>                                                                                                    |  |  |
|                             | Enter component 1: U XXXX XXXX XXXX XXXX XXXX XXXX XXXX                                                                                                    |  |  |
|                             | Enter component 2: U XXXX XXXX XXXX XXXX XXXX XXXX XXXX                                                                                                    |  |  |
|                             | Encrypted key: U YYYY YYYY YYYY YYYY YYYY YYYY YYYY                                                                                                    |  |  |

| Example 5:<br>(3DES Key Block | This example forms a single length DES key from plaintext components.  |  |  |  |
|-------------------------------|------------------------------------------------------------------------|--|--|--|
| LMK)                          | Online-AUTH> <u>FK</u> <return></return>                               |  |  |  |
| ,                             | Enter LMK id: 01 <return></return>                                     |  |  |  |
|                               | Enter key length [1,2,3]: <u>1</u> <return></return>                   |  |  |  |
|                               | Enter key scheme: <u>s</u> <return></return>                           |  |  |  |
|                               | Component type [X,H,E,S,T]: X <return></return>                        |  |  |  |
|                               | Enter number of components [1-9]: 2 <return></return>                  |  |  |  |
|                               | Enter key usage: <u>P0</u> <return></return>                           |  |  |  |
|                               | Enter mode of use: <u>N</u> <return></return>                          |  |  |  |
|                               | Enter exportability: <b>E</b> < Returns                                |  |  |  |
|                               | Enter optional blocks? [Y/N]: <u>N</u> <return></return>               |  |  |  |
|                               | -                                                                      |  |  |  |
|                               | Enter component 1: **** **** **** <return></return>                    |  |  |  |
|                               | Continue? [V/N]: v <peturn></peturn>                                   |  |  |  |
|                               | conclude: [1/N]. $\underline{y}$ (Recurity                             |  |  |  |
|                               | Enter component 2: **** **** **** **** <return></return>               |  |  |  |
|                               | Component 2 check value: XXXXXX                                        |  |  |  |
|                               | Continue? [Y/N]: <u>y</u> <return></return>                            |  |  |  |
|                               | Encrypted key: S YYYYYYYYYYYYY                                         |  |  |  |
|                               | Key check value: ZZZZZZ                                                |  |  |  |
|                               | Online-AUTH>                                                           |  |  |  |
| Example 6.                    | This example forms a double length 3DES key from components on a       |  |  |  |
| (3DES Key Block               | smartcard                                                              |  |  |  |
| LMK)                          |                                                                        |  |  |  |
| ,                             | Online-AUTH> <u>FK</u> <return></return>                               |  |  |  |
|                               | Enter LMK id: 01 <return></return>                                     |  |  |  |
|                               | <pre>Enter Key Length[1,2,3]: 2 <return></return></pre>                |  |  |  |
|                               | Enter key scheme: <u>s</u> <return></return>                           |  |  |  |
|                               | Component type $[X,H,E,S,T]$ : <u>S</u> <return></return>              |  |  |  |
|                               | Enter number of components $(1-9)$ . $\underline{z}$ <return></return> |  |  |  |
|                               | Insert card 1 and enter PIN: <b>*******</b> <return></return>          |  |  |  |
|                               | Component 1 check value: XXXXXX                                        |  |  |  |
|                               | Continue? [Y/N]: <u>y</u> <return></return>                            |  |  |  |
|                               | Insert card 2 and enter PIN: ******* <return></return>                 |  |  |  |
|                               | Component 2 check value: XXXXXX                                        |  |  |  |
|                               | Continue? [Y/N]: y <return></return>                                   |  |  |  |
|                               | Engraphed house C VVVVVVV VVVVVV                                       |  |  |  |
|                               | Kow chock walue: 777777                                                |  |  |  |
|                               | Online-AUTH>                                                           |  |  |  |
|                               |                                                                        |  |  |  |
| Example 7:                    | This example forms a double length 3DES key from plaintext components. |  |  |  |
| LMK)                          | Online-AUTH> FK <return></return>                                      |  |  |  |
|                               | Enter LMK id: 02 <return></return>                                     |  |  |  |
|                               | Enter algorithm [3DES/AES]: 3 <return></return>                        |  |  |  |
|                               | Enter key length [1,2,3]: 2 <return></return>                          |  |  |  |
|                               | Enter key scheme: <u>s</u> <return></return>                           |  |  |  |
|                               | Component type [X,H,E,S,T]: X <return></return>                        |  |  |  |
|                               | Enter number of components [1-9]: 2 <return></return>                  |  |  |  |
|                               | Enter mode of use: N < Return>                                         |  |  |  |
|                               | Enter key version number: 99 <return></return>                         |  |  |  |

Enter exportability: E <Return> Enter optional blocks? [Y/N]: N <Return> Enter component 1: \*\*\*\* \*\*\*\* \*\*\*\* \*\*\*\* \*\*\*\* \*\*\*\* \*\*\*\* <Return> Component 1 check value: XXXXXX Continue? [Y/N]: y <Return> Enter component 2: \*\*\*\* \*\*\*\* \*\*\*\* \*\*\*\* \*\*\*\* \*\*\*\* \*\*\*\* <Return> Component 2 check value: XXXXXX Continue? [Y/N]: y <Return> Encrypted key: S YYYYYYY.....YYYYYY Key check value: ZZZZZZ Online-AUTH> Example 8: This example forms a 128-bit AES key from components on a smartcard. (AES Key Block Online-AUTH> FK <Return> LMK) Enter LMK id: 02 <Return> Enter algorithm [3DES/AES]: A <Return> Enter key length [128,192,256]: 128 <Return> Enter key scheme: S <Return> Component type [X,E,S]: S <Return> Enter number of components [1-9]: 2 <Return> Enter key version number: 00 <Return> Enter optional blocks? [Y/N]: N <Return> Insert card 1 and enter PIN: \*\*\*\*\*\*\* <Return> Component 1 check value: XXXXXX Continue? [Y/N]: y <Return> Insert card 2 and enter PIN: \*\*\*\*\*\*\* <Return> Component 2 check value: XXXXXX Continue? [Y/N]: y <Return> Encrypted key: S YYYYYYY.....YYYYYY Key check value: ZZZZZZ Online-AUTH> This example forms a 128-bit AES key from encrypted components. Example 8: (AES Key Block Online-AUTH> FK <Return> LMK) Enter LMK id: 02 <Return> Enter algorithm [3DES/AES]: A <Return> Enter key length [128,192,256]: 128 <Return> Enter key scheme: S <Return> Component type [X,E,S]: E <Return> Enter number of components [1-9]: 3 <Return> Enter key version number: 00 <Return> Enter optional blocks? [Y/N]: Y <Return> Enter optional block identifier: 03 <Return> Enter optional block data: 2005:12:21:00 <Return> Enter more optional blocks? [Y/N]: Y <Return> Enter optional block identifier: 04 <Return> Enter optional block data: 2007:12:21:00 <Return> Enter more optional blocks? [Y/N]: N <Return> Enter component 1: S XXXXXXXX <Return>

Component 1 check value: XXXXXX Continue? [Y/N]: <u>y</u> <Return> Enter component 2: <u>S XXXXXXXX</u> <Return> Component 2 check value: XXXXXX Continue? [Y/N]: <u>y</u> <Return> Enter component 3: <u>S XXXXXXXX</u> <Return> Component 3 check value: XXXXXX Continue? [Y/N]: <u>y</u> <Return> Encrypted key: S YYYYYYYY.....YYYYYY Key check value: ZZZZZZ Online-AUTH>

| Generate Key (KG)                                                                                                    |                                                                                                    | V                                                                                                    | ariant 🗹                                                                                                    |                                                                                                    | Key Block 🗹                                                                                                    |                                                                                                    |
|----------------------------------------------------------------------------------------------------|----------------------------------------------------------------------------------------------------|----------------------------------------------------------------------------------------------------|----------------------------------------------------------------------------------------------------|----------------------------------------------------------------------------------------------------|----------------------------------------------------------------------------------------------------|----------------------------------------------------------------------------------------------------|
|                                                                                                    | (                                                                                                    | Onlin                                                                                                    | e ⊠                                                                                                    | Offlir                                                                                                    | ne 🗹                                                                                                    | Secure 🗹                                                                                                    |
|                                                                                                    | Variant LMK                                                                                                    | Au<br>/                                                                                                    | thorization<br>Activity: <u>ge</u>                                                                                                    | n: Dete<br>enerate<br>port.{ <i>k</i>                                                                                                    | rmined<br>{ <i>key</i> }<br>ey}.cor                                                                                                    | by KTT(G&E)<br>console and<br>sole                                                                                                    |
|                                                                                                    | Key Block<br>I MIK                                                                                                    |                                                                                                    | Authoriza<br>Activity                                                                                                    | ition: If<br>7: expo                                                                                                    | export<br>rt.{key}                                                                                                    | to non-KB.<br>.console                                                                                                    |
| KG                                                                                                    |                                                                                                    |                                                                                                    |                                                                                                    |                                                                                                    |                                                                                                    |                                                                                                    |
| To generate a random key optionally under a ZMK (for                                                                                                    | y and<br>or tran                                                                                                    | retur<br>Ismis                                                                                                    | rn it encrypted under the LMK and ssion to another party).                                                                                                    |                                                                                                    |                                                                                                    |                                                                                                    |
| Variant LMK                                                                                                    |                                                                                                    |                                                                                                    | Key Block LMK                                                                                                    |                                                                                                    |                                                                                                    |                                                                                                    |
| This command examines the<br>'Generate' flag of the given key typ<br>within the Key Type Table to<br>determine the authorization                                                                                                    |                                                                                                    | zation: This command examines the<br>'Generate' flag of the given key type<br>within the Key Type Table to<br>determine the authorization                                                                                                    |                                                                                                    | ement for this<br>bly on the type of                                                                                                    |                                                                                                    |                                                                                                    |
| requirement. If the flag is '                                                                                                    | A', the                                                                                                    | e                                                                                                    | Exporte                                                                                                    | d key s                                                                                                    | cheme                                                                                                    | Authorization                                                                                                    |
| HSM must either be in the                                                                                                    | ;                                                                                                    |                                                                                                    | No expo                                                                                                    | ort                                                                                                    |                                                                                                    | None                                                                                                    |
| Authorized State, or the ad<br>generate.{key}.console                                                                                                    | ctivity<br>nust k                                                                                                    | be                                                                                                    | 'S' (Tha<br>Block)                                                                                                    | les Key                                                                                                    |                                                                                                    | None                                                                                                    |
| authorized, where 'key' is                                                                                                    | the ke                                                                                                    | ey                                                                                                    | 'R' ( <i>TR-</i>                                                                                                    | 31 Key                                                                                                    | Block)                                                                                                    | None                                                                                                    |
| type code of the key being                                                                                                    | )                                                                                                    |                                                                                                    | 'U', 'T' (                                                                                                    | Variant)                                                                                                    |                                                                                                    | Required                                                                                                    |
| generated.                                                                                                    | ujrad                                                                                                    | to                                                                                                    | 'Z', 'X', '                                                                                                    | Y' (X9.1                                                                                                    | 17)                                                                                                    | Required                                                                                                    |
| If the generated key is required to<br>be exported under the ZMK, this<br>command also examines the<br>'Export' flag of the given key type<br>within the Key Type Table. If the fla<br>is 'A', the HSM must either be in the<br>Authorized State, or the activity<br><b>export.{key}.console</b> must be<br>authorized, where 'key' is the key |                                                                                                    | to<br>s<br>e flac<br>n the<br>ey                                                                                                    | If authorization is required, the HSM must<br>either be in the Authorized State, or the<br>activity <u>export.{key}.console</u> must be<br>authorized, where 'key' is the key usage<br>code of the key being exported.                                                                                                    |                                                                                                    |                                                                                                    |                                                                                                    |
|                                                                                                    | , on pe                                                                                                    |                                                                                                    |                                                                                                    |                                                                                                    |                                                                                                    |                                                                                                    |
| <ul> <li>LMK Identifier: 00-99.</li> <li>Key Length: 1 (single), 2<br/>3 (triple).</li> <li>Key Type: See the Key T<br/>in the <i>Host Programmer</i></li> <li>Key Scheme (LMK).</li> <li>Key Scheme (ZMK) (if et<br/>ZMK (if exporting).</li> <li>Key Block values if export<br/>TR-31 format</li> </ul>                                      | ? (doul<br>Type <sup>-</sup><br>'s <i>Mar</i><br>xporting t                                                                                                    | ble),<br>Table<br>nual.<br>ng).<br>to                                                                                                    | <ul> <li>LMK Ide</li> <li>Key Alg<br/>AES</li> <li>Key Ler<br/>length I<br/>128/192</li> <li>Key Scl</li> <li>Key Scl</li> <li>ZMK (if</li> <li>Key Usa<br/>in the <i>H</i></li> <li>Mode o<br/>Table ir<br/><i>Manual</i></li> </ul>                                                                                                    | entifier:<br>orithm<br>ngth: Si<br>DES key<br>2/256-bi<br>neme (I<br>neme (Z<br>exporti<br>age: Se<br>lost Pro<br>f Use: Se<br>n the Ho                                                                                                    | 00-99.<br>(if AES<br>or (if AES<br>t AES k<br>MK).<br>ZMK) (if<br>ng).<br>the the K<br>ogramm<br>See the<br>post Prog                                                                                                    | LMK): 3DES or<br>puble/Triple<br>AES LMK)<br>key.<br>f exporting).<br>fey Usage Table<br>er's Manual.<br>Mode of Use<br>grammer's                                                                                                    |
|                                                                                                    | KG<br>To generate a random key<br>optionally under a ZMK (for<br>Variant LMK<br>This command examines<br>'Generate' flag of the giver<br>within the Key Type Table<br>determine the authorization<br>requirement. If the flag is '<br>HSM must either be in the<br>Authorized State, or the an<br><b>generate.{key}.console</b> of<br>authorized, where 'key' is<br>type code of the key being<br>generated.<br>If the generated key is rece<br>be exported under the ZM<br>command also examines of<br>'Export' flag of the given k<br>within the Key Type Table<br>is 'A', the HSM must either<br>Authorized State, or the an<br><b>export.{key}.console</b> must<br>authorized, where 'key' is<br>type code of the key being<br><b>export.{key}.console</b> must<br>authorized, where 'key' is<br>type code of the key being<br><b>export.{key}.console</b> must<br>authorized, where 'key' is<br>type code of the key being<br><b>export.{key}.console</b> must<br>authorized, where 'key' is<br>type code of the key being<br><b>export.{key}.console</b> must<br>authorized, where 'key' is<br>type code of the key being<br><b>export.{key</b> Length: 1 (single), 2<br><b>a</b> (triple).<br><b>b</b> Key Length: 1 (single), 2<br><b>a</b> (triple).<br><b>b</b> Key Scheme (LMK).<br><b>b</b> Key Scheme (ZMK) (if e<br><b>b</b> ZMK (if exporting).<br><b>b</b> Key Block values if export<br>TR-31 format | KG<br>To generate a random key and<br>optionally under a ZMK (for tran<br>Variant LMK<br>This command examines the<br>'Generate' flag of the given key<br>within the Key Type Table to<br>determine the authorization<br>requirement. If the flag is 'A', the<br>HSM must either be in the<br>Authorized State, or the activity<br>generate.{key}.console must be<br>authorized, where 'key' is the key<br>type code of the key being<br>generated.<br>If the generated key is required<br>be exported under the ZMK, this<br>command also examines the<br>'Export' flag of the given key type<br>within the Key Type Table. If the<br>is 'A', the HSM must either be in<br>Authorized State, or the activity<br>export.{key}.console must be<br>authorized, where 'key' is the key<br>type code of the key being export<br>6. LMK Identifier: 00-99.<br>• Key Length: 1 (single), 2 (dou<br>3 (triple).<br>• Key Scheme (LMK).<br>• Key Scheme (ZMK) (if exporting to<br>TR-31 format | KG<br>To generate a random key and return<br>optionally under a ZMK (for transmiss<br>Variant LMK<br>This command examines the<br>'Generate' flag of the given key type<br>within the Key Type Table to<br>determine the authorization<br>requirement. If the flag is 'A', the<br>HSM must either be in the<br>Authorized State, or the activity<br>generate.{key}.console must be<br>authorized, where 'key' is the key<br>type code of the key being<br>generated.<br>If the generated key is required to<br>be exported under the ZMK, this<br>command also examines the<br>'Export' flag of the given key type<br>within the Key Type Table. If the flag<br>is 'A', the HSM must either be in the<br>Authorized State, or the activity<br><b>export.{key}.console</b> must be<br>authorized, where 'key' is the key<br>type code of the key being exported.<br>• LMK Identifier: 00-99.<br>• Key Length: 1 (single), 2 (double),<br>a (triple).<br>• Key Scheme (LMK).<br>• Key Scheme (ZMK) (if exporting).<br>• ZMK (if exporting).<br>• Xey Block values if exporting to<br>TR-31 format | Variant LMK         Yo         Yo | Variant LMK       Authorization: Dete<br>Activity: generate<br>export.{k         Yo       Authorization: Dete<br>Activity: generate<br>export.{k         KG       Authorization: If<br>Activity: expol         Yo       Authorization: If<br>Activity: expol         Yo       Authorization: If<br>Activity: expol         Yo       Authorization: If<br>Activity: expol         Yo       The authorization:<br>requirement. If the flag is 'A', the<br>HSM must either be in the<br>Authorized State, or the activity<br>generate.{key}.console       The authorization<br>command also examines the<br>'Sy ort flag of the given key type<br>within the Key Type Table. If the flag<br>is 'A', the HSM must either be in the<br>Authorized State, or the activity<br>generated.       Exported key s<br>No export         If the generated key is required to<br>be exported under the ZMK, this<br>command also examines the<br>'Sy ort flag of the given key type<br>within the Key Type Table. If the flag<br>is 'A', the HSM must either be in the<br>Authorized, where 'key' is the key<br>type code of the key being exported       If authorization is<br>either be in the A<br>authorized, where 'key' is the key<br>type code of the key being exported         • LMK Identifier: 00-99.       • LMK Identifier:<br>'Key Scheme (ZMK) (if exporting).         • Key Scheme (ZMK) (if exporting).       • Key Scheme (ZMK) (if exporting).         • Key Scheme (ZMK) (if exporting).       • Key Version Nu         • Key Scheme (ZMK) (if exporting)       • Key Version Nu         • Key Scheme (ZMK) (if exporting)       • Key Version Nu         • Key Version Nu <td< td=""><td>KG         XG         XG      <trr>       XG     </trr></td></td<> | KG         XG         XG <trr>       XG     </trr> |

|                             |                                                                                                    | <ul> <li>Exportability: See the Exportability<br/>Table in the <i>Host Programmer's</i><br/><i>Manual.</i></li> <li>Optional Block data.</li> <li>Exportability of exported key (if<br/>exporting).</li> </ul> |  |
|-----------------------------|----------------------------------------------------------------------------------------------------|----------------------------------------------------------------------------------------------------|--|
| Outputs:                    | <ul> <li>Key encrypted under an appropriate variant of the selected LMK.</li> <li>Key/Key Block encrypted under the ZMK (if exporting).</li> <li>Key Check Value.</li> </ul>                                                                                                    | <ul> <li>Key Block containing the key encrypted<br/>under the selected LMK.</li> <li>Key/Key Block encrypted under the<br/>ZMK (if exporting).</li> <li>Key Check Value.</li> </ul>                            |  |
| Notes:                      | For legacy reasons, the export of a ZMK, ZEK or DEK from encryption under<br>a key block LMK to encryption under a ZMK (in variant/X9.17 format) will not<br>be permitted. Specifically, such export of keys with key usage = "K0", "52",<br>"D0", "21" or "22" will be prohibited.                                                                                                    |                                                                                                    |  |
| Errors:                     | <ul> <li>Invalid LMK identifier - no LMK loaded or entered identifier out of range.</li> <li>Must be in Authorized State or Activity not authorized - the key type provided requires the HSM to be in Authorized State.</li> <li>Data invalid; please re-enter - the encrypted ZMK does not contain the correct characters, or the key check value does not contain 6 hexadecimal characters. Re-enter the correct number of hexadecimal characters.</li> <li>Key parity error; please re-enter - the ZMK does not have odd parity on each byte. Re-enter the encrypted ZMK and check for typographic errors.</li> <li>Invalid key scheme for key length - the Key scheme is inappropriate for Key length.</li> <li>Invalid key scheme - the key scheme is invalid.</li> <li>Invalid key type; re-enter - the key type is invalid. See the Key Type Table the <i>Host Programmer's Manual</i>.</li> <li>Internal failure 12: function aborted - the contents of LMK storage have been corrupted or erased. Do not continue. Inform the Security Department.</li> <li>Various key block field errors – the value entered is invalid, or incompatible with previously entered values.</li> </ul> |                                                                                                    |  |
| Example 1:<br>(Variant LMK) | This example generates a new double length DES key.<br>Online> KG <return><br/>Enter LMK id: 00 <return><br/>Enter key length [1,2,3]: 2 <return><br/>Enter key type: 002 <return><br/>Enter key scheme (LMK): U <return><br/>Enter key scheme (ZMK): <return><br/>Enter ZMK: <return><br/>Key under LMK: U YYYY YYYY YYYY YYYY YYYY YYYY YYYY</return></return></return></return></return></return></return>                                                                                                    |                                                                                                    |  |

| Example 2:<br>(Variant LMK)           | This example generates a new double length DES key, and exports it to X9.17 format.                                                                                                    |
|---------------------------------------|----------------------------------------------------------------------------------------------------|
|                                       | Online-AUTH> <u>KG</u> <return><br/>Enter LMK id: <u>00</u> <return><br/>Enter key length [1,2,3]: <u>2</u> <return><br/>Enter key type: <u>002</u> <return><br/>Enter key scheme (LMK): <u>U</u> <return><br/>Enter key scheme (ZMK): <u>X</u> <return><br/>Enter ZMK: <u>U XXXX XXXX XXXX XXXX XXXX XXXX XXXX</u><br/><return><br/>Key under LMK: U YYYY YYYY YYYY YYYY YYYY YYYY YYYY<br/>Key under ZMK: X YYYY YYYY YYYY YYYY YYYY YYYY YYYY</return></return></return></return></return></return></return>                                                                                                    |
| Example 3:<br>(Variant LMK)           | This example generates a new double length DES key, and exports it to TR-<br>31 format.                                                                                                    |
|                                       | Online-AUTH> KG <return><br/>Enter LMK id: 00 <return><br/>Enter key length [1,2,3]: 2 <return><br/>Enter key type: 001 <return><br/>Enter key scheme (LMK): U <return><br/>Enter key scheme (ZMK): R <return><br/>Enter ZMK: U XXXX XXXX XXXX XXXX XXXX XXXX XXXX<br/><return><br/>Enter key usage: P0 <return><br/>Enter key usage: N <return><br/>Enter key version number: 44 <return><br/>Enter exportability: N <return><br/>Enter optional blocks? [Y/N]: N <return><br/>Key under LMK: U YYYY YYYY YYYY YYYY YYYY YYYY YYYY<br/>Key under ZMK: R YYYYYYYYYYYYY<br/>Key check value: ZZZZZZ<br/>Online-AUTH&gt;</return></return></return></return></return></return></return></return></return></return></return></return> |
| Example 4:<br>(3DES Key Block<br>LMK) | This example generates a new double length DES key, and exports it to X9.17 format.<br>Online-AUTH> KG <return><br/>Enter LMK id: O1 <return><br/>Enter key length [1,2,3]: 2 <return><br/>Enter key scheme (LMK): S <return><br/>Enter key scheme (ZMK): X <return><br/>Enter ZMK: S XXXXXXXXXXXXX <return><br/>Enter key usage: P0 <return><br/>Enter mode of use: M <return><br/>Enter key version number: 22 <return><br/>Enter key version number: M <return><br/>Enter optional blocks? [Y/N]: M <return><br/>Key under LMK: S YYYYYYYYYYYY YYYY YYYY YYYY YYY</return></return></return></return></return></return></return></return></return></return></return>                                                            |

| Example 5:<br>(3DES Key Block<br>LMK) | This example generates a new double length DES key, and exports it to TR-<br>31 format. |
|---------------------------------------|-----------------------------------------------------------------------------------------|
| ,                                     | Online> KG <return></return>                                                            |
|                                       | Enter LMK id: 01 <return></return>                                                      |
|                                       | <pre>Enter key length [1,2,3]: 2 <return></return></pre>                                |
|                                       | Enter key scheme (LMK): <u>s</u> <return></return>                                      |
|                                       | Enter key scheme (ZMK): R <return></return>                                             |
|                                       | Enter ZMK: <b><u>S</u> XXXXXXXX</b> <return></return>                                   |
|                                       | Enter key usage: 72 <return></return>                                                   |
|                                       | Enter mode of use: <u>N</u> <return></return>                                           |
|                                       | Enter Key version number: 33 <return></return>                                          |
|                                       | Enter exportability: $\mathbf{\underline{E}}$ <return></return>                         |
|                                       | Enter optional blocks: [1/N]. I <return></return>                                       |
|                                       | Enter optional block data: 2005.12.21.00 (Return)                                       |
|                                       | Enter more optional blocks? [Y/N]: Y <return></return>                                  |
|                                       | Enter optional block identifier: <b>04</b> <return></return>                            |
|                                       | Enter optional block data: 2007:12:21:00 <return></return>                              |
|                                       | Enter more optional blocks? [Y/N]: N <return></return>                                  |
|                                       | Enter exportability field for exported key block: <pre><return></return></pre>          |
|                                       | Key under LMK: S YYYYYYYYYYYYY                                                          |
|                                       | Key under ZMK: R YYYYYYYYYYYYY                                                          |
|                                       | Key check value: ZZZZZZ                                                                 |
|                                       | Online>                                                                                 |
| Example 6:<br>(AES Key Block          | This example generates a new double length DES key.                                     |
| LMK)                                  | Online-AUTH> KG <return></return>                                                       |
| 2                                     | Enter LMK id: 02 <return></return>                                                      |
|                                       | Enter algorithm [3DES/AES]: 3 <return></return>                                         |
|                                       | Enter key length [1,2,3]: 2 <return></return>                                           |
|                                       | Enter key scheme (LMK): <b>s</b> <return></return>                                      |
|                                       | Enter key scheme (ZMK): <return></return>                                               |
|                                       | Enter key usage: <b>PO</b> <return></return>                                            |
|                                       | Enter mode of use: <u>N</u> <return></return>                                           |
|                                       | Enter key version number: 00 <return></return>                                          |
|                                       | Enter exportability: <u>N</u> <return></return>                                         |
|                                       | Enter optional blocks? [Y/N]: <u>N</u> <return></return>                                |
|                                       | Key under LMK: S YYYYYYYYYYYYYY                                                         |
|                                       | Rey Check Value: 222222                                                                 |
|                                       | UIIIIIe-AUIH>                                                                           |
| Example 7:<br>(AES Kev Block          | This example generates a new 128-bit AES key.                                           |
| LMK)                                  | Online-AUTH> KG <return></return>                                                       |
| ,                                     | Enter LMK id: 02 <return></return>                                                      |
|                                       | Enter algorithm [3DES/AES]: A <return></return>                                         |
|                                       | Enter key length [128,192,256]: <b>128</b> <return></return>                            |
|                                       | Enter key scheme (LMK): <u>s</u> <return></return>                                      |
|                                       | Enter key scheme (ZMK): <return></return>                                               |
|                                       | Enter key usage: KO <return></return>                                                   |
|                                       | Enter mode of use: <u>N</u> <return></return>                                           |
|                                       | Enter key version number: <u>00</u> <return></return>                                   |
|                                       | Enter exportability: <u>N</u> <return></return>                                         |
|                                       | Enter optional blocks? [Y/N]: <u>N</u> <return></return>                                |
|                                       | Key under LMK: S YYYYYYYYYYYYYY                                                         |
|                                       | Acy CHECK VALUE: 222222<br>Online-AUTH>                                                 |
|                                       |                                                                                         |

| Import Key (IK) |                                                                                                    | Variant 🗹 Key Block 🗹                                                                                                    |  |  |  |
|-----------------|----------------------------------------------------------------------------------------------------|----------------------------------------------------------------------------------------------------|--|--|--|
|                 |                                                                                                    | Online ☑ Offline ☑ Secure ☑                                                                                                    |  |  |  |
|                 |                                                                                                    | Authorization: Required                                                                                                    |  |  |  |
|                 |                                                                                                    | Activity: command.ik.console                                                                                                    |  |  |  |
| Command:        | IK                                                                                                    |                                                                                                    |  |  |  |
| Function:       | To import a key from encryption un<br>If the key imported does not have o<br>odd parity will be forced on the key<br>LMK.                                                                                                    | der a ZMK to encryption under an LMK.<br>odd parity a warning will be issued and<br>before encryption under the specified                                                                                                    |  |  |  |
| Authorization:  | The HSM must either be in the Aut<br>command.ik.console must be aut<br>For AES LMKs, keys can only be e                                                                                                    | The HSM must either be in the Authorized State, or the activity <b>command.ik.console</b> must be authorized.<br>For AES LMKs, keys can only be exported in Thales Key Block format.                                                                                                    |  |  |  |
|                 | Variant LMK                                                                                                    | Key Block LMK                                                                                                    |  |  |  |
| Inputs:         | <ul> <li>LMK Identifier: 00-99.</li> <li>Key Type: See the Key Type<br/>Table in the <i>Host Programmer's</i><br/><i>Manual.</i></li> <li>Key Scheme (LMK).</li> <li>ZMK to be used to decrypt the<br/>key.</li> <li>Key/Key Block to be imported.</li> </ul>                                                              | <ul> <li>LMK Identifier: 00-99.</li> <li>Key Scheme (LMK).</li> <li>ZMK to be used to decrypt the key.</li> <li>Key/Key Block to be imported.</li> </ul> For import from Variant/X9.17: <ul> <li>Key Usage: See the Key Usage Table in the payShield 10K Host Programmer's Manual.</li> <li>Mode of Use: See the Mode of Use Table in the payShield 10K Host Programmer's Manual.</li> <li>Key Version Number: 00-99.</li> <li>Exportability: See the Exportability Table in the payShield 10K Host Programmer's Manual.</li> <li>Optional Block data.</li> </ul> For import from a key block format: <ul> <li>Modified Key Usage</li> <li>Optional Block data.</li> </ul> |  |  |  |
| Outputs:        | <ul> <li>Key encrypted under an appropriate variant of the selecte LMK.</li> <li>Key Check Value.</li> </ul>                                                                                                    | <ul> <li>Key Block containing the key<br/>encrypted under the selected LMK.</li> <li>Key Check Value.</li> </ul>                                                                                                    |  |  |  |
| Notes:          | <ul> <li>For legacy reasons, the import of ZMK (in variant/X9.17 format) to be permitted. Specifically, such i "52", "D0", "21" or "22" will be prosent of this command will always</li> <li>If the option "Enforce Atalla varia in the CS console command, the variant and Thales variant key type Atalla Thal</li> </ul> | a ZMK or DEK from encryption under a<br>encryption under a key block LMK will not<br>mport of keys with key usage = "K0",<br>hibited.<br>create an entry in the Audit Log.<br>nt match to Thales key type" is set to YES<br>following matchings between Atalla<br>bes will be enforced:<br>es Variant (*) Thales Variant ( <sup>20</sup> )                                                                                                    |  |  |  |

| TPK        | 1 or 01 | 002 LMK 14-15   | 70D LMK 36-37/7 |
|------------|---------|-----------------|-----------------|
| ZPK        |         | 001 LMK 06-07   | 001 LMK 06-07   |
| ZEK        | 2 or 02 | 00B LMK 32-33   | 00B LMK 32-33   |
|            |         | 00A LMK 30-31   | 00A LMK 30-31   |
| TAK        | 3 or 03 | 003 LMK 16-17   | 003 LMK 16-17   |
| ZAK        |         | 008 LMK 26-27   | 008 LMK 26-27   |
| CVK        |         | 402 LMK 14-15/4 | 402 LMK 14-15/4 |
| TMK        | 4 or 04 | 002 LMK 14-15   | 80D LMK 36-37/8 |
| TPK        |         | 002 LMK 14-15   | 70D LMK 36-37/7 |
| PVK        |         | 002 LMK 14-15   | 002 LMK 14-15   |
| TMK        | 5 or 05 | 002 LMK 14-15   | 80D LMK 36-37/8 |
| BDK type-1 | 8 or 08 | 009 LMK 28-29   | 009 LMK 28-29   |
| MK-AC      | 9 or 09 | 109 LMK 28-29/1 | 109 LMK 28-29/1 |
| MK-SMI     | 9 or 09 | 209 LMK 28-29/2 | 209 LMK 28-29/2 |
| MK-SMC     | 9 or 09 | 309 LMK 28-29/3 | 309 LMK 28-29/3 |
| TEK        | 26      | 30B LMK 32-33/3 | 30B LMK 32-33/3 |
| BDK type-2 | 30      | 609 LMK 28-29/6 | 609 LMK 28-29/6 |
| BDK type-3 | 8 or 08 | 809 LMK 28-29/8 | 809 LMK 28-29/8 |

 $^{\ast}$  Applies if the security setting "Enforce key type 002 separation for PCI HSM compliance" has the value "N"

 $^{\rm o}$  Applies if the security setting "Enforce key type 002 separation for PCI HSM compliance" has the value "Y"

| Errors:                     | <ul> <li>Invalid LMK identifier - no LMK loaded or entered identifier out of range.</li> <li>Must be in Authorized State or Activity not authorized - the key type provided requires the HSM to be in Authorized State.</li> <li>Data invalid; please re-enter - the encrypted ZMK does not contain the correct characters, or the key check value does not contain 6 hexadecimal characters. Re-enter the correct number of hexadecimal characters.</li> <li>Key parity error; re-enter key - the parity of the ZMK is not odd.</li> <li>Warning: key parity corrected - the parity of the key encrypted under the ZMK is not odd.</li> <li>Invalid key scheme - the key scheme is invalid.</li> <li>Invalid key type; re-enter - the key type is invalid. See the Key Type Table in the <i>Host Programmer's Manual</i>.</li> <li>Internal failure 12: function aborted - the contents of LMK storage have been corrupted or erased. Do not continue. Inform the Security Department.</li> <li>Various key block field errors – the value entered is invalid, or incompatible with previously entered values.</li> </ul> |
|-----------------------------|----------------------------------------------------------------------------------------------------|
| Example 1:<br>(Variant LMK) | This example imports a key from X9.17 format.<br>Online> <u>IK</u> <return><br/>Enter LMK id: <u>00</u> <return><br/>Enter Key type: <u>002</u> <return><br/>Enter Key Scheme: <u>U</u> <return><br/>Enter ZMK: <u>U XXXX XXXX XXXX XXXX XXXX XXXX XXXX</u><br/><return><br/>Enter key: <u>X XXXX XXXX XXXX XXXX XXXX XXXX XXXX</u></return></return></return></return></return>                                                                                                    |

| Example 2:                            | This example imports a key from TR-31 format.                                                                                                    |
|---------------------------------------|----------------------------------------------------------------------------------------------------|
| (Vanant Livirt)                       | Online> <u>IK</u> <return><br/>Enter LMK id: <u>00</u> <return><br/>Enter key type: <u>009</u> <return><br/>Enter key scheme (LMK): <u>U</u> <return><br/>Enter ZMK: <u>U XXXX XXXX XXXX XXXX XXXX XXXX XXXX </u></return></return></return></return>                                                                                                    |
| Example 3:<br>(3DES Key Block<br>LMK) | This example imports a key from X9.17 format.<br>Online-AUTH> <u>IK</u> <return><br/>Enter LMK id: <u>O1</u> <return><br/>Enter key scheme (LMK): <u>S</u> <return><br/>Enter ZMK: <u>S XXXXXXXX</u> <return><br/>Enter key: <u>X XXXX XXXX XXXX XXXX XXXX XXXX XXXX</u></return></return></return></return>                                                                                                    |
|                                       | <return><br/>Enter key usage: <u>P0</u> <return><br/>Enter mode of use: <u>N</u> <return><br/>Enter key version number: <u>27</u> <return><br/>Enter exportability: <u>N</u> <return><br/>Enter optional blocks? [Y/N]: <u>N</u> <return><br/>Key under LMK: S YYYYYYYYYYYYYY<br/>Key check value: ZZZZZZ<br/>Online-AUTH&gt;</return></return></return></return></return></return>                                                                                                    |
| Example 4:<br>(3DES Key Block<br>LMK) | This example imports a key from TR-31 format. Note that a new (more restrictive) value for the imported key block's Key Usage field is entered during the import process.<br>Online> $\underline{IK} < \text{Return>}$<br>Enter LMK id: $\underline{01} < \text{Return>}$<br>Enter key scheme (LMK): $\underline{S} < \text{Return>}$<br>Enter ZMK: $\underline{S} \times \times \times \times \times \times \times \times \times \times \times \times \times \times \times \times \times \times \times$ |
|                                       | Key check value: ZZZZZZ<br>Online>                                                                                                    |

| Example 5:<br>(3DES or AES Key | This example imports a key from Thales Key Block format. |
|--------------------------------|----------------------------------------------------------|
|                                |                                                          |
| Block LMK)                     | Online> IK <return></return>                             |
|                                | Enter LMK id: 01 <return></return>                       |
|                                | Enter key scheme (LMK): <u>s</u> <return></return>       |
|                                | Enter ZMK: <b>S XXXXXXXX</b> <-Return>                   |
|                                | Enter key: <b>S XXXXXXXX</b> <-Return>                   |
|                                | Key under LMK: S YYYYYYYYYYYYYY                          |
|                                | Key check value: ZZZZZZ                                  |
|                                | Online>                                                  |

| Export Key (KE) |                                                                                                    |                     | V                                                                                                    | /ariant ☑                                                                                                    |                                                  | Key Block ⊠                          |
|-----------------|----------------------------------------------------------------------------------------------------|---------------------|----------------------------------------------------------------------------------------------------|----------------------------------------------------------------------------------------------------|--------------------------------------------------|--------------------------------------|
| · · ·           |                                                                                                    | 0                   | nli                                                                                                    | ne 🗹 🛛 Offli                                                                                                    | ne 🗹                                             | Secure 🗹                             |
|                 |                                                                                                    | Variant<br>LMK      |                                                                                                    | Authorizatio<br>Activity: <u>exp</u>                                                                                    | n: De<br>(TT(E<br>ort.{/                         | termined by<br>E)<br>key}.console    |
|                 |                                                                                                    | Key Block<br>LMK    |                                                                                                    | Authorization: I<br>Activity: <b>exp</b>                                                                                | lf exp<br>ort.{ł                                 | oort to non-KB.<br>key}.console      |
| Command:        | KE                                                                                                    |                     |                                                                                                    | •                                                                                                    |                                                  |                                      |
| Function:       | To translate a key from encry under a ZMK.                                                                                                    | ption u             | nd                                                                                                    | ler the specified L                                                                                                    | .MK t                                            | o encryption                         |
|                 | Variant LMK                                                                                                    |                     |                                                                                                    | Key B                                                                                                    | lock l                                           | LMK                                  |
| Authorization:  | This command examines the<br>'Export' flag of the given key type<br>within the <b>Key Type Table</b> to<br>determine whether authorization is                                                                                                    |                     | The authorization requirement for this command depends on the type of export being requested:                                                                                                    |                                                                                                    | rement for this<br>the type of<br>:              |                                      |
|                 | required. If required, the HSM<br>either be in the Authorized St                                                                                                    | /I must<br>tate, or |                                                                                                    | Exported key scheme                                                                                                    |                                                  | Authorization                        |
|                 | the activity <b>export.{<i>key</i>}.con</b><br>must be authorized, where 'k                                                                                                    | sole<br>ey' is      |                                                                                                    | 'S' (Thales Key<br>Block)                                                                                               |                                                  | None                                 |
|                 | the key type code of the key exported.                                                                                                    | being               |                                                                                                    | 'R' ( <i>TR-31 Key</i><br>Block)                                                                                        |                                                  | None                                 |
|                 |                                                                                                    |                     |                                                                                                    | 'U', 'T <sup>'</sup> ( <i>Variant</i> )                                                                                 |                                                  | Required                             |
|                 |                                                                                                    |                     |                                                                                                    | 'Z', 'X', 'Y' ( <i>X9.17</i>                                                                                            | )                                                | Required                             |
|                 |                                                                                                    |                     | If authorization is required, the HSM must either be in the Authorized State, or the activity <b><u>export.{key}.console</u></b> must be authorized, where 'key' is the key usage code of the key being exported. |                                                                                                    |                                                  |                                      |
|                 |                                                                                                    |                     | F<br>e                                                                                                    | For AES LMKs, ke<br>exported in Thales                                                                                  | eys ca<br>s Key                                  | an only be<br>Block format.          |
| Inputs:         | <ul> <li>LMK Identifier: 00-99.</li> <li>Key Type: See the Key Type<br/>Table in the <i>Host Programmer's</i><br/><i>Manual.</i></li> <li>Key Scheme (ZMK).</li> <li>ZMK to be used to encrypt the<br/>key.</li> <li>Key to be exported.</li> <li>For export to Thales Key Block &amp;</li> </ul> |                     | •<br>•<br>•<br>F                                                                                                    | LMK Identifier: 0<br>Key Scheme (ZM<br>ZMK to be used<br>Key to be export<br>For export to key to<br>Exportability of e | 0-99.<br>MK).<br>to en<br>ed.<br>olock<br>export | crypt the key.<br>format:<br>æd key. |
|                 | <ul> <li>TR-31:</li> <li>Key Usage: See the Key Us<br/>Table in the Host Programm<br/>Manual.</li> </ul>                                                                                                    | sage<br>ner's       |                                                                                                    |                                                                                                    |                                                  |                                      |

## payShield 10K Installation and User Guide

| Outputo: | <ul> <li>Mode of Use: See the Mode of<br/>Use Table the payShield 10K<br/>Host Programmer's Manual.</li> <li>Key Version Number: 00-99.</li> <li>Exportability: See the Exportability<br/>Table in the payShield 10K Host<br/>Programmer's Manual.</li> <li>Optional Block data.</li> <li>Note export from a Variant LMK to<br/>Thales Key Block is not permitted.</li> </ul>                                                                                                    | . Kou //Kou Diack energiated under the                                                                                       |
|----------|----------------------------------------------------------------------------------------------------|----------------------------------------------------------------------------------------------------|
| Outputs: | <ul> <li>Key/Key Block encrypted under<br/>the ZMK.</li> <li>Key Check Value.</li> </ul>                                                                                                    | <ul> <li>Key/Key Block encrypted under the ZMK.</li> <li>Key Check Value.</li> </ul>                                         |
| Notes:   | For legacy reasons, the export of a Z<br>a key block LMK to encryption under<br>be permitted. Specifically, such expo<br>"D0", "21" or "22" will be prohibited.                                                                                                    | MK, ZEK or DEK from encryption under<br>a ZMK (in variant/X9.17 format) will not<br>ort of keys with key usage = "K0", "52", |
| Errors:  | <ul> <li>Invalid LMK identifier - no LMK loaded or entered identifier out of range.</li> <li>Must be in Authorized State or Activity not authorized - the key type provided requires the HSM to be in Authorized State.</li> <li>Data invalid; please re-enter - the encrypted ZMK or key does not contain 16 or 32 hex or 1 alpha + 32 hex or 1 alpha + 48 hex. Re-enter the correct number of hexadecimal characters.</li> <li>Key parity error; re-enter key - the ZMK or key does not have odd parity on each byte. Re-enter the key and check for typographic errors.</li> <li>Invalid key scheme - the key scheme is invalid.</li> <li>Invalid key type; re-enter - the key type is invalid. See the Key Type Table the <i>payShield 10K Host Programmer's Manual</i>.</li> <li>Internal failure 12: function aborted - the contents of LMK storage have been corrupted or erased. Do not continue. Inform the Security Department.</li> <li>Various key block field errors – the value entered is invalid, or incompatible with previously entered values.</li> </ul> |                                                                                                    |

| Example 1:<br>(Variant LMK)   | This example exports a key to X9.17 format.                                                                                                    |
|-------------------------------|----------------------------------------------------------------------------------------------------|
| (vanant Ewity                 | Online-AUTH> <u>KE</u> <return><br/>Enter Key type: <u>002</u> <return><br/>Enter Key Scheme: <u>X</u> <return><br/>Enter ZMK: <u>U XXXX XXXX XXXX XXXX XXXX XXXX XXXX</u><br/><return><br/>Enter key: <u>U XXXX XXXX XXXX XXXX XXXX XXXX XXXX</u><br/><return><br/>Key under ZMK: X YYYY YYYY YYYY YYYY YYYY YYYY YYYY</return></return></return></return></return>                                      |
| Example 2:<br>(Variant LMK)   | This example exports a key to TR-31 format.<br>Online-AUTH> <u>KE</u> <return><br/>Enter LMK id: <u>00</u> <return><br/>Enter key type: <u>001</u> <return><br/>Enter key scheme (ZMK): <u>R</u> <return><br/>Enter ZMK: <u>U XXXX XXXX XXXX XXXX XXXX XXXX XXXX</u></return></return></return></return>                                                                                                  |
|                               | Enter key: U XXXX XXXX XXXX XXXX XXXX XXXX XXXX                                                                                                    |
|                               | Enter key usage: <u>P0</u> <return><br/>Enter mode of use: <u>N</u> <return><br/>Enter key version number: <u>44</u> <return><br/>Enter exportability: <u>N</u> <return><br/>Enter optional blocks? [Y/N]: <u>N</u> <return><br/>Key under ZMK: R YYYYYYYYYYYYY<br/>Key check value: ZZZZZZ<br/>Online-AUTH&gt;</return></return></return></return></return>                                              |
| Example 3:<br>(3DES Key Block | This example exports a key to X9.17 format.                                                                                                    |
| LMK)                          | Online-AUTH> <u>KE</u> <return><br/>Enter LMK id: <u>01</u> <return><br/>Enter key scheme (ZMK): <u>X</u> <return><br/>Enter ZMK: <u>S XXXXXXXX</u> <return><br/>Enter key: <u>S XXXXXXXX</u> <return><br/>Key under ZMK: X YYYY YYYY YYYY YYYY YYYY YYYY YYYY<br/>Key check value: ZZZZZZ<br/>Online-AUTH&gt;</return></return></return></return></return>                                               |
| Example 4:                    | This example exports a key to TR-31 format.                                                                                                    |
| LMK)                          | Online> <u>KE</u> <return><br/>Enter LMK id: <u>01</u> <return><br/>Enter key scheme (ZMK): <u>R</u> <return><br/>Enter ZMK: <u>S XXXXXXXX</u> <return><br/>Enter key: <u>S XXXXXXXX</u> <return><br/>Enter exportability field for exported key block:<br/><return><br/>Key under ZMK: R YYYYYYYYYYYYYY<br/>Key check value: ZZZZZZ<br/>Online&gt;</return></return></return></return></return></return> |

| Example 5:       | This example exports a key to Thales Key Block format.      |
|------------------|-------------------------------------------------------------|
| (SDES OF AES Key |                                                             |
| Block LMK)       | Online> KE <return></return>                                |
|                  | Enter LMK id: 01 <return></return>                          |
|                  | Enter key scheme (ZMK): <b>s</b> <return></return>          |
|                  | Enter ZMK: <b>S XXXXXXXX</b> <return></return>              |
|                  | Enter key: <b><u>S</u> XXXXXXXXXXXXXX</b> <return></return> |
|                  | Enter exportability field for exported key block:           |
|                  | <return></return>                                           |
|                  | Key under ZMK: S YYYYYYYYYYYYYY                             |
|                  | Key check value: ZZZZZZ                                     |
|                  | Online>                                                     |

### Generate a Check Value (CK) Key Block ☑ Variant 🗹 Offline ☑ Online 🗹 Secure ☑ Variant LMK Authorization: **Required if** $\neq$ 6 digits Activity: generate.{key}.console Key Block LMK Authorization: Not required. Command: СК Function: To generate a key check value (KCV) for a key encrypted under a specified LMK. Variant LMK Key Block LMK Authorization: This command only requires The HSM does not require any authorization when calculating authorization to run this command. either 8 or 16 digit Key Check Note: Key Check Values of key blocks Values. If required, the HSM must are always 6-digits in length. either be in the Authorized State, or the activity generate.{key}.console must be authorized, where 'key' is the key type of the key being used. Regardless of the authorization requirement, this command examines the 'Generate' flag of the given key type within the Key Type Table to determine whether the check value can be calculated. Inputs: • LMK Identifier: 00-99. • LMK Identifier: 00-99. • Key Type: See the Key Type • Key. Table in the Host Programmer's Manual. • Key Length: 1 (single), 2 (double), 3 (triple). • Key. Outputs: • Key Check Value. • Key Check Value.

| Errors:                       | <ul> <li>Invalid LMK identifier - no LMK loaded or entered identifier out of range.</li> <li>Incompatible LMK schemes - the LMK schemes are different.</li> <li>Data invalid; please re-enter - incorrect number of characters.</li> <li>Key parity error; re-enter key - the entered key does not have odd parity on each byte. Re-enter the complete line (key and Key-Type code) and check for typographic errors.</li> <li>Invalid key type; re-enter - the key type is invalid. See the Key Type Table in the <i>payShield 10K Host Programmer's Manual</i>.</li> <li>Internal failure 12: function aborted - the contents of LMK storage have been corrupted or erased. Do not continue. Inform the Security Department.</li> <li>Various key block field errors – the value entered is invalid, or incompatible with previously entered values.</li> </ul> |
|-------------------------------|----------------------------------------------------------------------------------------------------|
| Example 1:<br>(Variant LMK)   | This example generates a check value of a key.<br>Online-AUTH> <u>CK</u> <return><br/>Enter LMK id: <u>00</u> <return><br/>Enter key type code: <u>001</u> <return><br/>Enter key length flag [S/D/T]: <u>D</u> <return><br/>Enter encrypted key: <u>XXXX XXXX XXXX XXXX XXXX XXXX XXXX X</u></return></return></return></return>                                                                                                    |
| Example 2:<br>(Key Block LMK) | This example generates a check value of a key.<br>Online> <u>CK</u> <return><br/>Enter LMK id: <u>01</u> <return><br/>Enter key block: <u>S XXXXXXXXXXXXXXXXXXXXXXXXXXXXXXXXXXX</u></return></return>                                                                                                    |

## Set KMC Sequence Number (A6)

| Variant 🗹               |        | Key Block 🗵     |  |  |
|-------------------------|--------|-----------------|--|--|
| Online 🗵                | Offlin | Offline ☑ Secur |  |  |
| Authorization: Required |        |                 |  |  |
| Activity: misc.console  |        |                 |  |  |

| Command:       | A6                                                                                                    |
|----------------|----------------------------------------------------------------------------------------------------|
| Function:      | To set the value of the KMC sequence number held within the HSM protected memory.                                                                                                    |
| Authorization: | The HSM must be in the Offline state to run this command. Additionally, the HSM must be either in the Authorized State, or the activity <u>misc.console</u> must be authorized.                                                                                |
| Inputs:        | New sequence number value.                                                                                                    |
| Outputs:       | None.                                                                                                    |
| Errors:        | Not Authorized - The HSM is not in Authorized State<br>Not Offline – The HSM must be offline to run this command<br>Invalid Entry – The value entered is invalid (Counter can have any value between<br>00000000 and FFFFFFF).                                 |
| Example:       | Offline-AUTH> <u>A6</u> <return><br/>Current KMC sequence number is: 00000000 000000F3<br/>Enter new value or <enter> for no change: <u>2BAF</u> <return><br/>Current KMC sequence number is: 00000000 00002BAF<br/>Offline-AUTH&gt;</return></enter></return> |

# Payment System Commands

The payShield 10K provides the following console commands to support some of the card payment systems host commands.

| Command                                     |  |
|---------------------------------------------|--|
| Generate a Card Verification Value (CV)     |  |
| Generate a VISA PIN Verification Value (PV) |  |
| Load the Diebold Table (R)                  |  |
| Encrypt Decimalization Table (ED)           |  |
| Translate Decimalization Table (TD)         |  |
| Generate a MAC on an IPB (MI)               |  |

| Generate | a Card | Verification | Value | (CV) |
|----------|--------|--------------|-------|------|
|----------|--------|--------------|-------|------|

| Variant 🗹               |                 | Key Block 🗹 |          |  |
|-------------------------|-----------------|-------------|----------|--|
| Online 🗹                | Online 🗹 Offlir |             | Secure ☑ |  |
| Authorization: Required |                 |             |          |  |
| Activity: misc.console  |                 |             |          |  |

| Command:       | CV                                                                                                    |
|----------------|----------------------------------------------------------------------------------------------------|
| Function:      | To generate a VISA CVV or MasterCard CVC.                                                                                                    |
| Authorization: | The HSM must be either in the Authorized State, or the activity <b>misc.console</b> must be authorized, using the Authorizing Officer cards of the relevant LMK.                                                                                                    |
| Inputs:        | <ul> <li>LMK identifier: indicates the LMK to use when decrypting the supplied CVK(s).</li> <li>Encrypted CVK</li> <li>Primary account number (PAN) for the card: up to 19 decimal digits.</li> <li>Card Expiry date: 4 decimal digits.</li> <li>Service code: 3 decimal digits.</li> </ul>                                                                                                    |
| Outputs:       | Card Verification Value: 3 decimal digits.                                                                                                    |
| Errors:        | <ul> <li>Invalid LMK identifier - no LMK loaded or entered identifier out of range.</li> <li>Command only allowed from Authorized - the HSM is not authorized to perform this operation.</li> <li>Data invalid; please re-enter - possibly incorrect key length. Could also be incorrect PAN, card expiry date, or service code length or non-decimal PAN, card expiry date or service code.</li> <li>Key parity error; please re-enter - the parity of the key entered is not odd.</li> <li>Internal failure 12: function aborted - the contents of LMK storage have been corrupted or erased. Do not continue. Inform the Security Department.</li> <li>Various key block field errors – the value entered is invalid, or incompatible with previously entered values.</li> </ul> |
| Notes:         | Use of this command will always create an entry in the Audit Log.                                                                                                    |

| Example 1:<br>(Variant LMK)   | This example generates a CVV using a CVK pair encrypted in variant format.<br>Online-AUTH> <u>CV</u> <return><br/>Enter LMK id: <u>00</u> <return><br/>Enter key A: <u>XXXX XXXX XXXX XXXX</u> <return><br/>Enter key B: <u>XXXX XXXX XXXX XXXX</u> <return><br/>Enter PAN: <u>1234567812345678</u> <return><br/>Enter expiry date: <u>0694</u> <return><br/>Enter service code: <u>123</u> <return><br/>CVV: 321<br/>Online-AUTH&gt;</return></return></return></return></return></return></return> |
|-------------------------------|----------------------------------------------------------------------------------------------------|
| Example 2:<br>(Variant LMK)   | This example generates a CVV using a double length CVK in variant format.<br>Online-AUTH> <u>CV</u> <return><br/>Enter LMK id: <u>00</u> <return><br/>Enter key A: <u>U XXXX XXXX XXXX XXXX XXXX XXXX XXXX </u></return></return>                                                                                                    |
| Example 3:<br>(Key Block LMK) | This example generates a CVV using a CVK in key block format.<br>Online-AUTH> <u>CV</u> <return><br/>Enter LMK id: <u>01</u> <return><br/>Enter key block: <u>S XXXXXXXX</u> <return><br/>Enter PAN: <u>1234567812345678</u> <return><br/>Enter expiry date: <u>0694</u> <return><br/>Enter service code: <u>123</u> <return><br/>CVV: 321<br/>Online-AUTH&gt;</return></return></return></return></return></return>                                                                                 |

| Generate a VISA PIN Verification Value (PV) |                                                                                                    | Variant 🗹                 |                | Key Block ☑   |              |
|---------------------------------------------|----------------------------------------------------------------------------------------------------|---------------------------|----------------|---------------|--------------|
|                                             |                                                                                                    | Online 🗹                  | Offline 🗹      |               | Secure 🗹     |
|                                             |                                                                                                    | Auth                      | orizatio       | on: <b>Re</b> | quired       |
|                                             |                                                                                                    | Acti                      | vity: <u>m</u> | isc.co        | <u>nsole</u> |
| Command:                                    | PV                                                                                                    |                           |                |               |              |
| Function:                                   | To generate a VISA PIN Verification Value (PVV).                                                                                                    |                           |                |               |              |
| Authorization:                              | The HSM must be either in the Authorized State, or the activity <b><u>misc.console</u></b> must be authorized, using the Authorizing Officer cards of the relevant LMK.                                                                                                    |                           |                |               |              |
| Inputs:                                     | <ul> <li>LMK identifier: indicates the LMK to use when decrypting the supplied PVK(s).</li> <li>Encrypted PVK.</li> <li>The PVV data block comprising: <ul> <li>The 11 right-most digits of the account number (excluding check digit): 11 decimal digits.</li> <li>The PIN verification key indicator (PVKI): 1 decimal digit.</li> <li>The 4 left-most digits of the clear PIN: 4 decimal digits.</li> </ul> </li> </ul>                                                                                                    |                           |                |               |              |
| Outputs:                                    | • The PIN Verification Value (PVV): 4 decimal digits.                                                                                                    |                           |                |               |              |
| Errors:                                     | <ul> <li>Invalid LMK identifier - no LMK loaded or entered identifier out of range.</li> <li>Command only allowed from Authorized - the HSM is not authorized to perform this operation.</li> <li>Data invalid; please re-enter - the PVK A, PVK B or the PVV data block field is not 16 characters long. Re-enter the correct number of characters.</li> <li>Key parity error; please re-enter - the PVK A or PVK B does not have odd parity on each byte. Re-enter the encrypted PVK A or PVK B and check for typographic errors.</li> <li>Internal failure 12: function aborted - the contents of LMK storage have been corrupted or erased. Do not continue. Inform the Security Department.</li> <li>Various key block field errors – the value entered is invalid, or incompatible with previously entered values.</li> </ul> |                           |                |               |              |
| Notes:                                      | The completion of this activity will alw<br>irrespective of the AUDITOPTIONS set                                                                                                    | ays be entere<br>ettings, | ed in th       | e audi        | t log        |

| Example 1:<br>(Variant LMK)   | This example generates a PVV using a PVK pair in variant format.<br>Online-AUTH> <u>PV</u> <return><br/>Enter LMK id: <u>00</u> <return><br/>Enter key A: <u>XXXX</u> <u>XXXX</u> <u>XXXX</u> <u>XXXX</u> <return><br/>Enter key B: <u>XXXX</u> <u>XXXX</u> <u>XXXX</u> <u>XXXX</u> <return><br/>Enter PVV data block: <u>XXXXXXXXXXXXXXXXXXXXXXXXXXXXXXXXXXXX</u></return></return></return></return> |
|-------------------------------|----------------------------------------------------------------------------------------------------|
| Example 2:<br>(Variant LMK)   | This example generates a PVV using a double length PVK in variant format.<br>Online-AUTH> <u>PV</u> <return><br/>Enter LMK id: <u>00</u> <return><br/>Enter key A: <u>U XXXX XXXX XXXX XXXX XXXX XXXX XXXX </u></return></return>                                                                                                    |
| Example 3:<br>(Key Block LMK) | This example generates a PVV using a PVK in key block format.<br>Online-AUTH> <u>PV</u> <return><br/>Enter LMK id: <u>O1</u> <return><br/>Enter key block: <u>S XXXXXXXXX</u> <return><br/>Enter PVV data block: <u>XXXXXXXXXXX</u> <u>N</u> <u>NNNN</u> <return><br/>PVV: NNNN<br/>Online-AUTH&gt;</return></return></return></return>                                                                |

| Load the Diebold Table (R) |                                                                                                    | Variant 🗹 Key Block 🗹                                                                                                    |  |  |
|----------------------------|----------------------------------------------------------------------------------------------------|----------------------------------------------------------------------------------------------------|--|--|
|                            |                                                                                                    | Online ☑ Offline ☑ Secure ☑                                                                                                    |  |  |
|                            |                                                                                                    | Authorization: Required                                                                                                    |  |  |
|                            |                                                                                                    | Activity: misc.console                                                                                                    |  |  |
| Command:                   | R                                                                                                    |                                                                                                    |  |  |
| Function:                  | To load the Diebold table into user stor                                                                                                    | age in the HSM.                                                                                                    |  |  |
| Authorization:             | The HSM must be online and must be either in the Authorized State, or the activity <b>misc.console</b> must be authorized, using the Authorizing Officer cards of the relevant LMK.                                                                                                    |                                                                                                    |  |  |
| Inputs:                    | <ul> <li>LMK identifier: indicates the LMK to use when encrypting the supplied values.</li> <li>Location in user storage at which to store the Diebold table. See notes below.</li> </ul>                                                                                                    |                                                                                                    |  |  |
| Outputs:                   | • The 512-character encrypted table: 1 each.                                                                                                    | 6 lines of 32 hexadecimal characters                                                                                                    |  |  |
| Errors:                    | <ul> <li>Invalid LMK identifier - no LMK loaded or entered identifier out of range.</li> <li>Command only allowed from Online-Authorized - the HSM is not online, or the HSM is not authorized to perform this operation, or both.</li> <li>Invalid index - the specified location in user storage is out of range. Enter a valid value.</li> <li>Data invalid; please re-enter - the entered index is not 3 hexadecimal characters long, or a table entry is not 16 hexadecimal characters long. Reenter the correct number of hexadecimal characters.</li> <li>Invalid table: duplicate or missing values - some of the data entered is not a valid entry for a Diebold table. Check the table and re-enter the data, checking for typographic errors.</li> <li>Internal failure 12: function aborted - the contents of LMK storage have been corrupted or erased. Do not continue. Inform the Security Department.</li> </ul> |                                                                                                    |  |  |
| Notes:                     | <ul> <li>Encryption of the Diebold Table: <ul> <li>If the security setting "Enforce key compliance" has the value "N", the LMK pair 14-15 variant 0.</li> <li>If the security setting "Enforce key compliance" has the value "Y", the LMK pair 36-37 variant 6.</li> </ul> </li> <li>User Storage is structured in different security setting "User storage key len S(ingle), D(ouble), T(riple) ) or is variate.</li> <li>If the length is fixed, the Diebold to of 16 characters. The index for the FEO.</li> <li>If the length is variable, the Diebold to 512 characters. Because this need capable of handling blocks larger the range 000-07F.</li> <li>See the <i>payShield 10K Host Program</i></li> <li>If the security setting "Enforce key type compliance" is changed, the Diebold to command. Therefore, it is important the retained.</li> </ul>                                                                   | y type 002 separation for PCI HSM<br>e Diebold table is encrypted using<br>y type 002 separation for PCI HSM<br>e Diebold table is encrypted using<br>t ways depending on whether the<br>gth" has a fixed length value ( setting =<br>able ( setting = V(ariable) ).<br>table is stored as 32 contiguous blocks<br>e first block must be in the range 000-<br>old table is stored as a single block of<br>eds to use one of the larger slots<br>than 100 bytes, the index must be in<br><i>mmer's Manual</i> for further information.<br>be 002 separation for PCI HSM<br>Table must be re-entered by using this<br>hat the cleartext version of the table is |  |  |
Example: The security setting "User storage key length" has a fixed length value.

Online-AUTH> R <Return> Enter LMK id: 00 <Return> Enter index (000 - FE0): XXX <Return> Now enter table, 16 hex digits/line Line 01: XXXX XXXX XXXX <Return> XXXX XXXX XXXX XXXX OK? [Y/N] Y <Return> Line 02: .... Line 32: XXXX XXXX XXXX <Return> XXXX XXXX XXXX XXXX OK? [Y/N] Y <Return> XXXX XXXX XXXX XXXX XXXX XXXX XXXX XXXX XXXX XXXX XXXX XXXX XXXX XXXX XXXX XXXX XXXX XXXX XXXX XXXX XXXX XXXX XXXX XXXX XXXX XXXX XXXX XXXX XXXX (16 lines of encrypted table are displayed) Online-AUTH>

**Note:** The result of the "R" command gives no indication as to the LMK scheme or LMK identifier used in the command. When this value is used with other (host) commands, the user must ensure that the correct LMK is specified in the command.

| Encrypt Decimalization Table (ED)                                                                                                    |                                                                                                    | Variant 🗹                                                                                                    | Key Block 🗹                                   |  |  |  |
|----------------------------------------------------------------------------------------------------|----------------------------------------------------------------------------------------------------|----------------------------------------------------------------------------------------------------|-----------------------------------------------|--|--|--|
|                                                                                                    |                                                                                                    | Online 🗹 Offlir                                                                                                    | ne 🗹 🛛 Secure 🗹                               |  |  |  |
|                                                                                                    |                                                                                                    | Authorizatio                                                                                                    | n: Required                                   |  |  |  |
|                                                                                                    |                                                                                                    | Activity: mi                                                                                                    | <u>sc.console</u>                             |  |  |  |
| Command:                                                                                                    | ED                                                                                                    |                                                                                                    |                                               |  |  |  |
| Function:                                                                                                    | To encrypt a 16 digit decimalization table<br>IBM 3624 PIN Generation & Verification                                                                                                    | decimalization table for use with host commands using ation & Verification.                                                                                                    |                                               |  |  |  |
| Authorization:                                                                                                    | The HSM must be either in the Authoriz must be authorized, using the Authorizin                                                                                                    | ed State, or the act<br>ng Officer cards of t                                                                                                    | ivity <u>misc.console</u><br>he relevant LMK. |  |  |  |
| Inputs:                                                                                                    | <ul> <li>LMK identifier: indicates the LMK to us table.</li> </ul>                                                                                                    | se when encrypting                                                                                                    | the decimalization                            |  |  |  |
|                                                                                                    | <ul> <li>Decimalization table. 16 decimal digits that specify the mapping between<br/>hexadecimal &amp; decimal numbers.</li> </ul>                                                                                                    |                                                                                                    |                                               |  |  |  |
|                                                                                                    | • The HSM by default checks that the decimalization table contains at least 8 different digits, with no digit repeated more than 4 times. This feature may be disabled using the Configure Security parameter "Enable decimalization table check". Disabling of this feature is not recommended.    |                                                                                                    |                                               |  |  |  |
| Outputs:                                                                                                    | <ul> <li>Encrypted decimalization table:</li> <li>16 Hex characters when using a Variant LMK or a 3DES Key Block<br/>LMK.</li> <li>32 Hex characters when using an AES LMK.</li> </ul>                                                                                                    |                                                                                                    |                                               |  |  |  |
| Errors:                                                                                                    | <ul> <li>Invalid LMK identifier - no LMK loaded</li> <li>Not Authorized - the HSM is not author</li> <li>Decimalization table invalid - the decirr does not contain at least 8 different distimes.</li> <li>Master Key Parity Error - the contents corrupted or erased. Do not continue.</li> </ul> | loaded or entered identifier out of range.<br>authorized to perform this operation.<br>e decimalization table is not all decimal or<br>rent digits with no digit repeated more than 4<br>intents of the HSM storage have been<br>ntinue. Inform the security department. |                                               |  |  |  |
| Example:<br>(Variant or 3DES                                                                                                    | This example encrypts a decimalization applies with 3DES Key Block LMK).                                                                                                    | table using a Varia                                                                                                    | nt LMK (same                                  |  |  |  |
| Key Block LMK)<br>Online-AUTH> <u>ED</u> <return><br/>Enter LMK id: <u>00</u> <return><br/>Enter decimalization table: <u>0123456789012345</u> <return<br>Encrypted decimalization table: XXXX XXXX XXXX XXXX<br/>Online-AUTH&gt;</return<br></return></return> |                                                                                                    |                                                                                                    |                                               |  |  |  |
| Example:<br>(AES Key Block                                                                                                    | This example encrypts a decimalization                                                                                                    | table using an AES                                                                                                    | SLMK.                                         |  |  |  |
| LMK)                                                                                                    | Online-AUTH> ED <return></return>                                                                                                    |                                                                                                    |                                               |  |  |  |
|                                                                                                    | Enter LMK id: <u>00</u> <return><br/>Enter decimalization table: 0</return>                                                                                                    | 12345678901234                                                                                                    | <pre>cReturn&gt;</pre>                        |  |  |  |
|                                                                                                    | Encrypted decimalization table: U<br>XXXX XXXX XXXX<br>Online-AUTH>                                                                                                    | n table: 0123456789012345 <return><br/>ation table: XXXX XXXX XXXX XXXX XXXX</return>                                                                                                    |                                               |  |  |  |

**Note:** The result of the "ED" command gives no indication as to the LMK scheme or LMK identifier used in the command. When this value is used with other (host) commands, the user must ensure that the correct LMK is specified in the command.

| Translate Decimalization Table (TD) |                                                                                                    | Variant 🗹                                                                                                    |                                                                           | Key Block 🗹                                                            |                                                                                       |  |
|-------------------------------------|----------------------------------------------------------------------------------------------------|----------------------------------------------------------------------------------------------------|---------------------------------------------------------------------------|------------------------------------------------------------------------|---------------------------------------------------------------------------------------|--|
|                                     |                                                                                                    | Online 🗹                                                                                                    | Offli                                                                     | ne 🗹                                                                   | Secure 🗹                                                                              |  |
|                                     |                                                                                                    | Auth                                                                                                    | orizatio                                                                  | on: <b>Rec</b>                                                         | juired                                                                                |  |
|                                     |                                                                                                    | Activ                                                                                                    | vity: <u>m</u>                                                            | isc.cor                                                                | <u>isole</u>                                                                          |  |
| Command:                            | TD                                                                                                    |                                                                                                    |                                                                           |                                                                        |                                                                                       |  |
| Function:                           | To translate an encrypted decimalizatio LMK to encryption under the correspone                                                                                                    | To translate an encrypted decimalization table from Encryption under an old LMK to encryption under the corresponding new LMK. |                                                                           |                                                                        |                                                                                       |  |
| Authorization:                      | The HSM must be either in the Authorized State, or the activity <b>misc.console</b> must be authorized, using the Authorizing Officer cards of the relevant LMK.                                                                                                    |                                                                                                    |                                                                           |                                                                        |                                                                                       |  |
| Inputs:                             | <ul> <li>LMK identifier: indicates the LMK to use when translating the decimalization table.</li> <li>Encrypted Decimalization table. This is the result of encrypting a decimalization table using the ED command. The size of the encrypted decimalization table depends on the LMK used to encrypt it: for DES-based Variant and 3DES Key Block LMKs, the size is 16 hex digits. For AES Key Block LMKs, the size is 32 hex digits.</li> <li>The HSM by default checks that the decimalization table contains at least 8 different digits, with no digit repeated more than 4 times. This feature may be disabled using the Configure Security parameter "Enable decimalization table decimalization table decimalization</li> </ul> |                                                                                                    |                                                                           |                                                                        | cimalization<br>pted<br>S-based<br>SES Key<br>at least 8<br>ature may<br>cimalization |  |
| Outputs:                            | <ul> <li>Encrypted decimalization table:</li> <li>16 Hex characters when using a LMK.</li> <li>32 Hex characters when using a</li> </ul>                                                                                                    | ation table:<br>ers when using a Variant LMK or a 3DES Key Block<br>ers when using an AES LMK.                                 |                                                                           |                                                                        |                                                                                       |  |
| Errors:                             | <ul> <li>Invalid LMK identifier - no LMK loaded</li> <li>Not Authorized - the HSM is not author</li> <li>Decimalization Table Invalid - decimal not contain at least 8 different digits w times.</li> <li>Master Key Parity Error - the contents corrupted or erased. Do not continue.</li> <li>No LMK in Key Change Storage - Key</li> </ul>                                                                                                    | l or entered i<br>rized to perfo<br>ization table<br>ith no digit re<br>of the HSM<br>Inform the se<br>Change sto              | dentifie<br>orm thi<br>not all<br>peated<br>storage<br>storage<br>rage is | er out o<br>s opera<br>decima<br>d more<br>e have<br>depart<br>s empty | f range.<br>ution.<br>al or does<br>than 4<br>been<br>ment.                           |  |

| Example:                               | Online-AUTH> TD <return></return>                  |   |  |  |  |  |  |
|----------------------------------------|----------------------------------------------------|---|--|--|--|--|--|
| (Variant or 3DES                       | Enter LMK id: 00 <return></return>                 |   |  |  |  |  |  |
| Key Block LMK)                         | Enter decimalization table encrypted under old LMK | : |  |  |  |  |  |
| •                                      | XXXXXXXXXXXXXXXXXXXXXXXXXXXXXXXXXXXXXX             |   |  |  |  |  |  |
|                                        | Decimalization table encrypted under new LMK       | : |  |  |  |  |  |
|                                        | YYYYYYYYYYYYYYY                                    |   |  |  |  |  |  |
|                                        | Online-AUTH>                                       |   |  |  |  |  |  |
|                                        |                                                    |   |  |  |  |  |  |
| Example:                               | Online-AUTH> TD <return></return>                  |   |  |  |  |  |  |
| (AES Key Block                         | Enter LMK id: 00 <return></return>                 |   |  |  |  |  |  |
| LMK)                                   | Enter decimalization table encrypted under old LMK | : |  |  |  |  |  |
| , XXXXXXXXXXXXXXXXXXXXXXXXXXXXXXXXXXXX |                                                    |   |  |  |  |  |  |
|                                        | Decimalization table encrypted under new LMK       | : |  |  |  |  |  |
|                                        | YYYYYYYYYYYYYY YYYYYYYYYYYYYYYY                    |   |  |  |  |  |  |
|                                        | Online-AUTH>                                       |   |  |  |  |  |  |

**Note:** The result of the "TD" command gives no indication as to the LMK scheme or LMK identifier used in the command. When this value is used with other (host) commands, the user must ensure that the correct LMK is specified in the command.

| Generate a MAC on an IPB (MI) |                                                                                                    | Variant 🗹 Key Blo                                                   |                                             | y Block ⊠                              |                                            |
|-------------------------------|----------------------------------------------------------------------------------------------------|---------------------------------------------------------------------|---------------------------------------------|----------------------------------------|--------------------------------------------|
|                               |                                                                                                    | Online 🗹 🛛 Offline 🗹 🔹 Secure                                       |                                             | Secure 🗹                               |                                            |
|                               |                                                                                                    | Authorization: Required                                             |                                             |                                        | quired                                     |
|                               |                                                                                                    | Activity: misc.console                                              |                                             |                                        | <u>nsole</u>                               |
| Command:                      | MI                                                                                                    |                                                                     |                                             |                                        |                                            |
| Function:                     | To generate a MAC on the Cryptogram                                                                                                    | component o                                                         | of a CA                                     | P IPB.                                 |                                            |
| Authorization:                | The HSM must be either in the Authoriz must be authorized, using the Authorizi                                                                                                    | ed State, or t<br>ng Officer car                                    | he acti<br>ds of t                          | ivity <u>m</u><br>he rele              | <b>isc.console</b><br>evant LMK.           |
| Inputs:                       | <ul> <li>LMK identifier: indicates the LMK to use when generating the MAC.</li> <li>8 byte IPB represented as 16 hex ASCII characters.</li> </ul>                                                                                      |                                                                     |                                             |                                        | AC.                                        |
| Outputs:                      | • 4 byte MAC over the plaintext IPB inp                                                                                                    | ut data.                                                            |                                             |                                        |                                            |
| Errors:                       | <ul> <li>Invalid LMK identifier - no LMK loaded</li> <li>Command only allowed from Authoriz<br/>perform this operation.</li> <li>IPB is not 8 bytes. Please re-enter - th</li> <li>Warning: Less than 16 '1'bits in IPB - 1</li> </ul> | d or entered id<br>ed - the HSM<br>ne validation o<br>the IPB conta | dentifie<br>is not<br>of the II<br>iins les | r out c<br>author<br>PB fail<br>s than | f range.<br>ized to<br>ed.<br>16 '1' bits. |
| Example:                      | Online-AUTH> <u>MI</u> <return><br/>Enter LMK id: <u>00</u> <return><br/>Enter IPB: <u>FFFFFFF00000000</u> &lt;<br/>MAC: FB1A 3C1A<br/>Online-AUTH&gt;</return></return>                                                               | Return>                                                             |                                             |                                        |                                            |

**Note:** The result of the "MI" command gives no indication as to the LMK scheme or LMK identifier used in the command. When this value is used with other (host) commands, the user must ensure that the correct LMK is specified in the command.

## **Smartcard Commands**

The payShield 10K provides the following console commands to support HSM smartcards. Please note that some of these commands are designed to operate only with the legacy HSM smartcards while other may support both the legacy and new smartcards used in the payShield Manager.

| Command                                      | Page |
|----------------------------------------------|------|
| Format an HSM Smartcard (FC)                 | 402  |
| Create an Authorizing Officer Smartcard (CO) | 404  |
| Verify the Contents of a Smartcard (VC)      | 405  |
| Change a Smartcard PIN (NP)                  | 406  |
| Read Unidentifiable Smartcard Details (RC)   | 407  |
| Eject a Smartcard (EJECT)                    | 408  |
|                                              |      |

**Note:** DO NOT REPEATEDLY ENTER INVALID PINS. A LEGACY SMARTCARD "LOCKS" AFTER EIGHT SUCCESSIVE INVALID PINS HAVE BEEN ENTERED. LEGACY SMARTCARDS CAN BE "UNLOCKED" BY REFORMATTING, WHICH DELETES THE ENTIRE CONTENTS OF THE CARD. NEW SMARTCARDS USED BY THE PAYSHIELD MANAGER LOCK AFTER FIVE SUCCESSIVE INVALID PINS HAVE BEEN ENTERED. THEY MAY BE UNLOCKED BY RECOMMISSIOING THEM.

| Format an HSM Smartcard (FC) |                                                                                                    | Variant E                                                       | y Block ☑                    |                                |                               |  |
|------------------------------|----------------------------------------------------------------------------------------------------|-----------------------------------------------------------------|------------------------------|--------------------------------|-------------------------------|--|
|                              |                                                                                                    | Online 🗹                                                        | Offlir                       | ne 🗹                           | Secure 🗹                      |  |
|                              |                                                                                                    | Authori                                                         | zation:                      | Not re                         | equired                       |  |
| Command:                     | FC                                                                                                    |                                                                 |                              |                                |                               |  |
| Function:                    | To format an HSM smartcard for use by Different formats are used for LMK stor payShield Manager cards <u>do not</u> need                                                                                                    | y the HSM.<br>rage and saving HSM settings.<br>to be formatted. |                              |                                |                               |  |
| Authorization:               | The HSM does not require any authoriz                                                                                                    | zation to run this command.                                     |                              |                                |                               |  |
| Inputs:                      | <ul> <li>(LMK cards): Smartcard PIN: 5 to 8 alphanumeric characters.</li> <li>Date: 6 numeric character format DDMMYY.</li> <li>Time: 6 numeric characters; format hhmmss.</li> <li>Issuer ID: maximum 35 alphanumeric characters.</li> <li>User ID: maximum 35 alphanumeric characters.</li> </ul>                                                                                    |                                                                 |                              |                                |                               |  |
| Outputs:                     | <ul> <li>Text messages: <ul> <li>Insert card and press ENTER.</li> <li>Format card for HSM settings/LM</li> <li>Enter new PIN for smartcard.</li> <li>Re-enter new PIN.</li> <li>Enter format code.</li> <li>Enter date.</li> <li>Enter date.</li> <li>Enter time.</li> <li>Enter Issuer ID.</li> <li>Format complete.</li> <li>Card already formatted, continue?</li> </ul></li></ul> | Ks? [H/L]<br>? [Y/N].                                           |                              |                                |                               |  |
| Note:                        | •This command only operates with leg                                                                                                    | acy HSM sma                                                     | artcards                     | S.                             |                               |  |
| Errors:                      | <ul> <li>Invalid PIN; re-enter - the PIN entered digits.</li> <li>PINs did not agree - the new PINs en other.</li> <li>Invalid input. Entry must be in numeric entered for time or date.</li> </ul>                                                                                                    | l is fewer than<br>tered for the c<br>c format - non            | n 5 or g<br>card die<br>nume | greater<br>d not m<br>ric valu | than 8<br>natch each<br>ue is |  |

| Example 1: | Online> FC <return></return>                                         |
|------------|----------------------------------------------------------------------|
|            | Insert card and press ENTER: <return></return>                       |
|            | Card already formatted, continue? [Y/N]: Y <return></return>         |
|            | Format card for HSM settings/LMKs? [H/L]: L <return></return>        |
|            | Erasing card                                                         |
|            | Formatting card                                                      |
|            | Enter new PIN for Smartcard: <u>*******</u> <return></return>        |
|            | Re-enter new PIN: ****** <return></return>                           |
|            | Enter time [hhmmss]: 153540 <return></return>                        |
|            | Enter date [ddmmyy]: 261093 <return></return>                        |
|            | Enter User ID: <u>Joe Small</u> <return></return>                    |
|            | Enter Issuer ID: <u>Big Bank plc</u> <return></return>               |
|            | Format complete                                                      |
|            | Online>                                                              |
|            |                                                                      |
| Example 2: | Online> <u>FC</u> <return></return>                                  |
|            | Insert card and press ENTER: <return></return>                       |
|            | Card already formatted, continue? [Y/N]: <u>Y</u> <return></return>  |
|            | Format card for HSM settings/LMKs? [H/L]: <u>H</u> <return></return> |
|            | Erasing card                                                         |
|            | Formatting card                                                      |
|            | Format complete                                                      |
|            | Online>                                                              |

| Create an Authorizing Officer Smartcard (CO) |                                                                                                    | Variant 🗹                                                                                                    |                                  | Key Block 🗹                 |              |
|----------------------------------------------|----------------------------------------------------------------------------------------------------|----------------------------------------------------------------------------------------------------|----------------------------------|-----------------------------|--------------|
|                                              |                                                                                                    | Online 🗷                                                                                                    | Offlin                           | e⊠                          | Secure 🗹     |
|                                              |                                                                                                    | Author                                                                                                    | ization:                         | Not r                       | equired      |
| Command:                                     | со                                                                                                    |                                                                                                    |                                  |                             |              |
| Function:                                    | To copy the Password for an Authorizin<br>(RLMKs are supported) so that it can be<br>Authorized State. Note that only LMK co<br>Password.                                                                                                    | vord for an Authorizing Officer to another smartcard<br>orted) so that it can be used to set the HSM into the<br>Note that only LMK component cards 1 and 2 contain the |                                  |                             |              |
| Authorization:                               | The HSM must be in the offline or secure state to run this command.                                                                                                    |                                                                                                    |                                  |                             |              |
| Inputs:                                      | <ul> <li>Smartcard PIN: 5 to 8 alphanumeric characters. PINs must be entered<br/>within 60 seconds of being requested.</li> </ul>                                                                                                    |                                                                                                    |                                  |                             |              |
| Outputs:                                     | • Text messages:<br>Insert Card for Component Set 1 or 2 an<br>Insert Card for Authorizing Officer and e<br>Copy Complete.                                                                                                    | nd enter the<br>enter the PIN                                                                                                    | PIN.<br>I.                       |                             |              |
| Errors:                                      | <ul> <li>Card not formatted - card not formattee</li> <li>Not a LMK card - card is not formattee</li> <li>Smartcard error; command/return: 000</li> <li>Invalid PIN; re-enter - PIN is fewer that</li> <li>Card not blank - copy failed.</li> </ul> | d<br>I for LMK or<br>03 - an invali<br>In 5 or greate                                                                                                    | key stor<br>d PIN w<br>er than 8 | rage.<br>vas en<br>8 digits | tered.<br>S. |
| Example:                                     | Offline> CO <return><br/>Insert Card for Component Set<br/>******* <return><br/>Insert Card for Authorizing O<br/>******** <return><br/>Copy complete.<br/>Offline&gt;</return></return></return>                                                   | l or 2 a:<br>fficer and                                                                                                    | nd ent<br>d ente                 | er Pi                       | IN:<br>N:    |

| Verify the Contents of a Smartcard (VC) |                                                                                                    | Variant I                                                                                                    | Variant 🗹                     |                             | Key Block 🗹    |  |  |
|-----------------------------------------|----------------------------------------------------------------------------------------------------|----------------------------------------------------------------------------------------------------|-------------------------------|-----------------------------|----------------|--|--|
|                                         |                                                                                                    | Online 🗹                                                                                                    | Offlir                        | ne 🗹                        | Secure 🗹       |  |  |
|                                         |                                                                                                    | Authori                                                                                                    | zation                        | Not r                       | equired        |  |  |
| Command:                                | VC                                                                                                    |                                                                                                    |                               |                             |                |  |  |
| Function:                               | To verify the key component or share<br>the key component from the smartcard<br>this with the check value stored on the                                                                                                    | e held on a smartcard. The HSM reads<br>ard, computes the check value, compares<br>ne card and displays the result. |                               |                             |                |  |  |
| Authorization:                          | The HSM does not require any authori                                                                                                    | rization to run this command.                                                                                       |                               |                             |                |  |  |
| Inputs:                                 | <ul> <li>Smartcard PIN: 5 to 8 alphanumeric characters. PINs must be entered<br/>within 60 seconds of being requested.</li> </ul>                                                                                                    |                                                                                                    |                               |                             |                |  |  |
| Outputs:                                | <ul> <li>Component Set check value: <ul> <li>For Variant LMKs, the length of the displayed check value is determined by the CS (Configure Security) setting "Restrict Key Check Value to 6 hex chars".</li> <li>For Key Block LMKs, the length of the displayed check value is always 6 hex digits.</li> </ul> </li> <li>Comparison: Pass or Fail.</li> <li>Text messages: <ul> <li>Check:</li> <li>Compare with card:</li> </ul> </li> </ul> |                                                                                                    |                               |                             |                |  |  |
| Errors:                                 | <ul> <li>Card not formatted - card not formatte</li> <li>Not a LMK card - card is not formatte</li> <li>Smartcard error; command/return: 00</li> <li>Invalid PIN; re-enter - PIN is fewer the</li> </ul>                                                                                                    | ed<br>ed for LMK or<br>003 - an invali<br>an 5 or greate                                                            | key sto<br>d PIN v<br>er than | orage.<br>was er<br>8 digit | ntered.<br>ts. |  |  |
| Example:                                | Online> <u>VC</u> <return><br/>Insert card and enter PIN: <u>*</u></return>                                                                                                    | ***** <re< td=""><td>eturn</td><td>&gt;</td><th></th></re<>                                                         | eturn                         | >                           |                |  |  |
|                                         | Scheme: Variant<br>Check: 012345.<br>Compare with card: Pass.<br>Online>                                                                                                    |                                                                                                    |                               |                             |                |  |  |

If a smartcard is defective or cannot be successfully verified, replace it. Copy a verified smartcard (from the same set of components) onto a replacement.

Note: DISPOSE OF THE FAULTY SMARTCARD IN A SECURE MANNER.

| Change a Smartcard PIN (NP) |                                                                                                    | Variant I                                                                                                    | V                                          | Ke                                  | y Block ⊠                    |
|-----------------------------|----------------------------------------------------------------------------------------------------|----------------------------------------------------------------------------------------------------|--------------------------------------------|-------------------------------------|------------------------------|
|                             |                                                                                                    | Online 🗹                                                                                                    | Offlin                                     | е ⊠                                 | Secure 🗹                     |
|                             |                                                                                                    | Authori                                                                                                    | ization:                                   | Not r                               | equired                      |
| Command:                    | NP                                                                                                    |                                                                                                    |                                            |                                     |                              |
| Function:                   | To select a new PIN for a smartcard (Rawithout changing any of the other detail<br>The old PIN must be submitted before a<br>must be supplied correctly at two conse                                                                                                    | PIN for a smartcard (RACCs and RLMKs are supported)<br>g any of the other details stored on the card.<br>It be submitted before a change is effected and the new PIN<br>d correctly at two consecutive prompts. |                                            |                                     |                              |
| Authorization:              | The HSM does not require any authoriz                                                                                                    | ation to run tl                                                                                                    | his com                                    | mand                                | l.                           |
| Inputs:                     | <ul> <li>Smartcard PIN: 5 to 8 alphanumeric characters. PINs must be entered<br/>within 60 seconds of being requested.</li> </ul>                                                                                                    |                                                                                                    |                                            |                                     |                              |
| Outputs:                    | <ul> <li>Text messages: <ul> <li>Insert Card and press ENTER.</li> <li>Enter current PIN.</li> <li>Enter new PIN for smartcard.</li> <li>Re-enter new PIN.</li> <li>PIN change completed.</li> </ul> </li> </ul>                                                                                                    |                                                                                                    |                                            |                                     |                              |
| Errors:                     | <ul> <li>Card not formatted - card not formatted</li> <li>Not a LMK card - card is not formatted</li> <li>Smartcard error; command/return: 000</li> <li>Invalid PIN; re-enter - PIN is fewer that</li> <li>PINs did not agree - the new PINs enter</li> </ul>                                                                                                 | ed<br>d for LMK or k<br>03 - an invalio<br>an 5 or greate<br>tered for the s                                                                                                    | key stor<br>d PIN w<br>r than 8<br>smartca | age.<br>as en<br>3 digits<br>rd did | tered.<br>s.<br>I not match. |
| Example:                    | Online> <u>NP</u> <return><br/>Insert card and press ENTER:<br/>Enter current PIN: <u>****</u> <retu<br>Enter new PIN for smartcard:<br/>Re-enter new PIN: <u>****</u> <retur<br>PINs did not agree<br/>Enter new PIN for smartcard:<br/>Re-enter new PIN: <u>****</u> <retur<br>PIN change completed<br/>Online&gt;</retur<br></retur<br></retu<br></return> | <return><br/>rn&gt;<br/>**** <retu<br>n&gt;<br/>**** <retu<br>n&gt;</retu<br></retu<br></return>                                                                                                    | ırn><br>ırn>                               |                                     |                              |

| Read Unidentifiable Smartcard Details (RC) |                                                                                                    | Variant                                                                                                    | $\square$                                        | Ke             | y Block ⊠   |
|--------------------------------------------|----------------------------------------------------------------------------------------------------|----------------------------------------------------------------------------------------------------|--------------------------------------------------|----------------|-------------|
|                                            |                                                                                                    | Online 🗹                                                                                                    | Offlin                                           | ne 🗹           | Secure ☑    |
|                                            |                                                                                                    | Author                                                                                                    | ization:                                         | Not re         | quired      |
| Command:                                   | RC                                                                                                    |                                                                                                    |                                                  |                |             |
| Function:                                  | To read otherwise unidentifiable smart                                                                                                    | cards (RACC                                                                                                    | s and F                                          | RLMKs          | supported). |
| Authorization:                             | The HSM does not require any author                                                                                                    | zation to run                                                                                                    | this con                                         | nmand          |             |
| Inputs:                                    | None.                                                                                                    |                                                                                                    |                                                  |                |             |
| Outputs:                                   | <ul> <li>Text messages: <ul> <li>Insert Card and press ENTER w</li> <li>This card is formatted for saving</li> <li>Version, as stored on card: decir</li> <li>Date, as stored on card; format:</li> <li>Time, as stored on card; format:</li> <li>User ID, as stored on card; free</li> <li>Issuer ID, as stored on card; free</li> <li>Data Zone Size, as stored on card</li> </ul> </li> </ul> | hen ready.<br>and retrieving<br>nal integer.<br>YY/MM/DD.<br>hh:mm:ss.<br>format alphan<br>format alpha<br>rd: decimal int<br>d: decimal int | ) HSM s<br>umeric.<br>numerid<br>teger.<br>eger. | setting:<br>c. | S.          |
| Errors:                                    | <ul> <li>Card not formatted - card not formattee</li> <li>Not a LMK card - card is not formattee</li> </ul>                                                                                                    | ed<br>ed for LMK or                                                                                                    | key sto                                          | rage.          |             |
| Example 1:                                 | Online> <u>RC</u> <return><br/>Insert card and press ENTER:<br/>Format version: 0001<br/>Issue time: 11:53:00<br/>Issue date: 93/10/25<br/>User ID: Bill Weasel<br/>Issuer ID: Big Bank plc<br/>User-data zone size: 0000<br/>Free: 0392<br/>Online&gt;</return>                                                                                                    | <return></return>                                                                                                    |                                                  |                |             |
| Example 2:                                 | Online> <u>RC</u> <return><br/>Insert card and press ENTER:<br/>This card is formatted for s<br/>settings.<br/>Online&gt;</return>                                                                                                    | <return><br/>aving and</return>                                                                                                    | retrie                                           | eving          | HSM         |

| Eject a Smartcard (EJECT) |                                                       | Variant E       | <mark>√ariant ⊠</mark> Key Block ⊠ |        |          |
|---------------------------|-------------------------------------------------------|-----------------|------------------------------------|--------|----------|
|                           |                                                       | Online 🗹        | Offline                            | е 🗹    | Secure Ø |
|                           |                                                       | Authori         | zation:                            | Not re | equired  |
| Command:                  | EJECT                                                 |                 |                                    |        |          |
| Function:                 | To eject the smartcard from the smartca               | ard reader.     |                                    |        |          |
| Authorization:            | The HSM does not require any authoriz                 | ation to run th | nis com                            | mand.  |          |
| Inputs:                   | None.                                                 |                 |                                    |        |          |
| Outputs:                  | None.                                                 |                 |                                    |        |          |
| Errors:                   | None.                                                 |                 |                                    |        |          |
| Example:                  | Online> <u>EJECT</u> <return><br/>Online&gt;</return> |                 |                                    |        |          |

## **DES Calculator Commands**

The payShield 10K provides the following console commands to support the encryption and decryption of data with a given plaintext single, double or triple-length DES key:

| Command                           | Page |
|-----------------------------------|------|
| Single-Length Key Calculator (N)  | 410  |
| Double-Length Key Calculator (\$) | 411  |
| Triple-Length Key Calculator (T)  | 412  |

| Single-Length | Key | Calculator | (N) |
|---------------|-----|------------|-----|
|---------------|-----|------------|-----|

| Variant I                   | V      | Ke   | y Block ⊠ |  |  |  |
|-----------------------------|--------|------|-----------|--|--|--|
| Online 🗹                    | Offlir | ne ⊠ | Secure 🗹  |  |  |  |
| Authorization: Not required |        |      |           |  |  |  |

| Command:       | N                                                                                                    |
|----------------|----------------------------------------------------------------------------------------------------|
| Function:      | To encrypt and decrypt the given data block with the given single-length key.                                                                                                    |
| Authorization: | The HSM does not require any authorization to run this command.                                                                                                    |
| Inputs:        | <ul> <li>Key (no parity required): 16 hexadecimal characters.</li> <li>Data block: 16 hexadecimal characters.</li> </ul>                                                                                                    |
| Outputs:       | <ul><li>The data encrypted with the key.</li><li>The data decrypted with the key.</li></ul>                                                                                                    |
| Errors:        | <ul> <li>Data invalid; please re-enter - the entered data does not comprise 16<br/>hexadecimal characters. Re-enter the correct number of hexadecimal<br/>characters.</li> </ul>                                                                 |
| Example:       | Online> <u>N</u> <return><br/>Enter key: <u>XXXX XXXX XXXX XXXX</u> <return><br/>Enter data: <u>XXXX XXXX XXXX XXXX</u> <return><br/>Encrypted: YYYY YYYY YYYY YYYY<br/>Decrypted: YYYY YYYY YYYY YYYY<br/>Online&gt;</return></return></return> |

| Double-Length Key Calculator (\$) |                                                                                                    | Variant 🗹                                                     |                     | Key Block 🗹     |                |
|-----------------------------------|----------------------------------------------------------------------------------------------------|---------------------------------------------------------------|---------------------|-----------------|----------------|
|                                   |                                                                                                    | Online 🗹                                                      | Offlin              | e⊠              | Secure 🗹       |
|                                   |                                                                                                    | Authorization: Not required                                   |                     |                 |                |
| Command:                          | \$                                                                                                    |                                                               |                     |                 |                |
| Function:                         | To encrypt and decrypt the given data b                                                                                                    | lock with the                                                 | given o             | double          | -length key.   |
| Authorization:                    | The HSM does not require any authoriz                                                                                                    | ation to run th                                               | nis com             | mand            |                |
| Inputs:                           | <ul> <li>The double-length key (odd parity is re</li> <li>Data block: 16 hexadecimal character</li> </ul>                                                                                                    | equired): 32 h<br>s.                                          | exade               | cimal c         | haracters.     |
| Outputs:                          | <ul><li>The data encrypted with the key.</li><li>The data decrypted with the key.</li></ul>                                                                                                    |                                                               |                     |                 |                |
| Errors:                           | <ul> <li>Data invalid; please re-enter - the enter<br/>hexadecimal characters. Re-enter the<br/>characters.</li> </ul>                                                                                                    | ered data doe<br>correct numb                                 | s not c<br>ber of h | ompris<br>exade | se 32<br>cimal |
| Example:                          | Offline> <u>\$</u> <return><br/>Enter key: <u>XXXX XXXX XXXX XXXX</u><br/><return><br/>Enter data: <u>XXXX XXXX XXXX XXX</u><br/>Encrypted: YYYY YYYY YYYY<br/>Decrypted: YYYY YYYY YYYY YYY<br/>Offline&gt;</return></return> | <u>x xxxx xxx</u><br><u>xx</u> <return<br>Y<br/>Y</return<br> | <u>x xxx</u><br>>   | <u>x xx</u>     | <u>x</u>       |

| Triple-Length Key Calculator (T) |                                                                                                    | Variant 🗹                                                                  |               | Key Block ⊠                   |                            |
|----------------------------------|----------------------------------------------------------------------------------------------------|----------------------------------------------------------------------------|---------------|-------------------------------|----------------------------|
|                                  |                                                                                                    | Online 🗹                                                                   | Offlir        | ne 🗹                          | Secure 🗹                   |
|                                  |                                                                                                    | Authorization: Not required                                                |               |                               | equired                    |
| Command:                         | т                                                                                                    |                                                                            |               |                               |                            |
| Function:                        | To encrypt and decrypt the given data b                                                                                                    | lock with the                                                              | given         | triple-l                      | ength key.                 |
| Authorization:                   | The HSM does not require any authoriz                                                                                                    | ation to run th                                                            | nis con       | nmand                         | ۱.                         |
| Inputs:                          | <ul> <li>The triple-length key (odd parity is req</li> <li>Data block: 16 hexadecimal character</li> </ul>                                                                                                    | uired): 48 he<br>s.                                                        | xadeci        | mal ch                        | aracters.                  |
| Outputs:                         | <ul><li>The data encrypted with the key.</li><li>The data decrypted with the key.</li></ul>                                                                                                    |                                                                            |               |                               |                            |
| Errors:                          | <ul> <li>Data invalid; please re-enter - Re-enter characters.</li> </ul>                                                                                                    | er the correct                                                             | numbe         | er of he                      | exadecimal                 |
| Example:                         | Offline> <u>T</u> <return><br/>Enter key: <u>XXXX XXXX XXXX XXXX</u><br/><u>XXXX XXXX XXXX <return></return></u><br/>Single, Double, or Triple len<br/><return><br/>Enter data: <u>XXXX XXXX XXXX XXX</u><br/>Encrypted: YYYY YYYY YYY<br/>Decrypted: YYYY YYYY YYYY YYY<br/>Offline&gt;</return></return> | <u>x xxxx xxx</u><br>gth data?<br><u>xx</u> <return<br>Y<br/>Y</return<br> | x xx<br>(s,d) | <u>xx xx</u><br>,T): <u>i</u> | <u>xx xxxx</u><br><u>s</u> |

## payShield Manager Commands

This section describes the commands used to configure the HSM for use with the payShield Manager.

The payShield 10K provides the following console commands to support the payShield Manager:

| Command                                | Page |
|----------------------------------------|------|
| Add a RACC to the whitelist (XA)       | 414  |
| Decommission the HSM (XD)              | 415  |
| Remove RACC from the whitelist (XE)    | 416  |
| Commission the HSM (XH)                | 417  |
| Generate Customer Trust Authority (XI) | 418  |
| Make an RACC left or right key (XK)    | 420  |
| Commission a smartcard (XR)            | 421  |
| Transfer existing LMK to RLMK (XT)     | 422  |
| Decommission a smartcard (XX)          | 424  |
| HSM commissioning status (XY)          | 425  |
| Duplicate CTA share (XZ)               | 426  |

Note that the HSM's private key, the certified public key and the Domain Authority self-signed public key certificate are recovered by use of the HSM Master Key (HRK) if a tamper attempt has occurred.

| Add a RACC to the whitelist (XA) |                                                                                                   | Variant 🗹    |         | Key Block Ø |          |
|----------------------------------|---------------------------------------------------------------------------------------------------|--------------|---------|-------------|----------|
|                                  |                                                                                                   | Online 🗵     | Offlir  | ne 🗷        | Secure 🗹 |
|                                  |                                                                                                   | Author       | ization | : Not r     | equired  |
| Command:                         | ХА                                                                                                |              |         |             |          |
| Function:                        | To add a RACC to the whitelist on the H                                                           | ISM.         |         |             |          |
| Authorization:                   | The HSM must be in Secure state to run                                                            | n this comma | nd.     |             |          |
| Inputs:                          | • None                                                                                            |              |         |             |          |
| Outputs:                         | • None                                                                                            |              |         |             |          |
| Example 1:                       | Secure> XA <return></return>                                                                      |              |         |             |          |
|                                  | Insert payShield Manager Smar<br><return><br/>Enter PIN: <u>******</u> <return></return></return> | tcard and    | press   | 5 ENTI      | ER:      |
|                                  | Do you want to add card XYZ12 <return></return>                                                   | 3 to the w   | vhite   | list?       | <u>¥</u> |
|                                  | Card XYZ123 added to whitelis                                                                     | t.           |         |             |          |
|                                  | Secure>                                                                                           |              |         |             |          |

| Decommission the HSM (XD) |                                                                            | Variant 🗹     |        | Key Block 🗹 |          |
|---------------------------|----------------------------------------------------------------------------|---------------|--------|-------------|----------|
|                           |                                                                            | Online 🗵      | Offlir | ne 🗷        | Secure 🗹 |
|                           |                                                                            | Authori       | zation | Not r       | equired  |
| Command:                  | XD                                                                         |               |        |             |          |
| Function:                 | To decommission the HSM by deleting groups.                                | the payShield | d Mana | agers k     | eys and  |
| Authorization:            | The HSM must be in Secure state to run                                     | n this comma  | nd.    |             |          |
| Inputs:                   | • None                                                                     |               |        |             |          |
| Outputs:                  | • None                                                                     |               |        |             |          |
| Example 1:                | Secure> XD <return></return>                                               |               |        |             |          |
|                           | Do you want to erase the payS<br>groups? [Y/N]: <u>Y</u> <return></return> | hield Mana    | ager's | s key       | s and    |
|                           | Secure>                                                                    |               |        |             |          |

| Remove RACC from the whitelist (XE) |                                                                   | Variant 🗹                               |                                                                                   | Key Block ⊠ |        |          |
|-------------------------------------|-------------------------------------------------------------------|-----------------------------------------|-----------------------------------------------------------------------------------|-------------|--------|----------|
|                                     |                                                                   |                                         | Online 🗷                                                                          | Offlir      | ne 🗷   | Secure 🗹 |
|                                     |                                                                   |                                         | Authori                                                                           | zation:     | Not re | equired  |
| Command:                            | XE                                                                |                                         |                                                                                   |             |        |          |
| Function:                           | To remove an RACC from the                                        | whitelist.                              |                                                                                   |             |        |          |
| Authorization:                      | The HSM must be in Secure st                                      | tate to rur                             | n this comma                                                                      | nd.         |        |          |
| Inputs:                             | • None                                                            |                                         |                                                                                   |             |        |          |
| Outputs:                            | • None                                                            |                                         |                                                                                   |             |        |          |
| Example 1:                          | Secure> XE <return></return>                                      |                                         |                                                                                   |             |        |          |
|                                     | Choice ID T<br>1 ABC321 T<br>2 XYZ123 T<br>Which RACC do you want | Type<br>restrict<br>restrict<br>to remo | ted<br>ted<br>ove? <u>1</u> <re< td=""><td>eturn</td><td>&gt;</td><td></td></re<> | eturn       | >      |          |
|                                     | Card ABC321 removed fro                                           | om white                                | elist                                                                             |             |        |          |
|                                     | Secure>                                                           |                                         |                                                                                   |             |        |          |

| Commission the HSM (XH) |                                                                                                    | Variant 🗹                                                                                                    |         | Key Block ☑ |          |
|-------------------------|----------------------------------------------------------------------------------------------------|----------------------------------------------------------------------------------------------------|---------|-------------|----------|
|                         |                                                                                                    | Online 🗵                                                                                                    | Offlir  | ne 🗷        | Secure 🗹 |
|                         |                                                                                                    | Authori                                                                                                    | zation: | Not r       | equired  |
| Command:                | ХН                                                                                                    |                                                                                                    |         |             |          |
| Function:               | To commission the HSM                                                                                                    |                                                                                                    |         |             |          |
| Authorization:          | The HSM must be in Secure state to ru                                                                                                    | n this comma                                                                                                    | nd.     |             |          |
| Inputs:                 | • None                                                                                                    |                                                                                                    |         |             |          |
| Outputs:                | • None                                                                                                    |                                                                                                    |         |             |          |
| Example 1:              | Secure> XH <return></return>                                                                                                    |                                                                                                    |         |             |          |
|                         | Please have all Customer Trus<br>Manager smartcards available<br>Insert first CTA payShield Ma<br>ENTER: <return><br/>Enter PIN: <u>******</u> <return><br/>Insert CTA payShield Manager<br/>ENTER: <return><br/>Enter PIN: <u>******</u> <return><br/>Insert CTA payShield Manager<br/>ENTER: <return><br/>Enter PIN: <u>******</u> <return><br/>Starting the commissioning of<br/>Please insert left key card a<br/>Enter PIN: <u>******</u> <return><br/>Please insert right key card<br/>Enter PIN: <u>******</u> <return><br/>Successfully commissioned HSM<br/>Secure&gt;</return></return></return></return></return></return></return></return> | Authority (CTA) payShield<br>Manager Smartcard and press<br>For Smartcard 2 of 3 and press<br>For Smartcard 3 of 3 and press<br>of the HSM process<br>and press ENTER: <return><br/>of and press ENTER: <return></return></return> |         |             |          |

| Generate Custom | er Trust Authority (XI)                                                                                                    | Variant E                                                                                                    | Z       | Ke     | y Block ⊠ |
|-----------------|----------------------------------------------------------------------------------------------------|----------------------------------------------------------------------------------------------------|---------|--------|-----------|
|                 |                                                                                                    | Online 🗷 Offli                                                                                                    |         | ne 🗷   | Secure 🗹  |
|                 |                                                                                                    | Authoriz                                                                                                    | zation: | Not re | quired    |
| Command:        | XI                                                                                                    |                                                                                                    |         |        |           |
| Function:       | Generates the Customer Trust Authority                                                                                                    | y and stores t                                                                                                    | hem o   | n smar | tcards.   |
| Authorization:  | The HSM must be in Secure state to run                                                                                                    | n this comma                                                                                                    | nd.     |        |           |
| Inputs:         | <ul> <li>Country</li> <li>State</li> <li>Locality</li> <li>Organization</li> <li>Organizational Unit</li> <li>Common Name</li> <li>Email</li> <li>Number of private shares</li> <li>Number of shares needed to recover</li> </ul>                                                                                                    | private key                                                                                                    |         |        |           |
| Outputs:        | • None                                                                                                    |                                                                                                    |         |        |           |
| Example 1:      | Secure> XI <return></return>                                                                                                    |                                                                                                    |         |        |           |
|                 | <pre>Please enter the certificate Subject information:<br/>Country Name (2 letter code) [US]: <u>US</u> <return><br/>State or Province Name (full name) []: <u>Florida</u><br/><return><br/>Locality Name (eg, city) []: <u>Plantation</u> <return><br/>Organization Name (eg, company) []: <u>Thales</u> <return><br/>Organizational Unit Name (eg, section) []:<br/><u>Production</u> <return><br/>Common Name (e.g. server FQDN or YOUR name) [CTA]:<br/><u>CTA</u> <return><br/>Email Address []: <u>info@thalesesec.com</u> <return></return></return></return></return></return></return></return></pre> |                                                                                                    |         |        |           |
|                 | Enter number of Customer Trus<br>shares [3-9]: <u>3</u> <return><br/>Enter number of shares to rec<br/>Authority private key [3-3]:</return>                                                                                                    | rust Authority private key<br>recover the Customer Trust<br>]: <u>3</u> <return><br/>py: CTA<br/>:49 2015 GMT to Jan 3 10:28:49<br/>B464CC04278188CF7EB3 - 3DE05514</return> |         |        |           |
|                 | Issued to: CTA, Issued by:<br>Validity : Jan 9 10:28:49<br>2040 GMT<br>Unique ID: EE3CB7CE8343B46<br>(Root)                                                                                                    |                                                                                                    |         |        |           |
|                 | Insert payShield Manager Smar<br>ENTER: <return><br/>Enter new PIN for smartcard:<br/>Re-enter new PIN: <u>******</u> <re<br>Working<br/>CTA share written to smartcar</re<br></return>                                                                                                    | tcard 1 of<br><u>******</u> <r<br>turn&gt;<br/>d.</r<br>                                                                                                    | 3 ar    | nd pre | 288       |
|                 | Insert payShield Manager Smar<br>ENTER: <return><br/>Enter new PIN for smartcard:<br/>Re-enter new PIN: <u>******</u> <re<br>Working</re<br></return>                                                                                                    | tcard 2 of<br>****** <r<br>turn&gt;</r<br>                                                                                                    | 3 ar    | nd pre | 255       |

CTA share written to smartcard.

Insert payShield Manager Smartcard 3 of 3 and press ENTER: <Return> Enter new PIN for smartcard: \*\*\*\*\*\* <Return> Re-enter new PIN: \*\*\*\*\*\* <Return> Working.... CTA share written to smartcard.

Successfully generated a Customer Trust Authority Secure>

| Make an RACC left or right key (XK) |                                                                                                | Variant 🗹                   |          | Key Block 🗹 |              |
|-------------------------------------|------------------------------------------------------------------------------------------------|-----------------------------|----------|-------------|--------------|
|                                     |                                                                                                | Online 🗵                    | Offlir   | ne 🗷        | Secure 🗹     |
|                                     |                                                                                                | Authorization: Not required |          |             | equired      |
| Command:                            | ХК                                                                                             |                             |          |             |              |
| Function:                           | Defines a RACC as either a left or right                                                       | key in the wh               | nitelist | on the      | HSM.         |
| Authorization:                      | The HSM must be in Secure state to run                                                         | n this comma                | ınd.     |             |              |
| Inputs:                             | Left or Right (card type)                                                                      |                             |          |             |              |
| Outputs:                            | • None                                                                                         |                             |          |             |              |
| Example 1:                          | Secure> XK <return></return>                                                                   |                             |          |             |              |
|                                     | <pre>Insert payShield Manager Smar <return> Enter PIN: ****** <return></return></return></pre> | tcard and                   | press    | 5 ENT       | ER:          |
|                                     | Do you want to make ABC321 a<br><return></return>                                              | [L]eft or                   | [R]io    | ght k       | еу? <u>L</u> |
|                                     | Card ABC321 is now a left key                                                                  | •                           |          |             |              |
|                                     | Secure>                                                                                        |                             |          |             |              |

| Commission a smartcard (XR) |                                                                                                    | Variant 🗹                                                                                                    |                                                                                                   | Key Block 🗹                                                                                         |                                                                                                    |
|-----------------------------|----------------------------------------------------------------------------------------------------|----------------------------------------------------------------------------------------------------|---------------------------------------------------------------------------------------------------|----------------------------------------------------------------------------------------------------|----------------------------------------------------------------------------------------------------|
|                             |                                                                                                    | Online 🗵                                                                                                    | Offlir                                                                                            | ne 🗷                                                                                                | Secure 🗹                                                                                                    |
|                             |                                                                                                    | Author                                                                                                    | ization                                                                                           | Not r                                                                                               | equired                                                                                                    |
| Command:                    | XR                                                                                                    |                                                                                                    |                                                                                                   |                                                                                                    |                                                                                                    |
| Function:                   | To commission a smartcard.                                                                                                    |                                                                                                    |                                                                                                   |                                                                                                    |                                                                                                    |
| Authorization:              | The HSM must be in Secure state to run                                                                                                    | n this comma                                                                                                    | and.                                                                                              |                                                                                                    |                                                                                                    |
| Inputs:                     | • None                                                                                                    |                                                                                                    |                                                                                                   |                                                                                                    |                                                                                                    |
| Outputs:                    | • None                                                                                                    |                                                                                                    |                                                                                                   |                                                                                                    |                                                                                                    |
| Example 1:                  | Secure> XR <return></return>                                                                                                    |                                                                                                    |                                                                                                   |                                                                                                    |                                                                                                    |
|                             | Please have all Customer Trus<br>Manager smartcards available<br>Insert first CTA payShield Ma<br>ENTER: <return><br/>Enter PIN: *****<br/>Insert CTA payShield Manager<br/>ENTER: <return><br/>Enter PIN: *****<br/>Insert CTA payShield Manager<br/>ENTER: <return><br/>Enter PIN: *****<br/>Enforce a PIN change on first<br/>Insert a payShield Manager Sm<br/>and press ENTER: <return><br/>Enter new PIN for smartcard:<br/>Re-enter new PIN: <u>*****</u> <re<br>Do you wish to add the smartc<br/>[Y/N]: <u>Y</u> <return><br/>Assign smartcard as a Left or<br/><return><br/>Would you like to commission<br/><return></return></return></return></re<br></return></return></return></return> | t Authorit<br>nager Sman<br>Smartcard<br>Smartcard<br>use? [Y/M<br>artcard to<br>turn><br>ard A3 to<br>Right Key<br>another ca | cy (C <sup>2</sup><br>rtcarc<br>2 of<br>3 of<br>3 of<br>be c<br>Return<br>the H<br>y RACC<br>ard? | IA) p.<br>d and<br>3 and<br>3 and<br><ret<br>comminations<br/>HSM with<br/>C? [L<br/>[Y/N]</ret<br> | ayShield<br>press<br>d press<br>d press<br>d press<br>urn><br>ssioned<br>hitelist<br>/R/N]: <u>N</u><br>: <u>N</u> |

| Transfer existing LMK to RLMK (XT)                                                           |                                                                                                    | Variant E                               | ব      | Ke                                   | y Block ⊠ |
|----------------------------------------------------------------------------------------------|----------------------------------------------------------------------------------------------------|-----------------------------------------|--------|--------------------------------------|-----------|
|                                                                                              |                                                                                                    | Online 🗷                                | Offlir | ne 🗷                                 | Secure Ø  |
|                                                                                              |                                                                                                    | Authori                                 | zation | : Not r                              | equired   |
| Command:                                                                                     | хт                                                                                                    |                                         |        |                                      |           |
| Function:                                                                                    | To transfer an existing HSM LMK stored on legacy smartcards to payShield Manager RLMK cards for use through the payShield Manager.                                                                                                    |                                         |        | payShield                            |           |
|                                                                                              | In order to transfer a Variant LMK you will be required to fully reassemble the LMK (bring all the components together). Then, the fully formed Variant LMK is split among shares onto the pre-commissioned payShield Manager RLMK cards.                                         |                                         |        |                                      |           |
|                                                                                              | For Key Block LMKs, they are not stored as components on non-paySh<br>Manager smart cards, but as shares. However, you must bring a quorur<br>share holders together, reconstitute the LMK, and then split it among sh<br>onto the pre-commissioned payShield Manager RLMK cards. |                                         |        | payShield<br>quorum of<br>ong shares |           |
| Authorization:                                                                               | The HSM must be in Secure state to run                                                                                                    | n this command.                         |        |                                      |           |
| Inputs:                                                                                      | <ul> <li>Number of shares to split LMK into</li> <li>Number of Components required to re-</li> </ul>                                                                                                    | LMK into<br>equired to reconstitute LMK |        |                                      |           |
| Outputs:                                                                                     | • None                                                                                                    |                                         |        |                                      |           |
| Example 1: Secure> XT <return></return>                                                      |                                                                                                    |                                         |        |                                      |           |
|                                                                                              | Please have all the local LMK components and enough commissioned RACCs to receive the LMK ready.                                                                                                    |                                         |        |                                      |           |
| Insert card and press ENTER: <return><br/>Enter PIN: <u>*****</u> <return></return></return> |                                                                                                    |                                         |        |                                      |           |
|                                                                                              | Check: 268604<br>Load more components? [Y/N]:                                                                                                    | <u>N</u> <return></return>              | 5      |                                      |           |
|                                                                                              | LMK Check: 268604                                                                                                    |                                         |        |                                      |           |
|                                                                                              | LMK key scheme: Variant<br>LMK algorithm: 3DES(2key)                                                                                                    |                                         |        |                                      |           |
|                                                                                              | LMK status: Test                                                                                                    |                                         |        |                                      |           |
|                                                                                              | Is this the LMK you wish to t                                                                                                    | ransfer? [                              | Y/N]   | : <u>¥</u> <                         | Return>   |
|                                                                                              | Enter the number of shares to split the LMK into: [2-9]:<br><u>2</u> <return><br/>The number of shares required to reconstitute the LMK:<br/>[2-2]: 2 <return></return></return>                                                                                                  |                                         |        |                                      |           |
|                                                                                              | Insert a commissioned card 1<br><return><br/>Enter PIN: <u>******</u> <return></return></return>                                                                                                    | of 2 and p                              | ress   | ENTE                                 | :R :      |
|                                                                                              | Card Check: EOCBF4<br>LMK share written to smartcar                                                                                                    | d.                                      |        |                                      |           |
|                                                                                              | <pre>Insert a commissioned card 2 <return> Enter PIN: ****** <return></return></return></pre>                                                                                                    | of 2 and p                              | ress   | ENTE                                 | :R :      |

Card Check: E0CBF4 LMK share written to smartcard. Want to test the reassembly of the LMK?  $\underline{\mathbf{Y}}$  <Return> Please have all the RLMK shares ready Insert RLMK card and press ENTER: <Return> Enter PIN: <u>\*\*\*\*\*\*</u> <Return> LMK share 1 read (1 of 2) Card Check: E0CBF4 Insert RLMK card and press ENTER: <Return> Enter PIN: <u>\*\*\*\*\*\*</u> <Return> LMK share 2 read (2 of 2) Card Check: E0CBF4

LMK Check 268604

Secure>

| Decommission a smartcard (XX) |                                                                                                    | Variant 🗹                            |                | Key Block 🗹     |                         |
|-------------------------------|----------------------------------------------------------------------------------------------------|--------------------------------------|----------------|-----------------|-------------------------|
|                               |                                                                                                    | Online 🗹                             | Offlir         | ne 🗹            | Secure 🗹                |
|                               |                                                                                                    | Authorization: Not required          |                |                 | equired                 |
| Command:                      | XX                                                                                                    |                                      |                |                 |                         |
| Function:                     | To decommission a payShield Manager smartcard.                                                                                            |                                      |                |                 |                         |
| Authorization:                | The HSM may be in any state to run this command.                                                                                          |                                      |                |                 |                         |
| Inputs:                       | •None                                                                                                    |                                      |                |                 |                         |
| Outputs:                      | •None                                                                                                    |                                      |                |                 |                         |
| Example 1:                    | Secure> XX <return></return>                                                                                                    |                                      |                |                 |                         |
|                               | Please insert card to decommi<br><return><br/>Warning: Resetting a payShiel<br/>original state<br/>will erase all key material f</return> | ssion and<br>d Manager<br>rom the ca | pres:<br>Smart | s ENT           | ER:<br>to its           |
|                               | Are you sure? [Y/N]: <u>Y</u> <retur< td=""><td>n&gt;</td><td></td><td></td><td></td></retur<>                                            | n>                                   |                |                 |                         |
|                               | payShield Manager Smartcard s<br>Would you like to decommissio<br><return></return>                                                       | uccessfull<br>n another              | y deo<br>card  | commi<br>? [Y/] | ssioned<br>N]: <u>N</u> |
|                               | Secure>                                                                                                    |                                      |                |                 |                         |

| HSM commissioning status (XY)                          |                                                                                                    | Variant 🗹                                                                                                    | 1                                                                                                    | Key Block ☑                                                                            |
|--------------------------------------------------------|----------------------------------------------------------------------------------------------------|----------------------------------------------------------------------------------------------------|----------------------------------------------------------------------------------------------------|----------------------------------------------------------------------------------------|
|                                                        |                                                                                                    | Online 🗹                                                                                                    | Offline                                                                                                    | ☑ Secure ☑                                                                             |
|                                                        |                                                                                                    | Authoriz                                                                                                    | ation: N                                                                                                   | ot required                                                                            |
| Command:                                               | XY                                                                                                    |                                                                                                    |                                                                                                    |                                                                                        |
| Function:                                              | To show the state of the HSM Manage                                                                                                    | ment commissi                                                                                                    | ioning ar                                                                                                  | nd whitelist.                                                                          |
| Authorization:                                         | The HSM may be in any state to run th                                                                                                    | is command.                                                                                                    |                                                                                                    |                                                                                        |
| Inputs:                                                | •None                                                                                                    |                                                                                                    |                                                                                                    |                                                                                        |
| Outputs:                                               | <ul> <li>Thales Trust installed</li> <li>Customer Trust Authority installed</li> <li>HSM Public Key installed</li> <li>Is HRK password user defined</li> <li>Is HRK available for use</li> <li>Authorized RACCs</li> </ul>                                                                                                    |                                                                                                    |                                                                                                    |                                                                                        |
| Example 1:                                             | Note: The following contains sample o Online>xy                                                                                                    | utput, e.g., Issu                                                                                                    | ue to: TE                                                                                                  | ES LC.                                                                                 |
|                                                        | <pre>Thales Trust installed<br/>1 - Issued to: A46650000<br/>Factory TTA<br/>Validity : Sep 26 19<br/>15:35:30 2043 GMT<br/>Unique ID: B655F28FF<br/>D61B5F4A<br/>Customer Trust Authority Inst<br/>2 - Issued to: TES LC, D<br/>Validity : Oct 5 13<br/>13:11:12 2043 GMT<br/>Unique ID: 9FEACF2E3<br/>27871B3A (Root)<br/>HSM Public Key Certificate Ir<br/>3 - Issued to: A46650000<br/>Validity : Oct 30 16<br/>16:01:34 2043 GMT</pre> | : y<br>000A, Issued<br>5:35:30 2018<br>0784A9C2A516<br>called<br>Ssued by: 7<br>3:11:12 2018<br>661A2BADA0E2<br>hstalled : y<br>000A, Issued<br>5:01:34 2018 | Yes<br>d by: 1<br>3 GMT 1<br>59FF4F4<br>: Yes<br>TES LC<br>8 GMT 1<br>2E92381<br>Yes<br>d by: 7<br>8 GMT 1 | Development<br>to Sep 20<br>4DD41EA -<br>to Sep 29<br>D121E1D -<br>TES LC<br>to Oct 24 |
| Unique ID: ABA92BB246260EFF838BD06062331E5<br>27871B3A |                                                                                                    |                                                                                                    |                                                                                                    | 2331E54 -                                                                              |
|                                                        | Is HRK passphrase user define                                                                                                    | ed : y                                                                                                    | Yes                                                                                                    |                                                                                        |
|                                                        | is HRK available for use                                                                                                    | : ]                                                                                                    | Yes                                                                                                    |                                                                                        |
|                                                        | Authorized RACCs<br>Serial Number<br>Number RACC Type<br>7307001132072979 BF9E<br>7307001145072979 392E<br>7307001152072979 DBDD<br>7307001265072979 2233                                                                                                    | : 4<br>Certifica<br>BBAA75258184<br>DA0DD7B25CH<br>39588ED7A1<br>886DBE939103                                                                                | 4<br>ate<br>AA<br>BA<br>7C<br>15                                                                           | Left<br>Left<br>Right<br>Right                                                         |

Online>

| Duplicate CTA share (XZ) |                                                                                                    | Variant 🗹                     |        | Key Block 🗹      |                  |
|--------------------------|----------------------------------------------------------------------------------------------------|-------------------------------|--------|------------------|------------------|
|                          |                                                                                                    | Online 🗵                      | Offlir | ne 🗷             | Secure 🗹         |
|                          |                                                                                                    | Authorization: Not required   |        | equired          |                  |
| Command:                 | XZ                                                                                                    |                               |        |                  |                  |
| Function:                | To duplicate a CTA share smartcard.                                                                                                    |                               |        |                  |                  |
| Authorization:           | The HSM must be in Secure state to run                                                                                                    | n this comma                  | nd.    |                  |                  |
| Inputs:                  | •None                                                                                                    |                               |        |                  |                  |
| Outputs:                 | •None                                                                                                    |                               |        |                  |                  |
| Example 1:               | Secure> XZ <return></return>                                                                                                    |                               |        |                  |                  |
|                          | Insert a CTA share payShield<br>duplicated:<br>Enter PIN: <u>******</u> <return><br/>Working<br/>Please insert a commissioned<br/>and press ENTER: <return><br/>Enter PIN: <u>******</u> <return><br/>Working<br/>CTA share written to smartcar</return></return></return> | Manager Sm<br>payShield<br>d. | Manas  | ard to<br>ger so | o be<br>martcard |

## **Secure Host Communications**

This section describes the commands used to configure a payShield 10K such that the host connection is protected using TLS (known as Secure Host Communications).

The Certificate Requests and Certificates may be stored on / loaded from a regular USB memory stick.

The required format for the USB memory stick is FAT32. The Operating System used in the payShield 10K supports most types of USB memory sticks, but may not have the drivers for some of the newer types. If difficulties are experienced when trying to read from or write to a USB device, an alternative memory stick should be used.

The HSM's certificate signing request (CSR) structure is compliant with PKCS#10. The client must use the same key type as is included in the HSM's CSR.

The HSM uses certificate formats compliant with X.509.

The payShield 10K provides the following console commands to manage the HSM's private key, the certified public key and the CA self-signed public key certificate to support secure host communications:

| Command                                      | Page |
|----------------------------------------------|------|
| Generate Certificate Signing Request (SG)    | 428  |
| Import Certificate (SI)                      | 431  |
| Export HSM Certificate's Chain of Trust (SE) | 433  |
| View Installed Certificate(s) (SV)           | 435  |
| Delete Installed Certificate(s) (SD)         | 438  |
| Generate HRK (SK)                            | 439  |
| Change HRK Passphrase (SP)                   | 440  |
| Restore HRK (SL)                             | 441  |

The HRK enables the recovery of the HSM's private key, the certified public key and the CA self-signed public key certificate used for payShield Manager.

| Variant                     | 3      | Ke   | y Block ⊠ |  |  |
|-----------------------------|--------|------|-----------|--|--|
| Online 🗷                    | Offlir | ne 🗷 | Secure 🗹  |  |  |
| Authorization: Not required |        |      |           |  |  |

| Command:       | SG                                                                                                    |
|----------------|----------------------------------------------------------------------------------------------------|
| Function:      | To generate the HSM's public/private key pair for use with secure host communications, and extract the public key in the form of a Certificate Signing Request (".CSR").                                                                                                    |
|                | internally using the HSM Master Key (HRK) – see command SK for details.                                                                                                    |
| Authorization: | The HSM must be in the secure state to run this command.                                                                                                    |
| Inputs:        | <ul> <li>Certificate fields (Country, State, Locality, Org Name, Org Unit Name,<br/>Common Name, E-mail Address).</li> <li>Key Type (RSA, ECDSA)</li> <li>Filename when saving to USB memory stick</li> </ul>                                                                                                    |
| Outputs:       | <ul> <li>Prompts, as above</li> <li>Key generation message</li> <li>Prompt to save to USB memory stick</li> <li>Certificate Signing Request</li> </ul>                                                                                                    |
| Errors:        | •File exists – replace?                                                                                                    |
| Notes:         | <ul> <li>The HRK must be installed (using the SK console command) prior to using this command.</li> <li>The exported file will automatically have the extension ".CSR".</li> <li>The size of RSA keys used is 2048-bits.</li> <li>The size of ECDSA keys used is either 256-bits, 384-bits or 521-bits (user selectable).</li> <li>The client must use the same RSA/ECDSA key type as is included in the HSM's CSR.</li> <li>A maximum certificate chain length of 6 is supported.</li> <li>The required format for the USB memory stick is FAT32. The Operating System used in the payShield 10K supports most types of USB memory stick, but may not have the drivers for some of the newer types. If difficulties are experienced when trying to read from or write to a USB device, an alternative memory stick should be used</li> </ul> |
|                |                                                                                                    |

Example 1: This example demonstrates the use of the **SG** console command to generate a 521-bit ECDSA public/private key pair and output a certificate signing request.

Secure> SG <Return> Please enter the Subject Information for the Certificate Request: Country Name (2 letter code) []: UK <Return> State or Province Name (full name) []: Greater London <Return> Locality Name (eg, city) []: London <Return> Organization Name (eg, company) []: Bank XYZ <Return> Organizational Unit Name (eg, section) []: Operations <Return> Common Name (e.g. server FQDN or YOUR name) []: HSM-0001 <Return> Email Address []: bill@bankxyz.com <Return> Select key type: 1 - RSA 2 - ECDSA P-256 3 - ECDSA P-384 4 - ECDSA P-521 Type [4]: <u>4</u> <Return> Generating key pair .....+++ . . . . . . . +++ DONE Do you wish to save to a file [Y/N]: Y <Return> Enter filename: HSM-0001 <Return> ----BEGIN CERTIFICATE REQUEST----MIIC2TCCAcECAQAwgZMxCzAJBgNVBAYTAlVLMRcwFQYDVQQIEw5HcmVhdGVyIExv bmRvbjEPMA0GA1UEBxMGTG9uZG9uMREwDwYDVQQKEwhCYW5rIFhZWjETMBEGA1UE CxMKT3BlcmF0aW9uczERMA8GA1UEAxMISFNNLTAwMDIxHzAdBqkqhkiG9w0BCQEW EGJpbGxAYmFua3h5ei5jb20wqqEiMA0GCSqGSIb3DQEBAQUAA4IBDwAwqqEKAoIB AQC+Jhlisca5k7l5YIRNcDcg/QMb3jHzhQIbME409zDhTtmINFM7YrvZ6N2Sy1TU zalcPf9JKR2X5D3ukaICtkTwxArj1WRnU2UnINTYeO0RWeBaouxO4ijSvzx5mCCq RtcSQDK748+0xqWlZezkKkv+akOh4vYPdiOKx47wiS7UAENBaQI14C5cbnj6JMLe f3hmzQzzu3vACAIDbuQXZ5A7w7ecGLSLahjEyx1H7PXpLnul2lPRlBcemVdqHi8f dfXTAKE1RrKSrvU22sOn6uOLGFRTseIuC4tFvtZNJRHAtqCYpabV4vrBmNODaw8W p2FFu+e71ybqsLY0R5xt7ZABAgMBAAGqADANBgkqhkiG9w0BAQUFAAOCAQEAvVzS iy5gJkAjUdqaBjr5MUoAXvk15fEg6g0+SV39X3mSsQklQdoHwFSNgOUWYHkTKPvN vZnCxMlUK2nBhlu2Xz44yC/U7+E7FsaQz2nXrNx/qF3SY/a/ODA+Y9iSERIpwRCM 9CKapYONeBHqK/NIcgTOZ3SMsC9JXsvtxPyQ7vmbu4a/JpMantWfcLCA+z6i+S+H WavGnPVGt9ERD5Cij7B6qSbbrkn+xoJARIGsXhbVQmdSxR8I8HUAQDYV+2VJo3bA ct9ubVjaw2SSiQZp9xB7BOJjk/NQrTk5gG3BkDI/Ukp9A9s7YoW1oMY8YdIg/YRo Y+LI5trvXN73V2X00w== ----END CERTIFICATE REQUEST----

Secure>

Example 2: This example demonstrates the use of the **SG** console command to generate a 2048-bit RSA public/private key pair and output a certificate signing request.

Secure> SG <Return> Please enter the Subject Information for the Certificate Request: Country Name (2 letter code) []: UK <Return> State or Province Name (full name) []: Greater London <Return> Locality Name (eg, city) []: London <Return> Organization Name (eg, company) []: Bank XYZ <Return> Organizational Unit Name (eg, section) []: Operations <Return> Common Name (e.g. server FQDN or YOUR name) []: HSM-0002 <Return> Email Address []: bill@bankxyz.com <Return> Select key type: 1 - RSA 2 - ECDSA P-256 3 - ECDSA P-384 4 - ECDSA P-521 Type [4]: 1 <Return> Generating key pair .....+++ . . . . . . . +++ DONE Do you wish to save to a file [Y/N]: Y <Return> Enter filename: HSM-0002 <Return> ----BEGIN CERTIFICATE REQUEST----MIIC2TCCAcECAQAwgZMxCzAJBgNVBAYTAlVLMRcwFQYDVQQIEw5HcmVhdGVyIExv bmRvbjEPMA0GA1UEBxMGTG9uZG9uMREwDwYDVQQKEwhCYW5rIFhZWjETMBEGA1UE CxMKT3BlcmF0aW9uczERMA8GA1UEAxMISFNNLTAwMDIxHzAdBqkqhkiG9w0BCQEW EGJpbGxAYmFua3h5ei5jb20wqqEiMA0GCSqGSIb3DQEBAQUAA4IBDwAwqqEKAoIB AQDBJAjJVtpE2Covk13BpZCACN6hUoQeLRv62+M3Lioa/ckvrIDaFxRTmlBGAof/ nZR3uRXSRz5oo3MX+fG4QXuLCGujFPHUfdnJRFIGnxoxkrrXn5OyxtokLwdE3HrK VqKeUPQvDluZVXCbFJ1rGGaBk6bRQCfb7hBI7qcba6NfLIPms/bXYqy5hKUbkf+N rMGtKAHz70E7BRMyY95GFo6nDne579rUi8RDxC4vgIJgkaXbuv4evYx11iTsO690 wr0iRSyqYHSYzA8TVcwJ1pNT01Jeq2xJ8r4axs0r5IKxxpD2PDAv4Ddy00TsZkTB QfSxPnlD4sTeQW5s42Y0B02ZAgMBAAGgADANBgkqhkiG9w0BAQUFAAOCAQEAJqPX alHvtQKsfxgzTn2nWiw/v/9v8Qs11MIRJ5/Y3x+fdRSSK55uwPmRIRlCYdM0xQ4C tSW3jWUiB1P0a3XxC5O4cWfbXJSxWkoSiN6V5qZrCI9W1z05xAuJZtjdVcFbUvVI pPw3LXXS2CxAsAbqtz3QG+MIdyiicE5vUN2kKxhhZaC8Ev3tpy2Uue8XGy1sDybu 8qx515tMUSAsYx4M956gJEL0Mt9k8ph1hsbKz51KDDEwuyurJ1YoOqkVVZeuBKZu YKJKdOtwzzuUesEcGQfbAleBR0ntezm0irWJRaCXEyg0e5DF0FfWGIE08ojx4dvh w3mX71ZX4RGchVEsYQ== ----END CERTIFICATE REQUEST----

Secure>
| Import Certificate (SI) |                                                                                                    | Variant I                                                                                          | ₹<br>I                                   | Ke                                                                                                    | ey Block ⊠                                 |       |
|-------------------------|----------------------------------------------------------------------------------------------------|----------------------------------------------------------------------------------------------------|------------------------------------------|----------------------------------------------------------------------------------------------------|--------------------------------------------|-------|
|                         |                                                                                                    | Online 🗷                                                                                           | Offlir                                   | ne 🗷                                                                                                    | Secure 🗹                                   |       |
|                         |                                                                                                    | Authori                                                                                            | zation                                   | Not r                                                                                                    | required                                   |       |
| Command:                | SI                                                                                                    |                                                                                                    |                                          |                                                                                                    |                                            |       |
| Function:               | To import a certificate for storage inside the HSM for use with secure host<br>communications.<br>The certificate may be one of the following:<br>• HSM certificate<br>• Client certificate<br>• Sub-CA certificate (for either HSM or client)<br>• Root-CA certificate (for either HSM or client)                                                                                                    |                                                                                                    |                                          |                                                                                                    |                                            |       |
| Authorization:          | The HSM must be in the secure state to                                                                                                    | o run this com                                                                                     | imand.                                   |                                                                                                    |                                            |       |
| Inputs:                 | <ul><li>File selection</li><li>Prompt for import of additional certificates</li></ul>                                                                                                    |                                                                                                    |                                          |                                                                                                    |                                            |       |
| Outputs:                | <ul> <li>Prompts, as above</li> <li>Filenames of certificates on USB memory stick</li> <li>Summary of imported certificate (Issued to/by, Validity, ID)</li> <li>Chain of Trust statement (for an HSM certificate)</li> </ul>                                                                                                    |                                                                                                    |                                          |                                                                                                    |                                            |       |
| Notes:                  | <ul> <li>The HSM's public/private key pair must be installed (using the SG console command) prior to using this command.</li> <li>The file(s) to be imported must have the extension ".CRT".</li> <li>A maximum certificate chain length of 6 is supported.</li> <li>The required format for the USB memory stick is FAT32. The Operating System used in the payShield 10K supports most types of USB memory stick, but may not have the drivers for some of the newer types. If difficulties are experienced when trying to read from or write to a USB device, an alternative memory stick should be used.</li> </ul> |                                                                                                    |                                          |                                                                                                    |                                            |       |
| Example 1:              | This example demonstrates the use of<br>certificate (that signed the HSM's certific<br>Secure> <u>SI</u> <return><br/>Select File<br/>1 - HSM-0001.crt<br/>2 - BankXYZRootCA.crt<br/>3 - Client.crt<br/>4 - ClientRootCA.crt<br/>File: <u>2</u> <return><br/>Imported Trusted CA Certifica<br/>Issued to: Bank XYZ,<br/>Validity : May 9 10:<br/>2023 GMT<br/>Unique ID: 9C8FC713F<br/>Do you wish to import another</return></return>                                                                                                    | the <b>SI</b> consolution<br>(cate) into the<br>Issued by<br>59:22 2013<br>(AA31010 -<br>certifica | e comi<br>HSM.<br>HSM.<br>aco3i<br>Aco3i | nk XY<br>to M<br>FAD5<br><u>4</u> <re< td=""><td>to import the ro<br/>Iay 7 10:59:<br/>(Root)</td><td>ot CA</td></re<> | to import the ro<br>Iay 7 10:59:<br>(Root) | ot CA |
|                         | Secure>                                                                                                    |                                                                                                    |                                          |                                                                                                    |                                            |       |

Example 2: This example demonstrates the use of the **SI** console command to import the HSM's (now signed) certificate back into the HSM. (Note that the root CA certificate has already been installed (see Example 1), and so the HSM indicates that the "Chain of Trust" is complete.

> Secure> SI <Return> Select File 1 - HSM-0001.crt 2 - BankXYZRootCA.crt 3 - Client.crt 4 - ClientRootCA.crt File: 1 <Return> Imported CA-signed HSM Certificate Issued to: HSM-0001, Issued by: Bank XYZ Validity : May 21 15:05:51 2013 GMT to May 21 15:05:51 2014 GMT Unique ID: 2050 - AC03FAD5 Chain of Trust validated Bank XYZ (Root) Do you wish to import another certificate? N <Return> Secure>

| Export HSM Certificate's Chain of Trust (SE) |  |
|----------------------------------------------|--|
|                                              |  |

| Variant                     | $\checkmark$ | Ke   | y Block ⊠ |  |
|-----------------------------|--------------|------|-----------|--|
| Online 🗷                    | Offlir       | ne 🗷 | Secure 🗹  |  |
| Authorization: Not required |              |      |           |  |

| Command:       | SE                                                                                                    |
|----------------|----------------------------------------------------------------------------------------------------|
| Function:      | To export the HSM certificate's chain of trust (i.e. the chain of certificates required to authenticate the HSM's certificate, up to and including the root CA certificate).                                                                                                    |
| Authorization: | The HSM must be in the secure state to run this command.                                                                                                    |
| Inputs:        | <ul> <li>Filename when saving to USB memory stick</li> </ul>                                                                                                    |
| Outputs:       | <ul> <li>Prompts, as above</li> <li>Prompt to save to USB memory stick</li> <li>Certificate Chain of Trust is displayed at the console, and (if requested) saved to the USB memory stick</li> </ul>                                                                                                    |
| Errors:        | •File exists – replace?                                                                                                    |
| Notes:         | <ul> <li>The HSM's public/private key pair must be installed (using the SG console command) prior to using this command.</li> <li>The exported file will automatically have the extension ".CRT".</li> <li>A maximum certificate chain length of 6 is supported.</li> <li>The required format for the USB memory stick is FAT32. The Operating System used in the payShield 10K supports most types of USB memory stick, but may not have the drivers for some of the newer types. If difficulties are experienced when trying to read from or write to a USB device, an alternative memory stick should be used.</li> </ul> |

Example 1: This example demonstrates the use of the **SE** console command to export the HSM certificate's chain of trust (in this case, just the root CA certificate) to a USB memory stick.

Secure> SE <Return>

Do you wish to save to a file [Y/N]: <u>Y</u> <Return> Enter filename: BankXYZRootCA <Return>

Bank XYZ

----BEGIN CERTIFICATE----

MIID+TCCAuGgAwIBAgIJAJyPxxP6oxAQMA0GCSqGSIb3DQEBBQUAMIGyMQswCQYD VQQGEwJVSzEYMBYGA1UECBMPQnVja2luZ2hhbXNoaXJ1MRUwEwYDVQQHEwxMb25n IENyZW5kb24xDzANBgNVBAoTBlRoYWxlczEMMAoGA1UECxMDUE1HMR4wHAYDVQQD ExVwYXlTaGllbGQgQ2VydGlmaWNhdGUxMzAxBgkqhkiG9w0BCQEWJGphbWVzLnRv cmplc3NlbkB0aGFsZXMtZXNlY3VyaXR5LmNvbTAeFw0xMzA1MDkxMDU5MjJaFw0y MzA1MDcxMDU5MjJaMIGyMQswCQYDVQQGEwJVSzEYMBYGA1UECBMPQnVja21uZ2hh bXNoaXJ1MRUwEwYDVQQHEwxMb25nIENyZW5kb24xDzANBgNVBAoTB1RoYWx1czEM MAOGA1UECxMDUE1HMR4wHAYDVQQDExVwYX1TaG11bGQgQ2VydG1maWNhdGUxMzAx BgkqhkiG9w0BCQEWJGphbWVzLnRvcmp1c3NlbkB0aGFsZXMtZXNlY3VyaXR5LmNv bTCCASIwDQYJKoZIhvcNAQEBBQADggEPADCCAQoCggEBANTFR+dFeafMZsMwgeOK vWxjmaUOP6z5mK+qeD4wYvNP5cv1GVqKoMFTNkJL+jeBSyo39IR0T4AoalroUb6F yi76nmv0VVqFgPWIS92bRBozGp8dZU09aJQGCu0IjEvKuUtddWrpp0ClFEnTXXsx LpfjTal5vSl+D9lazkMiFxdi7OUQyf6CiVuoch7bq0A4nmcjSlPyE/b3FpJn6zul S+/DvRo4N4wJBHkZftAyPHZUYaV84perRG4CRbirFUfpRH1kVC+P6Ga1/KMKWlzE kKJOIxZqtaU973/AD4CV2QZtMurFC9m9p84uOW2SinMeKEdolVTFgVo+h3KjFHM/ yVsCAwEAAaMQMA4wDAYDVR0TBAUwAwEB/zANBgkqhkiG9w0BAQUFAAOCAQEAoHEN 10yqWSTXkhtAnu+F3qy/Qs/wYLszaYY1BUSQasjN866SzRC/jVtYT6UYabvOke5B 9Z4KNsICkRtmqdYpic0kjK40RjUdw4QZu4jC+EM4eY8HTa7fSaH1nxrkPAEUwNKZ o3Re+3jQeIx6gi5rnLf/FZ1cEP1fySh0hzuSo2xSIY/hwUWhlZJYZKBu3wzfHG1d GB7D4xU4jUTvkKJQDuCHUdSrf+cMstN9dkrhYNNw49L9tYrD0Zz1PM3rVXD28uAL Wt+CPOtsjlixNR18vZmEVJDWJaRibCcfrTeDBs403hmAqx/Mdv5FX/NSjhZZO15m X4FkYiOv2CJb7J/vAw==

----END CERTIFICATE----

Secure>

| View Installed Certificate(s) (SV) |                                                                                                    | Variant 🗹 |        | Key Block ☑ |           |  |
|------------------------------------|----------------------------------------------------------------------------------------------------|-----------|--------|-------------|-----------|--|
|                                    |                                                                                                    | Online 🗹  | Offlin | ne 🗹        | Secure 🗹  |  |
|                                    |                                                                                                    | Authori   | zation | : Not r     | equired   |  |
| Command:                           | SV                                                                                                    |           |        |             |           |  |
| Function:                          | To view the list of currently installed certificates (for use with secure host communications). Individual certificates can be displayed in full.                                                                                                    |           |        |             |           |  |
| Authorization:                     | The HSM can be in any state to run this                                                                                                    | command.  |        |             |           |  |
| Inputs:                            | <ul> <li>Certificate to be displayed in full.</li> </ul>                                                                                                    |           |        |             |           |  |
| Outputs:                           | <ul> <li>The HSM's public/private key pair must be installed (using the SG console command) prior to using this command.</li> <li>Prompts, as above</li> <li>List of currently installed certificates.</li> <li>Status of HSM's private key – installed or not installed</li> <li>HSM Certificate installed – maximum of 1 certificate</li> <li>Client Certificate(s) installed – maximum of 10 certificates</li> <li>CA Certificate(s) installed – maximum of 10 certificates</li> <li>Chain of trust validity – for the HSM's certificate chain</li> <li>Contents of selected certificate.</li> <li>A maximum certificate chain length of 6 is supported.</li> </ul> |           |        |             | G console |  |

```
Example 1:
               This example demonstrates the use of the SV console command to view the list of
               currently installed certificates, and to display the contents of the HSM's certificate.
               Secure> SV <Return>
               HSM Private Key installed: Yes
               HSM Certificate installed:
                    1 - Issued to: HSM-0002, Issued by: Bank XYZ
                         Validity : May 21 15:05:51 2013 GMT to May 21 15:05:51
               2014 GMT
                         Unique ID: 2050 - AC03FAD5
               Client certificate(s) installed:
                     2 - Issued to: APP-0001, Issued by: Applications
                         Validity : May 7 09:37:18 2013 GMT to May 7 09:37:18
               2014 GMT
                         Unique ID: 2016 - D221289A
               CA Certificate(s) installed:
                    3 - Issued to: Applications, Issued by: Applications
                         Validity : May 7 09:24:10 2013 GMT to May 5 09:24:10
               2023 GMT
                         Unique ID: C14FF9DE78FB441A - D221289A (Root)
                     4 - Issued to: Bank XYZ, Issued by: Bank XYZ
                         Validity : May 9 10:59:22 2013 GMT to May 7 10:59:22
               2023 GMT
                         Unique ID: 9C8FC713FAA31010 - AC03FAD5 (Root)
               Chain of Trust validated:
                         Bank XYZ (Root)
               Select an item to view: 1 <Return>
               Certificate:
                   Data:
                        Version: 3 (0x2)
                        Serial Number: 8273 (0x2051)
                   Signature Algorithm: shalWithRSAEncryption
                        Issuer: C=UK, ST=Greater London, L=London, O=Bank XYZ,
               OU=RootCA, CN=Bank XYZ/emailAddress=root@bankxyz.com
                        Validity
                            Not Before: May 21 15:05:51 2013 GMT
                            Not After : May 21 15:05:51 2014 GMT
                        Subject: C=UK, ST=Greater London, O=Bank XYZ,
               OU=Operations, CN=HSM-0002/emailAddress=bill@bankxyz.com
                        Subject Public Key Info:
                            Public Key Algorithm: rsaEncryption
                                Public-Key: (2048 bit)
                                Modulus:
                                    00:aa:31:e6:90:46:fe:e9:26:8b:93:39:5a:8c:be:
                                    3d:39:2b:d7:06:47:04:6a:54:d2:12:4e:ac:9a:a3:
                                    5b:49
                                Exponent: 65537 (0x10001)
                       X509v3 extensions:
                            X509v3 Basic Constraints:
                                CA:FALSE
                            X509v3 Key Usage:
```

Digital Signature, Non Repudiation, Key Encipherment Signature Algorithm: shalWithRSAEncryption b8:e9:e9:8f:2e:f9:50:93:a1:8b:8d:0b:e5:fd:ef:6f:6c:05: ... 59:0d:df:85:b7:48:c6:02:d9:16:f9:80:e5:c9:c2:69:7f:06: 2b:ba:18:9f

Do you wish to view another certificate?  $\underline{\textbf{N}}$  <Return>

Online>

| Delete Installed Co | Variant E                                                                                                    | Z                                                                                             | Ke                                                                                     | y Block ⊠                                              |                              |
|---------------------|----------------------------------------------------------------------------------------------------|-----------------------------------------------------------------------------------------------|----------------------------------------------------------------------------------------|--------------------------------------------------------|------------------------------|
|                     |                                                                                                    | Online 🗷                                                                                      | Offlir                                                                                 | ne 🗵                                                   | Secure 🗹                     |
|                     |                                                                                                    | Authoriz                                                                                      | zation                                                                                 | Not re                                                 | equired                      |
| Command:            | SD                                                                                                    |                                                                                               |                                                                                        |                                                        |                              |
| Function:           | To delete a currently installed certificate communications).                                                                                                    | e (for use with                                                                               | secur                                                                                  | e host                                                 |                              |
| Authorization:      | The HSM must be in the secure state to                                                                                                    | o run this com                                                                                | mand.                                                                                  |                                                        |                              |
| Inputs:             | • Certificate to be deleted.                                                                                                    |                                                                                               |                                                                                        |                                                        |                              |
| Outputs:            | <ul> <li>Prompts, as above</li> <li>List of currently installed certificates.</li> <li>Status of HSM's private key – installed</li> <li>HSM Certificate installed – maximum</li> <li>Client Certificate(s) installed – maximum</li> <li>CA Certificate(s) installed – maximum</li> <li>Chain of trust validity – for the HSM's</li> <li>Prompt to delete another certificate</li> </ul> | d or not install<br>of 1 certificate<br>um of 10 certii<br>of 10 certifica<br>certificate cha | ed<br>Ficates<br>ates<br>ain                                                           |                                                        |                              |
| Example 1:          | This example demonstrates the use of remove a client certificate from the HSM                                                                                                    | the <b>SD</b> conso.<br>Λ.                                                                    | le com                                                                                 | nmand                                                  | to                           |
|                     | Secure> <u>SD</u> <return><br/>HSM Private Key installed: Ye</return>                                                                                                    | S                                                                                             |                                                                                        |                                                        |                              |
|                     | HSM Certificate installed:<br>1 - Issued to: HSM-0002,<br>Validity : May 21 15<br>15:05:51 2014 GMT<br>Unique ID: 2050 - AC                                                                                                    | Issued by<br>:05:51 201<br>03FAD5                                                             | : Bar<br>3 GM                                                                          | nk XY2<br>[ to ]                                       | Z<br>May 21                  |
|                     | Client certificate(s) install<br>2 - Issued to: APP-0001,<br>Validity : May 7 09<br>09:37:18 2014 GMT<br>Unique ID: 2016 - D2                                                                                                    | ed:<br>Issued by<br>:37:18 201<br>21289A                                                      | : Apr<br>3 GM                                                                          | plicat<br>F to P                                       | cions<br>May 7               |
|                     | CA Certificate(s) installed:<br>3 - Issued to: Applicati<br>Validity : May 7 09<br>09:24:10 2023 GMT<br>Unique ID: C14FF9DE7                                                                                                    | ons, Issue<br>:24:10 201<br>8FB441A -                                                         | d by:<br>3 GMI<br>D2212                                                                | : App<br>I to M<br>289A                                | lications<br>May 5<br>(Root) |
|                     | <ul> <li>4 - Issued to: Bank XYZ,<br/>Validity : May 9 10</li> <li>10:59:22 2023 GMT<br/>Unique ID: 9C8FC713F</li> </ul>                                                                                                    | Issued by<br>:59:22 201<br>AA31010 -                                                          | : Bar<br>3 GM<br>AC031                                                                 | nk XY2<br>F to P<br>FAD5                               | Z<br>May 7<br>(Root)         |
|                     | Chain of Trust validated:<br>Bank XYZ (Root)                                                                                                    |                                                                                               |                                                                                        |                                                        |                              |
|                     | 5 - HSM Private Key                                                                                                    |                                                                                               |                                                                                        |                                                        |                              |
|                     | Select an item to delete (6 f<br>Do you wish to delete another<br>Secure>                                                                                                    | or ALL): <u>2</u><br>certifica                                                                | <ret< td=""><td>turn&gt;<br/><b>1</b> <ret< td=""><td>curn&gt;</td></ret<></td></ret<> | turn><br><b>1</b> <ret< td=""><td>curn&gt;</td></ret<> | curn>                        |

| Generate HRK (SK | Variant 🗹 Key Block 🗹                                                                                                    |
|------------------|----------------------------------------------------------------------------------------------------|
|                  | Online 🗷 Offline 🗷 Secure 🗹                                                                                                    |
|                  | Authorization: <b>Not required</b>                                                                                                    |
| Command:         | SK                                                                                                    |
| Function:        | To generate a new HSM Recovery Key (HRK). Once installed, the HRK will be<br>used to back-up secret key material inside the HSM into persistent memory (a<br>process known as key synchronization).<br>The following secret key material is backed-up in this process:<br>• Secure Host Communications key material:<br>• HSM's private key<br>• Remote Management key material:<br>• HSM's private key<br>• HSM's private key<br>• HSM's public key certificate<br>• CA public key certificate |
| Authorization:   | The HSM must be in the secure state to run this command.                                                                                                    |
| Inputs:          | Passphrases 1 & 2 (each entered twice for verification).                                                                                                    |
| Outputs:         | <ul> <li>Prompts, as above.</li> <li>Passphrase rules.</li> <li>Creating HRK message.</li> <li>Key synchronization message.</li> </ul>                                                                                                    |
| Notes:           | • The HRK replaces the RMK (used in previous versions of software).                                                                                                    |
| Example 1:       | This example demonstrates the use of the <b>SK</b> console command to generate an HRK.                                                                                                    |
|                  | Secure> <u>SK</u> <return></return>                                                                                                    |
|                  | **** NOTE ****<br>Descriptions rules as follows:                                                                                                    |
|                  | <ol> <li>Must be between 8 and 30 characters long.</li> <li>Can contain spaces</li> <li>Must be comprised of (at a minimum):</li> </ol>                                                                                                    |
|                  | <pre>2 digits 2 uppercase characters 2 lowercase characters 2 symbols (e.g. !/?.#:')</pre>                                                                                                    |
|                  | Enter administrator 1 passphrase: ************************************                                                                                                    |
|                  | Enter administrator 2 passphrase: ************************************                                                                                                    |
|                  | Creating HRK. Please, wait DONE                                                                                                    |
|                  | HRK generated successfully                                                                                                    |
|                  | Key synchronization complete<br>Secure>                                                                                                    |

| Change HRK Passphrase (SP) |                                                                                                    | Variant 🗹                  | [      | Key Block 🗹  |
|----------------------------|----------------------------------------------------------------------------------------------------|----------------------------|--------|--------------|
|                            |                                                                                                    | Online 🗷                   | Offlin | e 🗷 Secure 🗹 |
|                            |                                                                                                    | Authoriza                  | ation: | Not required |
| Command:                   | SP                                                                                                    |                            |        |              |
| Function:                  | To change one of the passphrases asso                                                                                                  | ociated with the           | e HRł  | Κ.           |
| Authorization:             | The HSM must be in the secure state to                                                                                                 | run this comm              | nand.  |              |
| Inputs:                    | <ul><li>Existing passphrase 1 or 2.</li><li>New passphrase 1 or 2 (entered twice</li></ul>                                             | for verification           | າ).    |              |
| Outputs:                   | <ul> <li>Prompts, as above.</li> <li>Passphrase rules.</li> <li>Creating HRK message.</li> <li>Key synchronization message.</li> </ul> |                            |        |              |
| Notes:                     | • The HRK replaces the RMK (used in p                                                                                                  | previous versio            | ons of | software).   |
| Example 1:                 | This example demonstrates the use of a administrator #1's HRK passphrase.                                                              | the <b>SP</b> console      | e com  | mand change  |
|                            | Secure> SP <return></return>                                                                                                    |                            |        |              |
|                            | **** NOTE ****                                                                                                    |                            |        |              |
|                            | Passphrase rules as follows:                                                                                                    | abaraatora                 | long   |              |
|                            | 2 - Can contain spaces                                                                                                    | characters                 | TOUG   |              |
|                            | 3 - Must be comprised of (at                                                                                                    | a minimum):                |        |              |
|                            | 2 digits<br>2 uppercase characters                                                                                                    |                            |        |              |
|                            | 2 lowercase characters                                                                                                    |                            |        |              |
|                            | 2 symbols (e.g. !/?.#:')                                                                                                    |                            |        |              |
|                            | 4 - Cannot use the same passp<br>the past 10 previous attempts                                                                         | hrase that                 | was    | used within  |
|                            | Select administrator password                                                                                                    | to change                  | [1,2   | 2]: 1        |
|                            | *****                                                                                                    | ene passpin                | ase.   |              |
|                            | Enter administrator 1 new<br>Re-enter administrator 1 new                                                                              | passphrase:<br>passphrase: | * * *  | ******       |
|                            |                                                                                                    |                            |        |              |
|                            | Changing passphrases. Please,                                                                                                    | wait D                     | OONE   |              |
|                            | HRK generated successfully                                                                                                    |                            |        |              |
|                            | Secure>                                                                                                    |                            |        |              |

| Restore HRK (SL) |                                                                                                    | Variant 🗹                     |             | Key Block ☑ |            |
|------------------|----------------------------------------------------------------------------------------------------|-------------------------------|-------------|-------------|------------|
|                  |                                                                                                    | Online 🗷                      | Offlir      | ne 🗷        | Secure 🗹   |
|                  |                                                                                                    | Authori                       | zation:     | Not re      | equired    |
| Command:         | SL                                                                                                    |                               |             |             |            |
| Function:        | To restore the HRK (and also the secre<br>in the event of erasure of tamper protect                      | t key material<br>ted memory. | l backe     | ed-up b     | y the HRK) |
| Authorization:   | The HSM must be in the secure state to                                                                   | o run this com                | imand.      |             |            |
| Inputs:          | Passphrases 1 & 2.                                                                                       |                               |             |             |            |
| Outputs:         | <ul><li>Prompts, as above.</li><li>Restoring HRK message.</li><li>Key synchronization message.</li></ul> |                               |             |             |            |
| Errors:          | HRK already loaded.                                                                                      |                               |             |             |            |
| Notes:           | • The HRK replaces the RMK (used in p                                                                    | previous versi                | ions of     | softwa      | are).      |
| Example 1:       | This example demonstrates the use of a generate an HRK.                                                  | the <b>SL</b> conso           | le com      | mand        | to         |
|                  | Secure> SL <return></return>                                                                             |                               |             |             |            |
|                  | Enter administrator 1 passphr<br>Enter administrator 2 passphr                                           | ase: *****<br>ase: *****      | * * * * * * | * * * * * * | * * * * *  |
|                  | Recovering HRK. Please, wait                                                                             | DONE                          |             |             |            |
|                  | HRK recovered successfully                                                                               |                               |             |             |            |
|                  | Key synchronization complete                                                                             |                               |             |             |            |
|                  | Secure>                                                                                                  |                               |             |             |            |

# **KMD Support Commands**

This section describes the set of console commands that facilitate the operation of the Thales Key Management. Please note the Key Management Device (KMD) is now end of sale and has been replaced by the Trusted Management Device (TMD) – see Section 1.11 earlier in this document for further information.

This section describes the set of console commands that facilitate the operation of the Thales Key Management Device (KMD) in a PCI PIN compliant manner.

| Command                             | Page |
|-------------------------------------|------|
| Generate KTK Components (KM)        | 443  |
| Install KTK (KN)                    | 444  |
| View KTK Table (KT)                 | 445  |
| Import Key encrypted under KTK (KK) | 446  |
| Delete KTK (KD)                     | 447  |

| Generate KTK Components (KM) |                                                                                                    | Variant [                                                 |                                                         | Ke      | y Block □ |
|------------------------------|----------------------------------------------------------------------------------------------------|-----------------------------------------------------------|---------------------------------------------------------|---------|-----------|
|                              |                                                                                                    | Online 🗷                                                  | Offlin                                                  | e 🗷     | Secure 🗹  |
|                              |                                                                                                    | Authori                                                   | zation:                                                 | Not r   | equired   |
| Command:                     | КМ                                                                                                    |                                                           |                                                         |         |           |
| Function:                    | To generate the components of a KMD components on smartcards.                                                                    | Transport Ke                                              | y (KTK                                                  | (), and | store the |
| Authorization:               | None                                                                                                    |                                                           |                                                         |         |           |
| Inputs:                      | <ul><li>Number of components to generate</li><li>Prompt for smartcards &amp; PINs to be</li></ul>                                | e<br>entered                                              |                                                         |         |           |
| Outputs:                     | <ul><li>Check value of smartcards</li><li>Check value of new KTK</li></ul>                                                       |                                                           |                                                         |         |           |
| Example 1:                   | This example demonstrates the use of generate two KTK components on sma                                                          | the <b>KM</b> consc<br>rtcards.                           | ole com                                                 | nmand   | to        |
|                              | Secure> KM <return></return>                                                                                                    |                                                           |                                                         |         |           |
|                              | Enter number of components [2<br>Insert blank card and enter P<br>Writing keys<br>Checking keys<br>Device write complete, check: | -3]: <u>2</u> <re<br>IN: <u>******</u><br/>ZZZZZZ</re<br> | eturn><br><ret< td=""><td>:urn&gt;</td><th></th></ret<> | :urn>   |           |
|                              | Make another copy? [Y/N]: <u>N</u> <                                                                                             | Return>                                                   |                                                         |         |           |
|                              | l copies made<br>Insert blank card and enter P<br>Writing keys<br>Checking keys<br>Device write complete, check:                 | IN: <u>******</u><br>ZZZZZZ                               | <ret< td=""><td>urn&gt;</td><th></th></ret<>            | urn>    |           |
|                              | Make another copy? [Y/N]: <u>N</u> <                                                                                             | Return>                                                   |                                                         |         |           |
|                              | 1 copies made                                                                                                    |                                                           |                                                         |         |           |
|                              | KTK Check Value: ZZZZZZ                                                                                                    |                                                           |                                                         |         |           |
|                              | Secure>                                                                                                    |                                                           |                                                         |         |           |

| Install KTK (KN) | Variant  Key Block                                                                                                    |
|------------------|----------------------------------------------------------------------------------------------------|
|                  | Online 🗵 Offline 🗵 Secure 🗹                                                                                                    |
|                  | Authorization: Not required                                                                                                    |
| Command:         | KN                                                                                                    |
| Function:        | To install a KMD Transport Key (KTK) into the HSM.                                                                                                    |
| Authorization:   | None                                                                                                    |
| Inputs:          | <ul> <li>KTK Identifier: 2 numeric digits</li> <li>Number of components to use</li> <li>Prompt for smartcards &amp; PINs to be entered</li> </ul>                                                                                                    |
| Outputs:         | <ul><li>Check value of smartcards</li><li>Check value of new KTK</li></ul>                                                                                                    |
| Example 1:       | This example demonstrates the use of the <b>KN</b> console command to install a KTK in KTK Id 01, using two smartcards.                                                                                                    |
|                  | Secure> <u>KN</u> <return><br/>Enter KTK id [00-19]: <u>01</u> <return><br/>Enter comments: <u>KTK for KMD in secure room</u> <return><br/>KTK in selected location must be erased before<br/>proceeding.<br/>Erase KTK? [Y/N]: <u>Y</u> <return></return></return></return></return> |
|                  | Load KTK in components<br>Insert card and enter PIN: <u>******</u> <return><br/>Check: ZZZZZZ<br/>Load more components? [Y/N]: <u>Y</u> <return></return></return>                                                                                                    |
|                  | Insert card and enter PIN: <u>******</u> <return><br/>Check: ZZZZZZ<br/>Load more components? [Y/N]: <u>N</u> <return></return></return>                                                                                                    |
|                  | KTK check: ZZZZZZ<br>KTK id: 01<br>KTK key scheme: Variant<br>KTK algorithm: AES-256<br>Comments: KTK for KMD in secure room                                                                                                    |
|                  | Confirm details? [Y/N]: Y <return></return>                                                                                                    |
|                  | Secure>                                                                                                    |

| View KTK Table (KT) |                                                                                                    |                                          | Varia                     | Variant 🗆          |                         | Key Block 🗆 |              |          |
|---------------------|----------------------------------------------------------------------------------------------------|------------------------------------------|---------------------------|--------------------|-------------------------|-------------|--------------|----------|
|                     |                                                                                                    |                                          |                           | Online             | $\overline{\mathbf{A}}$ | Offlin      | e⊠           | Secure 🗹 |
|                     |                                                                                                    |                                          |                           | Aut                | horiza                  | ation:      | Not re       | equired  |
| Command:            | кт                                                                                                    |                                          |                           |                    |                         |             |              |          |
| Function:           | To display the KTK table.                                                                                                    |                                          |                           |                    |                         |             |              |          |
| Authorization:      | None                                                                                                    |                                          |                           |                    |                         |             |              |          |
| Inputs:             | None                                                                                                    |                                          |                           |                    |                         |             |              |          |
| Outputs:            | List of installed KTKs                                                                                                    |                                          |                           |                    |                         |             |              |          |
| Example 1:          | This example demonstrates the use of the <b>KT</b> console command to display the list of all KTKs currently installed in the HSM. |                                          |                           |                    |                         |             |              |          |
|                     | Online> <u>KT</u> <re< td=""><td>eturn&gt;</td><td></td><td></td><td></td><td></td><td></td><td></td></re<>                        | eturn>                                   |                           |                    |                         |             |              |          |
|                     | KTK table:<br>ID Scheme Al<br>01 Variant 3D<br>room<br>03 Variant 3D                                                               | .gorithm C<br>DES(2key) 2<br>DES(2key) 5 | Check<br>292489<br>549235 | Comm<br>KTK<br>KTK | ents<br>for<br>for      | KMD<br>2nd  | in se<br>KMD | ecure    |
|                     | Online>                                                                                                    |                                          |                           |                    |                         |             |              |          |

| Import Key encrypted under KTK (KK) |                                                                                                    | Variant 🗹                            |                     | Key Block ☑      |                        |
|-------------------------------------|----------------------------------------------------------------------------------------------------|--------------------------------------|---------------------|------------------|------------------------|
|                                     |                                                                                                    | Online 🗹                             | Offlir              | ne 🗹             | Secure 🗹               |
|                                     |                                                                                                    | Auth                                 | orizatic            | n: Rec           | quired                 |
|                                     |                                                                                                    | Activity: command.kk.console         |                     |                  |                        |
| Command:                            | КК                                                                                                    |                                      |                     |                  |                        |
| Function:                           | To translate a key from encryption unde                                                                                                    | er a KTK to e                        | ncrypti             | on und           | er an LMK.             |
| Authorization:                      | The HSM must either be in the Authoriz command.kk.console must be authori                                                                       | ed State, or zed.                    | the act             | ivity            |                        |
| Inputs:                             | LMK Identifier                                                                                                    |                                      |                     |                  |                        |
|                                     | Key Type Code                                                                                                    |                                      |                     |                  |                        |
|                                     | Key Scheme (LMK)                                                                                                    |                                      |                     |                  |                        |
|                                     | KTK Identifier                                                                                                    |                                      |                     |                  |                        |
|                                     | Key encrypted under KTK                                                                                                    |                                      |                     |                  |                        |
| Outputs:                            | Key encrypted under LMK                                                                                                    |                                      |                     |                  |                        |
| Example 1:                          | This example demonstrates the use of a double-length DES ZMK (key type 00 to encryption under LMK Id 02.                                        | the <b>KK</b> conso<br>0) from encry | ole con<br>/ption ι | nmand<br>under H | to import<br>(TK Id 01 |
|                                     | Online-AUTH> KK <return></return>                                                                                                    |                                      |                     |                  |                        |
|                                     | Enter LMK id: 02 <return></return>                                                                                                    |                                      |                     |                  |                        |
|                                     | Enter Key type: <u>000</u> <return><br/>Enter Key Scheme (LMK): <b>U</b> <re< td=""><td>turn&gt;</td><td></td><td></td><td></td></re<></return> | turn>                                |                     |                  |                        |
|                                     |                                                                                                    |                                      |                     |                  |                        |
|                                     | Enter KTK id: <u>01</u> <return><br/>Enter key: U <u>XXXX XXXX XXXX X</u><br/><return></return></return>                                        | <u>xxx xxxx x</u>                    | XXXX X              | XXXX I           | xxxx                   |
|                                     | LMK encrypted key: U YYYY YYY<br>YYYY<br>Key check value: ZZZZZZ                                                                                | Y YYYY YYY                           | YY YY               | YY YY            | YY YYYY                |
|                                     | · · · · · · · · · · · · · · · · · · ·                                                                                                    |                                      |                     |                  |                        |
|                                     | Online-AUTH>                                                                                                    |                                      |                     |                  |                        |
|                                     |                                                                                                    |                                      |                     |                  |                        |

| Delete KTK (KD) |                                                                                       | Variant                                | Ke         | y Block 🗆 |
|-----------------|---------------------------------------------------------------------------------------|----------------------------------------|------------|-----------|
|                 |                                                                                       | Online 🗷 🛛 O                           | ffline 🗷   | Secure 🗹  |
|                 |                                                                                       | Authorizati                            | on: Not re | equired   |
| Command:        | KD                                                                                    |                                        |            |           |
| Function:       | To delete a selected KTK from the HSM                                                 |                                        |            |           |
| Authorization:  | None                                                                                  |                                        |            |           |
| Inputs:         | KTK Identifier                                                                        |                                        |            |           |
| Outputs:        | • Display of relevant entry from KTK ta                                               | able.                                  |            |           |
| Example 1:      | This example demonstrates the use of th<br>a previously installed KTK (KTK ld 01) fr  | he <b>KD</b> console c<br>rom the HSM. | command    | to delete |
|                 | Secure> <u>KD</u> <return><br/>Enter KTK id: <u>01</u> <return></return></return>     |                                        |            |           |
|                 | KTK table entry:<br>ID Scheme Algorithm Check<br>01 Variant 3DES(2key) 292489<br>room | Comments<br>) KTK for KI               | MD in se   | ecure     |
|                 | Confirm KTK deletion [Y/N]: $\underline{\mathbf{Y}}$ KTK deleted from main memory     | <return></return>                      |            |           |
|                 | Secure>                                                                               |                                        |            |           |

# Error Responses Excluded from Audit Log

If the option to Audit Error Responses to Host Commands is selected using AUDITOPTIONS, those errors which may require attention by the HSM Administrators or Security Officers are logged. The following non-00 error responses are not included in the Audit Log:

| Cmnd     | Not Audite | d if error res | ponse is: |
|----------|------------|----------------|-----------|
|          |            | 02             | 43        |
| BC       | X          |                |           |
| BE       | ×          |                |           |
| BL       | ^          | ~              |           |
|          | v          | ^              |           |
|          |            |                |           |
| CG       | X          | X              |           |
| CK       | X          | X              |           |
| CM       | X          |                |           |
| 00       | X          |                |           |
| CQ       | X          |                |           |
| CU       | Х          |                |           |
| DA       | Х          | Х              |           |
| DC       | Х          |                |           |
| DE       |            | Х              |           |
| DU       | Х          | Х              |           |
| EA       | Х          | Х              |           |
| EC       | Х          |                |           |
| EE       |            | Х              |           |
| EG       | Х          |                |           |
| EI       |            |                | Х         |
| F0       | Х          |                |           |
| F2       | Х          |                |           |
| FA       | Х          |                |           |
| FU       | Х          |                |           |
| G2       | X          |                |           |
| G4       | X          |                |           |
| GO       | X          |                |           |
| 60       | X          |                |           |
| GS       | X          |                |           |
| GU       | ×          |                |           |
| 60       | ^          |                | ×         |
| JU<br>K2 | ~          |                | ^         |
|          |            |                | V         |
|          |            |                | A<br>V    |
| KU<br>D0 |            |                | X         |
| P0       | X          |                |           |
| PG       | X          |                |           |
| PY       | X          |                |           |
| QQ       | X          |                |           |
| QS       | X          |                |           |
| QU       | X          |                |           |
| QW       | Х          |                |           |
| XM       | Х          |                |           |
| XK       | Х          |                |           |
| ZU       | Х          |                |           |

## **Appendix B - Configuring Ports Using the Console**

This chapter describes how to physically configure the payShield HSM to work with the Host system via console commands.

Note: Host commands are disabled by default.

Entry of commands and data at the console is not case sensitive (i.e., A has the same effect as a). Spaces can be inserted between characters to ease legibility during entry; they are ignored by the HSM. However, they cannot be used between command characters (e.g. the LK command cannot be successfully entered as L K).

When entering sensitive (clear text) data, use the inhibit echo back facility to ensure that the HSM does not echo the data to the console screen. This is set at configuration using the CS (Configure Security) command.

Instead of displaying the data, the HSM displays a star for each character entered.

**Note:** New values take effect immediately after the command has completed. To exit out of any command simultaneously press: **<Control> C**. The system responds with: **Terminated**.

## **B.1** Configure the Management Port

The Management port is an Ethernet port that is used only for managing the HSM. It cannot be used to process host commands.

An example of the CM command follows.

Secure>cm

```
Management Ethernet Port:
IP Configuration Method? [D]HCP or [S]tatic (static):
Enter IP Address (192.168.217.124):
Enter subnet mask (255.255.224.0):
Enter Default Gateway Address (192.168.192.1):
Enter speed setting for this port:
    SPEED OPTIONS:
0
   Autoselect
   10BaseT half-duplex
1
2
    10BaseT full-duplex
3
   100BaseTX half-duplex
4
   100BaseTX full-duplex
5
   1000BaseT half-duplex
6
    1000BaseT full-duplex
Speed setting (0): 6
Enable payShield Manager connection:
  Enable or Disabled? (E): D
Would you like to apply the changes now? [Y/N]:
```

Where a firewall is used to protect the network link to the Management port, the following ports should be opened as appropriate:

| Port | Protocol | Purpose                                           |
|------|----------|---------------------------------------------------|
| 20   | ТСР      | FTP (for software and license updates)            |
| 21   | ТСР      | FTP (for software and license updates)            |
| 161  | UDP      | SNMP Requests - Utilization and Health Check data |
| 162  | UDP      | SNMP traps                                        |
| 5002 | UDP      | sysid                                             |
| 5003 | UDP      | Software update management                        |
| 80   | ТСР      | payShield Manager                                 |
| 443  |          |                                                   |

Table 7Port settings with Firewall

It is recommended that the Management Ethernet port and Host Ethernet port(s) have independent IP subnets.

## **B.2** Configure the Printer Port

The payShield 10K is compatible with several types of printers:

- a serial printer (connected via a USB-to-serial converter cable),
- a parallel printer (connected via a USB-to-parallel converter cable),
- or a native-USB printer.

Configuring the port is accomplished via entering the console command CP.

Note: Follow this link for additional instruction: Appendix , "Console Commands"

## **B.3** Configure the Host Ports

The payShield HSM Host interfaces can be configured using the Console to emulate a number of types of data communications equipment and control equipment. At the end of the configuration, the user is given the option to save the host interface settings to a smart card.

## **B.3.1 Configuring the Software**

Prerequisites:

- The HSM is in either the secure state or the offline state
- Power applied
- Console terminal connected

Host ports are configured via the console command CH.

Note: Follow this link for additional instruction: Appendix , "Console Commands"

For quick reference purposes, see example below.

Note: In this example, the HSM is in the Secure state.

```
Secure>CH
```

```
Please make a selection. The current setting is in parentheses.
Message header length [1-255] (4):
Host interface [[E]thernet] (E):
Enter Well-Known-Port (1500):
Enter Well-Known-TLS-Port (2500):
UDP [Y/N] (Y):
TCP [Y/N] (Y):
Enable TLS [Y/N] (N):
ACL Enabled [Y/N] (N):
Number of connections [1-64] (5):
Enter TCP keep alive timeout [1-120 minutes] (120):
Number of interfaces [1/2] (1):
Interface Number [3/4] (3):
Interface Number 3:
IP Configuration Method? [D]HCP or [S]tatic (static):
Enter IP Address (192.168.217.24):
Enter subnet mask (255.255.224.0):
Enter Default Gateway Address (192.168.192.1):
Enter speed setting for this port:
    SPEED OPTIONS:
0
   Autoselect
1
   10BaseT half-duplex
2
    10BaseT full-duplex
3
    100BaseTX half-duplex
   100BaseTX full-duplex
4
5
   1000BaseT half-duplex
6
   1000BaseT full-duplex
Speed setting (0):
Save HOST settings to smart card? [Y/N]:
```

#### **B.3.1.1 Message Header Length**

Each transaction to the HSM begins with a string of characters (header) which the Host can use to identify the transaction (or for any other purpose). The HSM returns the string unchanged to the Host in the response message. The length of the header can be set to any value between 1 and 255; the default value is 4.

#### **B.3.1.2 Ethernet Communications**

The payShield Host port provides two auto-sensing Ethernet interfaces, which support 10 base-T, 100 base-TX or 1000 base-T.

The payShield provides network resiliency by supporting two independent network paths between the Host computer and HSM. In order to take advantage of this feature, the two HSM Host interfaces must be connected to two independent interfaces at the Host computer.

#### **B.3.1.3 Software Parameters**

There are a number of prompts for configuring the software:

- The message header length
- The availability of a UDP port
- The availability and number of TCP ports. The number of TCP/IP sockets available has a maximum of 64.
- The Keep-Alive timer, which enables TCP to periodically check whether the other end of a connection is still open. This enables the HSM to free resources by closing any unused connections.
- The Well-Known-Port address, which is the published TCP port address of the HSM, in the range 0000010 to 6553510 representing an address in the range 000016 to FFFF16.
- The IP address for each of the host ports, i.e. the Internet Protocol addresses of the unit's host ports in the system. The addresses are four decimal numbers, each not exceeding 255.
- The subnet mask for each host port, used to define the network class. This is four decimal numbers, each not exceeding 255. It is recommended that the Ethernet ports on the HSM are on different subnets from each other.
- The default gateway for each host port, used to define the IP address to which off-subnet traffic is to be sent to for onward routing. This is four decimal numbers, each not exceeding 255.

**Note:** The payShield HSM automatically detects whether an incoming command message uses ASCII or EBCDIC characters, and processes the command accordingly, returning the result in the same format.

To query the current configuration, use command **QH**. Example follows:

Note: In this example, the unit is in the Offline state.

Offline>QH

Message header length: 04 Protocol: Ethernet Well-Known-Port: 01500 Transport: UDP and TCP, 64 connections TCP Keep\_Alive value (minutes): 120 minutes Number of interfaces: (2)

Interface Number: 1
IP address: 192.168.200.036
Subnet mask: 255.255.255.000
Default Gateway: 192.168.200.1
Port speed: Ethernet autoClick (1000baseT full-duplex)

Interface Number: 2
IP address: 192.168.202.110
Subnet mask: 255.255.255.000
Default Gateway: 192.168.202.1
Port speed: Ethernet autoClick (1000baseT full-duplex)

Offline>

Where a firewall is used to protect the network link to the host port, the following ports should be opened as appropriate:

| Table 8     | Port Settings |                                                                                                    |
|-------------|---------------|----------------------------------------------------------------------------------------------------|
| Port        | Protocol      | Purpose                                                                                                    |
| 161         | UDP           | SNMP Requests - Utilization and Health Check data                                                                                                    |
| 162         | UDP           | SNMP Traps.                                                                                                    |
| XXXX        | TCP/UDP       | Well-known port for command traffic between host<br>and payShield, as defined in host port parameters.<br>Default is 1500. Use of this port results in the<br>default LMK being used unless the command<br>explicitly identifies another LMK.                                                                                                    |
| xxxx<br>+ n | TCP/UDP       | Well-known port for command traffic between host<br>and payShield where LMK n-1 is to be used. For<br>example, if the default well-known port has been<br>defined as 1500, then 1501 is used if LMK 0 is<br>required for the command, 1502 is used if LMK 1 is<br>required for the command, and so on. An explicit<br>identification of the LMK in the command overrides<br>the LMK implied by the port number. |
| 9100        | UDP           | Postscript printing. (Only applicable to some customized software versions.)                                                                                                    |

It is recommended that the Management Ethernet port and Host Ethernet ports are all on different IP subnets.

## Appendix C - Commission payShield Manager using Console Commands

This chapter describes how to commission a payShield 10K using console commands.

payShield Manager for payShield 10K is usually commissioned remotely. However if for any reason the payShield 10K is no longer warranted, the Console can be used to set up payShield Manager as described in this section.

#### C.1 Background information

The payShield relies on a trust model with 2 parallel key hierarchies consisting of key material and signed certificates installed at the Thales factory (the Pre-placed Trust) and key material and signed certificates locally or remotely installed by the customer (i.e., the Customer Trust Authority or CTA).

Key management material on an HSM can be in one of two states:

- Warranted
  - The payShield only has the Pre-placed Trust. This is the factory default state. A unit will return to this state upon tamper.
- Commissioned
  - The payShield has Customer Trust (i.e., the customer has placed trust elements on the HSM).

The Pre-placed Trust is only used to facilitate the secure, authenticated loading of Customer Trust in a remote environment. Once Customer Trust is installed in an HSM, it is considered Commissioned and management operations can be used.

Follow the steps in the following checklist to ready the payShield for use.

| 10010 0 |                                        |
|---------|----------------------------------------|
| Step    | Tasks                                  |
| 1.      | Secure the HSM                         |
| 2.      | Generate a Customer Trust Authority    |
| 3.      | Create the HRK passphrases             |
| 4.      | Commission the HSM                     |
| 5.      | Commission Smart Cards                 |
| 6.      | Migrate LMK Cards to become RLMK Cards |

Installation Checklist

## C.2 Prerequisites

- The Remote payShield Manager license (i.e., PS10-LIC-RMGT) is installed.
- A payShield HSM is connected via the Management Port to a secure WAN.
- You are using DHCP to connect and you know the IP address of the HSM.
- A laptop/desktop PC with access to an Internet browser, e.g., Chrome, Internet Explorer, Firefox.
- A sufficient number (to meet the requirements established in your organization's security policies) of payShield Manager smart cards formatted for LMK type cards.
- The trusted officers, that will hold the shares in the Customer Trust Authority, are present.

## C.3 Procedure

All commands are entered via the console terminal.

## C.3.1 Secure the HSM

- 1. Place the HSM in the Secure state.
  - Place the keys in the locks located on the front of the unit.
  - Turn the keys to the locked position.

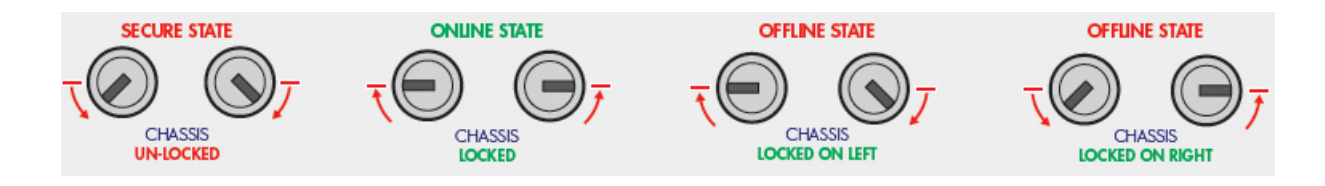

## C.3.2 Generate a Customer Trust Authority

The XI console command generates the Customer Trust Authority. The shares are then stored on the smart cards. **Note:** The presence of the trusted officers is required.

- 1. Place the HSM in the Secure state.
  - Place the keys in the locks located on the front of the unit.
  - Turn the keys to the locked position.
- 2. At the prompt, enter XI and press ENTER.

Secure> XI <ENTER> Follow the prompts and enter appropriately. Secure> XI <Return> Please enter the certificate Subject information: Country Name (2 letter code) [US]: US <Return> State or Province Name (full name) []: Florida <Return> Locality Name (eq, city) []: Plantation <Return> Organization Name (eq, company) []: Thales <Return> Organizational Unit Name (eg, section) []: Production <Return> Common Name (e.g. server FODN or YOUR name) [CTA]: CTA <Return> Email Address []: info@thalesesec.com <Return> Enter number of Customer Trust Authority private key shares [3-9]: 3 <Return> Enter number of shares to recover the Customer Trust Authority private key [3-3]: 3 <Return> Issued to: CTA, Issued by: CTA Validity : Jan 9 10:28:49 2015 GMT to Jan 3 10:28:49 2040 GMT Unique ID: EE3CB7CE8343B464CC04278188CF7EB3 - 3DE05514 (Root) Insert payShield Manager Smart Card 1 of 3 and press ENTER: <Return> Enter new PIN for smart card: \*\*\*\*\*\* <Return> Re-enter new PIN: \*\*\*\*\* <Return> Working.... CTA share written to smart card. Insert payShield Manager Smart Card 2 of 3 and press ENTER: <Return> Enter new PIN for smart card: \*\*\*\*\* <Return> Re-enter new PIN: \*\*\*\*\* <Return> Working.... CTA share written to smart card. Insert payShield Manager Smart Card 3 of 3 and press ENTER: <Return> Enter new PIN for smart card: \*\*\*\*\*\* <Return> Re-enter new PIN: \*\*\*\*\*\* <Return> Working.... CTA share written to smart card. Successfully generated a Customer Trust Authority Secure>

#### Notes:

- The Country, State, Locality, Organization, Common Name, and Email parameter values are those that are included in the X.509 certificate corresponding to the CTA. The Common Name is the only required parameter and it should concisely describe the security domain.
- Enter the number of Customer Trust Authority private key shares you wish to create.

This is the number of smart cards onto which the CTA shares will be distributed.

Valid values are: 3-9.

• Enter the number of shares to recover the Customer Trust Authority private key.

This is the number of smart cards holding CTA shares that must be present in order to reassemble a CTA to perform various operations (including commissioning a payShield).

The minimum value is: 3.

The payShield will display information regarding the Customer Trust Authority that was just created and prompt you to store the CTA components onto smart cards.

Issued to: Group1, Issued by: Group1 Validity : Apr 9 07:02:16 2015 GMT to Apr 2 07:02:16 2040 GMT Unique ID: B07EA9A049325E02BF84B48A3644CCC3 - 702788CA (Root) Insert payShield Manager Smart Card 1 of 3 and press ENTER:

- Follow the on-screen directions:
  - One by one, place a smart card into the integrated reader of the HSM.
  - Each officer should create a PIN and the HSM will write a share of the CTA to the smart card.

Note: If the smart cards were previously commissioned, it will prompt you for the current PIN.

Upon completion, the following message displays:

Successfully generated a Customer Trust Authority

#### C.3.3 Create the HRK passphrases

The SK console command generates a new HSM Recovery Key (HRK). Once installed, the HRK is used to backup secret key material inside the HSM into persistent memory. This back-up process is known as "key synchronization".

This process backs up the following secret key material:

- Secure Host Communications key material:
  - HSM's private key
- Remote Management key material:
  - HSM's private key
  - HSM's public key certificate

- CA public key certificate

The HMK is used to encrypt the HSM's private key. The HSM uses the HSM's private key when establishing the TLS/SSL session.

#### 1. At the prompt, enter SK and press ENTER.

Secure> SK <ENTER>

Example:

```
Secure> SK <Return>
**** NOTE ****
Passphrase rules as follows:
1 - Must be between 8 and 30 characters long.
2 - Can contain spaces
3 - Must be comprised of (at a minimum):
2 digits
2 uppercase characters
2 lowercase characters
2 symbols (e.g. !/?.#:')
Creating HRK. Please, wait ... DONE
Successfully generated an HRK
Secure>
```

#### Notes:

• When prompted, create two passphrases.

Passphrases require the following:

- At least 2 upper case characters (e.g., AA)
- At least 2 lower case characters (e.g., aa)
- At least 2 numbers (e.g., 11)
- At least 2 special characters (e.g., !!)

You will enter both passphrases twice. Upon completion, the unit will set the HMK passphrase.

The first time the unit is turned on, the HRK is generated with default passphrases. The passphrase can be the same among one or more payShields based upon your organization's security policy.

#### C.3.4 Commission the HSM

The XH console command commissions the factory warranted HSM.

Note: The presence of two trusted officers is required along with the following:

• The Customer Trust Authority smart cards (i.e., the CTA cards that you just created)

• Two payShield Manager smart cards (different than the CTA shares)

**Note:** These smart cards will be used as the Left and Right RACCs that replace both the physical keys on the front panel and the trusted officers. The cards can be key RACCs used for other HSMs in the same security domain.

The same Left and/or Right RACCs can be used in several payShields.

**Note:** Trust equates to access. You need the CTA cards to obtain access and then you use the other cards to change the lock state of the HSM.

1. At the prompt, enter **XH** and press **ENTER**.

Secure> XH <ENTER>

One by one, insert and assign a PIN for each smart card.

The HSM creates the CTA private key.

Example:

Secure> XH <Return> Please have all Customer Trust Authority (CTA) payShield Manager smart cards available Insert first CTA payShield Manager Smart Card and press ENTER: <Return> Enter PIN: \*\*\*\*\* <Return> Insert CTA payShield Manager Smart Card 2 of 3 and press ENTER: <Return> Enter PIN: \*\*\*\*\* <Return> Insert CTA payShield Manager Smart Card 3 of 3 and press ENTER: <Return> Enter PIN: \*\*\*\*\* <Return> Starting the commissioning of the HSM process... Please insert left key card and press ENTER: <Return> Enter PIN: \*\*\*\*\* <Return> Please insert right key card and press ENTER: <Return> Enter PIN: \*\*\*\*\* <Return> Successfully commissioned HSM Secure>

#### Notes:

• Insert the left smart card and press **ENTER**.

This card becomes the left RACC.

• Insert the right smart card and press ENTER.

This card becomes the right RACC.

These are used to access the payShield after completing the commissioning procedure. These also replace the physical keys that put the payShield into the **Offline** or **Secure** state. If the smart card has been previously commissioned with a different CTA (security domain), the system will guery for confirmation prior to proceeding to erase and reprogram with the current CTA.

Upon completion, the following message displays:

Successfully commissioned HSM.

payShield Manager can now provide remote access to the HSM.

#### C.3.5 Commission Smart Cards

Note: All cards used remotely must be commissioned prior to use. This includes the following:

- RLMK cards
- Authorizing Officer cards
- Restricted cards
- Administrator cards (both Right and Left cards)
- 1. From the payShield Manager landing page, Click Login.
- 2. Follow this link to continue: Section 8.9.2.1, "Commission a Smart Card", on page 147.

Note: A link is provided to return you to the section below.

#### C.3.6 Migrate LMK Cards to become RLMK Cards

The XT console command transfers an existing HSM LMK stored on legacy Thales smart cards to payShield Manager RLMK cards for use through the payShield Manager.

In order to transfer a Variant LMK you will be required to fully reassemble the LMK (bring all the components together). Then, the fully formed Variant LMK is split among shares onto the pre-commissioned payShield Manager RLMK cards.

For Key Block LMKs, they are not stored as components on non-payShield Manager smart cards, but as shares. However, you must bring a quorum of share holders together, reconstitute the LMK, and then split it among shares onto the pre-commissioned payShield Manager RLMK cards.

1. At the prompt, enter **XT** and press **ENTER**.

Follow the prompts and enter appropriately.

#### Example:

Secure> XT <Return> Please have all the local LMK components and enough commissioned RACCs to receive the LMK ready. Insert card and press ENTER: <Return> Enter PIN: \*\*\*\*\* <Return> Check: 268604 Load more components? [Y/N]: N <Return> LMK Check: 268604 LMK key scheme: Variant LMK algorithm: 3DES(2key) LMK status: Test Is this the LMK you wish to transfer? [Y/N]: Y <Return> Enter the number of shares to split the LMK into: [2-9]: 2 <Return> The number of shares required to reconstitute the LMK is fixed for variants: 2 <Return> Insert a commissioned card 1 of 2 and press ENTER: <Return> Enter PIN: \*\*\*\*\* <Return> Card Check: E0CBF4 LMK share written to smart card. Insert a commissioned card 2 of 2 and press ENTER: <Return> Enter PIN: \*\*\*\*\* <Return> Card Check: E0CBF4 LMK share written to smart card. Want to test the reassembly of the LMK? Y <Return> Please have all the RLMK shares ready Insert RLMK card and press ENTER: <Return> Enter PIN: \*\*\*\*\* <Return>
## **Appendix D - Technical Support Contacts**

Our team of knowledgeable and friendly support staff are available to help. If your product is under warranty or you hold a support contract with Thales, do not hesitate to contact us using the link below. For more information, consult our standard Terms and Conditions for Warranty and Support.

https://supportportal.thalesgroup.com/csm

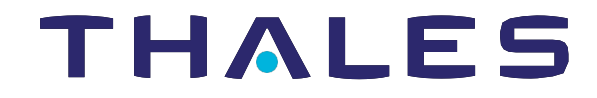

## **Contact us**

For all office locations and contact information, please visit <u>cpl.thalesgroup.com/contact-us</u>

> cpl.thalesgroup.com <</pre>

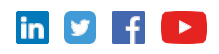